# Reference Guide for the DS7400Xi (Ver. 4+) Control/Communicator

| Armed | Perimeter<br>Supervisory<br>Bell Silenced<br>Trouble | 1 2 3 4 5 6 7 8<br>9 10 11 12 13 14 15 16<br>TEST WEEKLY | On                |
|-------|------------------------------------------------------|----------------------------------------------------------|-------------------|
|       | 1                                                    | 2 3                                                      | Off               |
|       | 4                                                    | 5 6                                                      | Perimeter<br>Only |
|       | 7                                                    | 89                                                       | No<br>Entry       |
|       | *                                                    | 0 #                                                      | Bypass            |
|       | $\bigcirc$                                           | $\bigcirc$                                               | System<br>Reset   |

# DS7445/DS7445i

| Armed<br>Status<br>Power<br>Fire | TEST WEEKI Y                 | 0                 |
|----------------------------------|------------------------------|-------------------|
|                                  |                              | On                |
|                                  | 1 2 3                        | Off               |
|                                  | 4 5 6                        | Perimeter<br>Only |
|                                  | 7 8 9                        | No<br>Entry       |
|                                  | * 0 #                        | Bypass            |
|                                  | $\bigcirc \bigcirc \bigcirc$ | System<br>Reset   |

# DS7447/DS7447E

### Keypad Quick Reference Guide

#### Turning On (arming) your System using the DS7445/DS7445i or DS7447/DS7447E Keypad

#### **Commands for other System Features**

| <u> </u>                                                    | , <u>pam</u>                                  | Chime Mode                                        | [PIN] + [#] [7]        |  |  |
|-------------------------------------------------------------|-----------------------------------------------|---------------------------------------------------|------------------------|--|--|
| Normal Arming                                               | [PIN] + [On]                                  | System Walk Test                                  | [PIN] + [#] [8] [1]    |  |  |
| Perimeter Arming, no entry delay                            | [PIN] + [No Entry] +<br>[Perimeter Only]      | Read Event History                                | [PIN] + [#] [8] [9]    |  |  |
| Perimeter Arming, with entry delay [PIN] + [Perimeter Only] |                                               | Battery Test                                      | [PIN] + [System Reset] |  |  |
| Maximum Security Arming                                     | [PIN] + [No Entry] + [On]                     | Communicator Test                                 | [PIN] + [#] [8] [2]    |  |  |
| Custom Arming                                               | [PIN] + [#] [4]                               | Fire Reset                                        | [PIN] + [System Reset] |  |  |
| Set Delayed Arming $[P[N] + [#] [0] and enter$              |                                               | Remote Program Dial-out                           | [PIN] + [#][8] [3]     |  |  |
|                                                             | number of hours from                          | Remote Program Answer                             | [PIN] + [#] [8] [6]    |  |  |
|                                                             | current time to the desired arming time.      | Battery/Sounder Test                              | [PIN] + [#] [8] [5]    |  |  |
| Extend Automatic Arming                                     | [PIN] + [OFF] during pre-                     | Error Display                                     | [PIN] + [#] [8] [7]    |  |  |
|                                                             | arm time                                      | Error Display Reset                               | [PIN] + [System Reset] |  |  |
| Force Arming                                                | Enter an arming                               | Fire Walk Test                                    | [PIN] + [#] [9] [1]    |  |  |
|                                                             | command followed by<br>[Bypass]               | To Silence a Fire Trouble/Alarm                   | [PIN] + [Off]          |  |  |
| Zone Bypass                                                 | [PIN] + [Bypass] followed                     | To Clear a Fire Trouble Display                   | [PIN] + [System Reset] |  |  |
|                                                             | by the Zone number.                           | Access Control                                    |                        |  |  |
|                                                             | [PIN] +[Bypass] [*] to clear<br>ALL Bypasses. | Enter your [Access Control PIN] followed by [Off] |                        |  |  |

#### Turning Off (disarming) your System

Enter your [PIN] followed by [Off]

NOTE: For additional information on operating this system, consult the DS7400Xi (Ver. 4+) User's Guide (P/N: 43851) and section 7 of this Reference Guide.

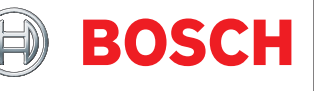

# **Table of Contents**

| 1.0         Specifications         7.4.3         Illiastic           1.1         Enclosure Housing         4         7.5         Personal Identific           1.2         Temperature         4         7.6         The Master Keyp Particle           1.3         Power         4         7.6         The Master Keyp Particle           1.4         Outputs         4         7.6         The Master Keyp Particle           1.4         Outputs         7.6         The Master Keyp Particle         7.6.2         Master Keyp Particle           1.6         Keypads         7.6         The Master Keyp Particle         7.6.3         Single Trick           1.4         Outputs         4         7.6.3         Single Trick         The Master Keyp Particle           1.10         Lightning Protection         4         7.7         Keypad Error Dis         7.7         Keypad Error Dis         7.7.3         Event           1.13         Multiplex Zone Loop Wiring         4         7.8         Testing Your Syst         7.8.3         Zone (Sister)         7.8.3         Communicator         8         8.0         How to Program           1.14         Options         Sistem Vorksheet         7.8.3         Communicator         8.3.2         Entering                                                                                                    | 4.0                                                                                                    |                                                                                                    |                                                                                        |                                                                                                    | 740                                                                                                    | 100000000000000000000000000000000000000                                                                                                    |
|----------------------------------------------------------------------------------------------------|----------------------------------------------------------------------------------------------------|----------------------------------------------------------------------------------------------------|----------------------------------------------------------------------------------------|----------------------------------------------------------------------------------------------------|----------------------------------------------------------------------------------------------------|----------------------------------------------------------------------------------------------------|
| 1.1       Enclosure Housing       7.3.1       General         1.2       Temperature       7.8.2       Program         1.3       Power       7.6       The Mastler Keyp         1.4       Outputs       4       7.6.1       General         1.5       Zones       7.6.1       General       7.6.3       Single         1.6       Keypads       7.6.1       General       7.6.3       Single         1.6       Keypads       7.6.1       General       7.6.3       Single         1.7       Communicator       7.6.3       Single       Keypad       7.6.3       Single         1.8       Partitions       4       7.6.3       Single       7.6.3       Single         1.10       Lightning Protection       4       7.7       Keypad Error Dig       7.7.1       Keypad Error Dig       7.7.1       Keypad Error Dig       7.8.1       Zone (       7.8.2       Single         1.11       Backup Battery Calculation       5       7.8.2       Battery       7.8.3       Comera       31       1.7.1       Sande       Xene (       7.8.2       Battery       31       1.7.1       Sande       Xene (       7.8.2       Battery       7.8.3       Co                                                                                                    | 10 5                                                                                                    | Specifications                                                                                                    | 4                                                                                      | 75                                                                                                    | 7.4.3<br>Personal                                                                                                    | Identifica                                                                                                    |
| 1.2       Temperature       7.5.2       Program         1.3       Power       7.6       The Master Keypp         1.4       Outputs       7.6       The Master Keypp         1.4       Outputs       7.6.3       Single F         1.4       Outputs       7.6.3       Single F         1.6       Keypads       7.7.3       Single F         1.7       Communicator       4       7.7.4       Ammaliantic General         1.8       Partitions       7.7.4       Keypad Error Dis,       7.7.4       Ammaliantic General         1.8       Partitions       7.7.4       General       7.7.3       System         1.10       Lighting Protection       4       7.7.3       Eventh         1.13       Multiplex Sus Wring Requirements       4       7.8.3       Testing Your System         1.13       Multiplex Zone Loop Wring       4       7.8.4       Fire Wait         1.14       Options       6       7.8.4       Fire Wait         2.0       Install the Control/Communicator       8       8.1       Entering a Value       3.3         2.1       Install the Control/Communicator       8       8       2.       Reading a Value       3.3 <td>1 1</td> <td>Enclosuro Housing</td> <td>л</td> <td>1.5</td> <td>7.5.1</td> <td>General</td>                                                                                                    | 1 1                                                                                                    | Enclosuro Housing                                                                                                    | л                                                                                      | 1.5                                                                                                    | 7.5.1                                                                                                    | General                                                                                                    |
| 1.3       Power       7.6       The Master Keype         1.4       Outputs       7.6       The Master Keype         1.5       Cones       7.8.3       Single         1.6       Keypads       7.8.3       Single         1.6       Communicator       4       7.8.3       Single         1.8       Partitions       7.8.3       Single         1.9       Users       7.7.1       Genera         1.10       Lightning Protection       7.7.1       Genera         1.11       Burglan/Fire Zone Inputs       7.7.1       Genera         1.12       Fire Signal Initiating Circuit (2-wire mode)       7.7.1       Genera         1.13       Multiplex Sue Wiring Requirements       4       7.8       Testing Your Syste         1.16       Backup Battery Calculation       5       7.8.2       Battery         1.18       Options       6.0       Hork vor Program       8       1.0       Herk values         2.0       Enclosure Installation       8       8.0       How vor Program         3.0       Control Terminal Wiring       10       8.1       Entering a Value         5.1       System Worksheet       12       8.5       Defaults                                                                                                    | 1.1                                                                                                    |                                                                                                    |                                                                                        |                                                                                                    | 7.5.2                                                                                                    | Program                                                                                                    |
| 1.4       Outputs       76.1       Genéral         1.5       Zones       4       76.2       Master         1.6       Keypads       76.3       Single F         1.7       Communicator       4       76.3       Single F         1.8       Partitions       76.1       Genéral         1.8       Partitions       76.2       Master         1.8       Partitions       76.2       Master         1.8       Partitions       76.2       Master         1.9       Users       77.1       Genéral         1.10       Lightring Protection       4       77.3       Event         1.13       Multiplex Zone Inputs       4       7.7.3       Event         1.14       Option Bus Wiring Requirements       4       7.8.1       Zone (E         2.0       Enclosure Installation       8       80       How to Program         2.1       Install the Enclosure       8       8.1       Entering a Value         2.0       Enclosure Installation       8       8.1       Entering a Value         3.0       Control Terminal Wiring       8.1       Entering a Value       8.1       Exting the Programaning         2.1 <td>1.2</td> <td>Power</td> <td></td> <td>7.6</td> <td>The Mast</td> <td>ter Kevpad</td>                                                                                                    | 1.2                                                                                                    | Power                                                                                                    |                                                                                        | 7.6                                                                                                    | The Mast                                                                                                    | ter Kevpad                                                                                                    |
| 1.5       Zones       7       7.6.2       Master         1.5       Zones       7       Gangas       7.6.3       Singler         1.6       Keypads       7       Gangas       7.6.3       Singler         1.7       Communicator       4       7.7       Keypad Enror Dis,         1.9       Users       7.7       Keypad Enror Dis,         1.10       Lightning Protection       7.7       Keypad Enror Dis,         1.11       Burglar/Fire Zone Inputs       7.7       Keypad Enror Dis,         1.13       Multiplex Zone Loop Wing,       7.8.1       Zone Songas         1.14       Option Bus Wiring Requirements       4       7.8.2       Battery         1.15       Max. Load Currents       5       7.8.2       Battery         1.16       Backup Battery Calculation       6       8.0       How to Program         1.18       Options       8.1       Entering the Program       8.3       Entering the Program         2.2       Install the Enclosure       8       8.1       Entering the Program       8.1       Entering the Program         3.0       Control Terminal Wiring       10       8.1       Entering the Program       10.0       Program Address                                                                                                    | 1.3                                                                                                    |                                                                                                    |                                                                                        |                                                                                                    | 7.6.1                                                                                                    | General                                                                                                    |
| 1.6       Keypads       7.6.3       Single F         1.6       Keypads       7.6.4       Arming         1.8       Partitions       4       7.7.6       Repade Error Display         1.9       Users       4       7.7.7       Keypad Error Display         1.10       Lighthing Protection       4       7.7.7       Keypad Error Display         1.11       Burglar/Fire Zone Inputs       4       7.7.3       Event         1.13       Multiplex Zone Loop Wring       4       7.8.1       Zone (5         1.13       Multiplex Zone Loop Wring       4       7.8.1       Zone (5         1.14       Options Bus Wring Requirements       4       7.8.1       Zone (5       31         1.17       Standby Current Load       5       7.8.3       Communicator       8       8.0       How to Program         2.0       Enclosure Installation       8       8.0       How to Program       8.1       Entering a Value         3.0       Control Terminal Wiring       10       8.1       Entering a Value       8.2       Reading Back a I         4.0       Hardware Layout Example       11       8.5       Defaults       8.5       Defaults         5.0       Syst                                                                                                    | 1.4                                                                                                    | Zonos                                                                                                    |                                                                                        |                                                                                                    | 7.6.2                                                                                                    | Master k                                                                                                    |
| 1.7       Communicator       4         1.8       Partitions       4         1.8       Partitions       4         1.9       Users       4         1.10       Lightning Protection       4         1.11       Burglar/Fire Zone Inputs       4         1.12       Fire Signal Initiating Circuit (2-wire mode)       4         1.13       Multiplex Zone Loop Wring       4         1.13       Multiplex Zone Loop Wring       4         1.13       Multiplex Zone Loop Wring       7.8.1         1.15       Max. Load Currents       5         1.16       Backup Battery Calculation       5         1.18       Options       7.8.4         2.0       Enclosure Installation       8         2.1       Install the Control/Communicator       8         3.0       Control Terminal Wiring       10         3.1       Ortrol Terminal Wiring       10         4.1       Hardware Layout Example       11         5.0       Paratition Control Programming       21         6.1       General Control Programming       21         6.2       Zone Function Programming       21         6.3       Zone Function Programming </td <td>1.5</td> <td>Kovpada</td> <td></td> <td></td> <td>7.6.3</td> <td>Single Pa</td>                                                                                                    | 1.5                                                                                                    | Kovpada                                                                                                    |                                                                                        |                                                                                                    | 7.6.3                                                                                                    | Single Pa                                                                                                    |
| 1.8       Partitions       4       7.6.5       Disam         1.9       Users       4       7.7       Keypad Error Dis         1.10       Lightning Protection       7.7       Keypad Error Dis         1.11       Burglar/Fire Zone Inputs       7.7       Keypad Error Dis         1.12       Fire Signal Initiating Circuit (2-wire mode)       4       7.7.3       Event         1.13       Multiplex Zone Loop Wring       4       7.8       Testing Your Syste       7.8       Testing Your Syste         1.14       Options Bus Wring Requirements       4       7.8       Testing Your Syste       31         1.15       Max. Load Currents       5       7.8.3       Communicator       5       7.8.3       Communicator         1.18       Detions       6       8.0       How to Program       8.1       Entering a Value       8.1       Entering a Value       8.3       Entering a Value       8.4       HEX values       8.4       HEX values       8.6       Setting the Poogra         2.0       Install the Enclosure       10       8.6       Setting the Poogra       8.6       Setting the Options       8.6       Setting a Value       8.6       Setting a Value       8.6       Setting a Value       8.6                                                                                                    | 1.0                                                                                                    | Communicator                                                                                                    |                                                                                        |                                                                                                    | 7.6.4                                                                                                    | Arming f                                                                                                    |
| 1.9       Users       To disam all the P         1.9       Users       To disam all the P         1.10       Lightning Protection       4         1.11       Burglar/Fire Zone Inputs       7.7         1.12       Fire Signal Initiating Circuit (2-wire mode)       7.7.3         1.13       Multiplex Sus Wiring Requirements       4         1.13       Multiplex Sus Wiring Requirements       4         1.15       Max. Load Currents       5         1.16       Backup Battery Calculation       5         1.17       Standby Current Load       5         2.0       Enclosure Installation       8         2.1       Install the Enclosure       8         3.0       Control Terminal Wiring       1         3.0       Control Terminal Wiring       1         4.0       Hardware Layout Example       11         5.1       System Worksheet       12         6.2       General Control Programming       10.1         6.3       Perogramming       21         6.4       Output Programming       21         6.5       Partition Control Programming       21         6.6       Setting the Orizor       22         7.7 <td>1.7</td> <td>Partitions</td> <td></td> <td></td> <td>7.6.5</td> <td>Disarmir</td>                                                                                                    | 1.7                                                                                                    | Partitions                                                                                                    |                                                                                        |                                                                                                    | 7.6.5                                                                                                    | Disarmir                                                                                                    |
| 1.10       Lightning Protection       7.7       Keypad Error Dis         1.11       Eurglar/Fire Zone Inputs       7.71       General         1.12       Fire Signal Initiating Circuit (2-wire mode)       4       7.73       Eventh         1.13       Multiplex Bus Wring Requirements       4       7.81       Testing Your System         1.14       Option Bus Wring Requirements       5       7.83       Battery         1.14       Option Bus Wring Requirements       5       7.83       Come         1.15       Max. Load Current Load       5       7.83       Come         1.16       Backup Battery Calculation       6       7.84       Fire Wa         2.0       Enclosure Installation       8       8.0       How to Program         2.1       Install the Control/Communicator       8       8.1       Entering a Value         3.0       Control Terminal Wiring       8.3       Entering a Value       8.4       HEX values         4.0       Hardware Layout Example       11       8.5       Defaults       8.6       Setting the Prog         6.1       General Control Programming       19       9.0       Understanding the         6.2       Zone Fuorion Programming       10.1       Ge                                                                                                    | 1.0                                                                                                    |                                                                                                    |                                                                                        |                                                                                                    | To disarr                                                                                                    | n all the Pa                                                                                                    |
| 1.11       Eurglar/Fire Zone Inputs       7.7.1       General         1.12       Fire Signal Initiating Circuit (2-wire mode)       4       7.7.2       System         1.13       Multiplex Lus Wiring Requirements       4       7.8.1       Zensing Your Syst         1.14       Option Bus Wiring Requirements       4       7.8.1       Zensing Your Syst         1.14       Option Bus Wiring Requirements       5       7.8.2       Battery         1.16       Backup Battery Calculation       5       7.8.3       Communicator         1.18       Options       6       7.8.4       Fire Wa         2.0       Enclosure Installation       8       8.0       How to Program         2.1       Install the Enclosure       8       8.1       Entering a Value i         3.0       Control Terminal Wiring       10       8.3       Entering a Value i         4.0       Hardware Layout Example       11       8.5       Defaults       8.6       Setting the Control         5.0       System Worksheet       12       8.6       Setting the Control       8.7       Exting the Program Address         6.1       General Control Programming       20       10.1       General Control Programming       10.2       Zone Prog                                                                                                    | 1.5                                                                                                    | Lightning Protection                                                                                                    |                                                                                        | 7.7                                                                                                    | Keypad E                                                                                                    | Error Disp                                                                                                    |
| 1.12       Fire Signal Initiating Circuit (2-wire mode)       4       7.72       System         1.13       Multiplex Bus Wiring Requirements       4       7.8       Testing Your Syst         1.13       Multiplex Zone Loop Wiring       4       7.8.1       Tone (5         1.14       Option Bus Wiring Requirements       5       7.8.2       Battery         1.15       Max. Load Currents       5       7.8.2       Battery         1.16       Backup Battery Calculation       5       7.8.3       Common         1.18       Options       6       7.8.4       Fire Wattery         2.0       Enclosure Installation       8       8.0       How to Program         2.1       Install the Control/Communicator       8       8.1       Entering the Prog         2.2       Install the Control/Communicator       8       8.5       Defaults         5.0       System Worksheet       12       8.5       Defaults       8.5         5.0       System Worksheet       12       8.6       Setting the Control       8.7       Exiting the Program Address         6.1       General Control Programming       10       2       2       10.1       General Control Programming       10.2       2 <t< td=""><td>1.10</td><td>Burdar/Fire Zone Inputs</td><td></td><td></td><td>7.7.1</td><td>General</td></t<>                                                                                                    | 1.10                                                                                                    | Burdar/Fire Zone Inputs                                                                                                    |                                                                                        |                                                                                                    | 7.7.1                                                                                                    | General                                                                                                    |
| 1.13       Multiplex Bus Wiring Requirements       4       7.8       Testing Your Syste         1.14       Option Bus Wiring Requirements       4       7.8       Testing Your Syste         1.14       Option Bus Wiring Requirements       5       7.8.2       Battery         1.16       Backup Battery Calculation       5       7.8.3       Common         1.18       Options       6       7.8.4       Testing Your Syste         2.0       Enclosure Installation       8       8.0       How to Program         2.1       Install the Enclosure       8       8.1       Entering a Value i         3.0       Control Terminal Wiring       10       8.3       Entering a Value i         3.0       Control Terminal Wiring       10       8.4       HEX values         5.0       System Worksheet       12       8.6       Setting the Control 8.7         6.1       General Control Programming       10       Ion Program Adress         6.2       Zone Function Programming       11       10.1       General Control F         6.3       Control Programming       11       10.2       Zone Program Address         6.4       Output Programming       21       10.3       Zone Program Address                                                                                                    | 1 12                                                                                                    | Fire Signal Initiating Circuit (2-wire mode)                                                                                                    | 4<br>4                                                                                 |                                                                                                    | 7.7.2                                                                                                    | System I                                                                                                    |
| 1.13.1       Multiplex Zone Loop Wring       4         1.14       Option Bus Wiring Requirements       4         1.15       Max. Load Currents       5         1.16       Backup Battery Calculation       5         1.17       Standby Current Load       5         1.18       Options       6         2.0       Enclosure Installation       8         2.1       Install the Enclosure       8         2.2       Install the Control/Communicator       8         3.0       Control Terminal Wiring       10         3.0       Control Terminal Wiring       10         3.1       General Control Programming       10         3.1       General Control Programming       11         3.2       Zone Function Programming       10         3.3       Control Programming       10         3.4       HEX values       10.1         3.5       Defaults       8.6         4.0       Hardware Layout Example       11         6.1       General Control Programming       10         6.2       Zone Function Programming       10.1         7.3       Zone Programming       10.2       Zone Function Programming         6.                                                                                                    | 1 13                                                                                                    | Multiplex Bus Wiring Requirements                                                                                                    | 4<br>4                                                                                 | 7.0                                                                                                    | 7.7.3<br>Teating V                                                                                                    | Event Hi                                                                                                    |
| 1.14       Option Bus Wiring Requirements       4       7.8.1       201         1.15       Max. Load Currents       5       7.8.2       Battery         1.16       Backup Battery Calculation       5       7.8.3       Communicator         1.18       Options       6       7.8.4       Fire Wa         2.0       Enclosure Installation       8       8.0       How to Program         2.1       Install the Enclosure       8       8.1       Entering a Value i         3.0       Control Terminal Wiring       10       8.3       Entering a Value i         3.0       Control Terminal Wiring       10       8.3       Entering a Value i         5.0       System Worksheet       12       8.5       Defaults       5         6.0       Glossary       19       9.0       Understanding th         6.1       General Control Programming       11       8.5       Defaults         6.2       Zone Function Programming       10       Program Address         6.5       Partition Control Programming       10       In General Control Programming         6.4       Output Programming       22       In General Control Programming       22         7.6       Fore Arming                                                                                                    | 1.10                                                                                                    | 1 13 1 Multiplex Zone Loop Wiring                                                                                                    | 4                                                                                      | 7.8                                                                                                    |                                                                                                    | our Syste                                                                                                    |
| 1.15       Max. Load Currents       5       7.8.2       Battery         1.16       Backup Battery Calculation       5       31         1.17       Standby Current Load       5       7.8.3       Communicator         1.18       Options       6       7.8.4       Fire Wa         2.0       Enclosure Installation       8       8.0       How to Program         2.1       Install the Control/Communicator       8       8.1       Entering a Value is         3.0       Control Terminal Wiring       10       8.4       Extering a Value is         4.0       Hardware Layout Example       11       8.5       Defaults         5.0       System Worksheet       12       8.6       Setting the Progre         6.0       Glossary       19       9.0       Understanding th         6.1       General Control Programming       10       Program Address         6.7       Emergency Key Programming       10.1       General Control Programming         6.8       Custom Arming Programming       22       Io.3       Zone Program Address         6.11       Commercial Fire Mode Programming       21       Zone Program Address         6.12       Open/Close Report Control Programming       24 </td <td>1.14</td> <td>Option Bus Wiring Requirements</td> <td></td> <td></td> <td>7.0.1</td> <td>20rie (S)</td>                                                                                                    | 1.14                                                                                                    | Option Bus Wiring Requirements                                                                                                    |                                                                                        |                                                                                                    | 7.0.1                                                                                                    | 20rie (S)                                                                                                    |
| 1.16       Backup Battery Calculation       5       31         1.17       Standby Current Load       5       7.8.3       Corm         1.18       Options       6       7.8.4       Fire Wa         2.0       Enclosure Installation       8       8.0       How to Program         2.1       Install the Enclosure       8       8.1       Entering the Program         2.1       Install the Control/Communicator       8       8.1       Entering a Value i         3.0       Control Terminal Wiring       10       8.3       Entering a Value i         4.0       Hardware Layout Example       11       8.5       Defaults       5         5.0       System Worksheet       12       8.6       Setting the Control       8.7       Exiting the Programing         6.1       General Control Programming       19       9.0       Understanding th         6.2       Zone Function Programming       10.1       General Control Programming       10.2       Zone Function Programming         6.2       Zone Function Programming       21       10.2       Zone Function Programming       10.2       Zone Function Programming         6.2       Portigramming       22       In General Control Programming       10.2                                                                                                    | 1.15                                                                                                    | Max. Load Currents                                                                                                    |                                                                                        |                                                                                                    | 782                                                                                                    | Battery ]                                                                                                    |
| 1.17       Standby Current Load       5       7.8.3       Commu.         1.18       Options       6       7.8.4       Fire Wa         2.0       Enclosure Installation       8       8.0       How to Program         2.1       Install the Control/Communicator       8       8.1       Entering the Programing Views         3.0       Control Terminal Wiring       10       8.4       Entering the Programing Views         4.0       Hardware Layout Example       11       8.5       Defaults       8.6         5.0       System Worksheet       12       8.5       Defaults       8.6       Setting the Programing Views         6.1       General Control Programming       19       9.0       Understanding th         6.2       Zone Function Programming       10.1       General Control Programming       10.1       General Control Programming         6.3       Custom Arming Programming       22       10.2       Zone Function Programming       10.1       Zone Program Address         6.5       Partition Control Programming       22       10.4       Zone Programming       10.2       Zone Programming         6.1       General Control Programming       22       10.4       Zone Program Address       10.2       Zone Pro                                                                                                    | 1.16                                                                                                    | Backup Battery Calculation                                                                                                    |                                                                                        |                                                                                                    | 1.0.2                                                                                                    | 31                                                                                                    |
| 1.18       Options       6       7.8.4       Fire Wa         2.0       Enclosure Installation       8       8.0       How to Program         2.1       Install the Enclosure       8       8.1       Entering the Program         2.2       Install the Control/Communicator       8       8.2       Reading Back a F         3.0       Control Terminal Wiring       10       8.3       Entering a Value i         4.0       Hardware Layout Example       11       8.5       Defaults         5.0       System Worksheet       12       8.6       Setting the Program         6.1       General Control Programming       19       9.0       Understanding the Program         6.1       General Control Programming       20       10.1       General Control Programming         6.3       Partition Control Programming       21       10.2       Cone Function Programming         6.3       Caote Programming       22       10.3       Cone Programming         6.4       Output Programming       22       10.4       Zone Programming         6.3       Report Programming       22       10.3       Zone Programming         6.4       Output Programming       22       10.5       Zone Program Address </td <td>1.17</td> <td>Standby Current Load</td> <td></td> <td></td> <td>7.8.3</td> <td>Commur</td>                                                                                                    | 1.17                                                                                                    | Standby Current Load                                                                                                    |                                                                                        |                                                                                                    | 7.8.3                                                                                                    | Commur                                                                                                    |
| 2.0       Enclosure Installation       8       8.0       How to Program         2.1       Install the Enclosure       8       8.1       Entering a Value         2.2       Install the Control/Communicator       8       8.1       Entering a Value         3.0       Control Terminal Wiring       10       8.3       Entering a Value         4.0       Hardware Layout Example       11       8.5       Defaults       8.3         5.0       System Worksheet       12       8.6       Setting the Control         6.0       Glossary       90       Understanding the         6.1       General Control Programming       10       Program Address         6.5       Partition Control Programming       21       10.3       Zone Programming         6.6       Keypad Assignment Programming       22       10.4       Zone Programming         6.7       Emergency Key Programming       22       10.4       Zone Programming         6.8       Exotom Arming       22       10.4       Zone Programming         6.10       Ground Fault Detect Programming       22       10.5       Zone Program Address         6.17       Force Aming       24       10.7       Output Program Address                                                                                                    | 1.18                                                                                                    | Options                                                                                                    |                                                                                        |                                                                                                    | 7.8.4                                                                                                    | Fire Wall                                                                                                    |
| 2.1       Install the Enclosure       8       8.1       Entering a Value i         2.2       Install the Control/Communicator       8       8.2       Reading Back a f         3.0       Control Terminal Wiring       10       8.4       HEx values       8         4.0       Hardware Layout Example       11       8.5       Defaults       8.4       HEX values       8         5.0       System Worksheet       12       8.6       Setting the Control       8.6       Setting the Control         6.0       Glossary       19       9.0       Understanding th         6.1       General Control Programming       19       10.0       Programming       10.1       General Control Programming         6.3       Zone Function Programming       21       10.2       Zone Function Programming       10.1       General Control Programming         6.4       Output Programming       22       10.4       Zone Programming       10.2       Zone Programming       10.3       Zone Programming       10.3       Zone Programming       10.4       Zone Programming       10.4       Zone Programming       10.5       Zone Programming       10.5       Zone Programming       10.5       Zone Programming       10.5       Zone Programming       10.4                                                                                                    | 20 5                                                                                                    | nclosuro Installation                                                                                                    | Q                                                                                      | 80 H                                                                                                    | low to P                                                                                                    | oaram t                                                                                                    |
| 2.1       Install the Enclosure       8       8.1       Entering the Progration Back at Program Address         3.0       Control Terminal Wiring       10       8.2       Reading Back at Programing a Value i         4.0       Hardware Layout Example       11       8.5       Defaults       8.4         5.0       System Worksheet       12       8.6       Setting the Control         6.0       Glossary       19       9.0       Understanding the         6.1       General Control Programming       19       10.1       General Control Programming         6.1       General Control Programming       21       10.2       Zone Function Programming         6.3       Zone Programming       21       10.2       Zone Function Programming         6.4       Output Programming       22       10.3       Zone Programming         6.7       Emergency Key Programming       22       10.3       Zone Programming         6.8       Custom Arming Programming       22       10.4       Zone Programming         6.10       Conumercial Fire Mode Programming       22       10.5       Zone Programming         6.10       Connercial Fire Mode Programming       23       10.6       Zone Program Address         6.11                                                                                                    | 2.0 L                                                                                                    |                                                                                                    |                                                                                        | 0.0 11                                                                                                    |                                                                                                    | ugrain t                                                                                                    |
| 2.2       Install the Control/Communicator       8       8.2       Entering a Value i         3.0       Control Terminal Wiring       10       8.3       Entering a Value i         4.0       Hardware Layout Example       11       8.5       Defaults       8.4         5.0       System Worksheet       12       8.6       Setting the Control         6.0       Glossary       19       9.0       Understanding the         6.1       General Control Programming       19       10.0       Program Address         6.2       Zone Function Programming       21       Program Address         6.3       Control Programming       22       Io.2       Zone Function Programming         6.4       Output Programming       22       Io.4       Zone Function Programming         6.5       Partition Control Programming       22       Io.4       Zone Programming         6.8       Custom Arming Programming       22       Io.4       Zone Programming         6.10       Ground Fault Detect Programming       22       Io.4       Zone Program Address         6.10       Ground Fault Detect Programming       23       Io.6       Zone Bypass Program Address         6.11       Commercial Fire Mode Programming       24                                                                                                    | 2.1                                                                                                    | Install the Enclosure                                                                                                    | 8                                                                                      | 8.1                                                                                                    | Entering                                                                                                    | the Progr                                                                                                    |
| 3.0       Control Terminal Wiring       10       8.3       Entering a Value 1         4.0       Hardware Layout Example       11       8.4       HEX values         5.0       System Worksheet       12       8.5       Defaults       8.6         5.0       System Worksheet       12       8.5       Defaults       8.6       Setting the Control         6.0       Glossary       19       9.0       Understanding th         6.1       General Control Programming       19       10.0       Program Address         6.3       Zone Programming       21       Program Address       10.2       Zone Program Address         6.5       Partition Control Programming       22       10.3       Zone Program Address         6.7       Emergency Key Programming       22       10.3       Zone Program Address         6.8       Custom Arming Programming       22       10.4       Zone Program Address         6.9       Force Arming       22       10.4       Zone Program Address         6.10       Ground Fault Detect Programming       23       10.6       Zone Bypass Program Address         6.13       Phone Answering Programming       23       10.6       Zone Bypass Program Address         6.1                                                                                                    | 2.2                                                                                                    | Install the Control/Communicator                                                                                                    | 8                                                                                      | 8.Z                                                                                                    | Reading                                                                                                    | Back a P                                                                                                    |
| 4.0       Hardware Layout Example       11       8.5       Defaults         5.0       System Worksheet       12       8.5       Defaults         6.0       Glossary       19       9.0       Understanding th         6.1       General Control Programming       19       9.0       Understanding th         6.2       Zone Function Programming       19       9.0       Understanding th         6.3       Zone Frogramming       20       10.0       Program Address         6.5       Partition Control Programming       21       10.2       Zone Function Programming         6.5       Partition Control Programming       22       10.3       Zone Function Program Address         6.7       Emergency Key Programming       22       10.4       Zone Programming       20         6.10       Ground Fault Detect Programming       22       10.4       Zone Programming       20       10.5       Zone Partition As         6.11       Commercial Fire Mode Programming       23       10.6       Zone Bypass Pro       10.7       Output Program Address         6.13       Report Programming       24       10.7       Output Program Address         6.14       Phone Number General Control Programming       24 <td< td=""><td>3.0 0</td><td>Control Terminal Wiring</td><td> 10</td><td>8.3</td><td>Entering</td><td>a value ir</td></td<>                                                                                                    | 3.0 0                                                                                                    | Control Terminal Wiring                                                                                                    | 10                                                                                     | 8.3                                                                                                    | Entering                                                                                                    | a value ir                                                                                                    |
| 4.0       Hardware Layout Example       11       5.0       System Worksheet       12         5.0       System Worksheet       12       8.6       Setting the Control         6.0       Glossary       19       9.0       Understanding th         6.1       General Control Programming       19       9.0       Understanding th         6.2       Zone Function Programming       19       9.0       Understanding th         6.3       Zone Function Programming       21       10.1       General Control Program Address         6.5       Partition Control Programming       22       10.3       Zone Function Pr         6.4       Output Program Address       10.2       Zone Program Address         6.7       Emergency Key Programming       22       10.4       Zone Program Address         6.8       Custom Arming Programming       22       10.4       Zone Programming       20         6.10       Ground Fault Detect Programming       22       10.4       Zone Bypass Program Address         6.13       Report Programming       23       10.6       Zone Bypass Program Address         6.14       Phone Number General Control Programming       24       10.10       Quiput Partition A         6.15       Ph                                                                                                    | 40 L                                                                                                    | lardwara Lavaut Example                                                                                                    | 44                                                                                     | 8.4<br>0.5                                                                                                    |                                                                                                    | les                                                                                                    |
| 5.0       System Worksheet       12       5.0       Setting the Control Setting the Progra         6.0       Glossary       19       9.0       Understanding th         6.1       General Control Programming       19       9.0       Understanding th         6.2       Zone Frunction Programming       19       9.0       Understanding th         6.3       Zone Frunction Programming       20       10.1       General Control F         6.4       Output Programming       21       10.2       Zone Function Programming       10.1       General Control F         6.5       Partition Control Programming       22       Program Address       10.3       Zone Programming       10.3       Zone Programming         6.6       Keypad Assignment Programming       22       10.4       Zone Programming       10.4       Zone Programming         6.10       Goround Fault Detect Programming       22       10.5       Zone Program Address       10.6       Zone Program Address         6.12       Open/Close Report Control Programming       24       10.6       Zone Program Address       10.6       Zone Program Address         6.13       Report Programming       24       10.7       Output Partition As       Program Address       10.10       Quick Arm                                                                                                    | 4.0 F                                                                                                    | lardware Layout Example                                                                                                    |                                                                                        | 0.0                                                                                                    | Derauits<br>Sotting th                                                                                                    |                                                                                                    |
| 6.0       Glossary       19         6.1       General Control Programming       19         6.2       Zone Function Programming       19         6.3       Zone Programming       10.0         6.4       Output Programming       21         6.5       Partition Control Programming       21         6.6       Keypad Assignment Programming       22         6.7       Emergency Key Programming       22         6.8       Custom Arming Programming       22         6.1       Commercial Fire Mode Programming       22         6.11       Commercial Fire Mode Programming       22         6.12       Open/Close Report Control Programming       23         6.13       Report Programming       23         6.14       Phone Number General Control Programming       24         6.15       Phone Answering Programming       24         6.16       Compliance Notice       25         6.17       FCC Phone Connection Notice To Users       25         6.18       Canadian Dept. of Communications       25         7.1.1       Identifying Alarm Sounds       26         7.1.2       Silencing Alarms       26         7.1.3       A Cautionary Note                                                                                                    | 5.0 \$                                                                                                    | System Worksheet                                                                                                    | 12                                                                                     | 0.0                                                                                                    | Eviting th                                                                                                    | Die Control                                                                                                    |
| 6.1       General Control Programming       19       9.0       Understanding th         6.1       General Control Programming       19       10.0       Programming         6.3       Zone Function Programming       20       10.0       Programming         6.4       Output Programming       21       10.1       General Control Programming         6.5       Partition Control Programming       22       10.2       Zone Function Program Address         6.7       Emergency Key Programming       22       10.3       Zone Program Address         6.8       Custom Arming Programming       22       10.4       Zone Program Address         6.9       Force Arming       22       10.4       Zone Program Address         6.10       Gound Fault Detect Programming       23       10.4       Zone Program Address         6.13       Report Programming       23       10.6       Zone Bypass Program Address         6.15       Phone Number General Control Programming       24       10.7       Output Program Address         6.14       Phone Number General Control Programming       24       10.7       Output Partition A         6.15       Phone Answering Program Sounds       25       10.8       Output Partition A        7.1                                                                                                    | 60 0                                                                                                    | Blossary                                                                                                    | 10                                                                                     | 0.7                                                                                                    |                                                                                                    |                                                                                                    |
| 6.1       General Control Programming       19         6.2       Zone Function Programming       19         6.3       Zone Programming       20         6.4       Output Programming       21         6.5       Partition Control Programming       21         6.6       Keypad Assignment Programming       22         6.7       Emergency Key Programming       22         6.8       Custom Arming Programming       22         6.9       Force Arming       22         6.10       Ground Fault Detect Programming       22         6.11       Commercial Fire Mode Programming       23         6.12       Open/Close Report Control Programming       23         6.13       Report Programming       24         6.14       Phone Number General Control Programming       23         6.15       Port Installations in New Zealand       25         6.17       FCC Ompliance Notice       25         7.1.0       Operating Guide       26         7.1.1       Identifying Alarms       26         7.1.2       Silencing Alarms       26         7.1.4       Use Common Sense       26         7.1.5       Fire Reset/Fire Trouble       26                                                                                                    | 0.0 0                                                                                                    | Constal Control Drogramming                                                                                                    | 10                                                                                     | 9.0 U                                                                                                    | nderstar                                                                                                    | iding the                                                                                                    |
| 6.2       20ne Programming       19         6.3       Zone Programming       20         6.4       Output Programming       21         6.5       Partition Control Programming       21         6.6       Keypad Assignment Programming       22         6.7       Emergency Key Programming       22         6.8       Custom Arming Programming       22         6.9       Force Arming       22         6.10       Ground Fault Detect Programming       22         6.11       Commercial Fire Mode Programming       23         6.12       Open/Close Report Control Programming       23         6.13       Report Programming       23         6.14       Phone Number General Control Programming       24         6.15       Phone Answering Programming       24         6.16       FCC Compliance Notice       25         6.17       For Installations in New Zealand       25         7.0       Operating Guide       26         7.1.1       Identifying Alarms Sounds       26         7.1.2       Silencing Alarms       26         7.1.4       Use Common Sense       26         7.1.5       Caution When Entering a Building       26                                                                                                    | 0.1                                                                                                    | Zene Eurotian Drogramming                                                                                                    |                                                                                        | 100 P                                                                                                    | rogramn                                                                                                    | ning                                                                                                    |
| 6.4       Output Programming       21       Program Address         6.5       Partition Control Programming       21       10.2       Zone Function Pr         6.6       Keypad Assignment Programming       22       10.3       Zone Function Pr         6.6       Keypad Assignment Programming       22       10.3       Zone Function Pr         6.6       Keypad Assignment Programming       22       10.3       Zone Program Address         6.7       Emergency Key Programming       22       10.4       Zone Program Address         6.9       Force Arming       22       10.4       Zone Program Address         6.10       Ground Fault Detect Programming       22       10.4       Zone Program Address         6.11       Commercial Fire Mode Programming       23       10.6       Zone Program Address         6.13       Report Programming       23       10.6       Zone Program Address         6.14       Phone Number General Control Programming       24       10.7       Output Program Address         6.16       FCC Compliance Notice       25       10.8       Output Partition A         7.0       Operating Guide       26       10.8       Output Partition A         7.1.1       Identifying Alarm Sounds                                                                                                    | 6.2                                                                                                    |                                                                                                    | 10                                                                                     | 10.0 1                                                                                                    |                                                                                                    |                                                                                                    |
| 6.5       Partition Control Programming       21       10.2       Zone Function Program Address         6.7       Emergency Key Programming       22       10.3       Zone Programming         6.8       Custom Arming Programming       22       10.4       Zone Programming         6.8       Custom Arming Programming       22       10.4       Zone Program Address         6.9       Force Arming       22       10.4       Zone Programming         6.10       Ground Fault Detect Programming       22       10.5       Zone Programming         6.11       Commercial Fire Mode Programming       23       10.6       Zone Program Address         6.12       Open/Close Report Control Programming       23       10.6       Zone Bypass Program Address         6.13       Report Programming       24       10.7       Output Program Address         6.14       Phone Number General Control Programming       24       10.7       Output Program Address         6.16       FCC Compliance Notice       25       10.8       Output Partition A         6.18       Canadian Dept. of Communications       26       10.10       Program Address         7.1.1       Identifying Alarms       26       10.10       Quick Arm Control         7                                                                                                    | 6.2                                                                                                    | Zone Function Programming                                                                                                    |                                                                                        | 10.1                                                                                                    | General                                                                                                    | Control P                                                                                                    |
| 6.6       Keypad Assignment Programming       21       Program Address         6.7       Emergency Key Programming       22       10.3       Zone Programming         6.8       Custom Arming Programming       22       10.4       Zone Programming         6.8       Custom Arming Programming       22       10.4       Zone Programming         6.10       Ground Fault Detect Programming       22       10.5       Zone Program Address         6.11       Commercial Fire Mode Programming       23       10.5       Zone Partition As         6.12       Open/Close Report Control Programming       23       10.6       Zone Partition As         6.13       Report Programming       24       10.7       Output Program Address         6.14       Phone Number General Control Programming       24       10.7       Output Program Address         6.16       FCC Compliance Notice       25       10.8       Output Program Address         6.19       For Installations in New Zealand       25       10.9       Partition Control Program Address         7.1       Identifying Alarms       26       7.1.4       Use Common Sense       26         7.1.4       Use Common Sense       26       10.11       Keypad Partition A         7.2                                                                                                    | 6.2<br>6.3                                                                                                    | Zone Programming                                                                                                    |                                                                                        | 10.1                                                                                                    | General                                                                                                    | Control P<br>Address                                                                                                    |
| 6.7Emergency Key Programming2210.3Zone Programming6.8Custom Arming Programming2210.4Zone Programming6.9Force Arming2210.4Zone Programming6.10Ground Fault Detect Programming2210.4Zone Programming6.11Commercial Fire Mode Programming2210.5Zone Program Address6.12Open/Close Report Control Programming2310.6Zone Bypass Program Address6.13Report Programming2410.7Output Program6.14Phone Number General Control Programming2410.7Output Program Address6.15Phone Answering Programming2410.7Output Program Address6.16FCC Compliance Notice2510.8Output Partition A6.17FCC Phone Connection Notice To Users2510.9Partition Control7.0Operating Guide2610.9Partition ControlProgram Address7.1Identifying Alarm Sounds2610.10Quick Arm Control7.1.3A Cautionary Note2610.12Keypad Partition /7.1.4Use Common Sense2610.13Emergency Key7.2Fire Reset/Fire Trouble2610.14Custom Arming F7.2.1Fire Reset2610.15Force Arming and7.2Fire Reset/Fire Trouble2610.15Force Arming and7.3Emergency Keypad Alarms2610.15Force Arming and7                                                                                                    | 6.2<br>6.3<br>6.4                                                                                                    | Zone Function Programming<br>Zone Programming<br>Output Programming<br>Partition Control Programming                                                                                                    |                                                                                        | 10.0                                                                                                    | General<br>Program<br>Zone Fui                                                                                                    | Control P<br>Address                                                                                                    |
| 6.8Custom Arming Programming Programming22Program Address6.9Force Arming2210.4Zone Programming6.10Ground Fault Detect Programming2210.5Zone Programming6.11Commercial Fire Mode Programming2310.5Zone Partition As6.12Open/Close Report Control Programming2310.6Zone Bypass Program Address6.13Report Programming Programming2410.7Output Program Address6.14Phone Number General Control Programming2410.7Output Program Address6.15Phone Answering Programming2410.7Output Program Address6.16FCC Compliance Notice2510.8Output Partition A6.18Canadian Dept. of Communications2510.8Output Partition A6.19For Installations in New Zealand2610.9Partition Control7.1Emergency Procedures2610.10Quick Arm Control7.1.2Silencing Alarms2610.12Keypad Partition7.1.4Use Common Sense2610.12Keypad Partition7.1.5Caution When Entering a Building2610.14Custom Arming Program Address7.2Fire Reset/Fire Trouble2610.14Custom Arming Program Address7.2.1Fire Reset2610.14Custom Arming Program Address7.3Emergency Keypad Alarms2610.15Force Arming and Program Address7.3Emergency Keypad Alarms<                                                                                                    | 6.2<br>6.3<br>6.4<br>6.5                                                                                                    | Zone Function Programming<br>Zone Programming<br>Output Programming<br>Partition Control Programming                                                                                                    |                                                                                        | 10.1<br>10.2                                                                                                    | General<br>Program<br>Zone Fui<br>Program                                                                                                    | Control P<br>Address<br>nction Pro<br>Addresse                                                                                                    |
| 6.9Force Arming10.910.4Zone Programming6.10Ground Fault Detect Programming2210.4Zone Programming6.11Commercial Fire Mode Programming2210.5Zone Partition As6.12Open/Close Report Control Programming2310.6Zone Bypass Pro6.13Report Programming2410.7Output Program Address6.14Phone Number General Control Programming2410.7Output Program Address6.15Phone Answering Programming2410.7Output Program Address6.16FCC Compliance Notice2510.8Output Partition A6.18Canadian Dept. of Communications2510.9Partition Control I7.0Operating Guide2610.9Partition Control I7.1Emergency Procedures2610.10Quick Arm Control I7.1.1Identifying Alarm Sounds2610.11Keypad Partition A7.1.2Silencing Alarms2610.12Keypad Partition A7.1.3A Cautionary Note2610.13Emergency Key F7.2Fire Reset/Fire Trouble2610.14Custom Arming Address7.2Fire Reset/Fire Trouble2610.14Custom Arming Address7.3Emergency Keypad Alarms2610.15Force Arming and7.3Emergency Keypad Alarms2610.15Force Arming and7.3Emergency Keypad Alarms2610.15Force Arming and7.4 </td <td>6.2<br/>6.3<br/>6.4<br/>6.5<br/>6.6<br/>6.7</td> <td>Zone Function Programming<br/>Zone Programming<br/>Output Programming<br/>Partition Control Programming<br/>Keypad Assignment Programming<br/>Emergency Key Programming</td> <td></td> <td>10.1<br/>10.2<br/>10.3</td> <td>General<br/>Program<br/>Zone Fui<br/>Program<br/>Zone Pro</td> <td>Control P<br/>Address<br/>nction Pro<br/>Addresse</td>     | 6.2<br>6.3<br>6.4<br>6.5<br>6.6<br>6.7                                                                                                    | Zone Function Programming<br>Zone Programming<br>Output Programming<br>Partition Control Programming<br>Keypad Assignment Programming<br>Emergency Key Programming                                                                                                    |                                                                                        | 10.1<br>10.2<br>10.3                                                                                                    | General<br>Program<br>Zone Fui<br>Program<br>Zone Pro                                                                                                    | Control P<br>Address<br>nction Pro<br>Addresse                                                                                                    |
| 6.10Ground Fault Detect Programming22Zone Type Progra6.11Commercial Fire Mode Programming2210.5Zone Partition As6.12Open/Close Report Control Programming2310.6Zone Bypass Program Address6.13Report Programming2410.7Output Program Address6.15Phone Answering Programming2410.7Output Program Address6.16FCC Compliance Notice2510.8Output Partition A6.18Canadian Dept. of Communications2510.9Partition Control7.0Operating Guide2610.9Partition Control7.1Emergency Procedures2610.10Quick Arm Control7.1.1Identifying Alarm Sounds2610.10Quick Arm Control7.1.2Silencing Alarms2610.11Keypad Assignme7.1.3A Cautionary Note2610.12Keypad Partition /7.1.4Use Common Sense2610.13Emergency Key Program Address7.1.5Caution When Entering a Building2610.13Emergency Key Fire Trouble7.2.4Fire Reset/Fire Trouble2610.14Custom Arming F7.2.3Dirty Smoke2610.15Force Arming and7.3Emergency Keypad Alarms2610.15Force Arming and7.3Page 2P/N: F01U035325-01Copyright © 2007Bosch Security Systems, Inc.                                                                                                    | 6.2<br>6.3<br>6.4<br>6.5<br>6.6<br>6.7<br>6.8                                                                                                    | Zone Function Programming<br>Zone Programming<br>Output Programming<br>Partition Control Programming<br>Keypad Assignment Programming<br>Emergency Key Programming<br>Custom Arming Programming                                                                                                    |                                                                                        | 10.1<br>10.2<br>10.3                                                                                                    | General<br>Program<br>Zone Fui<br>Program<br>Zone Pro<br>Program                                                                                                    | Control P<br>Address<br>nction Pro<br>Addresse<br>ogrammin<br>Addresse                                                                                                    |
| 6.11Commercial Fire Mode Programming2210.5Zone Partition As6.12Open/Close Report Control Programming2310.6Zone Bypass Pro6.13Report Programming2310.6Zone Bypass Pro6.14Phone Number General Control Programming2410.7Output Program6.15Phone Answering Programming2410.7Output Program6.16FCC Compliance Notice2510.8Output Program Address6.17FCC Phone Connection Notice To Users2510.8Output Partition Control6.18Canadian Dept. of Communications2510.9Partition Control7.0Operating Guide2610.9Partition Control7.1Emergency Procedures2610.9Partition Control7.1.1Identifying Alarm Sounds2610.10Quick Arm Control7.1.2Silencing Alarms2610.11Keypad Assignme<br>Program Address7.1.3A Cautionary Note2610.12Keypad Partition A7.1.4Use Common Sense2610.13Emergency Key F7.2Fire Reset/Fire Trouble2610.14Custom Arming F7.2.3Dirty Smoke2610.15Force Arming and<br>Program Address7.3Emergency Keypad Alarms2610.15Force Arming and<br>Program Address7.3Emergency Keypad Alarms2610.15Force Arming and<br>Program Address7.3Emergency Keypad Alarms2610.1                                                                                                    | 6.2<br>6.3<br>6.4<br>6.5<br>6.6<br>6.7<br>6.8<br>6.9                                                                                                    | Zone Function Programming<br>Zone Programming<br>Output Programming<br>Partition Control Programming<br>Keypad Assignment Programming<br>Emergency Key Programming<br>Custom Arming Programming<br>Force Arming                                                                                                    |                                                                                        | 10.1<br>10.2<br>10.3<br>10.4                                                                                                    | General<br>Program<br>Zone Fui<br>Program<br>Zone Pro<br>Program<br>Zone Pro                                                                                                    | Control P<br>Address<br>nction Pro<br>Addresse<br>ogrammin<br>Addresse<br>ogrammin                                                                                                    |
| 6.11Open/Close Report Control Programming236.13Report Programming236.14Phone Number General Control Programming246.15Phone Answering Programming246.16FCC Compliance Notice256.17FCC Phone Connection Notice To Users256.18Canadian Dept. of Communications256.19For Installations in New Zealand257.0Operating Guide267.1Emergency Procedures267.1.1Identifying Alarm Sounds267.1.2Silencing Alarms267.1.4Use Common Sense267.1.5Caution When Entering a Building267.2.2Fire Reset/Fire Trouble267.2.3Dirty Smoke267.3Emergency Keypad Alarms267.3Program Address7.3Program Sense267.2.4Fire Reset267.2.5Fire Trouble267.2.4Fire Reset267.2.5Pirogram Address7.3Emergency Keypad Alarms267.3Program Adaress7.4Program Sense7.5Gauto When Entering a Building267.2.4Fire Reset267.3Emergency Keypad Alarms267.4Program Address7.5Copyright © 2007 Bosch Security Systems, Inc.                                                                                                    | 6.2<br>6.3<br>6.4<br>6.5<br>6.6<br>6.7<br>6.8<br>6.9<br>6.10                                                                                                    | Zone Function Programming<br>Zone Programming                                                                                                    |                                                                                        | 10.1<br>10.2<br>10.3<br>10.4                                                                                                    | General<br>Program<br>Zone Fui<br>Program<br>Zone Pro<br>Program<br>Zone Pro<br>Zone Tvo                                                                                                    | Control P<br>Address<br>nction Pro<br>Addresse<br>ogrammin<br>Addresse<br>ogrammin<br>oe Program                                                                                                    |
| 6.13Report Programming236.14Phone Number General Control Programming246.15Phone Answering Programming246.16FCC Compliance Notice256.17FCC Phone Connection Notice To Users256.18Canadian Dept. of Communications256.19For Installations in New Zealand267.0Operating Guide267.1Emergency Procedures267.1.1Identifying Alarm Sounds267.1.2Silencing Alarms267.1.4Use Common Sense267.1.5Caution When Entering a Building267.2Fire Reset/Fire Trouble267.2.2Fire Trouble267.2.3Dirty Smoke267.3Emergency Keypad Alarms26Page 2P/N: F01U035325-01Copyright © 2007 Bosch Security Systems, Inc.                                                                                                    | 6.2<br>6.3<br>6.4<br>6.5<br>6.6<br>6.7<br>6.8<br>6.9<br>6.10<br>6.11                                                                                                    | Zone Function Programming<br>Zone Programming                                                                                                    |                                                                                        | 10.0<br>10.1<br>10.2<br>10.3<br>10.4<br>10.5                                                                                         | General<br>Program<br>Zone Fui<br>Program<br>Zone Pro<br>Zone Pro<br>Zone Typ<br>Zone Pai                                                                                                    | Control P<br>Address<br>nction Pro<br>Addresse<br>ogrammin<br>Addresse<br>ogrammin<br>pe Program<br>rtition Ass                                                                                                    |
| 6.14Phone Number General Control Programming24Program Address6.15Phone Answering Programming2410.7Output Programm6.16FCC Compliance Notice2510.8Output Program Address6.17FCC Phone Connection Notice To Users2510.8Output Partition A6.18Canadian Dept. of Communications2510.9Partition Control I6.19For Installations in New Zealand2610.9Partition Control I7.0Operating Guide2610.9Partition Control I7.1Emergency Procedures2610.10Quick Arm Control Program Address7.1.1Identifying Alarm Sounds2610.11Keypad Assignme7.1.2Silencing Alarms2610.12Keypad Partition A7.1.4Use Common Sense2610.12Keypad Partition A7.1.5Caution When Entering a Building2610.13Emergency Key F7.2Fire Reset/Fire Trouble2610.14Custom Arming F7.2.2Fire Trouble2610.14Custom Arming F7.2.3Dirty Smoke2610.15Force Arming and7.3Emergency Keypad Alarms26Program Address7.3Page 2P/N: F01U035325-01Copyright © 2007 Bosch Security Systems, Inc.                                                                                                    | 6.2<br>6.3<br>6.4<br>6.5<br>6.6<br>6.7<br>6.8<br>6.9<br>6.10<br>6.11<br>6.12                                                                                                    | Zone Function Programming<br>Zone Programming                                                                                                    |                                                                                        | 10.1<br>10.2<br>10.3<br>10.4<br>10.5                                                                                                 | General<br>Program<br>Zone Fui<br>Program<br>Zone Pro<br>Zone Pro<br>Zone Typ<br>Zone Pai<br>Program                                                                                                    | Control P<br>Address<br>nction Pro<br>Addresse<br>ogrammin<br>Addresse<br>ogrammin<br>pe Program<br>rtition Ass<br>Addresse                                                                                                    |
| 6.15Phone Answering Programming2410.7Output Programm6.16FCC Compliance Notice2510.8Output Partition A6.17FCC Phone Connection Notice To Users2510.8Output Partition A6.18Canadian Dept. of Communications2510.9Partition Control I7.0Operating Guide2610.10Quick Arm Control I7.1Emergency Procedures2610.10Quick Arm Control I7.1Identifying Alarm Sounds2610.11Keypad Assignme7.1.3A Cautionary Note2610.12Keypad Partition A7.1.4Use Common Sense2610.12Keypad Partition A7.1.5Caution When Entering a Building2610.13Emergency Key F7.2Fire Reset/Fire Trouble2610.14Custom Arming F7.2.2Fire Trouble2610.14Custom Arming F7.3Emergency Keypad Alarms2610.15Force Arming and Program Address7.3Page 2P/N: F01U035325-01Copyright © 2007 Bosch Security Systems, Inc.                                                                                                    | 6.2<br>6.3<br>6.4<br>6.5<br>6.6<br>6.7<br>6.8<br>6.9<br>6.10<br>6.11<br>6.12<br>6.13                                                                                                  | Zone Function Programming<br>Zone Programming                                                                                                    |                                                                                        | 10.0<br>10.1<br>10.2<br>10.3<br>10.4<br>10.5<br>10.6                                                                                 | General<br>Program<br>Zone Fui<br>Program<br>Zone Pro<br>Zone Pro<br>Zone Typ<br>Zone Pai<br>Program<br>Zone Byj                                                                                                    | Control P<br>Address<br>nction Pro<br>Addresse<br>ogrammin<br>Addresse<br>ogrammin<br>be Program<br>rtition Ass<br>Addresse<br>oass Proc                                                                                                    |
| 6.16FCC Compliance Notice25Program Address6.17FCC Phone Connection Notice To Users2510.8Output Partition A6.18Canadian Dept. of Communications2510.9Partition Control I7.0Operating Guide2610.9Partition Control I7.1Emergency Procedures2610.10Quick Arm Control I7.1Identifying Alarm Sounds2610.10Quick Arm Control I7.1.1Identifying Alarm Sounds2610.11Keypad Assignme7.1.2Silencing Alarms2610.12Keypad Partition A7.1.4Use Common Sense2610.12Keypad Partition A7.1.5Caution When Entering a Building2610.13Emergency Key F7.2.1Fire Reset/Fire Trouble2610.14Custom Arming F7.2.2Fire Trouble2610.15Force Arming and Creating and Creating an | $\begin{array}{c} 6.2 \\ 6.3 \\ 6.4 \\ 6.5 \\ 6.6 \\ 6.7 \\ 6.8 \\ 6.9 \\ 6.10 \\ 6.11 \\ 6.12 \\ 6.13 \\ 6.14 \end{array}$                                                           | Zone Function Programming                                                                                                    |                                                                                        | 10.1<br>10.2<br>10.3<br>10.4<br>10.5<br>10.6                                                                                         | General<br>Program<br>Zone Fu<br>Program<br>Zone Pro<br>Zone Pro<br>Zone Typ<br>Zone Pa<br>Program<br>Zone Byj<br>Program                                                                                                    | Control P<br>Address<br>nction Pro<br>Addresse<br>ogrammin<br>Addresse<br>ogrammin<br>be Program<br>rtition Ass<br>Addresse<br>oass Prog<br>Addresse                                                                                                    |
| 6.17FCC Phone Connection Notice To Users256.18Canadian Dept. of Communications256.19For Installations in New Zealand257.0Operating Guide267.1Emergency Procedures267.1.1Identifying Alarm Sounds267.1.2Silencing Alarms267.1.3A Cautionary Note267.1.4Use Common Sense267.1.5Caution When Entering a Building267.1.6Fire Reset/Fire Trouble267.2.1Fire Reset/Fire Trouble267.2.2Fire Trouble267.3Emergency Keypad Alarms267.3Emergency Keypad Alarms267.4Program Address7.5Output Partition A7.6Fire Trouble267.7Fire Reset/Fire Trouble267.2.2Fire Trouble267.3Emergency Keypad Alarms267.4Program Address7.5Force Arming and<br>Program Address7.6Fire Alarms267.7Fire Reset/Fire Trouble267.8Emergency Keypad Alarms267.9Program Address7.10Copyright © 2007 Bosch Security Systems, Inc.                                                                                                    | $\begin{array}{c} 6.2 \\ 6.3 \\ 6.4 \\ 6.5 \\ 6.6 \\ 6.7 \\ 6.8 \\ 6.9 \\ 6.10 \\ 6.11 \\ 6.12 \\ 6.13 \\ 6.14 \\ 6.15 \end{array}$                                                   | Zone Function Programming                                                                                                    | 19<br>20<br>21<br>21<br>22<br>22<br>22<br>22<br>22<br>22<br>22<br>22<br>22<br>22<br>22 | 10.0 1<br>10.1<br>10.2<br>10.3<br>10.4<br>10.5<br>10.6<br>10.7                                                                       | General<br>Program<br>Zone Fu<br>Program<br>Zone Pro<br>Zone Pro<br>Zone Typ<br>Zone Pa<br>Program<br>Zone Byp<br>Program<br>Output P                                                                                                    | Control P<br>Address<br>nction Pro<br>Addresse<br>ogrammin<br>Addresse<br>ogrammin<br>be Program<br>rtition Ass<br>Addresse<br>bass Prog<br>Addresse                                                                                                    |
| 6.18Canadian Dept. of Communications25Program Address6.19For Installations in New Zealand2510.9Partition Control7.0Operating Guide2610.9Partition Control7.1Emergency Procedures2610.10Quick Arm Control7.1Identifying Alarm Sounds2610.10Quick Arm Control7.1.1Identifying Alarm Sounds2610.11Keypad Assignme7.1.2Silencing Alarms2610.12Keypad Partition A7.1.3A Cautionary Note2610.12Keypad Partition A7.1.4Use Common Sense2610.12Keypad Partition A7.1.5Caution When Entering a Building2610.13Emergency Key7.2Fire Reset/Fire Trouble2610.14Custom Arming F7.2.2Fire Trouble2610.15Force Arming and Program Address7.3Emergency Keypad Alarms2610.15Force Arming and Program Address7.3Page 2P/N: F01U035325-01Copyright © 2007 Bosch Security Systems, Inc.                                                                                                    | 6.2<br>6.3<br>6.4<br>6.5<br>6.6<br>6.7<br>6.8<br>6.9<br>6.10<br>6.11<br>6.12<br>6.13<br>6.14<br>6.15<br>6.16                                                                          | Zone Function Programming                                                                                                    |                                                                                        | 10.0 1<br>10.1<br>10.2<br>10.3<br>10.4<br>10.5<br>10.6<br>10.7                                                                       | General<br>Program<br>Zone Fu<br>Program<br>Zone Pro<br>Zone Pro<br>Zone Pa<br>Program<br>Zone By<br>Program<br>Output P<br>Program                                                                                                    | Control P<br>Address<br>Addresse<br>ogrammin<br>Addresse<br>ogrammin<br>De Program<br>tition Ass<br>Addresse<br>Dass Prog<br>Addresse<br>rogrammi<br>Addresse                                                                                                    |
| 6.19For Installations in New Zealand2510.9Partition Control7.0Operating Guide2610.10Quick Arm Control7.1Emergency Procedures2610.10Quick Arm Control7.1Identifying Alarm Sounds2610.10Quick Arm Control7.1.2Silencing Alarms2610.11Keypad Assignme7.1.3A Cautionary Note2610.12Keypad Partition Address7.1.4Use Common Sense2610.12Keypad Partition Address7.1.5Caution When Entering a Building2610.13Emergency Key7.2Fire Reset/Fire Trouble2610.14Custom Arming F7.2.1Fire Reset2610.15Force Arming and<br>Program Address7.3Emergency Keypad Alarms2610.15Force Arming and<br>Program AddressPage 2P/N: F01U035325-01Copyright © 2007Bosch Security Systems, Inc.                                                                                                    | $\begin{array}{c} 6.2 \\ 6.3 \\ 6.4 \\ 6.5 \\ 6.6 \\ 6.7 \\ 6.8 \\ 6.9 \\ 6.10 \\ 6.11 \\ 6.12 \\ 6.13 \\ 6.14 \\ 6.15 \\ 6.16 \\ 6.17 \end{array}$                                   | Zone Function Programming                                                                                                    |                                                                                        | 10.0 1<br>10.1<br>10.2<br>10.3<br>10.4<br>10.5<br>10.6<br>10.7<br>10.8                                                               | General<br>Program<br>Zone Fu<br>Program<br>Zone Pro<br>Zone Pro<br>Zone Typ<br>Zone Pa<br>Program<br>Zone Byp<br>Program<br>Output P<br>Program<br>Output P                                                                                                    | Control P<br>Address<br>Address<br>ogrammin<br>Addresse<br>ogrammin<br>De Program<br>tition Ass<br>Addresse<br>Dass Prog<br>Addresse<br>arogrammi<br>Addresse<br>artition As                                                                                                    |
| 7.0Operating Guide26Program Address7.1Emergency Procedures2610.10Quick Arm Control<br>Program Address7.1Identifying Alarm Sounds2610.10Quick Arm Control<br>Program Address7.1.2Silencing Alarms2610.11Keypad Assignmed<br>Program Address7.1.3A Cautionary Note2610.12Keypad Partition A<br>Program Address7.1.4Use Common Sense2610.12Keypad Partition A<br>Program Address7.1.5Caution When Entering a Building2610.13Emergency Key7.2Fire Reset/Fire Trouble2610.14Custom Arming F<br>Program Address7.2Fire Reset / Fire Trouble2610.15Force Arming and<br>Program Address7.3Emergency Keypad Alarms2610.15Force Arming and<br>Program AddressPage 2P/N: F01U035325-01Copyright © 2007 Bosch Security Systems, Inc.                                                                                                    | $\begin{array}{c} 6.2 \\ 6.3 \\ 6.4 \\ 6.5 \\ 6.6 \\ 6.7 \\ 6.8 \\ 6.9 \\ 6.10 \\ 6.11 \\ 6.12 \\ 6.13 \\ 6.14 \\ 6.15 \\ 6.16 \\ 6.17 \\ 6.18 \end{array}$                           | Zone Function Programming                                                                                                    |                                                                                        | 10.0 1<br>10.1<br>10.2<br>10.3<br>10.4<br>10.5<br>10.6<br>10.7<br>10.8                                                               | General<br>Program<br>Zone Fu<br>Program<br>Zone Pro<br>Zone Pro<br>Zone Par<br>Program<br>Zone By<br>Program<br>Output P<br>Program<br>Output P<br>Program                                                                                                    | Control P<br>Address<br>Addresse<br>ogrammin<br>Addresse<br>ogrammin<br>De Program<br>rtition Ass<br>Addresse<br>Dass Prog<br>Addresse<br>artition Ass<br>Addresse<br>Addresse<br>Addresse                                                                                                    |
| 7.0Operating Guide267.1Emergency Procedures267.1.1Identifying Alarm Sounds267.1.2Silencing Alarms267.1.3A Cautionary Note267.1.4Use Common Sense267.1.5Caution When Entering a Building267.1.6Fire Alarms267.2.1Fire Reset267.2.2Fire Trouble267.3Emergency Keypad Alarms267.3Emergency Keypad Alarms267.3Program AddressPage 2P/N: F01U035325-01Copyright © 2007 Bosch Security Systems, Inc.                                                                                                    | $\begin{array}{c} 6.2 \\ 6.3 \\ 6.4 \\ 6.5 \\ 6.6 \\ 6.7 \\ 6.8 \\ 6.9 \\ 6.10 \\ 6.11 \\ 6.12 \\ 6.13 \\ 6.14 \\ 6.15 \\ 6.16 \\ 6.17 \\ 6.18 \\ 6.19 \end{array}$                   | Zone Function Programming                                                                                                    |                                                                                        | 10.0 1<br>10.1<br>10.2<br>10.3<br>10.4<br>10.5<br>10.6<br>10.7<br>10.8<br>10.9                                                       | General<br>Program<br>Zone Fu<br>Program<br>Zone Pro<br>Zone Pro<br>Zone Pro<br>Zone Par<br>Program<br>Output P<br>Program<br>Output P<br>Program<br>Program<br>Program<br>Program                                                                                                    | Control P<br>Address<br>Address<br>ogrammin<br>Addresse<br>ogrammin<br>e Program<br>rtition Ass<br>Addresse<br>oass Prog<br>Addresse<br>artition Ass<br>Addresse<br>artition Ass<br>Addresse<br>Control P                                                                                                    |
| 7.1       Emergency Procedures       26       Program Address         7.1.1       Identifying Alarm Sounds       26       Program Address         7.1.2       Silencing Alarms       26       Program Address         7.1.2       Silencing Alarms       26       Program Address         7.1.3       A Cautionary Note       26       Program Address         7.1.4       Use Common Sense       26       Program Address         7.1.5       Caution When Entering a Building       26       Program Address         7.1.6       Fire Alarms       26       Program Address         7.2.1       Fire Reset/Fire Trouble       26       10.13       Emergency Key F         7.2.2       Fire Trouble       26       10.14       Custom Arming F         7.2.3       Dirty Smoke       26       10.15       Force Arming and Program Address         7.3       Emergency Keypad Alarms       26       Program Address         7.3       Program Address       26       Program Address         7.3       Program Address       26       Program Address         7.3       Program Address       26       Program Address         7.3       Program Address       26       Program Address      <                                                                                                    | 6.2<br>6.3<br>6.4<br>6.5<br>6.6<br>6.7<br>6.8<br>6.9<br>6.10<br>6.11<br>6.12<br>6.13<br>6.14<br>6.15<br>6.16<br>6.17<br>6.18<br>6.19                                                  | Zone Function Programming<br>Zone Programming                                                                                                    |                                                                                        | 10.1<br>10.2<br>10.3<br>10.4<br>10.5<br>10.6<br>10.7<br>10.8<br>10.9                                                                 | General<br>Program<br>Zone Fui<br>Program<br>Zone Pro<br>Zone Pro<br>Zone Typ<br>Zone Pai<br>Program<br>Output P<br>Program<br>Output P<br>Program<br>Program<br>Program<br>Program<br>Program                                                                                               | Control P<br>Address<br>Address<br>Addresse<br>ogrammin<br>Addresse<br>ogrammin<br>e Program<br>rtition Ass<br>Addresse<br>pass Prog<br>Addresse<br>rogrammi<br>Addresse<br>artition As<br>Addresse<br>control P<br>Address                                                                                                    |
| 7.1.1Identifying Alarm Sounds2610.11Keypad Assignme<br>Program Address7.1.2Silencing Alarms2610.12Keypad Partition /<br>Program Address7.1.3A Cautionary Note2610.12Keypad Partition /<br>Program Address7.1.4Use Common Sense2610.12Keypad Partition /<br>Program Address7.1.5Caution When Entering a Building2610.13Emergency Key F7.2Fire Reset/Fire Trouble2610.14Custom Arming F7.2Fire Reset/Fire Trouble2610.15Force Arming and<br>Program Address7.2Fire Reset/Fire Trouble2610.15Force Arming and<br>Program Address7.3Emergency Keypad Alarms2610.15Force Arming and<br>Program Address7.3Page 2P/N: F01U035325-01Copyright © 2007 Bosch Security Systems, Inc.                                                                                                    | 6.2<br>6.3<br>6.4<br>6.5<br>6.6<br>6.7<br>6.8<br>6.9<br>6.10<br>6.11<br>6.12<br>6.13<br>6.14<br>6.15<br>6.16<br>6.17<br>6.18<br>6.19<br><b>7.0 (</b>                                  | Zone Function Programming                                                                                                    |                                                                                        | 10.0 1<br>10.1<br>10.2<br>10.3<br>10.4<br>10.5<br>10.6<br>10.7<br>10.8<br>10.9<br>10.10                                              | General<br>Program<br>Zone Fur<br>Program<br>Zone Pro<br>Zone Pro<br>Zone Par<br>Zone Par<br>Program<br>Output P<br>Program<br>Output P<br>Program<br>Partition<br>Program<br>Quick Ar                                                                                                    | Control P<br>Address<br>Addresse<br>ogrammin<br>Addresse<br>ogrammin<br>De Program<br>rtition Ass<br>Addresse<br>oass Prog<br>Addresse<br>rogrammi<br>Addresse<br>artition As<br>Addresse<br>artition As<br>Addresse<br>artition As<br>Addresse<br>artition As<br>Addresse<br>artition As<br>Addresse<br>artition As<br>Addresse<br>artition As<br>Addresse<br>Control P                                                                                                    |
| 7.1.2       Silericity Alarms       20       Program Address         7.1.3       A Cautionary Note       26       10.12       Keypad Partition A         7.1.4       Use Common Sense       26       10.12       Keypad Partition A         7.1.4       Use Common Sense       26       10.12       Keypad Partition A         7.1.5       Caution When Entering a Building       26       10.13       Emergency Key F         7.2       Fire Reset/Fire Trouble       26       Program Address         7.2.1       Fire Reset       26       Program Address         7.2.2       Fire Trouble       26       10.14       Custom Arming F         7.2.3       Dirty Smoke       26       10.15       Force Arming and Program Address         7.3       Emergency Keypad Alarms       26       10.15       Force Arming and Program Address         7.3       Page 2       P/N: F01U035325-01       Copyright © 2007       Bosch Security Systems, Inc.                                                                                                    | 6.2<br>6.3<br>6.4<br>6.5<br>6.6<br>6.7<br>6.8<br>6.9<br>6.10<br>6.11<br>6.12<br>6.13<br>6.14<br>6.15<br>6.16<br>6.17<br>6.18<br>6.19<br><b>7.0</b><br><b>7.1</b>                      | Zone Function Programming                                                                                                    |                                                                                        | 10.0 1<br>10.1<br>10.2<br>10.3<br>10.4<br>10.5<br>10.6<br>10.7<br>10.8<br>10.9<br>10.10                                              | General<br>Program<br>Zone Fur<br>Program<br>Zone Pro<br>Zone Pro<br>Zone Par<br>Program<br>Output P<br>Program<br>Output P<br>Program<br>Partition<br>Program<br>Quick Ar<br>Program                                                                                                    | Control P<br>Address<br>Addresse<br>ogrammin<br>Addresse<br>ogrammin<br>De Program<br>rtition Ass<br>Addresse<br>Addresse<br>artition Ass<br>Addresse<br>artition As<br>Addresse<br>Control P<br>Address<br>Modress<br>Control P<br>Address                                                                                                    |
| 7.1.3       Countionary Note       20       10.12 Keypad Partition / Program Address         7.1.4       Use Common Sense       26       Program Address         7.1.5       Caution When Entering a Building       26       10.12 Keypad Partition / Program Address         7.1.6       Fire Alarms       26       Program Address         7.2       Fire Reset/Fire Trouble       26       Program Address         7.2.1       Fire Reset       26       Program Address         7.2.2       Fire Trouble       26       Program Address         7.2.3       Dirty Smoke       26       10.15 Force Arming and Program Address         7.3       Emergency Keypad Alarms       26       Program Address         Page 2       P/N: F01U035325-01       Copyright © 2007 Bosch Security Systems, Inc.                                                                                                    | 6.2<br>6.3<br>6.4<br>6.5<br>6.6<br>6.7<br>6.8<br>6.9<br>6.10<br>6.11<br>6.12<br>6.13<br>6.14<br>6.15<br>6.16<br>6.17<br>6.18<br>6.19<br><b>7.0</b><br><b>7.1</b>                      | Zone Function Programming                                                                                                    |                                                                                        | 10.0 1<br>10.1<br>10.2<br>10.3<br>10.4<br>10.5<br>10.6<br>10.7<br>10.8<br>10.9<br>10.10<br>10.11                                     | General<br>Program<br>Zone Fur<br>Program<br>Zone Pro<br>Zone Pro<br>Zone Typ<br>Zone Par<br>Program<br>Output P<br>Program<br>Output P<br>Program<br>Partition<br>Program<br>Quick Ar<br>Program<br>Keypad                                                                                  | Control P<br>Address<br>nction Pro<br>Addresse<br>ogrammin<br>Addresse<br>ogrammin<br>be Program<br>rtition Ass<br>Addresse<br>artition Ass<br>Addresse<br>artition Ass<br>Addresse<br>Control P<br>Address<br>Modress<br>Modress<br>Address<br>Addresse<br>Control P<br>Address<br>Modress<br>Address<br>Address<br>Address<br>Address<br>Address<br>Address<br>Address<br>Address<br>Address<br>Address<br>Address<br>Address                                                                                                    |
| 7.1.5       Caution When Entering a Building       26       Program Address         7.1.5       Caution When Entering a Building       26       10.13       Emergency Key F         7.2       Fire Reset/Fire Trouble       26       Program Address       10.14       Custom Arming F         7.2       Fire Reset       26       10.14       Custom Arming F         7.2.1       Fire Reset       26       Program Address         7.2.2       Fire Trouble       26       10.14       Custom Arming F         7.3       Emergency Keypad Alarms       26       10.15       Force Arming and Program Address         7.3       Emergency Keypad Alarms       26       Program Address       10.15       Force Arming and Program Address         Page 2       P/N: F01U035325-01       Copyright © 2007       Bosch Security Systems, Inc.                                                                                                    | 6.2<br>6.3<br>6.4<br>6.5<br>6.6<br>6.7<br>6.8<br>6.9<br>6.10<br>6.11<br>6.12<br>6.13<br>6.14<br>6.15<br>6.16<br>6.17<br>6.18<br>6.19<br><b>7.0</b><br><b>7.1</b>                      | Zone Function Programming                                                                                                    |                                                                                        | 10.0 1<br>10.1<br>10.2<br>10.3<br>10.4<br>10.5<br>10.6<br>10.7<br>10.8<br>10.9<br>10.10<br>10.11                                     | General<br>Program<br>Zone Fur<br>Program<br>Zone Pro<br>Zone Pro<br>Zone Par<br>Program<br>Output P<br>Program<br>Output P<br>Program<br>Output P<br>Program<br>Quick Ar<br>Program<br>Keypad                                                                                               | Control P<br>Addresse<br>ogramming<br>Addresse<br>ogramming<br>Addresse<br>ogramming<br>Pe Program<br>rtition Ass<br>Addresse<br>artition Ass<br>Addresse<br>artition Ass<br>Addresse<br>Control P<br>Address<br>Madresse<br>Control P<br>Address<br>Addresse<br>Addresse<br>Addresse<br>Addresse<br>Addresse<br>Addresse<br>Addresse<br>Addresse<br>Addresse                                                                                                    |
| 7.1.6       Fire Alarms       26       10.13       Emergency Key F         7.2       Fire Reset/Fire Trouble       26       Program Address         7.2.1       Fire Reset       26       10.14       Custom Arming F         7.2.2       Fire Trouble       26       Program Address         7.3       Emergency Keypad Alarms       26       10.15       Force Arming and Program Address         7.3       Page 2       P/N: F01U035325-01       Copyright © 2007       Bosch Security Systems, Inc.                                                                                                    | 6.2<br>6.3<br>6.4<br>6.5<br>6.6<br>6.7<br>6.8<br>6.9<br>6.10<br>6.11<br>6.12<br>6.13<br>6.14<br>6.15<br>6.16<br>6.17<br>6.18<br>6.19<br><b>7.0</b><br><b>7.1</b>                      | Zone Function Programming                                                                                                    |                                                                                        | 10.0 1<br>10.1<br>10.2<br>10.3<br>10.4<br>10.5<br>10.6<br>10.7<br>10.8<br>10.9<br>10.10<br>10.11<br>10.12                            | General<br>Program<br>Zone Fur<br>Program<br>Zone Pro<br>Zone Pro<br>Zone Pro<br>Zone Par<br>Program<br>Output P<br>Program<br>Output P<br>Program<br>Quick Arr<br>Program<br>Keypad F                                                                                                    | Control P<br>Address<br>nction Pro<br>Addresse<br>ogrammin<br>Addresse<br>ogrammin<br>be Program<br>rtition Ass<br>Addresse<br>Addresse<br>Addresse<br>Control P<br>Address<br>M Control<br>Address<br>Address<br>Address<br>Control P<br>Address<br>Address<br>Partition Ass<br>Address<br>Control P<br>Address<br>Partition A                                                                                                    |
| 7.2       Fire Reset/Fire Trouble       26       Program Address         7.2.1       Fire Reset       26       10.14       Custom Arming F         7.2.2       Fire Trouble       26       Program Address         7.3       Dirty Smoke       26       10.15       Force Arming and Program Address         7.3       Emergency Keypad Alarms       26       Program Address         Page 2       P/N: F01U035325-01       Copyright © 2007 Bosch Security Systems, Inc.                                                                                                    | 6.2<br>6.3<br>6.4<br>6.5<br>6.6<br>6.7<br>6.8<br>6.9<br>6.10<br>6.11<br>6.12<br>6.13<br>6.14<br>6.15<br>6.16<br>6.17<br>6.18<br>6.19<br><b>7.0</b><br><b>7.1</b>                      | Zone Function Programming                                                                                                    |                                                                                        | 10.0 1<br>10.1<br>10.2<br>10.3<br>10.4<br>10.5<br>10.6<br>10.7<br>10.8<br>10.9<br>10.10<br>10.11<br>10.12                            | General<br>Program<br>Zone Fur<br>Program<br>Zone Pro<br>Zone Pro<br>Zone Pro<br>Zone Par<br>Program<br>Output P<br>Program<br>Output P<br>Program<br>Quick Arr<br>Program<br>Keypad A<br>Program                                                                                            | Control P<br>Addresss<br>nction Pro<br>Addresse<br>ogrammin<br>Addresse<br>ogrammin<br>De Program<br>trition Ass<br>Addresse<br>Addresse<br>Addresse<br>Control P<br>Address<br>McControl<br>Address<br>Addresse<br>Control P<br>Address<br>Addresse<br>Partition A<br>Addresse<br>Control P<br>Addresse<br>Addresse<br>Addresse<br>Addresse<br>Addresse<br>Addresse<br>Addresse                                                                                                    |
| 7.2.1Fire Reset2610.14 Custom Arming F7.2.2Fire Trouble26Program Address7.3Dirty Smoke2610.15 Force Arming and<br>Program Address7.3Emergency Keypad Alarms26Program AddressPage 2P/N: F01U035325-01Copyright © 2007 Bosch Security Systems, Inc.                                                                                                    | 6.2<br>6.3<br>6.4<br>6.5<br>6.6<br>6.7<br>6.8<br>6.9<br>6.10<br>6.11<br>6.12<br>6.13<br>6.14<br>6.15<br>6.16<br>6.17<br>6.18<br>6.19<br><b>7.0</b><br><b>7.1</b>                      | Zone Function Programming                                                                                                    |                                                                                        | 10.0 1<br>10.1<br>10.2<br>10.3<br>10.4<br>10.5<br>10.6<br>10.7<br>10.8<br>10.9<br>10.10<br>10.11<br>10.12<br>10.13                   | General<br>Program<br>Zone Fur<br>Program<br>Zone Pro<br>Zone Pro<br>Zone Pro<br>Zone Par<br>Program<br>Output P<br>Program<br>Output P<br>Program<br>Quick Arr<br>Program<br>Keypad A<br>Program                                                                                            | Control P<br>Address<br>nction Pro<br>Addresse<br>ogrammin<br>Addresse<br>ogrammin<br>be Program<br>tition Ass<br>Addresse<br>artition Ass<br>Addresse<br>artition Ass<br>Addresse<br>Control P<br>Address<br>Montrol<br>Address<br>Addresse<br>Control P<br>Address<br>Addresse<br>Control P<br>Address<br>Addresse<br>Control P<br>Address<br>Addresse<br>Control P<br>Address<br>Addresse<br>Control A<br>Addresse<br>Control A<br>Addresse<br>Control A<br>Addresse<br>Control A<br>Addresse<br>Control A<br>Addresse<br>Control A<br>Addresse<br>Control A<br>Addresse<br>Control A<br>Addresse<br>Control A<br>Addresse<br>Control A<br>Addresse<br>Control A<br>Addresse<br>Control A<br>Addresse<br>Control A  |
| 7.2.2       Fire Trouble       26       Program Address         7.2.3       Dirty Smoke       26       10.15       Force Arming and Program Address         7.3       Emergency Keypad Alarms       26       Program Address         Page 2       P/N: F01U035325-01       Copyright © 2007 Bosch Security Systems, Inc.                                                                                                    | 6.2<br>6.3<br>6.4<br>6.5<br>6.6<br>6.7<br>6.8<br>6.9<br>6.10<br>6.11<br>6.12<br>6.13<br>6.14<br>6.15<br>6.16<br>6.17<br>6.18<br>6.19<br><b>7.0</b><br><b>7.1</b>                      | Zone Function Programming                                                                                                    |                                                                                        | 10.0 1<br>10.1<br>10.2<br>10.3<br>10.4<br>10.5<br>10.6<br>10.7<br>10.8<br>10.9<br>10.10<br>10.11<br>10.12<br>10.13                   | General<br>Program<br>Zone Fur<br>Program<br>Zone Pro<br>Zone Pro<br>Zone Pro<br>Zone Par<br>Program<br>Output P<br>Program<br>Output P<br>Program<br>Quick Arr<br>Program<br>Keypad A<br>Program<br>Keypad F<br>Program                                                                     | Control P<br>Address<br>Address<br>ogrammin<br>Addresse<br>ogrammin<br>De Program<br>tition Ass<br>Addresse<br>Addresse<br>Addresse<br>Addresse<br>Addresse<br>Control P<br>Address<br>Madress<br>Addresse<br>Control P<br>Address<br>Address<br>Partition A<br>Addresse<br>Control P<br>Address<br>Addresse<br>Control P<br>Address<br>Addresse<br>Control P<br>Address<br>Addresse<br>Control P<br>Address<br>Addresse<br>Control P                                                                                                    |
| 7.2.3       Dirty Smoke       26       10.15 Force Arming and Program Address         7.3       Emergency Keypad Alarms       26       Program Address         Page 2       P/N: F01U035325-01       Copyright © 2007 Bosch Security Systems, Inc.                                                                                                    | 6.2<br>6.3<br>6.4<br>6.5<br>6.6<br>6.7<br>6.8<br>6.9<br>6.10<br>6.11<br>6.12<br>6.13<br>6.14<br>6.15<br>6.16<br>6.17<br>6.18<br>6.19<br><b>7.0</b><br><b>7.1</b>                      | Zone Function Programming                                                                                                    |                                                                                        | 10.0 1<br>10.1<br>10.2<br>10.3<br>10.4<br>10.5<br>10.6<br>10.7<br>10.8<br>10.9<br>10.10<br>10.11<br>10.12<br>10.13<br>10.14          | General<br>Program<br>Zone Fur<br>Program<br>Zone Pro<br>Zone Pro<br>Zone Pro<br>Zone Par<br>Program<br>Output P<br>Program<br>Output P<br>Program<br>Quick Arr<br>Program<br>Keypad A<br>Program<br>Keypad A<br>Program                                                                     | Control P<br>Address<br>Address<br>ogrammin<br>Addresse<br>ogrammin<br>De Program<br>tition Ass<br>Addresse<br>Addresse<br>Addresse<br>Addresse<br>Control P<br>Address<br>Madress<br>Addresse<br>Control P<br>Address<br>Addresse<br>Control P<br>Address<br>Addresse<br>Control P<br>Address<br>Addresse<br>Addresse |
| 7.3       Emergency Keypad Alarms       26       Program Address         Page 2       P/N: F01U035325-01       Copyright © 2007 Bosch Security Systems, Inc.                                                                                                    | 6.2<br>6.3<br>6.4<br>6.5<br>6.6<br>6.7<br>6.8<br>6.9<br>6.10<br>6.11<br>6.12<br>6.13<br>6.14<br>6.15<br>6.16<br>6.17<br>6.18<br>6.19<br><b>7.0</b><br><b>7.1</b>                      | Zone Programming         Zone Programming         Output Programming         Partition Control Programming         Keypad Assignment Programming         Emergency Key Programming         Custom Arming Programming         Ground Fault Detect Programming         Commercial Fire Mode Programming         Open/Close Report Control Programming         Phone Number General Control Programming         FCC Compliance Notice         FCC Phone Connection Notice To Users         Canadian Dept. of Communications         For Installations in New Zealand         Operating Guide         T.1.1         Identifying Alarm Sounds         7.1.2         Silencing Alarms         7.1.4       Use Common Sense         7.1.5       Caution When Entering a Building         7.1.6       Fire Reset         Fire Reset/Fire Trouble         7.2.1       Fire Reset                                                           |                                                                                        | 10.0 1<br>10.1<br>10.2<br>10.3<br>10.4<br>10.5<br>10.6<br>10.7<br>10.8<br>10.9<br>10.10<br>10.11<br>10.12<br>10.13<br>10.14          | General<br>Program<br>Zone Fur<br>Program<br>Zone Pro<br>Zone Pro<br>Zone Pro<br>Zone Par<br>Program<br>Output P<br>Program<br>Output P<br>Program<br>Quick Arr<br>Program<br>Keypad F<br>Program<br>Keypad F<br>Program<br>Custom A<br>Program                                              | Control P<br>Addresss<br>Addresss<br>ogrammin<br>Addresse<br>ogrammin<br>De Program<br>tition Ass<br>Addresse<br>Dass Prog<br>Addresse<br>Addresse                                                                                                    |
| Page 2 P/N: F01U035325-01 Copyright © 2007 Bosch Security Systems, Inc.                                                                                                    | 6.2<br>6.3<br>6.4<br>6.5<br>6.6<br>6.7<br>6.8<br>6.9<br>6.10<br>6.11<br>6.12<br>6.13<br>6.14<br>6.15<br>6.16<br>6.17<br>6.18<br>6.19<br><b>7.0</b><br><b>7.1</b>                      | Zone Programming         Zone Programming         Output Programming         Partition Control Programming         Keypad Assignment Programming         Emergency Key Programming         Custom Arming Programming         Ground Fault Detect Programming         Commercial Fire Mode Programming         Open/Close Report Control Programming         Phone Number General Control Programming         FCC Compliance Notice         FCC Phone Connection Notice To Users         Canadian Dept. of Communications         For Installations in New Zealand         Operating Guide         Emergency Procedures         7.1.1       Identifying Alarm Sounds         7.1.2       Silencing Alarms         7.1.4       Use Common Sense         7.1.5       Caution When Entering a Building         7.1.6       Fire Reset         7.2.1       Fire Reset         7.2.2       Fire Trouble         7.2.3       Dirty Smoke |                                                                                        | 10.0 1<br>10.1<br>10.2<br>10.3<br>10.4<br>10.5<br>10.6<br>10.7<br>10.8<br>10.9<br>10.10<br>10.11<br>10.12<br>10.13<br>10.14<br>10.15 | General<br>Program<br>Zone Fui<br>Program<br>Zone Pro<br>Zone Pro<br>Zone Pro<br>Zone Pro<br>Zone Par<br>Program<br>Output P<br>Program<br>Output P<br>Program<br>Quick Ar<br>Program<br>Keypad F<br>Program<br>Keypad F<br>Program<br>Custom J<br>Program<br>Custom J<br>Program            | Control P<br>Addresse<br>Addresse<br>ogrammin<br>Addresse<br>ogrammin<br>De Program<br>rtition Ass<br>Addresse<br>artition Ass<br>Addresse<br>artition Ass<br>Addresse<br>Addresse                                                                                                    |
|                                                                                                    | 6.2<br>6.3<br>6.4<br>6.5<br>6.6<br>6.7<br>6.8<br>6.9<br>6.10<br>6.11<br>6.12<br>6.13<br>6.14<br>6.15<br>6.16<br>6.17<br>6.18<br>6.19<br><b>7.0</b><br><b>7.1</b><br><b>7.2</b><br>7.3 | Zone Programming                                                                                                    |                                                                                        | 10.1<br>10.2<br>10.3<br>10.4<br>10.5<br>10.6<br>10.7<br>10.8<br>10.9<br>10.10<br>10.11<br>10.12<br>10.13<br>10.14<br>10.15           | General<br>Program<br>Zone Fui<br>Program<br>Zone Pro<br>Zone Pro<br>Zone Pro<br>Zone Pro<br>Zone Pro<br>Zone Par<br>Program<br>Output P<br>Program<br>Output P<br>Program<br>Quick Arr<br>Program<br>Keypad F<br>Program<br>Emergen<br>Program<br>Custom<br>Program<br>Force Arr<br>Program | Control P<br>Address<br>Address<br>ogrammin<br>Addresse<br>ogrammin<br>De Program<br>rition Ass<br>Addresse<br>rogrammi<br>Addresse<br>artition Ass<br>Addresse<br>artition Ass<br>Addresse<br>artition Ass<br>Addresse<br>Addresse                                                                                    |

| 7.4                                                                                                    | Fire Safety                                                                                                    | 7                                                                                                    |
|----------------------------------------------------------------------------------------------------|----------------------------------------------------------------------------------------------------|----------------------------------------------------------------------------------------------------|
|                                                                                                    | 7.4.2 Having and Practicing an Escape Plan                                                                                                    | 7                                                                                                    |
|                                                                                                    | 7.4.3 Installation Considerations                                                                                                    | 7                                                                                                    |
| 7.5                                                                                                    | Personal Identification Numbers 28                                                                                                    | 3                                                                                                    |
|                                                                                                    | 7.5.1 General Information                                                                                                    | 3                                                                                                    |
| 76                                                                                                    | 7.5.2 Programming PINs                                                                                                    | 5<br>ว                                                                                                    |
| 7.0                                                                                                    | 7.6.1 General Information 20                                                                                                    | ื่<br>ว                                                                                                    |
|                                                                                                    | 7.6.2 Master Keypad Displays                                                                                                    | 9                                                                                                    |
|                                                                                                    | 7.6.3 Single Partition Mode 29                                                                                                    | 9                                                                                                    |
|                                                                                                    | 7.6.4 Arming from the Master Keypad 29                                                                                                    | 9                                                                                                    |
|                                                                                                    | 7.6.5 Disarming from the Master Keypad                                                                                                    | y<br>n                                                                                                    |
| 77                                                                                                    | Keynad Error Displays                                                                                                    | ะ<br>ว                                                                                                    |
| 1.1                                                                                                    | 7.7.1 General Information                                                                                                    | )                                                                                                    |
|                                                                                                    | 7.7.2 System Faults                                                                                                    | 5                                                                                                    |
|                                                                                                    | 7.7.3 Event History 30                                                                                                    | C                                                                                                    |
| 7.8                                                                                                    | Testing Your System                                                                                                    | 1                                                                                                    |
|                                                                                                    | 7.8.1 Zone (System Walk) Test 31                                                                                                    | 1                                                                                                    |
|                                                                                                    | 7.8.2 Battery Tests                                                                                                    | 1                                                                                                    |
|                                                                                                    | 31                                                                                                    | -                                                                                                    |
|                                                                                                    | 7.8.3 Communicator Test 31                                                                                                    | 1                                                                                                    |
|                                                                                                    | 7.8.4 Fire Walk Test 31                                                                                                    | 1                                                                                                    |
| 8.0 H                                                                                                    | ow to Program the Control Panel 32                                                                                                    | 2                                                                                                    |
| 8.1                                                                                                    | Entering the Programmer's Mode 32                                                                                                    | 2                                                                                                    |
| 8.2                                                                                                    | Reading Back a Program Address 32                                                                                                    | 2                                                                                                    |
| 8.3                                                                                                    | Entering a Value in a Program Address                                                                                                    | 2                                                                                                    |
| 8.4                                                                                                    | HEX values                                                                                                    | 2                                                                                                    |
| 8.5<br>8.6                                                                                                    | Setting the Control to the Eastery Default                                                                                                    | 2                                                                                                    |
| 87                                                                                                    | Exiting the Programmer's Mode                                                                                                    | 2                                                                                                    |
| 0.1                                                                                                    | Example in ogrammer of mode minimum minimum of                                                                                                    | _                                                                                                    |
| 9.0 U                                                                                                    | nderstanding the Programming Charts                                                                                                    | 3                                                                                                    |
| 9.0 U<br>10.0 P                                                                                                    | nderstanding the Programming Charts                                                                                                    | 3                                                                                                    |
| 9.0 U<br>10.0 P                                                                                                    | nderstanding the Programming Charts                                                                                                    | 3<br>4                                                                                                    |
| 9.0 U<br>10.0 P<br>10.1                                                                                                    | nderstanding the Programming Charts                                                                                                    | 3<br>4<br>4                                                                                                    |
| <ul> <li>9.0 U</li> <li>10.0 P</li> <li>10.1</li> <li>10.2</li> </ul>                                                                                                    | nderstanding the Programming Charts       33         rogramming       34         General Control Programing:       34         Program Address (0000)       34         Zone Function Programming:       34                                                                                                    | 3<br>4<br>4                                                                                                    |
| <ul> <li>9.0 U</li> <li>10.0 P</li> <li>10.1</li> <li>10.2</li> </ul>                                                                                                    | nderstanding the Programming Charts33rogramming34General Control Programing:34Program Address (0000)34Zone Function Programming:34Program Addresses (0001-0030)35                                                                                                    | <b>3</b><br><b>4</b><br>5                                                                                                    |
| <ul> <li>9.0 U</li> <li>10.0 P</li> <li>10.1</li> <li>10.2</li> <li>10.3</li> </ul>                                                                                                    | nderstanding the Programming Charts       33         rogramming       34         General Control Programing:       34         Program Address (0000)       34         Zone Function Programming:       35         Program Addresses (0001-0030)       35         Zone Programming:       35                                                                                                    | <b>3</b><br><b>4</b><br>4                                                                                                    |
| <ul> <li>9.0 U</li> <li>10.0 P</li> <li>10.1</li> <li>10.2</li> <li>10.3</li> <li>10.4</li> </ul>                                                                                                    | nderstanding the Programming Charts33rogramming34General Control Programing:34Program Address (0000)34Zone Function Programming:35Program Addresses (0001-0030)35Zone Programming:36Program Addresses (0031-0278)36                                                                                                    | <b>3</b><br><b>4</b><br>4<br>5<br>5                                                                                                    |
| <ul> <li>9.0 U</li> <li>10.0 P</li> <li>10.1</li> <li>10.2</li> <li>10.3</li> <li>10.4</li> </ul>                                                                                                    | nderstanding the Programming Charts       33         rogramming       34         General Control Programing:       34         Program Address (0000)       34         Zone Function Programming:       34         Program Addresses (0001-0030)       35         Zone Programming:       35         Program Addresses (0001-0030)       35         Zone Programming:       36         Zone Programming:       36         Zone Programming:       36         Zone Programming:       36         Zone Programming:       36         Zone Programming:       36         Zone Programming:       36         Zone Programming:       36         Zone Programming:       37         Zone Programming:       37         Zone Type Program Addresses (0415-0538)       37                                                                                                    | <b>3</b><br><b>4</b><br>5<br>5<br>7                                                                                                    |
| <ul> <li>9.0 U</li> <li>10.0 P</li> <li>10.1</li> <li>10.2</li> <li>10.3</li> <li>10.4</li> <li>10.5</li> </ul>                                                                                                    | nderstanding the Programming Charts       33         rogramming       34         General Control Programing:       34         Program Address (0000)       34         Zone Function Programming:       34         Program Addresses (0001-0030)       35         Zone Programming:       35         Program Addresses (0001-0030)       35         Zone Programming:       36         Zone Program Addresses (0031-0278)       36         Zone Type Program Addresses (0415-0538)       37         Zone Partition Assignment       37                                                                                                    | <b>3</b><br><b>4</b><br>5<br>7                                                                                                    |
| <ul> <li>9.0 U</li> <li>10.0 P</li> <li>10.1</li> <li>10.2</li> <li>10.3</li> <li>10.4</li> <li>10.5</li> </ul>                                                                                                    | nderstanding the Programming Charts33rogramming34General Control Programing:34Program Address (0000)34Zone Function Programming:34Program Addresses (0001-0030)35Zone Programming:36Program Addresses (0031-0278)36Zone Programming:36Zone Programming:36Zone Programming:36Zone Programming:36Zone Programming:37Zone Program Addresses (0415-0538)37Zone Partition Assignment:38Program Addresses (0287-0410)38                                                                                                    | <b>3</b><br><b>4</b><br>5<br>7<br>8                                                                                                    |
| <ul> <li>9.0 U</li> <li>10.0 P</li> <li>10.1</li> <li>10.2</li> <li>10.3</li> <li>10.4</li> <li>10.5</li> <li>10.6</li> </ul>                                                                                                    | nderstanding the Programming Charts33rogramming34General Control Programing:34Program Address (0000)34Zone Function Programming:34Program Addresses (0001-0030)35Zone Programming:36Zone Programming:36Zone Programming:36Zone Programming:36Zone Programming:36Zone Programming:37Zone Type Program Addresses (0415-0538)37Zone Partition Assignment:38Program Addresses (0287-0410)38Zone Bypass Programming:38                                                                                                    | <b>3</b><br><b>4</b><br>4<br>5<br>6<br>7<br>8                                                                                                    |
| <ul> <li>9.0 U</li> <li>10.0 P</li> <li>10.1</li> <li>10.2</li> <li>10.3</li> <li>10.4</li> <li>10.5</li> <li>10.6</li> </ul>                                                                                                    | nderstanding the Programming Charts33rogramming34General Control Programing:34Program Address (0000)34Zone Function Programming:34Program Addresses (0001-0030)35Zone Programming:35Program Addresses (0031-0278)36Zone Programming:37Zone Programming:37Zone Programming:37Zone Program Addresses (0415-0538)37Zone Partition Assignment:36Program Addresses (0287-0410)36Zone Bypass Programming:36Program Addresses (2721-2724)36                                                                                                    | <b>3</b><br><b>4</b><br>4<br>5<br>7<br>8<br>9                                                                                                    |
| <ul> <li>9.0 U</li> <li>10.0 P</li> <li>10.2</li> <li>10.3</li> <li>10.4</li> <li>10.5</li> <li>10.6</li> <li>10.7</li> </ul>                                                                                                    | nderstanding the Programming Charts33rogramming34General Control Programing:34Program Address (0000)34Zone Function Programming:34Program Addresses (0001-0030)35Zone Programming:36Zone Program Addresses (0031-0278)36Zone Programming:37Zone Programming:37Zone Programming:37Zone Partition Assignment:37Program Addresses (0287-0410)38Zone Bypass Programming:39Program Addresses (2721-2724)39Output Programming:39                                                                                                    | <b>3</b><br><b>4</b><br>4<br>5<br>7<br>8<br>9                                                                                                    |
| <ul> <li>9.0 U</li> <li>10.0 P</li> <li>10.1</li> <li>10.2</li> <li>10.3</li> <li>10.4</li> <li>10.5</li> <li>10.6</li> <li>10.7</li> <li>10.9</li> </ul>                                                                                          | nderstanding the Programming Charts33rogramming34General Control Programing:34Program Address (0000)34Zone Function Programming:34Program Addresses (0001-0030)35Zone Programming:36Program Addresses (0031-0278)36Zone Programming:36Zone Programming:37Program Addresses (0031-0278)36Zone Programming:37Zone Program Addresses (0415-0538)37Zone Partition Assignment:36Program Addresses (0287-0410)36Zone Bypass Programming:36Program Addresses (2721-2724)36Output Programming:36Program Addresses (2734, 2735, 2736)41Output Datifican Assignment:41                                                                                                    | <b>3</b><br><b>4</b><br>5<br>5<br>7<br>8<br>9                                                                                                    |
| <ul> <li>9.0 U</li> <li>10.0 P</li> <li>10.1</li> <li>10.2</li> <li>10.3</li> <li>10.4</li> <li>10.5</li> <li>10.6</li> <li>10.7</li> <li>10.8</li> </ul>                                                                                          | nderstanding the Programming Charts33rogramming34General Control Programing:34Program Address (0000)34Zone Function Programming:34Program Addresses (0001-0030)35Zone Programming:35Program Addresses (0001-0030)36Zone Programming:36Zone Programming:36Zone Program Addresses (0031-0278)36Zone Program Addresses (0415-0538)37Zone Program Addresses (0415-0538)37Zone Partition Assignment:38Program Addresses (2721-2724)38Output Programming:36Program Addresses (2734, 2735, 2736)41Output Partition Assignment:41Program Addresses (2737-2738)42                                                                                                    | <b>3</b><br><b>4</b><br>4<br>5<br>6<br>7<br>8<br>9<br>1                                                                                                    |
| <ul> <li>9.0 U</li> <li>10.0 P</li> <li>10.1</li> <li>10.2</li> <li>10.3</li> <li>10.4</li> <li>10.5</li> <li>10.6</li> <li>10.7</li> <li>10.8</li> <li>10.9</li> </ul>                                                                            | nderstanding the Programming Charts33rogramming34General Control Programing:34Program Address (0000)34Zone Function Programming:35Program Addresses (0001-0030)35Zone Programming:36Zone Programming:36Zone Programming:36Zone Programming:36Zone Programming:36Zone Programming:36Zone Programming:37Zone Program Addresses (0031-0278)36Zone Programming:37Zone Program Addresses (0031-0278)36Zone Programming:36Program Addresses (0287-0410)38Zone Bypass Programming:39Program Addresses (2721-2724)39Output Programming:39Program Addresses (2734, 2735, 2736)41Output Partition Assignment:42Program Addresses (2737-2738)42Partition Control Programming:42                                                                                                    | <b>3</b><br><b>4</b><br>4<br>5<br>6<br>7<br>8<br>9<br>1                                                                                                    |
| <ul> <li>9.0 U</li> <li>10.0 P</li> <li>10.1</li> <li>10.2</li> <li>10.3</li> <li>10.4</li> <li>10.5</li> <li>10.6</li> <li>10.7</li> <li>10.8</li> <li>10.9</li> </ul>                                                                            | nderstanding the Programming Charts33rogramming34General Control Programing:34Program Address (0000)34Zone Function Programming:35Program Addresses (0001-0030)35Zone Programming:36Zone Programming:36Zone Programming:36Zone Programming:37Zone Programming:37Zone Programming:37Zone Program Addresses (0415-0538)37Zone Partition Assignment:38Program Addresses (0287-0410)38Zone Bypass Programming:39Program Addresses (2721-2724)39Output Programming:41Output Programming:41Program Addresses (2734, 2735, 2736)41Output Partition Assignment:42Program Addresses (2737-2738)42Partition Control Programming:42Program Addresses (3420)42                                                                                                    | <b>3</b><br><b>4</b><br>4<br>5<br>7<br>8<br>9<br>1<br>2<br>2                                                                                                    |
| <ul> <li>9.0 U</li> <li>10.0 P</li> <li>10.1</li> <li>10.2</li> <li>10.3</li> <li>10.4</li> <li>10.5</li> <li>10.6</li> <li>10.7</li> <li>10.8</li> <li>10.9</li> <li>10.10</li> </ul>                                                             | nderstanding the Programming Charts33rogramming34General Control Programing:34Program Address (0000)34Zone Function Programming:34Program Addresses (0001-0030)35Zone Programming:36Zone Programming:36Zone Programming:36Zone Programming:37Zone Programming:37Zone Programming:37Zone Partition Assignment:37Program Addresses (0287-0410)38Zone Bypass Programming:36Program Addresses (2721-2724)39Output Programming:39Program Addresses (2734, 2735, 2736)41Output Partition Assignment:42Program Addresses (3420)42Quick Arm Control Programming:42                                                                                                    | <b>3</b><br><b>4</b><br>4<br>.5<br>6<br>7<br>8<br>9<br>1<br>2<br>2                                                                                                    |
| <ul> <li>9.0 U</li> <li>10.0 P</li> <li>10.2</li> <li>10.3</li> <li>10.4</li> <li>10.5</li> <li>10.6</li> <li>10.7</li> <li>10.8</li> <li>10.9</li> <li>10.10</li> </ul>                                                                           | nderstanding the Programming Charts33rogramming34General Control Programing:34Program Address (0000)34Zone Function Programming:34Program Addresses (0001-0030)35Zone Programming:36Program Addresses (0001-0030)36Zone Programming:36Zone Programming:36Zone Program Addresses (0031-0278)36Zone Program Addresses (0415-0538)37Zone Program Addresses (0415-0538)37Zone Partition Assignment:38Program Addresses (0287-0410)38Zone Bypass Programming:39Output Programming:39Program Addresses (2721-2724)39Output Programming:41Output Partition Assignment:42Program Addresses (2737-2738)42Partition Control Programming:42Quick Arm Control Programming:42Program Address (3420)42Quick Arm Control Programming:43                                                                                                    | <b>3</b><br><b>4</b><br>4.5<br>6<br><b>7</b><br>3<br>9<br>1<br>2<br>2<br>3                                                                                                    |
| <ul> <li>9.0 U</li> <li>10.0 P</li> <li>10.1</li> <li>10.2</li> <li>10.3</li> <li>10.4</li> <li>10.5</li> <li>10.6</li> <li>10.7</li> <li>10.8</li> <li>10.9</li> <li>10.10</li> <li>10.11</li> </ul>                                              | nderstanding the Programming Charts33rogramming34General Control Programing:34Program Address (0000)34Zone Function Programming:34Program Addresses (0001-0030)35Zone Programming:36Zone Programming:36Zone Programming:36Zone Programming:36Zone Program Addresses (0031-0278)36Zone Program Addresses (0031-0278)36Zone Program Addresses (0415-0538)37Zone Program Addresses (0415-0538)37Zone Partition Assignment:38Program Addresses (0287-0410)38Zone Bypass Programming:39Output Programming:39Program Addresses (2721-2724)39Output Programming:41Program Addresses (2737-2738)42Partition Control Programming:42Program Addresse (3420)42Quick Arm Control Programming:43Program Address (3477)43Keypad Assignment Programming:43                                                                                                    | <b>3</b><br><b>4</b><br><b>1</b><br><b>5</b><br><b>6</b><br><b>7</b><br><b>8</b><br><b>9</b><br><b>1</b><br><b>2</b><br><b>3</b><br><b>3</b>                                                                                                    |
| <ul> <li>9.0 U</li> <li>10.0 P</li> <li>10.1</li> <li>10.2</li> <li>10.3</li> <li>10.4</li> <li>10.5</li> <li>10.6</li> <li>10.7</li> <li>10.8</li> <li>10.9</li> <li>10.10</li> <li>10.11</li> </ul>                                              | nderstanding the Programming Charts33rogramming34General Control Programing:34Program Address (0000)34Zone Function Programming:35Program Addresses (0001-0030)35Zone Programming:36Zone Programming:36Zone Programming:36Zone Programming:36Zone Programming:36Zone Programming:36Zone Programming:37Zone Program Addresses (0031-0278)36Zone Program Addresses (0415-0538)37Zone Partition Assignment:36Program Addresses (0287-0410)38Zone Bypass Programming:36Program Addresses (2721-2724)39Output Programming:39Program Addresses (2734, 2735, 2736)41Output Programming:42Partition Control Programming:42Program Addresses (3420)42Quick Arm Control Programming:42Program Addresses (3477)43Keypad Assignment Programming:44Program Addresses (3131-3138)44                                                                                                    | <b>3</b><br><b>4</b><br>4.5<br>6<br>7<br>8<br>9<br>1<br>2<br>2<br>3<br>4                                                                                                    |
| <ul> <li>9.0 U</li> <li>10.0 P</li> <li>10.1</li> <li>10.2</li> <li>10.3</li> <li>10.4</li> <li>10.5</li> <li>10.6</li> <li>10.7</li> <li>10.8</li> <li>10.9</li> <li>10.10</li> <li>10.11</li> <li>10.12</li> </ul>                               | nderstanding the Programming Charts33rogramming34General Control Programing:34Program Address (0000)34Zone Function Programming:35Program Addresses (0001-0030)35Zone Programming:36Zone Programming:36Zone Programming:36Zone Programming:36Zone Programming:36Zone Programming:37Zone Programming:37Zone Program Addresses (0415-0538)37Zone Partition Assignment:36Program Addresses (0287-0410)36Zone Bypass Programming:36Program Addresses (2721-2724)39Output Programming:39Program Addresses (2734, 2735, 2736)41Output Programming:42Program Addresses (3420)42Quick Arm Control Programming:42Program Addresse (3420)42Quick Arm Control Programming:43Program Addresses (3131-3138)44Keypad Partition Assignment:44Program Addresses (3132-3146)44                                                                                                    | <b>3</b><br><b>4</b><br><b>1</b><br><b>5</b><br><b>6</b><br><b>7</b><br><b>8</b><br><b>9</b><br><b>1</b><br><b>2</b><br><b>3</b><br><b>4</b><br><b>4</b><br><b>1</b><br><b>2</b><br><b>3</b><br><b>4</b><br><b>1</b><br><b>2</b><br><b>3</b><br><b>4</b><br><b>1</b><br><b>1</b><br><b>2</b><br><b>3</b><br><b>4</b>                                                                                                    |
| <ul> <li>9.0 U</li> <li>10.0 P</li> <li>10.1</li> <li>10.2</li> <li>10.3</li> <li>10.4</li> <li>10.5</li> <li>10.6</li> <li>10.7</li> <li>10.8</li> <li>10.9</li> <li>10.10</li> <li>10.11</li> <li>10.12</li> <li>10.13</li> </ul>                | nderstanding the Programming Charts       33         rogramming       34         General Control Programing:       34         Program Address (0000)       34         Zone Function Programming:       35         Program Addresses (0001-0030)       35         Zone Programming:       36         Program Addresses (0001-0030)       35         Zone Programming:       36         Zone Programming:       36         Zone Programming:       37         Zone Programming:       37         Zone Programming:       37         Zone Programming:       37         Zone Programming:       37         Zone Program Addresses (0031-0278)       36         Zone Programming:       37         Program Addresses (0031-0278)       36         Zone Programming:       37         Program Addresses (0287-0410)       36         Zone Bypass Programming:       37         Program Addresses (2721-2724)       39         Output Programming:       41         Program Addresses (2734, 2735, 2736)       41         Output Partition Assignment:       42         Program Addresses (3420)       42         Quick Arm Control Programming:                                           | <b>3</b><br><b>4</b><br>4.5<br>7<br>8<br>9<br>1<br>2<br>3<br>4<br>4                                                                                                    |
| <ul> <li>9.0 U</li> <li>10.0 P</li> <li>10.1</li> <li>10.2</li> <li>10.3</li> <li>10.4</li> <li>10.5</li> <li>10.6</li> <li>10.7</li> <li>10.8</li> <li>10.9</li> <li>10.10</li> <li>10.11</li> <li>10.12</li> <li>10.13</li> </ul>                | nderstanding the Programming Charts       33         rogramming       34         General Control Programing:       34         Program Address (0000)       34         Zone Function Programming:       35         Program Addresses (0001-0030)       35         Zone Programming:       36         Program Addresses (0001-0030)       35         Zone Programming:       36         Program Addresses (0031-0278)       36         Zone Programming:       37         Zone Programming:       37         Zone Programming:       37         Zone Programming:       37         Zone Program Addresses (0287-0410)       38         Zone Bypass Programming:       39         Program Addresses (2721-2724)       39         Output Programming:       39         Program Addresses (2734, 2735, 2736)       41         Output Partition Assignment:       42         Partition Control Programming:       42         Program Addresses (3420)       42         Quick Arm Control Programming:       42         Program Addresses (3477)       43         Keypad Assignment Programming:       44         Program Addresses (3139-3146)       44                                    | <b>3</b><br><b>4</b><br>1.5<br>6<br>7<br>8<br>9<br>1<br>2<br>3<br>4<br>5<br>4<br>5<br>7<br>8<br>9<br>1<br>2<br>3<br>4<br>5<br>6<br>7<br>8<br>9<br>1<br>2<br>3<br>4<br>5<br>6<br>7<br>8<br>9<br>1<br>2<br>3<br>4<br>5<br>6<br>7<br>8<br>9<br>1<br>2<br>2<br>3<br>4<br>5<br>6<br>7<br>8<br>9<br>1<br>2<br>2<br>3<br>4<br>4<br>5<br>6<br>7<br>8<br>9<br>1<br>2<br>2<br>3<br>4<br>4<br>5<br>7<br>8<br>9<br>1<br>2<br>2<br>3<br>4<br>4<br>5<br>7<br>8<br>7<br>8<br>9<br>1<br>2<br>2<br>3<br>8<br>7<br>8<br>8<br>8<br>7<br>8<br>9<br>1<br>8<br>8<br>9<br>1<br>8<br>8<br>8<br>9<br>1<br>8<br>8<br>8<br>8<br>8<br>8<br>8<br>8<br>8<br>8<br>8<br>8<br>8 |
| <ul> <li>9.0 U</li> <li>10.0 P</li> <li>10.1</li> <li>10.2</li> <li>10.3</li> <li>10.4</li> <li>10.5</li> <li>10.6</li> <li>10.7</li> <li>10.8</li> <li>10.9</li> <li>10.10</li> <li>10.11</li> <li>10.12</li> <li>10.13</li> <li>10.14</li> </ul> | nderstanding the Programming Charts33rogramming34General Control Programing:34Program Address (0000)34Zone Function Programming:34Program Addresses (0001-0030)35Zone Programming:36Program Addresses (0031-0278)36Zone Programming:37Zone Programming:37Zone Programming:37Zone Programming:37Zone Programming:37Zone Programming:37Zone Programming:37Program Addresses (0287-0410)38Zone Bypass Programming:36Program Addresses (2721-2724)39Output Programming:39Program Addresses (2734, 2735, 2736)41Output Partition Assignment:42Program Addresses (3420)42Quick Arm Control Programming:42Program Addresse (3477)43Keypad Assignment Programming:44Program Addresses (3131-3138)44Keypad Partition Assignment:44Program Addresses (3139-3146)44Emergency Key Programming:45Program Addresses (3147-3148)45Custom Arming Programming:45Custom Arming Programming:45Custom Arming Programming:45                                                                                                    | <b>3</b><br><b>4</b><br>4.5<br>6<br><b>7</b><br>8<br>9<br>1<br>2<br>2<br>3<br>4<br>5                                                                                                    |
| <ul> <li>9.0 U</li> <li>10.0 P</li> <li>10.1</li> <li>10.2</li> <li>10.3</li> <li>10.4</li> <li>10.5</li> <li>10.6</li> <li>10.7</li> <li>10.8</li> <li>10.9</li> <li>10.10</li> <li>10.11</li> <li>10.12</li> <li>10.13</li> <li>10.14</li> </ul> | nderstanding the Programming Charts       33         rogramming       34         General Control Programing:       34         Program Address (0000)       34         Zone Function Programming:       35         Program Addresses (0001-0030)       35         Zone Function Programming:       36         Program Addresses (0001-0030)       35         Zone Programming:       36         Program Addresses (0031-0278)       36         Zone Programming:       37         Zone Program Addresses (00415-0538)       37         Zone Partition Assignment:       37         Program Addresses (0287-0410)       38         Zone Bypass Programming:       39         Output Program Addresses (2721-2724)       39         Output Programming:       39         Program Addresses (2734, 2735, 2736)       41         Output Partition Assignment:       42         Partition Control Programming:       42         Program Addresses (3420)       42         Quick Arm Control Programming:       42         Program Addresses (3131-3138)       44         Keypad Assignment Programming:       43         Program Addresses (3139-3146)       44         Emergency Key Prog | <b>3</b><br><b>4</b><br><b>4</b><br><b>5</b><br><b>5</b><br><b>6</b><br><b>7</b><br><b>7</b><br><b>8</b><br><b>9</b><br><b>1</b><br><b>1</b><br><b>2</b><br><b>2</b><br><b>2</b><br><b>3</b><br><b>3</b><br><b>4</b><br><b>4</b><br><b>4</b><br><b>5</b><br><b>5</b><br><b>6</b><br><b>6</b><br><b>7</b><br><b>7</b><br><b>8</b><br><b>8</b><br><b>9</b><br><b>9</b><br><b>1</b><br><b>1</b><br><b>1</b><br><b>1</b><br><b>1</b><br><b>1</b><br><b>1</b><br><b>1</b>                                                                                                    |

DS7400Xi (4+) Reference Guide

| 10.16 | Commercial Fire Mode Programming:                       |  |
|-------|---------------------------------------------------------|--|
| 10.17 | Program Address (2733)                                  |  |
| 10.17 | Dregram Address (2140)                                  |  |
| 10.10 | Program Address (3149)                                  |  |
| 10.16 | Dregram Address (2454)                                  |  |
| 40.40 | Program Address (3151) 49                               |  |
| 10.19 | Report Control Programming:                             |  |
|       | Program Address (3152) 49                               |  |
| 10.20 | Timer Programming:                                      |  |
|       | Program Addresses (4028-4030, 4032-4033) 50             |  |
| 10.21 | AC Fail Report Delay Programming:                       |  |
|       | Program Address (4034) 50                               |  |
| 10.22 | General Authority Programming:                          |  |
|       | Program Address (3421-3424) 51                          |  |
| 10.23 | Arming Warning Programming:                             |  |
|       | Program Addresses (3425-3428) 51                        |  |
| 10.24 | DS7412 RS232 Interface Control Programming:             |  |
|       | Program Address (4019) 52                               |  |
| 10.25 | DS7412 RS232 Interface Configuration Programming:       |  |
|       | Program Address (4020) 52                               |  |
| 10.26 | RS232 Carriage Return/Line Feed Control:                |  |
|       | Program Address (4027) 52                               |  |
| 10.27 | Report Programming:                                     |  |
|       | Program Addresses (3207-3419) 53                        |  |
| 10.28 | Phone/DS7416i Routing Control:                          |  |
|       | Program Addresses (3153-3154) 55                        |  |
| 10.29 | Account Code Programming:                               |  |
|       | Program Addresses (3429-3459)                           |  |
| 10.30 | Phone Number General Control Programming:               |  |
|       | Program Address (3155)                                  |  |
| 10.31 | Phone Number Format Programming:                        |  |
| 10.01 | Program Addresses (3156-3157) 57                        |  |
|       | 10.31.1 Compatible Receivers 58                         |  |
| 10.32 | Phone Answering Programming                             |  |
| 10.02 | Program Address (3158) 58                               |  |
| 10.33 | Pager Delay Time                                        |  |
| 10.00 | Program Address (4038) 59                               |  |
| 10 34 | Programmer's and Master Code Programming:               |  |
| 10.04 | Program Addresses (7589-7592) 59                        |  |
| 10 35 | PIN Length Programming:                                 |  |
| 10.00 | Program Address (3/78) 50                               |  |
| 10.36 | Octal Relay Module Output Programming 60                |  |
| 10.50 | 10.36.1 Follow Action:                                  |  |
|       | Program Addresses (2740-2771) 60                        |  |
|       | 10.36.2 Follow System Wide Event:                       |  |
|       | Program Addresses (2740-2771) 61                        |  |
|       | 10.36.3 Follow Function:                                |  |
|       | Program Addresses (2740-2771)                           |  |
|       | 10.36.4 Follow Zone:                                    |  |
|       | Program Addresses (2740-2771)                           |  |
|       | 10.36.5 Octal Relay Module Output Partition Assignment: |  |
|       | Program Addresses (2844-2851) 65                        |  |
| 10.37 | Output Function Programming:                            |  |
|       | Program Addresses (2772-2843) 66                        |  |
|       | 10.37.1 Output Function Partition Assignment:           |  |
|       | Program Addresses (2852-2863) 67                        |  |
| 10.38 | Dual Phone Line/Bell Supervision Module Output          |  |
|       | Programming:                                            |  |
|       | Program Address (4021) 67                               |  |
| 10.39 | Call-Out Timer Programming:                             |  |
|       | Program Addresses (4022-4025)                           |  |
| 10.40 | Test Report and Remote Programmer Call-Out              |  |
|       |                                                         |  |
|       | Programming:                                            |  |
|       | Programming:<br>Program Address (4026)                  |  |
| 10.41 | Programming:<br>Program Address (4026)                  |  |

|         | Program Addresses (0545-2720, 5001-6920)                             |
|---------|----------------------------------------------------------------------|
|         | A Worksheet                                                          |
| 10.42   | Phone Number Programming:<br>Program Addresses (3159, 3175, 3191) 74 |
|         | 10.42.1 Phone Number 1 Programming:                                  |
|         | Program Address (3159)                                               |
|         | Program Address (3175)                                               |
|         | 10.42.3 Phone Number 3 Programming:                                  |
| 11.0 Ir | riogram Address (3191)                                               |
| 11.0 11 |                                                                      |
| 11.1    | 11.1.1 UL System Configurations                                      |
| 11.2    | Installation Considerations                                          |
| 11.3    | Programming the DS7400Xi                                             |
| -       | 11.3.1 Household Fire Alarm Using Digital Alarm                      |
|         | Communicator Transmitter With Local Bell 76                          |
|         | 11.3.2 Grade A Household Burglary Alarm Using Digital                |
|         | Alarm Communicator Transmitter With Local Bell 76                    |
| 11.4    | General System Requirements 76                                       |
|         | 11.4.1 Local Burglary Alarm                                          |
|         | 11.4.2 Police Station Connection                                     |
|         | 11.4.3 Central Station Burglary Alarm and                            |
| 11 E    | Proprietary                                                          |
| 11.0    | Wiring and Programming Information for Installations                 |
| 11.0    | Using the Ademco AB-12 Bell/Housing                                  |
| 12.0 R  | eport Programming79                                                  |
| 12.1    | 4/2 Format                                                           |
| 12.2    | BFSK Format                                                          |
| 12.3    | Personal Dialing Format                                              |
| 12.4    | Pager Format                                                         |
| 13.0 R  | eport Programming - Values Sent                                      |
| 13.1    | SIA Formats                                                          |
| 13.2    | CID Formats                                                          |
| 14.0 M  | Iultiplex Zone Addressing Guide                                      |
| 15.0 T  | roubleshooting Guide 87                                              |
| 15.1    | Keypad Problems                                                      |
| 15.2    | Reporting Problems                                                   |
| 15.3    | Zone Problems                                                        |
| 15.4    | General System Problems                                              |
| 16.0 P  | rogram Addresses                                                     |
| Index   | 00                                                                   |
| muck .  |                                                                      |

#### DS7400Xi (4+) Reference Guide

Copyright © 2007 Bosch Security Systems, Inc.

#### **Specifications** 1.0

#### 1.1 **Enclosure Housing**

The standard enclosure is manufactured from 20 Guage (1.0 mm), cold-rolled steel, and measures 12.5 by 14.5 by 3 inch (31.8 by 36.8 by 7.6 cm) (HxWxD). A keyed lock is included, and this enclosure has provision for an optional tamper switch (required for commercial burglary applications) for monitoring the door.

#### 1.2 Storage and Operating Temperature

• Temperature: +32°F to +120°F (0°C to +49°C)

#### 1.3 Power

- NOTE: The total current output capacity for all auxiliary devices, including keypads and smoke detectors = 1.5 A standby, 2.5 A alarm. The following ratings are maximum values. The total combined output cannot exceed the maximum load current.
- Input power: 18 VAC, 50 VA, 50 Hz./60 Hz. Auxiliary power: 12 VDC, 1.0 A max. • UL Listed Alarm Power Output: 12 VDC. 1.75 A max. 12 V special application Auxiliary power voltage range:
- Optional Standby battery (P334): 12 V, 7.0 Ah 35 Ah max.
- Control panel current draw: 175 mA, Standby 250 mA, Alarm

#### 1.4 Outputs

- Alarm Output: 12 VDC, 1.75 A output. Can be programmed for steady or pulsed output.
- Programmable Solid state current sink (1.0 A max.). Shorts to Aux. negative when activated. Connect device to Aux. power positive. Can be used for alarm, Output 1\* arming state, or access control.\*\* This output is generally programmable.
- Programmable Solid state voltage source (500 mA max.). Can be used for alarm, arming state, or access control.\*\* This output is generally Output 2\* programmable. For use with such compatible devices as the Listed DS250 with a 4-wire base.
- \* = Current draw should be subtracted from either maximum auxiliary or maximum alarm current draw.
- \*\* = Not investigated to the requirements of UL294.

#### 1.5 **Zones**

- 8 on-board zones. Up to 248 total zones with expansion modules.
- Zone Response Time: 300 ms.

#### 1.6 **Keypads**

- Maximum # of keypads: 15 Keypads
- Maximum wire length each: 1000 feet (305 m)
- Maximum wire length total: 6000 feet (1830 m) in system 4 conductor, unshielded, #22 AWG • Wire type: (0.8 mm) "Telephone quad" or #18 AWG (1.0 mm) quad wiring can be home-run or daisy- chained.
- NOTE: No more than 2 keypads (#22 AWG) or 3 keypads (#18 AWG) are recommended on any 1000 foot (305 m) run.
- NOTE: Shared cable is not recommended for keypad, multiplex, options bus, telephone, or siren wiring.

NOTE: Fire Systems installed under NFPA-72 or UL Listed Fire Systems require the use of 18 AWG or larger wire.

#### 1.7 Communicator

Will report to two phone numbers with full single, double and backup reporting. Communicates in SIA (110 or 300 baud), 3/1, 3/1 Ext., 3/1 with Parity, 3/1 Ext. with Parity, 4/1, 4/2, BFSK, Contact ID, and Pager formats.

FCC Registration Number is ESVUSA-75333-AL-E

The ringer equivalence is 0.1B

Commercial Fire CSFM Listing Number is 7165-1062:113 Residential Fire CSFM Listing Number is 7167-1062:114

#### 1.8 Partitions

The system has the capacity for 8 independent partitions. One partition may be a common area.

#### 1.9 Users

The DS7400Xi Ver 4+ system allows up to 200 individual users. Each user will have his own PIN number (the 4- or 6-digit code entered at the keypads) and his own authority level (to determine which functions he may perform).

#### 1.10 Lightning Protection

MOVs and spark gaps provide protection from lightning surges and static discharges.

#### **Burglar/Fire Zone Inputs** 1.11

- Number of circuits: End-of-line resistor:
- 8 Circuits on-board 2.2 kΩ (P/N 25899, provided)

2.2 kΩ (P/N 25899, provided)

DS7400Xi (4+) Reference Guide

 Loop resistance tolerance: 60 ohms

#### Fire Signal Initiating Circuit (2-wire mode) 1.12

Fire circuit will work with 2- or 4-wire detectors and has optional alarm verification.

5.5 mA

22 mA

60 ohms

8.5 to 14.1 VDC

- Number of circuits: 8 Circuits on-board Class B, latching
- Type of circuit:
- End-of-line resistor:
- Supervisory current:
- Maximum short circuit current:
- Maximum line resistance:
- Circuit voltage range:
- Total detector standby current: 2.5 mA

#### 1.13 Multiplex Bus Wiring Requirements

NOTE: Do **not** use twisted-pair or shielded cable. Do **not** share cable with the keypad lines.

- #22 AWG (0.8 mm). Up to 2000 feet (610 m) per system.
- #18 AWG (1.0 mm). Up to 5000 feet (1525 m) per system.

#### 1.13.1 Multiplex Zone Loop Wiring

• Maximum wire length not to exceed 500 feet (150m) regardless of the wire gauge.

#### 1.14 **Option Bus Wiring Requirements**

• Maximum wire length 1000 feet (305 m) per home-run.

Page 4 P/N: F01U035325-01 Copyright © 2007 Bosch Security Systems, Inc.

#### 1.15 Max. Load Currents

| Max. Load Currents                                                                                     | Standby | Alarm  |  |  |  |  |
|----------------------------------------------------------------------------------------------------|---------|--------|--|--|--|--|
| UL Installations                                                                                       | 1.5 A   | 2.5 A  |  |  |  |  |
| Maximum Current By Output:<br>Not to exceed the maximum load currents listed above in Standby or Alarm |         |        |  |  |  |  |
| Aux. Power & Keypad (Combined)                                                                         | 1.0 A   | 1.0 A  |  |  |  |  |
| Option Power                                                                                           | 1.0 A   | 1.0 A  |  |  |  |  |
| Bell Output                                                                                            | Х       | 1.75 A |  |  |  |  |
| Programmable Output 2                                                                                  | 500 mA  | 500 mA |  |  |  |  |
| Loop Power +                                                                                           | 500 mA  | 500 mA |  |  |  |  |

### 1.16 Backup Battery Calculation

• The following table is used to calculate the standby battery capacity required by NFPA when using the DS7400Xi:

Device Quantity Standby Current Total Standby Alarm Current Total Alarm per Device per Device Current Current (Quantity x Standby (Quantity x Alarm Current per Device) Current per Device) DS7400Xi (4+) Control Panel 1 175 mA 175 mA 250 mA 250 mA DS7416i Advanced Radio Communications Module 127 mA 127 mA DS7412 - RS232 Serial Interface Module 35 mA max. 35 mA max DS7420i -Dual Phone Line/Bell Supervision Module 20 mA 140 mA DS7430 – Multiplex Expansion Module 65 mA 65 mA DS7432 - 8-Input Remote Module 10 mA 10 mA 80 mA\* DS7433 – 8-Input Direct Module 65 mA DS7436 - Dual Multiplex Expansion Module 130 mA 130 mA DS7445/DS7445i Keypad 75 mA 75 mA DS7447/ DS7447E Keypad 100 mA 100 mA DS7448 Keypad 80 mA 100 mA DS7450, DS7452, DS7455 Contact Points 350 µA 350 µA DS7457 - Single Zone Multiplex Input Module 350 µA 350 uA DS7460 - Dual Zone Module 1 mA 1 mA DS7465 - Input/Output Module 1 mA 1 mA DS7480 – Bell Supervision Module 7 mA 50 mA DS7481 - Single Phone Line Monitor 20 mA 20 mA DS7488 - Octal Relay Module\*\* 10 mA + 40 mA\*\* 10 mA + 40 mA\*\* DS7489 - Solid State Output Module 750 mA max.\*\*\* 10 mA MX280 Series Multiplex Smoke Detectors 500 µA 560 µA MX540 (DS7473) PIR Detector 800 µA 800 µA MX835 TriTech® PIR/Microwave Detector 6 mA 35 mA MX775 (DS7470) PIR Detector 200 µA 200 µA MX794 (DS7474) PIR Detector 800 µA 800 µA MX934 (DS7471) PIR Detector 200 µA 200 µA MX938 (DS7472) PIR Detector 200 µA 200 µA MX950 (DS7476) TriTech<sup>®</sup> PIR/Microwave Detector 35 mA 6 mA **RF3222 Wireless Receivers** 30 mA 30 mA 2-Wire Smoke Detectors 4-Wire Smoke Detectors Bells, Horns, etc. Other Sensors Other Grand Total Grand Total

\* = Add 15 mA for each additional zone in alarm.

\*\* = When calculating Standby and Alarm Current for the Octal Relay Module, use 10 mA plus 40 mA for each activated relay.

\*\*\* = Maximum current draw if using the DS7400Xi Panel power supply. Total of all outputs cannot exceed 750 mA.

#### 1.17 Standby Current Load

• Battery Ah - (20% Storage + 0.375 Ah Alarm)

• The following table is the derated battery divided by hours minus the control standby (175 mA):

| Rechargeable<br>Battery Size | Max. Standby<br>for 4 hours      | Max. Standby<br>for 8 hours | Max. Standby<br>for 24 hours | Max. Standby<br>for 48 hours | Max. Standby<br>for 60 hours | Max. Standby<br>for 72 hours | Max. Standby<br>for 80 hours |
|------------------------------|----------------------------------|-----------------------------|------------------------------|------------------------------|------------------------------|------------------------------|------------------------------|
| 7 Ah                         | 1.0 A                            | 470 mA                      | Х                            | Х                            | Х                            | Х                            | Х                            |
| 8 Ah                         | 1.2 A                            | 580 mA                      | Х                            | Х                            | Х                            | Х                            | Х                            |
| 14 Ah                        | 1.5 A                            | 1.1 A                       | 270 mA                       | Х                            | Х                            | Х                            | Х                            |
| 15 Ah                        | 1.5 A                            | 1.2 A                       | 300 mA                       | Х                            | Х                            | Х                            | Х                            |
| 17.2 Ah                      | 1.5 A                            | 1.5 A                       | 380 mA                       | 100 mA                       | Х                            | Х                            | Х                            |
| 21 Ah                        | 1.5 A                            | 1.5 A                       | 500 mA                       | 160 mA                       | 100 mA                       | Х                            | Х                            |
| 28 Ah                        | 1.5 A                            | 1.5 A                       | 740 mA                       | 280 mA                       | 190 mA                       | 130 mA                       | 100 mA                       |
| 30 Ah                        | 1.5 A                            | 1.5 A                       | 800 mA                       | 310 mA                       | 210 mA                       | 150 mA                       | 120 mA                       |
| 35 Ah                        | 1.5 A 1.5 A 970 mA 400 mA 280 mA |                             |                              |                              |                              | 200 mA                       | 170 mA                       |
|                              |                                  |                             |                              |                              |                              |                              |                              |
| DS7400Xi (4+)                | Reference Guide                  | Co                          | opyright © 2007              | Bosch Security S             | ystems, Inc.                 | P/N: F01U035                 | 325-01 Page 5                |

### 1.18 Options

- DS7412: RS232 Serial Interface module. The DS7412 module allows the panel to send event information, in an ASCII format, directly to a serial printer or computer. In addition, the interface allows the direct connection of a computer to the panel for programming via the WDSRP programming software.
  Current Draw= 25 mA; 35 mA with LEDs on.
  DS7416i: Advanced Radio Communications Module provides a means of communicating alarm and supervision signals using the Motient radio network. This can be a replacement for, or a complement to, the standard digital communicator.
  Current draw = 127 mA Standby and Alarm.
- DS7420i: Dual Phone Line/Bell Supervision Module (1 per system). The DS7420i allows the control to be used in NFPA 72 installations. It provides two supervised 12.0 VDC signaling outputs, one Class A (Style D) input zone, and dual phone line transmission and supervision.
   Current Draw = 20 mA Standby; 140 mA Alarm.
- **DS7430:** Multiplex Expansion Module (1 per system). The DS7430 provides a two-wire multiplex bus for the connection of additional remote zones. It also supplies up to 200 mA for 4-wire multiplex devices such as the DS7432.
  - Current Draw = 65 mA, Standby; 65 mA, Alarm.
- DS7432: 8-Input Remote Module (up to 30 per system. Requires a DS7430 or DS7436 Multiplex Expansion Module).

The DS7432 provides a means of monitoring conventional Normally Open or Normally Closed contacts. It reports their status to the control panel as multiplex addresses. It occupies eight multiplex zones on the system and can monitor up to eight separate loops. It will support 4-wire smoke detectors.

- Current Draw = 10 mA; Standby. 10 mA, Alarm.
- DS7433: 8-Input Direct Module (1 per system. Can not be used with the DS7430 or DS7436 Multiplex Expansion Modules). The DS7433 provides a means of expanding the

system to include eight additional hard-wired zones. Each zone can support up to twenty 2-wire smoke detectors (can also support 4-wire smoke detectors).

- Current Draw = 65 mA, Standby; 80 mA, Alarm. Add 15 mA for each additional zone in alarm.
- DS7436: Multiplex Expansion Module. (1 per system.) The DS7436 provides two two-wire multiplex buses for the connection of up to 120 remote points. It also supplies 200 mA per bus.
  - Current Draw = 130 mA, Standby or Alarm.
- DS7445/DS7445i: Control Station. (15 Keypads max. per system). The DS7445/DS7445i is an LED keypad which has LEDs representing the first 8 zones of the system. It displays information on various control panel functions. A built in sounder is used as an interior warning device and to annunciate keystroke entries.
  - Current Draw = 75 mA, Standby; 75 mA, Alarm.

• DS7447/DS7447E: Control Station. (15 Keypads max. per system)

The DS7447/DS7447E is an Alpha-Numeric LCD keypad. It displays information on various control panel functions. A built-in sounder is used as an interior warning device and to annunciate keystroke entries.

- Current Draw = 100 mA, Standby; 100 mA, Alarm.
   Keypad Access Output: The DS7447/DS7447E Alpha Keypad will provide a ten (10) second access relay output if equipped with the optional K800 Relay. The relay will energize at the keypad if the user has a master, unlimited, general, or access PIN. The output will change only if the user has access to the partition assigned to the keypad. See the DS7445/DS7447 Keypad Installation Instructions (P/N: 22235) or the DS7445/DS7445i/DS7447E Installation Instructions (P/N: 4998138630) for wiring information.
- DS7448: Control Station. (15 Keypads max. per system) The DS7448 is a four-wire LCD annunciator keypad. It has a Silence key and a Reset key used for controlling annunciator and control panel operation, a Keylock Switch that can be used to lock out the annunciator to prevent unwanted silencing or resetting of the control panel, and a two-line, 16-character Display capable of showing all messages normally displayed on a DS7447/ DS7447E keypad.
  - Current Draw = 80 mA, Standby; 100 mA, Alarm
- DS7450: Flush Mount Single Multiplex Contact Point (requires a DS7430 Multiplex Expansion Module). The DS7450 is intended as a replacement for conventional dry contacts, and to report an actual multiplex address to the control panel. Occupies 1 zone.
  - Current Draw = 350 μA, Standby; 350 μA, Alarm.
- DS7452: Surface Mount Single Multiplex Contact Point (requires a DS7430 Multiplex Expansion Module). The DS7452 is intended as a replacement for conventional dry contacts, and to report an actual multiplex address to the control panel. Occupies 1 zone.
   Current Draw = 350 µA Standby: 350 µA Alarm
  - Current Draw = 350  $\mu$ A, Standby; 350  $\mu$ A, Alarm.
- DS7455: Surface Mount Single Multiplex Contact Point (requires a DS7430 Multiplex Expansion Module). The DS7455 is intended as a replacement for conventional dry contacts, and to report an actual multiplex address to the control panel. Occupies 1 zone.
  - Current Draw = 350 μA, Standby; 350 μA, Alarm.
- DS7457: Single Zone Multiplex Input Module (requires a DS7430 Multiplex Expansion Module). The DS7457 provides a means of monitoring conventionally Normally Open or Normally Closed contacts. It reports their status to the control panel as multiplex addresses. It occupies one multiplex zone on the system and can monitor one loop. It also includes a tamper loop.
  - Current Draw = 350  $\mu$ A, Standby; 350  $\mu$ A, Alarm.

|  | • DS7460:                                                                                                    | <ul> <li>Dual Zone Module (up to 60 per system. Requires a DS7430 Multiplex Expansion Module).</li> <li>The DS7460 provides a means of monitoring conventional Normally Open or Normally Closed contacts. It reports their status to the control panel as multiplex addresses. It occupies two multiplex zones on the system and can monitor up to two separate loops.</li> <li>Current Draw = 1 mA, Standby; 1 mA, Alarm.</li> </ul>                                 | • DS9484                                                                                                    | : The DS9484 is a Remote Notification Appliance<br>Circuit (NAC) Power Supply designed to add four<br>additional NACs (NFPA 72 Class B, Style Y) to a<br>Fire Alarm Control Panel (FACP). When connected<br>to the Options Bus of the DS7400Xi, it can provide<br>intelligent control of its individual outputs. It<br>supplies 6 A of NAC power through four circuits to<br>drive horn strobe loads. It is UL Listed as a fire<br>accessory for use in Commercial fire applications<br>and as a continuous-load power supply for auxiliary |
|--|----------------------------------------------------------------------------------------------------|----------------------------------------------------------------------------------------------------|----------------------------------------------------------------------------------------------------|----------------------------------------------------------------------------------------------------|
|  | • DS7465:                                                                                                    | <ul> <li>Input/Output Module (up to 60 per system. Requires a DS7430 Multiplex Expansion Module).</li> <li>The DS7465 provides a Form "C" relay that may be programmed to activate on system events, and an input loop to monitor conventional Normally Open or Normally Closed contacts. It reports their status to the control panel as multiplex addresses.</li> <li>Current Draw = 1 mA Standby; 1 mA with relay energized.</li> <li>Occupies 2 zones.</li> </ul> | • MX280:                                                                                                    | <ul> <li>and as a continuous-load power supply for auxiliary devices.</li> <li>Current Draw = 150 mA, Standby; 6 A maximum, Alarm</li> <li>Multiplexed Photoelectric Smoke Detector (up to 120 detectors may be used per system. Requires a DS7430 and occupies one multiplex zone). Detects smoke and automatically determines the detector's sensitivity using the Detection Systems "Chamber Check" feature.</li> <li>Current Draw = 500 μA, Standby; 560 μA, Alarm.</li> </ul>                                                          |
|  | • DS7480:                                                                                                    | <ul> <li>Bell Supervision Module (1 per system).</li> <li>The DS7480 provides a means of monitoring bells. It provides a supervised (polarity reversing) output relay to activate the bell. It also provides a Form "C" Bell Fault Output to be connected to the control panel.</li> <li>Current Draw = 7 mA @ 12 VDC, Standby; 50 mA @ 12 VDC, Alarm.</li> </ul>                                                                                                    | • MX2801                                                                                                    | <ul> <li>TH: Multiplexed Photoelectric Smoke Detector with a 135°F heat sensor (up to 120 detectors may be used per system. Requires a DS7430 and occupies one multiplex zone). Detects smoke and is equiped with a 135°F heat sensor for high temperature alarms. The Detection Systems "Chamber Check" feature automatically determines the detector's sensitivity.</li> <li>Current Draw = 500 μA, Standby; 560 μA, Alarm.</li> </ul>                                                                                                    |
|  | • 037461.                                                                                                    | The DS7481 provides a means of monitoring a single<br>phone line for fault conditions. When a fault is<br>detected, the DS7481 automatically closes its<br>Normally Open relay contacts to provide a means of<br>signaling the fault.<br>• Current Draw = 20 mA, Standby; 20 mA, Alarm.                                                                                                    | • MX2801                                                                                                    | THL: Multiplexed Photoelectric Smoke Detector with a<br>135°F heat sensor and a 45°F freeze alarm (up to 60<br>detectors may be used per system. Requires a<br>DS7430 and occupies two multiplex zones). Detects<br>smoke and is equiped with a 135°F heat sensor for<br>high temperature alarms and a 45°F sensor for freeze                                                                                                    |
|  | • DS7488:                                                                                                    | Octal Relay Module (2 per system).<br>The DS7488 provides 8 Form "C" relay outputs for<br>addition to the system. The outputs are fully<br>programmable and can be activated by system<br>events. Each output operates individually of the other<br>7 outputs for complete flexibility.                                                                                                    | • MX540:                                                                                                    | <ul> <li>alarms. Freeze alarms are reported separately from smoke and high temperature alarms. The Detection Systems "Chamber Check" feature automatically determines the detector's sensitivity.</li> <li>Current Draw = 500 μA, Standby; 560 μA, Alarm. Multiplexed Passive Infrared (PIR) Intrusion Detector (DS7473) with a standard range of 40 by 50 feet (12)</li> </ul>                                                                                                    |
|  | • DS7489:                                                                                                    | when energized.<br>Solid State Output Module (2 per system).<br>The DS7489 is a Solid State Octal Driver Module that                                                                                                    |                                                                                                    | <ul> <li>by 15 meters). Requires a DS7430 and occupies one multiplex zone.</li> <li>Current Draw = 200 μA, Standby; 2 mA, Alarm.</li> </ul>                                                                                                    |
|  | provides 8 open collector transistor outputs. The<br>outputs are fully programmable and can be activated<br>by system events. Each output operates individually<br>of the other 7 outputs for complete flexibility. The<br>DS7489 Module has not been investigated by<br>Underwriters Laboratories, Inc. | • MX835                                                                                                    | <ul> <li>TriTech Microwave/PIR Intrusion Detector with "Pet Avoidance" technology and a standard range of 35 by 35 feet (10.7m by 10.7 m). Requires a DS7430 and occupies one multiplex zone.</li> <li>Current Draw = 6 mA, Standby; 35 mA in "Trouble" and Walk Test mode.</li> </ul> |                                                                                                    |
|  | <ul> <li>Current Draw = 10mA.</li> <li>Outputs: Provides a current sink (the output shorts to common (-) when activated). The maximum current draw for all 8 outputs combined cannot exceed 750 mA.</li> </ul>                                                                                           | • MX775                                                                                                    | <ul> <li>Multiplex Passive Infrared (PIR) Intrusion Detector with (DS7470) a standard range of 50 by 50 feet (15 m by 15 m). Requires a DS7430 and occupies one multiplex zone.</li> <li>Current Draw = 200 μA, Standby; 2 mA in Walk Test mode.</li> </ul>                            |                                                                                                    |

- MX794 The MX794 is a Long Range Multiplex PIR intrusion (DS7474) Detector with Self-test. The standard ranges are 80 ft. by 50 ft. (24.0 m by 15.0 m) and 200 ft. by 10 ft. (61.0 m by 3.1 m). Requires a DS7430 and occupies one multiplex zone.
  - Current Draw = 800  $\mu$ A, Standby; 2 mA, Alarm.
- MX934 Multiplex Passive Infrared (PIR) intrusion detector with (DS7471) a standard range of 35 by 35 feet (10.7 m by 10.7 m). Requires a DS7430 and occupies one multiplex zone.
  - Current Draw = 200 μA, Standby; 2 mA in Walk Test mode.
- MX938 360° Ceiling Mount Multiplex PIR Intrusion Detector (DS7472) with a 60 foot (18.3 m) diameter range. Requires a DS7430 and occupies one multiplex zone.
  - Current Draw = 200 μA, Standby; 2.5 mA in Walk Test mode.
- MX950 Multiplex TriTech Microwave/PIR Intrusion Detector (DS7476) with motion monitor and antimask features and with a standard range of 50 by 50 feet (15 m by 15 m). Requires a DS7430 and occupies one multiplex zone.
  - Current Draw = 6 mA, Standby; 35 mA in "Trouble" and Walk Test mode.
- **RF3222:** 120-zone Wireless Receiver. (up to two receivers per system. Requires use of a DS7430 or DS7436 Multiplex Expansion Module.) See the *DS7400Xi* (4+) Wireless Reference Guide (*P/N: 44575*) for more information.
  - Current Draw = 30 mA

The control/communicator is also available in three package formats. The packages include the following:

- DS7400XiF: DS7400Xi in large red enclosure manufactured from 18 Guage (1.2 mm), cold-rolled steel, measuring 15.0 by 20.75 by 4.25 inch (38.1 by 52.7 by 10.8 cm) (HxWxD).
- DS7400XiFCP: DS7400XiF package with: DS7420i, DS7447/ DS7447E and a AE-TR16
- DS7400XiCC: DS7400Xi in an Attack Enclosure.

When installing a UL Listed system, refer to Section 11.0, Installation Guide for UL Listed Systems.

### 2.0 Enclosure Installation

The DS7400Xi control/communicator and the enclosure are shipped together. The control, however, still needs to be installed into the enclosure. Hardware for mounting the enclosure to a wall, and the control to the enclosure is located in its own hardware pack.

#### 2.1 Install the Enclosure

- Use the enclosure as a template and mark the top mounting holes on the mounting surface.
- Pre-start the mounting screws for these two holes. Slide the enclosure onto these mounting screws so that the screws move up into the thinner section of the holes. Tighten the screws.
- Screw in the remaining two screws in either set of bottom mounting holes.
- Knock out the desired wire entrances on the enclosure.

#### 2.2 Install the Control/Communicator

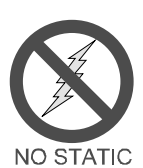

The control is static sensitive. Make sure you touch earth ground before handling the control. This will discharge any static electricity in your body. Example: Run the ground wire to the enclosure before handling the control. Then keep holding the ground wire while installing the control.

- Insert the three support posts into the control retainer holes as shown in the diagram.
- Slide the top of the control into the retainer tabs (the slots under the top frame).
- Once in the retainer tabs, the control will rest on the three support posts.
- Secure the bottom of the enclosure by screwing the bottom three holes through the support posts and through to the control retainer holes.

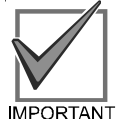

Once the control is installed, be sure to connect its ground wire to the top hinge of the enclosure (the unpainted tab).

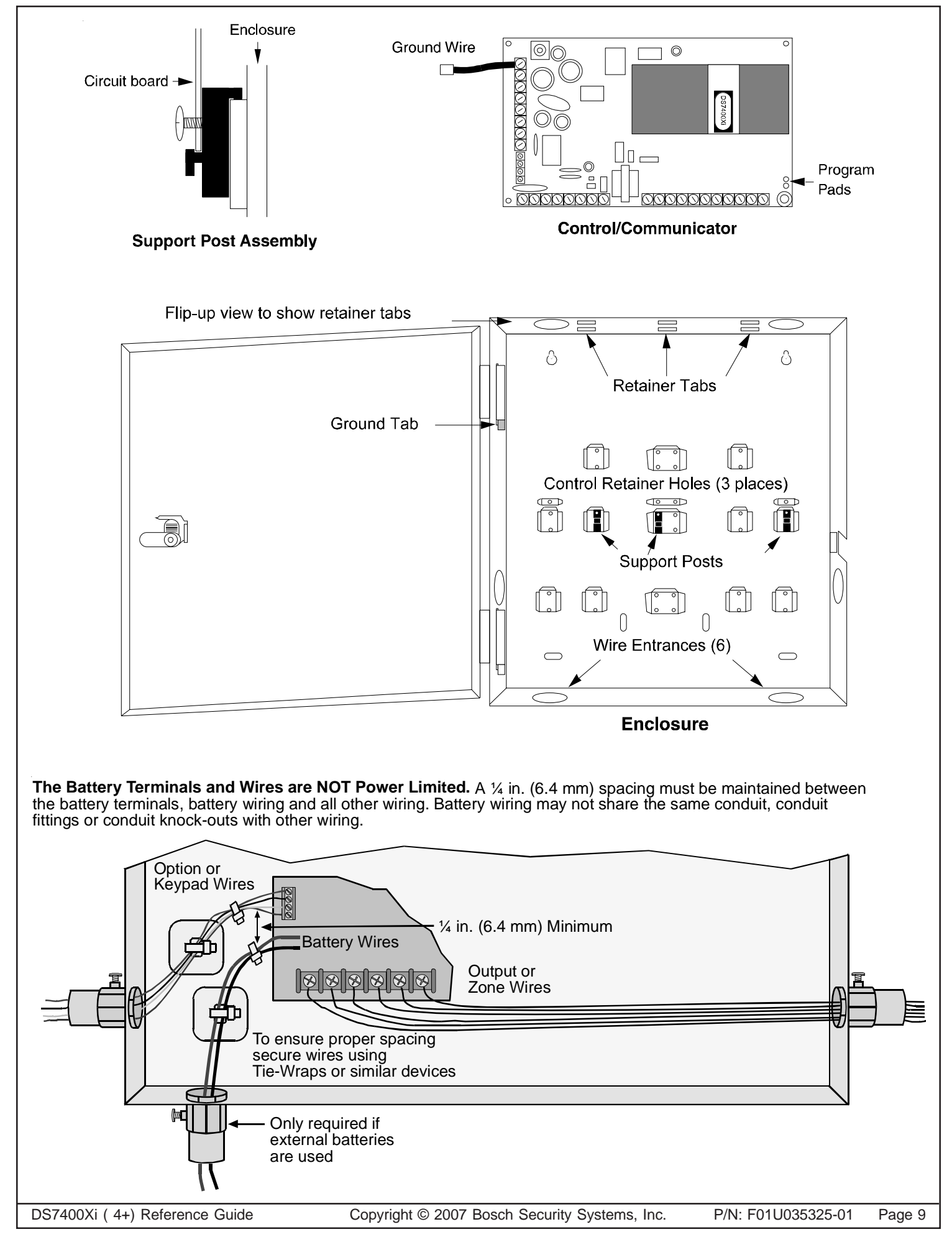

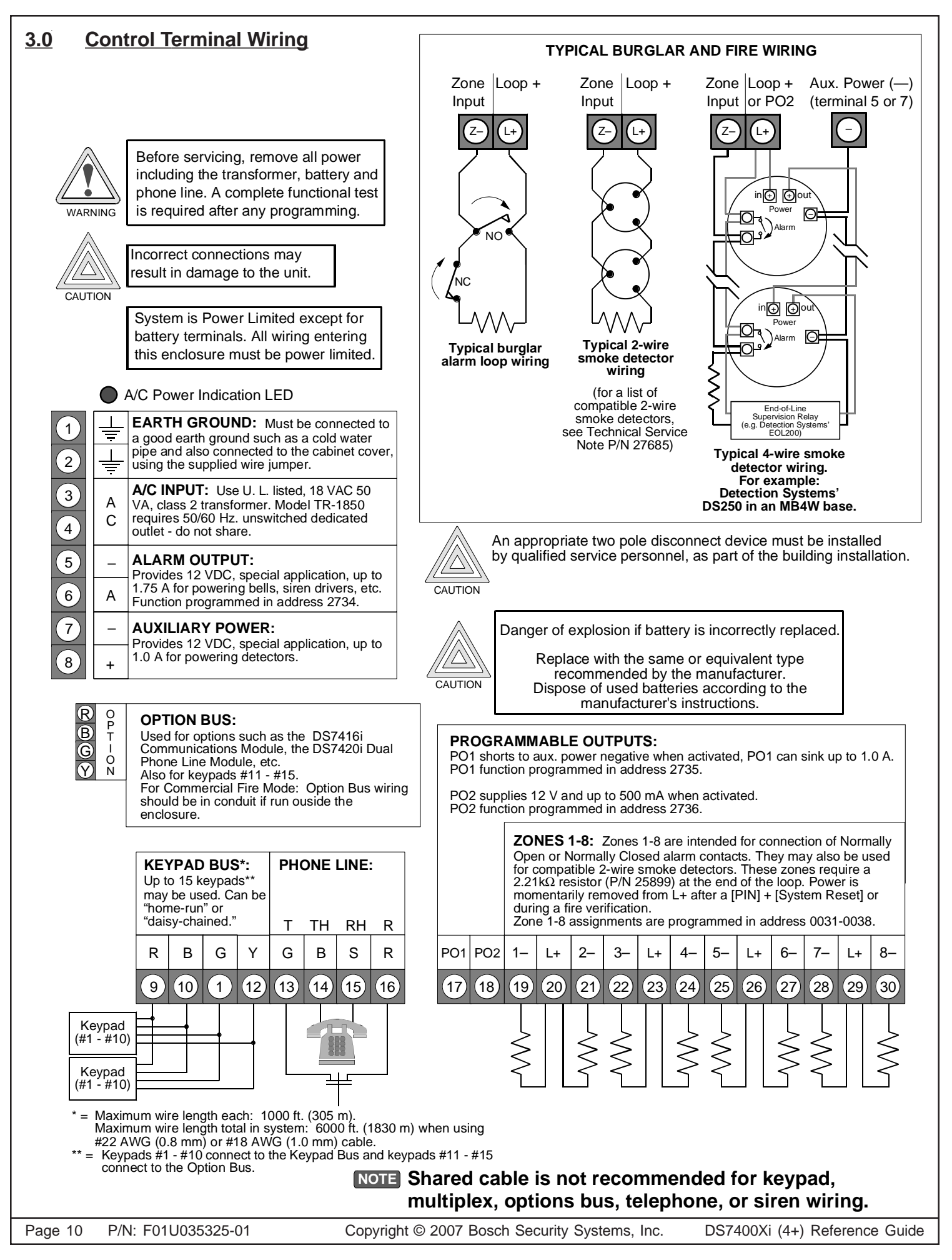

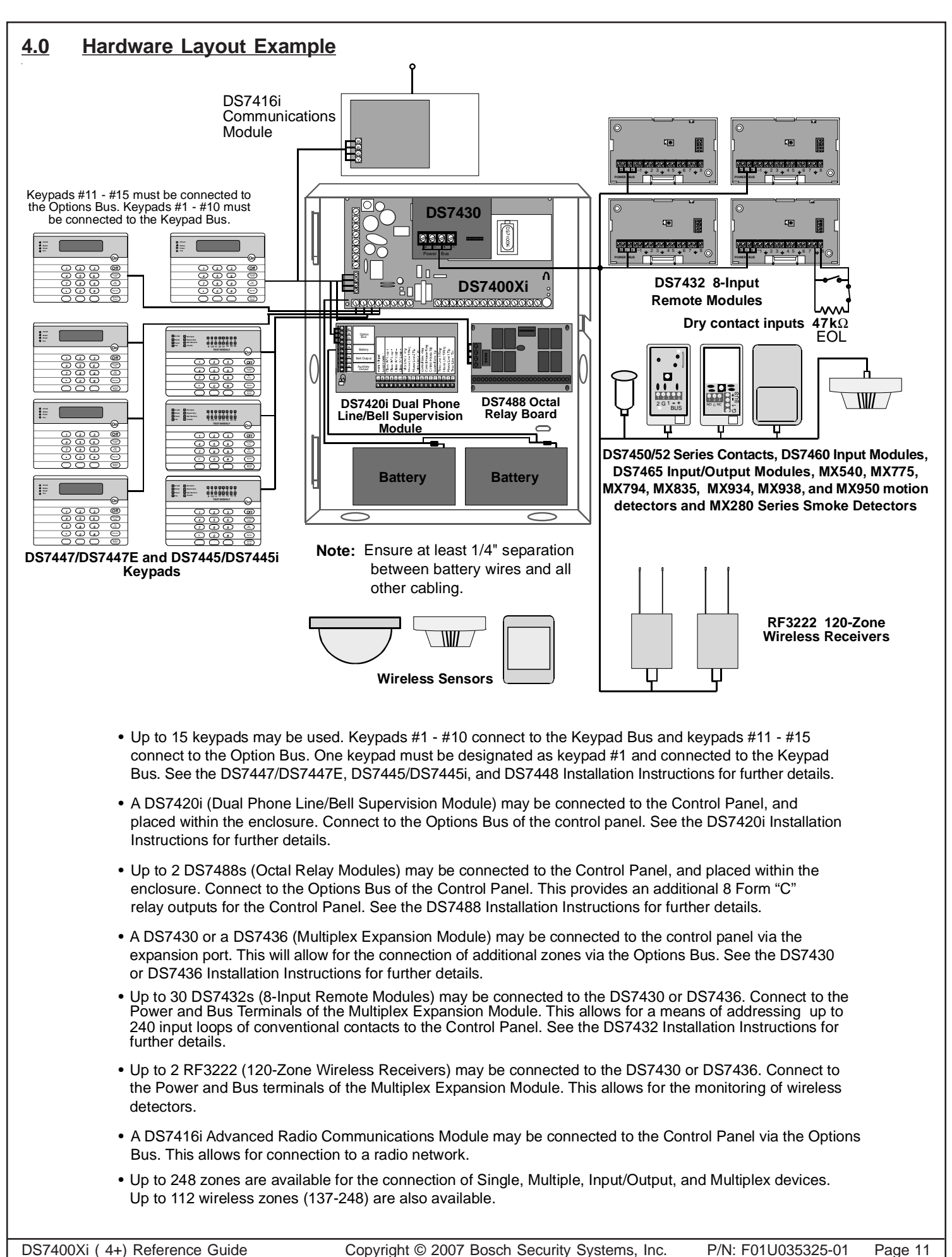

Page 11

| Name                                                                             |              |                         | Contac              | t Person                                  |                |                         |                     |
|----------------------------------------------------------------------------------|--------------|-------------------------|---------------------|-------------------------------------------|----------------|-------------------------|---------------------|
| Address                                                                          |              |                         |                     | Phone Number                              |                |                         |                     |
| Addie33                                                                          |              |                         | Panel F             | hone Number                               |                |                         |                     |
| City, State, Zip                                                                 |              |                         | Panel A             | nswers Phone                              | Armed          | Disarmed                |                     |
| - ,, , 1                                                                         |              |                         |                     |                                           |                |                         |                     |
|                                                                                  |              | Equip                   | ment Locati         | on and Notes                              |                |                         |                     |
| AC Voltage                                                                       | VAC          | Battery Voltag          | je                  | VDC AUX Cur                               | rent           | A                       |                     |
| Battery Standb                                                                   | у            | Ah Bell Curre           | ent                 | _A                                        |                |                         |                     |
| Control Panel                                                                    |              |                         |                     |                                           |                |                         |                     |
| Transformer _                                                                    |              |                         |                     |                                           |                |                         |                     |
| Telephone Jac                                                                    | k            |                         |                     |                                           |                |                         |                     |
| Telephone On                                                                     | Same Line as | Panel                   |                     |                                           |                |                         |                     |
| Earth Ground                                                                     | Connection   |                         |                     |                                           |                |                         |                     |
| Alarm Sounde                                                                     | r (s)        |                         |                     |                                           |                |                         |                     |
|                                                                                  |              |                         | Misc. No            | otes                                      |                |                         |                     |
|                                                                                  |              |                         |                     |                                           |                |                         |                     |
|                                                                                  |              |                         |                     |                                           |                |                         |                     |
|                                                                                  |              |                         |                     |                                           |                |                         |                     |
|                                                                                  |              |                         |                     |                                           |                |                         |                     |
|                                                                                  |              |                         |                     |                                           |                |                         |                     |
|                                                                                  |              |                         |                     |                                           |                |                         |                     |
|                                                                                  |              |                         |                     |                                           |                |                         |                     |
|                                                                                  |              |                         |                     |                                           |                |                         |                     |
|                                                                                  |              |                         |                     | - ()                                      |                |                         |                     |
|                                                                                  |              | n                       | еурай сос           | ixample                                   | lotes          |                         |                     |
|                                                                                  |              |                         | Location            | Belongs<br>to Partition                   | Maste<br>Stand | r/<br>ard               |                     |
|                                                                                  |              | Kevpad # 1              | Kitchen             | 2                                         | Maste          | r                       |                     |
|                                                                                  | Location     | Belongs<br>to Partition | Master/<br>Standard | L                                         | ocation        | Belongs<br>to Partition | Master/<br>Standard |
| Keynad # 1                                                                       |              |                         |                     | Keypad # 9                                |                |                         | ·                   |
|                                                                                  |              |                         |                     | Keypad # 10                               |                |                         |                     |
| Keypad # 2                                                                       |              |                         |                     | -<br>Keypad # 11                          |                |                         |                     |
| Keypad # 2<br>Keypad # 3                                                         |              | 1                       |                     |                                           |                |                         |                     |
| Keypad # 2<br>Keypad # 3<br>Keypad # 4                                           |              |                         |                     | Keypad #12                                |                |                         |                     |
| Keypad # 2<br>Keypad # 3<br>Keypad # 4                                           |              |                         |                     | Keypad # 12                               |                |                         |                     |
| Keypad # 2<br>Keypad # 3<br>Keypad # 4<br>Keypad # 5                             |              |                         |                     | Keypad # 12<br>Keypad # 13                |                |                         |                     |
| Keypad # 2<br>Keypad # 2<br>Keypad # 3<br>Keypad # 4<br>Keypad # 5<br>Keypad # 6 |              |                         |                     | Keypad # 12<br>Keypad # 13<br>Keypad # 14 |                |                         |                     |

# Personal Identification Number Information

|           | Example  |                |                 |      |           |              |                  |                 |             |           |         |                |                 |         |
|-----------|----------|----------------|-----------------|------|-----------|--------------|------------------|-----------------|-------------|-----------|---------|----------------|-----------------|---------|
|           |          |                |                 |      | User      | PIN<br>Pin # | N Inforn<br>Auth | Nation          | Name        |           |         |                |                 |         |
|           |          |                |                 |      | #         |              | Level            | tions           |             |           |         |                |                 |         |
|           |          |                |                 |      | 002       | 1001         | 6                | 1, 2, 4         | James L.    |           |         |                |                 |         |
|           | PI       | N Inforn       | nation          |      |           | PI           | N Inform         | nation          |             |           | PI      | N Inforn       | nation          |         |
| User<br># | Pin #    | Auth.<br>Level | Parti-<br>tions | Name | User<br># | Pin #        | Auth.<br>Level   | Parti-<br>tions | Name        | User<br># | Pin #   | Auth.<br>Level | Parti-<br>tions | Name    |
| 001       |          |                |                 |      | 034       |              |                  |                 |             | 067       |         |                |                 |         |
| 002       |          |                |                 |      | 035       |              |                  |                 |             | 068       |         |                |                 |         |
| 003       |          |                |                 |      | 036       |              |                  |                 |             | 069       |         |                |                 |         |
| 004       |          |                |                 |      | 037       |              |                  |                 |             | 070       |         |                |                 |         |
| 005       |          |                |                 |      | 038       |              |                  |                 |             | 071       |         |                |                 |         |
| 006       |          |                |                 |      | 039       |              |                  |                 |             | 072       |         |                |                 |         |
| 007       |          |                |                 |      | 040       |              |                  |                 |             | 073       |         |                |                 |         |
| 008       |          |                |                 |      | 041       |              |                  |                 |             | 074       |         |                |                 |         |
| 009       |          |                |                 |      | 042       |              |                  |                 |             | 075       |         |                |                 |         |
| 010       |          |                |                 |      | 043       |              |                  |                 |             | 076       |         |                |                 |         |
| 011       |          |                |                 |      | 044       |              |                  |                 |             | 077       |         |                |                 |         |
| 012       |          |                |                 |      | 045       |              |                  |                 |             | 078       |         |                |                 |         |
| 013       |          |                |                 |      | 046       |              |                  |                 |             | 079       |         |                |                 |         |
| 014       |          |                |                 |      | 047       |              |                  |                 |             | 080       |         |                |                 |         |
| 015       |          |                |                 |      | 048       |              |                  |                 |             | 081       |         |                |                 |         |
| 016       |          |                |                 |      | 049       |              |                  |                 |             | 082       |         |                |                 |         |
| 017       |          |                |                 |      | 050       |              |                  |                 |             | 083       |         |                |                 |         |
| 018       |          |                |                 |      | 051       |              |                  |                 |             | 084       |         |                |                 |         |
| 019       |          |                |                 |      | 052       |              |                  |                 |             | 085       |         |                |                 |         |
| 020       |          |                |                 |      | 053       |              |                  |                 |             | 086       |         |                |                 |         |
| 021       |          |                |                 |      | 054       |              |                  |                 |             | 087       |         |                |                 |         |
| 022       |          |                |                 |      | 055       |              |                  |                 |             | 088       |         |                |                 |         |
| 023       |          |                |                 |      | 056       |              |                  |                 |             | 089       |         |                |                 |         |
| 024       |          |                |                 |      | 057       |              |                  |                 |             | 090       |         |                |                 |         |
| 025       |          |                |                 |      | 058       |              |                  |                 |             | 091       |         |                |                 |         |
| 026       |          |                |                 |      | 059       |              |                  |                 |             | 092       |         |                |                 |         |
| 027       |          |                |                 |      | 060       |              |                  |                 |             | 093       |         |                |                 |         |
| 028       |          |                |                 |      | 061       |              |                  |                 |             | 094       |         |                |                 |         |
| 029       |          |                |                 |      | 062       |              |                  |                 |             | 095       |         |                |                 |         |
| 030       |          |                |                 |      | 063       |              |                  |                 |             | 096       |         |                |                 |         |
| 031       |          |                |                 |      | 064       |              |                  |                 |             | 097       |         |                |                 |         |
| 032       |          |                |                 |      | 065       |              |                  |                 |             | 098       |         |                |                 |         |
| 033       |          |                |                 |      | 066       |              |                  |                 |             | 099       |         |                |                 |         |
| DS7400>   | (i ( 4+) | Reference      | e Guide         |      | Copvri    | ght © 20     | 07 Bosc          | h Securi        | ty Systems. | Inc.      | P/N: FC | 100353         | 25-01           | Page 13 |

Download from Www.Somanuals.com. All Manuals Search And Download.

### 5.0 System Worksheet (continued)

# **Personal Identification Number Information**

|           | PIN Information |                |                 |      | PI        | N Inforn | nation         |                 | PIN Information |           |       |                |                 |      |  |
|-----------|-----------------|----------------|-----------------|------|-----------|----------|----------------|-----------------|-----------------|-----------|-------|----------------|-----------------|------|--|
| User<br># | Pin #           | Auth.<br>Level | Parti-<br>tions | Name | User<br># | Pin #    | Auth.<br>Level | Parti-<br>tions | Name            | User<br># | Pin # | Auth.<br>Level | Parti-<br>tions | Name |  |
| 100       |                 |                |                 |      | 134       |          |                |                 |                 | 168       |       |                |                 |      |  |
| 101       |                 |                |                 |      | 135       |          |                |                 |                 | 169       |       |                |                 |      |  |
| 102       |                 |                |                 |      | 136       |          |                |                 |                 | 170       |       |                |                 |      |  |
| 103       |                 |                |                 |      | 137       |          |                |                 |                 | 171       |       |                |                 |      |  |
| 104       |                 |                |                 |      | 138       |          |                |                 |                 | 172       |       |                |                 |      |  |
| 105       |                 |                |                 |      | 139       |          |                |                 |                 | 173       |       |                |                 |      |  |
| 106       |                 |                |                 |      | 140       |          |                |                 |                 | 174       |       |                |                 |      |  |
| 107       |                 |                |                 |      | 141       |          |                |                 |                 | 175       |       |                |                 |      |  |
| 108       |                 |                |                 |      | 142       |          |                |                 |                 | 176       |       |                |                 |      |  |
| 109       |                 |                |                 |      | 143       |          |                |                 |                 | 177       |       |                |                 |      |  |
| 110       |                 |                |                 |      | 144       |          |                |                 |                 | 178       |       |                |                 |      |  |
| 111       |                 |                |                 |      | 145       |          |                |                 |                 | 179       |       |                |                 |      |  |
| 112       |                 |                |                 |      | 146       |          |                |                 |                 | 180       |       |                |                 |      |  |
| 113       |                 |                |                 |      | 147       |          |                |                 |                 | 181       |       |                |                 |      |  |
| 114       |                 |                |                 |      | 148       |          |                |                 |                 | 182       |       |                |                 |      |  |
| 115       |                 |                |                 |      | 149       |          |                |                 |                 | 183       |       |                |                 |      |  |
| 116       |                 |                |                 |      | 150       |          |                |                 |                 | 184       |       |                |                 |      |  |
| 117       |                 |                |                 |      | 151       |          |                |                 |                 | 185       |       |                |                 |      |  |
| 118       |                 |                |                 |      | 152       |          |                |                 |                 | 186       |       |                |                 |      |  |
| 119       |                 |                |                 |      | 153       |          |                |                 |                 | 187       |       |                |                 |      |  |
| 120       |                 |                |                 |      | 154       |          |                |                 |                 | 188       |       |                |                 |      |  |
| 121       |                 |                |                 |      | 155       |          |                |                 |                 | 189       |       |                |                 |      |  |
| 122       |                 |                |                 |      | 156       |          |                |                 |                 | 190       |       |                |                 |      |  |
| 123       |                 |                |                 |      | 157       |          |                |                 |                 | 191       |       |                |                 |      |  |
| 124       |                 |                |                 |      | 158       |          |                |                 |                 | 192       |       |                |                 |      |  |
| 125       |                 |                |                 |      | 159       |          |                |                 |                 | 193       |       |                |                 |      |  |
| 126       |                 |                |                 |      | 160       |          |                |                 |                 | 194       |       |                |                 |      |  |
| 127       |                 |                |                 |      | 161       |          |                |                 |                 | 195       |       |                |                 |      |  |
| 128       |                 |                |                 |      | 162       |          |                |                 |                 | 196       |       |                |                 |      |  |
| 129       |                 |                |                 |      | 163       |          |                |                 |                 | 197       |       |                |                 |      |  |
| 130       |                 |                |                 |      | 164       |          |                |                 |                 | 198       |       |                |                 |      |  |
| 131       |                 |                |                 |      | 165       |          |                |                 |                 | 199       |       |                |                 |      |  |
| 132       |                 |                |                 |      | 166       |          |                |                 |                 | 200       |       |                |                 |      |  |
| 133       |                 |                |                 |      | 167       |          |                |                 |                 |           |       |                |                 |      |  |
|           |                 |                | -               |      |           |          |                | -               |                 |           |       |                |                 |      |  |

Page 14 P/N: F01U035325-01

Copyright © 2007 Bosch Security Systems, Inc.

|          |        | Type *               | Zon<br>Fui | Example<br>e/Output<br>nction # | Partition & L | ocation |      | * = SZ: Single Zo<br>MZ: Multiple<br>IO: DS7465 | one Input<br>Zone Input |       |
|----------|--------|----------------------|------------|---------------------------------|---------------|---------|------|-------------------------------------------------|-------------------------|-------|
|          | Zone   | #1 SZ                | Znl        | Funct. 1                        | 2, Kitcl      | hen     |      | (see sec                                        | tion 10.3)              |       |
|          | Type * | Zone/Out<br>Functior | put<br>1 # | Partition                       | & Location    |         | Туре | * Zone/Output<br>Function #                     | Partition & Loo         | catio |
| Zone # 1 |        |                      |            |                                 |               | Zone    | # 31 |                                                 |                         |       |
| Zone # 2 |        |                      |            |                                 |               | Zone    | # 32 |                                                 |                         |       |
| Zone # 3 |        |                      |            |                                 |               | Zone    | # 33 |                                                 |                         |       |
| Zone # 4 |        |                      |            |                                 |               | Zone    | # 34 |                                                 |                         |       |
| Zone # 5 |        |                      |            |                                 |               | Zone    | # 35 |                                                 |                         |       |
| Zone # 6 |        |                      |            |                                 |               | Zone    | # 36 |                                                 |                         |       |
| Zone # 7 |        |                      |            |                                 |               | Zone    | # 37 |                                                 |                         |       |
| Zone # 8 |        |                      |            |                                 |               | Zone    | # 38 |                                                 |                         |       |
| Zone # 9 |        |                      |            |                                 |               | Zone    | # 39 |                                                 |                         |       |
| Zone # 1 | 0      |                      |            |                                 |               | Zone    | # 40 |                                                 |                         |       |
| Zone # 1 | 1      |                      |            |                                 |               | Zone    | # 41 |                                                 |                         |       |
| Zone # 1 | 2      |                      |            |                                 |               | Zone    | # 42 |                                                 |                         |       |
| Zone # 1 | 3      |                      |            |                                 |               | Zone    | # 43 |                                                 |                         |       |
| Zone # 1 | 4      |                      |            |                                 |               | Zone    | # 44 |                                                 |                         |       |
| Zone # 1 | 5      |                      |            |                                 |               | Zone    | # 45 |                                                 |                         |       |
| Zone # 1 | 6      |                      |            |                                 |               | Zone    | # 46 |                                                 |                         |       |
| Zone # 1 | 7      |                      |            |                                 |               | Zone    | # 47 |                                                 |                         |       |
| Zone # 1 | 8      |                      |            |                                 |               | Zone    | # 48 |                                                 |                         |       |
| Zone # 1 | 9      |                      |            |                                 |               | Zone    | # 49 |                                                 |                         |       |
| Zone # 2 | 0      |                      |            |                                 |               | Zone    | # 50 |                                                 |                         |       |
| Zone # 2 | 1      |                      |            |                                 |               | Zone    | # 51 |                                                 |                         |       |
| Zone # 2 | 2      |                      |            |                                 |               | Zone    | # 52 |                                                 |                         |       |
| Zone # 2 | 3      |                      |            |                                 |               | Zone    | # 53 |                                                 |                         |       |
| Zone # 2 | 4      |                      |            |                                 |               | Zone    | # 54 |                                                 |                         |       |
| Zone # 2 | 5      |                      |            |                                 |               | Zone    | # 55 |                                                 |                         |       |
| Zone # 2 | 6      |                      |            |                                 |               | Zone    | # 56 |                                                 |                         |       |
| Zone # 2 | 7      |                      |            |                                 |               | Zone    | # 57 |                                                 |                         |       |
| Zone # 2 | 8      |                      |            |                                 |               | Zone    | # 58 |                                                 |                         |       |
| Zone # 2 | 9      |                      |            |                                 |               | Zone    | # 59 |                                                 |                         |       |
| Zone # 3 | 0      |                      |            |                                 |               | Zone    | # 60 |                                                 |                         |       |

# 5.0 System Worksheet (continued) Zone Location and Notes (continued)

| Туре *    | Zone/Output<br>Function # | Partition & Location | Туре *         | Zone/Output<br>Function # | Partition & Location |
|-----------|---------------------------|----------------------|----------------|---------------------------|----------------------|
| Zone # 61 |                           |                      | Zone # 95      |                           |                      |
| Zone # 62 |                           |                      | Zone # 96      |                           |                      |
| Zone # 63 |                           |                      | Zone # 97      |                           |                      |
| Zone # 64 |                           |                      | Zone # 98      |                           |                      |
| Zone # 65 |                           |                      | Zone # 99      |                           |                      |
| Zone # 66 |                           |                      | Zone # 100     |                           |                      |
| Zone # 67 |                           |                      | Zone # 101     |                           |                      |
| Zone # 68 |                           |                      | Zone # 102     |                           |                      |
| Zone # 69 |                           |                      | Zone # 103     |                           |                      |
| Zone # 70 |                           |                      | Zone # 104     |                           |                      |
| Zone # 71 |                           |                      | Zone # 105     |                           |                      |
| Zone # 72 |                           |                      | Zone # 106     |                           |                      |
| Zone # 73 |                           |                      | Zone # 107     |                           |                      |
| Zone # 74 |                           |                      | Zone # 108     |                           |                      |
| Zone # 75 |                           |                      | Zone # 109     |                           |                      |
| Zone # 76 |                           |                      | Zone # 110     |                           |                      |
| Zone # 77 |                           |                      | Zone # 111     |                           |                      |
| Zone # 78 |                           |                      | Zone # 112     |                           |                      |
| Zone # 79 |                           |                      | Zone # 113     |                           |                      |
| Zone # 80 |                           |                      | Zone # 114     |                           |                      |
| Zone # 81 |                           |                      | Zone # 115     |                           |                      |
| Zone # 82 |                           |                      | Zone # 116     |                           |                      |
| Zone # 83 |                           |                      | Zone # 117     |                           |                      |
| Zone # 84 |                           |                      | Zone # 118     |                           |                      |
| Zone # 85 |                           |                      | Zone # 119     |                           |                      |
| Zone # 86 |                           |                      | Zone # 120     |                           |                      |
| Zone # 87 |                           |                      | Zone # 121     |                           |                      |
| Zone # 88 |                           |                      | Zone # 122     |                           |                      |
| Zone # 89 |                           |                      | Zone # 123     |                           |                      |
| Zone # 90 |                           |                      | Zone # 124     |                           |                      |
| Zone # 91 |                           |                      | Zone # 125     |                           |                      |
| Zone # 92 |                           |                      | Zone # 126     |                           |                      |
| Zone # 93 |                           |                      | <br>Zone # 127 |                           |                      |
| Zone # 94 |                           |                      | Zone # 128     |                           |                      |

### 5.0 System Worksheet (continued)

# Zone Location and Notes (continued)

| Type *     | Zone/Output<br>Function # | Partition & Location | Туре *     | Zone/Output<br>Function # | Partition & Locatio |
|------------|---------------------------|----------------------|------------|---------------------------|---------------------|
| Zone # 129 |                           |                      | Zone # 163 |                           |                     |
| Zone # 130 |                           |                      | Zone # 164 |                           |                     |
| Zone # 131 |                           |                      | Zone # 165 |                           |                     |
| Zone # 132 |                           |                      | Zone # 166 |                           |                     |
| Zone # 133 |                           |                      | Zone # 167 |                           |                     |
| Zone # 134 |                           |                      | Zone # 168 |                           |                     |
| Zone # 135 |                           |                      | Zone # 169 |                           |                     |
| Zone # 136 |                           |                      | Zone # 170 |                           |                     |
| Zone # 137 |                           |                      | Zone # 171 |                           |                     |
| Zone # 138 |                           |                      | Zone # 172 |                           |                     |
| Zone # 139 |                           |                      | Zone # 173 |                           |                     |
| Zone # 140 |                           |                      | Zone # 174 |                           |                     |
| Zone # 141 |                           |                      | Zone # 175 |                           |                     |
| Zone # 142 |                           |                      | Zone # 176 |                           |                     |
| Zone # 143 |                           |                      | Zone # 177 |                           |                     |
| Zone # 144 |                           |                      | Zone # 178 |                           |                     |
| Zone # 145 |                           |                      | Zone # 179 |                           |                     |
| Zone # 146 |                           |                      | Zone # 180 |                           |                     |
| Zone # 147 |                           |                      | Zone # 181 |                           |                     |
| Zone # 148 |                           |                      | Zone # 182 |                           |                     |
| Zone # 149 |                           |                      | Zone # 183 |                           |                     |
| Zone # 150 |                           |                      | Zone # 184 |                           |                     |
| Zone # 151 |                           |                      | Zone # 185 |                           |                     |
| Zone # 152 |                           |                      | Zone # 186 |                           |                     |
| Zone # 153 |                           |                      | Zone # 187 |                           |                     |
| Zone # 154 |                           |                      | Zone # 188 |                           |                     |
| Zone # 155 |                           |                      | Zone # 189 |                           |                     |
| Zone # 156 |                           |                      | Zone # 190 |                           |                     |
| Zone # 157 |                           |                      | Zone # 191 |                           |                     |
| Zone # 158 |                           |                      | Zone # 192 |                           |                     |
| Zone # 159 |                           |                      | Zone # 193 |                           |                     |
| Zone # 160 |                           |                      | Zone # 194 |                           |                     |
| Zone # 161 |                           |                      | Zone # 195 |                           |                     |
| Zone # 162 |                           |                      | Zone # 196 |                           |                     |

### 5.0 System Worksheet (continued)

# Zone Location and Notes (continued)

| Туре *     | Zone/Output<br>Function # | Partition & Location | Type *     | Zone/Output<br>Function # | Partition & Location |
|------------|---------------------------|----------------------|------------|---------------------------|----------------------|
| Zone # 197 |                           |                      | Zone # 231 |                           |                      |
| Zone # 198 |                           |                      | Zone # 232 |                           |                      |
| Zone # 199 |                           |                      | Zone # 233 |                           |                      |
| Zone # 200 |                           |                      | Zone # 234 |                           |                      |
| Zone # 201 |                           |                      | Zone # 235 |                           |                      |
| Zone # 202 |                           |                      | Zone # 236 |                           |                      |
| Zone # 203 |                           |                      | Zone # 237 |                           |                      |
| Zone # 204 |                           |                      | Zone # 238 |                           |                      |
| Zone # 205 |                           |                      | Zone # 239 |                           |                      |
| Zone # 206 |                           |                      | Zone # 240 |                           |                      |
| Zone # 207 |                           |                      | Zone # 241 |                           |                      |
| Zone # 208 |                           |                      | Zone # 242 |                           |                      |
| Zone # 209 |                           |                      | Zone # 243 |                           |                      |
| Zone # 210 |                           |                      | Zone # 244 |                           |                      |
| Zone # 211 |                           |                      | Zone # 245 |                           |                      |
| Zone # 212 |                           |                      | Zone # 246 |                           |                      |
| Zone # 213 |                           |                      | Zone # 247 |                           |                      |
| Zone # 214 |                           |                      | Zone # 248 |                           |                      |
| Zone # 215 |                           |                      |            |                           |                      |
| Zone # 216 |                           |                      |            |                           |                      |
| Zone # 217 |                           |                      |            |                           |                      |
| Zone # 218 |                           |                      |            |                           |                      |
| Zone # 219 |                           |                      |            |                           |                      |
| Zone # 220 |                           |                      |            |                           |                      |
| Zone # 221 |                           |                      |            |                           |                      |
| Zone # 222 |                           |                      |            |                           |                      |
| Zone # 223 |                           |                      |            |                           |                      |
| Zone # 224 |                           |                      |            |                           |                      |
| Zone # 225 |                           |                      |            |                           |                      |
| Zone # 226 |                           |                      |            |                           |                      |
| Zone # 227 |                           |                      |            |                           |                      |
| Zone # 228 |                           |                      |            |                           |                      |
| Zone # 229 |                           |                      |            |                           |                      |
| Zone # 230 |                           |                      |            |                           |                      |

### 6.0 Glossary

### 6.1 General Control Programming

- Normal Arming [PIN] + [On]: If programmed, arms the entire system while allowing entry delays for entry/exit zones.
- Perimeter Instant Arming [PIN] + [No Entry] [Perimeter Only]: If programmed, arms only the perimeter of the system and does not allow entry delays for entry/exit zones.
- Perimeter Arming [PIN] + [Perimeter Only]: If programmed, arms only the perimeter of the system while allowing entry delays for entry/exit zones.
- **Custom Arming** [PIN] + [#] [4]: If programmed, allows custom arming of the system and bypasses the zone functions specified in data addresses 2725-2728.
- Maximum Security Arming [PIN] + [No Entry] [On]: If programmed, arms the entire system and does not allow an entry delay for entry/exit zones.

#### • General Authority by Partition

A general (level 2) authority can be programmed to have armonly authority; arm and bypass authority; arm and disarm authority; or arm, disarm, and bypass authority by partition. This is done at addresses 3421-3424.

- Arm-only access by partition allows someone with a General Authority to arm zones in a partition he can not disarm.
- This level can still be used to arm, disarm, and bypass zones in the other partitions that it has access to.
- **Closing Ring-Back**: If programmed, the keypad sounders and Bell will activate for 2 seconds after the system is armed and the closing report is successfully sent. This requires Closing Ring-Back and Closing Report to be programmed.
  - If a closing report is not programmed, the control will test for a dial tone when the system is armed. If the test passes, the system will arm normally. If the test fails, the system will arm, but will indicate a trouble condition.
  - The DS7447/DS7447E keypad will display "Communication Err" after [#] [8] [7] is entered.
- Siren on Comm. Fail for Silent Zone: If programmed, a silent zone will sound the alarm outputs if the zone is in an alarm condition and the system fails to communicate with the central station.
- Restore when Sounders Silence: If programmed, a zone sends a restoral report and is ready to activate again only after the burglary bell cut-off time expires or the bells are silenced.
   The zone can alarm multiple times per armed period.
- **Restore when Zone Restores**: If programmed, a zone sends a restoral report and is ready to activate again as soon as it physically restores.
  - This zone can alarm multiple times per armed period.
- Restore when System Disarms: If programmed, a zone sends a restoral report when the system is disarmed.
  - It can only alarm once per armed period.
- Allow Swinger Shunts: If programmed, a zone can only alarm or trouble up to three times per armed period. After the third alarm or trouble, the zone will be bypassed and a bypass report will be sent.
- **NOTE:** Swinger Shunts are **not** allowed on UL Certificated Installations.

### 6.2 Zone Function Programming

#### Zone Function

A Zone Function is the description of how a particular zone will behave (e.g. steady alarm output, bypassing allowed, alarm on short, trouble on open, perimeter instant).

- There are many possible zone functions. Up to 30 different zone functions are allowed per control.
- Zone functions may be custom made as needed.
- Each zone must be programmed as a specific zone function. Any number and combination of zones may be programmed as particular zone functions.
- Program zone functions at addresses 0001-0030.
- Invisible Alarms: This is a zone programmed not to have an alarm output or an alarm display at any keypad when activated. An alarm signal will be sent, but the DS7447/DS7447E keypad display will read "Not Ready" while this zone is violated.
  - Invisible Alarm zones are recommended for holdup alarms.
- **Silent Alarms**: This is a zone programmed to activate the visual display at the keypad, but not audible signals.
  - If this zone is also an entry zone, an entry tone will sound when this zone is activated.
- **Bypassing Allowed**: This is a zone programmed to allow bypassing (shunting). This is done using the bypass command or the force-arming sequence.
- Alarm on Short: This is a zone programmed to activate an alarm when its loop is shorted.
- Alarm on Open: This is a zone programmed to activate an alarm when its loop is opened.
- **Trouble on Open**: This is a zone programmed to activate a trouble when its loop is opened and the system is disarmed.
  - If the system is armed, this zone will activate an alarm if shorted or opened.
  - For 24-hour zones, regardless of the arming state of the panel, this always remains as a Trouble on Open.
- **Trouble on Short**: This is a zone programmed to activate a trouble when its loop is shorted and the system is disarmed.
  - If the system is armed, this zone will activate an alarm if shorted or opened.
  - For 24-hour zones, regardless of the arming state of the panel, this always remains as a Trouble on Short.
- Interior Delayed: This is a zone programmed to be ignored during the entry/exit delay period. If it is violated when the system is armed, it will activate a delay for the programmed entry delay time. The keypad pre-alert sounders will activate and the system may be disarmed during this delay period. If the system is not disarmed during this delay period, this zone will activate an alarm. This zone is bypassed by Perimeter Instant or Perimeter Armed.
- **Perimeter Instant**: This is a zone programmed to activate an alarm even during the entry/exit delay period.
- **24-Hour**: This is a zone programmed to activate when its loop is faulted, even if the system is disarmed.
- Entry/Exit Delay #1: This is a zone programmed to be ignored during the entry/exit delay period.
  - If it is violated while the system is armed, it will activate a delay for the amount of time programmed for entry delay time #1 (address 4028). The keypad pre-alert sounders will activate and the system may be disarmed during this delay period.
  - If the system is not disarmed during the entry period, this zone will activate an alarm.

- Entry/Exit Delay #2: This is a zone programmed to behave identical to the Entry/Exit Delay #1 zone function except that it uses entry delay time #2 (address 4029).
- **NOTE:** If both entry delays have been activated, the control will use the shorter entry delay.

• Entry/Exit Delay Cancel Zone Functions Entry/Exit Delay Cancel 1 and Entry/Exit Delay Cancel 2 Zone Functions cause the exit delay to expire as soon as the premises is vacated.

- If a zone is programmed as an Entry/Exit Delay Cancel zone, and it is activated during the exit delay, the exit delay will expire as soon as the zone has been restored.
- Entry/Exit Delay Cancel 1 follows entry delay 1.
- Entry/Exit Delay Cancel 2 follows entry delay 2.
- Interior Entry/Exit Follower: This is a zone programmed to be ignored during an entry/exit delay and then become an interior instant zone.
  - If this zone is violated while the system is armed and no entry/ exit zones have been violated, it will activate an alarm.
  - If this zone is violated after an entry/exit delay zone is violated, it will follow that entry/exit delay time.
  - This zone is bypassed by Perimeter Instant or Perimeter arming.
- Interior Home/Away: This is a zone programmed to become an interior instant zone if the system is armed and an entry/exit delay zone is violated during the exit delay time.
  - If the system is armed and an entry/exit delay zone is not violated, this zone will be bypassed.
  - This zone is bypassed by Perimeter Instant or Perimeter arming.
- Interior Instant: This is a zone programmed to activate an alarm even during the entry/exit delay periods.
  - It is bypassed by Perimeter Instant or Perimeter arming.
- **Day Monitor**: This is a zone programmed to be a perimeter instant zone when the system is armed.
  - When the system is disarmed, any violation of this zone will activate the keypad sounders which will sound continuously until a disarm command sequence is entered.
  - The alarm outputs for this zone will not activate and there will be no report for this zone when the system is disarmed.
- **Keyswitch Input**: This is a zone programmed to allow the system to be armed or disarmed using a Normally Open momentary keyswitch.
  - Outputs for keyswitch LEDs and sounders are available using the programmable outputs or the Octal relay outputs.
  - An output is needed for each LED and sounder.
  - A keyswitch will only control the partition that these zones are assigned to unless programmed as a master, then it will control all at once. See Program Address 0001, Data Digit 1.
  - Keyswitches and keypads may be used in the same partition, if desired.
- Fire Zone: This is a zone programmed to activate if the system is armed or disarmed.
  - It can be silenced (not reset) by entering a valid [PIN] + [Off].
  - The display will indicate a Fire Alarm for this zone on all keypads in every partition.
  - A fire reset command must be entered after silencing the alarm to re-enable this zone.
  - If this zone is programmed for trouble and the loop opens, the DS7447/DS7447E keypad will display "Fire Trouble" for this zone and the keypad sounders will beep once every ten

seconds.

- If the system is a combination fire and burglar alarm, the fire alarm has priority over the burglar alarm.
- Fire Zone with Verification: This zone is identical to a Fire Zone except that after the first alarm, it will perform a fire reset and then wait up to two minutes for a second alarm.
  - If a second alarm occurs within this two minute period, the system will indicate a fire alarm.
  - If there is no second alarm within this two minute period, the control panel will reset back to its normal condition.
- **NOTE:** Use of this control's alarm verification feature is not permitted for applications in the state of California.
- Water Flow Zone: This is a zone programmed to operate like a Fire Zone, but is specifically intended for water flow switches.
  - An optional retard timer can be programmed to compensate for changes in water pressure. If the timer is used, the water flow zone must be activated for the complete time period; an alarm will be initiated at the end of the timer period.
  - The maximum combined water flow delay of the control panel and the device must not exceed two minutes.
- **NOTE:** Any zone can be a water flow zone, but only zones 1 through 4 may be programmed as delayed water flow zones.
- **Supervisory Zone**: This is a zone programmed to accommodate shut-off valves.
  - It will indicate a supervisory condition at the keypads when activated.

### 6.3 Zone Programming

- Zone
  - A Zone is an input to the DS7400Xi Control/Communicator.
  - There are 8 hardwired zones on the main circuit board.
  - Additional zones may be added by using the DS7433 (8 zone expansion module), the DS7430 (multiplex loop module), and/ or other modules.
- **Single Zone Input**: This is an individual zone such as the onboard zones and multiplex contact zones.
- **Multiple Zone Input**: This is a zone connected to one of the 8-Input Modules (DS7432 or DS7433) or to a Dual Zone Module (DS7460).
  - The inputs are programmed separately (see the separate Programming Addresses Worksheet, P/N: 29802).
  - When using the Dual Zone Module (DS7460), loop A is always programmed as an odd numbered program address (ending in 1, 3, 5, 7, or 9). Loop B is the even numbered program address that follows loop A.
- **DS7465**: This is the input zone or the output relay on a DS7465. The odd numbered zone is programmed for the input zone function and the even numbered zone is programmed for the output function.
- **Multiplex Smoke:** This is a multiplexed input zone (zones 9-248) that is used with a MX280 series smoke detector. This zone must have a Zone Function of Fire Zone and Trouble on Open applied to the multiplex smoke zone.
- Multiplex Smoke with Low Temperature: This zone is used with the MX280 series smoke detectors with a low temperature alarm. Making this selection requires the programming of two zones as follows:

- **Smoke alarm**. This must be the odd numbered zone of the zone pair required for these devices. The zone must be programmed with a zone function that is set for Fire Zone and Trouble on Open.
- Low Temperature Alarm. This must be the even numbered zone of the zone pair required for these devices. This zone must be programmed with a zone function that is set as Supervisory and Trouble on Open.

#### 6.4 Output Programming

- Latch on Any Zone Alarm: This is an output programmed to activate upon any zone alarm (including invisible zones) and will latch until the system has been disarmed.
  - If this output is programmed to respond only to a fire zone, it will remain latched until the fire reset command is performed.
- **ON during Entry Pre-Alert**: This is an output programmed to activate when an entry/exit zone is violated while the system is armed.
  - It will remain activated until the system is disarmed, or until the entry delay time has expired.
- ON for 10 seconds after [PIN] + [System Reset] is entered: This
  is an output programmed to activate for 10 seconds after the fire
  reset command is entered at the keypad or if a Fire Zone with
  Verification activates.
  - This output is intended to be used to power 4-wire smoke detectors or any other device that requires a power interruption to reset an alarm condition.
- **NOTE:** When Programmable Output 2 is programmed this way, it will normally supply auxiliary power and will turn OFF for 10 seconds when the fire reset command is entered.
- **ON when System is Armed**: This is an output programmed to activate when the system is armed.
  - It will remain activated until the system is disarmed.
- **Ground Start**: This is an output programmed to activate for 3 seconds when the phone line is seized. It is intended for use with ground start phone systems that require a momentary short to ground to obtain a dial tone.
  - Connect a separate 12 VDC, DPDT relay.
  - Connect both relay contact commons to ground, and connect the Normally Open of each contact to terminal positions 13 and 16 (one to terminal 13, the other to 16) of the DS7400Xi.
  - This output follows all partitions regardless of how data digit 2 of the output programming address is programmed.
  - Not intended for UL Listed systems. Not for use with phone line monitors.
- System Status (ready to arm): This is an output programmed to follow the Status LED of the keypad.
  - It will activate when the system is ready to arm with no zones violated.
- **Zone Alarm**: This is an output programmed to activate when a zone is in an alarm condition.
  - It will remain activated until the system is disarmed or the bell cut-off time expires.
  - This output is intended to activate alarm bells and sirens.
  - This will not activate from Silent or Invisible Zones.
- Zone Alarm Delayed by 20 sec.: This is an output programmed to wait 20 seconds after a zone enters an alarm condition to activate.
  - It will remain activated until the system is disarmed or the bell

cut-off time expires.

 This output is intended to activate alarm bells and sirens, but provides a delay to allow the user to silence the system before it activates.

#### Output Functions

Output Functions can be programmed to follow system events or to follow one or two specific zones in a "cross-matrix" fashion (see Input/Output Cross-Matrixing).

- These Output Functions can be programmed to control Octal Relay outputs or Multiplex Bus outputs.
- Output Functions are programmed in addresses 2772-2843.

#### Input/Output Cross Matrixing

Input/Output Cross Matrixing allows Output Functions to follow the status of specific input zones (zones 1 through 248 only).

- Outputs can be programmed to follow any combination of one or two zones, open or closed, with the system armed or disarmed.
- If programmed to latch, the output will latch until a valid PIN is entered at the keypad.
- Keypad Sounder Output: This is an output programmed to follow the keypad sounder.
  - It activates during the entry pre-alert and during any day monitor alarm. It does not follow momentary keypad beeps such as keystrokes, chimes, etc.
- Access Output: This is an output programmed to activate for 10 seconds when an access control PIN is entered at the keypad.
   Not III Listed for Access Control (III 294)
  - Not UL Listed for Access Control (UL294).

• **Panic/Duress Output**: All outputs, including the three on-board outputs, the Octal Relays, and the Output Functions, support a Panic/Duress function. This output will follow Duress activations, Keypad Emergency Keys B and C, and Invisible and Silent Zone alarms. It will only be reset by a user acknowledgement and will not reset after the burglary bell time-out occurs. Duress activations will latch until acknowledged by a user.

#### • Multiplex Bus Outputs

The DS7400Xi supports up to 60 DS7465 Input/Output Modules.

- These modules are connected to the multiplex bus and provide one input loop and one Form "C" output relay.
- The input loop operates the same as all other multiplex inputs.
- The output loop can be programmed to follow Output Functions.
- Multiplex Bus outputs can be bypassed using the bypass function. If an output zone is bypassed while it is ON, it will turn OFF. The bypass will not be removed when the system is armed and then disarmed; it must be cancelled by entering the bypass command again or by cancelling all bypasses.
- **NOTE:** DS7465 Module outputs will not pulse, even if programmed to do so.
- Octal Relay Modules (DS7488)
  - The DS7400Xi can support two Octal Relay Modules.
  - Each relay can be programmed to follow system-wide events or Output Functions as described above.
- Solid State Output Modules (DS7489)
  - The DS7400Xi can support two Solid State Output Modules.
  - Each output can be programmed to follow system-wide events or Output Functions as described above.

### 6.5 Partition Control Programming

• **Partition Control Programming**: Up to eight partitions may be used. They are assigned (program address 3420) in order.

- For example: When using only one partition, it is partition one. When using three partitions, they are partitions one, two, and three.
- Partitioning allows the system to act as up to 8 different systems.
- Zones, keypads, outputs, and other items may be assigned to particular partitions.
- Access to partitions may be through each partition's keypad or through a Master keypad (see the User's Guide P/N: 43851 for more details).
- **Common Area**: Partition 1 can be programmed as a common area, that is, common to other partitions. This allows it to be used in an installation with one common entry area such as a foyer or vestibule.
  - When Partition 1 is programmed as a common area, it will only arm when all the partitions it is common to are armed.
  - The common area will disarm when any of the partitions it is common to are disarmed only if the user has access to the common area.
  - When using a common area, a Master keypad should be used and assigned to the common area (see keypad assignment programming).

### 6.6 Keypad Assignment Programming

- Keypad Assignment: The keypad type and the partition it is assigned to must be programmed.
  - Each program address (3131-3138) programs the keypad type for two keypads. For example: for address 3131, data digit 1 is for keypad 1, data digit 2 is for keypad 2.
  - Each program address (3139-3146) programs the partition assignment for two keypads. For example: for address 3139, data digit 1is for the partition assignment of keypad 1, data digit 2 is for the partition assignment of keypad 2.
  - Users must have access to the partition the keypad is assigned to in order to use the keypad.
- **Master Keypad Programming** : A Master keypad can be used to access all the partitions.
  - It will display the arm/disarm status of all the partitions and can be used to individually control each partition (see section 7.6).
  - A Master keypad can be assigned to any of the partitions.
  - Any number of the 15 allowable keypads can be a Master keypad.
  - When using the common area, it is suggested that a Master keypad be used and that it is assigned to the common area.

### 6.7 Emergency Key Programming

- **NOTE:** Do not label these keys if they are unprogrammed. Only the "A" key may be programmed and labeled as the Fire key. These keys are not intended to substitute for Listed manual pull boxes.
- Fire Key: The emergency key (key A) at the bottom left of the keypad entry area is the Fire Key. If programmed, the key will activate a fire alarm when pressed for 2 seconds.
  - It may be programmed for a steady or pulsed alarm.
- **NOTE:** The Fire Key will generate the fire alarm sounders in the partition that activated the Fire Key. Any other partitions in use will only have their keypad sounders activated. All keypad displays will be the same.
- **Special Emergency Key**: The emergency key (key B) at the bottom center of the keypad entry area is the Special Emergency

Key.

- If programmed, the key will activate a supplementary or an auxiliary type alarm when pressed for 2 seconds.
- It may be programmed for a silent, steady, or pulsed alarm.
- **Panic Key**: The emergency key (key C) at the bottom right of the keypad entry area is the Panic Key.
  - If programmed, the key will activate a panic alarm when pressed for 2 seconds; nothing will display at the keypad to indicate an alarm.
- It may be programmed for a silent, steady, or pulsed alarm.
- **NOTE:** The Special Emergency Key and the Panic Key will generate the alarm sounders only in the partition of the keypad that activated that Key.

### 6.8 Custom Arming Programming

- **Custom Arming [PIN] + [#] [4]**: If programmed, the [PIN] + [#] + [4] command sequence may be used to custom arm the system by arming only certain zone functions.
  - For example: All interior zones plus some perimeter zones may be bypassed while leaving some of the perimeter armed.

### 6.9 Force Arming

- Force Arming: If programmed, allows violated zones to be force armed. When force arming, the user must enter the usual arming command followed by the [Bypass] key. This automatically bypasses zones that are violated and programmed as bypassable.
  - Fire zones, supervisory zones, keyswitch zones, waterflow zones, and non-bypassable zones can not be force armed.
  - Not available in UL Listed systems.
  - See Program Address 2732.

### 6.10 Ground Fault Detect Programming

- **Ground Fault**: If programmed, this function will allow the system to detect ground faults. This function is required for fire panels and will be forced on when the panel is in the commercial fire mode.
  - See Program Address 2732.

### 6.11 Commercial Fire Mode Programming

- **NOTE:** In a system that includes both fire alarm and burglar alarm devices, the system must produce distinct sounds for fire and burglar alarm conditions either by using different indicating appliances or by using distinct cadences for the same appliance.
- **Commercial Fire Mode**: When in Commercial Fire Mode, the control panel will perform some functions (e.g. communications) differently to conform with commercial fire regulations.
  - See Commercial Fire Mode Programming, program address 2733.
- Water Flow Zone Delay: This is the amount of time a water flow zone must be violated before the control panel will initiate an alarm.
  - The delay is necessary to accommodate normal changes in water pressure.
  - If the water flow initiating device incorporates its own time delay, do not program the control panel unit to exceed 120 seconds combined time delay.

- **Pulsing Fire Zone**: This is a zone programmed to output a pulse for a fire alarm in the normal manner (one second ON, one second OFF).
- **California March Time**: This is a zone programmed to output a pulse for a fire alarm in the California Time cadence (ten 1/2 second pulses, followed by one second of quiet time).
- **Temporal**: This is a zone programmed to output a pulse for a fire alarm in the Temporal cadence (three 1/2 second pulses, followed by one second of quiet time).
- **Single Keypad Use**: The keypad should be used on the keypad bus and be mounted to the front of the control enclosure OR if within the same room as the control equipment with the wire run in conduit (or equivalently protected against mechanical injury) within 20 ft. (6.1 m) of the control equipment.

- This keypad should be assigned as address 1.

- **Multiple Keypad Use**: <u>One keypad only</u> must be used on the option bus, at any address from 11 14, and must meet the following requirements:
  - The keypad must be mounted to the front of the control enclosure OR mounted within the same room as the control equipment and the wire is run in conduit (or equivalently protected against mechanical injury) within 20 ft. (6.1 m) of the control equipment.
  - All other keypads should be connected to the keypad bus and may be placed as needed (within the noted wiring limitations in the installation manual).
  - One keypad must be assigned as address 1.

## 6.12 Open/Close Report Control Programming

- **Open and Close Reports**: If programmed, these reports are sent when the system is armed or disarmed. They may be sent independently for the opening and closing of each partition, or the first partition to open and the last partition to close may send the reports.
- Send Trouble at Close for Bypassed Zones: If programmed, a trouble report will be sent for each zone bypassed when the system is armed.
- Alternate between both Phone Numbers: If programmed, open and close reports will be sent to phone number one first. If phone number one does not pick-up, the control panel will alternate to phone number two. If phone number two does not pick-up, the control panel will alternate back to phone number one. It will alternate between both phone numbers until successful.

# 6.13 Report Programming

- **Reports**: For pulse formats, reports are programmed by entering data in the reporting and extended digits. The report will send the data programmed for each event. For SIA and Contact ID, the report formats are fixed and may be activated by placing a 1 in the reporting digit.
  - To disable a report, enter a 0 in the reporting digit.
  - To send the Man No. along with Open and Close reports, program an "F" (enter [\*] [5] at the keypad) in the extended digit.
- Keypad Fire Alarm: This report is sent when a fire alarm has been activated by the "A" emergency key.
- Keypad Fire Restoral: This report is sent when a keypad fire alarm has been restored using the [System Reset] command.

- Keypad Emergency Alarm: This report is sent when an emergency alarm has been activated using the "B" emergency key.
- Keypad Panic: This report is sent when an emergency alarm has been activated using the "C" emergency key.
- **Keypad Tamper:** For keypads fitted with a wall tamper switch, this report is sent when the keypad is removed from the wall.
- **Keypad Tamper Restoral:** For keypads fitted with a wall tamper switch, this report is sent when the keypad is properly replaced on the wall after experiencing a tamper condition.
- **Zone Function Alarm**: An alarm report is sent when a zone alarm occurs. Alarm reports are enabled by zone function. Program this report for any zone functions you wish to send an alarm report about. For local zones (no reports), do not program an alarm report. The zone number will automatically be sent for this report in SIA or Contact ID format.
- **Zone Function Restoral**: This report is sent when the zone alarm and trouble conditions are cleared. The zone number will automatically be sent for this report in SIA or Contact ID format.
- **Zone Function Trouble**: This report is sent when a zone trouble condition occurs. This can be an open circuit, if the zone is programmed for "trouble on open", a multiplex tamper switch being activated, or a multiplex zone not communicating with the control panel. The zone number will automatically be sent for this report in SIA or Contact ID format.
- **Zone Function Bypass:** This report is sent when a zone is bypassed. (Note: Fire zones can never be bypassed.) Zone bypass reports for non-24 hour zones are sent with the closing report. Bypass reports for 24 hour zones are sent when the zone is bypassed. If a zone is force armed, the bypass report is sent with the partial close report. If a 24 hour or non-24 hour zone is custom armed, the bypass report is sent with the partial close report.
- Zone Function Bypass Restoral: This report is sent when the zone bypass is cleared. For non-24 hour zones the bypass restoral is sent with the open report. Bypass restoral reports for 24 hour zones are sent when the zone is manually restored. The bypass restoral report for a zone that was force armed is sent when the zone is restored. If a 24 hour or non-24 hour zone was custom armed, the bypass restoral is sent with the open report.
- **Open**: This report is sent when the system has been disarmed. In SIA or Contact ID formats, the user number for the person who disarmed the system will be sent with this report. To send the user number along with an Open report in other formats, program the extended digit of the report as \*5. In Contact ID format, the partition number will also be sent along with this report. The Open report will only be sent if a Close report was sent previously.
- **Close**: This report is sent when the system has been armed. In SIA or Contact ID formats, the user number for the person who armed the system will be sent with this report. To send the user number along with a Close report in other formats, program the extended digit of the report as \*5. In Contact ID format, the partition number will also be sent along with this report.
- **Duress**: This report is sent when the system is disarmed using a duress code. The user number is not sent with this report.
- **Partial Close**: This report is sent when the system is armed partially, or force armed.
- First Open After Alarm: This report is sent when the system is disarmed after an alarm has occurred.

- Low Battery: This report is sent when a low battery condition occurs.
- **Battery Restoral**: This report is sent when a low battery condition restores.
- **AC Fail**: This report is sent when an AC failure condition occurs. This report may be delayed in address 4034.
- A/C Failure Report Delay

The A/C power loss report can be programmed to delay for up to 254 minutes (see address 4034). (The same delay would also apply to the A/C restoral report.)

- If another report is sent during this delay period, the A/C fail report will be sent along with this report.
- If the A/C power restores during this delay period, the A/C loss report will not be sent.
- Programming address 4034 as FF causes the report to be sent at a random interval of at least 15 minutes, but no more than 2 hours after the A/C failure occurs.
- AC Restoral: This report is sent when an AC failure condition restores.
- **Communicator Test/System Normal**: This report is sent at the 24-hour check-in time if there is not a control trouble, an active fire alarm that has not been acknowledged, a fire trouble, or a supervisory condition. Note: To send a Communicator Test even if one of these conditions exists, program the Communicator Test/System Off Normal.
- **Remote Program Successful**: This report is sent after a Remote Program session, if the session was terminated properly.
- **Remote Program Unsuccessful**: This report is sent after a Remote Program session, if some error has occurred or the session did not terminate properly.
- Local Program Successful: This report is sent when local programmer's mode is exited and there is no error associated with the programming.
- Local Program Unsuccessful: This report is sent when local programmer's mode is exited and there has been some error associated with the programming.
- **System Trouble**: This report is sent when a control trouble condition occurs.
- **System Trouble Restoral**: This report is sent when all system trouble conditions restore.
- **Communicator Test/System Off Normal**: This report is sent at the 24-hour check-in time if there is a control trouble, an active fire alarm that has not been acknowledged, a fire trouble, or a supervisory condition.
- Exit Error: This report is sent if an exit error occurs. An exit error occurs when an entry/exit zone is still violated at the end of the exit delay. If this happens, the entry delay will begin and any output programmed to activate an alarm will energize. If the system is not disarmed before the entry delay expires, an alarm report for the effected zone will be sent and the Exit Error report will be sent. If this report is not programmed, the control will not sound the exit error warning.
- **Recent Closing**: This report is sent, along with any alarm reports, when there is an alarm within the first five minutes after the system has been armed.

- System Walk Test: This report is sent when a system test has been started ([#] [8] [1] key sequence). Zone reports are sent during a system test.
- System Walk Test Restoral: This report is sent when the system test has been completed or has timed-out.
- Fire Walk Test: This report is sent when a Fire Walk Test has been started ([#] [9] [1] key sequence). Zone reports are not sent during a Fire Walk Test.
- **Fire Walk Test Restoral**: This report is sent when the Fire Walk Test has been completed or has timed-out.
- Mux. Smoke Low Temperature Report: This supervisory report is sent when a MX280 Series smoke detector with a low temperature feature detects a temperature of 45°F (7.5°C) or less for a period of 30 minutes or more.
- Mux. Smoke Low Temperature Restoral: This report is sent when a MX280 Series smoke detector with a low temperature alarm determines that the temperature has risen above 45°F (7.5°C).
- Dirty Chamber Report: This report is sent when a MX280 Series smoke detector fails to pass the "Chamber Check<sup>®</sup>" sensitivity test.
- **Dirty Chamber Restoral**: This report is sent when a MX280 Series smoke detector has been returned to normal operation after service.

### 6.14 Phone Number General Control Programming

- Enable Remote Programmer Callback: If programmed, when the remote programmer tries to initiate a session with the panel, the panel will hang up and call the remote programmer phone number.
  - Ensures the correct remote programmer is initiating the call.
- **Dial Pulse on all Phone Numbers**: If programmed, the panel will dial phone number 1, 2, and the remote programmer phone number 3 using the pulse format.
- **Dial Tone on all Phone Numbers**: If programmed, the panel will dial phone number 1, 2, and the remote programmer phone number 3 using the tone format.

#### 6.15 Phone Answering Programming

- Answering Machine Bypass: This feature allows the panel to answer incoming calls when answering machines are used. If the line rings, stops ringing, then rings again within one minute, the panel will seize the phone line on the first ring.
- Phone Answering Programming: The panel can be programmed to answer the phone after a selected number of rings for remote programming access. It can also be programmed to answer the phone after a different number of rings when in armed or disarmed states.
  - This can be used to call the panel location and determine its arming state.

#### 6.16 FCC Compliance Notice

This equipment has been tested and found to comply with the limits for a Class A digital device, pursuant to Part 15 of the FCC Rules. These limits are designed to provide reasonable protection against harmful interference in a residential installation. This equipment generates, uses and can radiate radio frequency energy and if not installed and used in accordance with the instructions, may cause harmful interference to radio communications. However, there is no guarantee that interference will not occur in a particular installation. If this equipment does cause harmful interference to radio or television reception, which can be determined by turning the equipment off and on, the user is encouraged to try to correct the interference by one or more of the following measures:

- Re-orient or relocate the receiving antenna.
- Increase the separation between the equipment and the receiver.
- Connect the equipment into an outlet on a circuit different from that to which the receiver is connected.
- Consult the dealer or an experienced radio/TV technician for help.

#### 6.17 FCC Phone Connection Notice To Users

This control complies with Part 68 of the FCC rules.

On the inside of the enclosure is a label that contains, among other information, the FCC Registration Number and the Ringer Equivalence Number (REN) for this equipment. You must, upon request, provide this information to your local telephone company.

The REN is useful to determine the quantity of devices that may be connected to your telephone line and still have all of those devices ring when your telephone number is called. In most, but not all areas, the sum of the REN's of all devices connected to one line should not exceed five (5.0). To be certain of the number of devices that you may connect to your line, you may want to contact your local telephone company to determine the maximum REN for your local calling area.

This equipment may not be used on coin service provided by the telephone company. This control should not be connected to party lines.

Should this equipment cause harm to the telephone network, the telephone company may discontinue your service temporarily. If possible, they will notify you in advance. But if advanced notice isn't practical, you will be notified as soon as possible. You will be informed of your right to file a complaint with the FCC. The telephone company may make changes in its facilities, equipment, operations, or procedures that could affect the proper functioning of your equipment.

If they do, you will be notified in advance to give you an opportunity to maintain uninterrupted telephone service.

If you experience trouble with this equipment, please contact the manufacturer for information on obtaining service or repairs.

The telephone company may ask that you disconnect this equipment from the network until the problem has been corrected or until you are sure that the equipment is not malfunctioning. The repairs to this equipment must be made by the manufacturer and not the user.

To guard against accidental disconnection, there is ample room to mount the Telco jack to the inside of the Control cabinet.

The operation of this Control may also be affected if events such as accidents or acts of God cause an interruption in telephone service.

### 6.18 Canadian Dept. of Communications

**General Installation Requirements: Notice:** The Canadian Department of Communications label identifies certified equipment. This certification means that the equipment meets certain telecommunications network, protective, operational, and safety requirements. The Department does not guarantee the equipment will operate to the user's satisfaction.

Before installing this equipment, users should ensure that it is permissible to be connected to the facilities of the local telecommunications company. The equipment must also be installed using an acceptable method of connection. In some cases, the company's inside wiring associated with a single line individual service may be extended by means of a certified connector assembly (telephone extension cord). The customer should be aware that compliance with the above conditions may not prevent degradation of service in some situations.

Repairs to certified equipment should be made by an authorized Canadian maintenance facility designated by the supplier. Any repairs or alterations made by the user to this equipment, or equipment malfunctions, may give the telecommunications company cause to request the user to disconnect the equipment.

Users should ensure, for their own protection, that the electrical ground connections of the power utility, telephone lines, and internal metallic water pipe system, if present, are connected together. This precaution may be particularly important in rural areas.

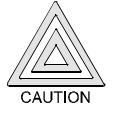

Users should not attempt to make such connections themselves, but should contact the appropriate electric inspection authority, or electrician, as appropriate.

**Terminal Requirements:** The Load Number (LN) assigned to each terminal device denotes the percentage of the total load to be connected to a telephone loop which is used by the device, to prevent overloading. The termination on a loop may consist of any combination of devices subject only to the requirement that the total of the Load Numbers of all the devices does not exceed 100. The Load Number of the DS7400Xi is 2.

**RFI Requirements:** This Class A digital apparatus meets all requirements of the Canadian Interference-Causing Equipment Regulations. [Cet appareil numerique de la classe A respecte toutes les exigences du Reglement sur le material broilleur du Canada.]

#### 6.19 For Installations in New Zealand

#### **Two-wire Connection:**

The operation of this equipment on the same line as telephones or other equipment with audible warning devices or automatic ring detectors will give rise to bell tinkle or noise and may cause false tripping of the ring detector. Should such problems occur, the user is not to contact Telecom Faults Service.

DS7400Xi (4+) Reference Guide

# 7.0 Operating Guide

For additional information on operating this system, consult the DS7400Xi (Ver. 4+) User's Guide (P/N: 43851) and the front cover of this Reference Guide.

### 7.1 Emergency Procedures

#### 7.1.1 Identifying Alarm Sounds

Your alarm system may be programmed for a steady alarm sound or a pulsed alarm sound. It is important to learn the difference between a fire alarm sound and an intrusion alarm sound before you are confronted with an actual emergency.

#### 7.1.2 Silencing Alarms

All alarms can be silenced with any PIN that has disarm privileges. Entering your [PIN]+ [Off] will silence the alarm and turn off (disarm) the control.

#### 7.1.3 A Cautionary Note

How you respond to an alarm will depend, mostly, on the type and time of the alarm. You should seek the advice of your installing company as they install your system, not later (e.g. after an alarm) to develop a response plan.

#### 7.1.4 Use Common Sense

Above all else, common sense should prevail. If there is any threat or hint of danger to yourself or others on the premises, such as in the event of a fire alarm, everyone should be instructed to leave the premises immediately. Do not enter the premises unless accompanied by the appropriate Emergency Services' personnel, or after they have given the OK to enter.

#### 7.1.5 Caution When Entering a Building

If the bells and sirens are on and/or the red Armed Light is flashing with the DS7447/DS7447E display reading "Zone Alarm" or the DS7445/DS7445i having its zone LEDs flashing, then the keypad is signaling that an alarm has occurred. The keypad will also issue a pulsed tone during the entry delay instead of the usual steady tone.

If the alarm has not been previously investigated, do not enter the building unless accompanied by the appropriate Emergency Services' personnel.

#### 7.1.6 Fire Alarms

Fire Alarms are silenced using the same procedure as intrusion alarms: a [PIN] (with disarm privileges) plus the [Off] key.

The Fire Alarm system is not reset until alarms at smoke detectors are cleared by using the [System Reset] command. The Fire Alarm system will not be functional until this procedure has been followed. See the "Fire Reset" section, 7.2.

### 7.3 Emergency Keypad Alarms

The Emergency Alarm Keys [A], [B], and [C] may generate Fire, Special Emergency, and Panic Alarms if programmed by the installer.

Ask your installing company to explain the function of these keys.

# 7.2 Fire Reset/Fire Trouble

#### 7.2.1 Fire Reset

During a fire alarm, exit the premises immediately. When you have determined there is no fire, you may silence the bells/sirens before you initiate the [System Reset] command: [PIN] + [System Reset]. Before the [System Reset] command is used, determine which smoke detector has alarmed so the monitoring company may verify its operation.

- **NOTE:** To use the System Reset command sequence, your PIN must have disarm privileges. The System Reset command will perform a fire reset, a battery test, and will clear all system troubles.
- **NOTE:** If the System Reset command has not been performed after 24 hours of the Fire Alarm, the keypad will sound and it will display "Fire Alarm Not Reset." If the sounders have been silenced and the system has been reset properly, this warning will not occur.

#### 7.2.2 Fire Trouble

A Fire Trouble message with a zone number signifies a problem with the fire system, such as a break in the wiring that monitors smoke detectors. A Fire Trouble message with no zone number indicates a ground fault if the unit is in the commercial fire mode. A Fire Trouble will be indicated by a short beep from the keypad sounders every 10 seconds. The DS7447/DS7447E will display "Fire Trouble" followed by the zones in a trouble condition. The DS7445/DS7445i will turn the Fire and Trouble Lights on steady and will light the corresponding zone LEDs.

Notify your installing company immediately if the Fire Trouble message is displayed.

The Fire Trouble beep can be silenced with any [PIN] plus the [Off] key. After problems have been remedied, a [PIN] plus the [Off] key should again be entered to clear the "Fire Trouble" display.

#### 7.2.3 Dirty Smoke

A Dirty Smoke display, followed by a zone number and accompanied by a beep every ten seconds indicates that the smoke detector for that zone requires cleaning or replacement. The smoke detector will also give a Dirty indication by flashing its LED once per second. The Dirty Smoke beep can be silenced by any [PIN] plus the [Off] key.

Notify your installing company immediately if the Dirty Smoke message is displayed.

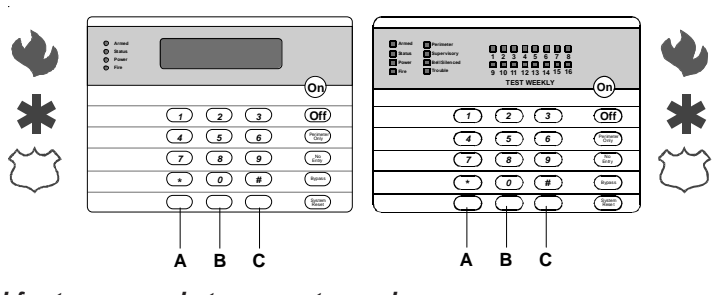

#### When using the Emergency Keys, they must be pressed for two seconds to generate an alarm.

**NOTE:** If the Emergency Alarm Keys are to be used, they should be labeled to signify their functions. The A key should be labeled as the Fire key. This is the only key that may be designated as the Fire key. The B key should be labeled as the Special Emergency key.

The C key should be labeled as the Panic key.

#### Use the Disarming Command Sequence to cancel or silence these alarms.

| Page 26 | P/N: F01U035325-01 | Copyright © 2007 Bosch Security Systems, Inc. | DS7400Xi (4+) Reference Guide |
|---------|--------------------|-----------------------------------------------|-------------------------------|
| 0       |                    | 15 5                                          |                               |

#### 7.4 Fire Safety

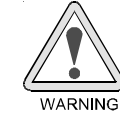

#### No fire detection device or system should be considered 100% foolproof.

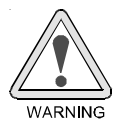

This fire alarm system can provide early warning of a developing fire. Such a system, however, does not ensure protection against property damage or loss of life resulting from a fire. Any fire alarm system may fail to warn for any number of reasons (e.g. smoke not reaching a detector that is behind a closed door).

When considering detectors for residential applications, refer to NFPA Standard 72, "The National Fire Alarm Code." This standard is available at a nominal cost from: The National Fire Protection Association, Batterymarch Park, Quincy, MA 02269.

#### 7.4.1 If Installed in Family Residences

Adherence to the NFPA Standard 72 can lead to reasonable fire safety when the following items are practiced:

- Minimize hazards: Avoid the three traditional fire killers: smoking in bed, leaving children home alone, and cleaning with flammable liquids.
- Providing a fire warning system: Most fire deaths occur in the home, the majority, during sleeping hours. The minimum level of protection requires smoke detectors to be installed outside of each separate sleeping area and on each additional story of the dwelling.

For added early warning protection, it is recommended that detectors be installed in all separated areas including the basement, bedrooms, dining room, utility room, furnace room, and hallways.

#### 7.4.2 Having and Practicing an Escape Plan

A fire warning may be wasted unless the family has planned in advance for a rapid and safe exit from the building.

 Draw a floor plan of the entire house showing two exits from each bedroom and two from the house. Since stairwells and hallways may be blocked during a fire, the plan should provide exits from bedroom windows.

Make copies of the plan and practice it with all family members.

- Pre-arrange a meeting place outside and away from the residence. Once out of the building, all occupants should immediately go to the pre-selected location to be accounted for.
- Provide a barricade between family members and fire, smoke, and toxic gases (e.g. close all bedroom doors before retiring).
- Children should be instructed on opening their bedroom windows and exiting safely from the building. If exiting is not possible, they should be taught to stay at the open window and shout for help until it arrives.
- In the event of a fire alarm after retiring, wake the children by shouting to them from behind your closed door. Tell them to keep their bedroom doors closed.
- If the top of your bedroom door is uncomfortably hot, do not open it. There is most likely fire, intolerable heat, or smoke on the other side. Shout to all family members to keep their bedroom doors closed and to exit the building via alternate routes.
- If the top of the door is not uncomfortably hot, brace the bottom of the door with your foot, and the top with one hand, then open the door about one inch. Be prepared to slam the door shut if there is any pressure against the door or if any hot air rushes in.
- If there is no evidence of excessive heat or pressure, leave the room and close the door behind you. Shout appropriate instructions to all family members and immediately leave the building via the pre-planned routes. If heavy smoke is present, drop to your hands and knees, or crawl to remain below the smoke level.

#### 7.4.3 Installation Considerations

Proper location of detection devices is one of the most critical factors in a fire alarm system.

The following are some general considerations:

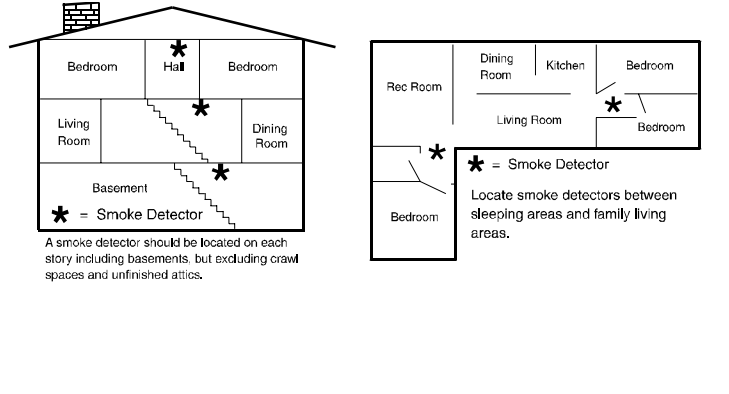

- Smoke detectors should not be installed in "dead air" spaces or close to ventilating or air conditioning outlets because smoke may be circulated away from the detector. Locations near air inlets should be favored.
- Avoid areas subject to normal smoke concentrations such as kitchens, garages, or near fireplaces.
- Do not install smoke detectors where normal area temperatures are above 100° F (38° C) or below 32° F (0° C).
- Areas of high humidity and dust concentrations should be avoided.
- The edge of ceiling mounted detectors should be no closer than 4 inches (10 cm) from any wall.
- Place the top edge of wall mounted detectors between 4 and 12 inches (10 to 30 cm) from the ceiling.

DS7400Xi (4+) Reference Guide

Copyright © 2007 Bosch Security Systems, Inc.

### 7.5 Personal Identification Numbers

#### 7.5.1 General Information

A PIN (Personal Identification Number) is the 4- or 6-digit code users must enter at the keypad to gain access to the system. Your system has the capability to assign up to 200 PINs, each four or six digits long. A PIN may be assigned to each User Number.

PINs should never be programmed with common sequences such as 1 2 3 4, 1 1 1 1, or 2 4 6 8 because they are easily violated.

A User Number is the number that identifies each person using the system. There are 200 possible User Numbers available for use (001 through 200).

Each User Number can have only one PIN assigned to it. Attempting to assign the same PIN to multiple User Numbers will result in the three-beep error tone, and the entry will not be made.

User Number 001 is designated as a Master code. It can be used to add, delete, or change other PINs. It will always have access to all partitions regardless of how it is programmed.

User Number 001 is shipped from the factory with the PIN of 1 2 3 4. If your system has been reprogrammed for 6-digit PINs, the PIN for User Number 001 will be 123456. This PIN should be changed to one of your personal preference and must be programmed as a Master code.

A Master code is one of the available authority levels which can be assigned to a user to determine which functions that user will be able to perform. The available authority levels are:

- 0 = **Master:** Can enter all commands, add or change PINs in assigned partitions, change the time and date, bypass, arm, disarm, perform system tests, system reset and view history. User Number 001 must have the Master authority level. Any or all PINs can behave as a Master code.
- 1 = Unlimited: Can enter all commands, bypass, arm, disarm, system reset and perform system tests. It can not change PINs.
- 2 = General: Can bypass, arm and disarm. It can not change PINs, system reset, enter [#] [7] or any of the [#] [8] functions.
- 3 = **Arm Only:** Can arm the system with [PIN] + [ON] arming sequence only. It can not perform any other functions, including disarming.
- 4 = **Temporary:** Valid only for a specified time (the PIN will disappear upon expiration date). It can arm and disarm the system, but can not perform any other functions. If this is done from a Master keypad, you must be in Single Partition Mode. If access is assigned to more than one partition, you must enter a Temporary PIN expiration date for all assigned partitions (see Changing the Expiration Date for Temporary PINs).
- 5 = **Duress:** When the system is disarmed using the duress code, a silent report is sent to your monitoring service. The Duress code is intended to be used when the user is forced to disarm the system.

6 = Access Code: When a PIN with an Access Code is entered, any output programmed for Access Output (i.e. door strikes) will pulse on for 10 seconds (works when the system is armed or disarmed).

#### 7.5.2 Programming PINs

PINs can only be added, changed, or removed in Master Programming Mode, so they are **not** programmable from an RF (wireless) keypad.

You should write down your entries before you enter the Master Code Programming Mode and have them with you as you begin programming. Make your entries promptly. If a long delay occurs in your entries, the 3-beep error tone occurs and exits you from the programming mode.

It is recommended that all PIN programming procedures be performed at a DS7447/DS7447E keypad since this keypad will provided visual prompts throughout the programming sequence. **No visual clues will be given from a D7445/DS7445i keypad.** When the programming sequence is successfully completed, both the DS7447/DS7447E and DS7445/DS7445i keypads will signal the seccessful completion with a long beep.

To add or change a PIN:

- Enter Master Programming Mode (press [Master PIN] + [#] [0]).
- Enter a 0 for PIN Setup programming (press [0]).
- Enter the User Number (enter a 3-digit number from 001 to 200).
- Enter the Authority Level (enter a number from 0 to 6).
- Enter the Area(s) (Partitions) to which this user will have access (press [1], [2], [3], [4], [5], [6], [7], and/or [8] followed by [#]).
- Enter the PIN (enter any 4- or 6-digit number; do not press [#]).
- Enter the PIN again followed by [#].

#### To set the expiration date for an existing Temporary PIN:

- Enter Master Programming Mode (press [Master PIN] + [#] [0]).
   Enter a 2 for Data of Code Expiration Setup programming (press
- Enter a 3 for Date of Code Expiration Setup programming (press [3]).
- Enter the Expiration Month (press [0] [1] for January through [1] [2] for December).
- Enter the Expiration Day (press [0] [1] through [3] [1]). The Temporary PIN will expire at Midnight on the day selected.
- Enter the Year (enter the last two digits of the year followed by [#]).
- **NOTE:** Entering the command sequence [Master Code] [#] [0] [3] [#] will cause the DS7447/DS7447E keypad to read back the temporary code expiration date.

#### To remove a PIN:

- Enter Master Programming Mode (press [Master PIN] + [#] [0]).
- Enter a 0 for PIN Setup programming (press [0]).
- Enter the User number of the PIN to be cancelled, followed by [#] (enter a 3-digit number from 001 to 200, then press [#]).

NOTE: User Number 001 can not be disabled in this manner.

### 7.6 The Master Keypad

#### 7.6.1 General Information

Your system may include a Master keypad. A Master keypad is a DS7447/DS7447E keypad programmed to give a user access to all the partitions the user has access to, not just the partition in which the Master keypad is located. This is different from a Standard keypad in that Standard keypads only give access to the single partition in which they are located. Commands entered at the Master keypad will affect all the partitions to which the user has access. If this is not desirable, the Master keypad can also be used to control each partition individually; this is called Single Partition Mode. Single Partition Mode allows a user to control any or all of the partitions the user has access to on an individual (one-by-one) basis (see section 7.6.3 for more information on Single Partition Mode).

**NOTE:** In order to use the Master keypad, your PIN must be assigned to the partition in which the Master keypad is located.

#### 7.6.2 Master Keypad Displays

Master keypad displays will differ slightly from Standard keypads. The Master keypad display will scroll the Status of each partition, followed by the partition number. For example, if all partitions are armed, the Master keypad will scroll through the following displays:

Armed Armed Armed Armed Armed Armed Armed Armed Armed area 1 area 2 area 3 area 4 area 5 area 6 area 7 area 8 If only partitions 1, 2, 3, 4, 6, and 8 are armed, the Master keypad will scroll through the following displays:

Armed Armed Armed Armed Ready to Arm Armed Ready to Arm Armed area 1 area 2 area 3 area 4 area 5 area 6 area 7 area 8

Displays for partitions that are Not Ready will display in the same manner.

The chart at the bottom of this page will help you understand what each LED function of the Master keypad represents.

#### 7.6.3 Single Partition Mode

Single Partition Mode is used to control partitions on a "one at a time/one by one" basis from the Master keypad.

To enter the Single Partition Mode, enter your [PIN], then press the [#] key twice. This will call up the first partition you have access to. Enter the command sequence you wish for this partition. You do not need to use your PIN again. To move on to the next partition you have access to, press the [#] key twice.

To exit the Single Partition Mode, hold the [\*] key down for 2 seconds. The system will also automatically drop out of Single Partition Mode after 40 seconds without a keypad entry.

Example of accessing Single Partition Mode

• Enter your [PIN], followed by the [#] key twice: [1] [2] [3] [4] [#] [#].

- The first partition you have access to will be displayed: "Ready to Arm. Cafeteria."
- Complete the command sequence (in this case arming) you wish for this partition: [#] [On].
- Move to the next partition you have access to by pressing the [#] key twice: [#] [#].
- The next partition you have access to will be displayed: "Ready to Arm. Office."
- Complete the command sequence you wish for this partition.
- After you have completed all the command sequences for the partitions you have access to, exit Single Partition Mode by pressing the [\*] key for two seconds.

#### 7.6.4 Arming from the Master Keypad

#### To arm all the Partitions to which you have access:

• [PIN] + any Arming Command Sequence. This will arm all the partitions to which you have access even if they are already armed.

#### To arm only some of the Partitions to which you have access:

- [PIN] + [#] + [#]. This puts you into Single Partition Mode.
- The first partition to which you have access is displayed: "Ready to Arm. Cafeteria."
- Enter the Arming Command Sequence you want for this partition.
- [#] + [#] opens the next partition to which you have access.
- The next partition to which you have access is displayed: "Ready to Arm. Office."
- Enter the Arming Command Sequence you want for this partition.
- After arming any or all partitions to which you have access, you may exit Single Partition Mode by holding the [\*] key for at least two seconds. The system will also drop out of Single Partition Mode after 40 seconds without a keypad entry.

#### 7.6.5 Disarming from the Master Keypad

#### To disarm *all* the Partitions to which you have access:

• [PIN] + [Off]. This will disarm all the partitions to which you have access even if they are already disarmed.

#### To disarm only some of the Partitions to which you have access:

- [PIN] + [#] + [#]. This puts you into Single Partition Mode.
- The first partition to which you have access is displayed: "Armed. Cafeteria."
- If you wish to disarm this partition, enter [Off]. If not, go to the next step.
- [#] + [#] opens the next partition to which you have access.
- The next partition to which you have access is displayed: "Armed. Office."
- If you wish to disarm this partition, enter [Off]. If not, go to the next step.
- After disarming any or all partitions to which you have access, you may exit Single Partition Mode by holding the [\*] key for at

| LED           | Off                                   | Flashing                             | On                                                         |
|---------------|---------------------------------------|--------------------------------------|------------------------------------------------------------|
| Armed         | All partitions are disarmed.          | One or more partitions are armed, or | All Partitions are armed, and no                           |
| (rea)         |                                       | an alarm has occurred.               | alarms have occurred.                                      |
| Status        | Not ready to arm (if the Armed LED is | One or more zones are bypassed.      | All partitions are ready to arm.                           |
| (green)       | On, all partitions are armed).        |                                      |                                                            |
| Power         | The Control Panel has lost all power; | Control Panel problems exist.        | Normal Operation.                                          |
| (green)       | no AC or battery.                     | See Error Displays.                  | The Control Panel is running on AC power with no problems, |
| Fire<br>(red) | There are no fire alarms.             | A fire zone is in alarm.             | A fire trouble condition exists.                           |

DS7400Xi (4+) Reference Guide

least two seconds. The system will also drop out of Single Partition Mode after 40 seconds without a keypad entry.

# 7.7 Keypad Error Displays

#### 7.7.1 General Information

| Display                                   | Meaning                                    |
|-------------------------------------------|--------------------------------------------|
| DS7445/DS7445i: Power LED flashing        | There is an Error Message. To              |
| DS7447/DS7447E: Control Trouble Enter #87 | display the message, enter [PIN] + [#]     |
|                                           | [8] [7].                                   |
| DS7445/DS7445i: LED 1 On                  | There is a power failure, and the          |
| DS7447/DS7447E: AC Power Failure          | panel is operating on backup battery       |
|                                           | power.                                     |
| DS7445/DS7445i: LED 2 On                  | If the system has just been through a      |
| DS7447/DS7447E: Battery Trouble*          | power failure, wait at least two hours     |
|                                           | for the battery to recharge, the enter     |
|                                           | [PIN] + [System Reset] to perform a        |
|                                           | battery test,                              |
| DS7445/DS7445i: LED 3 On                  | The communicator failed to                 |
| DS7447/DS7447E: Communicator Err**        | communicate with the Central               |
|                                           | Station.                                   |
| DS7445/DS74451: LED 4 On                  | Internal error in the control circuitry or |
| DS7447/DS7447E: System Fault              | optional circuitry. See System Faults.     |
| DS7445/DS7445/: LED 5 On                  | One of the keypads is not responding       |
| DS7447/DS7447E: Keypad Fault              | to the Control Panel.                      |
| DS7443/DS7443/: LED 6 On                  | One of the keypad housings has             |
|                                           | The multipley hus is defective or hes      |
| DS7443/DS7443I. LED 7 OII                 | heen shorted                               |
| DS7445/DS7445i LED 8 On                   | The auxiliary power has been               |
| DS7447/DS7447F: Aux Power Fault           | shorted                                    |
| DS7445/DS7445i' not applicable            | One of the zones is not responding to      |
| DS7447/DS7447E: Zone Trouble              | the Control Panel. This may also be        |
|                                           | displayed during power-up; if so           |
|                                           | ianore it.                                 |
| DS7445/DS7445i: not applicable            | Indicates a problem with an RF             |
| DS7447/DS7447E: RF                        | (wireless) zone.                           |
| DS7445/DS7445i: not applicable            | One of the multiplex smoke detectors       |
| DS7447/DS7447E: Dirty Chamber             | has failed the sensitivity test and may    |
| -                                         | require cleaning or replacement. The       |
|                                           | keypad beep may be cleared by              |
|                                           | entering [PIN] + [Off].                    |

Error Displays can only be read when the control is disarmed. Some Control Panel Errors, such as battery trouble and any RF troubles, will cause the keypad sounders to beep every 10 seconds. The keypad sounders may be silenced for 4 hours by entering:

[PIN] + [Off].

The sounders will continue to resound until the problem is fixed. To Clear a display, enter:

[PIN] + [System Reset].

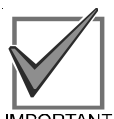

Clear the Error Display only on the advice of your installing company or if you are certain the problem has been remedied.

IMPORTANT

**NOTE:** System faults may be read from any keypad because they are system-wide. All other Error Displays are limited to the partition the standard keypad is in. If you are on a Master keypad, you may read Error Displays one partition at a time.

#### 7.7.2 System Faults

System faults are designated as follows:

| [#] [8] [7] will display                                 | [#] [8] [9] will<br>display |
|----------------------------------------------------------|-----------------------------|
| RAM Fault                                                | System Fault 01             |
| ROM Fault                                                | System Fault 02             |
| EEPROM Fault                                             | System Fault 03             |
| Ground Fault                                             | System Fault 04             |
| 2Ph/Bell Fault = loss of communication to DS7420i        | System Fault 10             |
| Line 1 Fault = DS7420I phone line 1 fault                | System Fault 11             |
| Line 2 Fault = DS7420I phone line 2 fault                | System Fault 12             |
| Bell Fault = DS7420i bell circuit fault                  | System Fault 13             |
| Aux. Relay Fault = DS7420I auxiliary relay<br>fault      | System Fault 14             |
| Oct. Relay Fault = loss of communication to DS7488       | System Fault 20             |
| Reserved for older panels                                | System Fault 50             |
| AR IB Queue Full = modem buffer full                     | System Fault 51             |
| AR Host Down = network data switch down                  | System Fault 52             |
| AR Unreg. Modem = modem not registered                   | System Fault 53             |
| AR Power Fail = power source below<br>defined threshold  | System Fault 54             |
| AR Network Lost = loss of network                        | System Fault 55             |
| AR Modem HW Err = modem hardware<br>error                | System Fault 56             |
| AR Modem SW Err = modem software error                   | System Fault 57             |
| AR Opt. Bus Err = loss of communications to ARDIS module | System Fault 58             |
| AR Corrupt MSG = message error                           | System Fault 59             |

#### 7.7.3 Event History

The History Buffer stores the last 400 events in memory. The DS7447/DS7447E can display all of these events. If this test is performed from a Master keypad, it must be in Single Partition Mode. The DS7445/DS7445i will only display those zones (1-8) that have alarmed since the last Event History Readback. The RF3341 cannot display history events.

#### To readback the Event History Buffer:

- Press [PIN] + [#] [8] [9]. On a DS7447/DS7447E keypad, the last event to take place will be displayed. On a DS7445/DS7445i keypad, the zone LEDs for any zones that have alarmed since the last Event History Readback in that partition will flash.
- Scroll through the events using the [9], [6], and [#] keys as follows: To begin scrolling back through the events, press the [#] key. The [#] key will scroll you back through the history line by line. The [9] key will scroll you back in reverse chronological order by event. A [6] will scroll you back up through the events (toward the most recent) by event.

Each event consists of two or three lines or display screens. The first line/screen will be the event title and user. The second line/ screen will be the date of the event or the change being made. If there is a third line/screen, it will be the date of the change.

- **NOTE:** When performing this from a Master keypad, each partition will display its own history.
- To exit the Event History Mode, press the [\*] key or wait 20 seconds and the keypad will exit automatically.

Page 30 P/N: F01U035325-01

Copyright © 2007 Bosch Security Systems, Inc.

DS7400Xi (4+) Reference Guide

# 7.8 Testing Your System

#### 7.8.1 Zone (System Walk) Test

The Zone Test is used to confirm that detectors will report alarms to the keypad. A Zone Test works on all zones, except 24-hour zones and fire zones. While the keypad is in a Zone Test, no control panel alarms will activate an alarm, except 24-hour zone alarms and fire alarms; these will override the Zone Test function.

#### To perform a Zone Test:

- Press [PIN] + [#] [8] [1].
  - The DS7445/DS7445i zone LEDs of any untested zones will flash.

- The DS7447/DS7447E displays "Test Zone" followed by the zone number of any zones that have not been tested.

• Pick any untested zone and manually cause a detector to alarm using a method specified in the detector's Installation Instructions.

- The DS7445/DS7445i zone LED for the zone currently being tested will turn on steady.

- The DS7447/DS7447E displays "Now Testing" followed by the zone number of the zone that is currently being tested.

• Clear the alarm condition from the detector using a method specified in the detector's Installation Instructions, and trigger an alarm on the next detector in that zone. Continue until all detector's in that zone have been tested.

- As each zone is tested, its DS7445/DS7445i zone LED turns off.

- As each zone is tested, the DS7447/DS7447E display returns to "Test Zone" and indicates the remaining untested zones.

- Test each zone.
- Exit the Zone Test using [PIN] + [#].

#### 7.8.2 Battery Tests

You may perform a test of the battery and the local sounder or just test the battery. If these tests are performed from a Master keypad, it must be in Single Partition Mode. System Tests are not available from RF (wireless) keypads.

#### To initiate a Local Battery / Sounder Test:

- Press [PIN] + [#] [8] [5]. All keypad LEDs will turn on. The keypad sounder and all alarm sounding devices will operate for two seconds. If the test fails, the control panel will indicate a control problem. See *Error Displays* on page 30.
  - **NOTE:** If power in your building has been off recently, wait two hours for the battery to recharge and then try again.

#### To initiate a Battery Test:

 Press [PIN] + [System Reset]. The control panel will perform a battery test. The control panel will report a Low Battery or a Low Battery Restoral if necessary.

#### 7.8.3 Communicator Test

This test is available only if the system transmits alarms and system information to a monitoring service, and has been programmed by the security installing company to permit communicator tests. This test can be performed from a Master Keypad. The account code for partition #1 will be used. System Tests are not available from RF (wireless) keypads.

#### To initiate a Communicator Test:

- Press [PIN] + [#] [8] [2]. A long beep will sound. A "Test" report is sent to the monitoring service. If the test fails, the keypad sounder will sound continuously. To silence the sounder, press [System Reset].
- **NOTE:** This test may take several minutes to complete because the control panel will try ten attempts.

#### 7.8.4 Fire Walk Test

This test is used to confirm that Smoke detectors will report alarms to the keypads. The Fire Walk Test tests all fire zones, including verified fire and waterflow.

At the start of the Fire Walk Test a Fire Walk Test report, if programmed, is sent to the central station. Fire alarm reports are not sent to the central station during the Fire Walk Test. A Fire Walk Test restoral is sent upon completion of the Fire Walk Test.

The Fire Walk Test is enabled for 20 minutes once it is started. The test time is extended to 20 minutes every time another zone is tested.

When a fire zone is tested, any output programmed to follow that zone will activate for 5 seconds.

#### To perform a Fire Walk Test:

- Press [PIN] + [#] [9] [1].
- The DS7445/DS7445i zone LEDs of any untested zones will flash.
- The DS7447/DS7447E displays "Fire Test" followed by the zone number of any zones that have not been tested.
- Pick any untested zone and manually cause a detector to alarm using a method specified in the detector's Installation Instructions.

- The DS7445/DS7445i zone LED for the zone currently being tested will turn on steady.

- The DS7447/DS7447E displays "Fire Testing" followed by the zone number of the zone that is currently being tested.
- Clear the alarm condition from the detector using a method specified in the detector's Installation Instructions, and trigger an alarm on the next detector in that zone. Continue until all detector's in that zone have been tested.

- As each zone is tested, its DS7445/DS7445i zone LED turns off.

- As each zone is tested, the DS7447/DS7447E display returns to "Fire Test" and indicates the remaining untested zones.  $^{\ast}$
- Test each zone as instructed by your installing company.
- Exit the Zone Test using [PIN] + [#].
- **NOTE:** A Fire Walk Test will prevent the system from sending any Fire Reports during the test.

#### 8.0 How to Program the Control Panel

#### 8.1 Entering the Programmer's Mode

To enter the Programmer's Mode, enter the Programmer's Code followed by [#] [0]. Shorting the program pads (see section 2.0 for location) on the control panel will also activate Programmer's Mode.

NOTE: The factory set default Programmer's Code is [9] [8] [7] [6]. If the system has been reprogrammed for 6-digit PINs, the default Programmer's Code will be [9] [8] [7] [6] [5] [4].

#### 8.2 **Reading Back a Program Address**

Once you are in the programmer's mode, to read back the value of a Program Address, enter that Program Address followed by [#]. Each data digit is displayed one data digit at a time. To view the second data digit, enter the # button again. The display will look like this:

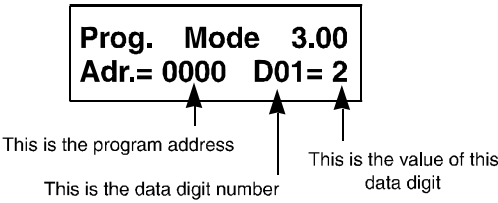

#### 8.3 Entering a Value in a Program Address

To enter a value in the Program Address, enter the Program Address, then enter the value for each Data Digit, then enter [#] to save it and move on to the next Program Address. Entering data digit 1 will increment you to the next data digit.

The display will show the Program Address and will display the value of each Data Digit after you enter it. The data will be programmed (saved) when you press the [#] key. The control panel will automatically increment to the next program address.

- If you wish to program that next address, enter the necessary information.
- If you wish to read back the value of that address, press the [#] key.
- If you wish to program a different address, press the [\*] key two times and enter the program address you wish to program.

If you make a mistake at any time, press the [\*] key two times (before pressing the [#] key). This will clear the display, allowing you to enter the program address you wish to work with.

#### **HEX** values 8.4

Some Data Digit values will be higher than 9. These values must be programmed by pressing the [\*] key followed by some other number. These values will display as HEX characters (A - F) when entered. Example: entering \*0 at the keypad will display an A.

The HEX character values are as follows:  $^{*}0 = 0^{*}$ \*1 = B \*2 = C \*3 = D \*4 = E \*5 = F

#### 8.5 Defaults

The DS7400Xi is shipped from the factory as a working, pre-programmed control. Many of the programming addresses may already be set to the values you need. The default values are shown in Reverse Print.

If the value you would like is in Reverse Print, you don't need to re-program this address.

In the example, a "0" is the default value:

|           | 0          | 1          | 2         | 3          | 4          | 5         | 6         |  |
|-----------|------------|------------|-----------|------------|------------|-----------|-----------|--|
| Feature 1 | lacksquare |            |           | lacksquare | lacksquare |           | ۲         |  |
| Feature 2 |            | lacksquare |           | $\bullet$  |            | $\bullet$ | $\bullet$ |  |
| Feature 3 |            |            | $\bullet$ |            | $\bullet$  | $\bullet$ | $\bullet$ |  |

If the default value is not shown in **Reverse Print**, it will be shown in a separate table.

#### 8.6 Setting the Control to the Factory Default

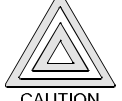

Only enter [0] [1] [#] in Program Address 4058 when you are completely sure you want to erase all installer programming. Entering [0] [1] [#] in Program Address 4058 will immediately reset the control to the factory default. Any programming already done by the installer will be erased. This action cannot be reversed.

To set the control's programming values back to the default, enter the programming mode, then enter [4][0][5][8][0] [1] [#].

#### 8.7 Exiting the Programmer's Mode

To exit the Programmer's Mode, press the [\*] key for a minimum of 2 seconds. If no keypad entries are made for 4 minutes, the control will automatically exit you from the Programmer's Mode.

Page 32 P/N: F01U035325-01 Copyright © 2007 Bosch Security Systems, Inc. DS7400Xi (4+) Reference Guide

# 9.0 Understanding the Programming Charts

The Programming Reference Guide makes use of three types of charts. Each is described below.

If the chart looks like this, a combination of features is available to be programmed for that particular address.

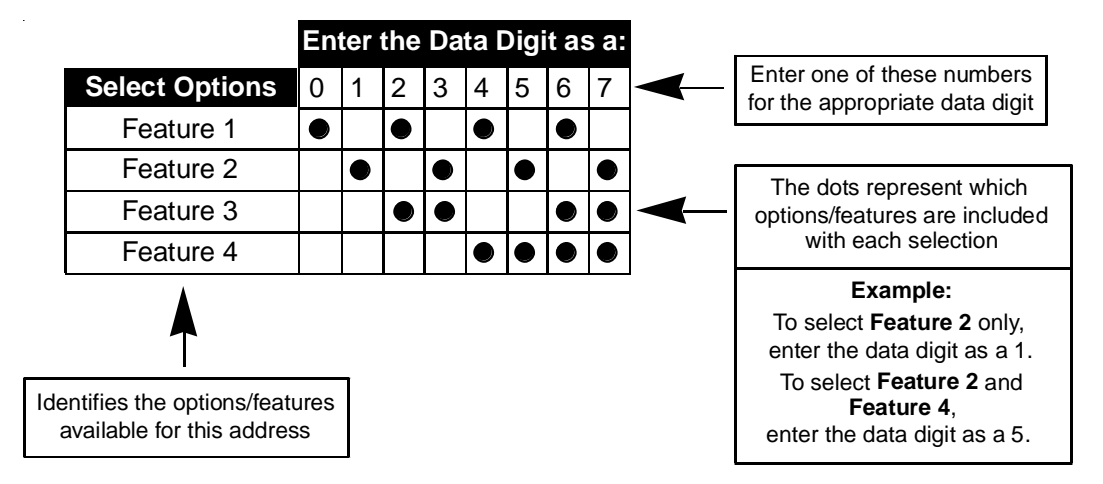

If the chart looks like this, only a single feature is available to be programmed for that particular address.

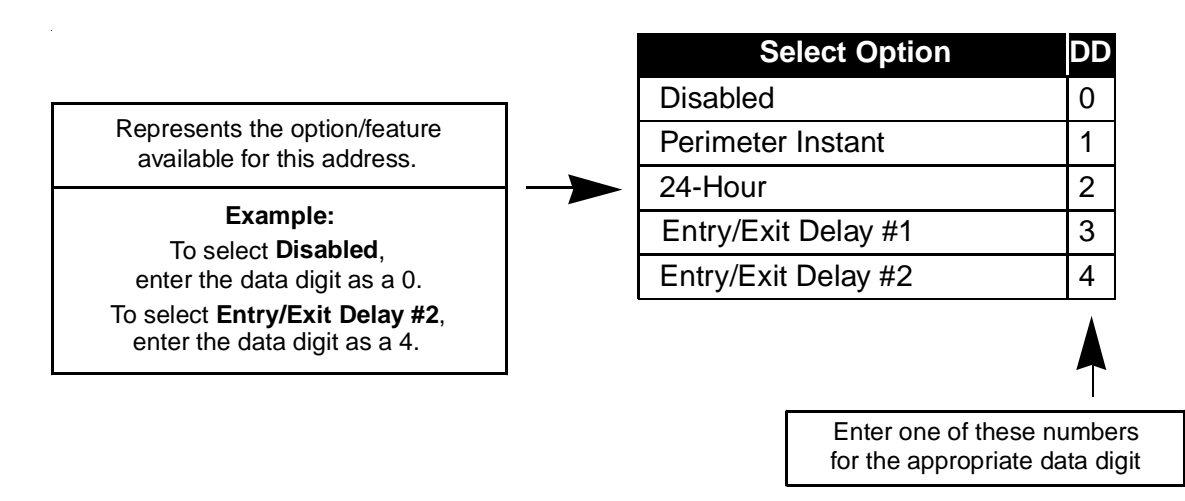

Some pages may also include a Default chart that looks like this:

| Zone Function | Address | Default |  |  |  |  |
|---------------|---------|---------|--|--|--|--|
| 1             | 0001    | 23      |  |  |  |  |
| 2             | 0002    | 24      |  |  |  |  |
| 3             | 0003    | 21      |  |  |  |  |

# 10.0 Programming

### 10.1 General Control Programing: Program Address (0000)

General Control programming defines the system-wide general operating parameters. See Glossary (section 6.1) for further details.

| 1<br>● | 2 | 3                                                                                                    | <b>En</b> i<br>4 | ter<br>5 | the | Da<br>7 | ta D                                                                                                    | Digi                                                                                                    | t as                                                                                                    | a:                                                                                                    |                                                                                                    |                                                                                                    |                                                                                                    |                                                                                                    | l                                                                                                    | 1                                                                                                    | 1                                                                                                    |
|--------|---|----------------------------------------------------------------------------------------------------|------------------|----------|-----|---------|----------------------------------------------------------------------------------------------------|----------------------------------------------------------------------------------------------------|----------------------------------------------------------------------------------------------------|----------------------------------------------------------------------------------------------------|----------------------------------------------------------------------------------------------------|----------------------------------------------------------------------------------------------------|----------------------------------------------------------------------------------------------------|----------------------------------------------------------------------------------------------------|----------------------------------------------------------------------------------------------------|----------------------------------------------------------------------------------------------------|----------------------------------------------------------------------------------------------------|
| 1<br>● | 2 | 3                                                                                                    | 4                | 5        | 6   | 7       | 0                                                                                                    | 0                                                                                                    | *0                                                                                                    |                                                                                                    |                                                                                                    |                                                                                                    |                                                                                                    |                                                                                                    |                                                                                                    |                                                                                                    |                                                                                                    |
| •      |   |                                                                                                    |                  |          | 0   | 1       | Ø                                                                                                    | 9                                                                                                    | ^0                                                                                                    | *1                                                                                                    | *2                                                                                                    | *3                                                                                                    | *4                                                                                                    | *5                                                                                                    | $\rightarrow$                                                                                                    | I                                                                                                    |                                                                                                    |
|        | - |                                                                                                    |                  |          |     |         |                                                                                                    |                                                                                                    | lacksquare                                                                                                    |                                                                                                    | $\bullet$                                                                                                    | ullet                                                                                                    | lacksquare                                                                                                    | ullet                                                                                                    |                                                                                                    |                                                                                                    |                                                                                                    |
|        |   |                                                                                                    |                  |          |     |         |                                                                                                    |                                                                                                    |                                                                                                    |                                                                                                    | $\bullet$                                                                                                    | ullet                                                                                                    |                                                                                                    |                                                                                                    |                                                                                                    |                                                                                                    |                                                                                                    |
|        |   |                                                                                                    |                  |          |     |         |                                                                                                    | ullet                                                                                                    |                                                                                                    |                                                                                                    | ullet                                                                                                    | ullet                                                                                                    |                                                                                                    |                                                                                                    |                                                                                                    |                                                                                                    |                                                                                                    |
|        |   |                                                                                                    |                  |          |     |         |                                                                                                    |                                                                                                    |                                                                                                    |                                                                                                    | ullet                                                                                                    | ullet                                                                                                    |                                                                                                    |                                                                                                    |                                                                                                    |                                                                                                    |                                                                                                    |
|        |   |                                                                                                    |                  |          |     |         |                                                                                                    |                                                                                                    |                                                                                                    |                                                                                                    | ullet                                                                                                    | ullet                                                                                                    | lacksquare                                                                                                    | ullet                                                                                                    |                                                                                                    |                                                                                                    |                                                                                                    |
|        |   |                                                                                                    |                  |          |     |         |                                                                                                    |                                                                                                    | $\bullet$                                                                                                    |                                                                                                    | ullet                                                                                                    | ullet                                                                                                    | lacksquare                                                                                                    | ullet                                                                                                    |                                                                                                    |                                                                                                    |                                                                                                    |
|        |   |                                                                                                    |                  |          |     |         |                                                                                                    | $\bullet$                                                                                                    |                                                                                                    | $\bullet$                                                                                                    |                                                                                                    | $\bullet$                                                                                                    |                                                                                                    | ullet                                                                                                    |                                                                                                    |                                                                                                    |                                                                                                    |
|        |   |                                                                                                    |                  |          |     |         |                                                                                                    |                                                                                                    | lacksquare                                                                                                    |                                                                                                    |                                                                                                    |                                                                                                    | lacksquare                                                                                                    |                                                                                                    |                                                                                                    |                                                                                                    |                                                                                                    |
| -      |   | A state of the state of the state of th |                  |          |     |         | •       •       •       •       •       •       •       •       •       •       •       •       •       •       •       •       •       •       •       •       •       •       •       •       •       •       •       •       •       •       •       •       •       •       •       •       •       •       •       •       •       •       •       •       •       •       •       •       •       •       •       •       •       •       •       •       •       •       •       •       •       •       •       •       •       •       •       •       •       •       •       •       •       •       •       •       •       •       •       •       •       •       •       •       •       •       •       •       •       •       •       •       •       •       •       •       •       •       •       •       •       •       •       •       •       •       •       •       •       •       •       •       •       •       •       •       •       •       • | •       •       •       •       •       •       •       •       •       •       •       •       •       •       •       •       •       •       •       •       •       •       •       •       •       •       •       •       •       •       •       •       •       •       •       •       •       •       •       •       •       •       •       •       •       •       •       •       •       •       •       •       •       •       •       •       •       •       •       •       •       •       •       •       •       •       •       •       •       •       •       •       •       •       •       •       •       •       •       •       •       •       •       •       •       •       •       •       •       •       •       •       •       •       •       •       •       •       •       •       •       •       •       •       •       •       •       •       •       •       •       •       •       •       •       •       •       •       • | •       •       •       •       •       •       •       •       •       •       •       •       •       •       •       •       •       •       •       •       •       •       •       •       •       •       •       •       •       •       •       •       •       •       •       •       •       •       •       •       •       •       •       •       •       •       •       •       •       •       •       •       •       •       •       •       •       •       •       •       •       •       •       •       •       •       •       •       •       •       •       •       •       •       •       •       •       •       •       •       •       •       •       •       •       •       •       •       •       •       •       •       •       •       •       •       •       •       •       •       •       •       •       •       •       •       •       •       •       •       •       •       •       •       •       •       •       •       • | •       •       •       •       •       •       •       •       •       •       •       •       •       •       •       •       •       •       •       •       •       •       •       •       •       •       •       •       •       •       •       •       •       •       •       •       •       •       •       •       •       •       •       •       •       •       •       •       •       •       •       •       •       •       •       •       •       •       •       •       •       •       •       •       •       •       •       •       •       •       •       •       •       •       •       •       •       •       •       •       •       •       •       •       •       •       •       •       •       •       •       •       •       •       •       •       •       •       •       •       •       •       •       •       •       •       •       •       •       •       •       •       •       •       •       •       •       •       • | •       •       •       •       •       •       •       •       •       •       •       •       •       •       •       •       •       •       •       •       •       •       •       •       •       •       •       •       •       •       •       •       •       •       •       •       •       •       •       •       •       •       •       •       •       •       •       •       •       •       •       •       •       •       •       •       •       •       •       •       •       •       •       •       •       •       •       •       •       •       •       •       •       •       •       •       •       •       •       •       •       •       •       •       •       •       •       •       •       •       •       •       •       •       •       •       •       •       •       •       •       •       •       •       •       •       •       •       •       •       •       •       •       •       •       •       •       •       • | •       •       •       •       •       •       •       •       •       •       •       •       •       •       •       •       •       •       •       •       •       •       •       •       •       •       •       •       •       •       •       •       •       •       •       •       •       •       •       •       •       •       •       •       •       •       •       •       •       •       •       •       •       •       •       •       •       •       •       •       •       •       •       •       •       •       •       •       •       •       •       •       •       •       •       •       •       •       •       •       •       •       •       •       •       •       •       •       •       •       •       •       •       •       •       •       •       •       •       •       •       •       •       •       •       •       •       •       •       •       •       •       •       •       •       •       •       •       • | •       •       •       •       •       •       •       •       •       •       •       •       •       •       •       •       •       •       •       •       •       •       •       •       •       •       •       •       •       •       •       •       •       •       •       •       •       •       •       •       •       •       •       •       •       •       •       •       •       •       •       •       •       •       •       •       •       •       •       •       •       •       •       •       •       •       •       •       •       •       •       •       •       •       •       •       •       •       •       •       •       •       •       •       •       •       •       •       •       •       •       •       •       •       •       •       •       •       •       •       •       •       •       •       •       •       •       •       •       •       •       •       •       •       •       •       •       •       • | •       •       •       •       •       •       •       •       •       •       •       •       •       •       •       •       •       •       •       •       •       •       •       •       •       •       •       •       •       •       •       •       •       •       •       •       •       •       •       •       •       •       •       •       •       •       •       •       •       •       •       •       •       •       •       •       •       •       •       •       •       •       •       •       •       •       •       •       •       •       •       •       •       •       •       •       •       •       •       •       •       •       •       •       •       •       •       •       •       •       •       •       •       •       •       •       •       •       •       •       •       •       •       •       •       •       •       •       •       •       •       •       •       •       •       •       •       •       • | •       •       •       •       •       •       •       •       •       •       •       •       •       •       •       •       •       •       •       •       •       •       •       •       •       •       •       •       •       •       •       •       •       •       •       •       •       •       •       •       •       •       •       •       •       •       •       •       •       •       •       •       •       •       •       •       •       •       •       •       •       •       •       •       •       •       •       •       •       •       •       •       •       •       •       •       •       •       •       •       •       •       •       •       •       •       •       •       •       •       •       •       •       •       •       •       •       •       •       •       •       •       •       •       •       •       •       •       •       •       •       •       •       •       •       •       •       •       • | •       •       •       •       •       •       •       •       •       •       •       •       •       •       •       •       •       •       •       •       •       •       •       •       •       •       •       •       •       •       •       •       •       •       •       •       •       •       •       •       •       •       •       •       •       •       •       •       •       •       •       •       •       •       •       •       •       •       •       •       •       •       •       •       •       •       •       •       •       •       •       •       •       •       •       •       •       •       •       •       •       •       •       •       •       •       •       •       •       •       •       •       •       •       •       •       •       •       •       •       •       •       •       •       •       •       •       •       •       •       •       •       •       •       •       •       •       •       • | •       •       •       •       •       •       •       •       •       •       •       •       •       •       •       •       •       •       •       •       •       •       •       •       •       •       •       •       •       •       •       •       •       •       •       •       •       •       •       •       •       •       •       •       •       •       •       •       •       •       •       •       •       •       •       •       •       •       •       •       •       •       •       •       •       •       •       •       •       •       •       •       •       •       •       •       •       •       •       •       •       •       •       •       •       •       •       •       •       •       •       •       •       •       •       •       •       •       •       •       •       •       •       •       •       •       •       •       •       •       •       •       •       •       •       •       •       •       • |

\*0 - \*5 are Hex values. They will display as A - F at the keypads.

|                                           | Enter DD as a: |   |   |   |   |   |   |           |            |
|-------------------------------------------|----------------|---|---|---|---|---|---|-----------|------------|
| Select Options                            | 0              | 1 | 2 | 3 | 4 | 5 | 6 | 7         | 8          |
| Restore zone when Sounders Silence        |                |   |   |   |   |   |   |           |            |
| Restore zone when Zone Restores           |                |   |   |   |   |   |   | $\bullet$ |            |
| Restore zone when System is Disarmed      |                |   |   |   |   |   |   |           | ullet      |
| Allow Swinger Shunts. Send Bypass Reports |                |   |   |   |   |   |   |           |            |
| Allow Swinger Shunts. No Bypass Reports   |                |   |   |   |   |   |   | $\bullet$ | lacksquare |

- \*\* = Normal Arming = [PIN] + [On]: If programmed, Normal Arming arms the entire system while allowing entry delays for entry/ exit zones.
  - Perimeter Instant Arming = [PIN] + [No Entry] + [Perimeter Only]: If programmed, Perimeter Instant Arming arms only the perimeter of the system and does not allow entry delays for entry/exit zones.
  - Perimeter Arming = [PIN] + [Perimeter Only]: If programmed, Perimeter Arming arms only the perimeter of the system while allowing entry delays for entry/exit zones.
  - Custom Arming = [PIN] + [#] [4]: If programmed, Custom Arming allows custom arming of the system and bypasses the zone functions specified in data addresses 2725-2728.
  - Maximum Security Arming = [PIN] + [No Entry] + [On]: If programmed, Maximum Security Arming arms the entire system and does not allow entry delays for entry/exit zones.

# Programming a Zone

Programming a Zone is a four step process. These steps must be performed, in order, to program a zone.

- Step 1 is programming Zone Functions (what the zone will do in alarm),
- Step 2 is assigning a Zone Function to the zone.
- Step 3 is assigning a Zone Type to the zone.
- Step 4 is assigning the zone to a partition.

# Step 1: Programming the Zone Functions

# 10.2 Zone Function Programming: Program Addresses (0001-0030)

A Zone Function is the description of how a zone will behave. Up to 30 different Zone Functions may be programmed. You may use the default values (which are already programmed into the panel) and skip this step, or change the defaults, or add new Zone Functions. **See section 6.2 for further details.** 

|            |                            |                              |                                                      |                                                             | Inte                                                           | r the                                                            | e Da                                                     | ta                                       | Digi                             | it as                            | s a:                                 |                                  |                         |                                                                       |      |
|------------|----------------------------|------------------------------|------------------------------------------------------|-------------------------------------------------------------|----------------------------------------------------------------|------------------------------------------------------------------|----------------------------------------------------------|------------------------------------------|----------------------------------|----------------------------------|--------------------------------------|----------------------------------|-------------------------|-----------------------------------------------------------------------|------|
| Select     | t Optic                    | ons                          | ) ·                                                  | 1                                                           | 2 3                                                            | 8 4                                                              | 5                                                        | 6                                        | 7                                | *2                               | *3                                   | *4                               | *5                      |                                                                       |      |
| nvisible A | Alarm                      |                              |                                                      |                                                             |                                                                |                                                                  |                                                          |                                          |                                  |                                  |                                      |                                  |                         | Select Option                                                         |      |
| Silent Ala | rm                         |                              |                                                      |                                                             |                                                                |                                                                  |                                                          |                                          |                                  |                                  |                                      |                                  |                         | Interior Delayed                                                      |      |
| Steady A   | arm Out                    | out                          |                                                      |                                                             |                                                                |                                                                  |                                                          | •                                        |                                  |                                  |                                      | $\bullet$                        |                         | Perimeter Instant                                                     |      |
| Pulsing A  | larm Out                   | put                          |                                                      |                                                             |                                                                |                                                                  |                                                          |                                          |                                  |                                  |                                      |                                  | $\bullet$               | 24-Hour                                                               |      |
| Alarm on   | Short                      |                              |                                                      |                                                             |                                                                |                                                                  | •                                                        | •                                        | •                                |                                  |                                      |                                  |                         |                                                                       |      |
| Alarm on   | Open                       | •                            |                                                      |                                                             |                                                                | 2                                                                |                                                          |                                          |                                  |                                  | •                                    | •                                | •                       | Entry/Exit Delay #1                                                   |      |
|            | n Open                     |                              |                                                      |                                                             |                                                                | -                                                                | -                                                        | •                                        |                                  |                                  |                                      |                                  |                         | Entry/Exit Delay #2                                                   |      |
| rouble o   | n Short                    |                              |                                                      |                                                             |                                                                |                                                                  |                                                          | _                                        |                                  |                                  | •                                    |                                  | •                       | Interior Entry/Exit Followe                                           | •    |
| *2         | - *5 are                   | Hex valu                     | es. T                                                | hey                                                         | will d                                                         | splay                                                            | as C                                                     | - F a                                    | at the                           | e key                            | pad                                  | S                                | _                       | Interior Home/Away                                                    |      |
| ** = Only  | y when a                   | disarmed                     | l. WI                                                | hen                                                         | arme                                                           | d, thi                                                           | s bec                                                    | come                                     | s Al                             | larm                             | on (                                 | Oper                             | 1 or S                  | rt for Interior Instant                                               |      |
| not        | be prog                    | rammed                       | for 7                                                | Froul                                                       | ole or                                                         | n Ope                                                            | en.                                                      | 15 (D                                    | 074                              | 50 8                             | inu i                                | 557.                             | +52) :                  | Day Monitor                                                           |      |
|            |                            |                              |                                                      |                                                             |                                                                |                                                                  |                                                          | .14 \/                                   |                                  |                                  |                                      |                                  |                         | Keyswitch (See note below                                             | v)   |
| Value      | Zone                       | Address                      |                                                      | (Wi                                                         | ll be f                                                        | orce                                                             | eral<br>d to c                                           | liffer                                   | anu<br>ent s                     | es<br>/alue                      | es w                                 | hen                              | in                      | Fire Zone with verification                                           |      |
| (fill in)  | Funct.                     | Audicaa                      | С                                                    | òmr                                                         | nerci                                                          | al Fir                                                           | e Mo                                                     | de. S                                    | See                              | sect                             | ion '                                | 10.18                            | 8.3)                    | Fire Zone w/out verificatio                                           | า    |
|            | 1                          | 0001                         | 2 =                                                  | = Ste                                                       | adv a                                                          | larm                                                             | outpu                                                    | ıt. ala                                  | arm o                            | on sh                            | nort a                               | and c                            | pen.                    | Waterflow                                                             |      |
|            |                            |                              | 3 =                                                  | = Ent                                                       | ry/exi                                                         | t dela                                                           | ıy 1.                                                    | ,                                        |                                  |                                  |                                      |                                  | <b>P</b>                | Supervisory                                                           |      |
|            | 2                          | 0002                         | 2 =                                                  | = Ste                                                       | ady a                                                          | larm                                                             | outpu                                                    | it, ala                                  | arm o                            | on sh                            | nort a                               | and c                            | pen.                    |                                                                       |      |
|            | 3                          | 0003                         | 2 =                                                  | - L11<br>- Ste                                              | adv a                                                          | larm                                                             | uy ∠.<br>outoi                                           | it. ala                                  | arm d                            | on st                            | nort a                               | and c                            | pen.                    | Entry/Exit Delay Cancel 1                                             |      |
|            | °,                         |                              | 1 =                                                  | = Pe                                                        | rimete                                                         | er Inst                                                          | ant.                                                     | .,                                       |                                  |                                  |                                      |                                  | ,po                     | Entry/Exit Delay Cancel 2                                             |      |
|            | 4                          | 0004                         | 2 =                                                  | = Ste                                                       | ady a                                                          | larm                                                             | outpu                                                    | it, ala                                  | arm o                            | on sh                            | nort a                               | and c                            | pen.                    |                                                                       |      |
|            | 5                          | 0005                         | 2 =                                                  | - 1110<br>- Ste                                             | adv a                                                          | larm                                                             | outou                                                    | it. ala                                  | rm o                             | on st                            | nort a                               | and c                            | pen.                    |                                                                       |      |
|            | °,                         |                              | 6 =                                                  | = Inte                                                      | erior h                                                        | ome/                                                             | away                                                     |                                          |                                  |                                  |                                      |                                  | ,po                     |                                                                       |      |
|            | 6                          | 0006                         | 2 =                                                  | = Ste                                                       | ady a                                                          | larm                                                             | outpu                                                    | it, ala                                  | arm o                            | on sh                            | nort a                               | and c                            | pen.                    |                                                                       |      |
|            | 7                          | 0007                         | 2 =                                                  | - 1110<br>= Ste                                             | adv a                                                          | larm                                                             | outoi                                                    | it. ala                                  | arm o                            | on st                            | nort a                               | and c                            | pen.                    |                                                                       |      |
|            |                            |                              | 2 =                                                  | = 24-                                                       | hour.                                                          |                                                                  | o a que                                                  | ,                                        |                                  | 00.                              |                                      |                                  | ,p 0                    | <b>Note:</b> If digit $2 = 9$ (keyswitch), us this chart for digit 1. | se   |
|            | 8                          | 8000                         | 7 =<br>*0                                            | = Puk<br>– Fin                                              | sing al                                                        | arm o<br>with                                                    | utput,                                                   | alam                                     | n on                             | shor                             | t, trou                              | ıble c                           | on ope                  | Select Option                                                         | F    |
|            | 9                          | 0009                         | 2 =                                                  | = Ste                                                       | adv a                                                          | larm                                                             | outpu                                                    | it. ala                                  | arm o                            | on sh                            | nort a                               | and c                            | pen.                    |                                                                       | Ľ    |
|            | -                          |                              | 1 =                                                  | = Pe                                                        | rimete                                                         | er Inst                                                          | ant.                                                     | ,                                        |                                  |                                  |                                      |                                  |                         | Single Partition-No Force Arm                                         | Ľ    |
|            | 10                         | 0010                         | 2 =                                                  | = Ste                                                       | ady a                                                          | larm                                                             | outpu<br>ant                                             | it, ala                                  | arm o                            | on sh                            | nort a                               | and c                            | pen.                    | Single Partition-Can Force Arm                                        |      |
|            | 11                         | 0011                         | 2 =                                                  | = Ste                                                       | ady a                                                          | larm                                                             | outpu                                                    | ıt, ala                                  | arm o                            | on sł                            | nort a                               | and c                            | pen.                    | All Partitions-No Force Arm                                           |      |
|            |                            | 0010                         | 1=                                                   | = Pei                                                       | rimete                                                         | er Inst                                                          | ant.                                                     | + 0                                      | rm -                             |                                  | ort                                  | and a                            | non                     | All Partitions-Can Force Arm                                          |      |
|            | 10                         | 0012                         | 1 4 =                                                | = 26                                                        | auy a                                                          | ann                                                              | ouipi                                                    | ii, ala                                  | 1111 (                           | on sr                            |                                      | anu c                            | pen.                    |                                                                       |      |
|            | 12                         |                              | 1 =                                                  | = Pe                                                        | imete                                                          | er inst                                                          | anı.                                                     |                                          |                                  |                                  |                                      |                                  |                         |                                                                       | - ام |
|            | 12<br>13                   | 0013                         | 1 =<br>2 =<br>1 =                                    | = Pei<br>= Ste<br>= Pei                                     | ady a                                                          | er inst<br>Iarm<br>er Inst                                       | ant.<br>outpu<br>ant.                                    | it, ala                                  | arm o                            | on sł                            | nort a                               | and c                            | pen.                    | An open loop will always pro<br>a steady alarm response.              | d    |
|            | 12<br>13<br>14             | 0013<br>0014                 | 1 =<br>2 =<br>1 =<br>2 =<br>1 =                      | = Pei<br>= Ste<br>= Pei<br>= Ste<br>= Pei                   | ady a<br>rimete<br>ady a<br>rimete                             | er Inst<br>Iarm<br>er Inst<br>Iarm<br>er Inst                    | outpu<br>ant.<br>outpu<br>ant.                           | it, ala<br>it, ala                       | arm o<br>arm o                   | on sh<br>on sh                   | nort a                               | and c<br>and c                   | open.<br>open.          | An open loop will always pro<br>a steady alarm response.              | d    |
|            | 12<br>13<br>14<br>15       | 0013<br>0014<br>0015         | 1 =<br>2 =<br>1 =<br>2 =<br>1 =<br>2 =<br>1 =        | = Pei<br>= Ste<br>= Pei<br>= Ste<br>= Pei<br>= Ste<br>= Pei | ady a<br>rimete<br>ady a<br>rimete<br>ady a<br>rimete          | er Inst<br>larm<br>larm<br>larm<br>er Inst<br>larm<br>er Inst    | outpu<br>ant.<br>outpu<br>ant.<br>outpu<br>ant.          | it, ala<br>it, ala<br>it, ala            | arm o<br>arm o<br>arm o          | on sh<br>on sh<br>on sh          | nort a<br>nort a<br>nort a           | and c<br>and c<br>and c          | open.<br>open.<br>open. | An open loop will always pro<br>a steady alarm response.              | dı   |
|            | 12<br>13<br>14<br>15<br>16 | 0013<br>0014<br>0015<br>0016 | 1 =<br>2 =<br>1 =<br>2 =<br>1 =<br>2 =<br>2 =<br>2 = | = Pei<br>= Ste<br>= Pei<br>= Ste<br>= Pei<br>= Ste<br>= Ste | ady a<br>rimete<br>ady a<br>rimete<br>ady a<br>rimete<br>ady a | er Inst<br>er Inst<br>larm<br>er Inst<br>larm<br>er Inst<br>larm | outpi<br>ant.<br>outpi<br>ant.<br>outpi<br>ant.<br>outpi | it, ala<br>it, ala<br>it, ala<br>it, ala | arm o<br>arm o<br>arm o<br>arm o | on sh<br>on sh<br>on sh<br>on sh | nort a<br>nort a<br>nort a<br>nort a | and c<br>and c<br>and c<br>and c | open.<br>open.<br>open. | An open loop will always pro<br>a steady alarm response.              | odu  |

DS7400Xi (4+) Reference Guide

Data Digit

# Step 2: Assigning a Zone Function to the Zone

In this step, a Zone function is assigned to the Zone.

### 10.3 Zone Programming: Program Addresses (0031-0278)

In Zone Programming, each zone is defined according to its input (single or multiple zone input, or a DS7465) and its Zone Function (1-30) or Output Function (1-24). The DS7465's relay is the only device that will follow the output functions; its input loop will follow a zone function. All single and multiple zone inputs will follow a zone function. **See section 6.3 for further details.** 

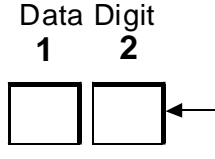

| Options                     | Zone<br>Function<br>Value |  |  |  |  |
|-----------------------------|---------------------------|--|--|--|--|
| Disable a zone              | 00                        |  |  |  |  |
| Enter a Zone Function Value | 01-30                     |  |  |  |  |

The DS7465 occupies two zones. The odd numbered zone of the zone pair is the input zone. The even numbered zone of the zone pair is the output relay. The output follows an output function.

| Zone Number | Address   | Zone<br>Function<br>Default |
|-------------|-----------|-----------------------------|
| 1           | 0031      | 01                          |
| 2           | 0032      | 02                          |
| 3           | 0033      | 03                          |
| 4           | 0034      | 04                          |
| 5           | 0035      | 05                          |
| 6           | 0036      | 06                          |
| 7           | 0037      | 07                          |
| 8           | 0038      | 08                          |
| 9-248       | 0039-0278 | 00                          |

Hint: Address = Zone Number + 30
# Step 3: Assigning a Zone Type to the Zone

### 10.4 Zone Programming: Zone Type Program Addresses (0415-0538)

In Zone Programming, each zone is defined according to its Input (single or multiple zone input, or a DS7465) and its Zone Function or Output function (1-24). The DS7465's relay is the only device that will follow the output functions; its input loop will follow a zone function. All single and multiple zone inputs will follow a zone function. See section 6.3 for further details.

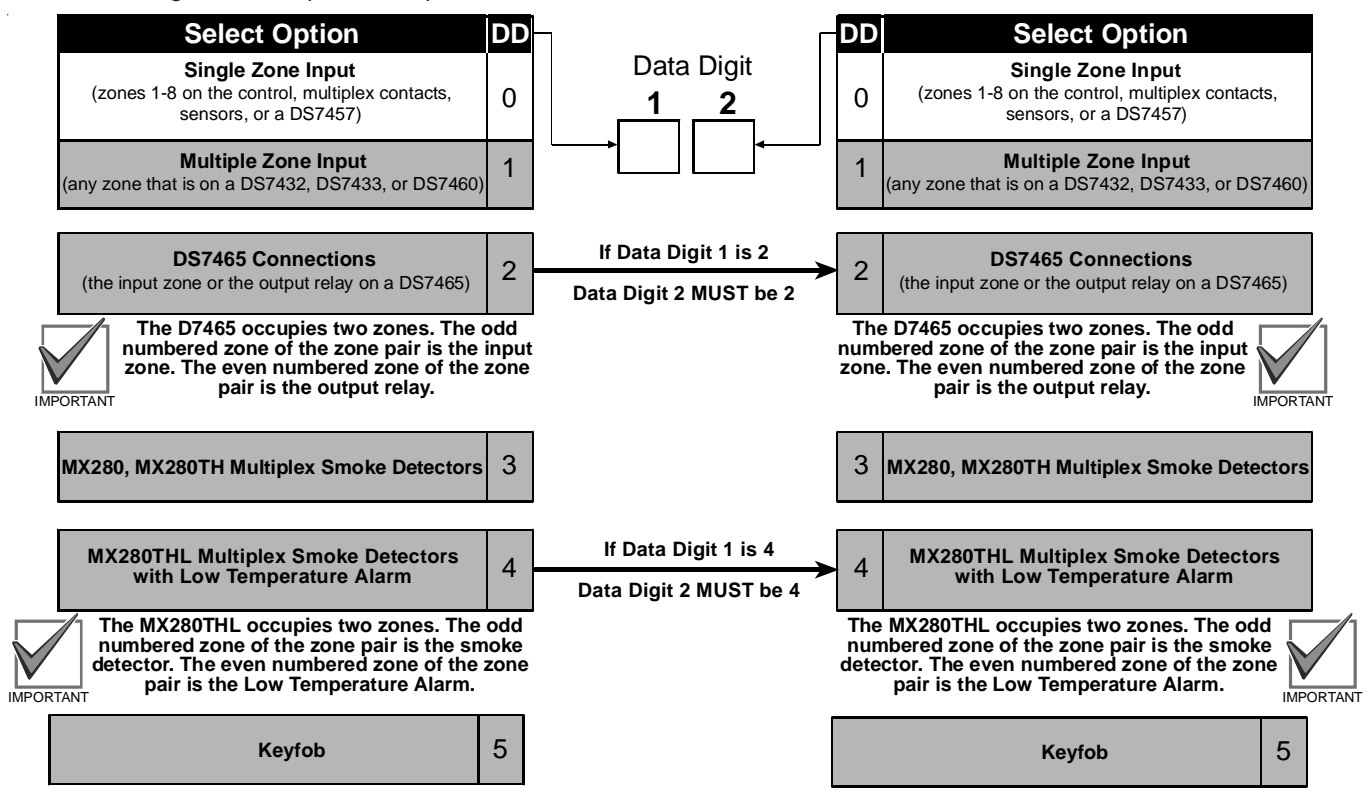

| Zones         | Address | Zones           | Address | Zones           | Address | Zones                                 | Address              |
|---------------|---------|-----------------|---------|-----------------|---------|---------------------------------------|----------------------|
| Zones 1 & 2   | 0415    | Zones 65 & 66   | 0447    | Zones 129 & 130 | 0479    | Zones 193 & 194                       | 0511                 |
| Zones 3 & 4   | 0416    | Zones 67 & 68   | 0448    | Zones 131 & 132 | 0480    | Zones 195 & 196                       | 0512                 |
| Zones 5 & 6   | 0417    | Zones 69 & 70   | 0449    | Zones 133 & 134 | 0481    | Zones 197 & 198                       | 0513                 |
| Zones 7 & 8   | 0418    | Zones 71 & 72   | 0450    | Zones 135 & 136 | 0482    | Zones 199 & 200                       | 0514                 |
| Zones 9 & 10  | 0419    | Zones 73 & 74   | 0451    | Zones 137 & 138 | 0483    | Zones 201 & 202                       | 0515                 |
| Zones 11 & 12 | 0420    | Zones 75 & 76   | 0452    | Zones 139 & 140 | 0484    | Zones 203 & 204                       | 0516                 |
| Zones 13 & 14 | 0421    | Zones 77 & 78   | 0453    | Zones 141 & 142 | 0485    | Zones 205 & 206                       | 0517                 |
| Zones 15 & 16 | 0422    | Zones 79 & 80   | 0454    | Zones 143 & 144 | 0486    | Zones 207 & 208                       | 0518                 |
| Zones 17 & 18 | 0423    | Zones 81 & 82   | 0455    | Zones 145 & 146 | 0487    | Zones 209 & 210                       | 0519                 |
| Zones 19 & 20 | 0424    | Zones 83 & 84   | 0456    | Zones 147& 148  | 0488    | Zones 211 & 212                       | 0520                 |
| Zones 21 & 22 | 0425    | Zones 85 & 86   | 0457    | Zones 149 & 150 | 0489    | Zones 213 & 214                       | 0521                 |
| Zones 23 & 24 | 0426    | Zones 87 & 88   | 0458    | Zones 151 & 152 | 0490    | Zones 215 & 216                       | 0522                 |
| Zones 25 & 26 | 0427    | Zones 89 & 90   | 0459    | Zones 153 & 154 | 0491    | Zones 217 & 218                       | 0523                 |
| Zones 27 & 28 | 0428    | Zones 91 & 92   | 0460    | Zones 155 & 156 | 0492    | Zones 219 & 220                       | 0524                 |
| Zones 29 & 30 | 0429    | Zones 93 & 94   | 0461    | Zones 157 & 158 | 0493    | Zones 221 & 222                       | 0525                 |
| Zones 31 & 32 | 0430    | Zones 95 & 96   | 0462    | Zones 159 & 160 | 0494    | Zones 223 & 224                       | 0526                 |
| Zones 33 & 34 | 0431    | Zones 97 & 98   | 0463    | Zones 161 & 162 | 0495    | Zones 225 & 226                       | 0527                 |
| Zones 35 & 36 | 0432    | Zones 99 & 100  | 0464    | Zones 163 & 164 | 0496    | Zones 227 & 228                       | 0528                 |
| Zones 37 & 38 | 0433    | Zones 101 & 102 | 0465    | Zones 165 & 166 | 0497    | Zones 229 & 230                       | 0529                 |
| Zones 39 & 40 | 0434    | Zones 103 & 104 | 0466    | Zones 167 & 168 | 0498    | Zones 231 & 232                       | 0530                 |
| Zones 41 & 42 | 0435    | Zones 105 & 106 | 0467    | Zones 169 & 170 | 0499    | Zones 233 & 234                       | 0531                 |
| Zones 43 & 44 | 0436    | Zones 107 & 108 | 0468    | Zones 171 & 172 | 0500    | Zones 235 & 236                       | 0532                 |
| Zones 45 & 46 | 0437    | Zones 109 & 110 | 0469    | Zones 173 & 174 | 0501    | Zones 237 & 238                       | 0533                 |
| Zones 47 & 48 | 0438    | Zones 111 & 112 | 0470    | Zones 175 & 176 | 0502    | Zones 239 & 240                       | 0534                 |
| Zones 49 & 50 | 0439    | Zones 113 & 114 | 0471    | Zones 177 & 178 | 0503    | Zones 241 & 242                       | 0535                 |
| Zones 51 & 52 | 0440    | Zones 115 & 116 | 0472    | Zones 179 & 180 | 0504    | Zones 243 & 244                       | 0536                 |
| Zones 53 & 54 | 0441    | Zones 117 & 118 | 0473    | Zones 181 & 182 | 0505    | Zones 245 & 246                       | 0537                 |
| Zones 55 & 56 | 0442    | Zones 119 & 120 | 0474    | Zones 183 & 184 | 0506    | Zones 247 & 248                       | 0538                 |
| Zones 57 & 58 | 0443    | Zones 121 & 122 | 0475    | Zones 185 & 186 | 0507    | When using premises                   | RF                   |
| Zones 59 & 60 | 0444    | Zones 123 & 124 | 0476    | Zones 187 & 188 | 0508    | <ul> <li>zones 129-136 are</li> </ul> | reserved.            |
| Zones 61 & 62 | 0445    | Zones 125 & 126 | 0477    | Zones 189 & 190 | 0509    | • zones 137-248 are                   | available as RF zo   |
| Zones 63 & 64 | 0446    | Zones 127 & 128 | 0478    | Zones 191 & 192 | 0510    | only! Wired zones                     | can not reside in zo |

DS7400Xi (4+) Reference Guide

Copyright © 2007 Bosch Security Systems, Inc.

P/N: F01U035325-01 Page 37

# Step 4: Assigning a Partition to the Zone

Page 38

#### 10.5 Zone Partition Assignment: Program Addresses (0287-0410)

In Zone Partition Assignment, each zone is assigned to a partition. By default, all zones are assigned to partition 1.

The partition assignment for odd numbered zones is programmed in the first data digit of these addresses. The partition assignment for even numbered zones is programmed in the second data digit of these addresses.

For example, to assign zone 1 to partition 1 and zone 2 to partition 2, program address 0287 as 01.

| Zones         | Address | Zones           | Address | Zones           | Address | Zones           | Address |
|---------------|---------|-----------------|---------|-----------------|---------|-----------------|---------|
| Zones 1 & 2   | 0287    | Zones 65 & 66   | 0319    | Zones 129 & 130 | 0351    | Zones 193 & 194 | 0383    |
| Zones 3 & 4   | 0288    | Zones 67 & 68   | 0320    | Zones 131 & 132 | 0352    | Zones 195 & 196 | 0384    |
| Zones 5 & 6   | 0289    | Zones 69 & 70   | 0321    | Zones 133 & 134 | 0353    | Zones 197 & 198 | 0385    |
| Zones 7 & 8   | 0290    | Zones 71 & 72   | 0322    | Zones 135 & 136 | 0354    | Zones 199 & 200 | 0386    |
| Zones 9 & 10  | 0291    | Zones 73 & 74   | 0323    | Zones 137 & 138 | 0355    | Zones 201 & 202 | 0387    |
| Zones 11 & 12 | 0292    | Zones 75 & 76   | 0324    | Zones 139 & 140 | 0356    | Zones 203 & 204 | 0388    |
| Zones 13 & 14 | 0293    | Zones 77 & 78   | 0325    | Zones 141 & 142 | 0357    | Zones 205 & 206 | 0389    |
| Zones 15 & 16 | 0294    | Zones 79 & 80   | 0326    | Zones 143 & 144 | 0358    | Zones 207 & 208 | 0390    |
| Zones 17 & 18 | 0295    | Zones 81 & 82   | 0327    | Zones 145 & 146 | 0359    | Zones 209 & 210 | 0391    |
| Zones 19 & 20 | 0296    | Zones 83 & 84   | 0328    | Zones 147& 148  | 0360    | Zones 211 & 212 | 0392    |
| Zones 21 & 22 | 0297    | Zones 85 & 86   | 0329    | Zones 149 & 150 | 0361    | Zones 213 & 214 | 0393    |
| Zones 23 & 24 | 0298    | Zones 87 & 88   | 0330    | Zones 151 & 152 | 0362    | Zones 215 & 216 | 0394    |
| Zones 25 & 26 | 0299    | Zones 89 & 90   | 0331    | Zones 153 & 154 | 0363    | Zones 217 & 218 | 0395    |
| Zones 27 & 28 | 0300    | Zones 91 & 92   | 0332    | Zones 155 & 156 | 0364    | Zones 219 & 220 | 0396    |
| Zones 29 & 30 | 0301    | Zones 93 & 94   | 0333    | Zones 157 & 158 | 0365    | Zones 221 & 222 | 0397    |
| Zones 31 & 32 | 0302    | Zones 95 & 96   | 0334    | Zones 159 & 160 | 0366    | Zones 223 & 224 | 0398    |
| Zones 33 & 34 | 0303    | Zones 97 & 98   | 0335    | Zones 161 & 162 | 0367    | Zones 225 & 226 | 0399    |
| Zones 35 & 36 | 0304    | Zones 99 & 100  | 0336    | Zones 163 & 164 | 0368    | Zones 227 & 228 | 0400    |
| Zones 37 & 38 | 0305    | Zones 101 & 102 | 0337    | Zones 165 & 166 | 0369    | Zones 229 & 230 | 0401    |
| Zones 39 & 40 | 0306    | Zones 103 & 104 | 0338    | Zones 167 & 168 | 0370    | Zones 231 & 232 | 0402    |
| Zones 41 & 42 | 0307    | Zones 105 & 106 | 0339    | Zones 169 & 170 | 0371    | Zones 233 & 234 | 0403    |
| Zones 43 & 44 | 0308    | Zones 107 & 108 | 0340    | Zones 171 & 172 | 0372    | Zones 235 & 236 | 0404    |
| Zones 45 & 46 | 0309    | Zones 109 & 110 | 0341    | Zones 173 & 174 | 0373    | Zones 237 & 238 | 0405    |
| Zones 47 & 48 | 0310    | Zones 111 & 112 | 0342    | Zones 175 & 176 | 0374    | Zones 239 & 240 | 0406    |
| Zones 49 & 50 | 0311    | Zones 113 & 114 | 0343    | Zones 177 & 178 | 0375    | Zones 241 & 242 | 0407    |
| Zones 51 & 52 | 0312    | Zones 115 & 116 | 0344    | Zones 179 & 180 | 0376    | Zones 243 & 244 | 0408    |
| Zones 53 & 54 | 0313    | Zones 117 & 118 | 0345    | Zones 181 & 182 | 0377    | Zones 245 & 246 | 0409    |
| Zones 55 & 56 | 0314    | Zones 119 & 120 | 0346    | Zones 183 & 184 | 0378    | Zones 247 & 248 | 0410    |
| Zones 57 & 58 | 0315    | Zones 121 & 122 | 0347    | Zones 185 & 186 | 0379    |                 |         |
| Zones 59 & 60 | 0316    | Zones 123 & 124 | 0348    | Zones 187 & 188 | 0380    |                 |         |
| Zones 61 & 62 | 0317    | Zones 125 & 126 | 0349    | Zones 189 & 190 | 0381    |                 |         |
| Zones 63 & 64 | 0318    | Zones 127 & 128 | 0350    | Zones 191 & 192 | 0382    | ]               |         |

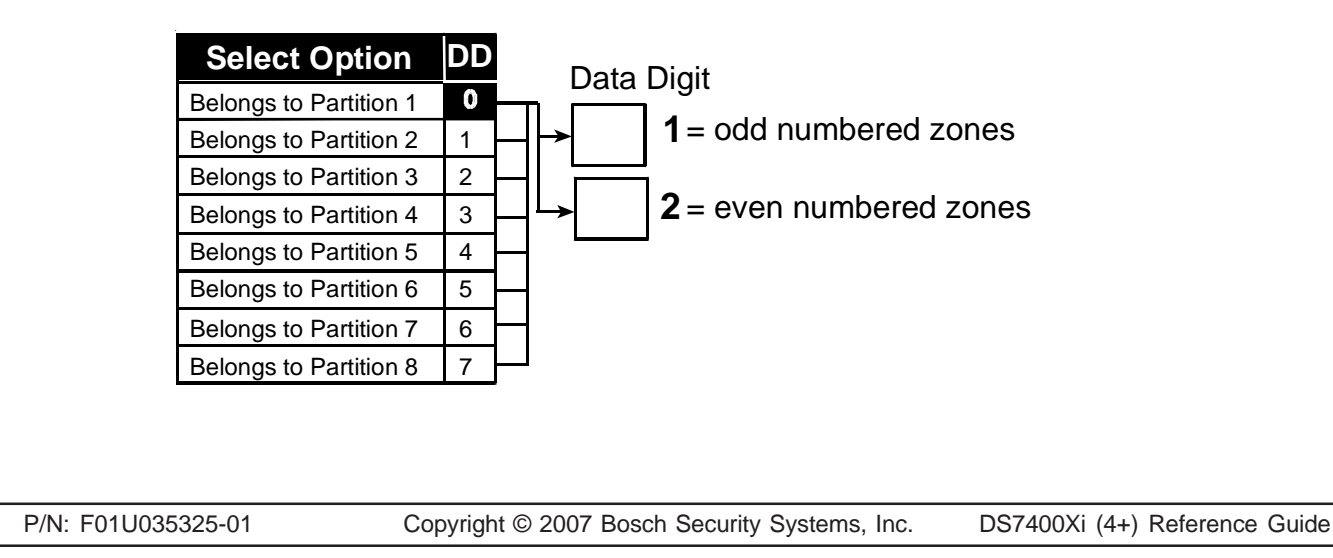

#### 10.6 Zone Bypass Programming: Program Addresses (2721-2724)

Zone Bypass programming determines which zone functions can be bypassed. Zone functions that can not be bypassed can not be force armed either. Fire zones can never be manually bypassed, but can be force armed. The Default of [0] or [8] means those zones can be bypassed.

PA 2721

Data Digit

Note: This programming item does not affect Custom Arming Programming (PA 2725-2778) or Swinger Shunt Bypasses (see programming for Program Address 0000).

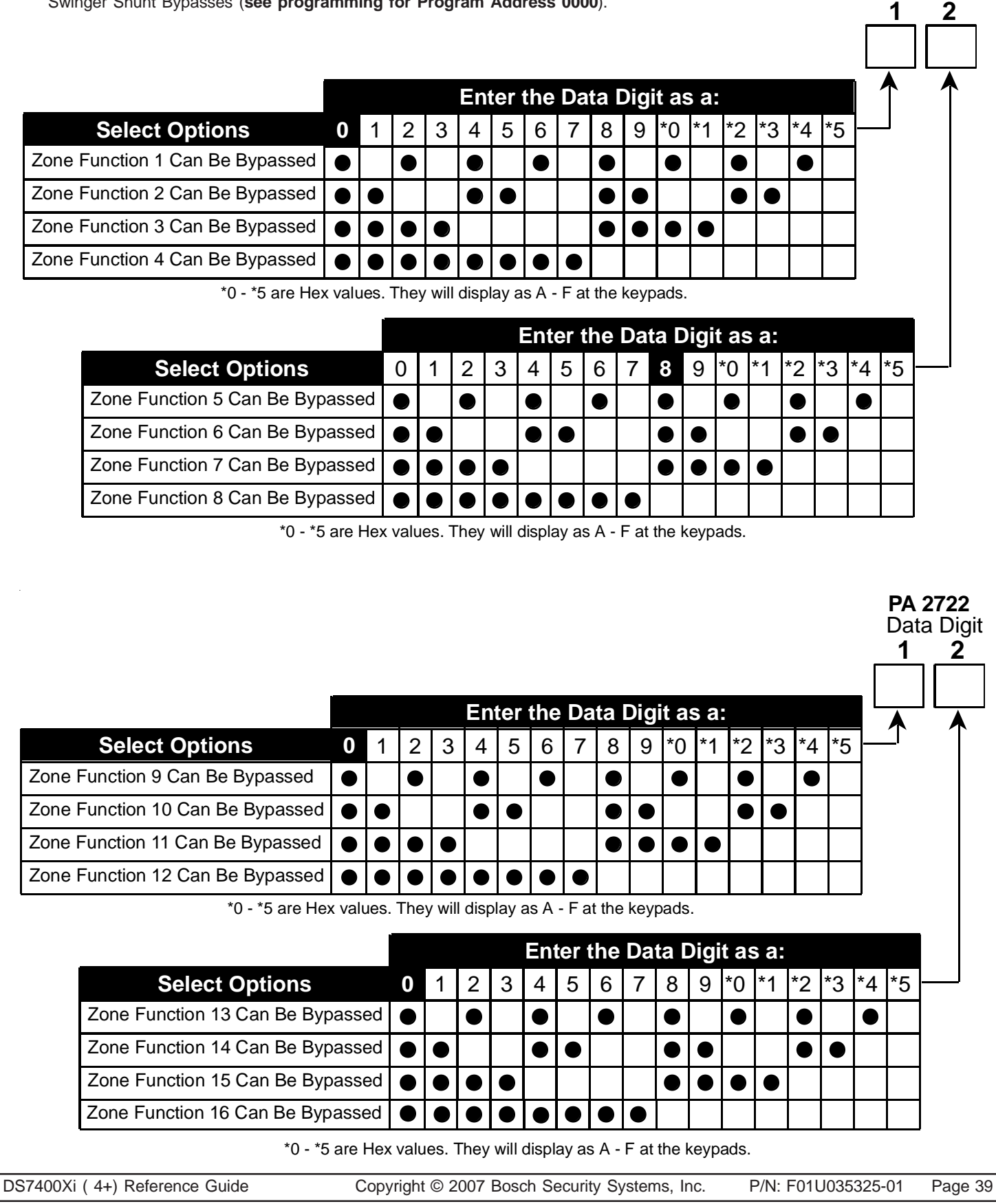

| lect Options<br>on 17 Can Be Bypassed<br>on 18 Can Be Bypassed<br>on 19 Can Be Bypassed<br>on 20 Can Be Bypassed<br>*0 - *5 are Hex | 0                                                                                                    | 1                                                                                                    | 2                                                                                                    | 3                                                                                                    | En<br>4                                                                                                    | ter<br>5                                                                                                    | the<br>6                                                                                                    | Da                                                                                                    | ta I<br>8                                                                                                    | Digi<br>9                                                                                                    | t a:<br>*0                                                                                                    | s a:                                                                                                    | *2                                                                                                    | *2                                                                                                    | *1                                                                                                    | *5                                                                                                    |                                                                                                    | Data                                                                                                    |
|----------------------------------------------------------------------------------------------------|----------------------------------------------------------------------------------------------------|----------------------------------------------------------------------------------------------------|----------------------------------------------------------------------------------------------------|----------------------------------------------------------------------------------------------------|----------------------------------------------------------------------------------------------------|----------------------------------------------------------------------------------------------------|----------------------------------------------------------------------------------------------------|----------------------------------------------------------------------------------------------------|----------------------------------------------------------------------------------------------------|----------------------------------------------------------------------------------------------------|----------------------------------------------------------------------------------------------------|----------------------------------------------------------------------------------------------------|----------------------------------------------------------------------------------------------------|----------------------------------------------------------------------------------------------------|----------------------------------------------------------------------------------------------------|----------------------------------------------------------------------------------------------------|----------------------------------------------------------------------------------------------------|----------------------------------------------------------------------------------------------------|
| lect Options<br>on 17 Can Be Bypassed<br>on 18 Can Be Bypassed<br>on 19 Can Be Bypassed<br>on 20 Can Be Bypassed<br>*0 - *5 are Her | 0                                                                                                    | 1                                                                                                    | 2<br>•                                                                                                    | 3                                                                                                    | En<br>4                                                                                                    | ter<br>5                                                                                                    | the<br>6                                                                                                    | Da<br>7                                                                                                    | ta I<br>8                                                                                                    | Digi<br>9                                                                                                    | t a:<br>*0                                                                                                    | s a:                                                                                                    | *2                                                                                                    | *2                                                                                                    | *1                                                                                                    | *5                                                                                                    |                                                                                                    | <br>↑                                                                                                    |
| lect Options<br>on 17 Can Be Bypassed<br>on 18 Can Be Bypassed<br>on 19 Can Be Bypassed<br>on 20 Can Be Bypassed<br>*0 - *5 are Hex | 0                                                                                                    | 1                                                                                                    | 2<br>●                                                                                                    | 3                                                                                                    | <b>En</b><br>4                                                                                                    | ter<br>5                                                                                                    | the<br>6                                                                                                    | Da<br>7                                                                                                    | ta I<br>8                                                                                                    | Digi<br>9                                                                                                    | t a:<br>*0                                                                                                    | s a:<br>*1                                                                                                    | *2                                                                                                    | *3                                                                                                    | *1                                                                                                    | *5                                                                                                    |                                                                                                    |                                                                                                    |
| ect Options<br>on 17 Can Be Bypassed<br>on 18 Can Be Bypassed<br>on 19 Can Be Bypassed<br>on 20 Can Be Bypassed<br>*0 - *5 are Her  | 0 0 0 0 0 0 0 0 0 0 0 0 0 0 0 0 0 0 0 0                                                                                                    | 1                                                                                                    | 2<br>●                                                                                                    | 3                                                                                                    | 4                                                                                                    | 5                                                                                                    | 6                                                                                                    | 7                                                                                                    | 8                                                                                                    | 9                                                                                                    | *0                                                                                                    | *1                                                                                                    | *2                                                                                                    | *2                                                                                                    | *1                                                                                                    | *5                                                                                                    |                                                                                                    |                                                                                                    |
| on 17 Can Be Bypassed<br>on 18 Can Be Bypassed<br>on 19 Can Be Bypassed<br>on 20 Can Be Bypassed<br>*0 - *5 are Hes                 | <ul> <li>•</li> <li>•</li> <li>•</li> <li>•</li> <li>•</li> </ul>                                                                                                    |                                                                                                    | •                                                                                                    |                                                                                                    | •                                                                                                    |                                                                                                    |                                                                                                    | ľ                                                                                                    | Ŭ                                                                                                    | v                                                                                                    |                                                                                                    |                                                                                                    |                                                                                                    |                                                                                                    | - 4                                                                                                    |                                                                                                    |                                                                                                    | _                                                                                                    |
| on 18 Can Be Bypassed<br>on 19 Can Be Bypassed<br>on 20 Can Be Bypassed<br>*0 - *5 are He                                           | •                                                                                                    | •                                                                                                    | Ē                                                                                                    |                                                                                                    | <b>—</b>                                                                                                    |                                                                                                    |                                                                                                    |                                                                                                    |                                                                                                    |                                                                                                    |                                                                                                    |                                                                                                    |                                                                                                    |                                                                                                    |                                                                                                    |                                                                                                    |                                                                                                    |                                                                                                    |
| on 19 Can Be Bypassed<br>on 20 Can Be Bypassed<br>*0 - *5 are He                                                                    | •                                                                                                    |                                                                                                    |                                                                                                    | -                                                                                                    |                                                                                                    |                                                                                                    |                                                                                                    |                                                                                                    |                                                                                                    |                                                                                                    |                                                                                                    |                                                                                                    |                                                                                                    |                                                                                                    |                                                                                                    |                                                                                                    |                                                                                                    |                                                                                                    |
| on 20 Can Be Bypassed<br>*0 - *5 are He                                                                                             |                                                                                                    | _                                                                                                    |                                                                                                    |                                                                                                    |                                                                                                    | -                                                                                                    |                                                                                                    |                                                                                                    |                                                                                                    |                                                                                                    |                                                                                                    |                                                                                                    |                                                                                                    |                                                                                                    |                                                                                                    |                                                                                                    |                                                                                                    |                                                                                                    |
| *0 - *5 are He                                                                                                    |                                                                                                    |                                                                                                    | •                                                                                                    |                                                                                                    |                                                                                                    |                                                                                                    |                                                                                                    |                                                                                                    |                                                                                                    | -                                                                                                    | -                                                                                                    |                                                                                                    |                                                                                                    |                                                                                                    |                                                                                                    |                                                                                                    |                                                                                                    |                                                                                                    |
|                                                                                                    | x val                                                                                                    | ues.                                                                                                    | They                                                                                                    | / will                                                                                                    | disp                                                                                                    | lay a                                                                                                    | as A                                                                                                    | -Fa                                                                                                    | t the                                                                                                    | keyp                                                                                                    | ads                                                                                                    |                                                                                                    | 1                                                                                                    |                                                                                                    |                                                                                                    |                                                                                                    | J                                                                                                    |                                                                                                    |
|                                                                                                    |                                                                                                    | ſ                                                                                                    |                                                                                                    |                                                                                                    |                                                                                                    |                                                                                                    | Enf                                                                                                    | er f                                                                                                    | he                                                                                                    | Dat                                                                                                    | аD                                                                                                    | )i <i>c</i> ii                                                                                                    | as                                                                                                    | a:                                                                                                    |                                                                                                    |                                                                                                    |                                                                                                    |                                                                                                    |
| Select Options                                                                                                    |                                                                                                    |                                                                                                    | 0                                                                                                    | 1                                                                                                    | 2                                                                                                    | 3                                                                                                    | 4                                                                                                    | 5                                                                                                    | 6                                                                                                    | 7                                                                                                    | 8                                                                                                    | 9                                                                                                    | *0                                                                                                    | *1                                                                                                    | *2                                                                                                    | *3                                                                                                    | *4                                                                                                    | *5                                                                                                    |
| e Function 21 Can Be Byp                                                                                                    | bass                                                                                                    | ed                                                                                                    |                                                                                                    | ·                                                                                                    | -                                                                                                    | -                                                                                                    | •                                                                                                    | <u> </u>                                                                                                    |                                                                                                    |                                                                                                    | •                                                                                                    | J                                                                                                    | •                                                                                                    | ·                                                                                                    | -                                                                                                    |                                                                                                    | •                                                                                                    |                                                                                                    |
| e Function 22 Can Be Byp                                                                                                    | bass                                                                                                    | ed                                                                                                    | •                                                                                                    | $\bullet$                                                                                                    |                                                                                                    |                                                                                                    |                                                                                                    |                                                                                                    | _                                                                                                    |                                                                                                    | •                                                                                                    | •                                                                                                    | -                                                                                                    |                                                                                                    | •                                                                                                    |                                                                                                    | -                                                                                                    |                                                                                                    |
| e Function 23 Can Be Byp                                                                                                    | bass                                                                                                    | ed                                                                                                    | $\bullet$                                                                                                    | $\bullet$                                                                                                    | $\bullet$                                                                                                    | •                                                                                                    |                                                                                                    |                                                                                                    |                                                                                                    |                                                                                                    | •                                                                                                    | •                                                                                                    |                                                                                                    |                                                                                                    |                                                                                                    |                                                                                                    |                                                                                                    |                                                                                                    |
| e Function 24 Can Be Byp                                                                                                    | bass                                                                                                    | ed                                                                                                    |                                                                                                    |                                                                                                    |                                                                                                    |                                                                                                    |                                                                                                    |                                                                                                    |                                                                                                    | $\bullet$                                                                                                    |                                                                                                    |                                                                                                    |                                                                                                    |                                                                                                    |                                                                                                    |                                                                                                    |                                                                                                    |                                                                                                    |
|                                                                                                    |                                                                                                    |                                                                                                    |                                                                                                    |                                                                                                    |                                                                                                    |                                                                                                    |                                                                                                    |                                                                                                    |                                                                                                    |                                                                                                    |                                                                                                    |                                                                                                    |                                                                                                    |                                                                                                    |                                                                                                    |                                                                                                    |                                                                                                    | ata<br>1                                                                                                    |
|                                                                                                    |                                                                                                    |                                                                                                    |                                                                                                    |                                                                                                    | En                                                                                                    | ter                                                                                                    | the                                                                                                    | Da                                                                                                    | ta D                                                                                                    | Digi                                                                                                    | t as                                                                                                    | a:                                                                                                    |                                                                                                    |                                                                                                    |                                                                                                    |                                                                                                    |                                                                                                    |                                                                                                    |
| elect Options                                                                                                    | 0                                                                                                    | 1                                                                                                    | 2                                                                                                    | 3                                                                                                    | 4                                                                                                    | 5                                                                                                    | 6                                                                                                    | 7                                                                                                    | 8                                                                                                    | 9                                                                                                    | *0                                                                                                    | *1                                                                                                    | *2                                                                                                    | *3                                                                                                    | *4                                                                                                    | *5                                                                                                    |                                                                                                    | •                                                                                                    |
| tion 25 Can Be Bypassed                                                                                                    |                                                                                                    | )                                                                                                    | $\bullet$                                                                                                    |                                                                                                    | ullet                                                                                                    |                                                                                                    | •                                                                                                    |                                                                                                    | ullet                                                                                                    |                                                                                                    | $\bullet$                                                                                                    |                                                                                                    | •                                                                                                    |                                                                                                    | ullet                                                                                                    |                                                                                                    |                                                                                                    |                                                                                                    |
| tion 26 Can Be Bypassed                                                                                                    |                                                                                                    | <u>'</u>                                                                                                    | <u> </u>                                                                                                    | $\perp$                                                                                                    |                                                                                                    |                                                                                                    |                                                                                                    |                                                                                                    |                                                                                                    | $\bullet$                                                                                                    |                                                                                                    |                                                                                                    | •                                                                                                    | •                                                                                                    |                                                                                                    |                                                                                                    |                                                                                                    |                                                                                                    |
| tion 27 Can Be Bypassed                                                                                                    |                                                                                                    | <u>'   ●</u>                                                                                                    | <u>'</u>                                                                                                    |                                                                                                    |                                                                                                    |                                                                                                    |                                                                                                    |                                                                                                    |                                                                                                    | •                                                                                                    | •                                                                                                    | •                                                                                                    |                                                                                                    |                                                                                                    |                                                                                                    |                                                                                                    |                                                                                                    |                                                                                                    |
| tion 28 Can Be Bypassec                                                                                                    |                                                                                                    | <u>' </u>                                                                                                    | <u>'</u>                                                                                                    |                                                                                                    |                                                                                                    |                                                                                                    |                                                                                                    |                                                                                                    |                                                                                                    |                                                                                                    |                                                                                                    |                                                                                                    |                                                                                                    |                                                                                                    |                                                                                                    |                                                                                                    |                                                                                                    |                                                                                                    |
|                                                                                                    |                                                                                                    | 11100                                                                                                    | Ihe                                                                                                    | v will                                                                                                    | l disr                                                                                                    | blav a                                                                                                    | as A                                                                                                    | - F ai                                                                                                    | t the I                                                                                                    | keypa                                                                                                    | ads.                                                                                                    |                                                                                                    |                                                                                                    |                                                                                                    |                                                                                                    |                                                                                                    |                                                                                                    |                                                                                                    |
| *0 - *5 are He                                                                                                    | ex va                                                                                                    | auco.                                                                                                    |                                                                                                    | , <b>.</b>                                                                                                    |                                                                                                    |                                                                                                    |                                                                                                    |                                                                                                    |                                                                                                    |                                                                                                    |                                                                                                    |                                                                                                    |                                                                                                    |                                                                                                    |                                                                                                    |                                                                                                    |                                                                                                    |                                                                                                    |
| *0 - *5 are He                                                                                                    | ex va                                                                                                    | auco.                                                                                                    |                                                                                                    |                                                                                                    |                                                                                                    |                                                                                                    | Ent                                                                                                    | er t                                                                                                    | he                                                                                                    | Data                                                                                                    | a D                                                                                                    | igit                                                                                                    | as                                                                                                    | a:                                                                                                    |                                                                                                    |                                                                                                    |                                                                                                    |                                                                                                    |
| *0 - *5 are He<br>Select Options                                                                                                    | ex va                                                                                                    |                                                                                                    | 0                                                                                                    | 1                                                                                                    | 2                                                                                                    | 3                                                                                                    | Ent<br>4                                                                                                    | ert<br>5                                                                                                    | he l                                                                                                    | Data                                                                                                    | a D<br>8                                                                                                    | igit<br>9 *                                                                                                    | as<br>0 *                                                                                                    | a:<br>1 *                                                                                                    | 2 *                                                                                                    | '3 *                                                                                                    | 4 *;                                                                                                    | 5                                                                                                    |
| *0 - *5 are He<br>Select Options<br>the Function 29 Can Be By                                                                       | ex va                                                                                                    | sed                                                                                                    | 0                                                                                                    | 1                                                                                                    | 2<br>●                                                                                                    | 3                                                                                                    | Ent<br>4                                                                                                    | 5                                                                                                    | he                                                                                                    | Data<br>7                                                                                                    | a D<br>8                                                                                                    | igit<br>9 *                                                                                                    | as<br>0 *                                                                                                    | a:<br>1 *                                                                                                    | 2 *                                                                                                    | *3 *                                                                                                    | 4 *;                                                                                                    | 5                                                                                                    |
|                                                                                                    | Select Options<br>Function 21 Can Be Byp<br>Function 22 Can Be Byp<br>Function 23 Can Be Byp<br>Function 24 Can Be Byp<br>*0 - *5<br>ion 25 Can Be Bypassed<br>tion 26 Can Be Bypassed<br>tion 27 Can Be Bypassed | Select Options<br>Provide Function 21 Can Be Bypass<br>Function 22 Can Be Bypass<br>Function 23 Can Be Bypass<br>Function 24 Can Be Bypass<br>*0 - *5 are<br>No - *5 are<br>ion 25 Can Be Bypassed<br>tion 26 Can Be Bypassed<br>tion 27 Can Be Bypassed | Select Options<br>Provide Function 21 Can Be Bypassed<br>Function 22 Can Be Bypassed<br>Function 23 Can Be Bypassed<br>Function 24 Can Be Bypassed<br>*0 - *5 are Hex<br>Provide Function 24 Can Be Bypassed<br>*0 - *5 are Hex<br>Function 25 Can Be Bypassed<br>tion 25 Can Be Bypassed<br>tion 27 Can Be Bypassed<br>() | Select Options       0         a Function 21 Can Be Bypassed       a         a Function 22 Can Be Bypassed       a         a Function 23 Can Be Bypassed       a         a Function 24 Can Be Bypassed       a         b Function 24 Can Be Bypassed       a         a Function 24 Can Be Bypassed       a         a Function 24 Can Be Bypassed       a         a Function 24 Can Be Bypassed       a         a Function 24 Can Be Bypassed       a         a Function 24 Can Be Bypassed       a         a Function 25 Can Be Bypassed       a         a function 26 Can Be Bypassed       a         a function 27 Can Be Bypassed       a | Select Options       0       1         a Function 21 Can Be Bypassed       •       •         a Function 22 Can Be Bypassed       •       •         a Function 23 Can Be Bypassed       •       •         a Function 24 Can Be Bypassed       •       •         a Function 24 Can Be Bypassed       •       •         *0 - *5 are Hex values.       *       •         *0 - *5 are Hex values.       *       •         a function 25 Can Be Bypassed       •       •         a function 26 Can Be Bypassed       •       •         a function 27 Can Be Bypassed       •       • | Select Options       0       1       2         a Function 21 Can Be Bypassed       •       •       •         a Function 22 Can Be Bypassed       •       •       •         a Function 23 Can Be Bypassed       •       •       •         a Function 24 Can Be Bypassed       •       •       •         a Function 24 Can Be Bypassed       •       •       •         *0 - *5 are Hex values. They       *0 - *5 are Hex values. They         *0 - *5 are Hex values. They       *0 - *5 are Hex values. They         elect Options       0       1       2       3       4         ion 25 Can Be Bypassed       •       •       •       •       •         tion 26 Can Be Bypassed       •       •       •       •       •         tion 27 Can Be Bypassed       •       •       •       •       • | Select Options       0       1       2       3         a Function 21 Can Be Bypassed       Image: Can Be Bypassed       Image: Can Be Bypassed | Select Options       0       1       2       3       4         a Function 21 Can Be Bypassed       Image: Can Be Bypassed       Image: Can B | Select Options 0 1 2 3 4 5   e Function 21 Can Be Bypassed • • • • • • •   e Function 22 Can Be Bypassed • • • • • • • •   e Function 23 Can Be Bypassed • • • • • • • • •   e Function 24 Can Be Bypassed • • • • • • • • •   *0 - *5 are Hex values. They will display as   *0 - *5 are Hex values. They will display as *0 - *5 Can Be Bypassed • • • • • • • • • • • • • • • • • • • • • • • • • • • • • • • • • • • • • • • • • • • • • • • • • • • • • • • • • • • • • • • • • • • • • • • • • • • • • • • • • • • • • • • • • • • • • • • • • • • • • • • • • • • • • • • • • • • • • • • • • • • • • • • • • • • • • • • • | Select Options       0       1       2       3       4       5       6         a Function 21 Can Be Bypassed       a       a | Select Options       0       1       2       3       4       5       6       7         e Function 21 Can Be Bypassed       •       •       •       •       •       •       •       •       •       •       •       •       •       •       •       •       •       •       •       •       •       •       •       •       •       •       •       •       •       •       •       •       •       •       •       •       •       •       •       •       •       •       •       •       •       •       •       •       •       •       •       •       •       •       •       •       •       •       •       •       •       •       •       •       •       •       •       •       •       •       •       •       •       •       •       •       •       •       •       •       •       •       •       •       •       •       •       •       •       •       •       •       •       •       •       •       •       •       •       •       •       •       •       •       • | Select Options       0       1       2       3       4       5       6       7       8         a Function 21 Can Be Bypassed       a       a | Select Options       0       1       2       3       4       5       6       7       8       9         e Function 21 Can Be Bypassed       •       •       •       •       •       •       •       •       •       •       •       •       •       •       •       •       •       •       •       •       •       •       •       •       •       •       •       •       •       •       •       •       •       •       •       •       •       •       •       •       •       •       •       •       •       •       •       •       •       •       •       •       •       •       •       •       •       •       •       •       •       •       •       •       •       •       •       •       •       •       •       •       •       •       •       •       •       •       •       •       •       •       •       •       •       •       •       •       •       •       •       •       •       •       •       •       •       •       •       •       •       •       • | Select Options       0       1       2       3       4       5       6       7       8       9       ^0         a Function 21 Can Be Bypassed       Image: Can Be Bypassed       Image: Can Be Bypassed< | Select Options       0       1       2       3       4       5       6       7       8       9       °0       °1         a Function 21 Can Be Bypassed       a       a <t< td=""><td>Select Options       0       1       2       3       4       5       6       7       8       9       *0       *1       *2         a Function 21 Can Be Bypassed       a       a       &lt;</td><td>Select Options       0       1       2       3       4       5       6       7       8       9       *0       *1       *2       *3         a Function 21 Can Be Bypassed       Image: Select Option 22 Can Be Bypassed       Image: Select Option 23 Can Be Bypassed       Image: Select Option 23 Can Be Bypassed       Image: Select Option 24 Can Be Bypassed       Image: Select Option 24 Can B</td><td>Select Options       0       1       2       3       4       5       6       7       8       9       10       1       2       3       4       5       6       7       8       9       10       1       2       3       4       5       6       7       8       9       10       1       2       3       4       5       6       7       8       9       10       1       1       1       1       1       1       1       1       1       1       1       1       1       1       1       1       1       1       1       1       1       1       1       1       1       1       1       1       1       1       1       1       1       1       1       1       1       1       1       1       1       1       1       1       1       1       1       1       1       1       1       1       1       1       1       1       1       1       1       1       1       1       1       1       1       1       1       1       1       1       1       1       1       1       1       1</td></t<> | Select Options       0       1       2       3       4       5       6       7       8       9       *0       *1       *2         a Function 21 Can Be Bypassed       a       a       < | Select Options       0       1       2       3       4       5       6       7       8       9       *0       *1       *2       *3         a Function 21 Can Be Bypassed       Image: Select Option 22 Can Be Bypassed       Image: Select Option 23 Can Be Bypassed       Image: Select Option 23 Can Be Bypassed       Image: Select Option 24 Can Be Bypassed       Image: Select Option 24 Can B | Select Options       0       1       2       3       4       5       6       7       8       9       10       1       2       3       4       5       6       7       8       9       10       1       2       3       4       5       6       7       8       9       10       1       2       3       4       5       6       7       8       9       10       1       1       1       1       1       1       1       1       1       1       1       1       1       1       1       1       1       1       1       1       1       1       1       1       1       1       1       1       1       1       1       1       1       1       1       1       1       1       1       1       1       1       1       1       1       1       1       1       1       1       1       1       1       1       1       1       1       1       1       1       1       1       1       1       1       1       1       1       1       1       1       1       1       1       1       1 |

#### 10.7 Output Programming: Program Addresses (2734, 2735, 2736)

Output programming defines the event, partition, and type of alarm (burglary or fire) that will trigger each of the three physical outputs on the control panel.

See section 3.0 for the location of the physical outputs on the control panel. See Glossary (section 6.4) for further details.

| Programmable Output 1 v                                | vill | Select Option                                | DD |
|--------------------------------------------------------|------|----------------------------------------------|----|
| be ON for 10 seconds after<br>pressing [System Reset]. | ər   | Latch on ANY Zone Alarm**                    | 0  |
| Programmable Output 2 v                                | vill | ON during Entry Pre-Alert/Exit Warning       | 1  |
| be OFF for 10 seconds af                               | ter  | ON for 10 sec. after pressing [System Reset] | 2  |
| pressing [System Reset].                               | r    | ON when system is Armed                      | 3  |
|                                                        |      | Ground Start                                 | 4  |
|                                                        |      | System Status (ready to arm)                 | 5  |
| 3                                                      |      | Zone Alarm                                   | 6  |
|                                                        | 1    | Zone Alarm delayed by 20 sec.                | 7  |
| Options                                                | DD   | Keypad Sounder Output                        | 8  |
| Disabled                                               | 0    | Access Output (10 sec. pulse)                | 9  |
| Armed Full                                             | 1    | Keyfob                                       | *0 |
| Armed Partial                                          | 2    | Panic Duress Output***                       | *1 |
| Armed Any                                              | 3    | On during battery test                       | *3 |

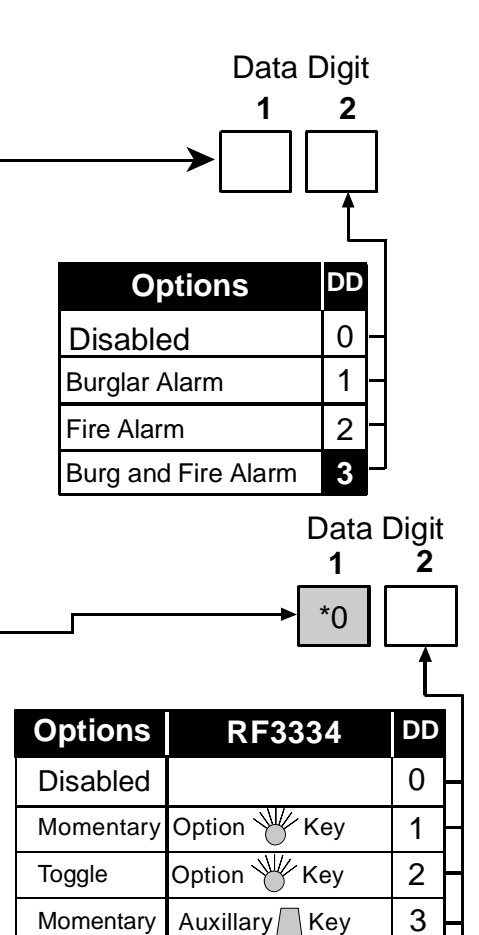

Auxillary

Toggle

4

Key

\*\* = This includes invisible zones. See glossary for further details. \*\*\* = See section 6.4 for description of this option.

| Output                | Address | Default |
|-----------------------|---------|---------|
| Alarm                 | 2734    | 63      |
| Programmable Output 1 | 2735    | 33      |
| Programmable Output 2 | 2736    | 23      |

#### 10.8 Output Partition Assignment: Program Addresses (2737-2738)

In Output Partition Assignment, each On-board output is assigned to a partition. By default, outputs are assigned to all partitions.

| Output                | Address  | Default |
|-----------------------|----------|---------|
| Alarm                 | 2737-DD1 | 8       |
| Programmable Output 1 | 2737-DD2 | 8       |
| Programmable Output 2 | 2738-DD1 | 8       |

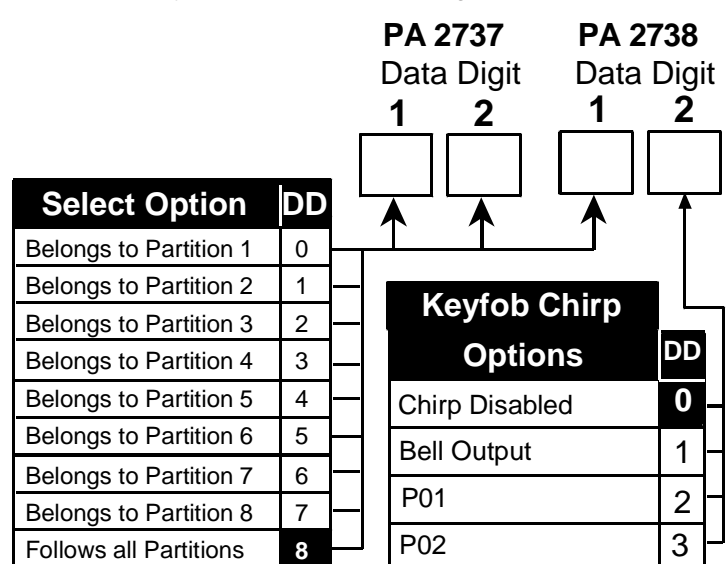

Data Digit

# 10.9 Partition Control Programming: Program Address (3420)

Partition Control programming defines the number of partitions in use and the common area (common area can only be partition 1). See Glossary (section 6.5) for further details.

| Select Option    | DD |   |
|------------------|----|---|
| Use 1 Partition  | 0  |   |
| Use 2 Partitions | 1  | _ |
| Use 3 Partitions | 2  |   |
| Use 4 Partitions | 3  |   |
| Use 5 Partitions | 4  |   |
| Use 6 Partitions | 5  |   |
| Use 7 Partitions | 6  |   |
| Use 8 Partitions | 7  | μ |

| · ·                                     | 1  | 2 | ) |
|-----------------------------------------|----|---|---|
|                                         |    |   |   |
|                                         |    |   |   |
| Select Option                           | DD |   |   |
| No Common Area                          | 0  |   |   |
| Partition 1 Common to Partition 2 and 3 | 1  |   |   |
| Partition 1 Common to Partition 2 - 4   | 2  |   |   |
| Partition 1 Common to Partition 2 - 5   | 3  |   |   |
| Partition 1 Common to Partition 2 - 6   | 4  |   |   |
| Partition 1 Common to Partition 2 - 7   | 5  |   |   |
| Partition 1 Common to Partition 2 - 8   | 6  |   | I |

# 10.10 Quick Arm Control Programming: Program Address (3477)

Quick Arm Control programming defines which partitions can be quick armed (armed without requiring a PIN to be entered).

|                               |      |    |           |   |    |     |           |     |           |     |      |           |      |       |    |            |    | Data | a Digit |
|-------------------------------|------|----|-----------|---|----|-----|-----------|-----|-----------|-----|------|-----------|------|-------|----|------------|----|------|---------|
|                               |      |    |           |   |    |     |           |     |           |     |      |           |      |       |    |            |    | 1    | 2       |
|                               |      |    |           |   |    |     |           |     |           |     |      |           |      |       |    |            |    |      |         |
|                               |      | _  |           |   | En | ter | the       | Da  | ata       | Dig | it a | s a:      |      |       |    |            |    |      |         |
| Select Options                | 0    | 1  | 2         | 3 | 4  | 5   | 6         | 7   | 8         | 9   | *0   | *1        | *2   | *3    | *4 | *5         | ]— |      |         |
| Partition 1 Quick Arm Enabled |      |    |           |   |    |     |           |     |           |     |      |           |      |       |    |            |    |      |         |
| Partition 2 Quick Arm Enabled |      |    | $\bullet$ |   |    |     | $\bullet$ |     |           |     |      | $\bullet$ |      |       | •  | ullet      |    |      |         |
| Partition 3 Quick Arm Enabled |      |    |           |   |    |     |           |     |           |     |      |           |      |       |    | lacksquare |    |      |         |
| Partition 4 Quick Arm Enabled |      |    |           |   |    |     |           |     | $\bullet$ |     |      |           |      |       |    |            |    |      |         |
|                               |      |    |           |   |    |     | En        | ter | the       | Da  | ta I | Digi      | t as | s a:  |    |            |    |      |         |
| Select Options                | S    |    | 0         | 1 | 2  | 3   | 4         | 5   | 6         | 7   | 8    | 9         | *0   | *1    | *2 | *3         | *4 | *5 - |         |
| Partition 5 Quick Arm E       | nabl | ed |           |   |    |     |           |     |           |     |      |           |      |       |    |            |    |      |         |
| Partition 6 Quick Arm E       | nabl | ed |           |   |    |     |           |     |           |     |      |           |      | ullet |    |            |    |      |         |
| Partition 7 Quick Arm E       | nabl | ed |           |   |    |     |           |     |           |     |      |           |      |       |    |            |    |      |         |
| Partition 8 Quick Arm E       | nabl | ed |           |   |    |     |           |     |           |     |      |           |      |       |    |            |    |      |         |

| 10.11 Keypad Assignme                                                                                                    | nt Programming:                                                                                  | Program Addresses                                                                                                  | s (3131-3138)                                                                         |                                             |
|----------------------------------------------------------------------------------------------------|--------------------------------------------------------------------------------------------------|----------------------------------------------------------------------------------------------------|---------------------------------------------------------------------------------------|---------------------------------------------|
| Keypad Assignment Programmir<br>See Glossary (section 6.6) for f                                                                                                   | ng is where you assig<br>f <b>urther details.</b>                                                | n the keypad type and th                                                                                           | e partition to which it bel                                                           | ongs.                                       |
| NOTE Each keypad must have<br>DS7447 Installation Gu                                                                                                    | e its own Bus address<br><i>ide</i> (P/N: 22235). One                                            | s. This must also be sele<br>e keypad must be selecte                                                              | ected on the keypad via in<br>d as keypad 1.                                          | ts address pins. See DS7445/                |
| Defaults: The default, if using                                                                                                    | g only one keypad, is                                                                            | an Alpha keypad belongi                                                                                            | ng to partition one.                                                                  |                                             |
| Program Address 3131                                                                                                    | Program Address                                                                                  | 3132 Program                                                                                                    | Address 3133 P                                                                        | rogram Address 3134                         |
| Data Digit 1 Data Digit 2                                                                                                    | Data Digit 1 Data D                                                                              | Digit 2 Data Digi                                                                                                  | it 1 Data Digit 2                                                                     | Data Digit 1 Data Digit 2                   |
|                                                                                                    |                                                                                                  |                                                                                                    |                                                                                       |                                             |
| Keypad 1* Keypad 2<br>default = 1 default = 0                                                                                                    | Keypad 3 Key<br>default = 0 defa                                                                 | pad 4 Keypad 5<br>ault = 0 default = 0                                                                             | Keypad 6 K<br>default = 0 c                                                           | eypad 7 Keypad 8<br>lefault = 0 default = 0 |
| Program Address 3135                                                                                                    | Program Address                                                                                  | 3136 Program                                                                                                    | Address 3137 P                                                                        | rogram Address 3138                         |
| Data Digit 1 Data Digit 2                                                                                                    | Data Digit 1 Data D                                                                              | Digit 2 Data Digi                                                                                                  | it 1 Data Digit 2 I                                                                   | Data Digit 1 Data Digit 2                   |
| Keypad 9 Keypad 10<br>default = 0 default = 0                                                                                                    | Keypad 11** Keypa<br>default = 0 defa                                                            | ad 12** Keypad 13<br>ult = 0 default = 0                                                                           | ** Keypad 14** Ke<br>default = 0 co<br>scienments (see section                        | ypad 15**<br>lefault = 0                    |
| 6.11).                                                                                                    | would, certain keypar                                                                            |                                                                                                    |                                                                                       |                                             |
| <ul> <li>** = Keypads 11-15 are connect<br/>keypad address 13 or 14), keypa</li> <li>Option Bus at keypad address</li> <li>Option Bus at keypad address</li> </ul> | ed to the Option Bus.<br>ad 13 or 14 is unavail<br>15, keypad 15 is una<br>11-15, the correspond | If the DS7412 is connect<br>able. Similarly, if the DS7<br>available; and if the DS7<br>ing keypad(s) is (are) una | ted to the Option Bus (at 420i is connected to the 488 is connected to the available. |                                             |
| Select Options                                                                                                    | 0 1 2 3 –                                                                                        | Data Digit                                                                                                    | Select Option                                                                         | ns 0 1                                      |
| Disabled                                                                                                    |                                                                                                  | 1 2                                                                                                    | LCD Backlight Alv                                                                     | wavs On                                     |
| Alpha (LCD) Keypad                                                                                                    |                                                                                                  |                                                                                                    | LCD Backlight Off L                                                                   | Intil Keypress                              |
| I ED Keypad                                                                                                    |                                                                                                  |                                                                                                    | Packlight selection affect                                                            |                                             |
| Master Keynad***                                                                                                    |                                                                                                  |                                                                                                    | Dacklight Selection allec                                                             | LIS All LOD Reypaus                         |
| *** = If only using one partition                                                                                                    | , do not program key                                                                             | vpads as Master Kevpad                                                                                             | S.                                                                                    |                                             |
| Only program for a Master Keyp                                                                                                    | ad if you need to view                                                                           | w multiple partitions from                                                                                         | a                                                                                     |                                             |
| single keypad.                                                                                                    |                                                                                                  |                                                                                                    |                                                                                       |                                             |
| 40.40 Koursed Dertition A                                                                                                    |                                                                                                  |                                                                                                    | 0.04.40                                                                               |                                             |
| 10.12 Keypad Partition As                                                                                                    | ssignment: Progr                                                                                 | am Addresses (313)                                                                                                 | 9-3146)                                                                               |                                             |
| Program Address 3139 Progr                                                                                                    | ram Address 3140                                                                                 | Program Address 3141                                                                                               | Program Address 3142                                                                  | Colort Oution DD                            |
| Data Digit 1 Data Digit 2 Data                                                                                                    | Digit 1 Data Digit 2                                                                             | Data Digit 1 Data Digit 2                                                                                          | Data Digit 1 Data Digit 2                                                             | Belongs to Partition 1                      |
|                                                                                                    |                                                                                                  |                                                                                                    |                                                                                       | Belongs to Partition 2 1                    |
| Keypad 1 Keypad 2 Keypa                                                                                                    | ad 3 Keypad 4                                                                                    | Keypad 5 Keypad 6                                                                                                  | Keypad 7 Keypad 8                                                                     | Belongs to Partition 3 2                    |
| Program Address 3143 Progr                                                                                                    | ram Address 3144                                                                                 | Program Address 3145                                                                                               | Program Address 3146                                                                  | Belongs to Partition 4 3                    |
| Data Digit 1 Data Digit 2 Data                                                                                                    | Digit 1 Data Digit 2                                                                             | Data Digit 1 Data Digit 2                                                                                          | Data Digit 1 Data Digit 2                                                             | Belongs to Partition 5 4                    |
|                                                                                                    |                                                                                                  |                                                                                                    | 0                                                                                     | Belongs to Partition 7 6                    |
| Keypad 9 Keypad 10 Keypa                                                                                                    | ad 11 Keypad 12                                                                                  | Keypad 13 Keypad 14                                                                                                | Keypad 15 Must Be 0                                                                   | Belongs to Partition 8 7                    |
|                                                                                                    |                                                                                                  |                                                                                                    |                                                                                       |                                             |
|                                                                                                    |                                                                                                  |                                                                                                    |                                                                                       |                                             |
|                                                                                                    |                                                                                                  |                                                                                                    |                                                                                       |                                             |
|                                                                                                    |                                                                                                  |                                                                                                    |                                                                                       |                                             |
|                                                                                                    |                                                                                                  |                                                                                                    |                                                                                       |                                             |
| Page 44 P/N: F01U035325-0                                                                                                    |                                                                                                  | ight © 2007 Bosch Securi                                                                                           | ity Systems, Inc. DS                                                                  | 7400Xi (4+) Reference Guide                 |

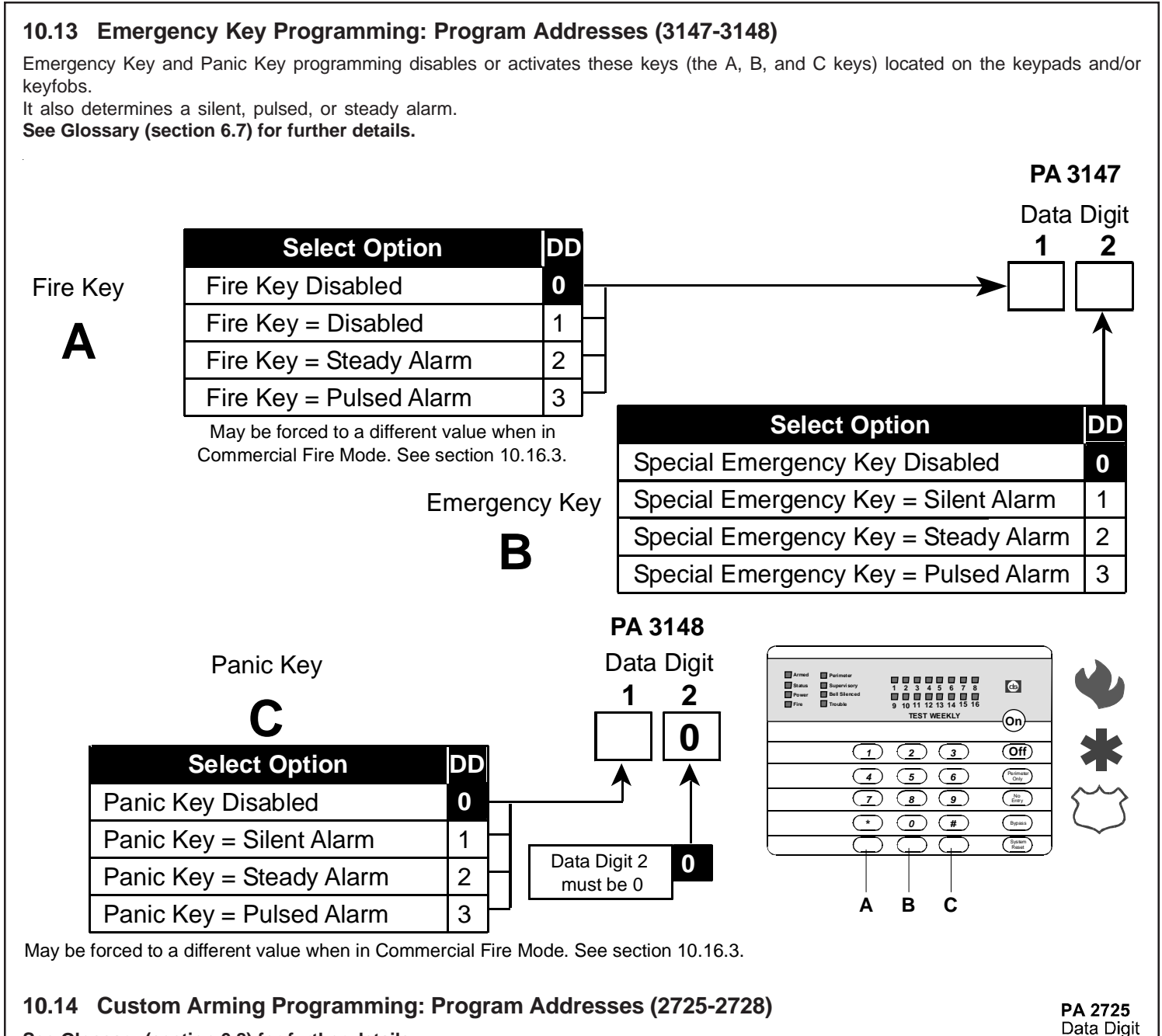

See Glossary (section 6.8) for further details.

|                        |       |           |           |     | En    | ter   | the   | Da        | ita I     | Digi  | it a: | s a:      |            |           |           |    |       |      |
|------------------------|-------|-----------|-----------|-----|-------|-------|-------|-----------|-----------|-------|-------|-----------|------------|-----------|-----------|----|-------|------|
| Select Options         | 0     | 1         | 2         | 3   | 4     | 5     | 6     | 7         | 8         | 9     | *0    | *1        | *2         | *3        | *4        | *5 | ; —   | I.   |
| Bypass Zone Function 1 |       | $\bullet$ |           |     |       | •     |       | $\bullet$ |           | ۲     |       | ullet     |            | ullet     |           | •  |       |      |
| Bypass Zone Function 2 |       |           | $\bullet$ | •   |       |       | ullet | •         |           |       | ۲     | $\bullet$ |            |           | •         | •  |       |      |
| Bypass Zone Function 3 |       |           |           |     |       | ۲     | ullet | ۲         |           |       |       |           | ۲          | ullet     | •         | •  |       |      |
| Bypass Zone Function 4 |       |           |           |     |       |       |       |           | $\bullet$ | ٠     | ullet | $\bullet$ | •          | $\bullet$ | ۲         | •  |       |      |
| *0 - *                 | 5 are | Hex       | valu      | es. | They  | will  | disp  | lay a     | s A -     | F at  | the   | keyp      | ads        |           |           |    | _     |      |
|                        |       |           |           |     |       |       |       | Ent       | er t      | he    | Dat   | ta D      | Digi       | t as      | a:        |    |       |      |
| Select Optio           | ns    |           | 0         | 1   | 2     | 3     | 4     | 5         | 6         | 7     | 8     | 9         | *0         | *1        | *2        | *3 | *4    | *5 — |
| Bypass Zone Funct      | ion ( | 5         |           | •   |       |       |       | •         |           | •     |       | •         |            | $\bullet$ |           |    |       | •    |
| Bypass Zone Funct      | ion ( | 6         |           |     | ullet | •     |       |           |           | •     |       |           | •          | ullet     |           |    | ullet | •    |
| Bypass Zone Funct      | ion : | 7         |           |     |       |       | •     | •         | •         | •     |       |           |            |           |           |    | ullet | •    |
|                        |       | 0         |           |     |       |       |       |           |           |       |       | -         | -          |           | •         |    |       |      |
| Bypass Zone Funct      | ion a | D         |           |     |       |       |       |           |           |       |       |           |            |           |           |    | •     |      |
| Bypass Zone Funct      | 10N 8 | o<br>- *5 | are I     | Hex | value | əs. T | hey   | will c    | lispla    | ay as | - A   | F at f    | ●<br>the ŀ | eypa      | •<br>ads. |    | •     |      |

12

| Enter the Data Digit as a                                                                                                    | A 2726           |
|----------------------------------------------------------------------------------------------------|------------------|
| Select Options 0 1 2 3 4 5 6 7 8 9 *0 *1 *2 *3 *4 *5                                                                                                    | ata Digit<br>1 2 |
| Bypass Zone Function 9                                                                                                    |                  |
| Bypass Zone Function 10                                                                                                    |                  |
| Bypass Zone Function 11                                                                                                    | ` î              |
| Bypass Zone Function 12                                                                                                    |                  |
| *0 - *5 are Hex values. They will display as A - F at the keypads.                                                                                                    |                  |
| Enter the Data Digit as a:                                                                                                    |                  |
| Select Options 0 1 2 3 4 5 6 7 8 9 0 1 2 3 4 5                                                                                                    |                  |
| Bypass Zone Function 13                                                                                                    |                  |
| Bypass Zone Function 14                                                                                                    |                  |
| Bypass Zone Function 15                                                                                                    |                  |
| Bypass Zone Function 16                                                                                                    |                  |
| *0 - *5 are Hex values. They will display as A - F at the keypads.                                                                                                    |                  |
| Enter the Data Digit as a                                                                                                    | A 2727           |
| D         D         D | ata Digit        |
| Bypass Zone Function 17                                                                                                    |                  |
| Bypass Zone Function 18                                                                                                    |                  |
| Bypass Zone Function 19                                                                                                    | <b>`</b> ↑       |
| Bypass Zone Function 20                                                                                                    |                  |
| *0 - *5 are Hex values. They will display as A - F at the keypads.                                                                                                    |                  |
| Enter the Data Digit as a                                                                                                    |                  |
| Select Options 0 1 2 3 4 5 6 7 8 9 *0 *1 *2 *3 *4 *5                                                                                                    |                  |
| Bypass Zone Function 21                                                                                                    |                  |
| Bypass Zone Function 22                                                                                                    |                  |
| Bypass Zone Function 23                                                                                                    |                  |
| Bypass Zone Function 24                                                                                                    |                  |
| *0 - *5 are Hex values. They will display as A - F at the keypads.                                                                                                    |                  |
|                                                                                                    |                  |
| Enter the Data Digit as a:                                                                                                    | A 2728           |
| Select Options 0 1 2 3 4 5 6 7 8 9 *0 *1 *2 *3 *4 *5                                                                                                    | ata Digit        |
| Bypass Zone Function 25                                                                                                    | ╵╴╴              |
| Bypass Zone Function 26                                                                                                    |                  |
| Bypass Zone Function 27                                                                                                    | ` ↑              |
| Bypass Zone Function 28                                                                                                    |                  |
| *0 - *5 are Hex values. They will display as A - F at the keypads.                                                                                                    |                  |
| Data Digit<br>as a:                                                                                                    |                  |
| Select Options 0 1 2 3                                                                                                    |                  |
| Bypass Zone Function 29                                                                                                    |                  |
| Bypass Zone Function 30                                                                                                    |                  |
| Page 46 P/N: F01U035325-01 Copyright © 2007 Bosch Security Systems. Inc. DS7400Xi (4+) Refere                                                                                                    | nce Guide        |

Download from Www.Somanuals.com. All Manuals Search And Download.

### 10.15 Force Arming and Ground Fault Detect Programming: Program Address (2732)

Force Arming programming defines how many zones may be Force Armed using an Arming sequence followed by the [Bypass] key. With this entry, all violated zones (up the programmed limit) will automatically be Force Armed (bypassed). Ground Fault Detect programming determines whether or not the control will detect a ground fault condition. **See Glossary (sections 6.9 and 6.10) for further details.** 

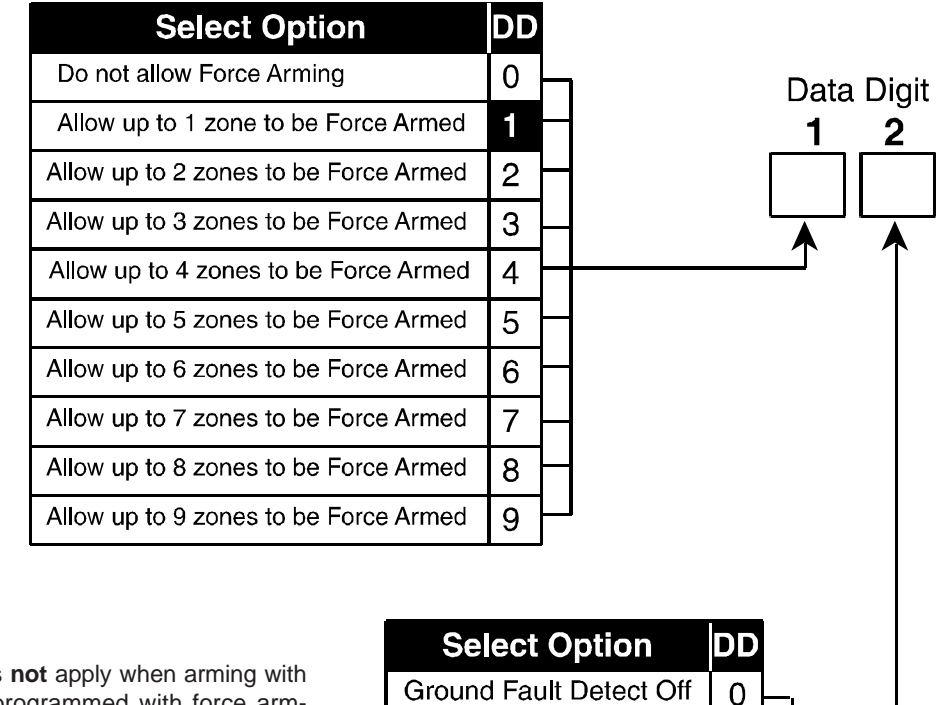

Ground Fault Detect On

Note: This limit does not apply when arming with a keyswitch programmed with force arming enabled.

DS7400Xi (4+) Reference Guide

Copyright © 2007 Bosch Security Systems, Inc.

#### 10.16 Commercial Fire Mode Programming: Program Address (2733) This section describes how to define the parameters for the Commercial Fire Mode. Data Digit See Glossary (section 6.11) for further details. 1 2 Enter the Data Digit as a: Select Options 0 1 2 3 4 5 6 7 8 9 \*0 \*1 \*2 Commercial Fire Mode disabled 0 Local Comm, Fire Mode enabled • Central Station Comm, Fire Mode enabled 10 sec. delay on waterflow zone 20 sec. delay on waterflow zone 0 30 sec. delay on waterflow zone 40 sec. delay on waterflow zone 50 sec. delay on waterflow zone 0 \*0 - \*2 are Hex values. They will display as A - C at the keypads. Zones 1-4 may only have waterflow delays. Enter the DD as a: Select Options 5 0 1 2 3 4 Bell and Aux. activate on Fire Bell and Aux. activate on Burg Pulsing Fire Alarms are 1 sec. On / 1 sec. Off Pulsing Fire Alarms use California March Time

When programming Fire zones, it is recommended that they be zone functions 12 and 13 (see sections 10.2, 10.4 and 10.16.3).

Pulsing Fire Alarms use Temporal Cadence

**10.16.1** When Central Station Commercial Fire Mode is chosen, address 4021 (DS7420i: Dual Phone Line/Bell Supervision Module Output Programming), will be forced to a value of 5.

**10.16.2** When Local Commercial Fire Mode is chosen, address 4021 (DS7420i: Dual Phone Line/Bell Supervision Module Output Programming), will be forced to a value of 3, 4, or 5. (Turns the Bell Monitor feature ON and the Alarm Output on Line Fault feature OFF)

**10.16.3** Regardless of which Commercial Fire Mode is chosen, the following parameters will be forced when exiting local programmer's mode:

- Zone Function 12, address 0012, will be a 7 \*0. (Alarm on Short, Trouble on Open, Pulsing Fire with verification)
- Zone Function 13, address 0013, will be a 7 \*1. (Alarm on Short, Trouble on Open, Pulsing Fire without verification)
- Zone Function 14, address 0014, will be a 7 \*2. (Alarm on Short, Trouble on Open, Pulsing Water Flow)
- Zone Function 15, address 0015, will be a 7 \*3. (Alarm on Short, Trouble on Open, Pulsing Supervisory)
- Zone Bypass address 2722 will not allow zone functions 12 15 to be bypassed.
- Emergency Key, address 3147, data digit 1, will become a 3 if programmed previously as a 2. Data digit 2 will become a 2 if programmed previously as a 3.
- Panic Key, address 3148, data digit 1, will become a 2 if programmed previously as a 3.
- Fire Bell Cutoff, address 4032: If less than 5, set to 5, otherwise untouched.
- The AC Fail Report delay will be random between 6-12 hours regardless of the delay time programmed in 4034. Also, the AC Fail Report will not be sent as a "tag-along."

10.16.4 In Central Station Commercial Fire Mode, the following communication parameters will be forced:

**Report Codes:** If 0, the following defaults will be set, otherwise they will be unchanged.

| Address | Default | Address     | Default | Address                               | Default | Address | Default | Address | Default |
|---------|---------|-------------|---------|---------------------------------------|---------|---------|---------|---------|---------|
| 3207    | *0 1    | 3223        | *0 6    | 3336                                  | 69      | 3337    | 79      | 3342    | 6 *5    |
| 3208    | 71      | 3252        | 73      | 3282                                  | 63      | 3338    | 6 *0    | 3345    | 39      |
| 3220    | *0 3    | 3253        | 74      | 3283                                  | 64      | 3339    | 7 *0    | 3346    | 3 *0    |
| 3221    | *0 4    | 3254        | 75      | 3284                                  | 65      | 3340    | 83      | 3347    | 39      |
| 3222    | *0 5    | 3255        | 76      | 3285                                  | 66      | 3341    | 7 *5    |         |         |
|         |         | 0.450) 14.0 |         | · · · · · · · · · · · · · · · · · · · |         |         |         |         |         |

• Phone Control (address 3156): If 0, set to 6 1, 4/2 @ 18/23, 10pps, otherwise untouched.

• Test Report (address 4026): Set to 8, call out every day.

Page 48 P/N: F01U035325-01

#### 10.17 Open/Close Report Control Programming: Program Address (3149) Data Digit See Glossary (section 6.12) for further details. 2 Enter the Data Digit as a: **Select Options** 1 2 3 4 5 6 7 8 9 0 Do not report opens or closes Report opens and closes in Partition 1 Send Closing and 0 0 0 0 0 0 Bypass reports at close Report opens and closes in Partition 2 • 0 Send Closing and Report opens and closes in Partition 3 0 Bypass reports after 1 exit delay Report opens and closes in Partition 4 -Report opens and closes in Partition 5 Data Digit Report opens and closes in Partition 6 1 2 Report opens and closes in Partition 7 **A** 0 Report opens and closes in Partition 8 Report first Partition to open and last Partition to close\*\* \*\* = When using this option, all partitions should have the same account code. 10.18 Open/Close & Zone Report Control Programming: Program Address (3151) This section allows you to decide which phone number will send open and close reports, zone alarm, zone restoral, and zone trouble reports. Data Digit Select Option DD 1 2 Alternate between both Phone Numbers 0 Report to Phone Number 1 1 Data Digit 1 is Data Digit 2 for Open and is for Zone Alarm, Report to Phone Number 2 2 Close Reports. Zone Restoral, Report to Phone Number 1 and 2 3 Zone Trouble. Bypass, Unbypass, and Trouble **Restoral Reports** Select Option DD Alternate between both Phone Numbers 0 Report to Phone Number 1 1 2 Report to Phone Number 2 3 Report to Phone Number 1 and 2 10.19 Report Control Programming: Program Address (3152) This section allows you to decide which phone number will send reports other than open/close reports and zone reports. Data Digit NOTE: Data Digit 1 does DD not include Open Select Option 1 2 Close and Alternate between both Phone Numbers 0 Reports or Zone Reports (see Report to Phone Number 1 1 sections 10.17

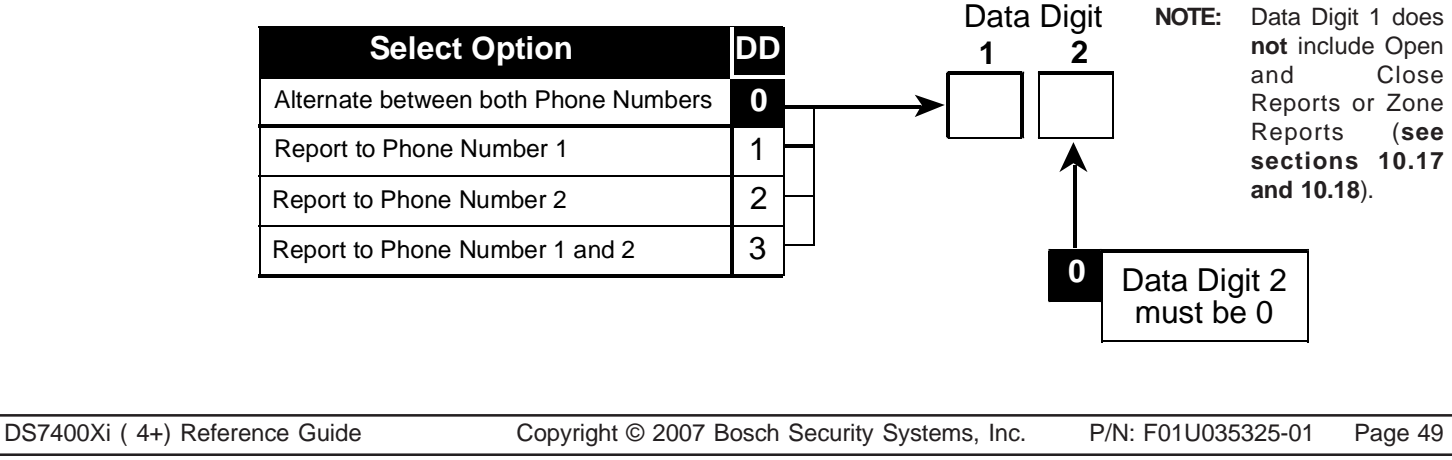

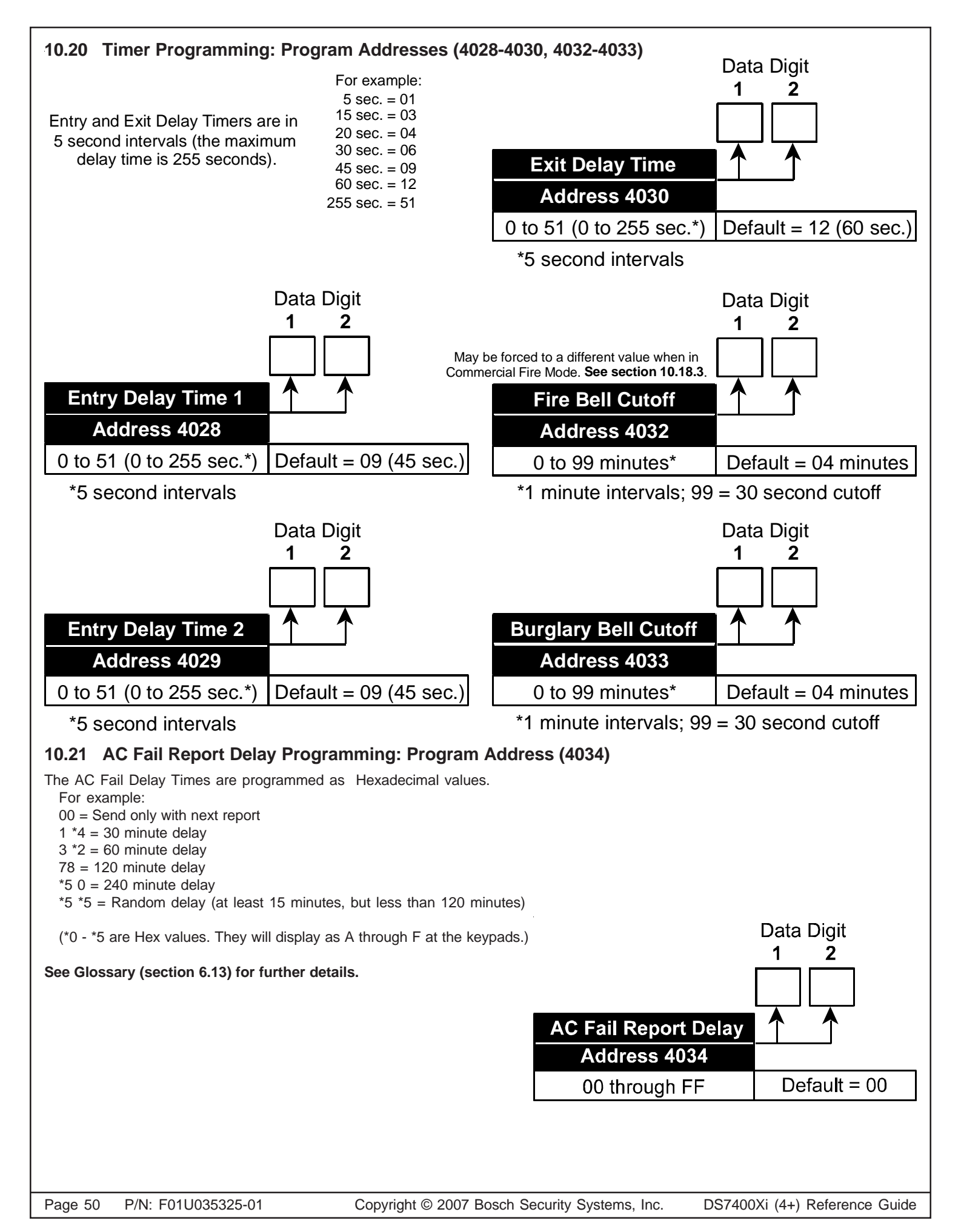

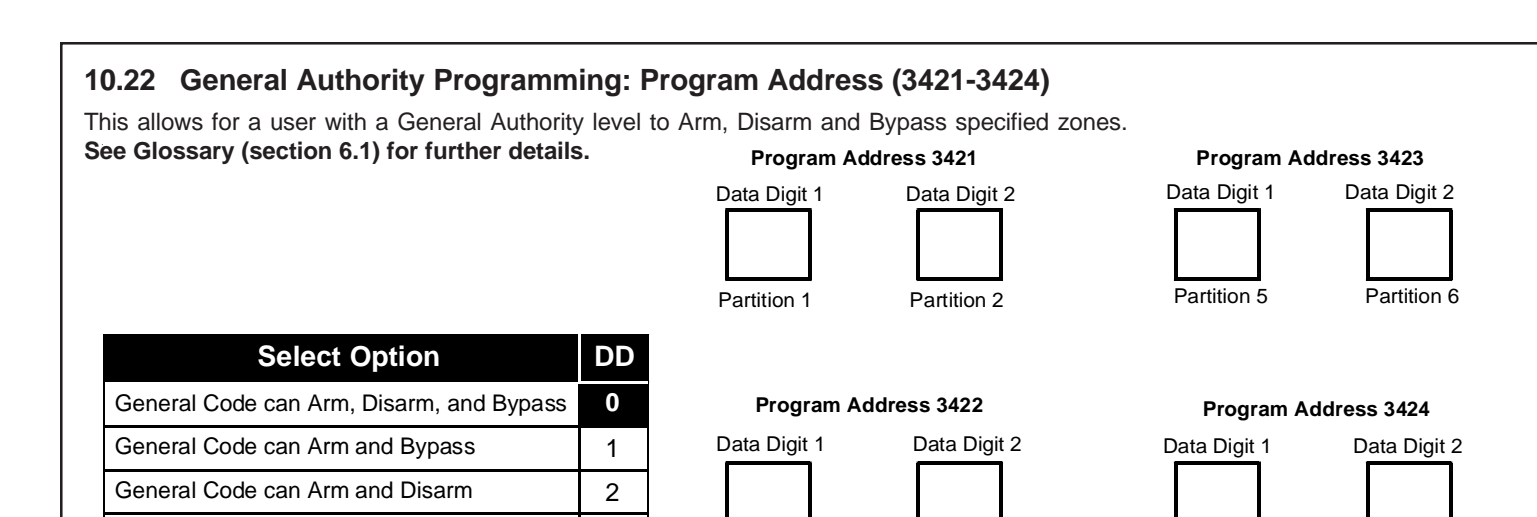

Partition 3

# 10.23 Arming Warning Programming: Program Addresses (3425-3428)

3

General Code can Arm

Arming Warning programming defines whether the keypad will be audible during the exit delay and auto arm period. If programmed, the keypad sounder will activate once every 5 seconds during the exit delay. At 10 seconds and 5 seconds remaining, the keypad sounder will activate 3 times. During auto arming, a pre-arming period will begin 15 minutes before the system arms automatically. The keypad sounders will pulse five times every minute. During the last five minutes before arming, these sounders will be on steady.

Partition 4

Partition 7

Partition 8

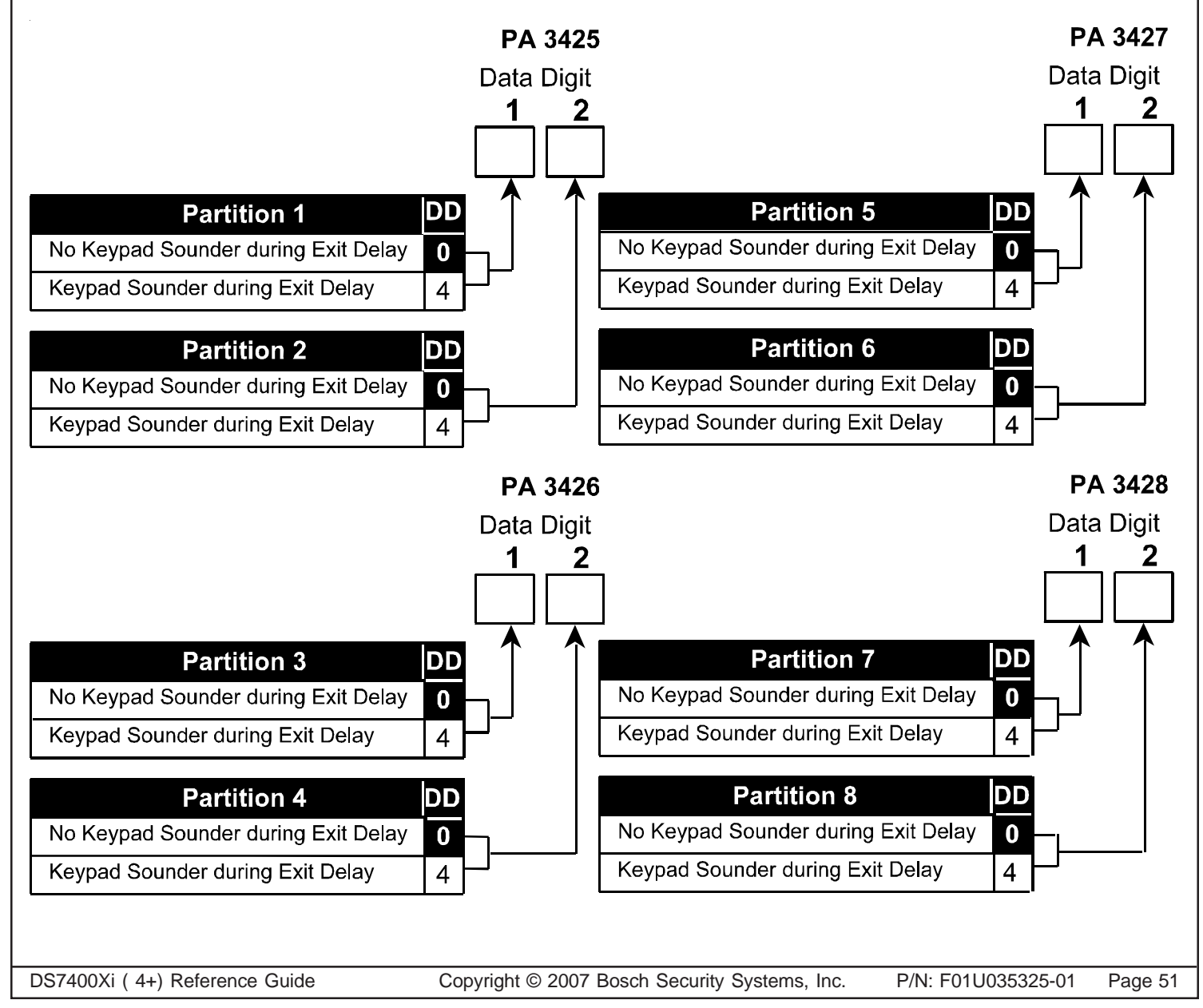

Download from Www.Somanuals.com. All Manuals Search And Download.

### 10.24 DS7412 RS232 Interface Control Programming: Program Address (4019)

DS7412 RS232 Interface Control Programming allows you to enable or disable the DS7412 and to select which history events are sent to the printer as they occur. Selecting "No Events" will cause the history to be printed only on command.

To print the History Buffer starting from the most recent event, enter the Master Code followed by [#] [0] [8]. To stop printing, enter Master Code [#] [0] [8] again.

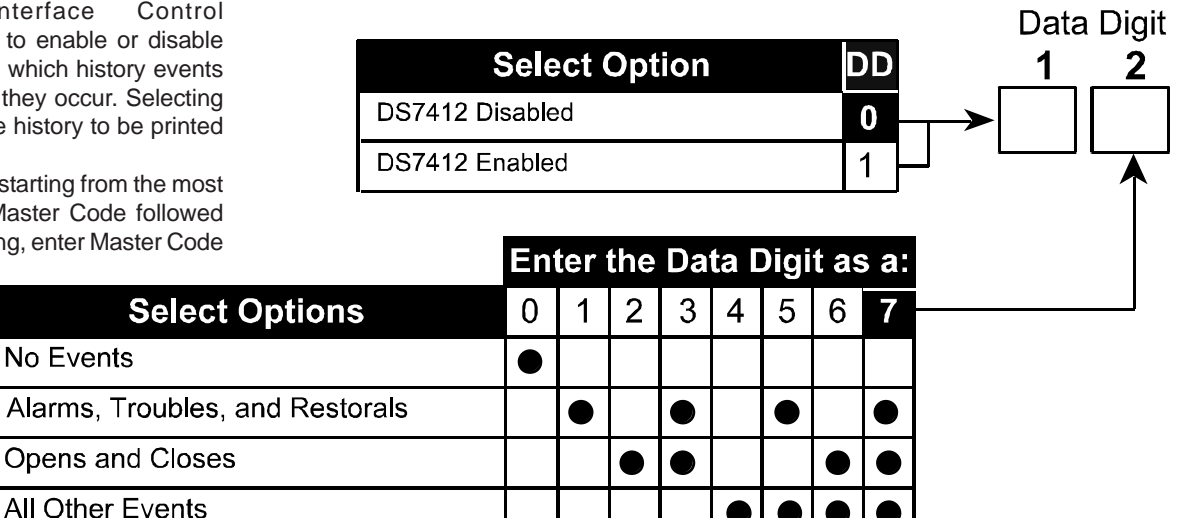

# 10.25 DS7412 RS232 Interface Configuration Programming: Program Address (4020)

DS7412 RS232 Interface Configuration Programming allows you to configure the DS7412 for your printer. Most printers will operate using the default values for the DS7412. Some printers may operate more efficiently using optional program values.

Consult the operating guide provided with your printer to be sure that its configuration matches the one programmed here.

**NOTE:** If using the WDSRP Direct Connection option for programming, Address 4019 must be set for 1 0. Address 4020 must be set for 2 5.

| Select Option | DD |   |
|---------------|----|---|
| 300 Baud      | 0  |   |
| 1200 Baud     | 1  |   |
| 2400 Baud     | 2  | - |
| 4800 Baud     | 3  |   |
| 9600 Baud     | 4  |   |
| 14400 Baud    | 5  |   |

|                       |    |           |     |    |      |      | <u></u> |       |  |
|-----------------------|----|-----------|-----|----|------|------|---------|-------|--|
|                       |    |           |     |    |      |      | _       |       |  |
|                       | En | ter       | the | Da | ta I | Digi | t as    | s a:  |  |
| Select Options        | 0  | 1         | 2   | 3  | 4    | 5    | 6       | 7     |  |
| No Parity             |    | $\bullet$ |     |    |      |      |         |       |  |
| ODD Parity            |    |           |     |    |      |      |         |       |  |
| EVEN Parity           |    |           |     |    |      |      |         | ullet |  |
| Software Flow Control |    |           |     |    |      |      |         |       |  |
| Hardware Flow Control |    |           |     |    |      |      |         | ullet |  |
| 1 Stop Bit            |    |           |     |    |      |      |         | ullet |  |
| 2 Stop Bits           |    |           |     |    |      |      |         |       |  |
| 8 Data Bits           |    |           |     |    |      |      |         | ullet |  |

Data Digit

# 10.26 RS232 Carriage Return/Line Feed Control: Program Address (4027)

The RS232 Carriage Return/Line Feed (CR/LF) Control allows you to choose between sending carriage returns/line feeds or spaces to the DS7412 module. This is only used when Program Address 4019 Data Digit #2 is programmed with the numbers 1 through 7.

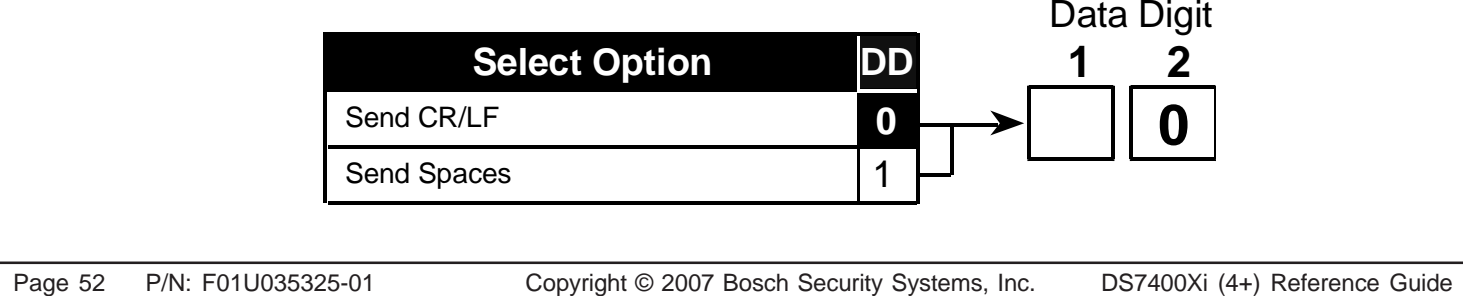

Download from Www.Somanuals.com. All Manuals Search And Download.

#### 10.27 Report Programming: Program Addresses (3207-3419)

- To send the User number along with open, close, or partial close reports: place an 'F' (\*5) in the extended digit.
- To disable a report (meaning that nothing will be sent), place a '0' in the reporting digit.
- When using SIA or Contact ID format, place a '1' in the reporting digit of each report you wish to enable. It is not necessary to program the extended digit.
- For suggested values for 4/2, BFSK and Pager format, see section 12.1-12.3. For SIA and Contact ID, the values sent are listed in sections 13.1 and 13.2. For other formats, consult your central station.
- HEX values: Some Data Digit values are higher than 9. These values are programmed by pressing the [\*] key followed by another number. These values will display as HEX characters when entered. The HEX character values are as follows:
   \*0 = A \*1 = B \*2 = C \*3 = D \*4 = E \*5 = F

See Glossary (section 6.13) for further details.

|                         | Default<br>I |    |                      |                     |            | Default                   |         |        |                      |                     |  |  |
|-------------------------|--------------|----|----------------------|---------------------|------------|---------------------------|---------|--------|----------------------|---------------------|--|--|
| Report                  | Address      | ļ  | Reporting<br>Digit 1 | Extended<br>Digit 2 |            | Report                    | Address |        | Reporting<br>Digit 1 | Extended<br>Digit 2 |  |  |
| Keypad Fire Alarm       | 3207         | 00 |                      |                     |            | Zone Funct. 7 Restoral    | 3247    | 00     |                      |                     |  |  |
| Keypad Fire Restoral    | 3208         | 00 |                      |                     |            | Zone Funct. 8 Restoral    | 3248    | 00     |                      |                     |  |  |
| Zone Funct. 1 Alarm     | 3209         | 10 |                      |                     |            | Zone Funct. 9 Restoral    | 3249    | 00     |                      |                     |  |  |
| Zone Funct. 2 Alarm     | 3210         | 20 |                      |                     |            | Zone Funct. 10 Restoral   | 3250    | 00     |                      |                     |  |  |
| Zone Funct. 3 Alarm     | 3211         | 30 |                      |                     |            | Zone Funct. 11 Restoral   | 3251    | 00     |                      |                     |  |  |
| Zone Funct. 4 Alarm     | 3212         | 40 |                      |                     |            | Zone Funct. 12 Restoral   | 3252    | 00     |                      |                     |  |  |
| Zone Funct. 5 Alarm     | 3213         | 50 |                      |                     |            | Zone Funct. 13 Restoral   | 3253    | 00     |                      |                     |  |  |
| Zone Funct. 6 Alarm     | 3214         | 60 |                      |                     |            | Zone Funct. 14 Restoral   | 3254    | 00     |                      |                     |  |  |
| Zone Funct. 7 Alarm     | 3215         | 70 |                      |                     |            | Zone Funct. 15 Restoral   | 3255    | 00     |                      |                     |  |  |
| Zone Funct. 8 Alarm     | 3216         | 80 |                      |                     |            | Zone Funct. 16 Restoral   | 3256    | 00     |                      |                     |  |  |
| Zone Funct. 9 Alarm     | 3217         | 00 |                      |                     |            | Zone Funct. 17 Restoral   | 3257    | 00     |                      |                     |  |  |
| Zone Funct. 10 Alarm    | 3218         | 00 |                      |                     |            | Zone Funct. 18 Restoral   | 3258    | 00     |                      |                     |  |  |
| Zone Funct. 11 Alarm    | 3219         | 00 |                      |                     |            | Zone Funct. 19 Restoral   | 3259    | 00     |                      |                     |  |  |
| Zone Funct. 12 Alarm    | 3220         | 00 |                      |                     |            | Zone Funct. 20 Restoral   | 3260    | 00     |                      |                     |  |  |
| Zone Funct. 13 Alarm    | 3221         | 00 |                      |                     |            | Zone Funct. 21 Restoral   | 3261    | 00     |                      |                     |  |  |
| Zone Funct. 14 Alarm    | 3222         | 00 |                      |                     |            | Zone Funct. 22 Restoral   | 3262    | 00     |                      |                     |  |  |
| Zone Funct. 15 Alarm    | 3223         | 00 |                      |                     |            | Zone Funct. 23 Restoral   | 3263    | 00     |                      |                     |  |  |
| Zone Funct. 16 Alarm    | 3224         | 00 |                      |                     |            | Zone Funct. 24 Restoral   | 3264    | 00     |                      |                     |  |  |
| Zone Funct. 17 Alarm    | 3225         | 00 |                      |                     |            | Zone Funct. 25 Restoral   | 3265    | 00     |                      |                     |  |  |
| Zone Funct. 18 Alarm    | 3226         | 00 |                      |                     |            | Zone Funct. 26 Restoral   | 3266    | 00     |                      |                     |  |  |
| Zone Funct. 19 Alarm    | 3227         | 00 |                      |                     |            | Zone Funct. 27 Restoral   | 3267    | 00     |                      |                     |  |  |
| Zone Funct. 20 Alarm    | 3228         | 00 |                      |                     |            | Zone Funct. 28 Restoral   | 3268    | 00     |                      |                     |  |  |
| Zone Funct. 21 Alarm    | 3229         | 00 |                      |                     |            | Zone Funct. 29 Restoral   | 3269    | 00     |                      |                     |  |  |
| Zone Funct. 22 Alarm    | 3230         | 00 |                      |                     |            | Zone Funct. 30 Restoral   | 3270    | 00     |                      |                     |  |  |
| Zone Funct. 23 Alarm    | 3231         | 00 |                      |                     |            | Zone Funct. 1 Trouble     | 3271    | 00     |                      |                     |  |  |
| Zone Funct. 24 Alarm    | 3232         | 00 |                      |                     |            | Zone Funct. 2 Trouble     | 3272    | 00     |                      |                     |  |  |
| Zone Funct. 25 Alarm    | 3233         | 00 |                      |                     |            | Zone Funct. 3 Trouble     | 3273    | 00     |                      |                     |  |  |
| Zone Funct. 26 Alarm    | 3234         | 00 |                      |                     |            | Zone Funct. 4 Trouble     | 3274    | 00     |                      |                     |  |  |
| Zone Funct. 27 Alarm    | 3235         | 00 |                      |                     |            | Zone Funct. 5 Trouble     | 3275    | 00     |                      |                     |  |  |
| Zone Funct. 28 Alarm    | 3236         | 00 |                      |                     |            | Zone Funct. 6 Trouble     | 3276    | 00     |                      |                     |  |  |
| Zone Funct. 29 Alarm    | 3237         | 00 |                      |                     |            | Zone Funct. 7 Trouble     | 3277    | 00     |                      |                     |  |  |
| Zone Funct. 30 Alarm    | 3238         | 00 |                      |                     |            | Zone Funct. 8 Trouble     | 3278    | 00     |                      |                     |  |  |
| Keypad Emergency        | 3239         | 00 |                      |                     |            | Zone Funct. 9 Trouble     | 3279    | 00     |                      |                     |  |  |
| Keypad Panic            | 3240         | 00 |                      |                     |            | Zone Funct. 10 Trouble    | 3280    | 00     |                      |                     |  |  |
| Zone Funct. 1 Restoral  | 3241         | 00 |                      |                     |            | Zone Funct. 11 Trouble    | 3281    | 00     |                      |                     |  |  |
| Zone Funct. 2 Restoral  | 3242         | 00 |                      |                     | 1          | Zone Funct. 12 Trouble    | 3282    | 00     |                      |                     |  |  |
| Zone Funct. 3 Restoral  | 3243         | 00 |                      |                     | 1          | Zone Funct. 13 Trouble    | 3283    | 00     |                      |                     |  |  |
| Zone Funct. 4 Restoral  | 3244         | 00 |                      |                     | 1          | Zone Funct, 14 Trouble    | 3284    | 00     |                      |                     |  |  |
| Zone Funct. 5 Restoral  | 3245         | 00 |                      |                     | 1          | Zone Funct. 15 Trouble    | 3285    | 00     |                      |                     |  |  |
| Zone Funct. 6 Restoral  | 3246         | 00 |                      |                     | 1          | Zone Funct. 16 Trouble    | 3286    | 00     |                      |                     |  |  |
| DS7400Xi (4+) Reference | e Guide      |    | Copyr                | iaht © 2007         | J<br>7 Bos | sch Security Systems, Inc | 2. P/N  | : F01L | J035325-01           | Page 53             |  |  |

# **Report Programming (Continued)**

|                                 | Default |    |           |          |  |  |  |  |
|---------------------------------|---------|----|-----------|----------|--|--|--|--|
|                                 |         |    | Poporting | Extended |  |  |  |  |
| Report                          | Address |    | Digit 1   | Digit 2  |  |  |  |  |
| Zone Funct 17 Trouble           | 3287    | 00 |           |          |  |  |  |  |
| Zone Funct, 18 Trouble          | 3288    | 00 |           |          |  |  |  |  |
| Zone Funct 19 Trouble           | 3289    | 00 |           |          |  |  |  |  |
| Zone Funct 20 Trouble           | 3290    | 00 |           |          |  |  |  |  |
| Zone Funct 21 Trouble           | 3291    | 00 |           |          |  |  |  |  |
| Zone Funct 22 Trouble           | 3207    | 00 |           |          |  |  |  |  |
| Zone Funct 23 Trouble           | 3202    | 00 |           |          |  |  |  |  |
| Zone Funct 24 Trouble           | 3200    | 00 |           |          |  |  |  |  |
| Zone Funct 25 Trouble           | 3205    | 00 |           |          |  |  |  |  |
| Zone Funct. 25 Trouble          | 3295    | 00 |           |          |  |  |  |  |
| Zone Funct. 28 Trouble          | 2207    | 00 |           |          |  |  |  |  |
| Zone Funct, 27 Trouble          | 3297    | 00 |           |          |  |  |  |  |
| Zone Funct. 28 Trouble          | 3290    | 00 |           |          |  |  |  |  |
| Zone Funct. 29 Trouble          | 3299    | 00 |           |          |  |  |  |  |
| Zone Funct 30 Trouble           | 3300    | 00 |           |          |  |  |  |  |
| Zone Funct 1 Trouble Restoral   | 3301    | 00 |           |          |  |  |  |  |
| Zone Funct. 2 Trouble Restoral  | 3302    | 00 |           |          |  |  |  |  |
| Zone Funct. 3 Trouble Restoral  | 3303    | 00 |           |          |  |  |  |  |
| Zone Funct. 4 Trouble Restoral  | 3304    | 00 |           |          |  |  |  |  |
| Zone Funct. 5 Trouble Restoral  | 3305    | 00 |           |          |  |  |  |  |
| Zone Funct. 6 Trouble Restoral  | 3306    | 00 |           |          |  |  |  |  |
| Zone Funct. 7 Trouble Restoral  | 3307    | 00 |           |          |  |  |  |  |
| Zone Funct. 8 Trouble Restoral  | 3308    | 00 |           |          |  |  |  |  |
| Zone Funct. 9 Trouble Restoral  | 3309    | 00 |           |          |  |  |  |  |
| Zone Funct. 10 Trouble Restoral | 3310    | 00 |           |          |  |  |  |  |
| Zone Funct. 11 Trouble Restoral | 3311    | 00 |           |          |  |  |  |  |
| Zone Funct. 12 Trouble Restoral | 3312    | 00 |           |          |  |  |  |  |
| Zone Funct. 13 Trouble Restoral | 3313    | 00 |           |          |  |  |  |  |
| Zone Funct. 14 Trouble Restoral | 3314    | 00 |           |          |  |  |  |  |
| Zone Funct. 15 Trouble Restoral | 3315    | 00 |           |          |  |  |  |  |
| Zone Funct. 16 Trouble Restoral | 3316    | 00 |           |          |  |  |  |  |
| Zone Funct. 17 Trouble Restoral | 3317    | 00 |           |          |  |  |  |  |
| Zone Funct. 18 Trouble Restoral | 3318    | 00 |           |          |  |  |  |  |
| Zone Funct 19 Trouble Restoral  | 3319    | 00 |           |          |  |  |  |  |
| Zone Funct 20 Trouble Restoral  | 3320    | 00 |           |          |  |  |  |  |
| Zone Funct 21 Trouble Restoral  | 3321    | 00 |           |          |  |  |  |  |
| Zone Funct 22 Trouble Restoral  | 3322    | 00 |           |          |  |  |  |  |
| Zone Funct 23 Trouble Restoral  | 3322    | 00 |           |          |  |  |  |  |
| Zone Funct 2/ Trouble Restoral  | 3324    | 00 |           |          |  |  |  |  |
| Zone Funct 25 Trouble Restoral  | 3325    | 00 |           |          |  |  |  |  |
| Zone Fundt 26 Trouble Restoral  | 2226    | 00 |           |          |  |  |  |  |
| Zone Funct. 20 Trouble Restoral | 3320    | 00 |           |          |  |  |  |  |
| Zone Funct 27 Trouble Restoral  | 3327    | 00 |           |          |  |  |  |  |
| Zone Funct. 28 Trouble Restoral | 3328    | 00 |           |          |  |  |  |  |
| Zone Funct 29 Trouble Restoral  | 3329    | 00 |           |          |  |  |  |  |
| Zone Funct. 30 Trouble Restoral | 3330    | 00 |           |          |  |  |  |  |
| Open                            | 3331    | 00 |           |          |  |  |  |  |
| Close                           | 3332    | 00 |           |          |  |  |  |  |
| Duress                          | 3333    | 00 |           |          |  |  |  |  |
| Partial Close                   | 3334    | 00 |           |          |  |  |  |  |
|                                 |         | 00 |           |          |  |  |  |  |
| First Open After Alarm          | 3335    | 00 |           |          |  |  |  |  |

| ReportAddressReporting Extended<br>Digit 1Digit 2Low Battery Restoral333700000AC Failure3338000000AC Restoral3339000000Comm. Test/System Normal3340000000Remote Program Successful334100000Local Program Unsuccessful3342000000Local Program Unsuccessful3344000000System Trouble33450000000System Trouble Restoral3346000000System Trouble Restoral3347000000Exit Error3348000000System Walk Test3350000000System Walk Test Restoral3353000000Fire Walk Test Restoral3353000000Low Temperature3354000000Low Temperature Restoral3355000000Dirty Smoke Chamber3360000000Zone Funct. 1 Bypass3360000000Zone Funct. 5 Bypass3366000000Zone Funct. 13 Bypass3367000000                                                                                                    |
|----------------------------------------------------------------------------------------------------|
| Low Battery Restoral         3337         00         00           AC Failure         3338         00         00           AC Restoral         3339         00         00           Comm. Test/System Normal         3340         00         00           Remote Program Successful         3341         00         00           Local Program Successful         3343         00         00           Local Program Unsuccessful         3344         00         00           System Trouble         3345         00         00           System Trouble Restoral         3346         00         00           Comm Test/System Off Nom         3347         00         00           Exit Error         3348         00         00         00           System Walk Test         3350         00         00         00           System Walk Test         3353         00         00         00         00           Fire Walk Test Restoral         3353         00         00         00         00         00         00         00         00         00         00         00         00         00         00         00         00         00         00                                                                                                    |
| AC Failure33380000AC Restoral33390000Comm. Test/System Normal33400000Remote Program Successful33410000Local Program Successful33420000Local Program Unsuccessful33440000System Trouble33450000System Trouble Restoral33460000System Trouble Restoral33470000Exit Error33480000System Walk Test33500000System Walk Test Restoral33510000System Walk Test Restoral33530000Fire Walk Test Restoral33530000Low Temperature33540000Low Temperature Restoral33550000Dirty Smoke Chamber33560000Zone Funct. 1 Bypass33580000Zone Funct. 3 Bypass33610000Zone Funct. 5 Bypass33620000Zone Funct. 6 Bypass33650000Zone Funct. 7 Bypass33660000Zone Funct. 10 Bypass33660000Zone Funct. 11 Bypass33660000Zone Funct. 12 Bypass33660000Zone Funct. 13 Bypass33670000Zone Funct. 14 Bypass33670000Zone Funct. 15 Bypass33660000<                                                                                                    |
| AC Restoral33390000Comm. Test/System Normal33400000Remote Program Successful33410000Local Program Successful33430000Local Program Unsuccessful33440000System Trouble33450000System Trouble Restoral33460000Comm Test/System Off Norm33470000System Trouble Restoral33480000Exit Error33480000System Walk Test33500000System Walk Test Restoral33510000System Walk Test Restoral33530000Fire Walk Test Restoral33550000Low Temperature33540000Low Temperature Restoral33550000Dirty Smoke Chamber33560000Zone Funct. 1 Bypass33610000Zone Funct. 3 Bypass33610000Zone Funct. 5 Bypass33620000Zone Funct. 6 Bypass33650000Zone Funct. 7 Bypass33660000Zone Funct. 10 Bypass33660000Zone Funct. 11 Bypass33660000Zone Funct. 12 Bypass33660000Zone Funct. 13 Bypass33660000Zone Funct. 14 Bypass33670000Zone Funct. 15 Bypass3367 <td< td=""></td<>                                                                                                    |
| Comm. Test/System Normal         3340         00         Image: Common Successful         3341         00         Image: Common Successful         3342         00         Image: Common Successful         3342         00         Image: Common Successful         3343         00         Image: Common Successful         3343         00         Image: Common Successful         3344         00         Image: Common Successful         3344         00         Image: Common Successful         3344         00         Image: Common Successful         3344         00         Image: Common Successful         3345         00         Image: Common Successful         3345         00         Image: Common Successful         3347         00         Image: Common Successful         3347         00         Image: Common Successful         3347         00         Image: Common Successful         3347         00         Image: Common Successful         3347         00         Image: Common Successful         3351         00         Image: Common Successful         3351         00         Image: Common Successful         3351         00         Image: Common Successful         3351         00         Image: Common Successful         3355         00         Image: Common Successful         3355         00         Image: Common Successful         3355         00         Image:                                                                                                    |
| Remote Program Successful33410000Remote Prog. Unsuccessful33420000Local Program Successful33430000System Trouble33450000System Trouble Restoral33460000Comm Test/System Off Nom33470000Exit Error33480000Recent Closing33490000System Walk Test33500000System Walk Test Restoral33510000Fire Walk Test Restoral33530000Low Temperature33540000Low Temperature Restoral33550000Dirty Smoke Chamber33560000Dirty Chamber Restoral33570000Zone Funct. 1 Bypass33610000Zone Funct. 2 Bypass33610000Zone Funct. 3 Bypass33630000Zone Funct. 4 Bypass33630000Zone Funct. 5 Bypass33640000Zone Funct. 8 Bypass33650000Zone Funct. 10 Bypass33660000Zone Funct. 11 Bypass33680000Zone Funct. 13 Bypass33690000Zone Funct. 14 Bypass33690000Zone Funct. 15 Bypass33690000Zone Funct. 16 Bypass33670000Zone Funct. 17 Bypass336900                                                                                                    |
| Remote Prog. Unsuccessful33420000Local Program Unsuccessful33440000System Trouble33450000System Trouble Restoral33460000Comm Test/System Off Nom33470000Exit Error33480000Recent Closing33490000System Walk Test33500000System Walk Test Restoral33510000Fire Walk Test Restoral33520000Fire Walk Test Restoral33530000Low Temperature33540000Low Temperature Restoral33550000Dirty Smoke Chamber33560000Dirty Chamber Restoral33570000Zone Funct. 1 Bypass33630000Zone Funct. 5 Bypass33610000Zone Funct. 6 Bypass33650000Zone Funct. 7 Bypass33640000Zone Funct. 10 Bypass33650000Zone Funct. 11 Bypass33670000Zone Funct. 12 Bypass33690000Zone Funct. 13 Bypass33670000Zone Funct. 14 Bypass33710000Zone Funct. 15 Bypass33700000Zone Funct. 15 Bypass33720000Zone Funct. 15 Bypass33720000Zone Funct. 15 Bypass337200                                                                                                    |
| Local Program Successful33430000Local Program Unsuccessful33440000System Trouble33450000System Trouble Restoral33460000Comm Test/System Off Norm33470000Exit Error33480000Recent Closing33490000System Walk Test33500000System Walk Test Restoral33510000Fire Walk Test Restoral33520000Low Temperature33530000Low Temperature Restoral33550000Dirty Smoke Chamber33560000Dirty Chamber Restoral33570000Zone Funct. 1 Bypass33600000Zone Funct. 5 Bypass33610000Zone Funct. 6 Bypass33620000Zone Funct. 7 Bypass33640000Zone Funct. 10 Bypass33650000Zone Funct. 10 Bypass33660000Zone Funct. 11 Bypass33670000Zone Funct. 12 Bypass33690000Zone Funct. 13 Bypass33690000Zone Funct. 14 Bypass33690000Zone Funct. 15 Bypass33700000Zone Funct. 14 Bypass33700000Zone Funct. 14 Bypass33700000Zone Funct. 15 Bypass337000                                                                                                    |
| Local Program Unsuccessful33440000System Trouble Restoral33450000Comm Test/System Off Norm33470000Exit Error33480000Recent Closing33490000System Walk Test33500000System Walk Test Restoral33510000Fire Walk Test Restoral33520000Fire Walk Test Restoral33530000Low Temperature33540000Low Temperature Restoral33550000Dirty Smoke Chamber33560000Dirty Chamber Restoral33570000Zone Funct. 1 Bypass33600000Zone Funct. 5 Bypass33600000Zone Funct. 6 Bypass33630000Zone Funct. 7 Bypass33640000Zone Funct. 7 Bypass33660000Zone Funct. 7 Bypass33660000Zone Funct. 7 Bypass33660000Zone Funct. 10 Bypass33670000Zone Funct. 11 Bypass33680000Zone Funct. 12 Bypass33690000Zone Funct. 14 Bypass33700000Zone Funct. 15 Bypass33700000Zone Funct. 14 Bypass33710000Zone Funct. 14 Bypass33700000Zone Funct. 14 Bypass337100 </td                                                                                                    |
| System Trouble33450000System Trouble Restoral33460000Comm Test/System Off Norm33470000Exit Error33480000Recent Closing33490000System Walk Test33500000System Walk Test Restoral33510000Fire Walk Test Restoral33520000Low Temperature33540000Low Temperature Restoral33550000Dirty Smoke Chamber33560000Dirty Chamber Restoral33570000Zone Funct. 1 Bypass33600000Zone Funct. 2 Bypass33600000Zone Funct. 5 Bypass33620000Zone Funct. 6 Bypass33650000Zone Funct. 7 Bypass33660000Zone Funct. 10 Bypass33660000Zone Funct. 11 Bypass33670000Zone Funct. 12 Bypass33680000Zone Funct. 13 Bypass33670000Zone Funct. 14 Bypass33690000Zone Funct. 15 Bypass33690000Zone Funct. 14 Bypass33700000Zone Funct. 15 Bypass33700000Zone Funct. 14 Bypass33710000Zone Funct. 14 Bypass33720000Zone Funct. 14 Bypass33710000                                                                                                    |
| System Trouble Restoral33460000Comm Test/System Off Norm33470000Exit Error33480000Recent Closing33490000System Walk Test33500000System Walk Test Restoral33510000Fire Walk Test Restoral33520000Fire Walk Test Restoral33530000Low Temperature33540000Low Temperature Restoral33550000Dirty Smoke Chamber33560000Dirty Chamber Restoral33570000Zone Funct. 1 Bypass33600000Zone Funct. 2 Bypass33600000Zone Funct. 5 Bypass33610000Zone Funct. 6 Bypass33630000Zone Funct. 7 Bypass33640000Zone Funct. 8 Bypass33650000Zone Funct. 10 Bypass33660000Zone Funct. 11 Bypass33670000Zone Funct. 12 Bypass33680000Zone Funct. 14 Bypass33670000Zone Funct. 14 Bypass33670000Zone Funct. 14 Bypass33670000Zone Funct. 15 Bypass33700000Zone Funct. 14 Bypass33710000Zone Funct. 15 Bypass33720000Zone Funct. 16 Bypass337300<                                                                                                    |
| Comm Test/System Off Norm         3347         00         Image: constraint of the system walk Test         3348         00           Recent Closing         3349         00         Image: constraint of the system walk Test         3350         00         Image: constraint of the system walk Test Restoral         3351         00         Image: constraint of the system walk Test Restoral         3352         00         Image: constraint of the system walk Test Restoral         3353         00         Image: constraint of the system walk Test Restoral         3353         00         Image: constraint of the system walk Test Restoral         3353         00         Image: constraint of the system walk Test Restoral         3355         00         Image: constraint of the system walk Test Restoral         3355         00         Image: constraint of the system walk Test Restoral         3357         00         Image: constraint of the system walk Test Restoral         3357         00         Image: constraint of the system walk Test Restoral         3357         00         Image: constraint of the system walk Test Restoral         3357         00         Image: constraint of the system walk Test Restoral         3357         00         Image: constraint of the system walk Test Restoral         3357         00         Image: constraint of the system walk Test Restoral         3358         00         Image: constraint of the system walk Test Restoral         3358         00                                                                                                    |
| Exit Error       3348       00       Image: constraint of the system walk Test       3349       00         System Walk Test       3350       00       Image: constraint of the system walk Test Restoral       3351       00         Fire Walk Test       3352       00       Image: constraint of the system walk Test Restoral       3353       00       Image: constraint of the system walk Test Restoral       3353       00       Image: constraint of the system walk Test Restoral       3353       00       Image: constraint of the system walk Test Restoral       3355       00       Image: constraint of the system walk Test Restoral       3355       00       Image: constraint of the system walk Test Restoral       3357       00       Image: constraint of the system walk Test Restoral       3357       00       Image: constraint of the system walk Test Restoral       3357       00       Image: constraint of the system walk Test Restoral       3357       00       Image: constraint of the system walk Test Restoral       3357       00       Image: constraint of the system walk Test Restoral       3357       00       Image: constraint of the system walk Test Restoral       3357       00       Image: constraint of the system walk Test Restoral       3357       00       Image: constraint of the system walk Test Restoral       3357       00       Image: constraint of the system walk Test Restoral       3361       00       Image: constrain                                                                                                    |
| Recent Closing       3349       00       Image: closed state state s         |
| System Walk Test         3350         00         Image: constraint of the system Walk Test Restoral         3351         00         Image: constraint of the system Walk Test Restoral         3351         00         Image: constraint of the system Walk Test Restoral         3352         00         Image: constraint of the system Walk Test Restoral         3353         00         Image: constraint of the system Walk Test Restoral         3353         00         Image: constraint of the system Walk Test Restoral         3353         00         Image: constraint of the system Walk Test Restoral         3355         00         Image: constraint of the system Walk Test Restoral         3355         00         Image: constraint of the system Walk Test Restoral         3355         00         Image: constraint of the system Walk Test Restoral         3357         00         Image: constraint of the system Walk Test Restoral         3357         00         Image: constraint of the system Walk Test Restoral         3357         00         Image: constraint of the system Walk Test Restoral         3357         00         Image: constraint of the system Walk Test Restoral         3357         00         Image: constraint of the system Walk Test Restoral         3357         00         Image: constraint of the system Walk Test Restoral         3357         00         Image: constraint of the system Walk Test Restoral         3361         00         Image: constraint of thesystem Walk Test Restoral         3361                                                                                                    |
| System Walk Test Restoral         3351         00         Image: constraint of the system Walk Test Restoral           Fire Walk Test Restoral         3352         00         Image: constraint of the system Walk Test Restoral         3353         00         Image: constraint of the system Walk Test Restoral         3353         00         Image: constraint of the system Walk Test Restoral         3353         00         Image: constraint of the system Walk Test Restoral         3355         00         Image: constraint of the system Walk Test Restoral         3355         00         Image: constraint of the system Walk Test Restoral         3357         00         Image: constraint of the system Walk Test Restoral         3357         00         Image: constraint of the system Walk Test Restoral         3357         00         Image: constraint of the system Walk Test Restoral         3357         00         Image: constraint of the system Walk Test Restoral         3357         00         Image: constraint of the system Walk Test Restoral         3357         00         Image: constraint of the system Walk Test Restoral         3357         00         Image: constraint of the system Walk Test Restoral         3357         00         Image: constraint of the system Walk Test Restoral         3361         00         Image: constraint of the system Walk Test Restoral         3361         00         Image: constraint of the system Walk Test Restoral         3363         00         Image: c                                                                                                    |
| Fire Walk Test       3352       00       Image: constraint of the sector of the sector of the sect         |
| Fire Walk Test Restoral       3353       00       Image: constraint of the state of the state of the st         |
| Low Temperature         3354         00         Image: matrix and transform of transform of transf |
| Low Temperature Restoral33550000Dirty Smoke Chamber33560000Dirty Chamber Restoral33570000Zone Funct. 1 Bypass33580000Zone Funct. 2 Bypass33590000Zone Funct. 3 Bypass33600000Zone Funct. 4 Bypass33610000Zone Funct. 5 Bypass33620000Zone Funct. 6 Bypass33630000Zone Funct. 7 Bypass33630000Zone Funct. 8 Bypass33650000Zone Funct. 10 Bypass33660000Zone Funct. 11 Bypass33680000Zone Funct. 12 Bypass33690000Zone Funct. 13 Bypass33700000Zone Funct. 14 Bypass33710000Zone Funct. 15 Bypass33720000                                                                                                    |
| Dirty Smoke Chamber33560000Dirty Chamber Restoral33570000Zone Funct. 1 Bypass33580000Zone Funct. 2 Bypass33590000Zone Funct. 3 Bypass33600000Zone Funct. 4 Bypass33610000Zone Funct. 5 Bypass33620000Zone Funct. 6 Bypass33630000Zone Funct. 7 Bypass33640000Zone Funct. 8 Bypass33650000Zone Funct. 10 Bypass33660000Zone Funct. 11 Bypass33680000Zone Funct. 12 Bypass33690000Zone Funct. 13 Bypass33700000Zone Funct. 14 Bypass33710000Zone Funct. 15 Bypass33720000                                                                                                    |
| Dirty Chamber Restoral         3357         00         Image: Marcine Stress           Zone Funct. 1 Bypass         3358         00         Image: Marcine Stress         Image: Marcine Stress         Image: Ma                                                                                                    |
| Zone Funct. 1 Bypass       3358       00       Image: style style st         |
| Zone Funct. 2 Bypass       3359       00       Image: constraint of the synapsis         Zone Funct. 3 Bypass       3360       00       Image: constraint of the synapsis         Zone Funct. 4 Bypass       3361       00       Image: constraint of the synapsis         Zone Funct. 5 Bypass       3362       00       Image: constraint of the synapsis         Zone Funct. 6 Bypass       3363       00       Image: constraint of the synapsis         Zone Funct. 7 Bypass       3364       00       Image: constraint of the synapsis         Zone Funct. 8 Bypass       3365       00       Image: constraint of the synapsis         Zone Funct. 9 Bypass       3366       00       Image: constraint of the synapsis         Zone Funct. 10 Bypass       3367       00       Image: constraint of the synapsis         Zone Funct. 11 Bypass       3368       00       Image: constraint of the synapsis         Zone Funct. 12 Bypass       3370       00       Image: constraint of the synapsis         Zone Funct. 14 Bypass       3371       00       Image: constraint of the synapsis         Zone Funct. 15 Bypass       3372       00       Image: constraint of the synapsis         Zone Funct. 16 Bypass       3373       00       Image: constraint of the synapsis                                                                                                    |
| Zone Funct. 3 Bypass       3360       00         Zone Funct. 4 Bypass       3361       00         Zone Funct. 5 Bypass       3362       00         Zone Funct. 6 Bypass       3363       00         Zone Funct. 7 Bypass       3364       00         Zone Funct. 8 Bypass       3365       00         Zone Funct. 9 Bypass       3366       00         Zone Funct. 10 Bypass       3367       00         Zone Funct. 11 Bypass       3368       00         Zone Funct. 12 Bypass       3369       00         Zone Funct. 13 Bypass       3371       00         Zone Funct. 14 Bypass       3372       00                                                                                                    |
| Zone Funct. 4 Bypass       3361       00       Image: constraint of the synapsis of the synapsis of the synapsynapsis of the synapsynapsis of the synapsis of the sy         |
| Zone Funct. 5 Bypass33620000Zone Funct. 6 Bypass33630000Zone Funct. 7 Bypass33640000Zone Funct. 8 Bypass33650000Zone Funct. 9 Bypass33660000Zone Funct. 10 Bypass33670000Zone Funct. 11 Bypass33680000Zone Funct. 12 Bypass33690000Zone Funct. 13 Bypass33700000Zone Funct. 14 Bypass33710000Zone Funct. 15 Bypass33720000                                                                                                    |
| Zone Funct. 6 Bypass       3363       00       Image: constraint of the synapsis of the synapsis of the synapsynapsis of the synapsynapsis of the synapsis of the sy         |
| Zone Funct. 7 Bypass       3364       00       Image: Constraint of the synthesis of the synthesis of the synthesynteme teachedistributee synthesynthesis of the synthesy         |
| Zone Funct. 8 Bypass       3365       00       Image: Constraint of the system         Zone Funct. 9 Bypass       3366       00       Image: Constraint of the system         Zone Funct. 10 Bypass       3367       00       Image: Constraint of the system         Zone Funct. 11 Bypass       3368       00       Image: Constraint of the system         Zone Funct. 12 Bypass       3369       00       Image: Constraint of the system         Zone Funct. 13 Bypass       3370       00       Image: Constraint of the system         Zone Funct. 14 Bypass       3371       00       Image: Constraint of the system         Zone Funct. 15 Bypass       3372       00       Image: Constraint of the system         Zone Funct. 16 Bypass       3373       00       Image: Constraint of the system                                                                                                    |
| Zone Funct. 9 Bypass       3366       00       Image: Constraint of the synapsis of the synapsis of the synapsynapsis of the synapsynapsis of the synapsynapsynapsis         |
| Zone Funct. 10 Bypass       3367       00       Image: Constraint of the system         Zone Funct. 11 Bypass       3368       00       Image: Constraint of the system         Zone Funct. 12 Bypass       3369       00       Image: Constraint of the system         Zone Funct. 13 Bypass       3370       00       Image: Constraint of the system         Zone Funct. 14 Bypass       3371       00       Image: Constraint of the system         Zone Funct. 15 Bypass       3372       00       Image: Constraint of the system         Zone Funct. 16 Bypass       3373       00       Image: Constraint of the system                                                                                                    |
| Zone Funct. 11 Bypass       3368       00       Image: Constraint of the system         Zone Funct. 12 Bypass       3369       00       Image: Constraint of the system         Zone Funct. 13 Bypass       3370       00       Image: Constraint of the system         Zone Funct. 14 Bypass       3371       00       Image: Constraint of the system         Zone Funct. 15 Bypass       3372       00       Image: Constraint of the system         Zone Funct. 16 Bypass       3373       00       Image: Constraint of the system                                                                                                    |
| Zone Funct. 12 Bypass       3369       00          Zone Funct. 13 Bypass       3370       00          Zone Funct. 14 Bypass       3371       00          Zone Funct. 15 Bypass       3372       00          Zone Funct. 16 Bypass       3373       00                                                                                                    |
| Zone Funct. 13 Bypass         3370         00            Zone Funct. 14 Bypass         3371         00            Zone Funct. 15 Bypass         3372         00            Zone Funct. 16 Bypass         3373         00                                                                                                    |
| Zone Funct. 14 Bypass337100Zone Funct. 15 Bypass337200Zone Funct. 16 Bypass337300                                                                                                    |
| Zone Funct. 15 Bypass     3372     00       Zone Funct. 16 Bypass     3373     00                                                                                                    |
| Zone Funct 16 Bynass 3373 00                                                                                                    |
|                                                                                                    |
| Zone Funct. 17 Bypass 3374 00                                                                                                    |
| Zone Funct. 18 Bypass 3375 00                                                                                                    |
| Zone Funct. 19 Bypass 3376 00                                                                                                    |
| Zone Funct 20 Bypass 3377 00                                                                                                    |
| Zone Funct. 21 Bypass 3378 00                                                                                                    |
| Zone Funct. 22 Bypass 3379 00                                                                                                    |
| Zone Funct. 23 Bypass 3380 00                                                                                                    |
| Zone Funct. 24 Bypass 3381 00                                                                                                    |
| Zone Funct. 25 Bypass 3382 00                                                                                                    |
| Zone Funct. 26 Bypass 3383 00                                                                                                    |
| Zone Funct. 27 Bypass 3384 00                                                                                                    |
| Zone Funct. 28 Bypass 3385 00                                                                                                    |
| Zone Funct. 29 Bypass 3386 00                                                                                                    |

Page 54 P/N: F01U035325-01

Copyright © 2007 Bosch Security Systems, Inc.

DS7400Xi (4+) Reference Guide

| Report Programming (Co        | ntinued)                   |       |     |        |         |                               |                      |                    |  |  |  |
|-------------------------------|----------------------------|-------|-----|--------|---------|-------------------------------|----------------------|--------------------|--|--|--|
|                               | 0                          | Defau | ult |        |         | Default                       |                      |                    |  |  |  |
| Report                        | Address Reporting Extended |       |     | Report | Address | ļ                             | Reporting<br>Digit 1 | Extende<br>Digit 2 |  |  |  |
| Zone Funct. 30 Bypass         | 3387                       | 00    |     |        | Ī       | Zone Funct. 16 Bypass Restore | 3403                 | 00                 |  |  |  |
| Zone Funct. 1 Bypass Restore  | 3388                       | 00    |     |        | Ī       | Zone Funct. 17 Bypass Restore | 3404                 | 00                 |  |  |  |
| Zone Funct. 2 Bypass Restore  | 3389                       | 00    |     |        |         | Zone Funct. 18 Bypass Restore | 3405                 | 00                 |  |  |  |
| Zone Funct. 3 Bypass Restore  | 3390                       | 00    |     |        |         | Zone Funct. 19 Bypass Restore | 3406                 | 00                 |  |  |  |
| Zone Funct. 4 Bypass Restore  | 3391                       | 00    |     |        |         | Zone Funct. 20 Bypass Restore | 3407                 | 00                 |  |  |  |
| Zone Funct. 5 Bypass Restore  | 3392                       | 00    |     |        | Ī       | Zone Funct. 21 Bypass Restore | 3408                 | 00                 |  |  |  |
| Zone Funct. 6 Bypass Restore  | 3393                       | 00    |     |        |         | Zone Funct. 22 Bypass Restore | 3409                 | 00                 |  |  |  |
| Zone Funct. 7 Bypass Restore  | 3394                       | 00    |     |        | ľ       | Zone Funct. 23 Bypass Restore | 3410                 | 00                 |  |  |  |
| Zone Funct. 8 Bypass Restore  | 3395                       | 00    |     |        |         | Zone Funct. 24 Bypass Restore | 3411                 | 00                 |  |  |  |
| Zone Funct. 9 Bypass Restore  | 3396                       | 00    |     |        |         | Zone Funct. 25 Bypass Restore | 3412                 | 00                 |  |  |  |
| Zone Funct. 10 Bypass Restore | 3397                       | 00    |     |        |         | Zone Funct. 26 Bypass Restore | 3413                 | 00                 |  |  |  |
| Zone Funct. 11 Bypass Restore | 3398                       | 00    |     |        |         | Zone Funct. 27 Bypass Restore | 3414                 | 00                 |  |  |  |
| Zone Funct. 12 Bypass Restore | 3399                       | 00    |     |        |         | Zone Funct. 28 Bypass Restore | 3415                 | 00                 |  |  |  |
| Zone Funct. 13 Bypass Restore | 3400                       | 00    |     |        |         | Zone Funct. 29 Bypass Restore | 3416                 | 00                 |  |  |  |
| Zone Funct. 14 Bypass Restore | 3401                       | 00    |     |        | Ĩ       | Zone Funct. 30 Bypass Restore | 3417                 | 00                 |  |  |  |
| Zone Funct. 15 Bypass Restore | 3402                       | 00    |     |        |         | Keypad Tamper                 | 3418                 | 00                 |  |  |  |
|                               | 1                          | I     | 1   |        | Ì       | Keypad Tamper Restoral        | 3419                 | 00                 |  |  |  |

# 10.28 Phone/DS7416i Routing Control: Program Addresses (3153-3154)

If address 3155 is programmed to "Try DS7416i first", the following addresses can be used to control report routing. If address 3155 is set to "Send alarms via both DS7416i and digital", this will force alarms to go to the phone even if the Phone/DS7416i report routing for alarms does not specify phone usage.

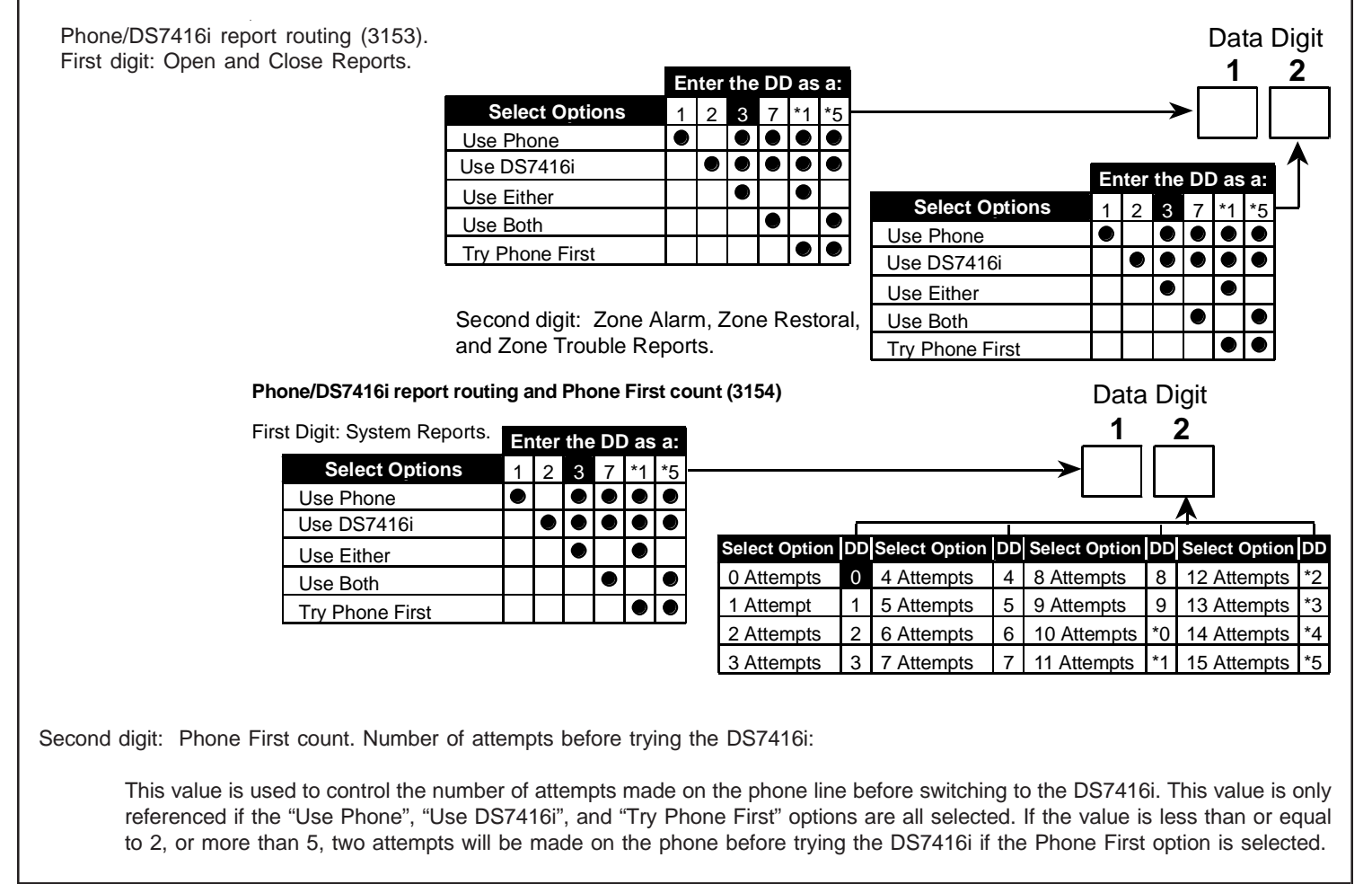

DS7400Xi (4+) Reference Guide

Copyright © 2007 Bosch Security Systems, Inc.

# 10.29 Account Code Programming: Program Addresses (3429-3459)

Account Code programming defines the number transmitted to the central station that identifies this panel. It also identifies which partition is reporting from this panel.

|                        |                                                                  |                          | Data Digits                     |
|------------------------|------------------------------------------------------------------|--------------------------|---------------------------------|
|                        | Ι                                                                | 1                        | 2 3 4                           |
| Partition 1            | Phone #1 Account Code = Address 3429                             |                          |                                 |
|                        | Phone #2 Account Code = Address 3431                             |                          |                                 |
|                        | Phone #1 Account Code = Address 3433                             |                          |                                 |
| Partition 2            | Phone #2 Account Code = Address 3435                             |                          |                                 |
|                        | Dhana #1 Assount Code = Address 2427                             |                          |                                 |
| Partition 3            | Phone #1 Account Code = Address 3437                             |                          |                                 |
|                        | Phone #2 Account Code – Address 3439                             |                          |                                 |
| Partition 4            | Phone #1 Account Code = Address 3441                             |                          |                                 |
|                        | Phone #2 Account Code = Address 3443                             |                          |                                 |
|                        | Phone #1 Account Code = Address 3445                             |                          |                                 |
| Partition 5            | Phone #2 Account Code = Address 3447                             |                          |                                 |
|                        | Phone #1 Account Code = Address 2440                             |                          |                                 |
| Partition 6            | Phone #1 Account Code = Address 3449                             |                          |                                 |
|                        | Filone #2 Account Code – Address 3431                            |                          |                                 |
| Partition 7            | Phone #1 Account Code = Address 3453                             |                          |                                 |
|                        | Phone #2 Account Code = Address 3455                             |                          |                                 |
| Deutition 9            | Phone #1 Account Code = Address 3457                             |                          |                                 |
| Partition o            | Phone #2 Account Code = Address 3459                             |                          |                                 |
|                        |                                                                  | ,                        |                                 |
|                        |                                                                  | Δα                       | count Codes = 0000              |
|                        |                                                                  |                          |                                 |
|                        |                                                                  |                          |                                 |
|                        | NOTES                                                            |                          |                                 |
| 1 Associat Codes are   |                                                                  | unt Carla tha faunth d   | init of the oddroop must be "O" |
| For example: If th     | e Account Code is 121, program 1210 in the programming a         | ddress.                  | igit of the address must be 0.  |
| 2. If you wish to send | a zero "0," enter it as *0 (this does not apply to the added zer | ro in a three digit Acco | ount Code).                     |
| For example: If th     | e Account Code is 101, program 1*010 in the programming ac       | ddress. If the Account   | Code is 3050, program 3*05*0    |
|                        |                                                                  |                          |                                 |
|                        |                                                                  |                          |                                 |
|                        |                                                                  |                          |                                 |
|                        |                                                                  |                          |                                 |
|                        |                                                                  |                          |                                 |
|                        |                                                                  |                          |                                 |
|                        |                                                                  |                          |                                 |

Page 56 P/N: F01U035325-01

# 10.30 Phone Number General Control Programming: Program Address (3155) See Glossary (section 6.14) for further details.

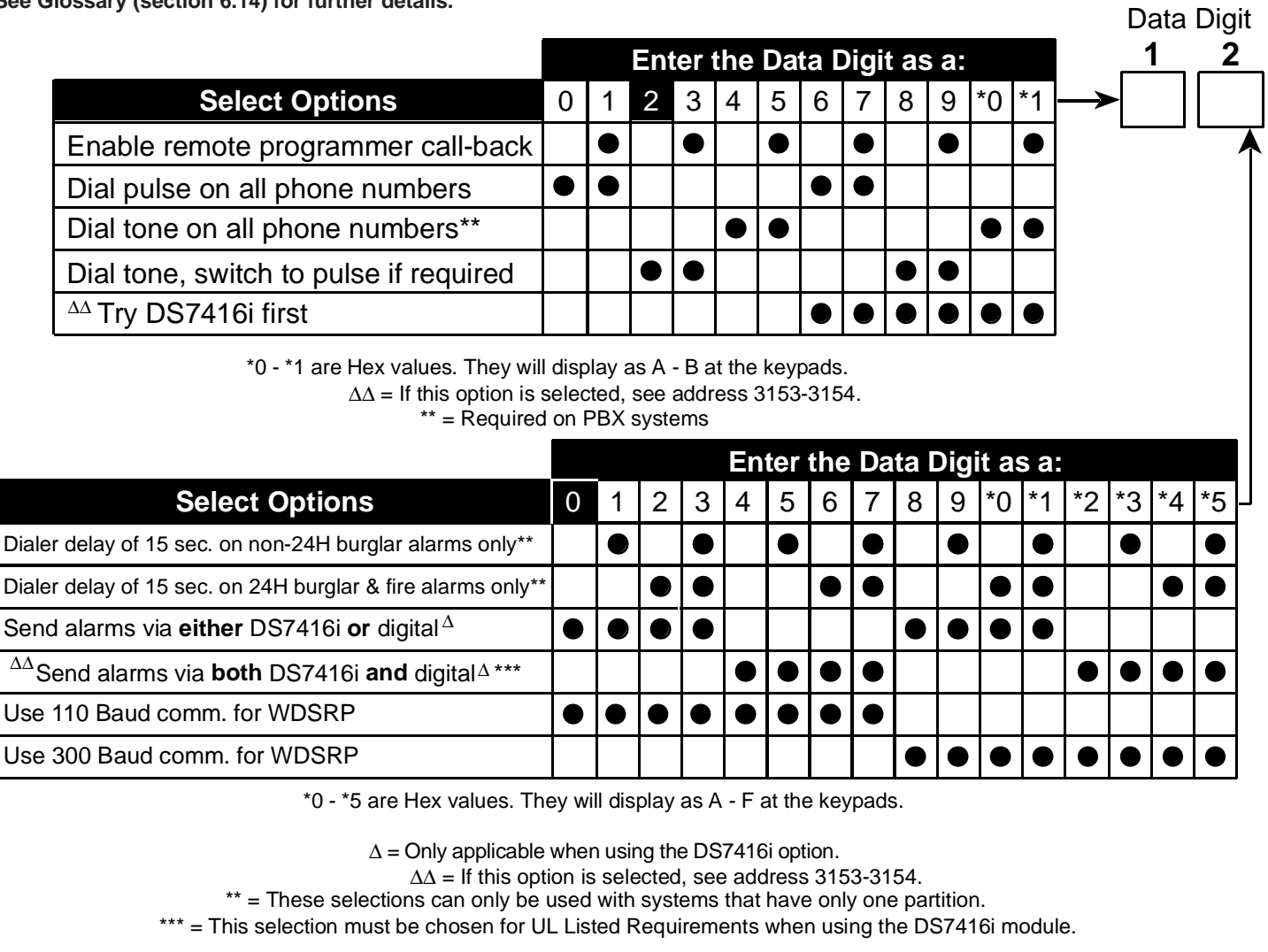

# 10.31 Phone Number Format Programming: Program Addresses (3156-3157)

|                             |    |              |                                        |       |      |                |           |           | NOTE:      | Phone Number 1 Format = Address                              |
|-----------------------------|----|--------------|----------------------------------------|-------|------|----------------|-----------|-----------|------------|--------------------------------------------------------------|
| Colort Oution               | DD |              |                                        |       |      |                |           | Data      | Digit<br>2 | Phone Number 2 Format = Address<br>3157                      |
| Phone Number Disabled       | 0  |              |                                        |       |      |                | →[        |           |            | When using the DS7416i Advanced Radio Communications Module: |
| 3/1 (no Extended Reporting) | 1  |              |                                        |       |      |                |           |           | 1          | Program address 3156 as:                                     |
| 3/1E (Extended Reporting)   | 2  |              |                                        | Fn    | ter  | the            | DF        | asa       |            | data digit $1 = 9$ , data digit $2 = 1$ .                    |
| 3/1 with Parity             | 3  |              | Salast Options                         | •     | 4    | 2              | 2         | 4 5       |            | Program address 3157 as:                                     |
| 3/1E with Parity            | 4  | $\mathbf{H}$ | Select Options                         | U     | 1    | Z              | 3         | 4 C       | )  -'<br>  | data digit 1 = 9, data digit 2 = 1.                          |
| 4/1                         | 5  |              | 1900 Hz. Data/1400 Hz. Acknowledge     |       |      |                |           | $\bullet$ |            |                                                              |
| 4/0                         | 6  |              | 1800 Hz. Data/2300 Hz. Acknowledge     |       |      |                | ullet     |           |            |                                                              |
| 4/2                         | 0  |              | BFSK, SIA, Contact ID                  |       |      |                |           |           |            |                                                              |
| BFSK                        | 7  |              | 10 Dulace per Second (DDS)             |       |      |                |           |           | _          |                                                              |
| SIA 110 Baud                | 8  | $\vdash$     | To Pulses per Second (PPS)             |       |      |                |           |           |            |                                                              |
| Contact ID                  | 9  |              | 20 Pulses per Second (PPS)             |       |      |                | $\bullet$ |           |            |                                                              |
|                             | *0 |              | 40 Pulses per Second (PPS)             |       |      |                |           |           |            |                                                              |
| SIA 300 Baud                | 0  |              | *0 *2 and *5 are Hey values. They will | dienl | av a | ς Δ (          | ) ar      | dE        |            |                                                              |
| Personal Dialing            | *2 |              | at the keypads.                        | uispi | uy u | <i>5 /</i> , • | J, ai     | ui        |            |                                                              |
| Pager                       | *5 | $\vdash$     |                                        |       |      |                |           |           |            |                                                              |
|                             |    | -            |                                        |       |      |                |           |           |            |                                                              |
| DS7400Xi (4+) Referen       | ce | Guio         | de Copyright © 2007                    | 7 Bo  | osc  | h S            | eci       | rity S    | Systems, I | nc. P/N: F01U035325-01 Page 57                               |

#### 10.31.1 Compatible Receivers

The following table lists those Digital Alarm Communicator Receivers and Formats that are compatible with the DS7400Xi.

**NOTE:** Contact your central station regarding which format to use and if a special line card is required.

| 1  | =   | The  | Form   | nat ty | ype the | DS7400X  |
|----|-----|------|--------|--------|---------|----------|
| sι | ipp | orts | and    | the    | Digital | Alarm    |
| С  | om  | mur  | nicato | or Ro  | eceiver | accepts. |

| Dessivers and Essents that          |     |              |            | Fo         | orm       | at         |            |           |       |
|-------------------------------------|-----|--------------|------------|------------|-----------|------------|------------|-----------|-------|
| r Receivers and Formats that        |     |              |            |            |           |            |            |           |       |
| t to use and if a special line card |     | E (Extended) | w/Parity   | E w/Parity |           |            | SK         | ntact ID  | T     |
| Receiver                            | 3/1 | 3/1          | 3/1        | 3/1        | 4/1       | 4/2        | ΒF         | ပိ        | SI/   |
| ADEMCO: Model 685                   |     | $\bullet$    | $\bullet$  |            | $\bullet$ | $\bullet$  | $\bullet$  | $\bullet$ |       |
| F.B.I.: Model CP-220                |     | ullet        | lacksquare |            |           | lacksquare | lacksquare | $\bullet$ |       |
| I.T.I.: Model CS-4000               |     |              |            |            |           | ullet      | lacksquare |           |       |
| Osborne-Hoffman: Model II           |     | lacksquare   | lacksquare |            |           | lacksquare | lacksquare | $\bullet$ | ullet |
| Radionics: Model 6000               |     | lacksquare   | lacksquare |            |           |            | lacksquare |           |       |
| Radionics: Model 6500               |     | lacksquare   | lacksquare |            |           | $\bullet$  | $\bullet$  |           |       |
| Radionics: Model 6600               |     | ullet        | ullet      |            |           | $\bullet$  | $\bullet$  | $\bullet$ | ullet |
| Silent Knight: Model 9000           |     |              |            |            |           | $\bullet$  | $\bullet$  |           | ullet |
| Varitech: Model V-300               |     |              |            |            |           | $\bullet$  | $\bullet$  |           |       |

# 10.32 Phone Answering Programming: Program Address (3158)

See Glossary (section 6.15) for further details.

| Select Option              |    |   |
|----------------------------|----|---|
| When Armed:                |    |   |
| Don't Answer Phone         | 0  |   |
| Answer Phone on 1 ring**   | 1  |   |
| Answer Phone on 2 rings    | 2  |   |
| Answer Phone on 3 rings**  | 3  |   |
| Answer Phone on 4 rings    | 4  |   |
| Answer Phone on 5 rings**  | 5  |   |
| Answer Phone on 6 rings    | 6  | - |
| Answer Phone on 7 rings**  | 7  |   |
| Answer Phone on 8 rings    | 8  |   |
| Answer Phone on 9 rings**  | 9  | - |
| Answer Phone on 10 rings   | *0 |   |
| Answer Phone on 11 rings** | *1 |   |
| Answer Phone on 12 rings   | *2 |   |
| Answer Phone on 13 rings** | *3 | _ |
| Answer Phone on 14 rings   | *4 |   |
| Answer Phone on 15 rings** | *5 |   |

| 3-                         |      |    | Answer Fliur |
|----------------------------|------|----|--------------|
| er Phone on 12 rings       | *2   |    | Answer Phon  |
| er Phone on 13 rings**     | *3   |    | Answer Phone |
| er Phone on 14 rings       | *4   |    | Answer Phon  |
| er Phone on 15 rings**     | *5   |    | Answer Phone |
| *0 - *5 are Hex values.    |      | _  | Answer Phon  |
| display as A - F at the ke | ypad | s. |              |

They will display as A - F at the keypads. \*\* = Overrides answering machine.

The Panel will answer on the first ring of the second call made within one minute.

| Select Option              |    |           |
|----------------------------|----|-----------|
| When Disarmed:             |    |           |
| Don't Answer Phone         | 0  | $\square$ |
| Answer Phone on 1 ring**   | 1  | $\square$ |
| Answer Phone on 2 rings    | 2  | $\square$ |
| Answer Phone on 3 rings**  | 3  |           |
| Answer Phone on 4 rings    | 4  | Н         |
| Answer Phone on 5 rings**  | 5  | Н         |
| Answer Phone on 6 rings    | 6  | Н         |
| Answer Phone on 7 rings**  | 7  | Н         |
| Answer Phone on 8 rings    | 8  | $\square$ |
| Answer Phone on 9 rings**  | 9  | $\square$ |
| Answer Phone on 10 rings   | *0 |           |
| Answer Phone on 11 rings** | *1 |           |
| Answer Phone on 12 rings   | *2 | Н         |
| Answer Phone on 13 rings** | *3 | H         |
| Answer Phone on 14 rings   | *4 | $\square$ |
| Answer Phone on 15 rings** | *5 | μ         |

\*0 - \*5 are Hex values.

They will display as A - F at the keypads. \*\* = Overrides answering machine.

The Panel will answer on the first ring of the second call made within one minute.

Copyright © 2007 Bosch Security Systems, Inc.

Data Digit

2

1

#### 10.33 Pager Delay Time: Program Address (4038)

When using the Pager Dialing Format (selected in Addresses 3156 and 3157), you may insert a delay time after the phone number is dialed and before the reports are sent to the pager system. This delay can be used to allow for greeting and instruction messages in the pager system. This delay will not affect any other report formats.

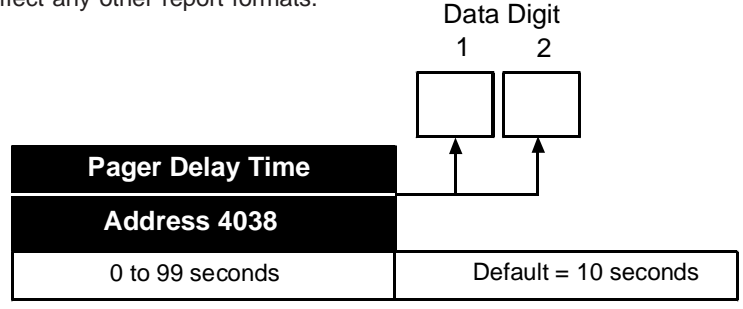

#### 10.34 Programmer's and Master Code Programming: Program Addresses (7589-7592)

Programmer's Code programming defines what the Programmer's Code will be. This code is used to enter the programming mode from the keypads.

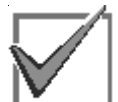

Although the DS7400Xi (Ver. 4+) Control/Communicator is shipped with 6-digit codes preprogrammed, it is also shipped with a 4-digit PIN length default. The default codes for the Programmer's Code and the Master Code will be 4-digits (9876 and 1234 respectively) unless you have reprogrammed for a 6-digit PIN length.

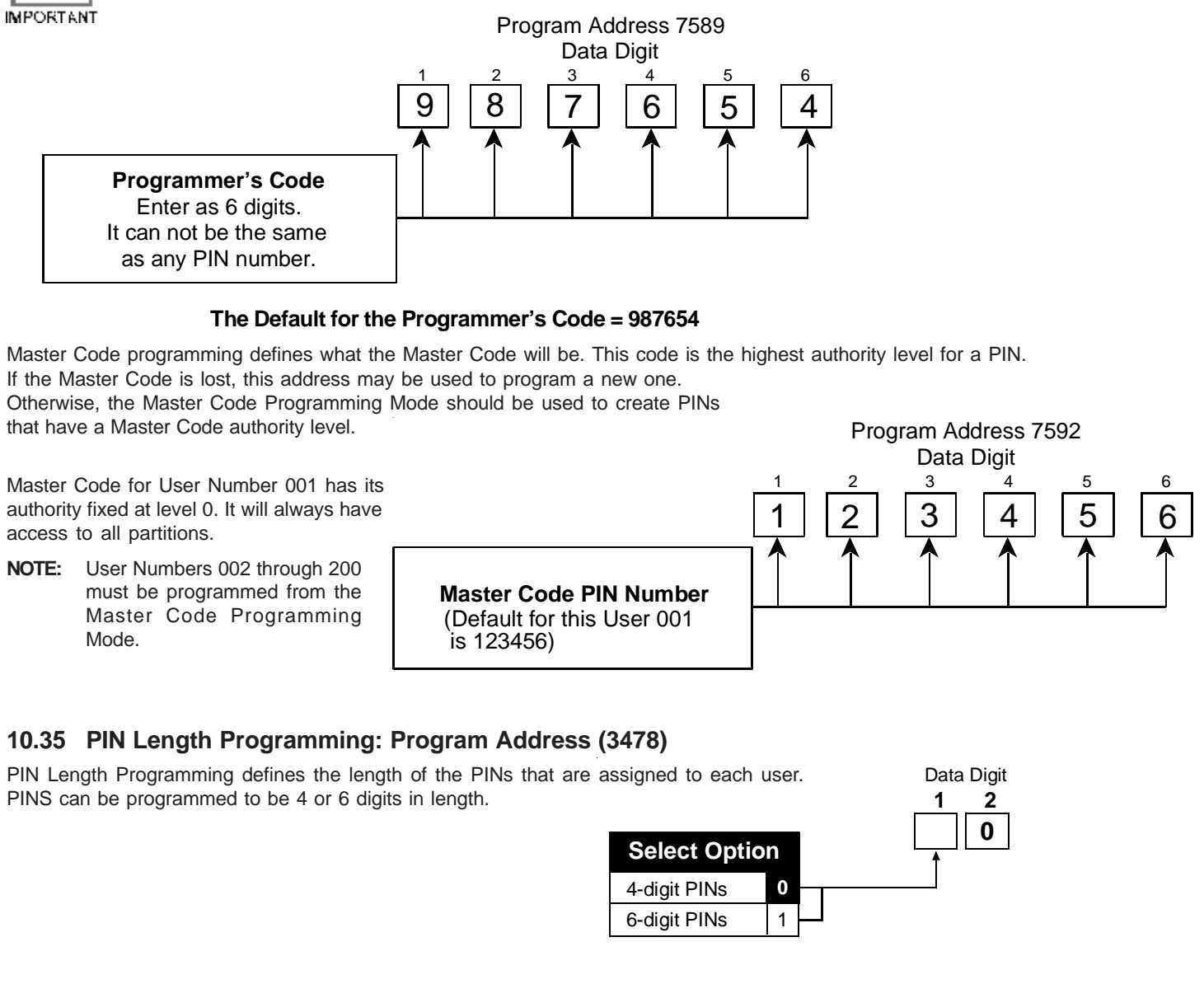

DS7400Xi (4+) Reference Guide

Copyright © 2007 Bosch Security Systems, Inc.

P/N: F01U035325-01 Page 59

#### 10.36 Octal Relay Module Output Programming

# 10.36.1 Follow Action: Program Addresses (2740-2771)

To program an Octal Relay Module for Follow Action, follow the steps below.

- 1. Select Octal Relay to program.
- 2. Program Data Digit 1 of Program Address A as 1 for Follow Action.
- 3. Program Data Digit 2 of Program Address A for the desired function.
- 4. Program Data Digit 1 and 2 of Program Address B for the desired function.

Once both Address A and Address B have been programmed, proceed to program the next Octal Relay.

The Octal Relay Module is the DS7488. See section 1.18 and 6.4 for further details.

**NOTE:** If a DS9484 is used, it replaces the DS7488 and takes up outputs 1-4 of the Octal Relay Module. Outputs 5-8 of the Octal Relay Module are unavailable. If two DS9484 power supplies are used, one replaces Octal Relay Module 1 and the other replaces Octal Relay Module 2.

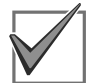

For Octal Relay Partition Assignment, **see section 10.36.5.** 

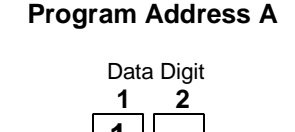

| 101 | N D    | D 2                 |                                                                                                    |
|-----|--------|---------------------|----------------------------------------------------------------------------------------------------|
| 0   | 1      | 2                   | 3                                                                                                    |
|     |        |                     |                                                                                                    |
|     |        |                     | ۲                                                                                                    |
|     |        |                     |                                                                                                    |
|     | 0<br>0 | ION D<br>0 1<br>• • | ON DD2           0         1         2           •         •         •           •         •         • |

| Octal<br>Relay<br># | DS7488-1<br>Address<br>A | DS748<br>Addre<br>B | 88-1<br>955 |
|---------------------|--------------------------|---------------------|-------------|
| 1                   | 2740                     | 274                 | 1           |
| 2                   | 2742                     | 274                 | 3           |
| 3                   | 2744                     | 274                 | 5           |
| 4                   | 2746                     | 274                 | 7           |
| 5                   | 2748                     | 274                 | 9           |
| 6                   | 2750                     | 275                 | 1           |
| 7                   | 2752                     | 275                 | 3           |
| 8                   | 2754                     | 275                 | 5           |
| 9                   | 2756                     | 275                 | 7           |
| 10                  | 2758                     | 275                 | 9           |
| 11                  | 2760                     | 276                 | 1           |
| 12                  | 2762                     | 276                 | 3           |
| 13                  | 2764                     | 276                 | 5           |
| 14                  | 2766                     | 276                 | 7           |
| 15                  | 2768                     | 276                 | 9           |
| 16                  | 2770                     | 277                 | 1           |

Program Address B

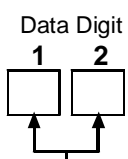

|                                              |     | - |
|----------------------------------------------|-----|---|
| <b>SELECT OPTION DD 1 &amp; 2</b>            | DD  |   |
| Latch ON after Zone Alarm**                  | 00  |   |
| ON during Entry Pre-Alert                    | 01  |   |
| ON for 10 sec. after pressing [System Reset] | 02  |   |
| ON for Any Armed state                       | 03  |   |
| Ground Start                                 | 04  |   |
| System Status (Ready to Arm)                 | 05  |   |
| Zone Alarm                                   | 06  |   |
| Zone Alarm delayed by 20 seconds             | 07  |   |
| Keypad Sounder Output                        | 08  |   |
| Access Output (10 sec. pulse)                | 09  |   |
| Future Selection                             | 0*0 |   |
| Panic/Duress Output***                       | 0*1 |   |
| ON when System is Partial                    | 0*2 |   |
| ON when System is Fully Armed                | 0*3 |   |

\*\* = This includes invisible zones. See glossary for further details. \*\*\* = See section 6.4 for description of this option.

# 10.36 Octal Relay Module Output Programming (continued)

10.36.2 Follow System Wide Event: Program Addresses (2740-2771)

- To program an Octal Relay Module for Follow System Wide Event, follow the steps below.
- 1. Select Octal Relay to program.
- 2. Program Data Digit 1 of Program Address A as 2 for Follow System Wide Event.
- 3. Program Data Digit 2 of Program Address A for the desired function.
- 4. Program Data Digit 1 and 2 of Program Address B for the desired function.

Once both Address A and Address B have been programmed, proceed to program the next Octal Relay.

| For Octal Relay Partition As | ssignment, <b>s</b> e | ee section          | 10.36.5.            |  |
|------------------------------|-----------------------|---------------------|---------------------|--|
| Program Address A            | Octal<br>Relay        | DS7488-1<br>Address | DS7488-1<br>Address |  |
| Data Digit                   | #                     | A                   | В                   |  |
| 1 Ž                          | 1                     | 2740                | 2741                |  |
| 2                            | 2                     | 2742                | 2743                |  |
|                              |                       | 0744                | 0745                |  |

| SELECT OPTION DD 2 |   |   |   |   |  |
|--------------------|---|---|---|---|--|
| Follows            | 0 | 1 | 2 | 3 |  |
| Disabled           | • |   |   |   |  |
| Burglar Alarm      |   |   |   | ۲ |  |
| Fire Alarm         |   |   | • |   |  |

| Octal<br>Relay<br># | DS7488-1<br>Address<br>A | DS7488-1<br>Address<br>B |
|---------------------|--------------------------|--------------------------|
| 1                   | 2740                     | 2741                     |
| 2                   | 2742                     | 2743                     |
| 3                   | 2744                     | 2745                     |
| 4                   | 2746                     | 2747                     |
| 5                   | 2748                     | 2749                     |
| 6                   | 2750                     | 2751                     |
| 7                   | 2752                     | 2753                     |
| 8                   | 2754                     | 2755                     |
| 9                   | 2756                     | 2757                     |
| 10                  | 2758                     | 2759                     |
| 11                  | 2760                     | 2761                     |
| 12                  | 2762                     | 2763                     |
| 13                  | 2764                     | 2765                     |
| 14                  | 2766                     | 2767                     |
| 15                  | 2768                     | 2769                     |
| 16                  | 2770                     | 2771                     |

Program Address B

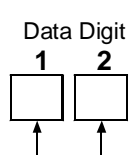

| SELECT OPTION DD 1 & 2   | DD  |   |
|--------------------------|-----|---|
| Disabled                 | 00  | — |
| AC Power Fail            | 01  |   |
| Low Battery              | 02  |   |
| Communicator Failure     | 03  |   |
| System Fault*            | 04  |   |
| Keypad Supervision Fault | 05  |   |
| Multiplex Bus Fault      | 06  |   |
| RF Receiver Fault        | 07  |   |
| Aux Power Fault          | 8 0 |   |
| Fire Zone Trouble        | 09  |   |
| Supervisory              | 0*0 |   |
| Zone Trouble             | 0*1 |   |
| Duress                   | 0*2 |   |
| Battery Test             | 0*3 |   |
| Future Selection         | 0*4 |   |
| Future Selection         | 0*5 |   |

\*System Faults include:

- RAM fault
- ROM fault
- Bell/Line Monitor fault (DS7420i)
- Line 1 fault
- Line 2 fault
- Bell fault
- Aux. Power fault
- Octal Relay fault
- Serial Module fault (DS7412)
- Serial Transmit fault
- Serial Receive fault
- Aux. Relay fault
- DS7416i Communication fault
- RF Receiver Tamper
- RF Receiver Jammed
- RF Receiver Trouble
- Printer Off-line

# 10.36 Octal Relay Module Output Programming (continued)

# 10.36.3 Follow Function: Program Addresses (2740-2771)

To program an Octal Relay Module for Follow Output Function, follow the steps below.

- 1. Select Octal Relay to program.
- 2. Program Data Digit 1 of Program Address A as  ${\bf 3}$  for Follow Function.
- 3. Program Data Digit 2 of Program Address A for the desired function.
- 4. Program Data Digit 1 and 2 of Program Address B for the desired function.

Once both Address A and Address B have been programmed, proceed to program the next Octal Relay.

| IMPORTAN' | г |
|-----------|---|

Fire Alarm

For Octal Relay Partition Assignment, see section 10.36.5.

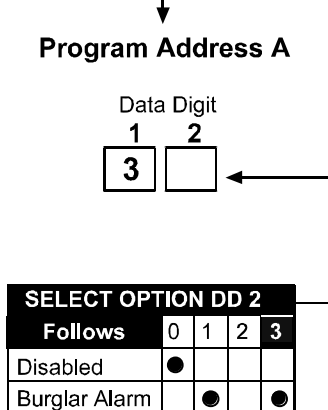

| Octal<br>Relay<br># | DS7488-1<br>Address<br>A | DS7488-<br>Address<br>B |
|---------------------|--------------------------|-------------------------|
| 1                   | 2740                     | 2741                    |
| 2                   | 2742                     | 2743                    |
| 3                   | 2744                     | 2745                    |
| 4                   | 2746                     | 2747                    |
| 5                   | 2748                     | 2749                    |
| 6                   | 2750                     | 2751                    |
| 7                   | 2752                     | 2753                    |
| 8                   | 2754                     | 2755                    |
| 9                   | 2756                     | 2757                    |
| 10                  | 2758                     | 2759                    |
| 11                  | 2760                     | 2761                    |
| 12                  | 2762                     | 2763                    |
| 13                  | 2764                     | 2765                    |
| 14                  | 2766                     | 2767                    |
| 15                  | 2768                     | 2769                    |
| 16                  | 2770                     | 2771                    |

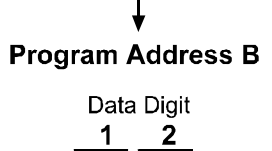

|                           |      | _        |
|---------------------------|------|----------|
| SELECT OPTION DD 1 & 2    | DD   |          |
| Disabled                  | 00   | Ь        |
| Follow Output Function 1  | 01   |          |
| Follow Output Function 2  | 02   |          |
| Follow Output Function 3  | 03   |          |
| Follow Output Function 4  | 04   |          |
| Follow Output Function 5  | 05   |          |
| Follow Output Function 6  | 06   | Н        |
| Follow Output Function 7  | 07   |          |
| Follow Output Function 8  | 08   | <u> </u> |
| Follow Output Function 9  | 09   | Н        |
| Follow Output Function 10 | 0 *0 | Н        |
| Follow Output Function 11 | 0 *1 | Н        |
| Follow Output Function 12 | 0 *2 | Н        |
| Follow Output Function 13 | 0 *3 | Н        |
| Follow Output Function 14 | 0 *4 | Н        |
| Follow Output Function 15 | 0 *5 | Н        |
| Follow Output Function 16 | 10   | Н        |
| Follow Output Function 17 | 11   | Н        |
| Follow Output Function 18 | 12   | Н        |
| Follow Output Function 19 | 13   | Н        |
| Follow Output Function 20 | 14   | Н        |
| Follow Output Function 21 | 15   | Н        |
| Follow Output Function 22 | 16   | Н        |
| Follow Output Function 23 | 17   | Н        |
| Follow Output Function 24 | 18   | μ        |

#### 10.36 Octal Relay Module Output Programming (continued)

# 10.36.4 Follow Zone: Program Addresses (2740-2771)

To program an Octal Relay Module for Follow Zone, follow the steps below.

- 1. Select Octal Relay to program.
- 2. Program Data Digit 1 of Program Address A as 4 for Follow Zone.
- 3. Program Data Digit 2 of Program Address A for the desired function.
- 4. Program Data Digit 1 and 2 of Program Address B for the desired zone.

Once both Address A and Address B have been programmed, proceed to program the next Octal Relay.

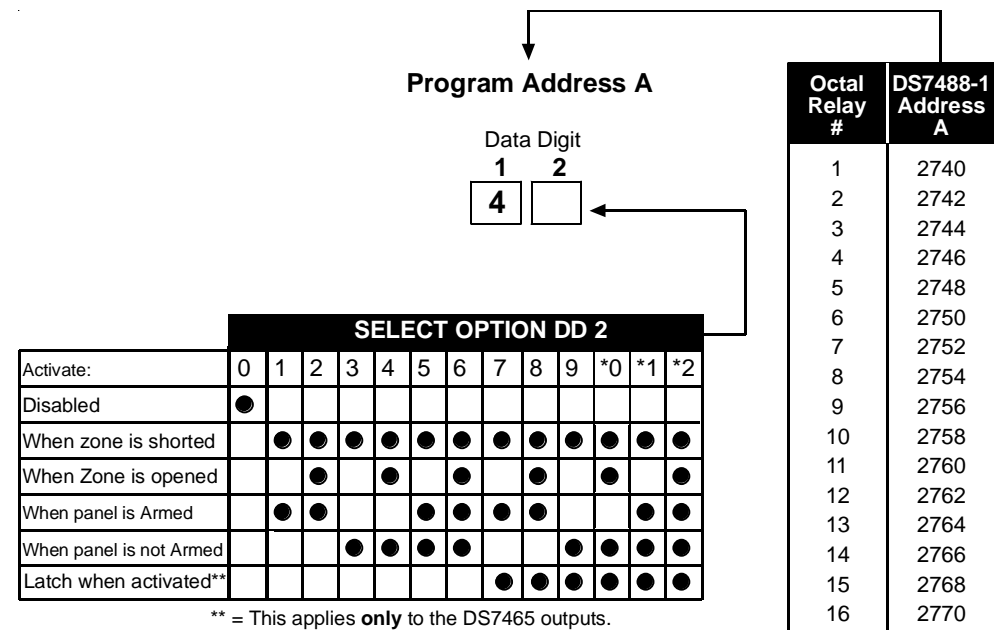

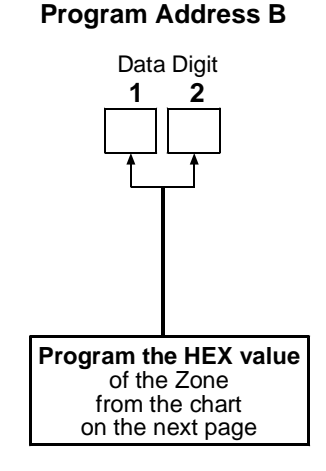

DS7488-1

Address

В

2741

2743

2745

2747

2749

2751

2753

2755

2757

2759

2761

2763

2765

2767

2769

2771

\*\* = This applies only to the DS7465 outputs DS7488 outputs will not latch when this is selected.

DS7400Xi (4+) Reference Guide

Copyright © 2007 Bosch Security Systems, Inc.

| one                                                                                                    | HEX _                                                                                                    | Zone                                                                                                    | HEX                                                                                                    | Zone                                                                                                    | HEX                                                                                                    | Zone                                                                                                    | HEX                                                                                                    |
|----------------------------------------------------------------------------------------------------|----------------------------------------------------------------------------------------------------|----------------------------------------------------------------------------------------------------|----------------------------------------------------------------------------------------------------|----------------------------------------------------------------------------------------------------|----------------------------------------------------------------------------------------------------|----------------------------------------------------------------------------------------------------|----------------------------------------------------------------------------------------------------|
| 1                                                                                                    | 01                                                                                                    | 33                                                                                                    | 21                                                                                                    | 65                                                                                                    | 41                                                                                                    | 97                                                                                                    | 61                                                                                                    |
| 2                                                                                                    | 02                                                                                                    | 34                                                                                                    | 22                                                                                                    | 66                                                                                                    | 42                                                                                                    | 98                                                                                                    | 62                                                                                                    |
| 3                                                                                                    | 03                                                                                                    | 36                                                                                                    | 23                                                                                                    | 68                                                                                                    | <u> </u>                                                                                                    | 100                                                                                                    | 64                                                                                                    |
| 5                                                                                                    | 04                                                                                                    | 37                                                                                                    | 25                                                                                                    | 69                                                                                                    | 44                                                                                                    | 100                                                                                                    | 65                                                                                                    |
| 6                                                                                                    | 06                                                                                                    | 38                                                                                                    | 26                                                                                                    | 70                                                                                                    | 46                                                                                                    | 102                                                                                                    | 66                                                                                                    |
| 7                                                                                                    | 07                                                                                                    | 39                                                                                                    | 27                                                                                                    | 71                                                                                                    | 47                                                                                                    | 103                                                                                                    | 67                                                                                                    |
| 8                                                                                                    | 08                                                                                                    | 40                                                                                                    | 28                                                                                                    | 72                                                                                                    | 48                                                                                                    | 104                                                                                                    | 68                                                                                                    |
| 9                                                                                                    | 09                                                                                                    | 41                                                                                                    | 29                                                                                                    | 73                                                                                                    | 49                                                                                                    | 105                                                                                                    | 69                                                                                                    |
| 10                                                                                                    | 0*0                                                                                                    | 42                                                                                                    | 2*0                                                                                                    | 74                                                                                                    | 4*0                                                                                                    | 106                                                                                                    | 6*0                                                                                                    |
| 11                                                                                                    | 0*1                                                                                                    | 43                                                                                                    | 2*1                                                                                                    | 75                                                                                                    | 4*1                                                                                                    | 107                                                                                                    | 6*1                                                                                                    |
| 12                                                                                                    | 0*2                                                                                                    | 44                                                                                                    | 2*2                                                                                                    | 76                                                                                                    | 4*2                                                                                                    | 108                                                                                                    | 6*2                                                                                                    |
| 13                                                                                                    | 0*3                                                                                                    | 45                                                                                                    | 2*3                                                                                                    | 77                                                                                                    | 4*3                                                                                                    | 109                                                                                                    | 6*3                                                                                                    |
| 14                                                                                                    | 0*4                                                                                                    | 46                                                                                                    | 2*4                                                                                                    | 78                                                                                                    | 4*4                                                                                                    | 110                                                                                                    | 6*4                                                                                                    |
| 15                                                                                                    | 0*5                                                                                                    | 47                                                                                                    | 2*5                                                                                                    | 79                                                                                                    | 4*5                                                                                                    | 111                                                                                                    | 6*5                                                                                                    |
| 16                                                                                                    | 10                                                                                                    | 48                                                                                                    | 30                                                                                                    | 80                                                                                                    | 50                                                                                                    | 112                                                                                                    | 70                                                                                                    |
| <u>17</u>                                                                                                    | 11                                                                                                    | 49                                                                                                    | 31                                                                                                    | 81                                                                                                    | 51                                                                                                    | 113                                                                                                    | 71                                                                                                    |
| 18                                                                                                    | 12                                                                                                    | 50                                                                                                    | 32                                                                                                    | 82                                                                                                    | 52                                                                                                    | 114                                                                                                    | 72                                                                                                    |
| 19                                                                                                    | 13                                                                                                    | 51                                                                                                    | 33                                                                                                    | 83                                                                                                    | 53                                                                                                    | 115                                                                                                    | 73                                                                                                    |
| 20                                                                                                    | 14                                                                                                    | 52                                                                                                    | 34                                                                                                    | 84                                                                                                    | 54                                                                                                    | 116                                                                                                    | 74                                                                                                    |
| 21                                                                                                    | 15                                                                                                    | 53                                                                                                    | 35                                                                                                    | 85                                                                                                    | 55                                                                                                    | 117                                                                                                    | 75                                                                                                    |
| 22                                                                                                    | 16                                                                                                    | 54                                                                                                    | 36                                                                                                    | 86                                                                                                    | 56                                                                                                    | 118                                                                                                    | 76                                                                                                    |
| 23                                                                                                    | 17                                                                                                    | 55                                                                                                    | 37                                                                                                    | 87                                                                                                    | 57                                                                                                    | 119                                                                                                    | 77                                                                                                    |
| 24                                                                                                    | 18                                                                                                    | 56                                                                                                    | 38                                                                                                    | 88                                                                                                    | 58                                                                                                    | 120                                                                                                    | 78                                                                                                    |
| <u>25</u>                                                                                                    | 19                                                                                                    | 57                                                                                                    | 39                                                                                                    | 89                                                                                                    | 59                                                                                                    | 121                                                                                                    | 79                                                                                                    |
| 26                                                                                                    | 1*0                                                                                                    | 58                                                                                                    | 3*0                                                                                                    | 90                                                                                                    | 5*0                                                                                                    | 122                                                                                                    | 7*0                                                                                                    |
| 27                                                                                                    | 1*1                                                                                                    | 59                                                                                                    | 3*1                                                                                                    | 91                                                                                                    | <u>5*1</u>                                                                                                    | 123                                                                                                    | 7*1                                                                                                    |
| 28                                                                                                    | 1*2                                                                                                    | 60                                                                                                    | 3*2                                                                                                    | 92                                                                                                    | 5*2                                                                                                    | 124                                                                                                    | 7*2                                                                                                    |
| 29                                                                                                    | 1*3                                                                                                    | 61                                                                                                    | 3*3                                                                                                    | 93                                                                                                    | <u> </u>                                                                                                    | 125                                                                                                    | 7*3                                                                                                    |
| 30                                                                                                    | 1*4                                                                                                    | 62                                                                                                    | 3*4                                                                                                    | 94                                                                                                    | 5*4                                                                                                    | 126                                                                                                    | 7*4                                                                                                    |
| 31                                                                                                    | 1*5                                                                                                    | 63                                                                                                    | 3*5                                                                                                    | 95                                                                                                    | 5*5                                                                                                    | 127                                                                                                    | 7*5                                                                                                    |
| 20                                                                                                    | 20                                                                                                    | 04                                                                                                    | 40                                                                                                    | 00                                                                                                    | 00                                                                                                    | 400                                                                                                    | ~~~                                                                                                    |
| 32                                                                                                    | 20                                                                                                    | 64                                                                                                    | 40                                                                                                    | 96                                                                                                    | 60                                                                                                    | 128                                                                                                    | 80                                                                                                    |
| 32                                                                                                    | 20<br>HEX                                                                                                    | 64<br>Zone                                                                                                    | 40                                                                                                    | 96<br><b>Zone</b>                                                                                                    | 60<br>HEX                                                                                                    | 128<br><b>Z</b> one                                                                                                    | 80                                                                                                    |
| 32<br>one                                                                                                    | 20<br>HEX<br>81                                                                                                    | 64<br><b>Zone</b>                                                                                                    | 40<br>HEX<br>*01                                                                                                    | 96<br><b>Zone</b>                                                                                                    | 60<br>HEX<br>*21                                                                                                    | 128<br>Zone                                                                                                    | 80<br>HEX<br>*41                                                                                                    |
| 32<br>one<br>29<br>30                                                                                                    | 20<br>HEX<br>81<br>82                                                                                                    | 64<br><b>Zone</b><br>161                                                                                                    | 40<br>HEX<br>*01<br>*02                                                                                                    | 96<br><b>Zone</b><br>193<br>194                                                                                                    | 60<br>HEX<br>*21<br>*22                                                                                                    | 128<br>Zone<br>225<br>226                                                                                                    | 80<br>HEX<br>*41<br>*42                                                                                                    |
| 32<br>one<br>29<br>30<br>31                                                                                                    | 20<br>HEX<br>81<br>82<br>83                                                                                                    | 64<br><b>Zone</b><br>161<br>162                                                                                                    | 40<br>HEX<br>*01<br>*02<br>*03                                                                                                    | 96<br><b>Zone</b><br>193<br>194                                                                                                    | 60<br>HEX<br>*21<br>*22<br>*23                                                                                                    | 128<br><b>Zone</b><br>225<br>226<br>227                                                                                                    | 80<br>HEX<br>*41<br>*42<br>*43                                                                                                    |
| 32<br>one<br>29<br>30<br>31<br>32                                                                                                    | 20<br>HEX<br>81<br>82<br>83<br>84                                                                                                    | 64<br><b>Zone</b><br>161<br>162<br>163<br>164                                                                                                    | 40<br><b>HEX</b><br>*01<br>*02<br>*03<br>*04                                                                                                    | 96<br><b>Zone</b><br>193<br>194<br>195<br>196                                                                                                    | 60<br><b>HEX</b><br>*21<br>*22<br>*23<br>*24                                                                                                    | 128<br><b>Zone</b><br>225<br>226<br>227<br>228                                                                                                    | 80<br>HEX<br>*41<br>*42<br>*43<br>*44                                                                                                    |
| one<br>29<br>30<br>31<br>32<br>33                                                                                                    | 20<br>HEX<br>81<br>82<br>83<br>83<br>84<br>85                                                                                                    | 64<br><b>Zone</b><br>161<br>162<br>163<br>164<br>165                                                                                                    | 40<br><b>HEX</b><br>*01<br>*02<br>*03<br>*04<br>*05                                                                                                    | 96<br><b>Zone</b><br>193<br>194<br>195<br>196<br>197                                                                                                    | 60<br><b>HEX</b><br>*21<br>*22<br>*23<br>*24<br>*24                                                                                                    | 128<br><b>Zone</b><br>225<br>226<br>227<br>228<br>229                                                                                                    | 80<br><b>HEX</b><br>*41<br>*42<br>*43<br>*44<br>*45                                                                                                    |
| 32           32           32           30           31           32           33           33           34                                                                                                    | 20<br>HEX<br>81<br>82<br>83<br>84<br>85<br>86                                                                                                    | 64<br><b>Zone</b><br>161<br>162<br>163<br>164<br>165<br>166                                                                                                    | 40<br><b>HEX</b><br>*01<br>*02<br>*03<br>*04<br>*05<br>*06                                                                                                    | 96<br><b>Zone</b><br>193<br>194<br>195<br>196<br>197<br>198                                                                                                    | 60<br><b>HEX</b><br>*21<br>*22<br>*23<br>*24<br>*25<br>*26                                                                                                    | 128<br><b>Zone</b><br>225<br>226<br>227<br>228<br>229<br>230                                                                                                    | 80<br><b>HEX</b><br>*41<br>*42<br>*43<br>*44<br>*45<br>*46                                                                                                    |
| 32           32           32           30           30           31           32           33           34           35                                                                                                    | 20<br>HEX<br>81<br>82<br>83<br>84<br>85<br>86<br>86<br>87                                                                                                    | 64<br><b>Zone</b><br>161<br>162<br>163<br>164<br>165<br>166<br>167                                                                                                    | 40<br><b>HEX</b><br>*01<br>*02<br>*03<br>*04<br>*05<br>*06<br>*07                                                                                                    | 96<br><b>Zone</b><br>193<br>194<br>195<br>196<br>197<br>198<br>199                                                                                                    | 60<br><b>HEX</b><br>*21<br>*22<br>*23<br>*24<br>*25<br>*26<br>*26                                                                                                    | 128<br><b>Zone</b><br>225<br>226<br>227<br>228<br>229<br>230<br>231                                                                                                    | 80<br><b>HEX</b><br>*41<br>*42<br>*43<br>*44<br>*45<br>*46<br>*47                                                                                                    |
| 32           32           32           30           31           32           33           34           35           36                                                                                                    | 20<br>HEX<br>81<br>82<br>83<br>84<br>85<br>86<br>86<br>87<br>88                                                                                                    | 64<br><b>Zone</b><br>161<br>162<br>163<br>164<br>165<br>166<br>167<br>168                                                                                                    | 40<br><b>HEX</b><br>*01<br>*02<br>*03<br>*04<br>*05<br>*06<br>*07<br>*08                                                                                                    | 96<br><b>Zone</b><br>193<br>194<br>195<br>196<br>197<br>198<br>199<br>200                                                                                                    | 60<br><b>HEX</b><br>*21<br>*22<br>*23<br>*24<br>*25<br>*26<br>*27<br>*28                                                                                                    | 128<br><b>Zone</b><br>225<br>226<br>227<br>228<br>229<br>230<br>231<br>232                                                                                                    | 80<br><b>HEX</b><br>*41<br>*42<br>*43<br>*44<br>*45<br>*46<br>*47<br>*48                                                                                                    |
| 32           32           32           30           31           32           33           34           35           36           37                                                                                                    | 20<br>HEX<br>81<br>82<br>83<br>84<br>85<br>86<br>86<br>87<br>88<br>88<br>88<br>88<br>89                                                                                                    | 64           Zone           161           162           163           164           165           166           167           168           169                                                                                                    | 40<br><b>HEX</b><br>*01<br>*02<br>*03<br>*04<br>*05<br>*06<br>*07<br>*08<br>*09                                                                                                    | 96<br><b>Zone</b><br>193<br>194<br>195<br>196<br>197<br>198<br>199<br>200<br>201                                                                                                    | 60<br><b>HEX</b><br>*21<br>*22<br>*23<br>*24<br>*25<br>*26<br>*27<br>*28<br>*29                                                                                                    | 128<br><b>Zone</b><br>225<br>226<br>227<br>228<br>229<br>230<br>231<br>232<br>233                                                                                                    | 80<br>HEX<br>*41<br>*42<br>*43<br>*44<br>*45<br>*46<br>*47<br>*48<br>*49                                                                                                    |
| 32           32           33           30           31           32           33           34           35           36           37           38                                                                                                    | 20<br>HEX<br>81<br>82<br>83<br>84<br>85<br>86<br>85<br>86<br>87<br>88<br>88<br>89<br>8*0                                                                                                    | 64<br><b>Zone</b><br>161<br>162<br>163<br>164<br>165<br>166<br>167<br>168<br>169<br>170                                                                                                    | 40<br><b>HEX</b><br>*01<br>*02<br>*03<br>*04<br>*05<br>*06<br>*07<br>*08<br>*09<br>*0*0                                                                                                    | 96<br><b>Zone</b><br>193<br>194<br>195<br>196<br>197<br>198<br>199<br>200<br>201<br>202                                                                                                    | 60<br><b>HEX</b><br>*21<br>*22<br>*23<br>*24<br>*25<br>*26<br>*27<br>*28<br>*29<br>*29                                                                                                    | 128<br>225<br>226<br>227<br>228<br>229<br>230<br>231<br>232<br>233<br>234                                                                                                    | 80<br><b>HEX</b><br>*41<br>*42<br>*43<br>*44<br>*45<br>*46<br>*47<br>*48<br>*49<br>*4*0                                                                                                    |
| 32           32           33           30           31           32           33           34           35           36           37           38           39                                                                                                    | 20<br>HEX<br>81<br>82<br>83<br>84<br>85<br>86<br>87<br>88<br>88<br>89<br>8*0<br>8*1                                                                                                    | 64           Zone           161           162           163           164           165           166           167           168           169           170           171                                                                                                    | 40<br><b>HEX</b><br>*01<br>*02<br>*03<br>*04<br>*05<br>*06<br>*07<br>*08<br>*09<br>*09<br>*0*0<br>*0*1                                                                                                    | 96<br><b>Zone</b><br>193<br>194<br>195<br>196<br>197<br>198<br>199<br>200<br>201<br>202<br>203                                                                                                    | 60<br><b>HEX</b><br>*21<br>*22<br>*23<br>*24<br>*25<br>*26<br>*27<br>*28<br>*29<br>*29<br>*2*0<br>*2*1                                                                                                    | 128<br><b>Zone</b><br>225<br>226<br>227<br>228<br>229<br>230<br>231<br>232<br>233<br>234<br>235                                                                                                    | 80<br><b>HEX</b><br>*41<br>*42<br>*43<br>*44<br>*45<br>*46<br>*47<br>*48<br>*49<br>*4*0<br>*4*1                                                                                                    |
| Signal           32           33           30           31           32           33           34           35           36           37           38           39           40                                                                                                    | 20<br>HEX<br>81<br>82<br>83<br>84<br>85<br>86<br>87<br>88<br>88<br>87<br>88<br>88<br>89<br>8*0<br>8*1<br>8*2                                                                                                    | 64           Zone           161           162           163           164           165           166           167           168           169           170           171                                                                                                    | 40<br><b>HEX</b><br>*01<br>*02<br>*03<br>*04<br>*05<br>*06<br>*07<br>*08<br>*09<br>*09<br>*0*0<br>*0*1<br>*0*2                                                                                                    | 96<br><b>Zone</b><br>193<br>194<br>195<br>196<br>197<br>198<br>199<br>200<br>201<br>202<br>203<br>204                                                                                                    | 60<br><b>HEX</b><br>*21<br>*22<br>*23<br>*24<br>*25<br>*26<br>*27<br>*28<br>*29<br>*2*0<br>*2*1<br>*2*2                                                                                                    | 128<br>225<br>226<br>227<br>228<br>229<br>230<br>231<br>232<br>233<br>234<br>235<br>236                                                                                                    | 80<br><b>HEX</b><br>*41<br>*42<br>*43<br>*44<br>*45<br>*46<br>*47<br>*48<br>*49<br>*49<br>*4*0<br>*4*1<br>*4*2                                                                                                    |
| Signal           32           33           30           31           32           33           34           35           36           37           38           39           40           41                                                                                                    | 20<br>HEX<br>81<br>82<br>83<br>84<br>85<br>86<br>87<br>88<br>88<br>87<br>88<br>88<br>89<br>8*0<br>8*1<br>8*2<br>8*3                                                                                                    | 64           Zone           161           162           163           164           165           166           167           168           169           170           171           172           173                                                                                                    | 40<br><b>HEX</b><br>*01<br>*02<br>*03<br>*04<br>*05<br>*06<br>*07<br>*08<br>*09<br>*09<br>*0*0<br>*0*1<br>*0*2<br>*0*3                                                                                                    | 96<br><b>Zone</b><br>193<br>194<br>195<br>196<br>197<br>198<br>199<br>200<br>201<br>202<br>203<br>204<br>205                                                                                                    | 60<br><b>HEX</b><br>*21<br>*22<br>*23<br>*24<br>*25<br>*26<br>*27<br>*28<br>*29<br>*2*0<br>*2*1<br>*2*2<br>*2*3                                                                                                    | 128<br>225<br>226<br>227<br>228<br>229<br>230<br>231<br>232<br>233<br>234<br>235<br>236<br>237                                                                                                    | 80<br>HEX<br>*41<br>*42<br>*43<br>*44<br>*45<br>*46<br>*47<br>*48<br>*49<br>*47<br>*48<br>*49<br>*47<br>*48<br>*49<br>*47<br>*48<br>*49<br>*47<br>*48<br>*42<br>*43<br>*44<br>*45<br>*46<br>*47<br>*48<br>*47<br>*48<br>*47<br>*48<br>*49<br>*47<br>*47<br>*47<br>*48<br>*47<br>*48<br>*47<br>*47<br>*47<br>*48<br>*47<br>*47<br>*47<br>*47<br>*47<br>*47<br>*47<br>*47 |
| Signal           32           32           30           31           32           33           34           35           36           37           38           39           40           41           42                                                                                                    | 20<br>HEX<br>81<br>82<br>83<br>84<br>85<br>86<br>87<br>88<br>87<br>88<br>89<br>8*0<br>8*1<br>8*2<br>8*3<br>8*4                                                                                                    | 64           Zone           161           162           163           164           165           166           167           168           169           170           171           172           173           174                                                                                                    | 40<br>HEX<br>*01<br>*02<br>*03<br>*04<br>*05<br>*06<br>*07<br>*08<br>*09<br>*07<br>*08<br>*09<br>*0*0<br>*0*1<br>*0*2<br>*0*3<br>*0*4                                                                                                    | 96<br><b>Zone</b><br>193<br>194<br>195<br>196<br>197<br>198<br>199<br>200<br>201<br>202<br>203<br>204<br>205<br>206                                                                                                    | 60<br><b>HEX</b><br>*21<br>*22<br>*23<br>*24<br>*25<br>*26<br>*27<br>*28<br>*29<br>*2*0<br>*2*1<br>*2*2<br>*2*3<br>*2*4                                                                                                    | 128<br>225<br>226<br>227<br>228<br>229<br>230<br>231<br>232<br>233<br>234<br>235<br>236<br>237<br>238                                                                                                    | 80<br>HEX<br>*41<br>*42<br>*43<br>*44<br>*45<br>*46<br>*47<br>*48<br>*49<br>*49<br>*49<br>*4*0<br>*4*1<br>*4*2<br>*4*3<br>*4*A                                                                                                    |
| Signal           32           33           30           31           32           33           34           35           36           37           38           39           40           41           42           43                                                                                                    | 20<br>HEX<br>81<br>82<br>83<br>84<br>85<br>86<br>87<br>88<br>87<br>88<br>88<br>89<br>8*0<br>8*1<br>8*2<br>8*3<br>8*4<br>8*5                                                                                                    | 64           Zone           161           162           163           164           165           166           167           168           169           170           171           172           173           174                                                                                                    | 40<br>HEX<br>*01<br>*02<br>*03<br>*04<br>*05<br>*06<br>*07<br>*08<br>*09<br>*07<br>*08<br>*09<br>*0*0<br>*0*1<br>*0*2<br>*0*3<br>*0*4<br>*0*5                                                                                                    | 96<br><b>Zone</b><br>193<br>194<br>195<br>196<br>197<br>198<br>199<br>200<br>201<br>202<br>203<br>204<br>205<br>206<br>207                                                                                                    | 60<br>HEX<br>*21<br>*22<br>*23<br>*24<br>*25<br>*26<br>*27<br>*28<br>*29<br>*2*0<br>*2*1<br>*2*2<br>*2*3<br>*2*4<br>*2*5                                                                                                    | 128<br>225<br>226<br>227<br>228<br>229<br>230<br>231<br>232<br>233<br>234<br>235<br>234<br>235<br>236<br>237<br>238<br>239                                                                                                    | 80<br>HEX<br>*41<br>*42<br>*43<br>*44<br>*45<br>*46<br>*47<br>*48<br>*49<br>*47<br>*48<br>*49<br>*47<br>*48<br>*49<br>*47<br>*48<br>*49<br>*44<br>*45<br>*46<br>*47<br>*48<br>*47<br>*48<br>*47<br>*47<br>*48<br>*47<br>*47<br>*47<br>*47<br>*47<br>*47<br>*47<br>*47               |
| 32         32         33         30         31         32         33         34         35         36         37         38         39         40         41         42         43         44                                                                                                    | 20<br>HEX<br>81<br>82<br>83<br>84<br>85<br>86<br>87<br>88<br>87<br>88<br>87<br>88<br>87<br>88<br>87<br>88<br>87<br>88<br>87<br>88<br>87<br>88<br>88                                                                                          | 64           Zone           161           162           163           164           165           166           167           168           169           170           171           172           173           174           175           176                                                                                                    | 40<br>HEX<br>*01<br>*02<br>*03<br>*04<br>*05<br>*06<br>*07<br>*08<br>*09<br>*0*0<br>*0*0<br>*0*0<br>*0*1<br>*0*2<br>*0*3<br>*0*4<br>*0*5<br>*10                                                                                                    | 96<br><b>Zone</b><br>193<br>194<br>195<br>196<br>197<br>198<br>199<br>200<br>201<br>202<br>203<br>204<br>205<br>206<br>207<br>208                                                                                                    | 60<br><b>HEX</b><br>*21<br>*22<br>*23<br>*24<br>*25<br>*26<br>*27<br>*28<br>*29<br>*2*0<br>*2*1<br>*2*2<br>*2*3<br>*2*4<br>*2*5<br>*30                                                                                                    | Zone         225         226         227         228         229         230         231         232         233         234         235         236         237         238         239         240                                                                                                 | 80<br>HEX<br>*41<br>*42<br>*43<br>*44<br>*45<br>*46<br>*47<br>*48<br>*49<br>*47<br>*48<br>*49<br>*4*0<br>*4*1<br>*4*2<br>*4*3<br>*4*3<br>*4*4<br>*4*5<br>*50                                                                                                    |
| 32         32         33         30         31         32         33         34         35         36         37         38         39         40         41         42         43         44         45                                                                                                    | 20<br>HEX<br>81<br>82<br>83<br>84<br>85<br>86<br>87<br>88<br>87<br>88<br>87<br>88<br>87<br>88<br>87<br>88<br>87<br>88<br>87<br>88<br>87<br>88<br>87<br>88<br>88                                                                              | 64           Zone           161           162           163           164           165           166           167           168           169           170           171           172           173           174           175           176           177                                                                                                    | 40<br>HEX<br>*01<br>*02<br>*03<br>*04<br>*05<br>*06<br>*07<br>*08<br>*09<br>*0*0<br>*0*0<br>*0*1<br>*0*2<br>*0*3<br>*0*4<br>*0*5<br>*10<br>*11                                                                                                    | 96<br><b>Zone</b><br>193<br>194<br>195<br>196<br>197<br>198<br>199<br>200<br>201<br>202<br>203<br>204<br>205<br>206<br>207<br>208<br>209                                                                                                   | 60<br>HEX<br>*21<br>*22<br>*23<br>*24<br>*25<br>*26<br>*27<br>*28<br>*29<br>*2*0<br>*2*1<br>*2*2<br>*2*3<br>*2*4<br>*2*5<br>*30<br>*31                                                                                                    | Zone         225         226         227         228         229         230         231         232         233         234         235         236         237         238         239         240         241                                                                                     | 80<br>HEX<br>*41<br>*42<br>*43<br>*44<br>*45<br>*46<br>*47<br>*48<br>*49<br>*47<br>*48<br>*49<br>*4*0<br>*4*1<br>*4*2<br>*4*3<br>*4*3<br>*4*4<br>*4*5<br>*50<br>*51                                                                                                    |
| 32           32           33           30           31           32           33           34           35           36           37           38           39           40           41           42           43           44           45           46                                                                                                    | 20<br>HEX<br>81<br>82<br>83<br>84<br>85<br>86<br>87<br>88<br>87<br>88<br>87<br>88<br>87<br>88<br>87<br>88<br>87<br>88<br>87<br>88<br>87<br>88<br>87<br>88<br>87<br>88<br>87<br>88<br>89<br>8*1<br>8*2<br>8*3<br>8*4<br>8*5<br>90<br>91<br>92 | 64           Zone           161           162           163           164           165           166           167           168           169           170           171           172           173           174           175           176           177           178                                                                                                    | 40<br>HEX<br>*01<br>*02<br>*03<br>*04<br>*05<br>*06<br>*07<br>*08<br>*09<br>*0*0<br>*0*1<br>*0*2<br>*0*3<br>*0*4<br>*0*5<br>*10<br>*11<br>*12                                                                                                    | 96<br><b>Zone</b><br>193<br>194<br>195<br>196<br>197<br>198<br>199<br>200<br>201<br>202<br>203<br>204<br>205<br>206<br>207<br>208<br>209<br>210                                                                                            | 60<br><b>HEX</b><br>*21<br>*22<br>*23<br>*24<br>*25<br>*26<br>*27<br>*28<br>*29<br>*2*0<br>*2*1<br>*2*2<br>*2*3<br>*2*4<br>*2*3<br>*2*4<br>*2*5<br>*30<br>*31<br>*32                                                                                   | 128<br><b>Zone</b><br>225<br>226<br>227<br>228<br>229<br>230<br>231<br>232<br>233<br>234<br>235<br>236<br>237<br>238<br>239<br>240<br>241<br>242                                                                                                    | 80<br>HEX<br>*41<br>*42<br>*43<br>*44<br>*45<br>*46<br>*47<br>*48<br>*49<br>*47<br>*48<br>*49<br>*4*0<br>*4*1<br>*4*2<br>*4*3<br>*4*3<br>*4*4<br>*4*5<br>*50<br>*51<br>*52                                                                                                    |
| 32         32         33         30         31         32         33         34         35         36         37         38         39         40         41         42         43         44         45         46         47                                                                                                    | 20<br>HEX<br>81<br>82<br>83<br>84<br>85<br>86<br>87<br>88<br>87<br>88<br>87<br>88<br>87<br>88<br>87<br>88<br>87<br>88<br>8*0<br>8*1<br>8*2<br>8*3<br>8*4<br>8*5<br>90<br>91<br>92<br>93                                                      | 64           Zone           161           162           163           164           165           166           167           168           169           170           171           172           173           174           175           176           177           178           179                                                                                                    | 40<br>HEX<br>*01<br>*02<br>*03<br>*04<br>*05<br>*06<br>*07<br>*08<br>*09<br>*0*0<br>*0*1<br>*0*2<br>*0*3<br>*0*4<br>*0*5<br>*10<br>*11<br>*12<br>*13                                                                                                  | 96<br><b>Zone</b><br>193<br>194<br>195<br>196<br>197<br>198<br>199<br>200<br>201<br>202<br>203<br>204<br>205<br>206<br>207<br>208<br>209<br>210<br>211                                                                                     | 60<br><b>HEX</b><br>*21<br>*22<br>*23<br>*24<br>*25<br>*26<br>*27<br>*28<br>*29<br>*2*0<br>*2*1<br>*2*2<br>*2*3<br>*2*4<br>*2*5<br>*30<br>*31<br>*32<br>*33                                                                                            | 128<br><b>Zone</b><br>225<br>226<br>227<br>228<br>229<br>230<br>231<br>232<br>233<br>234<br>235<br>236<br>237<br>238<br>239<br>240<br>241<br>242<br>243                                                                                                    | 80<br>HEX<br>*41<br>*42<br>*43<br>*44<br>*45<br>*46<br>*47<br>*48<br>*49<br>*47<br>*48<br>*49<br>*4*0<br>*4*1<br>*4*2<br>*4*3<br>*4*4<br>*4*5<br>*50<br>*51<br>*52<br>*53                                                                                                    |
| 32         32         33         30         31         32         33         34         35         36         37         38         39         40         41         42         43         44         45         46         47         48                                                                                                    | 20<br>HEX<br>81<br>82<br>83<br>84<br>85<br>86<br>87<br>88<br>87<br>88<br>89<br>8*0<br>8*1<br>8*2<br>8*3<br>8*4<br>8*5<br>90<br>91<br>92<br>93<br>94                                                                                          | 64           Zone           161           162           163           164           165           166           167           168           169           170           171           172           173           174           175           176           177           178           179                                                                                                    | 40<br>HEX<br>*01<br>*02<br>*03<br>*04<br>*05<br>*06<br>*07<br>*08<br>*09<br>*0*0<br>*0*1<br>*0*2<br>*0*3<br>*0*4<br>*0*5<br>*10<br>*11<br>*12<br>*13<br>*14                                                                                           | 96<br><b>Zone</b><br>193<br>194<br>195<br>196<br>197<br>198<br>199<br>200<br>201<br>202<br>203<br>204<br>205<br>206<br>207<br>208<br>209<br>210<br>211<br>212                                                                              | 60<br><b>HEX</b><br>*21<br>*22<br>*23<br>*24<br>*25<br>*26<br>*27<br>*28<br>*29<br>*2*0<br>*2*1<br>*2*2<br>*2*3<br>*2*4<br>*2*5<br>*30<br>*31<br>*32<br>*33<br>*34                                                                                     | 128<br><b>Zone</b><br>225<br>226<br>227<br>228<br>230<br>231<br>232<br>233<br>234<br>235<br>236<br>237<br>238<br>239<br>240<br>241<br>242<br>243<br>244                                                                                                    | 80<br>HEX<br>*41<br>*42<br>*43<br>*44<br>*45<br>*46<br>*47<br>*48<br>*49<br>*440<br>*4*1<br>*4*2<br>*4*3<br>*4*4<br>*4*5<br>*50<br>*51<br>*52<br>*53<br>*54                                                                                                    |
| 32         32         33         30         31         32         33         34         35         36         37         38         39         40         41         42         43         44         45         46         47         48         49                                                                                                    | 20<br>HEX<br>81<br>82<br>83<br>83<br>84<br>85<br>86<br>87<br>88<br>87<br>88<br>89<br>8*0<br>8*1<br>8*2<br>8*3<br>8*4<br>8*5<br>90<br>91<br>92<br>93<br>94<br>95                                                                              | 64           161           162           163           164           165           166           167           168           169           170           171           172           173           174           175           176           177           178           179           180                                                                                                    | 40<br>HEX<br>*01<br>*02<br>*03<br>*04<br>*05<br>*06<br>*07<br>*08<br>*09<br>*0*0<br>*0*1<br>*0*2<br>*0*3<br>*0*4<br>*0*5<br>*10<br>*11<br>*12<br>*13<br>*14<br>*15                                                                                    | 96<br>193<br>194<br>195<br>196<br>197<br>198<br>199<br>200<br>201<br>202<br>203<br>204<br>205<br>206<br>207<br>208<br>209<br>210<br>211<br>212<br>213                                                                                      | 60<br><b>HEX</b><br>*21<br>*22<br>*23<br>*24<br>*25<br>*26<br>*27<br>*28<br>*29<br>*2*0<br>*2*1<br>*2*2<br>*2*3<br>*2*4<br>*2*5<br>*30<br>*31<br>*32<br>*33<br>*34<br>*34                                                                              | 128<br>225<br>226<br>227<br>228<br>229<br>230<br>231<br>232<br>233<br>234<br>235<br>236<br>237<br>238<br>239<br>240<br>241<br>242<br>243<br>244<br>245                                                                                                    | 80<br>HEX<br>*41<br>*42<br>*43<br>*44<br>*45<br>*46<br>*47<br>*48<br>*49<br>*47<br>*48<br>*49<br>*4*0<br>*4*1<br>*4*2<br>*4*3<br>*4*4<br>*4*5<br>*50<br>*51<br>*52<br>*53<br>*54<br>*55                                                                                                    |
| One         29           30         31           32         33           34         35           36         37           38         39           40         41           42         43           44         45           46         47           48         49           50         50                                                                                                    | 20<br>HEX<br>81<br>82<br>83<br>84<br>85<br>86<br>87<br>88<br>87<br>88<br>89<br>8*0<br>8*1<br>8*2<br>8*3<br>8*4<br>8*5<br>90<br>91<br>92<br>93<br>94<br>95<br>96                                                                              | 64           161           162           163           164           165           166           167           168           169           170           171           172           173           174           175           176           177           178           179           180           181                                                                                                    | 40<br>HEX<br>*01<br>*02<br>*03<br>*04<br>*05<br>*06<br>*07<br>*08<br>*09<br>*0*0<br>*0*1<br>*0*2<br>*0*3<br>*0*4<br>*0*5<br>*10<br>*11<br>*12<br>*13<br>*14<br>*15<br>*16                                                                             | 96<br><b>Zone</b><br>193<br>194<br>195<br>196<br>197<br>198<br>199<br>200<br>201<br>202<br>203<br>204<br>205<br>206<br>207<br>208<br>209<br>210<br>211<br>212<br>213<br>214                                                                | 60<br><b>HEX</b><br>*21<br>*22<br>*23<br>*24<br>*25<br>*26<br>*27<br>*28<br>*29<br>*2*0<br>*2*1<br>*2*2<br>*2*3<br>*2*4<br>*2*5<br>*30<br>*31<br>*32<br>*33<br>*34<br>*35<br>*36                                                                       | 128<br>225<br>226<br>227<br>228<br>229<br>230<br>231<br>232<br>233<br>234<br>235<br>236<br>237<br>238<br>239<br>240<br>241<br>242<br>243<br>244<br>245<br>246                                                                                                    | 80<br>HEX<br>*41<br>*42<br>*43<br>*44<br>*45<br>*46<br>*47<br>*48<br>*49<br>*440<br>*4*1<br>*4*2<br>*4*3<br>*4*4<br>*4*5<br>*50<br>*51<br>*52<br>*53<br>*55<br>*56                                                                                                    |
| One         29           30         31           32         33           34         35           36         37           38         39           40         41           42         43           44         45           46         47           48         49           50         51                                                                                                    | 20<br>HEX<br>81<br>82<br>83<br>84<br>85<br>86<br>87<br>88<br>87<br>88<br>89<br>8*0<br>8*1<br>8*2<br>8*3<br>8*4<br>8*5<br>90<br>91<br>92<br>93<br>94<br>95<br>96<br>97                                                                        | Cone           161           162           163           164           165           166           167           168           169           170           171           172           173           174           175           176           177           178           179           180           181           182           183                                                                                                    | 40<br>HEX<br>*01<br>*02<br>*03<br>*04<br>*05<br>*06<br>*07<br>*08<br>*09<br>*0*0<br>*0*1<br>*0*2<br>*0*3<br>*0*4<br>*0*5<br>*10<br>*11<br>*12<br>*13<br>*14<br>*15<br>*16<br>*17                                                                      | 96<br><b>Zone</b><br>193<br>194<br>195<br>196<br>197<br>198<br>199<br>200<br>201<br>202<br>203<br>204<br>205<br>206<br>207<br>208<br>209<br>210<br>211<br>212<br>213<br>214<br>215                                                         | 60<br><b>HEX</b><br>*21<br>*22<br>*23<br>*24<br>*25<br>*26<br>*27<br>*28<br>*29<br>*2*0<br>*2*1<br>*2*2<br>*2*3<br>*2*4<br>*2*5<br>*30<br>*31<br>*32<br>*33<br>*34<br>*35<br>*36<br>*37                                                                | Zone         225         226         227         228         229         230         231         232         233         234         235         236         237         238         239         240         241         242         243         244         245         246         247             | 80<br>HEX<br>*41<br>*42<br>*43<br>*44<br>*45<br>*46<br>*47<br>*48<br>*49<br>*47<br>*48<br>*49<br>*4*0<br>*4*1<br>*4*2<br>*4*3<br>*4*4<br>*4*5<br>*50<br>*51<br>*52<br>*53<br>*56<br>*56<br>*57                                                                                                    |
| 32         32         32         30         31         32         33         34         35         36         37         38         39         40         41         42         43         44         45         46         47         48         50         51         52                                                                                                    | 20<br>HEX<br>81<br>82<br>83<br>84<br>85<br>86<br>87<br>88<br>87<br>88<br>89<br>8*0<br>8*1<br>8*2<br>8*3<br>8*4<br>8*5<br>90<br>91<br>92<br>93<br>94<br>95<br>96<br>97<br>98                                                                  | Cone           161           162           163           164           165           166           167           168           169           170           171           172           173           174           175           176           177           178           179           180           181           182           183                                                                                                    | 40<br>HEX<br>*01<br>*02<br>*03<br>*04<br>*05<br>*06<br>*07<br>*08<br>*09<br>*0*0<br>*0*1<br>*0*2<br>*0*3<br>*0*4<br>*0*5<br>*10<br>*11<br>*12<br>*13<br>*14<br>*15<br>*16<br>*17<br>*18                                                               | 96<br>193<br>194<br>195<br>196<br>197<br>198<br>199<br>200<br>201<br>202<br>203<br>204<br>205<br>206<br>207<br>208<br>209<br>210<br>211<br>212<br>213<br>214<br>215<br>216                                                                 | 60<br>*21<br>*22<br>*23<br>*24<br>*25<br>*26<br>*27<br>*28<br>*29<br>*2*0<br>*2*1<br>*2*2<br>*2*3<br>*2*4<br>*2*5<br>*30<br>*31<br>*32<br>*33<br>*34<br>*35<br>*36<br>*37<br>*38                                                                       | Zone         225         226         227         228         229         230         231         232         233         234         235         236         237         238         239         240         241         242         243         244         245         246         247         248 | 80<br>HEX<br>*41<br>*42<br>*43<br>*44<br>*45<br>*46<br>*47<br>*48<br>*49<br>*440<br>*47<br>*48<br>*49<br>*4*0<br>*4*1<br>*4*2<br>*4*3<br>*4*4<br>*4*5<br>*50<br>*51<br>*52<br>*53<br>*56<br>*57<br>*58                                                                                                    |
| one           29           30           31           32           33           34           35           36           37           38           39           40           41           42           43           44           45           46           47           48           49           50           51           52           53 <td>20<br/>HEX<br/>81<br/>82<br/>83<br/>84<br/>85<br/>86<br/>87<br/>88<br/>89<br/>8*0<br/>8*1<br/>8*2<br/>8*3<br/>8*4<br/>8*5<br/>90<br/>91<br/>92<br/>93<br/>94<br/>95<br/>96<br/>97<br/>98<br/>80</td> <td>Zone           161           162           163           164           165           166           167           168           169           170           171           172           173           174           175           176           177           178           179           180           181           182           183           184           185</td> <td>40<br/>HEX<br/>*01<br/>*02<br/>*03<br/>*04<br/>*05<br/>*06<br/>*07<br/>*08<br/>*09<br/>*0*0<br/>*0*1<br/>*0*2<br/>*0*3<br/>*0*4<br/>*0*5<br/>*10<br/>*11<br/>*12<br/>*13<br/>*14<br/>*15<br/>*16<br/>*17<br/>*18<br/>*19</td> <td>96<br/>193<br/>194<br/>195<br/>196<br/>197<br/>198<br/>199<br/>200<br/>201<br/>202<br/>203<br/>204<br/>205<br/>206<br/>207<br/>208<br/>209<br/>210<br/>211<br/>212<br/>213<br/>214<br/>215<br/>216<br/>217</td> <td>60<br/><b>HEX</b><br/>*21<br/>*22<br/>*23<br/>*24<br/>*25<br/>*26<br/>*27<br/>*28<br/>*29<br/>*2*0<br/>*2*1<br/>*2*2<br/>*2*3<br/>*2*4<br/>*2*5<br/>*30<br/>*31<br/>*32<br/>*33<br/>*34<br/>*35<br/>*36<br/>*37<br/>*38<br/>*30</td> <td>128         225         226         227         228         229         230         231         232         233         234         235         236         237         238         239         240         241         242         243         244         245         246         247         248</td> <td>80<br/>HEX<br/>*41<br/>*42<br/>*43<br/>*44<br/>*45<br/>*46<br/>*47<br/>*48<br/>*49<br/>*440<br/>*47<br/>*48<br/>*49<br/>*47<br/>*48<br/>*49<br/>*47<br/>*48<br/>*49<br/>*47<br/>*48<br/>*45<br/>*50<br/>*51<br/>*52<br/>*53<br/>*55<br/>*56<br/>*57<br/>*58</td> | 20<br>HEX<br>81<br>82<br>83<br>84<br>85<br>86<br>87<br>88<br>89<br>8*0<br>8*1<br>8*2<br>8*3<br>8*4<br>8*5<br>90<br>91<br>92<br>93<br>94<br>95<br>96<br>97<br>98<br>80                                                                        | Zone           161           162           163           164           165           166           167           168           169           170           171           172           173           174           175           176           177           178           179           180           181           182           183           184           185                                                                                     | 40<br>HEX<br>*01<br>*02<br>*03<br>*04<br>*05<br>*06<br>*07<br>*08<br>*09<br>*0*0<br>*0*1<br>*0*2<br>*0*3<br>*0*4<br>*0*5<br>*10<br>*11<br>*12<br>*13<br>*14<br>*15<br>*16<br>*17<br>*18<br>*19                                                        | 96<br>193<br>194<br>195<br>196<br>197<br>198<br>199<br>200<br>201<br>202<br>203<br>204<br>205<br>206<br>207<br>208<br>209<br>210<br>211<br>212<br>213<br>214<br>215<br>216<br>217                                                          | 60<br><b>HEX</b><br>*21<br>*22<br>*23<br>*24<br>*25<br>*26<br>*27<br>*28<br>*29<br>*2*0<br>*2*1<br>*2*2<br>*2*3<br>*2*4<br>*2*5<br>*30<br>*31<br>*32<br>*33<br>*34<br>*35<br>*36<br>*37<br>*38<br>*30                                                  | 128         225         226         227         228         229         230         231         232         233         234         235         236         237         238         239         240         241         242         243         244         245         246         247         248  | 80<br>HEX<br>*41<br>*42<br>*43<br>*44<br>*45<br>*46<br>*47<br>*48<br>*49<br>*440<br>*47<br>*48<br>*49<br>*47<br>*48<br>*49<br>*47<br>*48<br>*49<br>*47<br>*48<br>*45<br>*50<br>*51<br>*52<br>*53<br>*55<br>*56<br>*57<br>*58                                                                                                    |
| 32         32         32         33         31         32         33         34         35         36         37         38         39         40         41         42         43         44         45         46         47         48         49         50         51         52         53         54                                                                                                    | 20<br>HEX<br>81<br>82<br>83<br>84<br>85<br>86<br>87<br>88<br>89<br>8*0<br>8*1<br>8*2<br>8*3<br>8*4<br>8*5<br>90<br>91<br>92<br>93<br>94<br>95<br>96<br>97<br>98<br>99<br>99<br>94                                                            | Cone           161           162           163           164           165           166           167           168           169           170           171           172           173           174           175           176           177           178           179           180           181           182           183           184           185           186                                                                       | 40<br>HEX<br>*01<br>*02<br>*03<br>*04<br>*05<br>*06<br>*07<br>*08<br>*09<br>*0*0<br>*0*1<br>*0*2<br>*0*3<br>*0*4<br>*0*5<br>*10<br>*11<br>*12<br>*13<br>*14<br>*15<br>*16<br>*17<br>*18<br>*19<br>*1*0                                                | 96<br><b>Zone</b><br>193<br>194<br>195<br>196<br>197<br>198<br>199<br>200<br>201<br>202<br>203<br>204<br>205<br>206<br>207<br>208<br>209<br>210<br>211<br>212<br>213<br>214<br>215<br>216<br>217<br>218                                    | 60<br>HEX<br>*21<br>*22<br>*23<br>*24<br>*25<br>*26<br>*27<br>*28<br>*29<br>*2*0<br>*2*1<br>*2*2<br>*2*3<br>*2*4<br>*2*5<br>*30<br>*31<br>*32<br>*33<br>*34<br>*35<br>*36<br>*37<br>*38<br>*39<br>*2*0                                                 | 128         225         226         227         228         229         230         231         232         233         234         235         236         237         238         239         240         241         242         243         244         245         246         247         248  | 80<br>HEX<br>*41<br>*42<br>*43<br>*44<br>*45<br>*46<br>*47<br>*48<br>*49<br>*440<br>*47<br>*48<br>*49<br>*47<br>*48<br>*49<br>*47<br>*48<br>*49<br>*47<br>*48<br>*49<br>*47<br>*48<br>*49<br>*45<br>*50<br>*51<br>*52<br>*53<br>*55<br>*56<br>*57<br>*58                                                                                                    |
| 32         32         32         30         31         32         33         34         35         36         37         38         39         40         41         42         43         44         45         46         47         48         49         50         51         52         53         54                                                                                                    | 20<br>HEX<br>81<br>82<br>83<br>84<br>85<br>86<br>87<br>88<br>89<br>8*0<br>8*1<br>8*2<br>8*3<br>8*4<br>8*5<br>90<br>91<br>92<br>93<br>94<br>95<br>96<br>97<br>98<br>99<br>9*0<br>0*1                                                          | Cone           161           162           163           164           165           166           167           168           169           170           171           172           173           174           175           176           177           178           179           180           181           182           183           184           185           186           187                                                         | 40<br>HEX<br>*01<br>*02<br>*03<br>*04<br>*05<br>*06<br>*07<br>*08<br>*09<br>*0*0<br>*0*1<br>*0*2<br>*0*3<br>*0*4<br>*0*5<br>*10<br>*11<br>*12<br>*13<br>*14<br>*15<br>*16<br>*17<br>*18<br>*19<br>*1*0                                                | 96<br>193<br>194<br>195<br>196<br>197<br>198<br>199<br>200<br>201<br>202<br>203<br>204<br>205<br>206<br>207<br>208<br>209<br>210<br>211<br>212<br>213<br>214<br>215<br>216<br>217<br>218                                                   | 60<br>HEX<br>*21<br>*22<br>*23<br>*24<br>*25<br>*26<br>*27<br>*28<br>*29<br>*2*0<br>*2*1<br>*2*2<br>*2*3<br>*2*4<br>*2*5<br>*30<br>*31<br>*32<br>*33<br>*34<br>*35<br>*36<br>*37<br>*38<br>*39<br>*3*0<br>*3*0                                         | 128         225         226         227         228         229         230         231         232         233         234         235         236         237         238         239         240         241         242         243         244         245         246         247         248  | 80<br>HEX<br>*41<br>*42<br>*43<br>*44<br>*45<br>*46<br>*47<br>*48<br>*49<br>*440<br>*47<br>*48<br>*49<br>*47<br>*48<br>*49<br>*47<br>*48<br>*49<br>*47<br>*48<br>*49<br>*47<br>*48<br>*49<br>*45<br>*50<br>*51<br>*52<br>*53<br>*55<br>*56<br>*57<br>*58                                                                                                    |
| 32         32         33         30         31         32         33         34         35         36         37         38         39         40         41         42         43         44         45         46         47         48         49         50         51         52         53         54         55         56                                                                                                    | 20<br>HEX<br>81<br>82<br>83<br>84<br>85<br>86<br>87<br>88<br>89<br>8*0<br>8*1<br>8*2<br>8*3<br>8*4<br>8*5<br>90<br>91<br>92<br>93<br>94<br>95<br>96<br>97<br>98<br>99<br>9*0<br>9*1<br>9*2                                                   | 64           Zone           161           162           163           164           165           166           167           168           169           170           171           172           173           174           175           176           177           178           179           180           181           182           183           184           185           186           187           188                              | 40<br>HEX<br>*01<br>*02<br>*03<br>*04<br>*05<br>*06<br>*07<br>*08<br>*09<br>*0*0<br>*0*1<br>*0*2<br>*0*3<br>*0*4<br>*0*5<br>*10<br>*11<br>*12<br>*13<br>*14<br>*15<br>*16<br>*17<br>*18<br>*19<br>*1*1<br>*1*2                                        | 96<br>193<br>194<br>195<br>196<br>197<br>198<br>199<br>200<br>201<br>202<br>203<br>204<br>205<br>206<br>207<br>208<br>209<br>210<br>211<br>212<br>213<br>214<br>215<br>216<br>217<br>218<br>219<br>220                                     | 60<br>HEX<br>*21<br>*22<br>*23<br>*24<br>*25<br>*26<br>*27<br>*28<br>*29<br>*2*0<br>*2*1<br>*2*2<br>*2*3<br>*2*4<br>*2*5<br>*30<br>*31<br>*32<br>*33<br>*34<br>*35<br>*36<br>*37<br>*38<br>*39<br>*3*0<br>*3*1<br>*2*2                                 | 128         225         226         227         228         229         230         231         232         233         234         235         236         237         238         239         240         241         242         243         244         245         246         247         248  | 80<br>HEX<br>*41<br>*42<br>*43<br>*44<br>*45<br>*46<br>*47<br>*48<br>*49<br>*440<br>*47<br>*48<br>*49<br>*47<br>*48<br>*49<br>*47<br>*48<br>*49<br>*47<br>*48<br>*49<br>*47<br>*48<br>*49<br>*45<br>*50<br>*51<br>*52<br>*53<br>*55<br>*56<br>*57<br>*58                                                                                                    |
| 32         32         33         30         31         32         33         34         35         36         37         38         39         40         41         42         43         44         45         46         47         48         49         50         51         52         53         54         55         56         57                                                                                                    | 20<br>HEX<br>81<br>82<br>83<br>84<br>85<br>86<br>87<br>88<br>89<br>8*0<br>8*1<br>8*2<br>8*3<br>8*4<br>8*5<br>90<br>91<br>92<br>93<br>94<br>95<br>96<br>97<br>98<br>99<br>9*0<br>9*1<br>9*2<br>9*3                                            | 64         Zone         161         162         163         164         165         166         167         168         169         170         171         172         173         174         175         176         177         178         179         180         181         182         183         184         185         186         187         188         189                                                                            | 40<br>HEX<br>*01<br>*02<br>*03<br>*04<br>*05<br>*06<br>*07<br>*08<br>*09<br>*0*0<br>*0*1<br>*0*2<br>*0*3<br>*0*4<br>*0*5<br>*10<br>*11<br>*12<br>*13<br>*14<br>*15<br>*16<br>*17<br>*18<br>*19<br>*1*10<br>*1*1<br>*1*2<br>*1*3                       | 96<br>2011<br>193<br>194<br>195<br>196<br>197<br>198<br>199<br>200<br>201<br>202<br>203<br>204<br>205<br>206<br>207<br>208<br>209<br>210<br>211<br>212<br>213<br>214<br>215<br>216<br>217<br>218<br>219<br>220                             | 60<br>HEX<br>*21<br>*22<br>*23<br>*24<br>*25<br>*26<br>*27<br>*28<br>*29<br>*2*0<br>*2*1<br>*2*2<br>*2*3<br>*2*4<br>*2*5<br>*30<br>*31<br>*32<br>*33<br>*34<br>*35<br>*36<br>*37<br>*38<br>*39<br>*3*0<br>*3*1<br>*3*2<br>*3*2                         | 128         225         226         227         228         229         230         231         232         233         234         235         236         237         238         239         240         241         242         243         244         245         246         247         248  | 80<br>HEX<br>*41<br>*42<br>*43<br>*44<br>*45<br>*46<br>*47<br>*48<br>*49<br>*440<br>*47<br>*48<br>*49<br>*47<br>*48<br>*49<br>*47<br>*48<br>*49<br>*47<br>*48<br>*49<br>*45<br>*50<br>*51<br>*52<br>*53<br>*54<br>*55<br>*56<br>*57<br>*58                                                                                                    |
| 32         32         33         30         31         32         33         34         35         36         37         38         39         40         41         42         43         44         45         46         47         48         49         50         51         52         53         54         55         56         57         58                                                                                                    | 20<br>HEX<br>81<br>82<br>83<br>84<br>85<br>86<br>87<br>88<br>89<br>8*0<br>8*1<br>8*2<br>8*3<br>8*4<br>8*5<br>90<br>91<br>92<br>93<br>94<br>95<br>96<br>97<br>98<br>99<br>9*0<br>9*1<br>9*2<br>9*3<br>9*4                                     | Cone           161           162           163           164           165           166           167           168           169           170           171           172           173           174           175           176           177           178           179           180           181           182           183           184           185           186           187           188           189           190               | 40<br>HEX<br>*01<br>*02<br>*03<br>*04<br>*05<br>*06<br>*07<br>*08<br>*09<br>*0*0<br>*0*1<br>*0*2<br>*0*3<br>*0*4<br>*0*5<br>*10<br>*11<br>*12<br>*13<br>*14<br>*15<br>*16<br>*17<br>*18<br>*19<br>*1*0<br>*1*1<br>*1*2<br>*1*3<br>*1*4                | 96<br>2012<br>193<br>194<br>195<br>196<br>197<br>198<br>199<br>200<br>201<br>202<br>203<br>204<br>205<br>206<br>207<br>208<br>209<br>210<br>211<br>212<br>213<br>214<br>215<br>216<br>217<br>218<br>219<br>220<br>221<br>222               | 60<br>HEX<br>*21<br>*22<br>*23<br>*24<br>*25<br>*26<br>*27<br>*28<br>*29<br>*2*0<br>*2*1<br>*2*2<br>*2*3<br>*2*4<br>*2*5<br>*30<br>*31<br>*32<br>*33<br>*34<br>*35<br>*36<br>*37<br>*38<br>*39<br>*3*0<br>*3*1<br>*3*2<br>*3*3<br>*3*4                 | 128         225         226         227         228         229         230         231         232         233         234         235         236         237         238         239         240         241         242         243         244         245         246         247         248  | 80<br>HEX<br>*41<br>*42<br>*43<br>*44<br>*45<br>*46<br>*47<br>*48<br>*49<br>*47<br>*48<br>*49<br>*47<br>*48<br>*49<br>*47<br>*48<br>*49<br>*47<br>*48<br>*49<br>*47<br>*48<br>*49<br>*45<br>*50<br>*51<br>*52<br>*53<br>*54<br>*55<br>*56<br>*57<br>*58                                                                                                    |
| 32         32         33         30         31         32         33         34         35         36         37         38         39         40         41         42         43         44         45         46         47         48         49         50         51         52         53         54         55         56         57         58         59                                                                                                    | 20<br>HEX<br>81<br>82<br>83<br>84<br>85<br>86<br>87<br>88<br>89<br>8*0<br>8*1<br>8*2<br>8*3<br>8*4<br>8*5<br>90<br>91<br>92<br>93<br>94<br>95<br>96<br>97<br>98<br>99<br>9*0<br>9*1<br>9*2<br>9*3<br>9*4<br>9*5                              | Cone           161           162           163           164           165           166           167           168           169           170           171           172           173           174           175           176           177           178           179           180           181           182           183           184           185           186           187           188           189           190           191 | 40<br>HEX<br>*01<br>*02<br>*03<br>*04<br>*05<br>*06<br>*07<br>*08<br>*09<br>*0*0<br>*0*1<br>*0*2<br>*0*3<br>*0*4<br>*0*5<br>*10<br>*11<br>*12<br>*13<br>*14<br>*15<br>*16<br>*17<br>*18<br>*19<br>*1*0<br>*1*1<br>*1*2<br>*1*3<br>*1*4<br>*1*5        | 96<br>2011<br>193<br>194<br>195<br>196<br>197<br>198<br>199<br>200<br>201<br>202<br>203<br>204<br>205<br>206<br>207<br>208<br>209<br>210<br>211<br>212<br>213<br>214<br>215<br>216<br>217<br>218<br>219<br>220<br>221<br>222<br>223        | 60<br>HEX<br>*21<br>*22<br>*23<br>*24<br>*25<br>*26<br>*27<br>*28<br>*29<br>*2*0<br>*2*1<br>*2*2<br>*2*3<br>*2*4<br>*2*5<br>*30<br>*31<br>*32<br>*33<br>*34<br>*35<br>*36<br>*37<br>*38<br>*39<br>*3*0<br>*3*1<br>*3*2<br>*3*3<br>*3*4<br>*3*4<br>*3*5 | 128         225         226         227         228         229         230         231         232         233         234         235         236         237         238         239         240         241         242         243         244         245         246         247         248  | 80<br>HEX<br>*41<br>*42<br>*43<br>*44<br>*45<br>*46<br>*47<br>*48<br>*49<br>*440<br>*447<br>*48<br>*49<br>*440<br>*441<br>*442<br>*443<br>*444<br>*455<br>*50<br>*51<br>*52<br>*53<br>*54<br>*55<br>*56<br>*57<br>*58                                                                                                    |
| 32         32         33         30         31         32         33         34         35         36         37         38         39         40         41         42         43         44         45         46         47         48         49         50         51         52         53         54         55         56         57         58         59         60                                                                                                    | 20<br>HEX<br>81<br>82<br>83<br>84<br>85<br>86<br>87<br>87<br>88<br>89<br>8*0<br>8*1<br>8*2<br>8*3<br>8*4<br>8*5<br>90<br>91<br>92<br>93<br>94<br>95<br>96<br>97<br>98<br>99<br>9*0<br>9*1<br>9*2<br>9*3<br>9*4<br>9*5<br>*00                 | Zone           161           162           163           164           165           166           167           168           169           170           171           172           173           174           175           176           177           178           179           180           181           182           183           184           185           186           187           188           189           190           191 | 40<br>HEX<br>*01<br>*02<br>*03<br>*04<br>*05<br>*06<br>*07<br>*08<br>*09<br>*0*0<br>*0*1<br>*0*2<br>*0*3<br>*0*4<br>*0*5<br>*10<br>*11<br>*12<br>*13<br>*14<br>*15<br>*16<br>*17<br>*18<br>*19<br>*1*0<br>*1*1<br>*1*2<br>*1*3<br>*1*4<br>*1*5<br>*20 | 96<br>2011<br>193<br>194<br>195<br>196<br>197<br>198<br>199<br>200<br>201<br>202<br>203<br>204<br>205<br>206<br>207<br>208<br>209<br>210<br>211<br>212<br>213<br>214<br>215<br>216<br>217<br>218<br>219<br>220<br>221<br>222<br>223<br>224 | 60<br>HEX<br>*21<br>*22<br>*23<br>*24<br>*25<br>*26<br>*27<br>*28<br>*29<br>*2*0<br>*2*1<br>*2*2<br>*2*3<br>*2*4<br>*2*5<br>*30<br>*31<br>*32<br>*33<br>*34<br>*35<br>*36<br>*37<br>*38<br>*39<br>*3*0<br>*3*1<br>*3*2<br>*3*3<br>*3*4<br>*3*5<br>*40  | 128         225         226         227         228         229         230         231         232         233         234         235         236         237         238         239         240         241         242         243         244         245         246         247         248  | 80<br>HEX<br>*41<br>*42<br>*43<br>*44<br>*45<br>*46<br>*47<br>*48<br>*49<br>*440<br>*447<br>*48<br>*49<br>*440<br>*441<br>*442<br>*443<br>*444<br>*45<br>*50<br>*51<br>*52<br>*53<br>*54<br>*55<br>*56<br>*57<br>*58                                                                                                    |

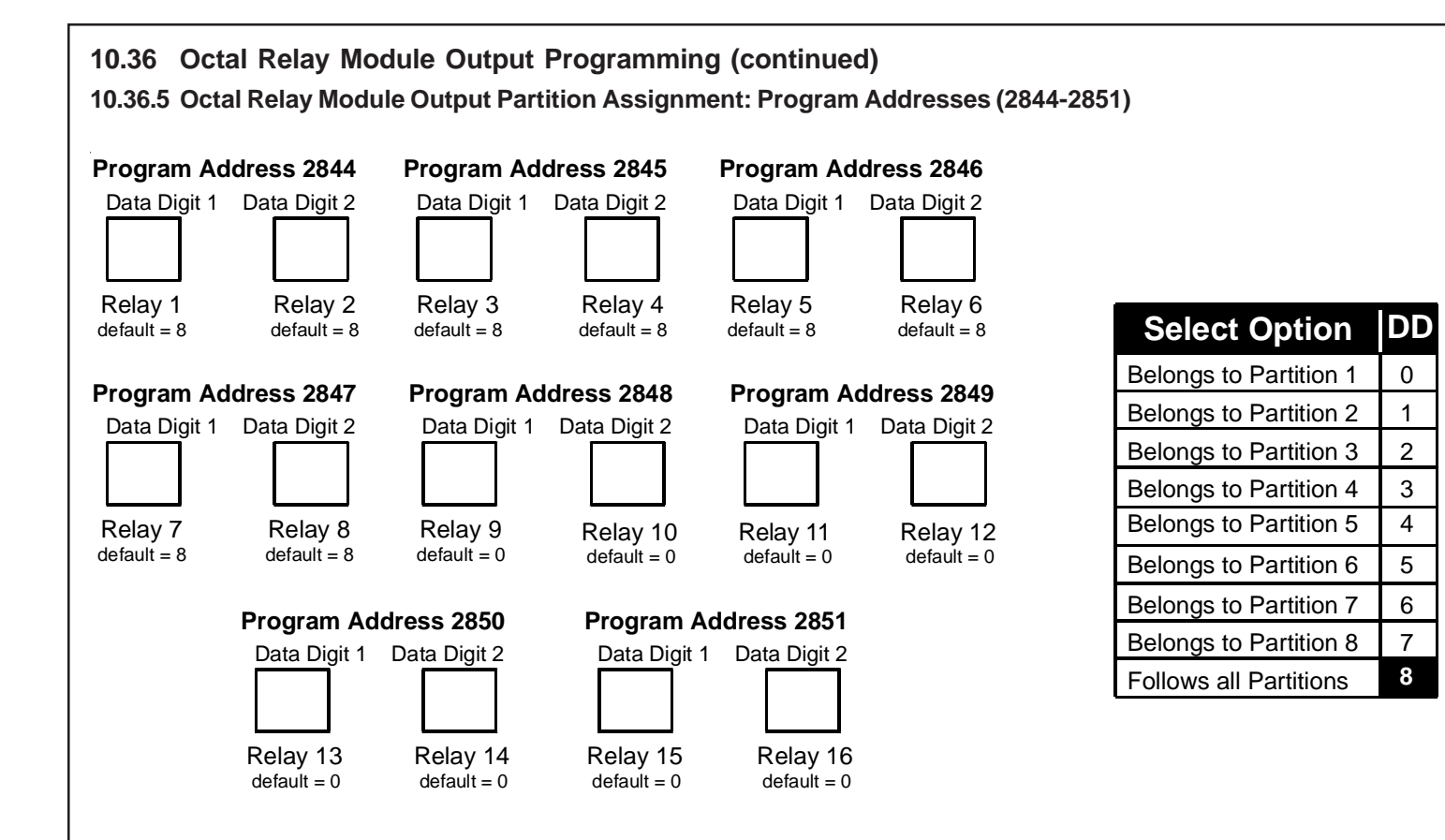

#### 10.37 Output Function Programming: Program Addresses (2772-2843)

Output programming allows you to have the Outputs follow status events by partition or system-wide, or follow zone outputs in an Input/ Output Cross Matrix. See the Programming Addresses Worksheet (P/N: 43850) for a description of each address. **See Glossary** (section 6.4) for further details.

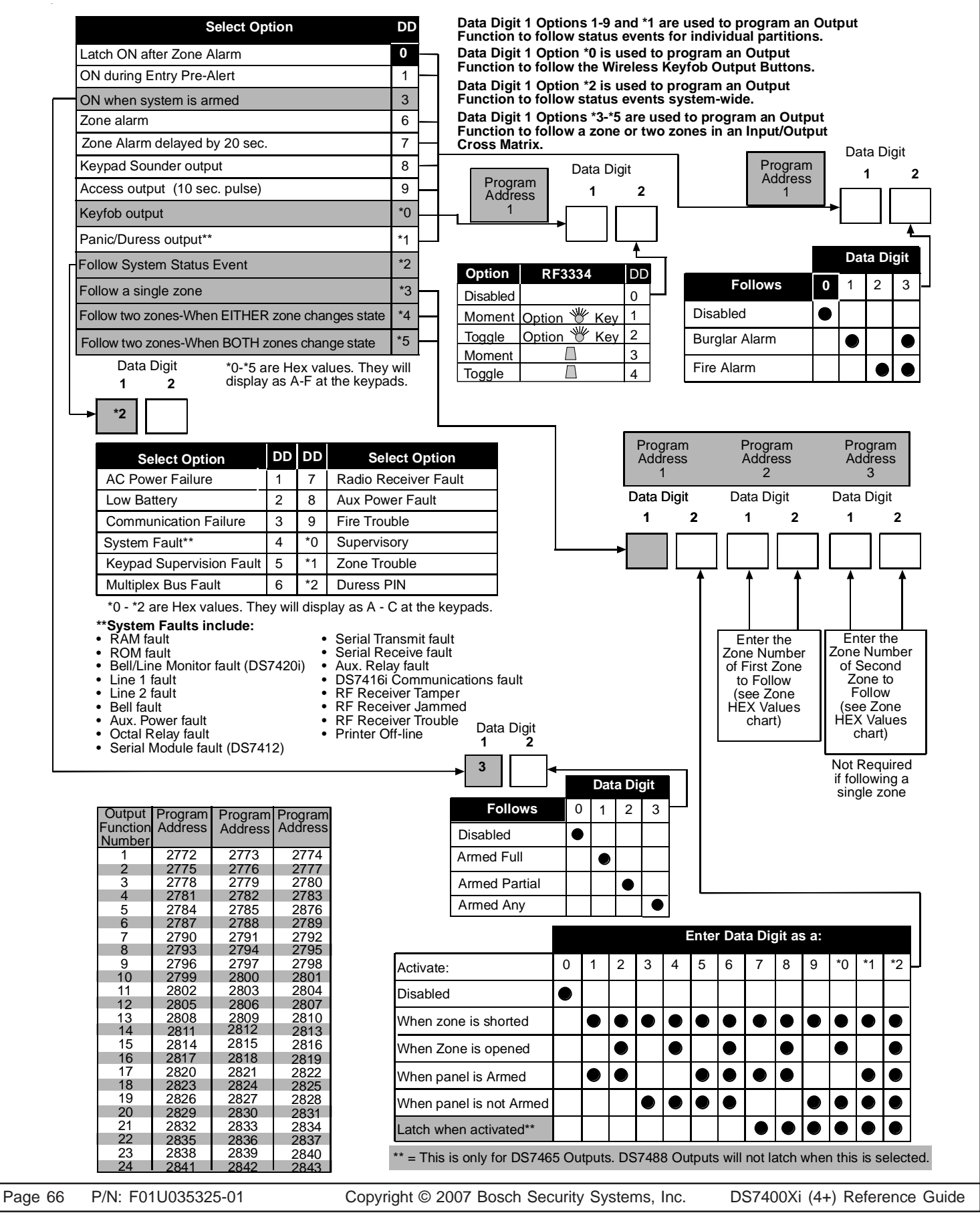

Download from Www.Somanuals.com. All Manuals Search And Download.

| 10.37.1 Outp | ut Function Par | tition Assignm | ent: Program A | ddresses (285 | 62-2863)     |                        |    |
|--------------|-----------------|----------------|----------------|---------------|--------------|------------------------|----|
| Program Ad   | ldress 2852     | Program Ad     | dress 2853     | Program Ad    | dress 2854   |                        |    |
| Data Digit 1 | Data Digit 2    | Data Digit 1   | Data Digit 2   | Data Digit 1  | Data Digit 2 |                        |    |
| Function 1   | Function 2      | Function 3     | Function 4     | Function 5    | Function 6   |                        |    |
| Program Ad   | ldress 2855     | Program Ad     | dress 2856     | Program Ad    | ldress 2857  | Select Option          | DD |
| Data Digit 1 | Data Digit 2    | Data Digit 1   | Data Digit 2   | Data Digit 1  | Data Digit 2 | Belongs to Partition 1 | 0  |
|              |                 |                |                |               |              | Belongs to Partition 2 | 1  |
| Function 7   | Function 8      | Function 9     | Function 10    | Function 11   | Function 12  | Belongs to Partition 3 | 2  |
|              |                 |                |                |               |              | Belongs to Partition 4 | 3  |
|              |                 |                |                |               |              | Belongs to Partition 5 | 4  |
| Program Ad   | ldress 2858     | Program Ad     | dress 2859     | Program Ad    | dress 2860   | Belongs to Partition 6 | 5  |
| Data Digit 1 | Data Digit 2    | Data Digit 1   | Data Digit 2   | Data Digit 1  | Data Digit 2 | Belongs to Partition 7 | 6  |
|              |                 |                |                |               |              | Belongs to Partition 8 | 7  |
| Function 13  | Function 14     | Function 15    | Function 16    | Function 17   | Function 18  | Follows all Partitions | 8  |
|              |                 |                |                |               |              |                        |    |
| Program Ad   | ldress 2861     | Program Ad     | dress 2862     | Program Ad    | dress 2863   |                        |    |
| Data Digit 1 | Data Digit 2    | Data Digit 1   | Data Digit 2   | Data Digit 1  | Data Digit 2 |                        |    |
|              |                 |                |                |               |              |                        |    |

# 10.38 Dual Phone Line/Bell Supervision Module Output Programming: Program Address (4021)

The Dual Phone Line/Bell Supervision Module is the DS7420i. See section 1.18 for further details. When in Central Station or Local Commercial Fire Mode, this address will be forced to specific values (see sections 10.16.1 and 10.16.2).

| Options                    | 0 | 1 | 2 | 3 | 4     | 5      | 6 | 7     | 8 | 9     |              |
|----------------------------|---|---|---|---|-------|--------|---|-------|---|-------|--------------|
| Bell Monitor               |   |   |   |   |       | •      |   |       | • |       |              |
| Phone Line 1 Monitor       |   |   |   |   | ullet | ullet  | • | ullet |   | ullet | Data Digit 2 |
| Phone Line 2 Monitor       |   |   |   |   |       | igodol |   |       |   |       |              |
| Alarm Output on line fault |   |   |   |   |       |        |   |       |   |       |              |

DS7400Xi (4+) Reference Guide

# 10.39 Call-Out Timer Programming: Program Addresses (4022-4025)

This section allows you to define the Hour and Minute for the Communicator Test Report and Remote Programmer Call-Out. The default time for the Communicator Test Report to be sent and for the control to call the Remote Programmer is Midnight.

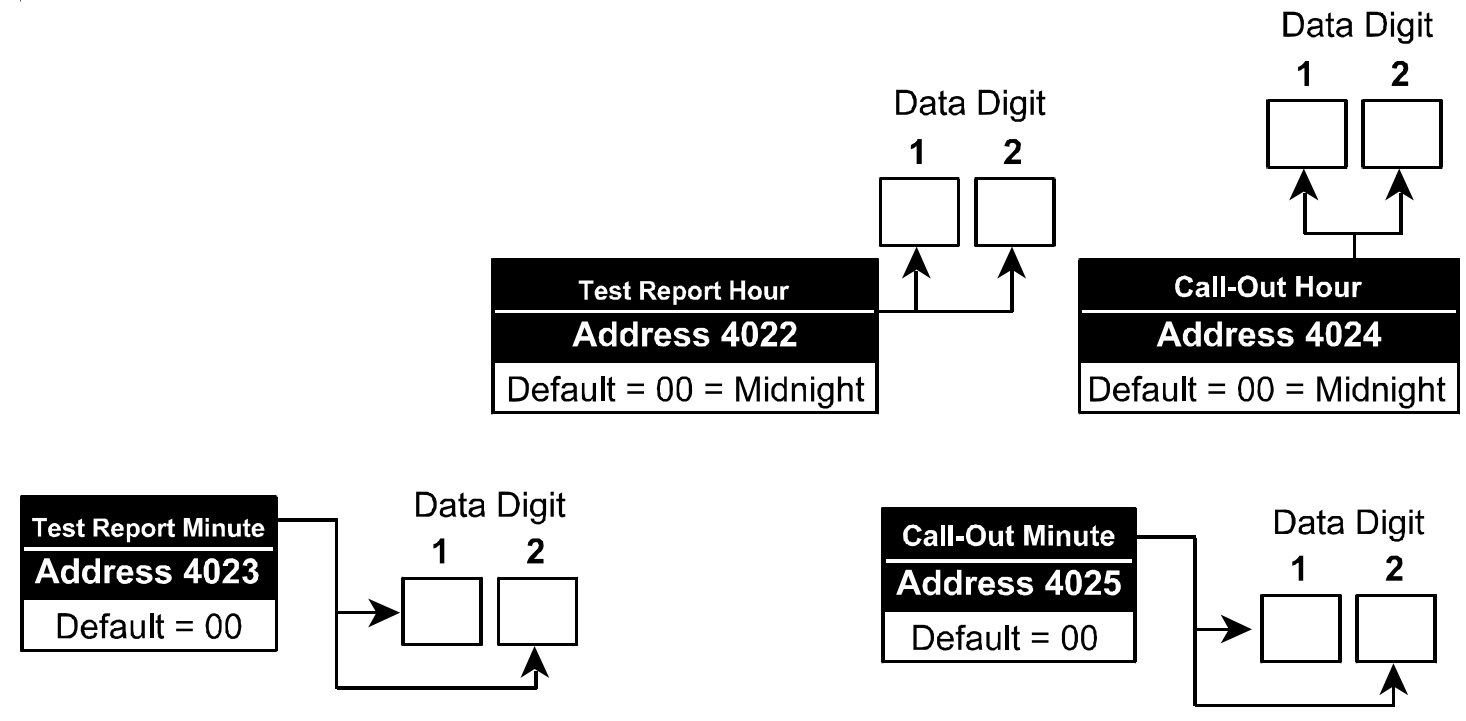

#### 10.40 Test Report and Remote Programmer Call-Out Programming: Program Address (4026)

This section allows you to define the Day and Frequency for the Communicator Test Report and the Remote Programmer Call-Out. If this address is not programmed, the Communicator Test Report will not be sent and the control will not call the Remote Programmer. Data Digit

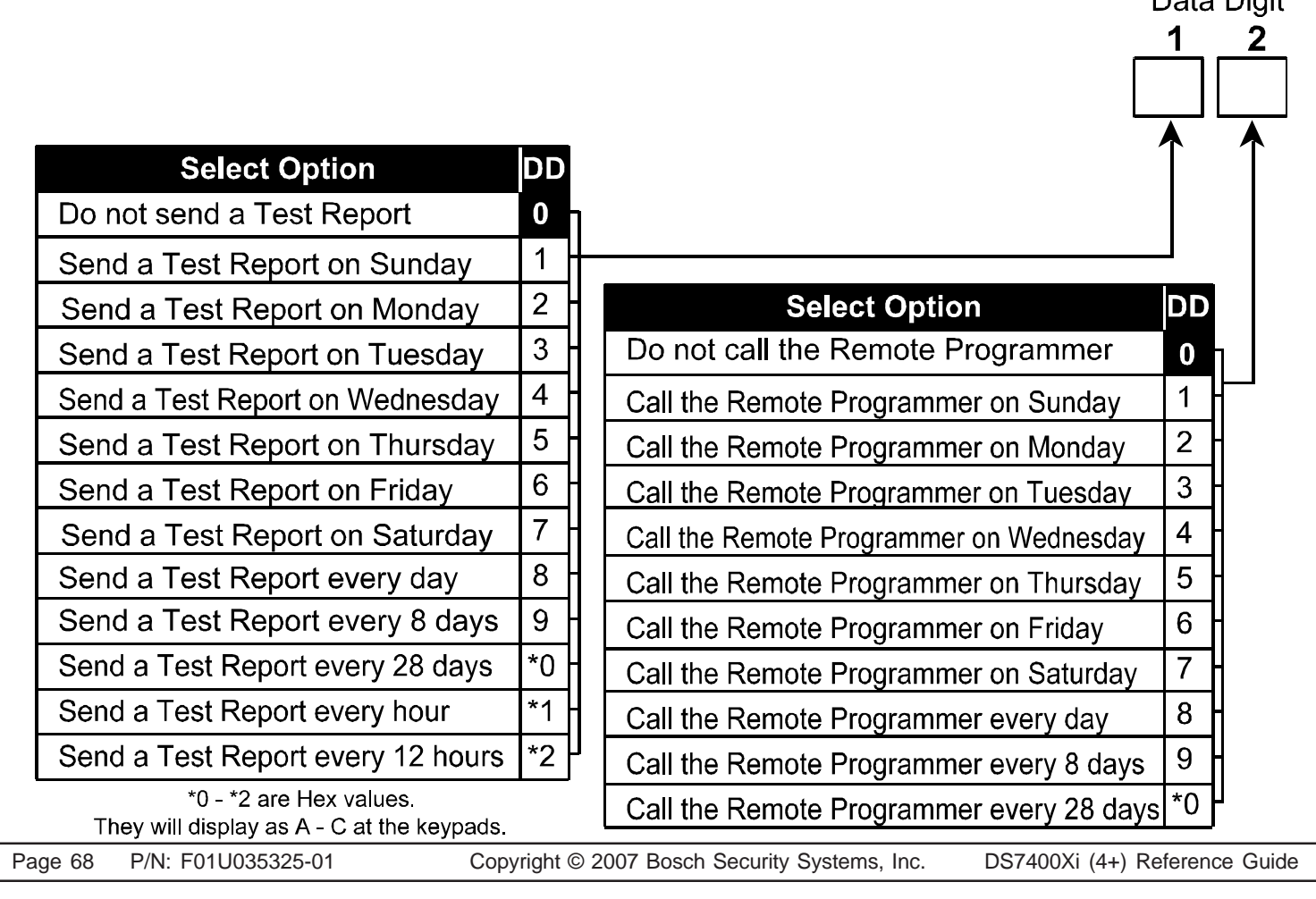

# 10.41 Alpha Description Programming: Program Addresses (0545-2720, 5001-6920)

Alpha Description Programming allows up to 16 characters to be programmed for the description of each partition or zone (e.g. "J. Hill's Office"). If a description is less than 16 characters, leave the remaining address(es) blank. Once programmed, the descriptions will be displayed on the alpha keypads.

| The following char | t lists the Program | Addresses used t | to program | Alpha-Numeric | characters for | each partition | or zone: |
|--------------------|---------------------|------------------|------------|---------------|----------------|----------------|----------|
| 9                  | 9                   |                  |            |               |                |                |          |

| -           | -                              |                                                            | -           |                                       |                                                                  |
|-------------|--------------------------------|------------------------------------------------------------|-------------|---------------------------------------|------------------------------------------------------------------|
| Partition 1 | Program Address<br>0545 - 0560 | Partition 5 Program Add                                    | 624 Zone 1  | Program Address<br><b>0673 - 0688</b> | Zone 5 Program Address<br>0737 - 0752                            |
| Partition 2 | Program Address<br>0561 - 0576 | Partition 6 Program Add                                    | 640 Zone 2  | Program Address<br>0689 - 0704        | Zone 6 Program Address<br>0753 - 0768                            |
| Partition 3 | Program Address<br>0577 - 0592 | Program Add Partition 7 0641 - 0                           | 656 Zone 3  | Program Address<br><b>0705 - 0720</b> | Program Address<br>Zone 7 0769 - 0784                            |
| Partition 4 | Program Address<br>0593 - 0608 | Program Add Partition 8 0657 - 00                          | 672 Zone 4  | Program Address<br>0721 - 0736        | Zone 80785 - 0800                                                |
| Zones 9 thr | ہ<br>ough 128 080<br>(16       | Program Addresses<br>1 through 2720<br>addresses per zone) | Zones 129 t | hrough 248 5                          | Program Addresses<br>001 through 6920<br>(16 addresses per zone) |

See Section 10.41.1 for an Alpha Description Programming worksheet for Partitions 1 through 8 and Zones 1 through 8. See the Programming Addresses Worksheet (P/N: 43850) for a complete Alpha Programming Worksheet (covering addresses 0545 through 6920).

> Words are created one character at a time. Each character uses two data digits. The data digit values for these characters are shown below:

|                     |               | 8                  |              |              |               |               |               |               |          |
|---------------------|---------------|--------------------|--------------|--------------|---------------|---------------|---------------|---------------|----------|
| ValueCh             | aracter       | ValueCh            | aracter      |              | ValueCh       | naracter      | <u> </u>      | /alueChara    | cter     |
| 02                  | blank space   | 83                 | 8            |              | 05            | Р             |               | 86            | h        |
| 12                  | !             | 93                 | 9            |              | 15            | Q             |               | 96            | i        |
| 22                  |               | *03                | :            |              | 25            | R             |               | *06           | j        |
| 32                  | #             | *13                | ,            |              | 35            | S             |               | *16           | k        |
| 42                  | \$            | *23                | <            |              | 45            | Т             |               | *26           | I        |
| 52                  | %             | *33                | =            |              | 55            | U             |               | *36           | m        |
| 62                  | &             | *43                | >            |              | 65            | V             |               | *46           | n        |
| 72                  | ,             | *53                | ?            |              | 75            | W             |               | *56           | 0        |
| 82                  | (             | 04                 | @            |              | 85            | Х             |               | 07            | р        |
| 92                  | )             | 14                 | А            |              | 95            | Y             |               | 17            | q        |
| *02                 | *             | 24                 | В            |              | *05           | Z             |               | 27            | r        |
| *12                 | +             | 34                 | С            |              | *15           | [             |               | 37            | S        |
| *22                 | ,             | 44                 | D            |              | *25           | ¥             |               | 47            | t        |
| *32                 | -             | 54                 | Е            |              | *35           | ]             |               | 57            | u        |
| *42                 | -             | 64                 | F            |              | *45           | ^             |               | 67            | v        |
| *52                 | 1             | 74                 | G            |              | *55           | _             |               | 77            | w        |
| 03                  | 0             | 84                 | Н            |              | 06            | 1             |               | 87            | х        |
| 13                  | 1             | 94                 |              |              | 16            | а             |               | 97            | У        |
| 23                  | 2             | *04                | J            |              | 26            | b             |               | *07           | Z        |
| 33                  | 3             | *14                | K            |              | 36            | С             |               | *17           | {        |
| 43                  | 4             | *24                | L            |              | 46            | d             |               | *27           |          |
| 53                  | 5             | *34                | М            |              | 56            | е             |               | *37           | }        |
| 63                  | 6             | *44                | Ν            |              | 66            | f             |               | *47           | <b>→</b> |
| 73                  | 7             | *54                | 0            |              | 76            | g             |               |               |          |
|                     |               |                    |              |              |               |               |               |               |          |
|                     |               |                    | E            | xample       | e             |               |               |               |          |
|                     | Character     | Character Ch       | aracter      | Character    | Character     | Character     | Character     | Character     |          |
|                     | 1             | 2                  | 3            | 4            | 5             | 6             | 7             | 8             |          |
| Тех                 | t C           | Н                  | Е            | Μ            |               | С             | Α             | L             |          |
| \<br>\/_l           |               |                    |              | *2 4         | 0             | 2             |               | *2 /          |          |
| valu                | e <u>3</u> 4  | 0 4 5              | 4            | 5 4          | 94            | 54            | 1 4           | Z 4           |          |
|                     | 0545-1 0545-2 | 0546-1 0546-2 0547 | 7-1 0547-2 0 | 548-1 0548-2 | 0549-1 0549-2 | 0550-1 0550-2 | 0551-1 0551-2 | 0552-1 0552-2 |          |
| DS7400Xi ( 4+) Pofe | arence Guide  | Copyr              | iaht @ 20    | 07 Bosch S   | Acurity Svet  | ems Inc       |               | 035325-01     | Page 60  |
|                     | Sience Guide  | Соруг              | iyin 🗢 ZU    | 01 003011 0  | County Oyst   |               | 1/N. 1 01C    | 000020-01     | raye 09  |

Download from Www.Somanuals.com. All Manuals Search And Download.

| 10.41.1 AI   | pha Descr  | iption Prog    | ramming: /      | A Workshee      | et              |                 |                       |                 |                 |
|--------------|------------|----------------|-----------------|-----------------|-----------------|-----------------|-----------------------|-----------------|-----------------|
|              |            | Character<br>1 | Character<br>2  | Character<br>3  | Character<br>4  | Character<br>5  | Character<br><u>6</u> | Character<br>7  | Character<br>8  |
|              | Text       |                |                 |                 |                 |                 |                       |                 |                 |
| <del>.</del> | Value      |                |                 |                 |                 |                 |                       |                 |                 |
| uo           | 5          | 0545-1 0545-2  | 0546-1 0546-2   | 0547-1 0547-2   | 0548-1 0548-2   | 0549-1 0549-2   | 0550-1 0550-2         | 0551-1 0551-2   | 0552-1 0552-2   |
|              |            | Character<br>9 | Character<br>10 | Character<br>11 | Character<br>12 | Character<br>13 | Character<br>14       | Character<br>15 | Character<br>16 |
| ä            | - Text     |                |                 |                 |                 |                 |                       |                 |                 |
|              | Value      |                |                 |                 |                 |                 |                       |                 |                 |
|              |            | 0553-1 0553-2  | 0554-1 0554-2   | 0555-1 0555-2   | 0556-1 0556-2   | 0557-1 0557-2   | 0558-1 0558-2         | 0559-1 0559-2   | 0560-1 0560-2   |
|              |            | Character      | Character       | Character       | Character       | Character       | Character             | Character       | Character       |
|              | _          | 1              | 2               | 3               | 4               | 5               | 6                     | 7               | 8               |
|              | Text       |                |                 |                 |                 |                 |                       |                 |                 |
| ~            | Value      |                |                 |                 |                 |                 |                       |                 |                 |
| tion         |            | 0561-1 0561-2  | 0562-1 0562-2   | 0563-1 0563-2   | 0564-1 0564-2   | 0565-1 0565-2   | 0566-1 0566-2         | 0567-1 0567-2   | 0568-1 0568-2   |
| arti         | 5          | 9              | 10              | Character<br>11 | 12              | 13              | 14                    | 15              | 16              |
|              | Text       |                |                 |                 |                 |                 |                       |                 |                 |
|              | Value      |                |                 |                 |                 |                 |                       |                 |                 |
|              |            | 0569-1 0569-2  | 0570-1 0570-2   | 0571-1 0571-2   | 0572-1 0572-2   | 0573-1 0573-2   | 0574-1 0574-2         | 0575-1 0575-2   | 0576-1 0576-2   |
|              |            | Character<br>1 | Character<br>2  | Character<br>3  | Character<br>4  | Character<br>5  | Character<br>6        | Character<br>7  | Character<br>8  |
|              | Text       |                |                 |                 |                 |                 |                       |                 |                 |
|              | Value      |                |                 |                 |                 |                 |                       |                 |                 |
| u c          | 5          | 0577-1 0577-2  | 0578-1 0578-2   | 0579-1 0579-2   | 0580-1 0580-2   | 0581-1 0581-2   | 0582-1 0582-2         | 0583-1 0583-2   | 0584-1 0584-2   |
|              |            | Character<br>9 | Character       | Character       | Character<br>12 | Character       | Character<br>14       | Character       | Character       |
| E C          | - Text     | <u> </u>       |                 |                 |                 |                 |                       |                 |                 |
|              | Value      |                |                 |                 |                 |                 |                       |                 |                 |
|              | , alde     | 0585-1 0585-2  | 0586-1 0586-2   | 0587-1 0587-2   | 0588-1 0588-2   | 0589-1 0589-2   | 0590-1 0590-2         | 0591-1 0591-2   | 0592-1 0592-2   |
|              |            | Character      | Character       | Character       | Character       | Character       | Character             | Character       | Character       |
|              | <b>—</b> - | 1              | 2               | 3               | 4               | 5               | 6                     | 7               | 8               |
|              | Text       |                |                 |                 |                 |                 |                       |                 |                 |
| 4            | Value      |                |                 |                 |                 |                 |                       |                 |                 |
|              |            | 0593-1 0593-2  | 0594-1 0594-2   | 0595-1 0595-2   | 0596-1 0596-2   | 0597-1 0597-2   | 0598-1 0598-2         | 0599-1 1580-2   | Oberactor       |
| Dart         | 5          | 9              |                 |                 |                 |                 |                       |                 |                 |
| _            | Text       |                |                 |                 |                 |                 |                       |                 |                 |
|              | Value      |                |                 |                 |                 |                 |                       |                 |                 |
|              |            | 0601-1 0601-2  | 0602-1 0602-2   | 0603-1 0603-2   | 0604-1 0604-2   | : 0605-1 0605-2 | : 0606-1 0606-2       | 0607-1 0607-2   | 0608-1 0608-2   |

Download from Www.Somanuals.com. All Manuals Search And Download.

| 10.41.1 Alpha E | Descriptio | on Program     | nming: A W      | /orksheet (    | (Continued      | )               |                 |                 |                 |
|-----------------|------------|----------------|-----------------|----------------|-----------------|-----------------|-----------------|-----------------|-----------------|
|                 |            | Character<br>1 | Character<br>2  | Character<br>3 | Character<br>4  | Character<br>5  | Character<br>6  | Character<br>7  | Character<br>8  |
|                 | Text       |                |                 |                |                 |                 |                 |                 |                 |
|                 | Value      |                |                 |                |                 |                 |                 |                 |                 |
| on 5            |            | 0609-1 0609-2  | 0610-1 0610-2   | 0611-1 0611-2  | 0612-1 0612-2   | 0613-1 0613-2   | 0614-1 0614-2   | 0615-1 0615-2   | 0616-1 0616-2   |
| artitic         |            | Character<br>9 | Character<br>10 | Character<br>1 | Character<br>12 | Character<br>13 | Character<br>14 | Character<br>15 | Character<br>16 |
| č               | Text       |                |                 |                |                 |                 |                 |                 |                 |
|                 | Value      |                |                 |                |                 |                 |                 |                 |                 |
|                 |            | 0617-1 0617-2  | 0618-1 0618-2   | 0619-1 0619-2  | 0620-1 0620-2   | 0621-1 0621-2   | 0622-1 0622-2   | 0623-1 0623-2   | 0624-1 0624-2   |
|                 |            | Character      | Character       | Character      | Character       | Character       | Character       | Character       | Character       |
|                 | <b>-</b>   | 1              | 2               | 3              | 4               | 5               | 6               | 7               | 8               |
|                 | lext       |                |                 |                |                 |                 |                 |                 |                 |
| 9               | Value      |                |                 |                |                 |                 |                 |                 |                 |
| tion            |            | Character      | Character       | Character      | Character       | Character       | Character       | Character       | Character       |
| arti            |            | 9              | 10              |                | 12              | 13              | 14              | 15              | 16              |
| <b>D</b>        | Text       |                |                 |                |                 |                 |                 |                 |                 |
|                 | Value      |                |                 |                |                 |                 |                 |                 |                 |
|                 |            | 0633-1 0633-2  | 0634-1 0634-2   | 0635-1 0635-2  | 0636-1 0636-2   | 0637-1 0637-2   | 0638-1 0638-2   | 0639-1 0639-2   | 0640-1 0640-2   |
|                 |            | Character      | Character       | Character      | Character       | Character       | Character       | Character       | Character       |
|                 | Toyt       |                | 2               | 3              | 4               | 5               | 6               | 7               | 8               |
|                 | ICAL       |                |                 |                |                 |                 |                 |                 |                 |
| 2 U             | Value      | 0641-1 0641-2  | 0642-1 0642-2   | 0643-1 0643-2  | 0644-1 0644-2   | 0645-1 0645-2   | 0646-1 0646-2   | 0647-1 0647-2   | 0648-1 0648-2   |
| itio            |            | Character      | Character       | Character      | Character       | Character       | Character       | Character       | Character       |
| Part            | <b>-</b>   | 9              | 10              | 1              | 12              | 13              | 14              | 15              | 16              |
| —               | lext       |                |                 |                |                 |                 |                 |                 |                 |
|                 | Value      |                |                 |                |                 |                 |                 |                 |                 |
|                 |            | 0649-1 0649-2  | 0650-1 0650-2   | 0651-1 0651-2  | 0652-1 0652-2   | 0653-1 0653-2   | 0654-1 0654-2   | 0655-1 0655-2   | 0656-1 0656-2   |
|                 |            | Character      | Character       | Character      | Character       | Character       | Character       | Character       | Character       |
|                 | Tarat      | 1              | 2               | 3              | 4               | 5               | 6               | 7               | 8               |
|                 | lext       |                |                 |                |                 |                 |                 |                 |                 |
| 8               | Value      | 0657.1.0657.0  | 0659,1,0659,0   | 0650 1 0650 0  | 0660 1 0660 0   | 0661 1 0661 0   | 0662 1 0662 2   | 0663.4.0663.3   | 0664.1.0664.2   |
| itior           |            | Character      | Character       | Character      | Character       | Character       | Character       | Character       | Character       |
| Jart            | _          | 9              | 10              | 1              | 12              | 13              | 14              | 15              | 16              |
| <u> </u>        | Text       |                |                 |                |                 |                 |                 |                 |                 |
|                 | Value      |                |                 |                |                 |                 |                 |                 |                 |
|                 |            | 0665-1 0665-2  | 0666-1 0666-2   | 0667-1 0667-2  | 0668-1 0668-2   | 0669-1 0669-2   | 0670-1 0670-2   | 0671-1 0671-2   | 0672-1 0672-2   |

Download from Www.Somanuals.com. All Manuals Search And Download.

| 10.41.1 Al    | pha Descri | ption Prog            | ramming:        | A Workshee      | et (Continu     | ed)             |                       |                 |                  |
|---------------|------------|-----------------------|-----------------|-----------------|-----------------|-----------------|-----------------------|-----------------|------------------|
|               |            | Character<br><u>1</u> | Character<br>2  | Character<br>3  | Character<br>4  | Character<br>5  | Character<br><u>6</u> | Character       | Character<br>8   |
|               | Text       |                       |                 |                 |                 |                 |                       |                 |                  |
|               | Value      |                       |                 |                 |                 |                 |                       |                 |                  |
| a.<br>        |            | 0673-1 0673-2         | 0674-1 0674-2   | 0675-1 0675-2   | 0676-1 0676-2   | 0677-1 0677-2   | 0678-1 0678-2         | 0679-1 0679-2   | 0680-1 0680-2    |
| Zoni          |            | Character<br>9        | Character<br>10 | Character<br>11 | Character<br>12 | Character<br>13 | Character<br>14       | Character<br>15 | Character<br>16  |
|               | Text       |                       |                 |                 |                 |                 |                       |                 |                  |
|               | Value      |                       |                 |                 |                 |                 |                       |                 |                  |
|               |            | 0681-1 0681-2         | 0682-1 0682-2   | 0683-1 0683-2   | 0684-1 0684-2   | 0685-1 0685-2   | 0686-1 0686-2         | 0687-1 0687-2   | 0688-1 0688-2    |
|               |            | Character             | Character       | Character       | Character       | Character       | Character             | Character       | Character        |
|               | Text       | 1                     |                 | 3               | 4               | 5               | 6                     |                 | 8                |
|               |            |                       |                 |                 |                 |                 |                       |                 |                  |
| ~             | value      | 0689-1 0689-          | 2 0690-1 0690-  | 2 0691-1 0691-2 | 0692-1 0692-2   | 0693-1 0693-2   | 2 0694-1 0694-2       | 2 0695-1 0695-2 | 0696-1 0696-2    |
| one           |            | Character<br>9        | Character       | Character       | Character<br>12 | Character       | Character<br>14       | Character       | Character        |
|               | Text       |                       |                 |                 |                 |                 |                       |                 |                  |
|               | Value      |                       |                 |                 |                 |                 |                       |                 |                  |
|               |            | 0697-1 0697           | -2 0698-1 0698- | 2 0699-1 0699-2 | 2 0700-1 0700-2 | 2 0701-1 0701-  | 2 0702-1 0702-2       | 2 0703-1 0703-2 | 0704-1 0704-2    |
|               |            | Character             | Character       | Character       | Character       | Character       | Character             | Character       | Character        |
|               |            |                       |                 |                 |                 |                 | 6                     |                 |                  |
|               | Text       |                       |                 |                 |                 |                 |                       |                 |                  |
|               | Value      |                       |                 |                 |                 |                 |                       |                 |                  |
| 3<br>10<br>10 |            | 0705-1 0705-2         | 0706-1 0706-2   | 0707-1 0707-2   | 0708-1 0708-2   | 0709-1 0709-2   | 0710-1 0710-2         | 0711-1 0711-2   | 0712-1 0712-2    |
| Zon           | ,<br>,     | Character<br>9        | Character<br>10 | Character<br>11 | Character<br>12 | Character<br>13 | Character<br>14       | Character<br>15 | Character<br>16  |
|               | Text       |                       |                 |                 |                 |                 |                       |                 |                  |
|               | Value      |                       |                 |                 |                 |                 |                       |                 |                  |
|               |            | 0713-1 0713-2         | 0714-1 0714-2   | 2 0715-1 0715-2 | 0716-1 0716-2   | 0717-1 0717-2   | 2 0718-1 0718-2       | 2 0719-1 0719-2 | 0720-1 0720-2    |
|               |            | Character             | Character       | Character       | Character       | Character       | Character             | Character       | Character        |
|               | Text       | 1                     | 2               | 3               | 4               | 5               | 0                     |                 | °                |
|               | Value      |                       |                 |                 |                 |                 |                       |                 |                  |
| 4             | value      | 0721-1 0721-2         | 0722-1 0722-2   | 0723-1 0723-2   | 0724-1 0724-2   | 0725-1 0725-2   | 0726-1 0726-2         | 0727-1 0727-2   | 0728-1 0728-2    |
| 'one          |            | Character<br>o        | Character       | Character       | Character       | Character       | Character             | Character       | Character        |
|               | Text       | 3                     |                 |                 |                 |                 | 14                    |                 |                  |
|               | ∖/alue     |                       |                 |                 |                 |                 |                       |                 |                  |
|               | value      | 0729-1 0729-2         | 0730-1 0730-2   | 0731-1 0731-2   | 0732-1 0732-2   | 0733-1 0733-2   | 2 0734-1 0734-2       | 2 0735-1 0735-2 | 0736-1 0736-2    |
| Page 72       | P/N: F01U0 | 35325-01              |                 | Copyright © 2   | 007 Bosch S     | Security Syst   | ems, Inc.             | DS7400X         | (4+) Reference G |

Download from Www.Somanuals.com. All Manuals Search And Download.
| 10.41.1 Alpł | na Descr   | iption Prog    | ramming:        | A Workshe                    | et (Contin      | ued)            |                 |                              |                 |
|--------------|------------|----------------|-----------------|------------------------------|-----------------|-----------------|-----------------|------------------------------|-----------------|
|              |            | Character<br>1 | Character<br>2  | Character<br>3               | Character<br>4  | Character<br>5  | Character<br>6  | Character<br>7               | Character<br>8  |
|              | Text       |                |                 |                              |                 |                 |                 |                              |                 |
|              | Value      |                |                 |                              |                 |                 |                 |                              |                 |
| Je 5         |            | 0737-1 0737-2  | 0738-1 0738-2   | 0739-1 0739-2                | 0740-1 0740-2   | 0741-1 0741-2   | 0742-1 0742-2   | 0743-1 0743-2                | 0744-1 0744-2   |
| Zoi          |            | Character<br>9 | Character<br>10 | Character<br>11              | Character<br>12 | Character<br>13 | Character<br>14 | Character<br>15              | Character<br>16 |
|              | Text       |                |                 |                              |                 |                 |                 |                              |                 |
|              | Value      |                |                 |                              |                 |                 |                 |                              |                 |
|              |            | 0745-1 0745-2  | 2 0746-1 0746-2 | 2 0747-1 0747-2<br>Character | 2 0748-1 0748-2 | 2 0749-1 0749-2 | 2 0750-1 0750-2 | 2 0751-1 0751-2<br>Character | 0752-1 0752-2   |
|              |            |                | 2               | 3                            | 4               | 5               |                 | 7                            | 8               |
|              | Text       |                |                 |                              |                 |                 |                 |                              |                 |
| G            | Value      |                |                 |                              |                 |                 |                 |                              |                 |
| ne (         |            | 0753-1 0753-2  | 0754-1 0754-2   | 0755-1 0755-2                | 0756-1 0756-2   | 0757-1 0757-2   | 0758-1 0758-2   | 0759-1 0759-2                | 0760-1 0760-2   |
| Zo           |            | Character<br>9 | Character<br>10 | Character<br>11              | Character<br>12 | Character<br>13 | Character<br>14 | Character<br>15              | Character<br>16 |
|              | Text       |                |                 |                              |                 |                 |                 |                              |                 |
|              | Value      |                |                 |                              |                 |                 |                 |                              |                 |
|              |            | Character<br>1 | Character<br>2  | Character<br>3               | Character<br>4  | Character<br>5  | Character<br>6  | Character<br>7               | Character<br>8  |
|              | Text       |                |                 |                              |                 |                 |                 |                              |                 |
| ~            | Value      |                |                 |                              |                 |                 |                 |                              |                 |
| one          |            | 0769-1 0769-2  | 0770-1 0770-2   | 0771-1 0771-2                | 0772-1 0772-2   | 0773-1 0773-2   | 0774-1 0774-2   | 0775-1 0775-2                | 0776-1 0776-2   |
| ă            |            | 9              | 10              |                              | 12              | 13              |                 | 15                           | 16              |
|              | Text       |                |                 |                              |                 |                 |                 |                              |                 |
|              | Value      |                |                 |                              |                 |                 |                 |                              |                 |
|              |            | 0777-1 0777-2  | 0778-1 0778-2   | 0779-1 0779-2                | 0780-1 0780-2   | 0781-1 0781-2   | 0782-1 0782-2   | 0783-1 0783-2                | 0784-1 0784-2   |
|              |            | Character<br>1 | Character<br>2  | Character<br>3               | Character<br>4  | Character<br>5  | Character<br>6  | Character<br>7               | Character<br>8  |
|              | Text       |                |                 |                              |                 |                 |                 |                              |                 |
|              | Value      |                |                 |                              |                 |                 |                 |                              |                 |
| 1e 8         |            | 0785-1 0785-2  | 0786-1 0786-2   | 0787-1 0787-2                | 0788-1 0788-2   | 0789-1 0789-2   | 0790-1 0790-2   | 0791-1 0791-2                | 0792-1 0792-2   |
| Zoł          |            | Character<br>م | Character       | Character                    | Character<br>12 | Character       | Character<br>1∕ | Character                    | Character       |
|              | Text       | 3              |                 |                              |                 |                 |                 |                              |                 |
|              | \/alua     |                |                 |                              |                 |                 |                 |                              |                 |
|              |            | 0793-1 0793-2  | 0794-1 0794-2   | 0795-1 0795-2                | 0796-1 0796-2   | 0797-1 0797-2   | 0798-1 0798-2   | 0799-1 0799-2                | 0800-1 0800-2   |
| DS7400Xi ( 4 | +) Referer | nce Guide      |                 | Convright ©                  | 2007 Bosch      | Security Sv     | stems Inc       | P/N· F0                      | 1U035325-01 Pa  |

Download from Www.Somanuals.com. All Manuals Search And Download.

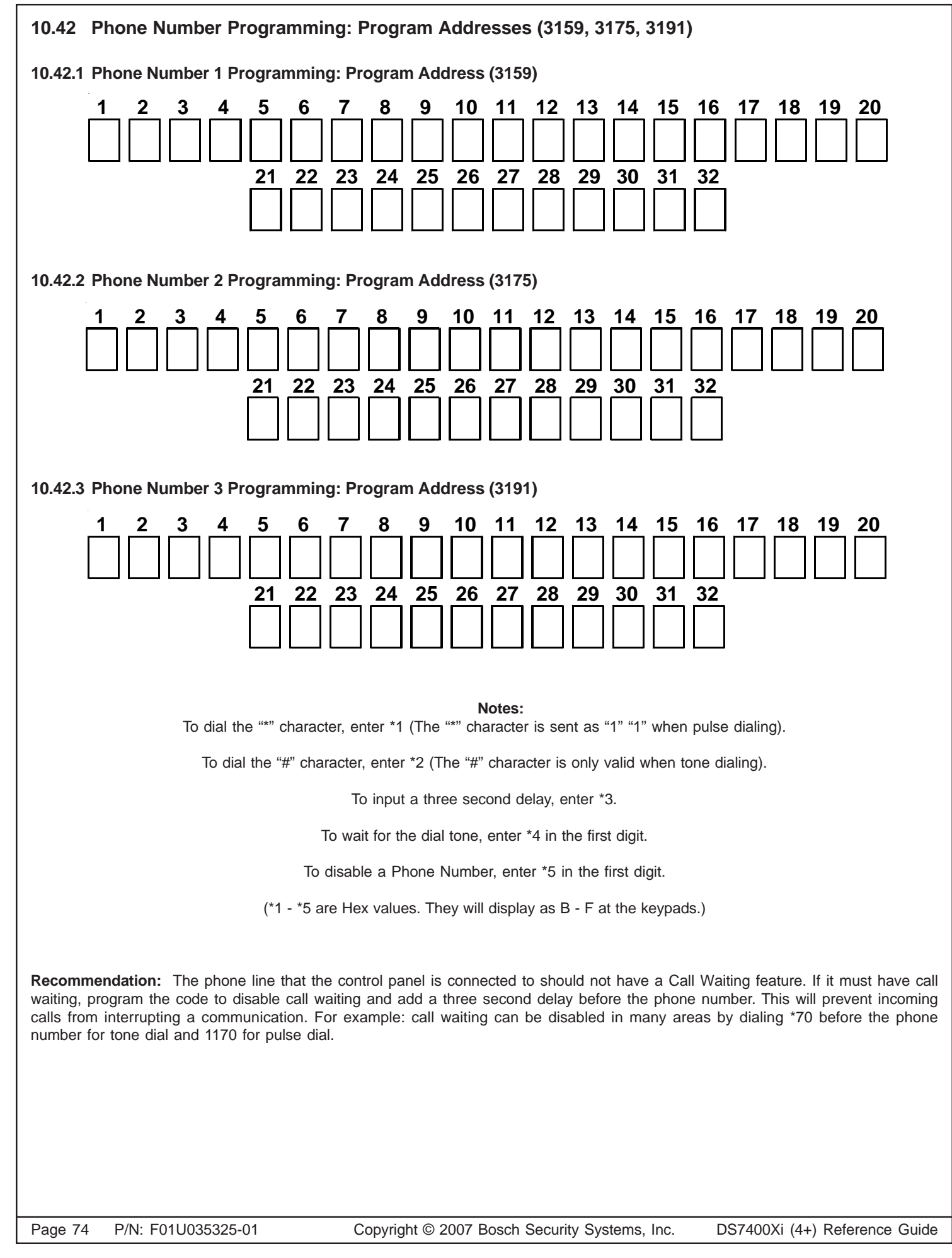

# 11.0 Installation Guide for UL Listed Systems

### 11.1 DS7400Xi UL Listings:

- Household Fire Alarm, UL Standard UL985
- Commercial Fire Alarm (Type Service: Local, Central Station, Remote Station; Type Initiating: Automatic, Manual, Sprinkler Supervisory, and Waterflow), UL Standard UL864
- Household Burglary Alarm, UL Standard UL1023
- Police Station Connection Grades AA and A, UL Standard UL365
- Central Station Burglary Alarm Grades AA, A, B, and C; UL Standard UL1610
- Proprietary Alarm Units Grades A and AA, UL Standard UL1076

The control panel should be installed in accordance with UL Standard UL681, Installation and Classification of Mercantile and Bank Burglar Alarm Systems, or UL Standard UL1641, Installation and Classification of Residential Burglar Alarm Systems. It should also be installed in accordance with NFPA 72 for Household and Commercial Fire installations.

#### 11.1.1 UL System Configurations

The following table shows the DS7400Xi system configuration for the various types of fire and burglar alarm service for which the product is UL Listed.

| Broduct             | UL Application |          |     |       |       |         |      |      |          |           |      |  |  |  |
|---------------------|----------------|----------|-----|-------|-------|---------|------|------|----------|-----------|------|--|--|--|
| Floudet             | CSF-D          | CSF-D/RF | LF  | CSB-A | PP-AA | CSB-B/C | PP-A | LB-A | PSCB-D-A | PSCB-RF-A | HF/B |  |  |  |
| 3007-9001 DS7400Xi  | R              | R        | R   | R     | R     | R       | R    | R    | R        | R         | R    |  |  |  |
| Standard Enclosure  | 1              | 1        | 1   | n/a   | n/a   | n/a     | n/a  | n/a  | n/a      | n/a       | 1    |  |  |  |
| Attack Enclosure    | 1              | 1        | 1   | R     | R     | R       | R    | R    | R        | R         | 1    |  |  |  |
| AE-TR16 Enclosure   | R              | R        | R   | n/a   | n/a   | n/a     | n/a  | n/a  | n/a      | n/a       | n/a  |  |  |  |
| DS7416i             | n/a            | R        | n/a | R     | R     | n/a     | n/a  | n/a  | n/a      | R         | n/a  |  |  |  |
| DS7420i             | R              | 4        | R   | 4     | 4     | n/a     | n/a  | n/a  | n/a      | 4         | n/a  |  |  |  |
| DS7430              | 0              | 0        | 0   | 0     | 0     | 0       | 0    | 0    | 0        | 0         | 0    |  |  |  |
| DS7432              | 0              | 0        | 0   | 0     | 0     | 0       | 0    | 0    | 0        | 0         | 0    |  |  |  |
| DS7433              | 0              | 0        | 0   | 0     | 0     | 0       | 0    | 0    | 0        | 0         | 0    |  |  |  |
| DS7447/DS7447E      | 2              | 2        | 2   | 3     | 3     | 3       | 3    | 3    | 3        | 3         | 3    |  |  |  |
| DS7460              | 0              | 0        | 0   | 0     | 0     | 0       | 0    | 0    | 0        | 0         | 0    |  |  |  |
| DS7480              | n/a            | n/a      | n/a | n/a   | n/a   | n/a     | n/a  | n/a  | n/a      | n/a       | R    |  |  |  |
| DS7481              | n/a            | 4        | n/a | 4     | 4     | n/a     | n/a  | n/a  | n/a      | 4         | n/a  |  |  |  |
| DS7488              | 0              | 0        | 0   | 0     | 0     | 0       | 0    | 0    | 0        | 0         | 0    |  |  |  |
| AB12 Bell w/Housing | n/a            | n/a      | n/a | R     | R     | R       | R    | R    | R        | R         | n/a  |  |  |  |

#### Key to Application Codes

**CSF-D** = Central Station Fire w/ DACT (Digital Alarm Communications Transmitter/dialer) **CSF-D/RF** = Central Station Fire w/ DACT and Radio (DS7416i) **LF** = Local Fire

**CSB-A** = Central Station Burglary, grades AA and A

**PP-AA** = Proprietary grade AA

CSB-B/C = Central Station Burglary, grades B and C

**PP-A** = Proprietary grade A

**LB-A** = Local Burglary, grade A

PSCB-D-A = Police Station Connected Burglary w/DACT, grade A

**PSCB-RF-A** = Police Station Connected Burglary w/Radio (DS7416i), grades AA and A

HF/B = Household (residential) Fire and Burglary

Configuration Codes

**R** = Required

0 = Optional

n/a = Not Applicable1 = Standard or attack enclosure may be

used.

2 = Either enclosure may be used. Device

must be mounted to the enclosure cover, or within 20 ft. w/wiring in conduit.

3 = Either enclosure may be used.

**4** = Either the DS7420i or the DS7481 must be used to monitor the phone line

input to the control unit.

# 11.2 Installation Considerations

- Failure to install and program the control in accordance with the requirements in this section voids the listing mark of Underwriters Laboratories, Inc.
- The maximum standby battery capacity is 35 Ah @ 12 VDC.
- The total nominal standby current must not exceed 1.5 A nor 2.5 A when in alarm.
- The control must be mounted indoors and within the protected area.
- Enclosure tamper switches (if used) must be connected to a 24-hour zone.
- Grounding must be in accordance with article 250 of the NEC (NFPA 70).
- At least one UL Listed keypad with zone display must be connected.
- Zones must be connected to UL Listed, compatible devices.
- 50 Hz. AC input cannot be used in UL Listed Requirements.
- The ground wire provided with the enclosure must be connected to the "Earth GND" connection on the control and the enclosure tab.
- The keypad panic alarm output must follow the corresponding zone function's programming (e.g. fire = pulsing [or steady if not a combination], burglary = steady). In all cases, the special emergency keys must be silent.
- The ground start feature shall not be programmed.

# 11.3 Programming the DS7400Xi

When used in UL Listed Requirements, the control must conform to certain programming requirements. The following is a list of the required program entries and required accessories for specific UL Listed Requirements.

# 11.3.1 Household Fire Alarm Using Digital Alarm Communicator Transmitter With Local Bell

The control must be installed in accordance with NFPA 72.

# **Required Accessories:**

- At least one Detection Systems, Inc. Model DS250 Series smoke detector with an MB Series base, DS280 Series, MX280 Series, or another Listed compatible smoke detector.
- At least one DS7480 Bell Supervision Module.
- One Wheelock 46T-G10-12 bell or 34T-12 horn (will provide 85db for UL985 and NFPA 72 requirements; other Listed compatible devices with a voltage range of 10.2 to 14.0 V may be used) is required and must be installed inside the protected area.
- The standard control enclosure can be used.
- At least one DS7447/DS7447E or DS7445/DS7445i Keypad must be used.
- Four-wire detectors must be used with Listed power supervision devices. A compatible Listed 4-wire detector is the Detection Systems, Inc. DS250 in an MB4W base. A compatible Listed EOL relay is the Detection Systems, Inc. EOL200.
- All zones must be used with the EOL resistor (P/N 25899), provided.

# 1. Report Programming:

- Fire Zone Report must be programmed.
- Low Battery Report (Program Address 3336) must be programmed.
- AC Failure Report (Program Address 3338) must be programmed.

# 2. Timer Programming:

• Bell Cutoff Times (Program Addresses 4032 and 4033) must

be programmed for not less than 4 minutes.

# 3. Zone Function Programming:

• For household fire installations only, the output signal may be pulsed or steady. For a combination system, see the selection below on alarm output programming.

#### 4. Alarm Output Programming:

• Program Address 2734 must be programmed as: Data Digit 1= 6, Data Digit 2= 3.

# 5. General Control Programming:

• Program Address 2732 must be programmed as: Data Digit 1= 0, Data Digit 2= 0.

### 11.3.2Grade A Household Burglary Alarm Using Digital Alarm Communicator Transmitter With Local Bell

The control must be installed in accordance with UL Standard UL1641.

### **Required Accessories:**

- At least one Wheelock 46T-G10-12 bell or 34T-12 horn (other Listed compatible devices with a voltage range of 10.2 to 14.0 V may be used) is required for this application.
- The standard DS7400 enclosure can be used.

# 1. Report Programming:

- Burglar Zone Reports must be programmed for those zones used.
- Low Battery Report (Program Address 3336) must be programmed.
- AC Failure Report (Program Address 3338) must be programmed.

#### 2. Timer Programming:

- Bell Cutoff Times (Program Addresses 4032 and 4033) must be programmed for not less than 4 minutes.
- Entry Delay Timer (Program Addresses 4028 and 4029) must be programmed for not longer than 60 seconds.
- Exit Delay Timer (Program Address 4030) must be programmed for not longer than 45 seconds.

# 3. General Control Programming:

- Program Address 0000, Data Digit 2 must be programmed for NO Swinger Shunts (enter 0, 1, or 2).
- Program Address 2732 must be programmed as: Data Digit 1= 0, Data Digit 2= 0.

# 4. Alarm Output Programming:

- Program Address 2734 must be programmed as: Data Digit 1= 6, Data Digit 2= 3.
- Program Address 2737 must be programmed as: Data Digit 1= 8.
- **NOTE** In a system that includes both fire alarm and burglar alarm devices, the system must produce distinct sounds for fire and burglar alarm conditions either by using different indicating appliances or by using distinct cadences for the same appliance.

# 11.4 General System Requirements

Applies to the following grades only:

| Local Burglary<br>Alarm -           | Grade A using Digital Alarm Communicator<br>Transmitter (DACT)                                                                                     |
|-------------------------------------|----------------------------------------------------------------------------------------------------|
| Police Station<br>Connection -      | Grades AA and A using DACT and DS7416i<br>Communications module.<br>Grade A using DACT and local Bell.                                             |
| Central Station<br>Burglary Alarm - | Grades AA and A using DACT and DS7416i<br>Communications module.<br>Grade B using DACT and local bell.<br>Grade C using Digital Alarm Communicator |

The controls must be installed in accordance with UL Standards UL681 and UL609 for all grades of service.

Transmitter only.

#### 1. Report Programming:

- Burglar Zone Reports must be programmed for those zones used.
- Low Battery Report (Program Address 3336) must be programmed.
- AC Failure Report (Program Address 3338) must be programmed.
- Open Report (Program Address 3331) must be programmed.
- Close Report (Program Address 3332) must be programmed.
- 24-Hour Check-In Reports (Program Addresses 3340 and 3347) must be programmed.

#### 2. General Control Programming:

- The control must not be programmed for auto disarm.
- Must be programmed for no swinger shunts and closing ringback. (Program Address 0000 data digit 2, enter 0, 1, or 2).
- Program Address 2732 must be programmed as: Data Digit 1= 0, Data Digit 2= 0.

#### 3. Zone Function Programming:

• The Burglar alarm signal (whether pulsed or steady) must be different from the Fire alarm signal.

#### 4. Alarm Output Programming:

- Program Address 2734 must be programmed as: Data Digit 1= 6, Data Digit 2 = 3.
- Program Address 2737 must be programmed as: Data Digit 1= 8.

#### 11.4.1 Local Burglary Alarm

**A.Grade A Installations** using Digital Alarm Communicator Transmitter with local bell

#### Follow General System Requirements as listed in 11.4.

#### **Required Accessories:**

- The control must be in the Detection System's model AE3CC enclosure with a cover actuated tamper switch installed.
- An Ademco Model AB-12 bell/housing (see section 11.6).

#### 1. Timer Programming:

- Bell Cutoff Times (Program Addresses 4032 and 4033) must be programmed for not less than 15 minutes.
- Entry, Exit Delay Times (Program Addresses 4028-4029) must be programmed for not longer than 60 seconds.

#### **11.4.2 Police Station Connection**

Follow General System Requirements as listed in 11.4.

#### **Required Accessories:**

• The control must be in the Detection Systems' model AE3CC enclosure with a cover actuated tamper switch installed.

- An DS7416i (or DataTAC) interface module.
- The DS7416i module and antenna should be mounted within the protected area.
- The Detection Systems' model DS7481 Phone Line Monitor.

### 1. Timer Programming:

• Entry, Exit Delay Times (Program Addresses 4028-4030) must be programmed for not longer than 60 seconds.

# B. Grade A Installations Using Digital Alarm Communicator Transmitter With Local Bell

Follow General System Requirements as listed in 11.4.

#### **Required Accessories:**

- The control must be in the Detection System's model AE3CC enclosure with a cover actuated tamper switch installed.
- The Ademco Model AB-12 bell/housing (see section 11.6).

#### 1. Timer Programming:

- Bell Cutoff Times (Program Addresses 4032 and 4033) must be programmed for not less than 15 minutes.
- Entry, Exit Delay Times (Program Addresses 4028-4030) must be programmed for not longer than 60 seconds.

#### 11.4.3 Central Station Burglary Alarm and Proprietary

**A.Central Station Burglary Grades AA and A and Proprietary Grade AA Installations Using an DS7416i Interface Module** Follow **General System Requirements** as listed in **11.4**.

#### **Required Accessories:**

- The control must be in the Detection Systems' model AE3CC enclosure with a cover actuated tamper switch installed.
- An DS7416i (or DataTAC) interface module.
- The DS7416i module and antenna should be mounted within the protected area.
- The Detection Systems' model DS7481 Phone Line Monitor.
- The Ademco Model AB-12 bell/housing (see section 11.6).

#### 1. Timer Programming:

• Entry, Exit Delay Times (Program Addresses 4028-4030) must be programmed for not longer than 60 seconds.

# B.Grade B Installations Using Digital Alarm Communicator Transmitter With Local Bell

Follow General System Requirements as listed in 11.4.

#### **Required Accessories:**

- The control must be in the Detection Systems' model AE3CC enclosure with a cover actuated tamper switch installed.
- The Ademco Model AB-12 bell/housing (see section 11.6).

#### 1. Timer Programming:

- Bell Cutoff Times (Program Addresses 4032 and 4033) must be programmed for not less than 15 minutes.
- Entry, Exit Delay Times (Program Addresses 4028-4030) must be programmed for not longer than 60 seconds.

#### **C.Central Station Burglary Grade C and Proprietary Grade A Installations Using Digital Alarm Communicator Transmitter only** Follow **General System Requirements** as listed in **11.4**.

#### **Required Accessories:**

• The control must be in the Detection System's model AE3CC enclosure with a cover actuated tamper switch installed.

#### 1. Timer Programming:

• Entry, Exit Delay Times (Program Addresses 4028-4030) must be programmed for not longer than 60 seconds.

# 11.5 Commercial Fire Alarm

### A. Central Station (DACT) and Local

The control must be installed in accordance with NFPA 72.

#### **Required Accessories:**

- DS7420i Dual Phone Line/Bell Supervision Module.
- For Local Commercial Fire Alarm: A Listed notification appliance such as a Wheelock 46T-G10-12 bell or 34T-12 horn.
- If not using the phone line supervision, it must be disabled.
- AE-TR16 Transformer Housing.
- At least one DS7447/DS7447E must be used and assigned as keypad 1. If only one is used, it may be connected to the keypad bus if the keypad is mounted to the front of the box or within the same room as the control equipment and the wire is run in conduit (or equivalently protected against mechanical injury) within 20 ft. (6.1 m) of the control equipment. If multiple keypads are used, <u>one keypad only</u> must be used on the options bus and assigned as keypad 11-14 and meet the same requirements as in single keypad use.
- 50 Hz. operation and ground start are automatically forced to the disabled state when central station fire mode is selected.

#### 1. Report Programming:

- Burglar Zone Reports must be programmed for those zones used.
- Fire Zone Reports must be programmed for those zones used.
- Low Battery Report (Program Address 3336) must be programmed.
- AC Failure Report (Program Address 3338) must be programmed.

- Open Report (Program Address 3331) must be programmed.
- Close Report (Program Address 3332) must be programmed.
- 24-Hour Check-In Reports (Program Addresses 3340 and 3347) must be programmed.

#### 2. Timer Programming:

- Bell Cutoff Times (Program Addresses 4032 and 4033) must be programmed for not less than 5 minutes.
- Entry, Exit Delay Times (Program Addresses 4028-4030) must be programmed for not longer than 60 seconds.

#### 3. General Control Programming:

- Must be programmed for no swinger shunts (Program Address 0000 data digit 2, enter 0, 1, or 2).
- Program Address 2732 must be programmed as: Data Digit 1=0, Data Digit 2= 0.

#### 4. Commercial Fire Mode Programming:

- Local (Program Address 2733, data digit 1, enter as a 1 through 6).
- Central Station (Program Address 2733, data digit 1, enter as a 7 through \*2).
- The keypad panic functions are not intended to be a substitute for Listed manual pull boxes.

# 11.6 Wiring and Programming Information for Installations Using the Ademco AB-12 Bell/Housing

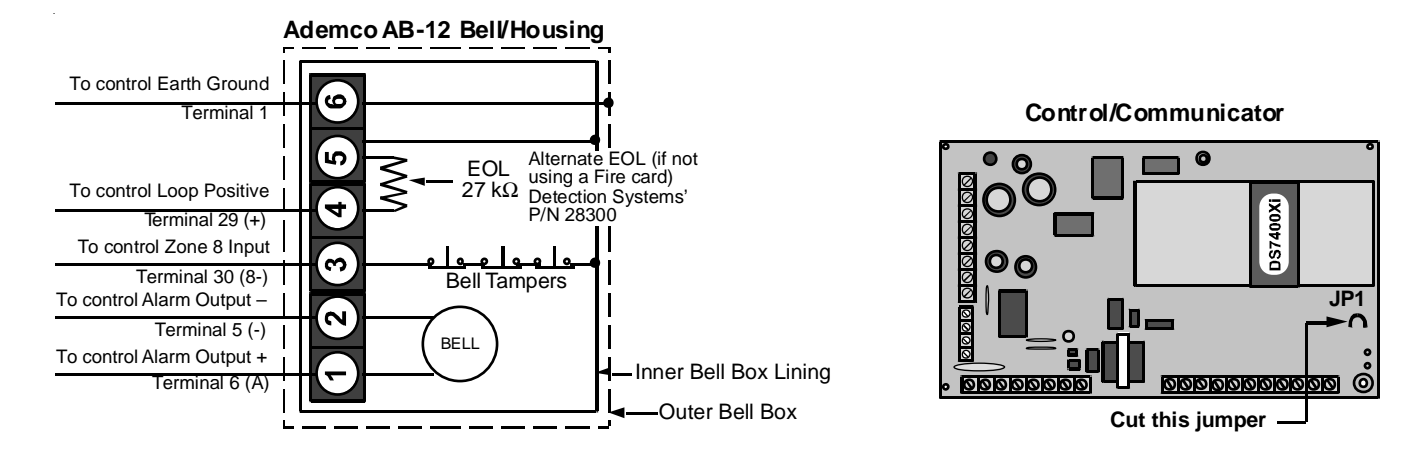

1) Disconnect the wire jumper from terminal 4 to the inner housing of the Bell Box (prevents a ground fault condition).

- Connect wiring between the control and Bell Box as shown above. To use the AB-12 Bell/Housing, cut the jumper wire "JP1" on the control. The EOL used in the AB-12 Bell/Housing must be 27 kΩ.
- 3) Program Zone 8 as a 24-hour zone by programming it to follow zone function 7. (Program address 0038 = 07).
- 4) Do not change the default programming of zone function 7. (Program address 0007 should be 22).

#### **Report Programming** <u>12.0</u>

#### 12.1 4/2 Format

#### **Reports with Restorals**

| Suggested Values |         |       |       |      | Reports with Restorals |       |       |       |         |      |     |  |         |      |      |                 |          |         |       |          |      |      |
|------------------|---------|-------|-------|------|------------------------|-------|-------|-------|---------|------|-----|--|---------|------|------|-----------------|----------|---------|-------|----------|------|------|
|                  | Re      | port  |       |      | Res                    | toral |       |       | Tro     | uble |     |  | Trouble | Rest | oral |                 | Вур      | ass     |       | Bypass I | Rest | oral |
|                  | Address | Va    | lue   |      | Address                | Va    | lue   | 1     | Address | Va   | lue |  | Address | Va   | lue  |                 | Address  | Va      | lue   | Address  | Va   | lue  |
| Zone Function 1  | 3209    | Α     | 1     |      | 3241                   | 2     | 1     |       | 3271    | 6    | 1   |  | 3301    | 4    | 1    |                 | 3358     | 8       | 1     | 3388     | 9    | 1    |
| Zone Function 2  | 3210    | Α     | 2     |      | 3242                   | 2     | 2     |       | 3272    | 6    | 2   |  | 3302    | 4    | 2    |                 | 3359     | 8       | 2     | 3389     | 9    | 2    |
| Zone Function 3  | 3211    | А     | 3     |      | 3243                   | 2     | 3     |       | 3273    | 6    | 3   |  | 3303    | 4    | 3    |                 | 3360     | 8       | 3     | 3390     | 9    | 3    |
| Zone Function 4  | 3212    | А     | 4     |      | 3244                   | 2     | 4     |       | 3274    | 6    | 4   |  | 3304    | 4    | 4    |                 | 3361     | 8       | 4     | 3391     | 9    | 4    |
| Zone Function 5  | 3213    | А     | 5     |      | 3245                   | 2     | 5     |       | 3275    | 6    | 5   |  | 3305    | 4    | 5    |                 | 3362     | 8       | 5     | 3392     | 9    | 5    |
| Zone Function 6  | 3214    | А     | 6     |      | 3246                   | 2     | 6     |       | 3276    | 6    | 6   |  | 3306    | 4    | 6    |                 | 3363     | 8       | 6     | 3393     | 9    | 6    |
| Zone Function 7  | 3215    | А     | 7     |      | 3247                   | 2     | 7     |       | 3277    | 6    | 7   |  | 3307    | 4    | 7    |                 | 3364     | 8       | 7     | 3394     | 9    | 7    |
| Zone Function 8  | 3216    | А     | 8     |      | 3248                   | 2     | 8     |       | 3278    | 6    | 8   |  | 3308    | 4    | 8    |                 | 3365     | 8       | 8     | 3395     | 9    | 8    |
| Zone Function 9  | 3217    | А     | 9     |      | 3249                   | 2     | 9     |       | 3279    | 6    | 9   |  | 3309    | 4    | 9    |                 | 3366     | 8       | 9     | 3396     | 9    | 9    |
| Zone Function 10 | 3218    | А     | А     |      | 3250                   | 2     | А     |       | 3280    | 6    | А   |  | 3310    | 4    | А    |                 | 3367     | 8       | А     | 3397     | 9    | А    |
| Zone Function 11 | 3219    | А     | В     |      | 3251                   | 2     | В     |       | 3281    | 6    | В   |  | 3311    | 4    | В    |                 | 3368     | 8       | В     | 3398     | 9    | В    |
| Zone Function 12 | 3220    | А     | С     |      | 3252                   | 2     | С     |       | 3282    | 6    | С   |  | 3312    | 4    | С    |                 | 3369     | 8       | С     | 3399     | 9    | С    |
| Zone Function 13 | 3221    | А     | D     |      | 3253                   | 2     | D     |       | 3283    | 6    | D   |  | 3313    | 4    | D    |                 | 3370     | 8       | D     | 3400     | 9    | D    |
| Zone Function 14 | 3222    | А     | Е     |      | 3254                   | 2     | Е     |       | 3284    | 6    | Е   |  | 3314    | 4    | Е    |                 | 3371     | 8       | Ε     | 3401     | 9    | Е    |
| Zone Function 15 | 3223    | А     | F     |      | 3255                   | 2     | F     |       | 3285    | 6    | F   |  | 3315    | 4    | F    |                 | 3372     | 8       | F     | 3402     | 9    | F    |
| Zone Function 16 | 3224    | А     | F     |      | 3256                   | 2     | F     |       | 3286    | 6    | F   |  | 3316    | 4    | F    |                 | 3373     | 8       | F     | 3403     | 9    | F    |
| Zone Function 17 | 3225    | А     | F     |      | 3257                   | 2     | F     |       | 3287    | 6    | F   |  | 3317    | 4    | F    |                 | 3374     | 8       | F     | 3404     | 9    | F    |
| Zone Function 18 | 3226    | А     | F     |      | 3258                   | 2     | F     |       | 3288    | 6    | F   |  | 3318    | 4    | F    |                 | 3375     | 8       | F     | 3405     | 9    | F    |
| Zone Function 19 | 3227    | А     | F     |      | 3259                   | 2     | F     |       | 3289    | 6    | F   |  | 3319    | 4    | F    |                 | 3376     | 8       | F     | 3406     | 9    | F    |
| Zone Function 20 | 3228    | А     | F     |      | 3260                   | 2     | F     |       | 3290    | 6    | F   |  | 3320    | 4    | F    |                 | 3377     | 8       | F     | 3407     | 9    | F    |
| Zone Function 21 | 3229    | А     | F     |      | 3261                   | 2     | F     |       | 3291    | 6    | F   |  | 3321    | 4    | F    |                 | 3378     | 8       | F     | 3408     | 9    | F    |
| Zone Function 22 | 3230    | А     | F     |      | 3262                   | 2     | F     |       | 3292    | 6    | F   |  | 3322    | 4    | F    |                 | 3379     | 8       | F     | 3409     | 9    | F    |
| Zone Function 23 | 3231    | А     | F     |      | 3263                   | 2     | F     |       | 3293    | 6    | F   |  | 3323    | 4    | F    |                 | 3380     | 8       | F     | 3410     | 9    | F    |
| Zone Function 24 | 3232    | А     | F     |      | 3264                   | 2     | F     |       | 3294    | 6    | F   |  | 3324    | 4    | F    |                 | 3381     | 8       | F     | 3411     | 9    | F    |
| Zone Function 25 | 3233    | А     | F     |      | 3265                   | 2     | F     |       | 3295    | 6    | F   |  | 3325    | 4    | F    |                 | 3382     | 8       | F     | 3412     | 9    | F    |
| Zone Function 26 | 3234    | А     | F     |      | 3266                   | 2     | F     |       | 3296    | 6    | F   |  | 3326    | 4    | F    |                 | 3383     | 8       | F     | 3413     | 9    | F    |
| Zone Function 27 | 3235    | А     | F     |      | 3267                   | 2     | F     |       | 3297    | 6    | F   |  | 3327    | 4    | F    |                 | 3384     | 8       | F     | 3414     | 9    | F    |
| Zone Function 28 | 3236    | А     | F     |      | 3268                   | 2     | F     |       | 3298    | 6    | F   |  | 3328    | 4    | F    |                 | 3385     | 8       | F     | 3415     | 9    | F    |
| Zone Function 29 | 3237    | А     | F     |      | 3269                   | 2     | F     |       | 3299    | 6    | F   |  | 3329    | 4    | F    |                 | 3386     | 8       | F     | 3416     | 9    | F    |
| Zone Function 30 | 3238    | А     | F     |      | 3270                   | 2     | F     |       | 3300    | 6    | F   |  | 3330    | 4    | F    |                 | 3387     | 8       | F     | 3417     | 9    | F    |
|                  |         | Re    | эро   | rts  | s with F               | Rest  | tora  | als   |         |      |     |  | Re      | epo  | rts  | wi <sup>.</sup> | thout F  | ر<br>es | toral | s Re     | port | :    |
|                  |         | Re    | eport | t    |                        | Re    | stora | al    |         |      |     |  |         | -    | ~    |                 |          |         |       | Address  |      | alue |
|                  | Ad      | dress |       | 'alu | e Ad                   | dress |       | /alu  | e       |      |     |  |         |      | Öp   | er              | 1        |         |       | 3331     | 5    | 1    |
| Low Battery      | 3       | 336   |       |      | 1 3                    | 337   |       |       | 1       |      |     |  |         |      | Clo  | DS6             | 9        |         |       | 3332     | 5    | 2    |
| AC Fail          | 3       | 338   | 3     | 1    | 2 3                    | 339   | 7     | ' i 2 | 2       |      |     |  |         |      | Pa   | rtia            | al Close | ł       |       | 3334     | 5    | 3    |

3 3 3346 First Open after Alarm System Trouble 3345 3335 5 4 3 7 3207 3 4 3208 7 Exit Error 5 4 3348 5 Keypad Fire 5 3 7 3350 3351 5 3349 5 6 System Walk Test Recent Closing 3 7 3352 6 3353 6 3239 5 7 Fire Walk Test Keypad Emergency 3 7 3355 7 5 3354 7 3240 8 Low Temperature **Keypad Panic** Duress 3333 5 9 3356 3 8 3357 7 Dirty Smoke Chamber 8 Report Unsuccessful Report Successful Address Address Value Value Е F 3341 F 3342 F Remote Program 3343 Е F 3344 F F Local Program

DS7400Xi (4+) Reference Guide

Copyright © 2007 Bosch Security Systems, Inc.

P/N: F01U035325-01 Page 79

# 12.2 BFSK Format

# Suggested Values

# **Reports with Restorals**

|                   | Rep                                                                                                    | oort        |            | Restoral Ti |              |            | Tro         | Trouble |     |        | Trouble I | Rest    | oral | By     | pass        |          | Bypass F | Resto         | ral        |     |
|-------------------|----------------------------------------------------------------------------------------------------|-------------|------------|-------------|--------------|------------|-------------|---------|-----|--------|-----------|---------|------|--------|-------------|----------|----------|---------------|------------|-----|
|                   | Address                                                                                                | Va          | ue         | Address     | Va           | ue         | ı r         | Address | Va  | ue     | 1         | Address | Va   | ue     | Address     | Value    |          | Address       | Valu       | Je  |
| Zone Function 1   | 3209                                                                                                   | 1           | 0          | 3241        | Е            | 1          |             | 3271    | F   | 1      |           | 3301    | Е    | 1      | 3358        | F 1      |          | 3388          | Е          | 1   |
| Zone Function 2   | 3210                                                                                                   | 2           | 0          | 3242        | Е            | 2          |             | 3272    | F   | 2      |           | 3302    | E    | 2      | 3359        | F 2      | 2        | 3389          | Е          | 2   |
| Zone Function 3   | 3211                                                                                                   | 3           | 0          | 3243        | Е            | 3          |             | 3273    | F   | 3      |           | 3303    | Е    | 3      | 3360        | F 3      | 3        | 3390          | Е          | 3   |
| Zone Function 4   | 3212                                                                                                   | 4           | 0          | 3244        | E            | 4          |             | 3274    | F   | 4      |           | 3304    | E    | 4      | 3361        | F 4      | ŀ        | 3391          | Е          | 4   |
| Zone Function 5   | 3213                                                                                                   | 5           | 0          | 3245        | Е            | 5          |             | 3275    | F   | 5      |           | 3305    | Е    | 5      | 3362        | F 5      | 5        | 3392          | Е          | 5   |
| Zone Function 6   | 3214                                                                                                   | 6           | 0          | 3246        | E            | 6          |             | 3276    | F   | 6      |           | 3306    | Е    | 6      | 3363        | F 6      | 5        | 3393          | Е          | 6   |
| Zone Function 7   | 3215                                                                                                   | 7           | 0          | 3247        | Е            | 7          |             | 3277    | F   | 7      |           | 3307    | Е    | 7      | 3364        | F 7      | 7        | 3394          | Е          | 7   |
| Zone Function 8   | 3216                                                                                                   | 8           | 0          | 3248        | E            | 8          |             | 3278    | F   | 8      |           | 3308    | Е    | 8      | 3365        | Fξ       | 3        | 3395          | Е          | 8   |
| Zone Function 9   | 3217                                                                                                   | 8           | 0          | 3249        | Е            | 8          |             | 3279    | F   | 0      |           | 3309    | Е    | 8      | 3366        | FC       | )        | 3396          | Е          | 8   |
| Zone Function 10  | 3218                                                                                                   | 8           | 0          | 3250        | Е            | 8          |             | 3280    | F   | 0      |           | 3310    | Е    | 8      | 3367        | FC       | )        | 3397          | Е          | 8   |
| Zone Function 11  | 3219                                                                                                   | 8           | 0          | 3251        | Е            | 8          |             | 3281    | F   | 0      |           | 3311    | Е    | 8      | 3368        | FC       | )        | 3398          | Е          | 8   |
| Zone Function 12  | 3220                                                                                                   | 8           | 0          | 3252        | Е            | 8          |             | 3282    | F   | 0      |           | 3312    | Е    | 8      | 3369        | FC       | )        | 3399          | Е          | 8   |
| Zone Function 13  | 3221                                                                                                   | 8           | 0          | 3253        | Е            | 8          |             | 3283    | F   | 0      |           | 3313    | Е    | 8      | 3370        | FC       | )        | 3400          | Е          | 8   |
| Zone Function 14  | 3222                                                                                                   | 8           | 0          | 3254        | Е            | 8          |             | 3284    | F   | 0      |           | 3314    | Е    | 8      | 3371        | FC       | )        | 3401          | Е          | 8   |
| Zone Function 15  | 3223                                                                                                   | 8           | 0          | 3255        | Е            | 8          |             | 3285    | F   | 0      |           | 3315    | Е    | 8      | 3372        | FC       | )        | 3402          | Е          | 8   |
| Zone Function 16  | 3224                                                                                                   | 8           | 0          | 3256        | Е            | 8          |             | 3286    | F   | 0      |           | 3316    | Е    | 8      | 3373        | FC       | )        | 3403          | Е          | 8   |
| Zone Function 17  | 3225                                                                                                   | 8           | 0          | 3257        | Е            | 8          |             | 3287    | F   | 0      |           | 3317    | Е    | 8      | 3374        | FC       | )        | 3404          | Е          | 8   |
| Zone Function 18  | 3226                                                                                                   | 8           | 0          | 3258        | Е            | 8          |             | 3288    | F   | 0      |           | 3318    | Е    | 8      | 3375        | FC       | )        | 3405          | Е          | 8   |
| Zone Function 19  | 3227                                                                                                   | 8           | 0          | 3259        | Е            | 8          |             | 3289    | F   | 0      |           | 3319    | Е    | 8      | 3376        | FC       | )        | 3406          | Е          | 8   |
| Zone Function 20  | 3228                                                                                                   | 8           | 0          | 3260        | Е            | 8          |             | 3290    | F   | 0      |           | 3320    | Е    | 8      | 3377        | FC       | )        | 3407          | Е          | 8   |
| Zone Function 21  | 3229                                                                                                   | 8           | 0          | 3261        | Е            | 8          |             | 3291    | F   | 0      |           | 3321    | Е    | 8      | 3378        | FC       | )        | 3408          | Е          | 8   |
| Zone Function 22  | 3230                                                                                                   | 8           | 0          | 3262        | Е            | 8          |             | 3292    | F   | 0      |           | 3322    | Е    | 8      | 3379        | FC       | )        | 3409          | Е          | 8   |
| Zone Function 23  | 3231                                                                                                   | 8           | 0          | 3263        | Е            | 8          |             | 3293    | F   | 0      |           | 3323    | Е    | 8      | 3380        | FC       | )        | 3410          | Е          | 8   |
| Zone Function 24  | 3232                                                                                                   | 8           | 0          | 3264        | Е            | 8          |             | 3294    | F   | 0      |           | 3324    | Е    | 8      | 3381        | FC       | )        | 3411          | Е          | 8   |
| Zone Function 25  | 3233                                                                                                   | 8           | 0          | 3265        | Е            | 8          |             | 3295    | F   | 0      |           | 3325    | Е    | 8      | 3382        | FC       | )        | 3412          | Е          | 8   |
| Zone Function 26  | 3234                                                                                                   | 8           | 0          | 3266        | Е            | 8          |             | 3296    | F   | 0      |           | 3326    | Е    | 8      | 3383        | FC       | )        | 3413          | Е          | 8   |
| Zone Function 27  | 3235                                                                                                   | 8           | 0          | 3267        | Е            | 8          |             | 3297    | F   | 0      |           | 3327    | Е    | 8      | 3384        | FC       | )        | 3414          | Е          | 8   |
| Zone Function 28  | 3236                                                                                                   | 8           | 0          | 3268        | Е            | 8          |             | 3298    | F   | 0      |           | 3328    | Е    | 8      | 3385        | FC       | )        | 3415          | Е          | 8   |
| Zone Function 29  | 3237                                                                                                   | 8           | 0          | 3269        | Е            | 8          |             | 3299    | F   | 0      |           | 3329    | Е    | 8      | 3386        | FC       | )        | 3416          | Е          | 8   |
| Zone Function 30  | 3238                                                                                                   | 8           | 0          | 3270        | Е            | 8          |             | 3300    | F   | 0      |           | 3330    | Е    | 8      | 3387        | FC       | )        | 3417          | Е          | 8   |
|                   |                                                                                                    |             | -          |             |              | -          |             |         |     | -      |           |         |      |        |             |          | - I      |               |            |     |
|                   |                                                                                                    | Re          | pol        | ts with H   | kesi         | ora        | ais         |         |     |        |           | Re      | epo  | rts v  | vithout     | Resto    | rals     | Re<br>Address | port<br>Va | lue |
|                   | Δd                                                                                                    | R6<br>dress | port<br>V: | alue Ad     | Res<br>dress | stora<br>V | ai<br>Value |         |     |        |           |         |      | Op     | en          |          |          | 3331          | В          | F   |
| Low Batterv       | 3                                                                                                    | 336         | F          | 9 3         | 337          | Ì          |             | )       |     |        |           |         |      | Clo    | se          |          |          | 3332          | С          | F   |
| AC Fail           | 3                                                                                                    | 338         | F          | A 3         | 339          | E          | E A         | 4       |     |        |           |         |      | Pa     | tial Close  | 9        |          | 3334          | С          | F   |
| System Trouble    | 3                                                                                                    | 345         | F          | D 3         | 346          | E          | E [         | )       |     |        |           |         |      | Fire   | st Open a   | fter Ala | arm      | 3335          | D          | F   |
| Kevpad Fire       | 3                                                                                                    | 207         | 1          | 0 3         | 208          | E          | 1           |         |     |        |           |         |      | Exi    | t Error     |          |          | 3348          | 0          | 0   |
| System Walk Test  | 3                                                                                                    | 350         | 7          | 1 3         | 351          | 7          | 2           | 2       |     |        |           |         |      | Re     | cent Clos   | ina      |          | 3349          | 0          | 0   |
| Fire Walk Test    | 3                                                                                                    | 352         | 7          | 3 3         | 353          | 7          | ' _         | ļ       |     |        |           |         |      | Ke     | vpad Eme    | ergenc   | v        | 3239          | 0          | 0   |
| Low Temperature   | 3                                                                                                    | 354         | 3          | 1 3         | 355          | 3          | 3 2         | 2       |     |        |           |         |      | Ke     | /pad Enn    | ic       | <b>,</b> | 3240          | 9          | 0   |
| Dirty Smoke Cham  | ber 3                                                                                                  | 356         | 3          | 3 3         | 357          | 3          | 3 4         | 1       |     |        |           |         |      | Du     | ress        |          |          | 3333          | A          | 0   |
|                   |                                                                                                    |             |            |             |              | ئے ب       |             |         | Rep | oort S | Suco      | cessful | Re   | port L | Insuccessfu | I        |          |               |            |     |
|                   |                                                                                                    |             |            |             |              | _          |             |         | Add | lress  |           | /alue   | A    | ddres  | s Value     | I        |          |               |            |     |
|                   |                                                                                                    |             |            | Ren         | note         | Pro        | gra         | m       | 33  | 341    |           | ) ()    | Ļ    | 3342   | 0 0         |          |          |               |            |     |
|                   |                                                                                                    |             |            | Loca        | al Pr        | ogr        | am          |         | 33  | 343    |           | ) 0     | Ŀ    | 3344   |             |          |          |               |            |     |
| Page 80 P/N: F01U | Page 80 P/N: F01U035325-01 Copyright © 2007 Bosch Security Systems, Inc. DS7400Xi (4+) Reference Guide |             |            |             |              |            |             |         |     |        |           |         |      |        |             |          |          |               |            |     |

# 12.3 Personal Dialing Format

This is a 2 pulse per second (PPS) 0/2 (no account code/2 report event digits) format intended for manual reception, i.e. the panel will call a phone number where a person is expected to answer. After a call is made, the panel will start sending the first report. If the report was a "Communication Test" and Program Address 3340 had a value of 12 the person answering the phone would hear 1 pulse followed by a 1 second delay, then 2 pulses followed by a 3 second delay. This sequence will repeat for 60 seconds per call. After the 60 seconds the panel will hang up and call again if any reports still remain to be sent.

A way to expedite this report process would be to provide an acknowledge to the panel that the report was heard and understood by the receiving party. When an acknowledge is provided, the panel will start sending the next report or hang up if no reports remain. To provide an acknowledge, press the 1 key of the telephone keypad during the 3 second delay of the report transmission. This "Acknowledge Feature" is an enhancement that will allow the panel to send all reports in one call. If the call is not acknowledged a communication failure is sent after all dial attempts are made.

Programming the first data digit as zero will disable the report. Values 1-9 and A-F are acceptable. A zero in the second data digit will send ten pulses.

### 12.4 Pager Format

The Pager format allows the control panel to dial a digital pager and leave a numeric message which includes an account ID and report type. The telephone number is dialed when a report is available. At the completion of the telephone dialing, a time delay equal to 10 seconds occurs. This delay allows time to connect with the pager service, while skipping over any voice announcement. When the delay has ended, the numeric message is sent. This message includes the account number followed by up to 5 reports. If a delay time greater than 10 seconds is required, see Programming Address 4038 to adjust the delay time. In addition, increments of 3 seconds can be added by programming the "\*3" character (3 second delay) at the end of the phone number in address 3159 or 3175.

For example, if you call pager number 123-4567 and it takes 20 seconds after you finished dialing before you are allowed to enter the message, the following digits should be programmed in address 3159: 1 2 3 4 5 6 7 \*3 \*3 \*3. This will give you an overall delay of 22 seconds.

**NOTE:** For Pager Format, it is not advisable to use the HEX character values (\*0 = A, \*1 = B, \*2 = C, \*3 = D, \*4 = E, \*5 = F) in the report programming addresses 3207 through 3419. These characters could cause unpredictable results when sent to a pager system that only expects numeric characters between 0-9. This is the reason that this format will not allow an associated user number with an open and close report.

The following are recommended programming values for addresses 3207 through 3419 when using the Pager format.

**NOTE:** The Pager format is an open-loop format which has no acknowledge tone. There is no indication at the control panel that the signal has been sent. Therefore, the Pager format is not recommended as the primary communication method.

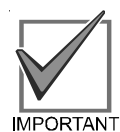

Refer to the worksheet on the next page for Reports with Restorals. The values for each report can be determined by the user in conjunction with the installer. Again, the digit "0" (zero) should **not** be used as the reporting (first) digit as it will affect other reports in the system. Examples have been provided for possible reporting values, but the values can be set to the user's preferences.

DS7400Xi (4+) Reference Guide

# Pager Format (Continued) Suggested Values

# **Reports with Restorals**

|                   | Re      | port   |            |      | Restoral     |                                                                                                    |             | Trouble   |            |     | Trouble Restoral Bypass |             |                 |       | E    | Bypass Restoral |           |        |       |          |          |         |      |
|-------------------|---------|--------|------------|------|--------------|----------------------------------------------------------------------------------------------------|-------------|-----------|------------|-----|-------------------------|-------------|-----------------|-------|------|-----------------|-----------|--------|-------|----------|----------|---------|------|
|                   | Address | Va     | lue        |      | Address      | Va                                                                                                    | lue         |           | Address    | Va  | lue                     | ŕ           | Address         | Va    | lue  | 1               | Address   | Va     | lue   | ŕ        | Address  | Val     | ue   |
| Zone Function 1   | 3209    | 1      | 1          |      | 3241         | 6                                                                                                    | 4           |           | 3271       | 3   | 1                       | _           | 3301            | 6     | 5    |                 | 3358      | 6      | 1     | -        | 3388     | 6       | 6    |
| Zone Function 2   | 3210    | 1      | 2          |      | 3242         | 6                                                                                                    | 4           |           | 3272       | 3   | 2                       |             | 3302            | 6     | 5    |                 | 3359      | 6      | 1     | -        | 3389     | 6       | 6    |
| Zone Function 3   | 3211    | 1      | 3          |      | 3243         | 6                                                                                                    | 4           |           | 3273       | 3   | 3                       |             | 3303            | 6     | 5    |                 | 3360      | 6      | 1     |          | 3390     | 6       | 6    |
| Zone Function 4   | 3212    | 1      | 4          |      | 3244         | 6                                                                                                    | 4           |           | 3274       | 3   | 4                       |             | 3304            | 6     | 5    |                 | 3361      | 6      | 1     |          | 3391     | 6       | 6    |
| Zone Function 5   | 3213    | 1      | 5          |      | 3245         | 6                                                                                                    | 4           |           | 3275       | 3   | 5                       |             | 3305            | 6     | 5    |                 | 3362      | 6      | 1     | _        | 3392     | 6       | 6    |
| Zone Function 6   | 3214    | 1      | 6          |      | 3246         | 6                                                                                                    | 4           |           | 3276       | 3   | 6                       |             | 3306            | 6     | 5    |                 | 3363      | 6      | 1     | _        | 3393     | 6       | 6    |
| Zone Function 7   | 3215    | 1      | 7          |      | 3247         | 6                                                                                                    | 4           |           | 3277       | 3   | 7                       |             | 3307            | 6     | 5    |                 | 3364      | 6      | 1     |          | 3394     | 6       | 6    |
| Zone Function 8   | 3216    | 1      | 8          |      | 3248         | 6                                                                                                    | 4           |           | 3278       | 3   | 8                       |             | 3308            | 6     | 5    |                 | 3365      | 6      | 1     |          | 3395     | 6       | 6    |
| Zone Function 9   | 3217    | 1      | 9          |      | 3249         | 49         6         4         3279         3         9         3309         6         5         3366         6         1 |             |           |            |     |                         |             |                 |       | 3396 | 6               | 6         |        |       |          |          |         |      |
| Zone Function 10  | 3218    | 2      | 0          |      | 3250         | 6                                                                                                    | 4           |           | 3280       | 4   | 0                       |             | 3310            | 6     | 5    |                 | 3367      | 6      | 2     |          | 3397     | 6       | 6    |
| Zone Function 11  | 3219    | 2      | 1          |      | 3251         | 6                                                                                                    | 4           |           | 3281       | 4   | 1                       |             | 3311            | 6     | 5    |                 | 3368      | 6      | 2     |          | 3398     | 6       | 6    |
| Zone Function 12  | 3220    | 2      | 2          |      | 3252         | 6                                                                                                    | 4           |           | 3282       | 4   | 2                       |             | 3312            | 6     | 5    |                 | 3369      | 6      | 2     |          | 3399     | 6       | 6    |
| Zone Function 13  | 3221    | 2      | 3          |      | 3253         | 6                                                                                                    | 4           |           | 3283       | 4   | 3                       |             | 3313            | 6     | 5    |                 | 3370      | 6      | 2     |          | 3400     | 6       | 6    |
| Zone Function 14  | 3222    | 2      | 4          |      | 3254         | 6                                                                                                    | 4           |           | 3284       | 4   | 4                       |             | 3314            | 6     | 5    |                 | 3371      | 6      | 2     |          | 3401     | 6       | 6    |
| Zone Function 15  | 3223    | 2      | 5          |      | 3255         | 6                                                                                                    | 4           |           | 3285       | 4   | 5                       |             | 3315            | 6     | 5    |                 | 3372      | 6      | 2     |          | 3402     | 6       | 6    |
| Zone Function 16  | 3224    | 2      | 6          |      | 3256         | 6                                                                                                    | 4           |           | 3286       | 4   | 6                       |             | 3316            | 6     | 5    |                 | 3373      | 6      | 2     |          | 3403     | 6       | 6    |
| Zone Function 17  | 3225    | 2      | 7          |      | 3257         | 6                                                                                                    | 4           |           | 3287       | 4   | 7                       |             | 3317            | 6     | 5    |                 | 3374      | 6      | 2     |          | 3404     | 6       | 6    |
| Zone Function 18  | 3226    | 2      | 8          |      | 3258         | 6                                                                                                    | 4           |           | 3288       | 4   | 8                       |             | 3318            | 6     | 5    |                 | 3375      | 6      | 2     |          | 3405     | 6       | 6    |
| Zone Function 19  | 3227    | 2      | 9          |      | 3259         | 6                                                                                                    | 4           |           | 3289       | 4   | 9                       |             | 3319            | 6     | 5    |                 | 3376      | 6      | 2     | Ī        | 3406     | 6       | 6    |
| Zone Function 20  | 3228    | 3      | 0          |      | 3260         | 6                                                                                                    | 4           |           | 3290       | 5   | 0                       |             | 3320            | 6     | 5    |                 | 3377      | 6      | 2     |          | 3407     | 6       | 6    |
| Zone Function 21  | 3229    | 3      | 0          |      | 3261         | 6                                                                                                    | 4           |           | 3291       | 5   | 1                       |             | 3321            | 6     | 5    |                 | 3378      | 6      | 3     |          | 3408     | 6       | 6    |
| Zone Function 22  | 3230    | 3      | 0          |      | 3262         | 6                                                                                                    | 4           |           | 3292       | 5   | 2                       |             | 3322            | 6     | 5    |                 | 3379      | 6      | 3     |          | 3409     | 6       | 6    |
| Zone Function 23  | 3231    | 3      | 0          |      | 3263         | 6                                                                                                    | 4           |           | 3293       | 5   | 3                       |             | 3323            | 6     | 5    |                 | 3380      | 6      | 3     |          | 3410     | 6       | 6    |
| Zone Function 24  | 3232    | 3      | 0          |      | 3264         | 6                                                                                                    | 4           |           | 3294       | 5   | 4                       |             | 3324            | 6     | 5    |                 | 3381      | 6      | 3     | Ī        | 3411     | 6       | 6    |
| Zone Function 25  | 3233    | 3      | 0          |      | 3265         | 6                                                                                                    | 4           |           | 3295       | 5   | 5                       | Ī           | 3325            | 6     | 5    |                 | 3382      | 6      | 3     |          | 3412     | 6       | 6    |
| Zone Function 26  | 3234    | 3      | 0          |      | 3266         | 6                                                                                                    | 4           |           | 3296       | 5   | 6                       |             | 3326            | 6     | 5    |                 | 3383      | 6      | 3     |          | 3413     | 6       | 6    |
| Zone Function 27  | 3235    | 3      | 0          |      | 3267         | 6                                                                                                    | 4           |           | 3297       | 5   | 7                       |             | 3327            | 6     | 5    |                 | 3384      | 6      | 3     |          | 3414     | 6       | 6    |
| Zone Function 28  | 3236    | 3      | 0          |      | 3268         | 6                                                                                                    | 4           |           | 3298       | 5   | 8                       |             | 3328            | 6     | 5    |                 | 3385      | 6      | 3     | Ī        | 3415     | 6       | 6    |
| Zone Function 29  | 3237    | 3      | 0          |      | 3269         | 6                                                                                                    | 4           |           | 3299       | 5   | 9                       |             | 3329            | 6     | 5    |                 | 3386      | 6      | 3     |          | 3416     | 6       | 6    |
| Zone Function 30  | 3238    | 3      | 0          |      | 3270         | 6                                                                                                    | 4           |           | 3300       | 6   | 0                       |             | 3330            | 6     | 5    |                 | 3387      | 6      | 3     |          | 3417     | 6       | 6    |
|                   |         |        |            | -    |              |                                                                                                    |             |           |            |     |                         |             |                 |       |      |                 |           |        |       | ц.<br>Г. |          |         |      |
|                   |         | R      | -por       | t te |              | Res                                                                                                    | stor        | ais<br>al |            |     |                         |             | Re              | po    | rts  | WI              | thout F   | kes    | ora   | IS       | Address  | <u></u> | alue |
|                   | Ad      | Idress | <u>s_v</u> | /alu | <u>e Ado</u> | dress                                                                                                    |             | /alue     | <u>ə _</u> |     |                         |             |                 |       | Op   | ber             | n         |        |       |          | 3331     | 9       | 0    |
| Low Battery       | 3       | 336    | 7          | · (  | 0 33         | 337                                                                                                    | 8           | 3 (       | 0          |     |                         |             |                 |       | Cl   | ose             | Э         |        |       |          | 3332     | 9       | 1    |
| AC Fail           | 3       | 338    | 7          | •    | 1 33         | 339                                                                                                    | 8           | } '       | 1          |     |                         |             |                 |       | Pa   | rtia            | al Close  |        |       |          | 3334     | 9       | 2    |
| System Trouble    | 3       | 345    | 7          |      | 2 33         | 346                                                                                                    | 8           | 3         | 2          |     |                         |             |                 |       | Fir  | st              | Open at   | fter / | Alarn | n        | 3335     | 9       | 3    |
| Keypad Fire       | 3       | 207    | 7          |      | 3 32         | 208                                                                                                    | 8           | 3 (       | 3          |     |                         |             |                 |       | Ex   | it E            | Error     |        |       | j        | 3348     | 6       | 7    |
| System Walk Test  | 3       | 350    | 7          |      | 4 33         | 351                                                                                                    | 8           | 3 4       | 4          |     |                         |             |                 |       | Re   | ece             | nt Closi  | ng     |       |          | 3349     | 9       | 4    |
| Fire Walk Test    | 3       | 352    | 7          | · Į  | 5 33         | 353                                                                                                    | 8           | 3 5       | 5          |     |                         |             |                 |       | Ke   | yp              | ad Eme    | rgei   | псу   |          | 3239     | 9       | 5    |
| Low Temperature   | 3       | 354    | 7          | · (  | 6 33         | 355                                                                                                    | 8           | 3 (       | 6          |     |                         |             |                 |       | Ke   | yp              | ad Pani   | с      |       | ľ        | 3240     | 9       | 6    |
| Dirty Smoke Charr | nber 3  | 356    | 7          | · ·  | 7 33         | 357                                                                                                    | 8           | 3         | 7          |     |                         |             |                 |       | Dι   | ire             | SS        |        |       | ĺ        | 3333     | 9       | 7    |
|                   |         |        | _          |      |              |                                                                                                    |             |           |            | Rep | port S                  | Succ        | essful<br>/aluc | Re    | port | Uns             | Successfu | I      |       |          |          |         |      |
|                   |         |        |            |      | Pom          | note                                                                                                    | Dro         | arc       | m          | 22  | 341                     | ۷<br>R      |                 | A     | 3341 | 22              | 7 8       |        |       |          |          |         |      |
|                   |         |        |            |      |              | al Dr                                                                                                    | - 10<br>00r | yrc<br>am | 4111       | 32  | 343                     | R           | 3 9             | H     | 3344 | 1               | 7 9       |        |       |          |          |         |      |
|                   |         | ~ (    |            |      |              |                                                                                                    | J           |           |            |     |                         | <u>الـٰ</u> |                 |       |      |                 |           | 0.63   | •     | <u> </u> |          |         |      |
| Page 82 P/N: F01U | J35325- | 01     |            |      | Co           | pyri                                                                                                    | gnt         | © 2       | 2007 Bo    | sch | Seci                    | urity       | / Syster        | ns, I | inc. |                 | DS74      | .00X   | 1 (4+ | ) F      | keterend | e G     | uide |

# 13.0 Report Programming - Values Sent

# 13.1 SIA Formats

| Data Digit 2 value | SIA Report | Explanation             |
|--------------------|------------|-------------------------|
| 1                  | PA         | Panic Alarm             |
| 2                  | PR         | Panic Restore           |
| 3                  | QA         | Emergency Alarm         |
| 4                  | QR         | Emergency Restore       |
| 5                  | TA         | Tamper Alarm            |
| 6                  | TR         | Tamper Restore          |
| 7                  | UA         | Untyped Zone Alarm      |
| 8                  | UR         | Untyped Zone Restore    |
| 9                  | UT         | Untyped Zone Trouble    |
| *0                 | UJ         | Untyped Trouble Restore |
| *1                 | YP         | Power Supply Trouble    |
| *2                 | YQ         | Power Supply Restore    |
| *3                 | YX         | Service Required        |

|                                        | S         | A         |     | SIA            |
|----------------------------------------|-----------|-----------|-----|----------------|
| Reports                                | eve<br>co | ent<br>de |     | data<br>field  |
| Burglary alarm for a zone              | В         | А         | [   | Zone<br>Number |
| Fire alarm for a zone                  | F         | А         |     | Zone<br>Number |
| Waterflow alarm for a zone             | S         | А         |     | Zone<br>Number |
| Supervisory for a zone                 | S         | S         |     | Zone<br>Number |
| Keypad fire (A)                        | F         | А         |     | 000            |
| Keypad fire restoral (A)               | F         | R         |     | 000            |
| Keypad emergency (B)                   | Q         | А         |     | None           |
| Keypad panic (C)                       | Ρ         | А         |     | None           |
| Burglary restoral for a zone           | В         | R         |     | Zone<br>Number |
| Fire restoral for a zone               | F         | R         |     | Zone<br>Number |
| Waterflow restoral for a zone          | S         | R         |     | Zone<br>Number |
| Supervisory restoral for a zone        | S         | J         |     | Zone<br>Number |
| Burglary trouble for a zone            | В         | Т         |     | Zone<br>Number |
| Burglary trouble restoral              | В         | J         |     | Zone<br>Number |
| Fire trouble for a zone                | F         | Т         |     | Zone<br>Number |
| Fire trouble restoral                  | F         | J         |     | Zone           |
| Waterflow trouble for a zone           | F         | Т         |     | Zone           |
| Supervisory trouble for a zone         | F         | Т         |     | Zone           |
| Burglary Zone Bypass                   | В         | В         |     | Zone           |
| Burglary Zone Bypass restoral          | В         | U         |     | Zone           |
| 24 Hour Zone Bypass                    | В         | В         |     | Zone           |
| 24 Hour Zone Bypass restoral           | В         | U         |     | Zone           |
| Keypad Tamper                          | Е         | Х         |     | None           |
| Keypad Tamper restoral                 | Е         | R         | -   | None           |
| Tamper RF zone                         | Т         | Т         |     | Zone           |
| Tamper, Alarm RF zone                  | В         | А         |     | Zone           |
| Tamper restoral RF zone                | В         | R         |     | Zone           |
| Low Battery RF zone                    | Х         | Т         |     | Zone           |
| Low Battery restoral RF zone           | В         | R         |     | Zone           |
| Open report                            | 0         | Р         |     | User           |
| Close report                           | С         | L         |     | User           |
| Duress report                          | н         | А         |     | 000            |
| Partial close report                   | С         | G         |     | User           |
| First open after alarm (cancel) report | 0         | R         |     | None           |
| Low battery                            | Y         | Т         |     | None           |
| Low battery restoral                   | Y         | R         |     | None           |
| AC failure                             | А         | т         |     | None           |
| AC failure restoral                    | А         | R         |     | None           |
| Octal relay fault report               | Е         | Т         |     | None           |
| Octal relay restoral                   | E         | R         |     | None           |
| Exit error report                      | Е         | Е         | -   | None           |
| Recent closing report                  | С         | R         |     | None           |
| System walk test start report          | т         | S         |     | None           |
| System walk test end report            | т         | Е         |     | None           |
|                                        |           |           | I L |                |

P/N: F01U035325-01

Page 83

DS7400Xi (4+) Reference Guide

Copyright © 2007 Bosch Security Systems, Inc.

| 13.1 SIA Formats | (Continued) |
|------------------|-------------|
|------------------|-------------|

| IA Formats (Continued)                    | Reports                                           | SI<br>eve<br>co          | A<br>ent<br>de | SIA<br>data<br>field         |
|-------------------------------------------|---------------------------------------------------|--------------------------|----------------|------------------------------|
|                                           | Fire walk test report                             | F                        | I              | None                         |
|                                           | Fire walk test restoral                           | F                        | К              | None                         |
|                                           | Dirty Smoke Chamber report                        | М                        | С              | Zone<br>Number               |
|                                           | Dirty Smoke Chamber restoral                      | М                        | 0              | Zone<br>Number               |
|                                           | Mux. Smoke low temperature report                 | М                        | F              | Zone                         |
|                                           | Mux. Smoke low temperature restoral               | М                        | R              | Zone                         |
|                                           | Automatic system normal test report               | R                        | Р              | None                         |
|                                           | Manual communicator test report                   | R                        | Х              | None                         |
|                                           | Remote programming successful report              | R                        | S              | None                         |
|                                           | Remote programming failure report                 | R                        | U              | None                         |
|                                           | Local programming successful report               | Y                        | G              | None                         |
|                                           | Local programming failure report                  | Y                        | F              | None                         |
|                                           | Communication failure report                      | Y                        | С              | None                         |
|                                           | Communication restoral                            | Y                        | к              | None                         |
| EEPROM chec                               | ksum failure or keypad supervision failure report | E                        | т              | None                         |
| EEPROM (                                  | checksum restoral or keypad supervision restoral  | F                        | R              | None                         |
|                                           | Multiplex hus fault                               | F                        | т              | None                         |
|                                           | Multiplex bus restoral                            | -                        | P              | Nono                         |
|                                           | Radio receiver tamper                             |                          | 8              | Receiver                     |
|                                           | Radio receiver tamper restoral                    | ^<br>V                   | 3              | Number<br>Receiver           |
|                                           |                                                   | ~<br>                    | J              | Number<br>Receiver           |
|                                           |                                                   | X                        | Q              | Number                       |
|                                           |                                                   | X                        | н              | Number                       |
|                                           | Radio receiver trouble report                     | X                        | Q              | Number                       |
|                                           | Radio receiver trouble restoral                   | X                        | н              | Number                       |
|                                           | RF Zone Missing                                   | Т                        | T              | Number                       |
|                                           | Aux. power fault report                           | Y                        | Р              | None                         |
|                                           | Aux. power restoral                               | Y                        | Q              | None                         |
|                                           | Ground fault report                               | U                        | Т              | None                         |
|                                           | Ground fault restoral                             | U                        | J              | None                         |
|                                           | Automatic system off normal test report           | R                        | Р              | None                         |
|                                           | Phone line 1 fault report                         | L                        | Т              | None                         |
|                                           | Phone line 1 restoral                             | L                        | R              | None                         |
|                                           | Phone line 2 fault report                         | L                        | Т              | None                         |
|                                           | Phone line 2 restoral                             | L                        | R              | None                         |
|                                           | DS7416i fault report                              | Υ                        | S              | See 8.13.6<br>Error Displays |
|                                           | DS7416i fault restoral                            | Υ                        | к              | See 8.13.6<br>Error Displays |
|                                           | Bell fault report                                 | Е                        | Т              | None                         |
|                                           | Bell fault restoral                               | Е                        | R              | None                         |
|                                           | RAM fault report                                  | Е                        | Т              | None                         |
|                                           | RAM fault restoral                                | Е                        | R              | None                         |
|                                           | ROM fault report                                  | Е                        | т              | None                         |
|                                           | ROM fault restoral                                | Е                        | R              | None                         |
|                                           | Serial interface fault report                     | V                        | т              | None                         |
|                                           | Serial interface restoral                         | V                        | R              | None                         |
|                                           | Aux. relav fault report                           | Е                        | Т              | None                         |
|                                           | Aux. relay restoral                               | Е                        | R              | None                         |
|                                           |                                                   |                          | <u> </u>       |                              |
| P/N: F01U035325-01 Copyright © 2007 Bosch | Security Systems, Inc. DS7400Xi (4+               | <ul> <li>) Re</li> </ul> | eferen         | ice Guide                    |

Copyright © 2007 Bosch Security Systems, Inc.

| 13.2 | CID Formats                         | CID             | Ç       | CID           |                                                          | CID             | CID                      |
|------|-------------------------------------|-----------------|---------|---------------|----------------------------------------------------------|-----------------|--------------------------|
|      | Reports                             | event<br>code   | d<br>fi | lata<br>ield  | Reports                                                  | event<br>code   | data<br>field            |
|      | Fire alarm for a zone               | 110             | Z<br>Nu | Zone<br>umber | Keypad Tamper                                            | 341             | None                     |
|      | Fire restoral for a zone            | 110<br>Restoral | Z<br>Nu | Zone<br>umber | Keypad Tamper restoral                                   | 341<br>Restoral | None                     |
|      | Keypad fire (A)                     | 110             | (       | 000           | Radio receiver tamper                                    | 341             | Receiver<br>Number       |
|      | Keypad fire restoral (A)            | 110<br>Restoral | (       | 000           | Radio receiver tamper restoral                           | 341<br>Restoral | Receiver<br>Number       |
|      | Waterflow alarm for a zone          | 113             | Z<br>Nu | Zone<br>umber | Radio receiver jammed                                    | 344             | Receiver<br>Number       |
|      | Waterflow restoral for a zone       | 113<br>Restoral | Z<br>Nu | Zone<br>umber | Radio receiver jammed restoral                           | 344<br>Restoral | Receiver<br>Number       |
|      | Duress report                       | 121             | (       | 000           | Phone line 1 fault report                                | 351             | None                     |
|      | Keypad emergency (B)                | 122             | N       | lone          | Phone line 1 restoral                                    | 351<br>Restoral | None                     |
|      | Keypad panic (C)                    | 123             | N       | None          | Phone line 2 fault report                                | 352             | None                     |
|      | Burglary alarm for a zone           | 130             | Z<br>Nu | Zone<br>umber | Phone line 2 restoral                                    | 352<br>Restoral | None                     |
|      | Burglary restoral for a zone        | 130<br>Restoral | Z<br>Nu | Zone<br>umber | *The 2-digit #89 display System DS7416i fault report*    | 353             | See 15.4<br>Gen Sys Prob |
|      | Tamper, Alarm RF zone               | 130             | Z<br>Nu | Zone<br>umber | CID data field for DS7416i fault DS7416i fault restoral* | 353<br>Restoral | See 15.4<br>Gen Sys Prob |
|      | Low Battery restoral RF zone        | 130<br>Restoral | Z<br>Nu | Zone<br>umber | Communication failure report                             | 354             | None                     |
|      | Mux. Smoke low temperature report   | 159             | Z<br>Nu | Zone<br>umber | Communication restoral                                   | 354<br>Restoral | None                     |
|      | Mux Smoke low temperature restoral  | 159<br>Restoral | Z<br>Nu | Zone<br>umber | Tamper restoral RF zone                                  | 370<br>Restoral | Zone<br>Number           |
|      | Supervisory for a zone              | 200             | Z<br>Nu | Zone<br>umber | Burglary trouble for a zone                              | 370             | Zone<br>Number           |
|      | Supervisory restoral for a zone     | 200<br>Restoral | Z<br>Nu | Zone<br>umber | Burglary trouble restoral                                | 370<br>Restoral | Zone<br>Number           |
|      | Aux. power fault report             | 300             | N       | None          | Fire trouble for a zone                                  | 373             | Zone<br>Number           |
|      | Aux. power restoral                 | 300<br>Restoral | N       | None          | Fire trouble restoral                                    | 373<br>Restoral | Zone<br>Number           |
|      | AC failure                          | 301             | N       | None          | Waterflow trouble for a zone                             | 373             | Zone<br>Number           |
|      | AC failure restoral                 | 301<br>Restoral | N       | None          | Supervisory trouble for a zone                           | 373             | Zone<br>Number           |
|      | Low battery                         | 302             | N       | None          | RF Zone Missing                                          | 381             | Zone<br>Number           |
|      | Low battery restoral                | 302<br>Restoral | N       | lone          | Tamper RF zone                                           | 383             | Zone<br>Number           |
|      | RAM fault report                    | 303             | N       | None          | Low Battery RF zone                                      | 384             | Zone<br>Number           |
|      | RAM restoral                        | 303<br>Restoral | N       | None          | Dirty Smoke Chamber report                               | 385             | Zone<br>Number           |
|      | ROM fault report                    | 304             | N       | None          | Dirty Smoke Chamber restoral                             | 385<br>Restoral | Zone<br>Number           |
|      | ROM restoral                        | 304<br>Restoral | N       | None          | Open report                                              | 401             | User<br>Number           |
|      | Local programming successful report | 306             | N       | None          | Close report                                             | 401<br>Restoral | User<br>Number           |
|      | Local programming failure report    | 306<br>Restoral | N       | None          | Recent closing report                                    | 405             | None                     |
|      | Ground fault report                 | 310             | N       | None          | First open after alarm (cancel) report                   | 406             | None                     |
|      | Ground fault restoral               | 310<br>Restoral | N       | None          | Remote programming successful report                     | 412             | None                     |
|      | Aux. relay fault report             | 320             |         | 004           | Remote programming failure report                        | 413             | None                     |
|      | Aux. relay restoral                 | 320<br>Restoral |         | 004           | Partial close report                                     | 456<br>Restoral | User<br>Number           |
|      | Bell fault report                   | 321             |         | 003           | Exit error report                                        | 457             | None                     |
|      | Bell restoral                       | 321<br>Restoral |         | 003           | Burglary Zone Bypass                                     | 573             | Zone<br>Number           |
|      | Octal relay fault report            | 330             | (       | 005           | Burglary Zone Bypass restoral                            | 573<br>Restoral | Zone<br>Number           |
|      | Octal relay restoral                | 330<br>Restoral | (       | 005           | 24 Hour Zone Bypass                                      | 573             | Zone<br>Number           |
|      | Keypad supervision failure report   | 330             | N       | None          | 24 Hour Zone Bypass restoral                             | 573<br>Restoral | Zone<br>Number           |
|      | Keypad supervision restoral         | 330<br>Restoral | N       | None          | Manual communicator test report                          | 601             | None                     |
|      | Multiplex bus fault                 | 333             | N       | None          | Automatic system normal test report                      | 602             | None                     |
|      | Multiplex bus restoral              | 333<br>Restoral | N       | None          | Automatic system off normal test report                  | 602             | None                     |
|      | Radio receiver trouble report       | 333             | Re      | eceiver       | Fire walk test report                                    | 604             | None                     |
|      | Radio receiver trouble restoral     | 333<br>Restoral | Re      | eceiver       | Fire walk test restoral                                  | 604<br>Restoral | None                     |
|      | Serial interface fault report       | 336             | N       | None          | System walk test start report                            | 607             | None                     |
|      | Serial interface restoral           | 336<br>Restoral | N       | None          | System walk test end report                              | 607<br>Restoral | None                     |
|      |                                     | restoral        |         |               |                                                          | Nesturdi        |                          |

DS7400Xi (4+) Reference Guide

Copyright © 2007 Bosch Security Systems, Inc.

P/N: F01U035325-01 Page 85

# 14.0 Multiplex Zone Addressing Guide

Before installing a multiplex device, its address and other information must be programmed into the control panel. (To disable or remove a multiplex point, set the program address for 00 [see Section 10.4]).

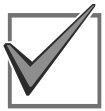

If using a DS7436 Multiplex Expansion Module, programming **must** be done using bus "A."

### 

- Perform the following:Program the control panel.
- Refer to sections 10.2-10.5, Zone Programming.
  - These sections allow you to define the Multiplex Zone's address (zone number), its type (single or multiple zone input device, a DS7465, a Multiplex Smoke or a Multiplex Smoke with a Low Temperature Alarm), which zone or output function it will follow (1-24) and its partition (1-8).
  - <u>For example:</u> Program zone 9 to be a single zone input device (MX950 ) that follows zone function 1 and is in partition 1.
  - Procedure: Enter the programmer's mode.
    - Enter address 0039. Enter the data digits as [0] and [1] followed by the [#] button.
    - Enter address 0291.
    - Enter the data digits as [0] and [0] followed by the [#] button.
    - Exit the programmer's mode.
- Program the BusLoc® feature.

At this point, you must decide whether or not to use the BusLoc<sup>®</sup> feature.

BusLoc<sup>®</sup> is a proprietary method of tying the multiplex zones to the control panel to prevent the system from being taken over. Using BusLoc<sup>®</sup> will program an invisible identification code into the multiplex zones.

- **NOTE:** If using the DS7432 8-Input Remote Module or the DS7433 8-Input Direct Module, the BusLoc<sup>®</sup> feature can not be used.
  - If you choose to use the BusLoc® feature, program a 5-digit code at programming address 9999.

It is very important to save this code under lock and key. If you need to replace the control panel, you will have to program it with the same BusLoc<sup>®</sup> code as the previous panel or the multiplex devices will not match codes with the new control panel.

For example: Program the BusLoc® code to be 54321.

Procedure: Enter the programmer's mode. Enter address 9999. Enter the data digits as [5], [4], [3], [2], and [1] followed by the [#] button. Exit the programmer's mode.

Once the pre-programming is done, you are ready to program the multiplex devices. Perform the following:

- Disconnect all multiplex devices from the DS7430.
- Program the multiplex devices through the control panel. Perform the following:
  - Enter the programmer's mode.
  - Enter the multiplex programming mode. Do this by entering [9] [9] [9] [5] followed by the [#] button.

- The control will then take a few seconds to check the multiplex connection to confirm nothing is connected to it. The display will show the following:

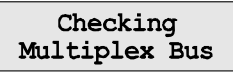

- The display will then call-up the first zone you have preprogrammed to be a multiplex zone. To access a different zone, press the [Reset/\*] key, then enter the three digit value of the zone you want. The display will show the following:

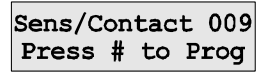

**Before you do anything else**, reconnect the multiplex device (that coincides with the displayed zone) to the multiplex bus of the DS7430.

For DS7465s and Multiple Input devices, pressing the [#] button now will program these devices to the control panel. Remember, these devices take up two addresses. When address 009 (for example) is a DS7465, pressing the [#] button now will program both addresses 009 and 010.

For Single Input devices, press the [#] button to continue programming. The display asks whether you are programming a sensor or a contact; it will show the following:

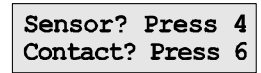

If you are programming a sensor, press the [4] button to program these devices to the control panel. If you are programming a contact, press the [6] button to program these devices to the control panel.

- If the device is successfully programmed, the keypad will sound a single beep and increment to the next zone (if there is one) pre-programmed as a multiplex zone.

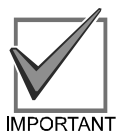

Disconnect the device you just programmed and connect the next device (that belongs to the displayed zone) to the multiplex bus of the DS7430 and press the [#] button. Continue programming.

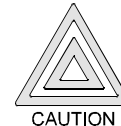

24-hour zones will alarm when you exit the programmer's mode. Alarm reports for these zones will be sent if they have been programmed. If you do not want these reports sent, disconnect power from the system now by unplugging the transformer and removing the red battery lead. Do not reconnect power until all zones have been installed and connected to the multiplex bus.

- If no other zones have been pre-programmed, the display will show the following:

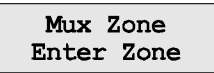

- You may now exit the Zone Programmer's mode by pressing the [\*/Reset] button for 2 seconds. This brings you back to the Programmer's Mode. To exit the Programmer's Mode, press the [\*/Reset] button for 2 seconds.
- If the zone is unsuccessfully programmed, the keypad will sound a three-beep error tone.

DS7400Xi (4+) Reference Guide

# 15.0 Troubleshooting Guide

# 15.1 Keypad Problems

| Symptom                                                                                                    | Probable Cause                                                                                                    | Possible Solution                                                                                                    |  |  |  |  |  |  |
|----------------------------------------------------------------------------------------------------|----------------------------------------------------------------------------------------------------|----------------------------------------------------------------------------------------------------|--|--|--|--|--|--|
| Entry Error: <b>Please Re-enter</b> will display on keypad. A three beep error tope will sound continuously                                                                                              | <ul> <li>a) Two or more keypads share the same<br/>address.</li> </ul>                                                                                                    | <ul> <li>a) Install keypad jumper properly in back of<br/>keypads.</li> </ul>                                                                                                    |  |  |  |  |  |  |
| tone win sound continuously.                                                                                                    | b) The DS7430 or DS7433 is installed in the wrong pins.                                                                                                    | <ul> <li>b) Be sure the DS7430 or DS7433 is installed<br/>properly.</li> </ul>                                                                                                    |  |  |  |  |  |  |
| Keypad displays <b>Not Programmed</b> ,<br><b>See Instal Guide</b> , sounder is on and<br>the keynad does not operate                                                                                    | a) The keypad not addressed properly.                                                                                                    | <ul> <li>a) Install the keypad jumper properly in the back of<br/>the keypad.</li> </ul>                                                                                                    |  |  |  |  |  |  |
| the Reypart does not operate.                                                                                                    | b) The keypad is not programmed properly.                                                                                                    | <ul> <li>b) Check keypad programming addresses 3131-<br/>3138.</li> </ul>                                                                                                    |  |  |  |  |  |  |
|                                                                                                    | c) Keypads 11-15 are not properly configured.                                                                                                    | <ul> <li>c) Check keypad addresses 11-15. System will<br/>only see keypads on the options bus.</li> </ul>                                                                                                    |  |  |  |  |  |  |
| Keypad displays <b>Ready to arm,</b><br><b>partition 1</b> when using only one<br>partition.                                                                                                    | The keypad is programmed as a Master keypad.                                                                                                    | Master keypads can only be used on multi-partition<br>systems. Program the keypad as a standard<br>keypad.                                                                                                    |  |  |  |  |  |  |
| Keypad displays <b>System Fault</b> ,                                                                                                    | a) Keypad wiring error.                                                                                                    | a) Check wiring.                                                                                                    |  |  |  |  |  |  |
| not operate.                                                                                                    | <ul> <li>b) Keypad(s) assigned to wrong or non-<br/>existent partition.</li> </ul>                                                                                                    | <ul> <li>b) Assign the keypad(s) to correct partition. If none of the keypads are correctly assigned, re-enable keypad 1 by shorting the program contacts in the lower right corner of the main panel board. This will force program mode and assign keypad 1 as alpha, non-master to partition 1.</li> </ul> |  |  |  |  |  |  |
|                                                                                                    | c) The microprocessor isn't running.                                                                                                    | c) Disconnect battery and any aux. power load. If<br>the microprocessor has shut down, aux. power<br>will read approx. 11.5 VDC. If the EEProm chip<br>has been field-replaced, power down AC and<br>battery, and check for bent or mis-inserted pins;<br>Otherwise, replace the panel.                       |  |  |  |  |  |  |
| Keypad alpha display is locked up,<br>but the keys still function.                                                                                                    | The keypad is enabled, but as an LED keypad.                                                                                                    | Enter the program mode at the keypad and input<br>the correct sequence to re-enable it as an alpha<br>keypad. Care must be taken, since there will be no<br>visual feedback to verify programming until the<br>keypad is properly enabled.                                                                    |  |  |  |  |  |  |
| Can't read back history with # 89                                                                                                    | a) Entering from Master keypad.                                                                                                    | a) First enter Single Partition Mode.                                                                                                    |  |  |  |  |  |  |
|                                                                                                    | b) Not using a PIN with test authority.                                                                                                    | b) Use a PIN with test authority.                                                                                                    |  |  |  |  |  |  |
| In history, the Read-back for the A, B,<br>and C keys shows:<br>A = Fire<br>B = Emergency<br>C = Panic<br>But, the Central Station<br>transmissions display B as Silent<br>Panic and C as Audible Panic. | Formats display information regarding the<br>B and C keys differently.<br>In Contact ID: $A = Fire$<br>B = Silent Panic<br>C = Audible Panic<br>In SIA: $A = Fire$<br>B = Emergency<br>C = Panic | Discrepancy exists in the definition of these keys in<br>the two formats. Whatever the keys are<br>programmed for in the panel, that is what will be<br>sent.                                                                                                    |  |  |  |  |  |  |
| Can not perform a zone test (#81).                                                                                                    | <ul><li>a) Entering from a Master keypad.</li><li>b) Not using a PIN with test authority.</li></ul>                                                                                              | <ul><li>a) Zone test is not available from a Master keypad.</li><li>b) Use a PIN with test authority.</li></ul>                                                                                                    |  |  |  |  |  |  |
|                                                                                                    |                                                                                                    |                                                                                                    |  |  |  |  |  |  |
| DS7400Xi (4+) Reference Guide                                                                                                    | Copyright © 2007 Bosch Security                                                                                                    | Systems, Inc. P/N: F01U035325-01 Page 87                                                                                                    |  |  |  |  |  |  |

| Keypad Problems (Continued)                              |                                                                                                    |                                                                                                    |  |  |  |  |  |  |
|----------------------------------------------------------|----------------------------------------------------------------------------------------------------|----------------------------------------------------------------------------------------------------|--|--|--|--|--|--|
| Symptom                                                  | Probable Cause                                                                                           | Possible Solution                                                                                                    |  |  |  |  |  |  |
| Chime Mode (#7) does not work<br>when a zone is faulted. | a) Not activating for interior zones.                                                                    | <ul> <li>a) Chime mode only activates for perimeter zones         <ul> <li>Chime mode must be programmed. Also, if             the perimeter zone has trouble enabled (trouble             on open), the chime won't work if that zone is             opening.</li> </ul> </li> </ul>                                                          |  |  |  |  |  |  |
|                                                          | <ul> <li>b) The keypad is not assigned to the same<br/>partition as the zone being activated.</li> </ul> | <ul> <li>b) Chime mode will only activate the sounder on<br/>keypads that are assigned to the same partition<br/>as the zone.</li> </ul>                                                                                                    |  |  |  |  |  |  |
| Some functions won't work on a<br>Master keypad.         | Some functions require you to enter single<br>partition mode when using a Master<br>keypad.              | <ul> <li>The following commands require that you are in<br/>Single Partition Mode when entering from a Master<br/>keypad:</li> <li>History read-back</li> <li>Chime mode</li> <li>Checking zone status</li> <li>Checking zone trouble status (after #87 - Master<br/>keypad will show only partition name)</li> <li>Bypassing zones</li> </ul> |  |  |  |  |  |  |

# 15.2 Reporting Problems

| Symptom                                                                    | Probable Cause                                                                                                    | Possible Solution                                                                              |  |  |  |  |
|----------------------------------------------------------------------------|----------------------------------------------------------------------------------------------------|------------------------------------------------------------------------------------------------|--|--|--|--|
| Won't send open or close reports.                                          | Not programmed correctly.                                                                                                    | Check addresses: 3331, 3332, 3334, and 3333.                                                   |  |  |  |  |
| Reports for partitions 2-8 are being sent with partition 1's reporting ID. | The account codes for 2-8 are not pro-<br>grammed or are not programmed correctly.                                                                                                    | Check addresses: 3429-3459.                                                                    |  |  |  |  |
| Not getting AC power fail reports.                                         | a) AC power fail messages are sent only with other reports, such as low battery.                                                                                                    | <ul> <li>a) Try forcing another report to send when AC is<br/>not present.</li> </ul>          |  |  |  |  |
|                                                                            | <ul> <li>b) Check AC report offset (3338). If 00, AC<br/>report will work like above, if another<br/>number, AC report will be delayed.</li> </ul>                                                                             | <ul> <li>b) Wait until the delay times out or set to a lower<br/>number if desired.</li> </ul> |  |  |  |  |
| Panel never transmits history to                                           | a) Not programmed to send history.                                                                                                    | a) Check programming.                                                                          |  |  |  |  |
|                                                                            | b) Time and date not set.                                                                                                    | b) Verify that the time in the panel is set.                                                   |  |  |  |  |
| The communicator test report is not being sent.                            | a) Report not programmed properly.                                                                                                    | a) Check programming addresses 4022, 4023, 4026, and 3340.                                     |  |  |  |  |
|                                                                            | b) There was a control problem at the time<br>the report should have been sent. If this<br>is the case, the communicator test<br>report will not be sent. Instead, the<br>control will send the "System Off<br>Normal" report. | <ul> <li>b) Program "System Off Normal" report in address<br/>3347.</li> </ul>                 |  |  |  |  |

# 15.3 Zone Problems

| Symptom                                                          | Probable Cause                                                                                   | Possible Solution                                                                                                    |
|------------------------------------------------------------------|--------------------------------------------------------------------------------------------------|----------------------------------------------------------------------------------------------------|
| Fire Alarm displays on keypad but no zone numbers are displayed. | In Commercial Fire Mode, fire alarms must<br>be silenced before the zone number will<br>display. | Enter a valid disarm PIN and press #, then enter a valid disarm PIN and press # again to display the zones.                  |
| Every other zone displays <b>Not Ready.</b>                      | Zone Programming is incorrect.                                                                   | Program as a multiple zone input for DS7432 or DS7460, a single zone input for contacts and sensors, or program as a DS7465. |
|                                                                  |                                                                                                  |                                                                                                    |
| Page 88 P/N: F01U035325-01                                       | Copyright © 2007 Bosch Security                                                                  | Systems, Inc. DS7400Xi (4+) Reference Guide                                                                                  |

| Zone Problems (Continued)                                              |                                                                                                    |                                                                                                    |  |  |
|------------------------------------------------------------------------|----------------------------------------------------------------------------------------------------|----------------------------------------------------------------------------------------------------|--|--|
| Symptom                                                                | Probable Cause                                                                                          | Possible Solution                                                                                                    |  |  |
| Zones 9 and above show <b>Not Ready</b> , <b>Zone Trouble</b> .        | a) The multiplex expansion module is not installed properly.                                            | a) Make sure the multiplex expansion module is seated properly in the upper pins on the DS7400Xi circuit board.                                                                                                    |  |  |
| Never disconnect the<br>power when in the<br>programming mode.         | b) Multiplex wiring is missing or is not installed properly.                                            | b) Check wiring and perform a system reset.                                                                                                    |  |  |
| Multiplex Bus or have the<br>DS7430 or DS7436 in<br>the                | c) 8-Input remote module DIP switches are not set properly.                                             | c) Correctly set the DIP switches for the 8-Input remote modules.                                                                                                    |  |  |
| programming mode<br>when powering up or<br>down                        | d) 8-Input remote module covers are removed.                                                            | d) Replace covers or install the tamper bypass jumper.                                                                                                    |  |  |
|                                                                        | e) The BusLoc® code is set incorrectly or has not been programmed into modules.                         | <ul> <li>e) BusLoc® can not be used with 8-Input remote<br/>modules. If using 8-Input modules, remove the<br/>BusLoc® code.</li> </ul>                                                                                                    |  |  |
|                                                                        |                                                                                                    | If using two-input remote modules or the DS7465, be sure to use BusLoc® when programming. If not using BusLoc®, be sure to remove the BusLoc® code from address 9999.                                                                                                    |  |  |
|                                                                        | f) Zone Programming is incorrect.                                                                       | <ul> <li>Program as a multiple zone input for DS7432 or<br/>DS7460, a single zone input for contacts and<br/>sensors, or program as a DS7465.</li> </ul>                                                                                                    |  |  |
|                                                                        | g) Multiplex module not programmed.                                                                     | g) Program the module.                                                                                                    |  |  |
|                                                                        | <ul> <li>h) Multiplex Bus voltage is 12VDC or greater. (Normal is approximately 8 to 10VDC.)</li> </ul> | <ul> <li>h) Two modules are programmed with the same<br/>address. The problem will only occur when both<br/>modulees are off normal. Isolate the duplicate<br/>module by disconnecting sections of the bus<br/>and performing a [PIN] + [System Reset].<br/>Reprogram modules.</li> </ul> |  |  |
|                                                                        |                                                                                                    | The system is in the programming mode. Exit<br>the programming mode.<br>OR<br>Zones have been added to a system protected                                                                                                    |  |  |
|                                                                        |                                                                                                    | by Busloc®. Clear Busloc®.                                                                                                    |  |  |
|                                                                        | i) Multiplex Bus voltage is 5VDC or less.                                                               | i) There is a short on the multiplex bus.<br>OR                                                                                                    |  |  |
|                                                                        |                                                                                                    | There is a bad module on the bus.<br>OR                                                                                                    |  |  |
|                                                                        |                                                                                                    | One or more modules on the bus are connected backwards - reverse polarity.                                                                                                    |  |  |
| Invisible or silent zone activates alarm output.                       | (Normal is approximately 8 to 10VDC.)<br>The output is programmed as "latch on<br>alarm" (0).           | Program the output to follow zone alarms (6).                                                                                                    |  |  |
| Keypad displays <b>Fire Trouble</b> , but does not indicate any zones. | A ground fault condition exists.                                                                        | See system trouble: Ground fault.                                                                                                    |  |  |
| Keypad displays <b>Not Ready</b> , but no zone number is displayed.    | An invisible zone is not ready.                                                                         | Press [PIN] + [OFF] to display the zone number of the invisible zone that is not ready.                                                                                                    |  |  |
| 15.4 General System Prob                                               | lems                                                                                                    |                                                                                                    |  |  |
| Symptom                                                                | Probable Cause                                                                                          | Possible Solution                                                                                                    |  |  |
| How to set the programming values to the factory default.              | Enter a value of 01 in address 4058.                                                                    | Caution: Only enter a value of 01 in address 4058 when you are sure you want to default the programming. Doing so will immediately erase all programming.                                                                                                    |  |  |
| DS7400Xi (4+) Reference Guide                                          | Copyright © 2007 Bosch Security                                                                         | Systems, Inc. P/N: F01U035325-01 Page 89                                                                                                    |  |  |

| General System Problems (Continued)                                             |                                                                                                    |                                                                                                    |  |  |  |  |  |
|---------------------------------------------------------------------------------|----------------------------------------------------------------------------------------------------|----------------------------------------------------------------------------------------------------|--|--|--|--|--|
| Symptom                                                                         | Probable Cause                                                                                                    | Possible Solution                                                                                                    |  |  |  |  |  |
| Power LED is flashing, keypad displays <b>Control Trouble Press #87.</b>        | A control trouble exists.                                                                                                    | Press #87 to determine the trouble condition.                                                                                                    |  |  |  |  |  |
| #87 display = <b>Oct. Relay Fault</b><br>#89 display = <b>System Fault 20</b>   | <ul><li>a) The octal relay module (DS7488) is defective or the wiring to the module is defective.</li><li>b) There is no DS7488 or a DS7488 has been removed from the system</li></ul> | <ul><li>a) Check the wiring to the module.</li><li>b) Enter, then exit programming mode. This will rescan the options bus and clear the problem.</li></ul>                                                                                                    |  |  |  |  |  |
| #87 display = <b>Multiplex Bus Fault</b>                                        | The Multiplex Bus is defective or shorted.                                                                                                    | Check wiring for shorts.                                                                                                    |  |  |  |  |  |
| Can't reset to factory default.                                                 | Keypad programming access is set to PARTIAL from Remote programmer.                                                                                                    | Change setting to FULL from the Remote programmer.                                                                                                    |  |  |  |  |  |
| #87 display = <b>RAM Fault</b><br>#89 display = <b>System Fault 01</b><br>or    |                                                                                                    | <ul> <li>a) An EEProm fault can be caused by<br/>disconnecting power from the control while it is<br/>in program mode. In this case, enter then exit<br/>program mode to clear.</li> </ul>                                                                                                    |  |  |  |  |  |
| #87 display = <b>ROM Fault</b><br>#89 display = <b>System Fault 02</b>          |                                                                                                    | <ul> <li>b) Try to clear the error at the keypad by entering a<br/>PIN then Reset.</li> </ul>                                                                                                    |  |  |  |  |  |
| or<br>#87 display = <b>EEProm Fault</b><br>#89 display = <b>System Fault 03</b> |                                                                                                    | c) Remove AC and battery power, then re-apply.<br>Remember that event history will be lost and<br>time/date will have to be re-set.                                                                                                    |  |  |  |  |  |
| #09 uispiay = <b>System Fault US</b>                                            |                                                                                                    | d) If error persists, return the panel to factory default<br>programming by setting program address 4058<br>to "01". If the error clears, re-program the panel.                                                                                                    |  |  |  |  |  |
|                                                                                 |                                                                                                    | e) If error still persists, replace the panel.                                                                                                    |  |  |  |  |  |
| #87 display = <b>Communicator Err</b><br>#89 display = <b>Report Failure X</b>  | The control has failed to communicate.                                                                                                    | Check history #89 to determine the source:<br>Report Failure 1 = Phone number 1<br>Report Failure 2 = Phone number 2<br>Report Failure 3 = Phone number 3<br>(remote programmer)<br>Report Failure 4 = DS7416i Communications fault                                                                                                    |  |  |  |  |  |
| #87 display = <b>2Ph/Bell Fault</b><br>#89 display = <b>System Fault 10</b>     | a) The dual phone line/bell supervision<br>module (DS7420i) is defective or the<br>wiring to the module is defective.                                                                  | a)Check the wiring to the module.                                                                                                    |  |  |  |  |  |
|                                                                                 | <ul> <li>b) There is no DS7420i or a DS7420i has<br/>been removed from the system.</li> </ul>                                                                                          | <ul> <li>b) Enter, then exit programming mode. This will re-<br/>scan the options bus and clear the problem.</li> </ul>                                                                                                    |  |  |  |  |  |
| #87 display = Line 1 Fault<br>#89 display = System Fault 11                     | There is a phone line fault on line 1.                                                                                                    | Check phone line 1 for proper operation.                                                                                                    |  |  |  |  |  |
| #87 display = <b>Line 2 Fault</b><br>#89 display = <b>System Fault 12</b>       |                                                                                                    | Check phone line 2 for proper operation. If you wish to monitor only one phone line, reprogram address 4021.                                                                                                    |  |  |  |  |  |
| #87 display = <b>Bell Fault</b><br>#89 display = <b>System Fault 13</b>         | There is a phone line fault on line 2.                                                                                                    | Check the bell circuit wiring. Be sure that the end-<br>of-line resistor is in place. If you don't wish to use<br>the bell circuit, place an end-of-line resistor across<br>the bell terminals.                                                                                                    |  |  |  |  |  |
| #87 display = Aux. Output Fault<br>#89 display = System Fault 14                | The bell circuit on the DS7420i is open or<br>shorted.<br>The auxiliary circuit on the DS7420i is open<br>or shorted.                                                                  | Check the auxiliary circuit wiring. Be sure that the<br>end-of-line resistor is in place. If you don't wish to<br>use the auxiliary circuit, place an end-of-line resistor<br>across the auxiliary terminals. If you wish to use the<br>auxiliary circuit but do not wish to supervise it, cut<br>the auxiliary supervision jumper on the DS7420i. |  |  |  |  |  |
| Page 90 P/N: F01U035325-01                                                      | Copyright © 2007 Bosch Security                                                                                                    | Systems, Inc. DS7400Xi (4+) Reference Guide                                                                                                    |  |  |  |  |  |

| General System Problems (Con                                                  | tinued)                                                                                     |                                                                                                    |  |  |  |
|-------------------------------------------------------------------------------|---------------------------------------------------------------------------------------------|----------------------------------------------------------------------------------------------------|--|--|--|
| Symptom                                                                       | Probable Cause                                                                              | Possible Solution                                                                                                    |  |  |  |
| #87 display = Aux Power Fault                                                 | The auxiliary power output has been shorted.                                                | Remove wiring from auxiliary power and check for shorts.                                                                                                    |  |  |  |
| #87 display = <b>Keypad Fault</b>                                             | a) The keypad wiring is defective.                                                          | a) Check keypad operation and wiring.                                                                                                    |  |  |  |
|                                                                               | b) A keypad is missing.                                                                     | b) Install a keypad.                                                                                                    |  |  |  |
|                                                                               | <li>c) A keypad has been programmed, but is<br/>not intended in this system.</li>           | c) Remove from programming (3131-3138).                                                                                                    |  |  |  |
| #87 display = <b>Ground Fault</b><br>#89 display = <b>System Fault 04</b>     | There is a short to ground somewhere in the system.                                         | Disconnect field wiring from each terminal while<br>watching the keypad display. When the keypad power<br>LED stops flashing, you have found the wire that is<br>causing the ground fault.    |  |  |  |
|                                                                               |                                                                                             | <b>Note:</b> The LED will not stop flashing if there is another system fault present.                                                                                                    |  |  |  |
|                                                                               |                                                                                             | If there is no keypad nearby, or another control problem exists, you can use a volt-meter to find the ground fault:                                                                           |  |  |  |
|                                                                               |                                                                                             | 1) Connect the negative lead of a volt-meter to the panel ground terminal.                                                                                                    |  |  |  |
|                                                                               |                                                                                             | <ol> <li>Connect the positive terminal to the Aux Power –<br/>terminal.</li> </ol>                                                                                                    |  |  |  |
|                                                                               |                                                                                             | You should read -4.5 to -7.5 Volts DC. A reading considerably higher or lower indicates a ground fault.                                                                                       |  |  |  |
|                                                                               |                                                                                             | Disconnect field wiring from each terminal while watching the meter. When the voltage reading returns to between -4.5 and -7.5 VDC, you have found the wire that is causing the ground fault. |  |  |  |
| #87 display = <b>AR IB Queue Full</b><br>#89 display = <b>System Fault 51</b> | The message queue in the RF modem is full and no messages can get out to the radio network. | Check RF coverage of the unit and check for RI noisy environment.                                                                                                    |  |  |  |
| #87 display = <b>AR Host Down</b><br>#89 display = <b>System Fault 52</b>     | The central station receiver has ceased to be available to the network.                     | Contract the central station and notify of status.                                                                                                    |  |  |  |
| #87 display = <b>AR Unreg. Modem</b><br>#89 display = <b>System Fault 53</b>  | The modem is not registered through all parts of the network.                               | Contact the network administrators or technical service.                                                                                                    |  |  |  |
| #87 display = <b>AR Power Fail</b><br>#89 display = <b>System Fault 54</b>    | There is a possible problem with the DS7416i Module.                                        | Return for service.                                                                                                    |  |  |  |
| #87 display = <b>AR Network Lost</b><br>#89 display = <b>System Fault 55</b>  | The DS7416i Module has lost contact with the radio network.                                 | Check the location and coverage of the unit.                                                                                                    |  |  |  |
| #87 display = <b>AR Modem HW Err</b><br>#89 display = <b>System Fault 56</b>  | There is a possible problem with the radio modem.                                           | Replace the unit.                                                                                                    |  |  |  |
| #87 display = <b>AR Modem SW Err</b><br>#89 display = <b>System Fault 57</b>  | The DS7416i Module is having trouble communicating with the radio modem.                    | Check for noisy environment and replace the unit if the problem continues.                                                                                                    |  |  |  |
| #87 display = <b>AR Opt. Bus Err</b><br>#89 display = <b>System Fault 58</b>  | The panel can no longer communicate with the DS7416i Module.                                | Check the wiring between the DS7400Xi and the DS7416i Module.                                                                                                    |  |  |  |
| #87 display = <b>AR Corrupt MSG</b><br>#89 display = <b>System Fault 59</b>   | The communication between the panel<br>and the DS7416i Module is getting<br>corrupted.      | Check for noisy environment, and check the wiring between the DS7400Xi and the DS7416i Module.                                                                                                |  |  |  |
| Unable to arm the system.                                                     | a) Zone(s) faulted.                                                                         | a) Determine the cause of the problem and clear the indicated zone(s).                                                                                                    |  |  |  |
|                                                                               | <ul> <li>b) If an AC failure exists, you must force arm.</li> </ul>                         | b) Enter an arming sequence, then press the<br>Bypass key during a 5 second beep.                                                                                                    |  |  |  |
| DS7400Xi (4+) Reference Guide                                                 | Copyright © 2007 Bosch Security                                                             | Systems, Inc. P/N: F01U035325-01 Page 91                                                                                                    |  |  |  |

| Symptom                               | Probable Cause                                                                                                    | Possible Solution                                                                                                    |
|---------------------------------------|----------------------------------------------------------------------------------------------------|----------------------------------------------------------------------------------------------------|
| #87 display = <b>Battery Trouble</b>  | a) The battery failed a battery test.                                                                                                    | <ul> <li>a) If there has just been a power failure, wait at<br/>least two hours for the battery to recharge then<br/>perform a System Reset to re-test the battery<br/>and clear the error.</li> </ul>                                                                                                    |
|                                       | b) The battery is defective.                                                                                                    | b) Replace the battery.                                                                                                    |
|                                       | <ul> <li>c) The wiring to the battery is<br/>disconnected.</li> </ul>                                                                                                    | c) Check wiring.                                                                                                    |
| #87 display = <b>Zone Trouble</b>     | <ul> <li>a) A zone is not responding to the control panel.</li> <li>b) The zone is programmed for "Trouble on Open" and the loop is open.</li> <li>There is a power failure and the panel is operating on battery backup. If there is a general power failure, wait for the power to return. If there is not a general power failure in the building.</li> </ul> | <ul> <li>a) Check wiring to the zone.<br/>or</li> <li>If the zone is not to be used, remove from programming.</li> <li>b) If using Normally Closed contacts, re-program zone for alarm on open.<br/>or</li> <li>If using Normally Open contacts and trouble on open is desired, check for opens in the loop.<br/>Remove wiring and place an EOL resistor across the zone to eliminate a problem with the control.</li> <li>If the trouble goes away, the problem is in the wiring or in a contact connected to the zone.</li> </ul> |
| #87 display = <b>AC Power Failure</b> | a) The transformer is unplugged.                                                                                                    | a) Plug the transformer in.                                                                                                    |
|                                       | <ul> <li>b) The wiring from the transformer is defective.</li> <li>c) The circuit to the transformer is off or defective.</li> <li>d) The transformer is defective.</li> <li>e) In some cases, the transformer may be connected to a circuit controlled by a switch or a circuit breaker that is periodically turned off.</li> </ul>                             | <ul> <li>b) Check the wiring.</li> <li>c) Check the circuit and circuit breakers.</li> <li>d) Replace the transformer.</li> <li>e) Connect to a circuit that is not controlled this way.</li> </ul>                                                                                                    |
| Fire Alarm displays "000".            | The Fire Alarm was caused by the "A" key.                                                                                                    | Use the System Reset command to clear the display.                                                                                                    |
| Fire Trouble, no zone number.         | When in Commercial Fire Mode, a ground fault causes this display.                                                                                                    | See #87 Ground Fault display for solution.                                                                                                    |
| Fire Trouble<br>zone number. Dirty    | Fire zone wiring problems.                                                                                                    | If you try to disable the zone by reprogramming it,<br>you need to reset the control by either entering then<br>exiting programmer's mode, or removing then<br>restoring power to the control panel.                                                                                                    |
| Chamber<br>zone number.               | A multiplex smoke detector has failed its internal sensitivity test.                                                                                                    | Clean or replace the dirty smoke detector or<br>chamber. DO NOT USE WATER TO CLEAN THE<br>CHAMBER.                                                                                                    |

# 16.0 Program Addresses

| Addres | s Description                    | Addres | ss Description                     | Addres       | s Description                          |         |
|--------|----------------------------------|--------|------------------------------------|--------------|----------------------------------------|---------|
| 0000   | General Control                  | 0063   | Zone Number 33                     | 0126         | Zone Number 96                         |         |
| 0001   | Zone Function 1                  | 0064   | Zone Number 34                     | 0127         | Zone Number 97                         |         |
| 0002   | Zone Function 2                  | 0065   | Zone Number 35                     | 0128         | Zone Number 98                         |         |
| 0003   | Zone Function 3                  | 0066   | Zone Number 36                     | 0129         | Zone Number 99                         |         |
| 0004   | Zone Function 4                  | 0067   | Zone Number 37                     | 0130         | Zone Number 100                        |         |
| 0005   | Zone Function 5                  | 0000   | Zone Number 30                     | 0131         | Zone Number 101                        |         |
| 0000   | Zone Function Z                  | 0009   | Zone Number 40                     | 0132         | Zone Number 102                        |         |
| 0007   | Zone Function 8                  | 0070   | Zone Number 40                     | 0133         | Zone Number 103                        |         |
| 0000   | Zone Function 9                  | 0077   | Zone Number 42                     | 0135         | Zone Number 105                        |         |
| 0010   | Zone Function 10                 | 0073   | Zone Number 43                     | 0136         | Zone Number 106                        |         |
| 0011   | Zone Function 11                 | 0074   | Zone Number 44                     | 0137         | Zone Number 107                        |         |
| 0012   | Zone Function 12                 | 0075   | Zone Number 45                     | 0138         | Zone Number 108                        |         |
| 0013   | Zone Function 13                 | 0076   | Zone Number 46                     | 0139         | Zone Number 109                        |         |
| 0014   | Zone Function 14                 | 0077   | Zone Number 47                     | 0140         | Zone Number 110                        |         |
| 0015   | Zone Function 15                 | 0078   | Zone Number 48                     | 0141         | Zone Number 111                        |         |
| 0016   | Zone Function 16                 | 0079   | Zone Number 49                     | 0142         | Zone Number 112                        |         |
| 0017   | Zone Function 17                 | 0080   | Zone Number 50                     | 0143         | Zone Number 113                        |         |
| 0018   | Zone Function 18                 | 0081   | Zone Number 51                     | 0144         | Zone Number 114                        |         |
| 0019   | Zone Function 19                 | 0082   | Zone Number 52                     | 0145         | Zone Number 115                        |         |
| 0020   | Zone Function 20                 | 0083   | Zone Number 53                     | 0146         | Zone Number 116                        |         |
| 0021   | Zone Function 21                 | 0084   | Zone Number 54                     | 0147         | Zone Number 117                        |         |
| 0022   | Zone Function 22                 | 0085   | Zone Number 55                     | 0148         | Zone Number 118                        |         |
| 0023   | Zone Function 23                 | 0086   | Zone Number 56                     | 0149         | Zone Number 119                        |         |
| 0024   | Zone Function 24                 | 0087   | Zone Number 57                     | 0150         | Zone Number 120                        |         |
| 0025   | Zone Function 25                 | 0088   | Zone Number 58                     | 0151         | Zone Number 121                        |         |
| 0026   | Zone Function 26                 | 0089   | Zone Number 59                     | 0152         | Zone Number 122                        |         |
| 0027   | Zone Function 27                 | 0090   | Zone Number 60                     | 0153         | Zone Number 123                        |         |
| 0028   | Zone Function 28                 | 0091   | Zone Number 61                     | 0154         | Zone Number 124                        |         |
| 0029   | Zone Function 29                 | 0092   | Zone Number 62                     | 0155         | Zone Number 125                        |         |
| 0030   | Zone Function 30                 | 0093   | Zone Number 63                     | 0150         | Zone Number 126                        |         |
| 0031   | Zone Number 2                    | 0094   | Zone Number 65                     | 0157         | Zone Number 127                        |         |
| 0032   | Zone Number 2                    | 0095   | Zone Number 66                     | 0150         | Zone Number 120                        |         |
| 0033   | Zone Number 4                    | 0090   | Zone Number 67                     | 0159         | Zone Number 129                        |         |
| 0034   | Zone Number 5                    | 0097   | Zone Number 68                     | 0161         | Zone Number 130                        |         |
| 0036   | Zone Number 6                    | 0099   | Zone Number 69                     | 0162         | Zone Number 132                        |         |
| 0037   | Zone Number 7                    | 0100   | Zone Number 70                     | 0163         | Zone Number 133                        |         |
| 0038   | Zone Number 8                    | 0101   | Zone Number 71                     | 0164         | Zone Number 134                        |         |
| 0039   | Zone Number 9                    | 0102   | Zone Number 72                     | 0165         | Zone Number 135                        |         |
| 0040   | Zone Number 10                   | 0103   | Zone Number 73                     | 0166         | Zone Number 136                        |         |
| 0041   | Zone Number 11                   | 0104   | Zone Number 74                     | 0167         | Zone Number 137                        |         |
| 0042   | Zone Number 12                   | 0105   | Zone Number 75                     | 0168         | Zone Number 138                        |         |
| 0043   | Zone Number 13                   | 0106   | Zone Number 76                     | 0169         | Zone Number 139                        |         |
| 0044   | Zone Number 14                   | 0107   | Zone Number 77                     | 0170         | Zone Number 140                        |         |
| 0045   | Zone Number 15                   | 0108   | Zone Number 78                     | 0171         | Zone Number 141                        |         |
| 0046   | Zone Number 16                   | 0109   | Zone Number 79                     | 0172         | Zone Number 142                        |         |
| 0047   | Zone Number 17                   | 0110   | Zone Number 80                     | 0173         | Zone Number 143                        |         |
| 0048   | Zone Number 18                   | 0111   | Zone Number 81                     | 0174         | Zone Number 144                        |         |
| 0049   | Zone Number 19                   | 0112   | Zone Number 82                     | 0175         | Zone Number 145                        |         |
| 0050   | Zone Number 20                   | 0113   | Zone Number 83                     | 0176         | Zone Number 146                        |         |
| 0051   | Zone Number 21                   | 0114   | Zone Number 84                     | 0177         | Zone Number 147                        |         |
| 0052   | Zone Number 22                   | 0115   | Zone Number 85                     | 0178         | Zone Number 148                        |         |
| 0053   | Zone Number 23                   | 0116   | Zone Number 86                     | 0179         | Zone Number 149                        |         |
| 0054   | Zone Number 24                   | 0117   | Zone Number 87                     | 0180         | Zone Number 150                        |         |
| 0000   | Zone Number 26                   | 0110   | Zone Number 80                     | 0101<br>0192 | Zone Number 151                        |         |
| 0050   | Zone Number 20<br>Zone Number 27 | 0120   | Zone Number 90                     | 0102         | Zone Number 152                        |         |
| 0057   | Zone Number 28                   | 0120   | Zone Number 91                     | 0183         | Zone Number 153                        |         |
| 0050   | Zone Number 29                   | 0121   | Zone Number 92                     | 0185         | Zone Number 155                        |         |
| 0060   | Zone Number 30                   | 0123   | Zone Number 93                     | 0186         | Zone Number 156                        |         |
| 0061   | Zone Number 31                   | 0124   | Zone Number 94                     | 0187         | Zone Number 157                        |         |
| 0062   | Zone Number 32                   | 0125   | Zone Number 95                     | 0188         | Zone Number 158                        |         |
| DS7400 | Xi (4+) Reference Guide          | Conv   | right © 2007 Bosch Security System | s Inc        | P/N· F01U035325-01                     | Daue 03 |
| 201700 |                                  | 0000   |                                    | .,           | · /··· · · · · · · · · · · · · · · · · | uge 30  |

| 0188         Zone Number 159         0224         Zone Number 224         0327         Zone 8 & 86 Partilion Assign.           0190         Zone Number 161         0225         Zone Number 225         0330         Zone 8 & 86 Partilion Assign.           0191         Zone Number 163         0226         Zone Number 226         0331         Zone 8 & 86 Partilion Assign.           0193         Zone Number 163         0228         Zone Number 227         0333         Zone 8 & 86 Partilion Assign.           0196         Zone Number 165         0280         Zone Number 165         0333         Zone 8 & 86 Partilion Assign.           0197         Zone Number 168         0261         Zone Number 233         0333         Zone 9 & 810 Partilion Assign.           0198         Zone Number 168         0263         Zone Number 233         0333         Zone 103 & 104 Partilion Assign.           0200         Number 170         0265         Zone Number 233         0333         Zone 105 & 106 Partilion Assign.           0201         Zone Number 170         0262         Zone Number 233         0342         Zone 105 & 1106 Partilion Assign.           0202         Zone Number 170         0262         Zone Number 233         0342         Zone 105 & 1106 Partilion Assign.           02012         Zone Numbe                                                                                                    | Addres | s Description         | Addres | s Descrip   | otion                  | Address | s Description                    |
|----------------------------------------------------------------------------------------------------|--------|-----------------------|--------|-------------|------------------------|---------|----------------------------------|
| 0190         Zone Number 160         0255         Zone Number 225         0328         Zone Number 161         0266         Source         Zone Number 162         0267         Zone Number 227         0330         Zone Number 163         Zone Number 162         0267         Zone Number 163         Zone Number 164         0268         Zone Number 164         0268         Zone Number 164         0268         Zone Number 164         0268         Zone Number 164         0268         Zone Number 164         0268         Zone Number 164         0268         Zone Number 164         0268         Zone Number 164         0268         Zone Number 164         0268         Zone Number 164         0268         Zone Number 231         0333         Zone Sumber 323         Zone Number 167         0262         Zone Number 233         Cone S 4 36         Partition Assign.           0191         Zone Number 171         0266         Zone Number 233         0333         Zone Sumber 333         Cone Sumber 173         0334         Zone Number 173         0268         Zone Number 173         0268         Zone Number 233         0341         Zone Number 173         0267         Xone Number 173         0267         Xone Number 173         0267         Xone Number 173         0268         Zone Number 173         0267         Zone Number 173         0267         Xo                                                                                                    | 0189   | Zone Number 159       | 0254   | Zone Num    | nber 224               | 0327    | Zone 81 & 82 Partition Assign.   |
| 0191         Zone Number 161         0256         Zone Number 227         0330         Zone 87 & 88 Partition Assign.           0192         Zone Number 163         0258         Zone Number 228         0331         Zone 87 & 88 Partition Assign.           0193         Zone Number 163         0258         Zone Number 228         0331         Zone 87 & 88 Partition Assign.           0196         Zone Number 163         0251         Zone Number 231         0332         Zone 87 & 88 Partition Assign.           0197         Zone Number 168         0221         Zone Number 231         0336         Zone 97 & 88 Partition Assign.           0192         Zone Number 168         0223         Zone Number 123         0336         Zone 101 & 102 Partition Assign.           0200         Zone Number 170         0265         Zone Number 235         0338         Zone 108 & 104 Partition Assign.           0201         Zone Number 171         0266         Zone Number 237         0340         Zone 108 & 110 Partition Assign.           0202         Zone Number 174         0268         Zone Number 238         0342         Zone 113 & 114 Partition Assign.           0201         Zone Number 174         0263         Zone Number 240         0344         Zone 113 & 114 Partition Assign.           0202         N                                                                                                    | 0190   | Zone Number 160       | 0255   | Zone Num    | ber 225                | 0328    | Zone 83 & 84 Partition Assign.   |
| 0192         Zone Number 162         0227         Zone Number 164         0257         Zone Number 228         0331         Zone 89 & 80 Partition Assign.           0194         Zone Number 164         0259         Zone Number 229         0332         Zone 83 & 84 Partition Assign.           0195         Zone Number 164         0259         Zone Number 230         0333         Zone 83 & 84 Partition Assign.           0196         Zone Number 169         0261         Zone Number 231         0335         Zone 89 & 80 Partition Assign.           0198         Zone Number 169         0264         Zone Number 234         0337         Zone 108 & 102 Partition Assign.           0200         Zone Number 170         0266         Zone Number 236         0338         Zone 108 & 104 Partition Assign.           0201         Zone Number 173         0268         Zone Number 236         0334         Zone 118 & 112 Partition Assign.           0202         Zone Number 173         0268         Zone Number 241         0344         Zone 118 & 112 Partition Assign.           0203         Zone Number 175         0270         Zone Number 240         0344         Zone 118 & 112 Partition Assign.           0202         Zone Number 175         0271         Zone Number 241         0344         Zone 118 & 112 Partition Assign. <td>0191</td> <td>Zone Number 161</td> <td>0256</td> <td>Zone Num</td> <td>nber 226</td> <td>0329</td> <td>Zone 85 &amp; 86 Partition Assign.</td>                             | 0191   | Zone Number 161       | 0256   | Zone Num    | nber 226               | 0329    | Zone 85 & 86 Partition Assign.   |
| 0193         Zone Number 163         0258         Zone Number 229         0331         Zone 01 & 82 Partition Assign.           0194         Zone Number 165         0260         Zone Number 230         0333         Zone 03 & 82 Partition Assign.           0197         Zone Number 166         0261         Zone Number 167         0334         Zone 03 & 830 Partition Assign.           0197         Zone Number 167         0262         Zone Number 231         0335         Zone 93 & 8100 Partition Assign.           0198         Zone Number 167         0264         Zone Number 236         0337         Zone 93 & 8100 Partition Assign.           0190         Zone Number 170         0264         Zone Number 236         0339         Zone 108 & 104 Partition Assign.           0200         Zone Number 171         0266         Zone Number 236         0334         Zone 118 & 110 Partition Assign.           0201         Zone Number 172         0267         Zone Number 236         0341         Zone 110 Bartition Assign.           0202         Zone Number 174         0269         Zone Number 236         0341         Zone 1110 Partition Assign.           0201         Zone Number 176         0271         Zone Number 241         0344         Zone 113 & 114 Partition Assign.           0202         Zone Nu                                                                                                    | 0192   | Zone Number 162       | 0257   | Zone Num    | iber 227               | 0330    | Zone 87 & 88 Partition Assign.   |
| 0194         Zone Number 164         0259         Zone Number 229         0332         Zone 93 & 94 Partition Assign.           0195         Zone Number 166         0260         Zone Number 731         0334         Zone 93 & 94 Partition Assign.           0197         Zone Number 166         0261         Zone Number 731         0334         Zone 97 & 80 Partition Assign.           0198         Zone Number 168         0263         Zone Number 733         0335         Zone 97 & 80 Partition Assign.           0199         Zone Number 168         0264         Zone Number 733         0335         Zone 101 & 102 Partition Assign.           0200         Zone Number 171         0262         Zone Number 733         0333         Zone 101 & 102 Partition Assign.           0201         Zone Number 171         0268         Zone Number 239         0342         Zone 111 & 112 Partition Assign.           0202         Zone Number 175         0270         Zone Number 241         0344         Zone 118 112 Partition Assign.           0202         Zone Number 176         0271         Zone Number 241         0344         Zone 118 112 Partition Assign.           0202         Zone Number 176         0274         Zone Number 243         0345         Zone 118 112 Partition Assign.           0203         Zone                                                                                                    | 0193   | Zone Number 163       | 0258   | Zone Num    | ber 228                | 0331    | Zone 89 & 90 Partition Assign.   |
| 0195         Zone Number 165         0260         Zone Number 230         0333         Zone 93 & 80 Partition Assign.           0197         Zone Number 167         0262         Zone Number 223         0335         Zone 93 & 80 Partition Assign.           0197         Zone Number 168         0263         Zone Number 723         0335         Zone 93 & 100 Partition Assign.           0190         Zone Number 168         0264         Zone Number 723         0337         Zone 103 & 102 Partition Assign.           0201         Number 171         0265         Zone Number 723         0333         Zone 103 & 106 Partition Assign.           0201         Number 173         0263         Zone Number 723         0341         Zone 107 & 106 Partition Assign.           0201         Zone Number 173         0268         Zone Number 723         0341         Zone 118 & 112 Partition Assign.           0202         Zone Number 173         0271         Zone Number 233         0341         Zone 118 & 112 Partition Assign.           0203         Zone Number 174         0271         Zone Number 243         0344         Zone 118 & 112 Partition Assign.           0204         Zone Number 178         0271         Zone Number 724         0343         Zone 128 & 129 Partition Assign.           0204         Zone N                                                                                                    | 0194   | Zone Number 164       | 0259   | Zone Num    | ber 229                | 0332    | Zone 91 & 92 Partition Assign.   |
| 0196         Zone Number 166         0261         Zone Number 231         0334         Zone 97 & 89 Partition Assign.           0197         Zone Number 168         0263         Zone Number 232         0335         Zone 97 & 89 Partition Assign.           0199         Zone Number 168         0264         Zone Number 233         0336         Zone 97 & 89 Partition Assign.           0200         Xone Number 170         0265         Zone Number 235         0338         Zone 108 & 100 Partition Assign.           0200         Zone Number 171         0266         Zone Number 236         0331         Zone 118 & 100 Partition Assign.           0201         Zone Number 171         0266         Zone Number 238         0342         Zone 118 & 110 Partition Assign.           0202         Zone Number 175         0270         Zone Number 240         0343         Zone 118 & 112 Partition Assign.           0202         Zone Number 176         0271         Zone Number 241         0344         Zone 118 & 112 Partition Assign.           0202         Zone Number 179         0274         Zone Number 243         0345         Zone 118 & 120 Partition Assign.           0212         Zone Number 181         0276         Zone Number 243         0345         Zone 118 & 120 Partition Assign.           0212         <                                                                                                    | 0195   | Zone Number 165       | 0260   | Zone Num    | ber 230                | 0333    | Zone 93 & 94 Partition Assign.   |
| 0198         Zone Number 167         0262         Zone Number 232         0335         Zone 98 & 100 Partition Assign.           0198         Zone Number 169         0264         Zone Number 234         0337         Zone 101 & 102 Partition Assign.           0200         Zone Number 170         0266         Zone Number 236         0338         Zone 101 & 102 Partition Assign.           0201         Zone Number 171         0266         Zone Number 236         0338         Zone 101 & 101 Partition Assign.           0202         Zone Number 173         0268         Zone Number 238         0341         Zone 118         111 Partition Assign.           0204         Zone Number 173         0268         Zone Number 241         0343         Zone 118         114 Partition Assign.           0206         Zone Number 176         0277         Zone Number 241         0344         Zone 118         114 Partition Assign.           0208         Zone Number 176         0277         Zone Number 243         0344         Zone 118         112 Partition Assign.           0211         Zone Number 180         0276         Zone Number 243         0344         Zone 118         112 Partition Assign.           0212         Zone Number 181         0277         Zone Number 243         0264         Zone 18.                                                                                                    | 0196   | Zone Number 166       | 0261   | Zone Num    | iber 231               | 0334    | Zone 95 & 96 Partition Assign.   |
| 0199         Zone Number 168         0263         Zone Number 733         0336         Zone 101 & 102 Partition Assign.           0200         Zone Number 170         0266         Zone Number 736         0338         Zone 101 & 102 Partition Assign.           0201         Zone Number 171         0266         Zone Number 736         0338         Zone 107 & 108 Partition Assign.           0202         Zone Number 172         0267         Zone Number 733         0340         Zone 117 & 118 Partition Assign.           0203         Zone Number 173         0268         Zone Number 738         0341         Zone 118 N 112 Partition Assign.           0204         Zone Number 174         0269         Zone Number 741         0344         Zone 118 × 112 Partition Assign.           0206         Zone Number 176         0271         Zone Number 741         0344         Zone 118 × 112 Partition Assign.           0206         Number 178         0273         Zone Number 743         0346         Zone 118 × 122 Partition Assign.           0211         Zone Number 178         0277         Zone Number 746         0346         Zone 128 × 122 Partition Assign.           0212         Zone Number 180         0277         Zone Number 746         0346         Zone 18 × 122 Partition Assign.           0214         <                                                                                                    | 0197   | Zone Number 167       | 0262   | Zone Num    | iber 232               | 0335    | Zone 97 & 98 Partition Assign.   |
| 0199         Zone Number 170         0264         Zone Number 235         0331         Zone 1018         101 Partition Assign.           0201         Zone Number 171         0266         Zone Number 236         0339         Zone 1013         101 Partition Assign.           0202         Zone Number 173         0268         Zone Number 239         0341         Zone 1018         110 Partition Assign.           0203         Zone Number 173         0268         Zone Number 239         0341         Zone 1118         111 Partition Assign.           0206         Zone Number 176         0271         Zone Number 241         0344         Zone 1118         111 Partition Assign.           0207         Zone Number 177         0272         Zone Number 242         0345         Zone 119         8110 Partition Assign.           0208         Zone Number 179         0274         Zone Number 244         0347         Zone 128         124 Partition Assign.           0211         Zone Number 181         0276         Zone Number 246         0349         Zone 128         124 Partition Assign.           0212         Zone Number 181         0277         Zone Number 180         Zone 128         124 Partition Assign.         0354         128         129         128         129         128                                                                                                    | 0198   | Zone Number 168       | 0263   | Zone Num    | iber 233               | 0336    | Zone 99 & 100 Partition Assign.  |
| 02001         Zone Number 1710         02cb         Zone Number 171         02cb         Zone Number 172         03cb         Zone Number 172         02cb         Zone Number 173         02cb         Zone Number 173         02cb         Zone Number 173         02cb         Zone Number 173         02cb         Zone Number 174         02cb         Zone Number 175         0277         Zone Number 175         0277         Zone Number 176         0271         Zone Number 176         113         114         Partition Assign.           02005         Zone Number 176         0271         Zone Number 178         115         116         116         116         116         116         116         116         116         116         116         116         116         116         116         116         116         116         116         116         116         116         116         116         116         116         116         116         116         116         116         116         116         116         116         116         116         116         116         116         116         116         116         116         116         116         116         116         116         116         116         116         116 <td>0199</td> <td>Zone Number 169</td> <td>0264</td> <td>Zone Num</td> <td>ber 234</td> <td>0337</td> <td>Zone 101 &amp; 102 Partition Assign.</td>                                                                                                    | 0199   | Zone Number 169       | 0264   | Zone Num    | ber 234                | 0337    | Zone 101 & 102 Partition Assign. |
| U201         Zone Number 171         U2bb         Zone Number 173         U2bb         Zone Number 173         U2bb         Zone Number 173         U2bb         Zone Number 173         U2bb         Zone Number 173         U2bb         Zone Number 174         U2bb         Zone Number 175         U217         Zone Number 175         U217         Zone Number 175         U217         Zone Number 175         U217         Zone Number 175         U217         Zone Number 175         U217         Zone Number 174         U24bb         Zone Number 178         U217         Zone Number 178         U217         Zone Number 178         U217         Zone Number 179         U217         Zone Number 179         U217         Zone Number 179         U217         Zone Number 179         U217         Zone Number 179         U217         Zone Number 179         U217         Zone Number 179         U217         Zone Number 128         U219         Zone Number 128         U219         Zone Number 128         U219         Zone 118         U219         Zone Number 128         U219         Zone Number 128         U219         Zone Number 128         U219         Zone Number 128         U219         Zone Number 128         U219         Zone Number 128         U219         Zone 128         U219         Zone 128         U219         Zone 128         U219                                                                                                    | 0200   | Zone Number 170       | 0265   | Zone Num    | 10er 235               | 0338    | Zone 103 & 104 Partition Assign. |
| 2010         Zone Number 172         0267         Zone Number 173         0268         Zone Number 174         0269         Zone Number 174         0269         Zone Number 175         0270         Zone Number 175         0270         Zone Number 175         0270         Zone Number 176         0271         Zone Number 176         0271         Zone Number 177         0272         Zone Number 177         0272         Zone Number 177         0272         Zone Number 178         0273         Zone Number 178         0273         Zone Number 178         0273         Zone Number 178         0273         Zone Number 178         0277         Zone Number 179         0274         Zone Number 179         0274         Zone Number 179         0274         Zone Number 179         0276         Zone Number 179         0276         Zone Number 180         0276         Zone Number 241         0340         Zone 123         124         Partition Assign.           0211         Zone Number 181         0276         Zone Number 244         0351         Zone 127         128         Partition Assign.         0351         Zone 131         132         Partition Assign.         0351         Zone 131         132         Partition Assign.         0351         Zone 131         132         Partition Assign.         0356         Zone 131         132 <td>0201</td> <td>Zone Number 171</td> <td>0266</td> <td>Zone Num</td> <td>10er 236</td> <td>0339</td> <td>Zone 105 &amp; 106 Partition Assign.</td>        | 0201   | Zone Number 171       | 0266   | Zone Num    | 10er 236               | 0339    | Zone 105 & 106 Partition Assign. |
| 2014         Zone Number 17.3         0.268         Zone Number 17.5         0.276         Zone Number 17.5         0.271         Zone Number 17.5         0.271         Zone Number 17.5         Zone Number 12.5         1.212         Partition Assign.           0.211         Zone Number 17.5         Zone Number 24.5         0.348         Zone 12.5         1.212         Partition Assign.           0.211         Zone Number 18.1         0.276         Zone Number 24.6         0.351         Zone 12.9         1.319         Partition Assign.           0.214         Zone Number 18.6         0.288         Zone 5.4         6.41116         Assign.         0.356         Zone 13.8         1.34         Partition Assign.         0.357         Zone 13.8         1.34         1.4412         Partition As                                                                                                    | 0202   | Zone Number 172       | 0267   | Zone Num    | iber 237               | 0340    | Zone 107 & 108 Partition Assign. |
| 2016         Zone Number 174         0.268         Zone Number 175         0.270         Zone Number 175         0.270         Zone Number 175         0.271         Zone Number 175         0.271         Zone Number 175         0.271         Zone Number 175         0.271         Zone Number 175         0.271         Zone Number 175         0.273         Zone Number 178         0.273         Zone Number 178         0.273         Zone Number 178         0.274         Zone Number 178         0.274         Zone Number 178         0.274         Zone Number 178         0.274         Zone Number 178         0.275         Zone Number 124         0.344         Zone 128         122         Partition Assign.           0211         Zone Number 181         0.276         Zone Number 246         0.349         Zone 127         128         Partition Assign.           0212         Zone Number 183         0.277         Zone Number 248         0.351         Zone 138         139         Partition Assign.         0.352         Zone 138         139         Partition Assign.         0.352         Zone 138         139         Partition Assign.         0.356         Zone 138         149         Partition Assign.         0.357         Zone 138         149         Partition Assign.         0.357         Zone 143         144         Partiti                                                                                                    | 0203   | Zone Number 173       | 0200   | Zone Num    | IDEI 236               | 0341    | Zone 109 & 110 Partition Assign. |
| 2026         Zohe Number 175         0271         Zohe Number 242         0344         Zohe 115 & 116 Partition Assign.           0206         Zone Number 177         0272         Zone Number 242         0344         Zone 117 & 118 Partition Assign.           0207         Zone Number 178         0273         Zone Number 242         0344         Zone 117 & 118 Partition Assign.           0208         Zone Number 179         0274         Zone Number 244         0347         Zone 118 & 129 Partition Assign.           0210         Zone Number 181         0276         Zone Number 245         0348         Zone 128 & 124 Partition Assign.           0211         Zone Number 181         0276         Zone Number 246         0348         Zone 128 & 126 Partition Assign.           0214         Zone Number 181         0276         Zone Number 247         0350         Zone 138 & 132 Partition Assign.           0214         Zone Number 183         0287         Zone 1 8 & Partition Assign.         0352         Zone 138 & 139 Partition Assign.           0216         Zone Number 180         0229         Zone 1 13 & 12 Partition Assign.         0356         Zone 148 & 140 Partition Assign.           0217         Zone Number 180         0229         Zone 113 & 14 Partition Assign.         0356         Zone 148 & 149 Partition Assign. <td>0204</td> <td>Zone Number 174</td> <td>0209</td> <td>Zone Num</td> <td>IDEI 239</td> <td>0342</td> <td>Zone 112 &amp; 112 Partition Assign.</td>          | 0204   | Zone Number 174       | 0209   | Zone Num    | IDEI 239               | 0342    | Zone 112 & 112 Partition Assign. |
| 02007         Zöne Number 175         0271         Zöne Number 177         0272         Zöne Number 241         0345         Zöne 119 & 10 Partition Assign.           0208         Zöne Number 177         0272         Zöne Number 243         0345         Zöne 119 & 122 Partition Assign.           0209         Zöne Number 179         0274         Zöne Number 244         0347         Zöne 123 & 124 Partition Assign.           0211         Zöne Number 180         0275         Zöne Number 245         0348         Zöne 123 & 124 Partition Assign.           0212         Zöne Number 181         0276         Zöne Number 246         0349         Zöne 13 & 129 Partition Assign.           0212         Zöne Number 183         0277         Zöne Number 247         0350         Zöne 13 & 134 Partition Assign.           0215         Zöne Number 184         0287         Zöne 1 & 8 Partition Assign.         0352         Zöne 13 & 134 Partition Assign.           0216         Zöne Number 186         0289         Zöne 5 & 6 Partition Assign.         0355         Zöne 143 & 144 Partition Assign.           0217         Zöne Number 186         0289         Zöne 1 & 8 14 Partition Assign.         0356         Zöne 143 & 144 Partition Assign.           0218         Zöne Number 188         0291         Zöne 1 & 8 14 Partition Assign.                                                                                                    | 0205   | Zone Number 175       | 0270   | Zone Num    | Der 240                | 0343    | Zone 115 & 114 Partition Assign. |
| Color         Color         Color <td< td=""><td>0200</td><td>Zone Number 177</td><td>0271</td><td>Zone Num</td><td>ber 242</td><td>0344</td><td>Zone 117 &amp; 118 Partition Assign</td></td<>                                                                                                    | 0200   | Zone Number 177       | 0271   | Zone Num    | ber 242                | 0344    | Zone 117 & 118 Partition Assign  |
| 0209         Zohe Number 173         0274         Zohe Number 243         0347         Zohe 113 & 122         Partition Assign.           0210         Zone Number 180         0275         Zone Number 245         0348         Zone 123 & 124         Partition Assign.           0211         Zone Number 181         0275         Zone Number 246         0349         Zone 127 & 128         Partition Assign.           0212         Zone Number 182         0277         Zone Number 247         0350         Zone 137 & 128         Partition Assign.           0214         Zone Number 183         0278         Zone Number 247         0351         Zone 131 & 132         Partition Assign.           0215         Zone Number 185         0288         Zone 3 & 4 Partition Assign.         0352         Zone 133 & 134         Partition Assign.           0216         Zone Number 186         0289         Zone 5 & 6 Partition Assign.         0356         Zone 138 & 134         Partition Assign.           0214         Zone Number 188         0291         Zone 13 & 14         Partition Assign.         0356         Zone 143 & 142         Partition Assign.           0212         Zone Number 190         0233         Zone 13 & 14         Partition Assign.         0356         Zone 145 & 146         Partition Assign.                                                                                                    | 0207   | Zone Number 178       | 0272   | Zone Num    | ber 243                | 0345    | Zone 110 & 120 Partition Assign  |
| Case         Cons Number 180         Case         Case <thcase< th=""> <thcase< th="">         Case</thcase<></thcase<>                                                                                                    | 0200   | Zone Number 179       | 0273   | Zone Num    | ber $244$              | 0340    | Zone 121 & 122 Partition Assign  |
| Data         Data         Data <thdata< th="">         Data         Data         <thd< td=""><td>0203</td><td>Zone Number 180</td><td>0275</td><td>Zone Num</td><td>ber 245</td><td>0348</td><td>Zone 123 &amp; 124 Partition Assign</td></thd<></thdata<>                                                                                                    | 0203   | Zone Number 180       | 0275   | Zone Num    | ber 245                | 0348    | Zone 123 & 124 Partition Assign  |
| 0.212         Zone Number 182         0.277         Zone Number 247         0.350         Zone 127         1.28         Parttion Assign.           0.213         Zone Number 183         0.278         Zone Number 248         0.351         Zone 129         8.130         Parttion Assign.           0.214         Zone Number 185         0.288         Zone 1 & 2 Parttion Assign.         0.352         Zone 133         8.132         Parttion Assign.           0.215         Zone Number 185         0.288         Zone 5 & 6 Parttion Assign.         0.354         Zone 133         8.134         Parttion Assign.           0.217         Zone Number 186         0.299         Zone 7 & 8 Parttion Assign.         0.356         Zone 138         1.44         Parttion Assign.           0.218         Zone Number 188         0.291         Zone 8 1.04         Parttion Assign.         0.356         Zone 141 & 142         Parttion Assign.           0.221         Zone Number 191         0.294         Zone 13 & 14         Parttion Assign.         0.356         Zone 147 & 148         Parttion Assign.           0.223         Zone Number 193         0.296         Zone 17 & 8 189         Parttion Assign.         0.361         Zone 149 & 150         Parttion Assign.           0.222         Zone Number 193                                                                                                    | 0210   | Zone Number 181       | 0276   | Zone Num    | ber 246                | 0340    | Zone 125 & 124 Partition Assign. |
| 0213         Zone Number 183         0276         Zone Number 248         0351         Zone 128 & 130         Partition Assign.           0214         Zone Number 184         0287         Zone 1 & 2 Partition Assign.         0351         Zone 138 & 134         Partition Assign.           0215         Zone Number 186         0288         Zone 3 & 4 Partition Assign.         0351         Zone 138 & 130         Partition Assign.           0216         Zone Number 186         0289         Zone 7 & 8 Partition Assign.         0355         Zone 138 & 130         Partition Assign.           0217         Zone Number 188         0291         Zone 6 X & 8 Partition Assign.         0355         Zone 138 & 140         Partition Assign.           0218         Zone Number 188         0291         Zone 13 & 14         Partition Assign.         0356         Zone 141 & 412         Partition Assign.           0220         Zone Number 191         0294         Zone 13 & 14         Partition Assign.         0351         Zone 141 & 414         Partition Assign.           0222         Zone Number 191         0294         Zone 15 & 162         Partition Assign.         0361         Zone 141 & 414         Partition Assign.           0222         Zone Number 193         0296         Zone 17 & 418         Partition Assign. <td>0211</td> <td>Zone Number 182</td> <td>0270</td> <td>Zone Num</td> <td>ber 247</td> <td>0350</td> <td>Zone 127 &amp; 128 Partition Assign</td>                              | 0211   | Zone Number 182       | 0270   | Zone Num    | ber 247                | 0350    | Zone 127 & 128 Partition Assign  |
| 0214         Zone Number 184         0287         Zone 1 & 2 Partitin Assign.         0352         Zone 131 & 132 Partition Assign.           0215         Zone Number 186         0288         Zone 3 & 4 Partition Assign.         0354         Zone 138 & 134 Partition Assign.           0216         Zone Number 186         0288         Zone 4 & 8 Partition Assign.         0354         Zone 138 & 134 Partition Assign.           0217         Zone Number 187         0290         Zone 7 & 8 Partition Assign.         0355         Zone 138 & 140 Partition Assign.           0218         Zone Number 189         0292         Zone 13 & 140 Partition Assign.         0356         Zone 148 & 140 Partition Assign.           0220         Zone Number 191         0293         Zone 15 & 16 Partition Assign.         0357         Zone 148 & 140 Partition Assign.           0221         Zone Number 191         0294         Zone 15 & 16 Partition Assign.         0361         Zone 148 & 140 Partition Assign.           0222         Zone Number 191         0296         Zone 17 & 18 Partition Assign.         0361         Zone 148 & 160 Partition Assign.           0224         Zone Number 193         0296         Zone 17 & 18 Partition Assign.         0361         Zone 158 & 160 Partition Assign.           0225         Zone Number 193         0292         Zone 28 &                                                                                                    | 0212   | Zone Number 183       | 0278   | Zone Num    | ber 248                | 0351    | Zone 129 & 130 Partition Assign  |
| 2015         Zone Number 185         0288         Zone 3 & 4 Partition Assign.         0353         Zone 133 & 134 Partition Assign.           0216         Zone Number 186         0289         Zone 7 & 8 Partition Assign.         0354         Zone 138 & 134 Partition Assign.           0217         Zone Number 187         0290         Zone 7 & 8 Partition Assign.         0355         Zone 138 & 134 Partition Assign.           0218         Zone Number 188         0291         Zone 9 & 10 Partition Assign.         0355         Zone 148 & 142 Partition Assign.           0220         Zone Number 190         0293         Zone 13 & 14 Partition Assign.         0357         Zone 148 & 144 Partition Assign.           0221         Zone Number 191         0294         Zone 13 & 14 Partition Assign.         0358         Zone 148 & 144 Partition Assign.           0222         Zone Number 192         0295         Zone 17 & 18 Partition Assign.         0360         Zone 148 & 144 Partition Assign.           0224         Zone Number 193         0296         Zone 13 & 24 Partition Assign.         0361         Zone 158 & 156 Partition Assign.           0225         Zone Number 198         0298         Zone 23 & 24 Partition Assign.         0362         Zone 158 & 156 Partition Assign.           0226         Zone Number 197         0300         Zone 23 &                                                                                                    | 0210   | Zone Number 184       | 0287   | Zone 1 & 2  | 2 Partitin Assign      | 0352    | Zone 131 & 132 Partition Assign  |
| Cone         Number         Title         Cone         State         Cone         State         Cone         Cone                                                                                                    | 0215   | Zone Number 185       | 0288   | Zone 3 &    | 4 Partition Assign     | 0353    | Zone 133 & 134 Partition Assign  |
| 0217         Zone Number 187         0290         Zone 7 & 8 Partition Assign.         0355         Zone 137 & 138 Partition Assign.           0218         Zone Number 188         0291         Zone 9 & 10 Partition Assign.         0355         Zone 139 & 140 Partition Assign.           0219         Zone Number 190         0293         Zone 11 & 12 Partition Assign.         0355         Zone 143 & 142 Partition Assign.           0221         Zone Number 190         0293         Zone 13 & 14 Partition Assign.         0356         Zone 143 & 142 Partition Assign.           0222         Zone Number 191         0294         Zone 15 & 16 Partition Assign.         0360         Zone 147 & 148 Partition Assign.           0224         Zone Number 193         0296         Zone 17 & 18 Partition Assign.         0361         Zone 153 & 152 Partition Assign.           0225         Zone Number 194         0297         Zone 23 & 24 Partition Assign.         0365         Zone 153 & 156 Partition Assign.           0226         Zone Number 196         0298         Zone 28 & 20 Partition Assign.         0365         Zone 159 & 160 Partition Assign.           0227         Zone Number 198         0301         Zone 28 & 20 Partition Assign.         0365         Zone 150 & 160 Partition Assign.           0230         Zone 178 & 160 Partition Assign.         0370                                                                                                    | 0216   | Zone Number 186       | 0289   | Zone 5 & (  | 6 Partition Assign     | 0354    | Zone 135 & 136 Partition Assign  |
| 0218         Zone Number 188         0291         Zone 9 & 10 Partition Assign.         0356         Zone 13 9 & 140 Partition Assign.           0219         Zone Number 189         0292         Zone 11 & 12 Partition Assign.         0357         Zone 14 & 14 2 Partition Assign.           0220         Zone Number 190         0293         Zone 15 & 16 Partition Assign.         0357         Zone 14 & 14 2 Partition Assign.           0221         Zone Number 191         0294         Zone 15 & 16 Partition Assign.         0360         Zone 147 & 148 Partition Assign.           0222         Zone Number 193         0296         Zone 17 & 18 Partition Assign.         0361         Zone 147 & 148 Partition Assign.           0224         Zone Number 193         0296         Zone 24 & 22 Partition Assign.         0361         Zone 15 & 156 Partition Assign.           0225         Zone Number 194         0297         Zone 25 & 26 Partition Assign.         0364         Zone 15 & 156 Partition Assign.           0226         Zone Number 197         0300         Zone 27 & 28 Partition Assign.         0365         Zone 15 & 8 156 Partition Assign.           0230         Zone 197         8300         24 Partition Assign.         0367         Zone 16 % 16 Partition Assign.           0232         Zone Number 198         0302         Zone 31 & 32 Partition                                                                                                    | 0217   | Zone Number 187       | 0290   | Zone 7 & 8  | 8 Partition Assign.    | 0355    | Zone 137 & 138 Partition Assign. |
| 0219       Zone Number 189       0292       Zone 11 & 12 Partition Assign.       0357       Zone 14 & 142 Partition Assign.         0221       Zone Number 190       0293       Zone 13 & 14 Partition Assign.       0358       Zone 14 & 144 Partition Assign.         0221       Zone Number 191       0294       Zone 17 & 18 16 Partition Assign.       0358       Zone 14 & 144 Partition Assign.         0222       Zone Number 192       0295       Zone 17 & 18 18 Partition Assign.       0360       Zone 14 & 148 Partition Assign.         0223       Zone Number 192       0295       Zone 17 & 18 20 Partition Assign.       0361       Zone 14 & 150 Partition Assign.         0224       Zone Number 193       0296       Zone 22 & 22 Partition Assign.       0362       Zone 151 & 152 Partition Assign.         0225       Zone Number 195       0298       Zone 23 & 22 Partition Assign.       0363       Zone 153 & 154 Partition Assign.         0226       Zone Number 197       0300       Zone 27 & 28 20 Partition Assign.       0365       Zone 157 & 158 Partition Assign.         0230       Zone Number 199       0302       Zone 31 & 32 Partition Assign.       0367       Zone 161 & 162 Partition Assign.         0231       Zone Number 200       0333       Zone 37 & 38 Partition Assign.       0370       Zone 161 & 162 Partition Assign. <td>0218</td> <td>Zone Number 188</td> <td>0291</td> <td>Zone 9 &amp;</td> <td>10 Partition Assign.</td> <td>0356</td> <td>Zone 139 &amp; 140 Partition Assign.</td> | 0218   | Zone Number 188       | 0291   | Zone 9 &    | 10 Partition Assign.   | 0356    | Zone 139 & 140 Partition Assign. |
| 0220         Zone Number 190         0293         Zone 13 & 14 Partition Assign.         0358         Zone 143 & 144 Partition Assign.           0221         Zone Number 191         0294         Zone 15 & 16 Partition Assign.         0369         Zone 145 & 146 Partition Assign.           0222         Zone Number 192         0295         Zone 17 & 18 Partition Assign.         0361         Zone 148 & 146 Partition Assign.           0224         Zone Number 193         0296         Zone 18 & 20 Partition Assign.         0361         Zone 148 & 150 Partition Assign.           0225         Zone Number 195         0298         Zone 23 & 24 Partition Assign.         0362         Zone 155 & 154 Partition Assign.           0226         Zone Number 196         0299         Zone 25 & 26 Partition Assign.         0364         Zone 157 & 158 Partition Assign.           0227         Zone Number 197         0300         Zone 33 & 34 Partition Assign.         0366         Zone 157 & 158 Partition Assign.           0230         Zone Number 200         0303         Zone 33 & 34 Partition Assign.         0367         Zone 168 & 164 Partition Assign.           0231         Zone Number 201         0304         Zone 35 & 36 Partition Assign.         0376         Zone 168 & 164 Partition Assign.           0232         Zone Number 203         0306         Zo                                                                                                    | 0219   | Zone Number 189       | 0292   | Zone 11 &   | 12 Partition Assign.   | 0357    | Zone 141 & 142 Partition Assign. |
| 0221         Zone Number 191         0294         Zone 15 & 16 Partition Assign.         0359         Zone 145 & 146 Partition Assign.           0222         Zone Number 192         0295         Zone 17 & 18 Partition Assign.         0360         Zone 147 & 148 Partition Assign.           0224         Zone Number 194         0297         Zone 23 & 22 Partition Assign.         0362         Zone 151 & 152 Partition Assign.           0225         Zone Number 195         0298         Zone 23 & 24 Partition Assign.         0362         Zone 153 & 154 Partition Assign.           0226         Zone Number 196         0299         Zone 27 & 226 Partition Assign.         0366         Zone 157 & 156 Partition Assign.           0228         Zone Number 197         0300         Zone 27 & 28 Partition Assign.         0366         Zone 157 & 166 Partition Assign.           0292         Zone 198         0301         Zone 27 & 38 Partition Assign.         0366         Zone 167 & 168 Partition Assign.           0231         Zone Number 200         0303         Zone 38 & 34 Partition Assign.         0367         Zone 165 & 166 Partition Assign.           0232         Zone Number 201         0305         Zone 37 & 38 Partition Assign.         0370         Zone 165 & 166 Partition Assign.           0233         Zone Number 203         0306         Zone 37                                                                                                    | 0220   | Zone Number 190       | 0293   | Zone 13 &   | 14 Partition Assign.   | 0358    | Zone 143 & 144 Partition Assign. |
| 0222         Zone Number 192         0295         Zone 17 & 18 Partition Assign.         0360         Zone 147 & 14 Partition Assign.           0223         Zone Number 193         0296         Zone 19 & 20 Partition Assign.         0361         Zone 149 & 150 Partition Assign.           0224         Zone Number 195         0296         Zone 23 & 24 Partition Assign.         0363         Zone 153 & 152 Partition Assign.           0226         Zone Number 197         0300         Zone 27 & 28 Partition Assign.         0364         Zone 153 & 156 Partition Assign.           0227         Zone Number 197         0300         Zone 27 & 28 Partition Assign.         0366         Zone 155 & 156 Partition Assign.           0228         Zone Number 199         0302         Zone 27 & 28 Partition Assign.         0366         Zone 157 & 158 Partition Assign.           0230         Zone Number 199         0302         Zone 33 & 34 Partition Assign.         0367         Zone 161 & 162 Partition Assign.           0231         Zone Number 201         0304         Zone 38 & 40 Partition Assign.         0367         Zone 167 & 168 Partition Assign.           0232         Zone Number 203         0306         Zone 38 & 40 Partition Assign.         0377         Zone 167 & 168 Partition Assign.           0234         Zone Number 203         0306         Zon                                                                                                    | 0221   | Zone Number 191       | 0294   | Zone 15 &   | 16 Partition Assign.   | 0359    | Zone 145 & 146 Partition Assign. |
| 0223         Zone Number 193         0296         Zone 19 & 20 Partition Assign.         0361         Zone 149 & 150 Partition Assign.           0224         Zone Number 194         0297         Zone 21 & 22 Partition Assign.         0362         Zone 153 & 152 Partition Assign.           0225         Zone Number 196         0299         Zone 23 & 24 Partition Assign.         0363         Zone 153 & 156 Partition Assign.           0226         Zone Number 197         0300         Zone 27 & 28 Partition Assign.         0365         Zone 158 & 156 Partition Assign.           0228         Zone Number 197         0300         Zone 28 & 30 Partition Assign.         0366         Zone 159 & 160 Partition Assign.           0229         Zone Number 198         0301         Zone 28 & 30 Partition Assign.         0366         Zone 163 & 164 Partition Assign.           0230         Zone Number 201         0304         Zone 38 & 34 Partition Assign.         0368         Zone 165 & 166 Partition Assign.           0233         Zone Number 203         0306         Zone 38 & 40 Partition Assign.         0371         Zone 167 & 168 Partition Assign.           0234         Zone Number 204         0307         Zone 41 & 42 Partition Assign.         0372         Zone 177 & 178 Partition Assign.           0235         Zone Number 206         0308         Zo                                                                                                    | 0222   | Zone Number 192       | 0295   | Zone 17 &   | 18 Partition Assign.   | 0360    | Zone 147 & 148 Partition Assign. |
| 0224         Zone Number 194         0297         Zone 21 & 22 Partition Assign.         0362         Zone 151 & 152 Partition Assign.           0225         Zone Number 195         0298         Zone 23 & 24 Partition Assign.         0364         Zone 155 & 156 Partition Assign.           0226         Zone Number 196         0299         Zone 25 & 26 Partition Assign.         0364         Zone 155 & 156 Partition Assign.           0228         Zone Number 197         0300         Zone 27 & 28 Partition Assign.         0365         Zone 157 & 158 Partition Assign.           0229         Zone Number 199         0302         Zone 31 & 32 Partition Assign.         0366         Zone 161 & 162 Partition Assign.           0230         Zone Number 200         0303         Zone 33 & 34 Partition Assign.         0367         Zone 163 & 164 Partition Assign.           0231         Zone Number 201         0304         Zone 37 & 38 Partition Assign.         0370         Zone 163 & 164 Partition Assign.           0232         Zone Number 203         0306         Zone 38 & 40 Partition Assign.         0371         Zone 167 & 176 Partition Assign.           0234         Zone Number 203         0306         Zone 41 & 42 Partition Assign.         0372         Zone 173 & 174 Partition Assign.           0235         Zone Number 206         0309         Zo                                                                                                    | 0223   | Zone Number 193       | 0296   | Zone 19 &   | 20 Partition Assign.   | 0361    | Zone 149 & 150 Partition Assign. |
| 0225         Zone Number 195         0298         Zone 23 & 24 Partition Assign.         0363         Zone 153 & 154 Partition Assign.           0226         Zone Number 196         0299         Zone 25 & 26 Partition Assign.         0364         Zone 155 & 156 Partition Assign.           0227         Zone Number 197         0300         Zone 27 & 28 Partition Assign.         0364         Zone 155 & 156 Partition Assign.           0228         Zone Number 199         0302         Zone 27 & 28 Partition Assign.         0366         Zone 159 & 160 Partition Assign.           0230         Zone Number 200         0303         Zone 33 & 34 Partition Assign.         0367         Zone 161 & 162 Partition Assign.           0231         Zone Number 201         0304         Zone 33 & 34 Partition Assign.         0367         Zone 165 & 166 Partition Assign.           0233         Zone Number 202         0305         Zone 39 & 40 Partition Assign.         0370         Zone 167 & 168 Partition Assign.           0234         Zone Number 203         0306         Zone 39 & 40 Partition Assign.         0371         Zone 173 & 174 Partition Assign.           0235         Zone Number 205         0308         Zone 41 & 42 Partition Assign.         0372         Zone 173 & 174 Partition Assign.           0237         Zone Number 208         0311         Zo                                                                                                    | 0224   | Zone Number 194       | 0297   | Zone 21 &   | 22 Partition Assign.   | 0362    | Zone 151 & 152 Partition Assign. |
| 0226         Zone Number 196         0299         Zone 25 & 26 Partition Assign.         0364         Zone 155 & 156 Partition Assign.           0227         Zone Number 197         0300         Zone 27 & 28 Partition Assign.         0365         Zone 157 & 158 Partition Assign.           0228         Zone Number 198         0301         Zone 29 & 30 Partition Assign.         0366         Zone 157 & 158 Partition Assign.           0229         Zone Number 199         0302         Zone 33 & 34 Partition Assign.         0367         Zone 161 & 162 Partition Assign.           0231         Zone Number 201         0304         Zone 35 & 36 Partition Assign.         0368         Zone 165 & 166 Partition Assign.           0232         Zone Number 201         0305         Zone 37 & 38 Partition Assign.         0370         Zone 167 & 168 Partition Assign.           0234         Zone Number 203         0306         Zone 38 & 40 Partition Assign.         0371         Zone 167 & 170 Partition Assign.           0235         Zone Number 206         0309         Zone 47 & 44 Partition Assign.         0372         Zone 173 & 174 Partition Assign.           0236         Zone Number 208         0311         Zone 47 & 48 Partition Assign.         0375         Zone 173 & 174 Partition Assign.           0237         Zone Number 208         0311         Zo                                                                                                    | 0225   | Zone Number 195       | 0298   | Zone 23 &   | 24 Partition Assign.   | 0363    | Zone 153 & 154 Partition Assign. |
| 0227         Zone Number 197         0300         Zone 27 & 28 Partition Assign.         0365         Zone 157 & 158 Partition Assign.           0228         Zone Number 198         0301         Zone 29 & 30 Partition Assign.         0366         Zone 161 & 162 Partition Assign.           0230         Zone Number 200         0303         Zone 31 & 32 Partition Assign.         0368         Zone 161 & 162 Partition Assign.           0231         Zone Number 201         0304         Zone 35 & 32 Partition Assign.         0368         Zone 163 & 164 Partition Assign.           0232         Zone Number 201         0304         Zone 37 & 38 Partition Assign.         0370         Zone 165 & 166 Partition Assign.           0233         Zone Number 203         0306         Zone 41 & 42 Partition Assign.         0371         Zone 168 & 170 Partition Assign.           0234         Zone Number 205         0308         Zone 43 & 44 Partition Assign.         0372         Zone 171 & 172 Partition Assign.           0235         Zone Number 206         0309         Zone 45 & 46 Partition Assign.         0375         Zone 173 & 174 Partition Assign.           0236         Zone Number 207         0310         Zone 47 & 48 Partition Assign.         0375         Zone 177 & 178 Partition Assign.           0237         Zone Number 210         0311         Zo                                                                                                    | 0226   | Zone Number 196       | 0299   | Zone 25 &   | 26 Partition Assign.   | 0364    | Zone 155 & 156 Partition Assign. |
| 0228         Zone Number 198         0301         Zone 29 & 30 Partition Assign.         0366         Zone 159 & 160 Partition Assign.           0229         Zone Number 199         0302         Zone 31 & 32 Partition Assign.         0367         Zone 161 & 162 Partition Assign.           0230         Zone Number 200         0303         Zone 33 & 34 Partition Assign.         0368         Zone 163 & 164 Partition Assign.           0231         Zone Number 201         0304         Zone 35 & 36 Partition Assign.         0370         Zone 163 & 164 Partition Assign.           0233         Zone Number 202         0305         Zone 37 & 38 Partition Assign.         0370         Zone 169 & 170 Partition Assign.           0234         Zone Number 204         0307         Zone 41 & 42 Partition Assign.         0371         Zone 169 & 170 Partition Assign.           0235         Zone Number 205         0308         Zone 43 & 44 Partition Assign.         0372         Zone 173 & 174 Partition Assign.           0237         Zone Number 206         0309         Zone 47 & 48 Partition Assign.         0375         Zone 177 & 178 Partition Assign.           0238         Zone Number 209         0312         Zone 51 & 52 Partition Assign.         0376         Zone 179 & 180 Partition Assign.           0240         Zone Number 211         0313         Zo                                                                                                    | 0227   | Zone Number 197       | 0300   | Zone 27 &   | 28 Partition Assign.   | 0365    | Zone 157 & 158 Partition Assign. |
| 0229         Zone Number 199         0302         Zone 31 & 32 Partition Assign.         0367         Zone 161 & 162 Partition Assign.           0230         Zone Number 200         0303         Zone 33 & 34 Partition Assign.         0368         Zone 163 & 164 Partition Assign.           0231         Zone Number 201         0304         Zone 33 & 36 Partition Assign.         0369         Zone 165 & 166 Partition Assign.           0232         Zone Number 203         0306         Zone 37 & 38 Partition Assign.         0370         Zone 167 & 168 Partition Assign.           0234         Zone Number 203         0306         Zone 43 & 44 Partition Assign.         0371         Zone 171 & 172 Partition Assign.           0235         Zone Number 206         0309         Zone 43 & 44 Partition Assign.         0373         Zone 173 & 174 Partition Assign.           0236         Zone Number 207         0310         Zone 47 & 48 Partition Assign.         0374         Zone 173 & 174 Partition Assign.           0237         Zone Number 208         0311         Zone 47 & 48 Partition Assign.         0376         Zone 177 & 178 Partition Assign.           0238         Zone Number 210         0313         Zone 53 & 54 Partition Assign.         0377         Zone 178 & 186 Partition Assign.           0241         Zone Number 211         0314         Zo                                                                                                    | 0228   | Zone Number 198       | 0301   | Zone 29 &   | 30 Partition Assign.   | 0366    | Zone 159 & 160 Partition Assign. |
| 0230       Zone Number 200       0303       Zone 33 & 34 Partition Assign.       0368       Zone 163 & 164 Partition Assign.         0231       Zone Number 201       0304       Zone 35 & 36 Partition Assign.       0369       Zone 165 & 166 Partition Assign.         0232       Zone Number 202       0305       Zone 37 & 38 Partition Assign.       0370       Zone 167 & 168 Partition Assign.         0233       Zone Number 203       0306       Zone 39 & 40 Partition Assign.       0371       Zone 167 & 168 Partition Assign.         0234       Zone Number 205       0308       Zone 41 & 42 Partition Assign.       0372       Zone 171 & 172 Partition Assign.         0235       Zone Number 206       0309       Zone 43 & 44 Partition Assign.       0374       Zone 173 & 174 Partition Assign.         0237       Zone Number 206       0309       Zone 47 & 48 Partition Assign.       0375       Zone 177 & 178 Partition Assign.         0238       Zone Number 208       0311       Zone 47 & 48 Partition Assign.       0376       Zone 177 & 178 Partition Assign.         0240       Zone Number 210       0313       Zone 53 & 54 Partition Assign.       0377       Zone 183 & 184 Partition Assign.         0241       Zone Number 213       0316       Zone 57 & 58 Partition Assign.       0378       Zone 183 & 184 Partition Assign.                                                                                                    | 0229   | Zone Number 199       | 0302   | Zone 31 &   | 32 Partition Assign.   | 0367    | Zone 161 & 162 Partition Assign. |
| 0231       Zone Number 201       0304       Zone 35 & 36 Partition Assign.       0369       Zone 165 & 166 Partition Assign.         0232       Zone Number 202       0305       Zone 37 & 38 Partition Assign.       0370       Zone 167 & 168 Partition Assign.         0233       Zone Number 203       0306       Zone 39 & 40 Partition Assign.       0371       Zone 167 & 168 Partition Assign.         0234       Zone Number 204       0307       Zone 41 & 42 Partition Assign.       0372       Zone 173 & 174 Partition Assign.         0235       Zone Number 206       0309       Zone 45 & 46 Partition Assign.       0374       Zone 173 & 174 Partition Assign.         0237       Zone Number 206       0309       Zone 45 & 46 Partition Assign.       0374       Zone 177 & 178 Partition Assign.         0237       Zone Number 208       0311       Zone 49 & 50 Partition Assign.       0376       Zone 179 & 180 Partition Assign.         0238       Zone Number 209       0312       Zone 55 & 56 Partition Assign.       0377       Zone 181 & 182 Partition Assign.         0241       Zone Number 210       0313       Zone 57 & 58 Partition Assign.       0378       Zone 183 & 184 Partition Assign.         0242       Zone Number 213       0316       Zone 57 & 58 Partition Assign.       0381       Zone 183 & 184 Partition Assign.                                                                                                    | 0230   | Zone Number 200       | 0303   | Zone 33 &   | 34 Partition Assign.   | 0368    | Zone 163 & 164 Partition Assign. |
| 0232         Zone Number 202         0305         Zone 37 & 38 Partition Assign.         0370         Zone 167 & 168 Partition Assign.           0233         Zone Number 203         0306         Zone 39 & 40 Partition Assign.         0371         Zone 167 & 168 Partition Assign.           0234         Zone Number 204         0307         Zone 41 & 42 Partition Assign.         0372         Zone 171 & 172 Partition Assign.           0235         Zone Number 205         0308         Zone 43 & 44 Partition Assign.         0373         Zone 173 & 174 Partition Assign.           0236         Zone Number 206         0309         Zone 45 & 46 Partition Assign.         0374         Zone 175 & 176 Partition Assign.           0237         Zone Number 207         0310         Zone 47 & 48 Partition Assign.         0375         Zone 177 & 178 Partition Assign.           0239         Zone Number 208         0311         Zone 49 & 50 Partition Assign.         0376         Zone 179 & 180 Partition Assign.           0240         Zone Number 210         0313         Zone 53 & 54 Partition Assign.         0377         Zone 183 & 184 Partition Assign.           0241         Zone Number 211         0314         Zone 57 & 58 Partition Assign.         0381         Zone 187 & 188 Partition Assign.           0244         Zone Number 213         0316         Zo                                                                                                    | 0231   | Zone Number 201       | 0304   | Zone 35 &   | 36 Partition Assign.   | 0369    | Zone 165 & 166 Partition Assign. |
| 20233       Zone Number 203       0306       Zone 39 & 40 Partition Assign.       0371       Zone 169 & 170 Partition Assign.         0234       Zone Number 204       0307       Zone 41 & 42 Partition Assign.       0372       Zone 171 & 172 Partition Assign.         0235       Zone Number 205       0308       Zone 41 & 42 Partition Assign.       0373       Zone 173 & 174 Partition Assign.         0236       Zone Number 206       0309       Zone 47 & 48 Partition Assign.       0376       Zone 177 & 178 Partition Assign.         0237       Zone Number 208       0311       Zone 47 & 48 Partition Assign.       0376       Zone 177 & 178 Partition Assign.         0238       Zone Number 209       0312       Zone 51 & 52 Partition Assign.       0376       Zone 179 & 180 Partition Assign.         0240       Zone Number 210       0313       Zone 53 & 54 Partition Assign.       0377       Zone 181 & 182 Partition Assign.         0241       Zone Number 211       0314       Zone 55 & 56 Partition Assign.       0379       Zone 185 & 186 Partition Assign.         0244       Zone Number 213       0316       Zone 67 & 68 Partition Assign.       0380       Zone 187 & 188 Partition Assign.         0244       Zone Number 214       0317       Zone 63 & 64 Partition Assign.       0381       Zone 198 & 190 Partition Assign.                                                                                                    | 0232   | Zone Number 202       | 0305   | Zone 37 &   | 38 Partition Assign.   | 0370    | Zone 167 & 168 Partition Assign. |
| 0234       Zone Number 204       0307       Zone 41 & 42 Partition Assign.       0372       Zone 171 & 172 Partition Assign.         0235       Zone Number 205       0308       Zone 43 & 44 Partition Assign.       0373       Zone 173 & 174 Partition Assign.         0236       Zone Number 206       0309       Zone 43 & 44 Partition Assign.       0374       Zone 173 & 174 Partition Assign.         0237       Zone Number 207       0310       Zone 47 & 48 Partition Assign.       0375       Zone 177 & 178 Partition Assign.         0238       Zone Number 208       0311       Zone 47 & 48 Partition Assign.       0376       Zone 179 & 180 Partition Assign.         0239       Zone Number 209       0312       Zone 51 & 52 Partition Assign.       0377       Zone 183 & 184 Partition Assign.         0240       Zone Number 210       0313       Zone 55 & 56 Partition Assign.       0379       Zone 183 & 184 Partition Assign.         0242       Zone Number 211       0314       Zone 57 & 58 Partition Assign.       0380       Zone 187 & 188 Partition Assign.         0244       Zone Number 215       0318       Zone 63 & 64 Partition Assign.       0381       Zone 193 & 194 Partition Assign.         0244       Zone Number 216       0319       Zone 63 & 64 Partition Assign.       0382       Zone 193 & 194 Partition Assign.                                                                                                    | 0233   | Zone Number 203       | 0306   | Zone 39 &   | 40 Partition Assign.   | 0371    | Zone 169 & 170 Partition Assign. |
| 0235       Zone Number 205       0308       Zone 43 & 44 Partition Assign.       0373       Zone 173 & 174 Partition Assign.         0236       Zone Number 206       0309       Zone 45 & 46 Partition Assign.       0374       Zone 175 & 176 Partition Assign.         0237       Zone Number 207       0310       Zone 47 & 48 Partition Assign.       0376       Zone 177 & 178 Partition Assign.         0238       Zone Number 208       0311       Zone 49 & 50 Partition Assign.       0377       Zone 181 & 182 Partition Assign.         0240       Zone Number 210       0313       Zone 53 & 54 Partition Assign.       0377       Zone 183 & 184 Partition Assign.         0241       Zone Number 211       0314       Zone 55 & 56 Partition Assign.       0379       Zone 185 & 186 Partition Assign.         0242       Zone Number 212       0315       Zone 57 & 58 Partition Assign.       0380       Zone 187 & 188 Partition Assign.         0243       Zone Number 213       0316       Zone 59 & 60 Partition Assign.       0380       Zone 187 & 188 Partition Assign.         0243       Zone Number 214       0317       Zone 61 & 62 Partition Assign.       0381       Zone 188 & 190 Partition Assign.         0244       Zone Number 216       0318       Zone 63 & 64 Partition Assign.       0382       Zone 193 & 194 Partition Assign.                                                                                                    | 0234   | Zone Number 204       | 0307   | Zone 41 &   | 42 Partition Assign.   | 0372    | Zone 171 & 172 Partition Assign. |
| 0236       Zone Number 206       0309       Zone 47 & 48 Partition Assign.       0374       Zone 175 & 176 Partition Assign.         0237       Zone Number 207       0310       Zone 47 & 48 Partition Assign.       0375       Zone 177 & 178 Partition Assign.         0238       Zone Number 208       0311       Zone 49 & 50 Partition Assign.       0376       Zone 177 & 178 Partition Assign.         0239       Zone Number 209       0312       Zone 51 & 52 Partition Assign.       0377       Zone 181 & 182 Partition Assign.         0240       Zone Number 210       0313       Zone 53 & 54 Partition Assign.       0377       Zone 183 & 184 Partition Assign.         0241       Zone Number 211       0314       Zone 55 & 56 Partition Assign.       0379       Zone 185 & 186 Partition Assign.         0242       Zone Number 212       0315       Zone 57 & 58 Partition Assign.       0380       Zone 187 & 188 Partition Assign.         0243       Zone Number 213       0316       Zone 57 & 58 Partition Assign.       0381       Zone 189 & 190 Partition Assign.         0244       Zone Number 215       0318       Zone 61 & 62 Partition Assign.       0382       Zone 191 & 192 Partition Assign.         0244       Zone Number 216       0319       Zone 63 & 64 Partition Assign.       0383       Zone 193 & 194 Partition Assign.                                                                                                    | 0235   | Zone Number 205       | 0308   | Zone 43 &   | 44 Partition Assign.   | 0373    | Zone 173 & 174 Partition Assign. |
| 0237       Zone Number 207       0310       Zone 47 & 48 Partition Assign.       0375       Zone 177 & 178 Partition Assign.         0238       Zone Number 208       0311       Zone 49 & 50 Partition Assign.       0376       Zone 179 & 180 Partition Assign.         0239       Zone Number 209       0312       Zone 51 & 52 Partition Assign.       0377       Zone 181 & 182 Partition Assign.         0240       Zone Number 210       0313       Zone 53 & 54 Partition Assign.       0378       Zone 183 & 184 Partition Assign.         0241       Zone Number 211       0314       Zone 55 & 56 Partition Assign.       0379       Zone 183 & 184 Partition Assign.         0243       Zone Number 212       0315       Zone 57 & 58 Partition Assign.       0380       Zone 187 & 188 Partition Assign.         0244       Zone Number 213       0316       Zone 59 & 60 Partition Assign.       0381       Zone 187 & 188 Partition Assign.         0244       Zone Number 214       0317       Zone 61 & 62 Partition Assign.       0382       Zone 191 & 192 Partition Assign.         0244       Zone Number 216       0319       Zone 63 & 64 Partition Assign.       0384       Zone 193 & 194 Partition Assign.         0247       Zone Number 217       0320       Zone 67 & 68 Partition Assign.       0385       Zone 197 & 198 Partition Assign.                                                                                                    | 0236   | Zone Number 206       | 0309   | Zone 45 &   | 46 Partition Assign.   | 0374    | Zone 1/5 & 1/6 Partition Assign. |
| 0238       Zone Number 208       0311       Zone 49 & 50 Partition Assign.       0376       Zone 179 & 180 Partition Assign.         0239       Zone Number 209       0312       Zone 51 & 52 Partition Assign.       0377       Zone 181 & 182 Partition Assign.         0240       Zone Number 210       0313       Zone 53 & 54 Partition Assign.       0378       Zone 183 & 184 Partition Assign.         0241       Zone Number 211       0314       Zone 57 & 58 Partition Assign.       0379       Zone 187 & 188 Partition Assign.         0242       Zone Number 212       0316       Zone 57 & 58 Partition Assign.       0380       Zone 187 & 188 Partition Assign.         0243       Zone Number 213       0316       Zone 59 & 60 Partition Assign.       0381       Zone 187 & 188 Partition Assign.         0244       Zone Number 214       0317       Zone 61 & 62 Partition Assign.       0383       Zone 191 & 192 Partition Assign.         0245       Zone Number 216       0319       Zone 63 & 64 Partition Assign.       0384       Zone 193 & 194 Partition Assign.         0244       Zone Number 217       0320       Zone 67 & 68 Partition Assign.       0385       Zone 197 & 198 Partition Assign.         0245       Zone Number 218       0321       Zone 69 & 70 Partition Assign.       0386       Zone 197 & 198 Partition Assign.                                                                                                    | 0237   | Zone Number 207       | 0310   | Zone 47 &   | 48 Partition Assign.   | 0375    | Zone 1/7 & 1/8 Partition Assign. |
| 0239       Zone Number 209       0312       Zone 51 & 52 Partition Assign.       0377       Zone 181 & 182 Partition Assign.         0240       Zone Number 210       0313       Zone 53 & 54 Partition Assign.       0378       Zone 183 & 184 Partition Assign.         0241       Zone Number 211       0314       Zone 55 & 56 Partition Assign.       0379       Zone 185 & 186 Partition Assign.         0242       Zone Number 212       0315       Zone 57 & 58 Partition Assign.       0380       Zone 187 & 188 Partition Assign.         0243       Zone Number 213       0316       Zone 59 & 60 Partition Assign.       0381       Zone 189 & 190 Partition Assign.         0244       Zone Number 214       0317       Zone 61 & 62 Partition Assign.       0382       Zone 191 & 192 Partition Assign.         0245       Zone Number 216       0318       Zone 63 & 64 Partition Assign.       0384       Zone 193 & 194 Partition Assign.         0246       Zone Number 217       0320       Zone 67 & 68 Partition Assign.       0385       Zone 199 & 200 Partition Assign.         0248       Zone Number 218       0321       Zone 69 & 70 Partition Assign.       0386       Zone 199 & 200 Partition Assign.         0249       Zone Number 219       0322       Zone 71 & 72 Partition Assign.       0387       Zone 201 & 202 Partition Assign.                                                                                                    | 0238   | Zone Number 208       | 0311   | Zone 49 &   | 50 Partition Assign.   | 0376    | Zone 179 & 180 Partition Assign. |
| 0240       Zone Number 210       0313       Zone 53 & 54 Partition Assign.       0378       Zone 183 & 184 Partition Assign.         0241       Zone Number 211       0314       Zone 55 & 56 Partition Assign.       0379       Zone 185 & 186 Partition Assign.         0242       Zone Number 212       0315       Zone 57 & 58 Partition Assign.       0380       Zone 187 & 188 Partition Assign.         0243       Zone Number 213       0316       Zone 59 & 60 Partition Assign.       0381       Zone 189 & 190 Partition Assign.         0244       Zone Number 214       0317       Zone 61 & 62 Partition Assign.       0382       Zone 191 & 192 Partition Assign.         0245       Zone Number 215       0318       Zone 63 & 64 Partition Assign.       0383       Zone 193 & 194 Partition Assign.         0246       Zone Number 217       0320       Zone 67 & 68 Partition Assign.       0385       Zone 197 & 198 Partition Assign.         0247       Zone Number 218       0321       Zone 69 & 70 Partition Assign.       0386       Zone 199 & 200 Partition Assign.         0249       Zone Number 219       0322       Zone 71 & 72 Partition Assign.       0388       Zone 201 & 202 Partition Assign.         0250       Zone Number 221       0324       Zone 75 & 76 Partition Assign.       0389       Zone 203 & 204 Partition Assign.                                                                                                    | 0239   | Zone Number 209       | 0312   | Zone 51 &   | 52 Partition Assign.   | 0377    | Zone 181 & 182 Partition Assign. |
| 0241       20ne       Number 211       0314       20ne 55 & 36 Partition Assign.       0379       20ne 185 & 186 Partition Assign.         0242       Zone Number 212       0315       Zone 57 & 58 Partition Assign.       0380       Zone 187 & 188 Partition Assign.         0243       Zone Number 213       0316       Zone 59 & 60 Partition Assign.       0381       Zone 189 & 190 Partition Assign.         0244       Zone Number 214       0317       Zone 61 & 62 Partition Assign.       0382       Zone 191 & 192 Partition Assign.         0245       Zone Number 215       0318       Zone 63 & 64 Partition Assign.       0383       Zone 193 & 194 Partition Assign.         0246       Zone Number 216       0319       Zone 65 & 66 Partition Assign.       0385       Zone 197 & 198 Partition Assign.         0248       Zone Number 218       0321       Zone 69 & 70 Partition Assign.       0386       Zone 201 & 202 Partition Assign.         0249       Zone Number 219       0322       Zone 71 & 72 Partition Assign.       0388       Zone 203 & 204 Partition Assign.         0250       Zone Number 221       0324       Zone 75 & 76 Partition Assign.       0389       Zone 203 & 204 Partition Assign.         0251       Zone Number 222       0325       Zone 77 & 78 Partition Assign.       0390       Zone 207 & 208 Partition As                                                                                                    | 0240   | Zone Number 210       | 0313   | Zone 53 &   | 54 Partition Assign.   | 0378    | Zone 183 & 184 Partition Assign. |
| 0242Zone Number 2120313Zone 37 & 36 Partition Assign.0380Zone 167 & 168 Partition Assign.0243Zone Number 2130316Zone 59 & 60 Partition Assign.0381Zone 189 & 190 Partition Assign.0244Zone Number 2140317Zone 61 & 62 Partition Assign.0382Zone 191 & 192 Partition Assign.0245Zone Number 2150318Zone 63 & 64 Partition Assign.0383Zone 193 & 194 Partition Assign.0246Zone Number 2160319Zone 65 & 66 Partition Assign.0384Zone 195 & 196 Partition Assign.0247Zone Number 2170320Zone 67 & 68 Partition Assign.0385Zone 197 & 198 Partition Assign.0248Zone Number 2180321Zone 69 & 70 Partition Assign.0386Zone 199 & 200 Partition Assign.0249Zone Number 2190322Zone 71 & 72 Partition Assign.0388Zone 201 & 202 Partition Assign.0250Zone Number 2200323Zone 75 & 76 Partition Assign.0389Zone 203 & 204 Partition Assign.0251Zone Number 2210324Zone 75 & 76 Partition Assign.0390Zone 207 & 208 Partition Assign.0252Zone Number 2230326Zone 79 & 80 Partition Assign.0391Zone 209 & 210 Partition Assign.0253Zone Number 2230326Zone 79 & 80 Partition Assign.0391Zone 209 & 210 Partition Assign.0253Zone Number 2230326Zone 79 & 80 Partition Assign.0391Zone 209 & 210 Partition Assign.                                                                                                    | 0241   | Zone Number 211       | 0314   |             | 50 Partition Assign.   | 0379    | Zone 187 & 188 Partition Assign. |
| 0243Zone Number 2130310Zone 35 & 00 Partition Assign.0381Zone 105 & 190 Partition Assign.0244Zone Number 2140317Zone 61 & 62 Partition Assign.0382Zone 191 & 192 Partition Assign.0245Zone Number 2150318Zone 63 & 64 Partition Assign.0383Zone 193 & 194 Partition Assign.0246Zone Number 2160319Zone 65 & 66 Partition Assign.0384Zone 195 & 196 Partition Assign.0247Zone Number 2170320Zone 67 & 68 Partition Assign.0385Zone 197 & 198 Partition Assign.0248Zone Number 2180321Zone 69 & 70 Partition Assign.0386Zone 199 & 200 Partition Assign.0249Zone Number 2190322Zone 71 & 72 Partition Assign.0387Zone 201 & 202 Partition Assign.0250Zone Number 2200323Zone 75 & 76 Partition Assign.0388Zone 203 & 204 Partition Assign.0251Zone Number 2210324Zone 75 & 76 Partition Assign.0389Zone 205 & 206 Partition Assign.0252Zone Number 2220325Zone 77 & 78 Partition Assign.0390Zone 207 & 208 Partition Assign.0253Zone Number 2230326Zone 79 & 80 Partition Assign.0391Zone 209 & 210 Partition Assign.0253Zone Number 2230326Zone 79 & 80 Partition Assign.0391Zone 209 & 210 Partition Assign.0253Zone Number 2230326Zone 79 & 80 Partition Assign.0391Zone 209 & 210 Partition Assign.                                                                                                    | 0242   | Zone Number 212       | 0315   | Zono 50 8   | 60 Partition Assign    | 0300    | Zone 180 & 100 Partition Assign. |
| 0244Zone Number 2140317Zone 01 & 02 Partition Assign.0302Zone 191 & 192 Partition Assign.0245Zone Number 2150318Zone 63 & 64 Partition Assign.0383Zone 193 & 194 Partition Assign.0246Zone Number 2160319Zone 65 & 66 Partition Assign.0384Zone 195 & 196 Partition Assign.0247Zone Number 2170320Zone 67 & 68 Partition Assign.0385Zone 197 & 198 Partition Assign.0248Zone Number 2180321Zone 69 & 70 Partition Assign.0386Zone 199 & 200 Partition Assign.0249Zone Number 2190322Zone 71 & 72 Partition Assign.0387Zone 201 & 202 Partition Assign.0250Zone Number 2200323Zone 73 & 74 Partition Assign.0388Zone 203 & 204 Partition Assign.0251Zone Number 2210324Zone 75 & 76 Partition Assign.0389Zone 205 & 206 Partition Assign.0252Zone Number 2220325Zone 77 & 78 Partition Assign.0390Zone 207 & 208 Partition Assign.0253Zone Number 2230326Zone 79 & 80 Partition Assign.0391Zone 209 & 210 Partition Assign.0253Part Partition 2230326Zone 79 & 80 Partition Assign.0391Zone 209 & 210 Partition Assign.0254Part Partition 233Convright © 2007 Bosch Security SystemsDSZ400Xi (4+) Reference Guide                                                                                                    | 0243   | Zone Number 213       | 0310   | Zone 61 &   | 62 Partition Assign    | 0383    | Zone 101 & 102 Partition Assign  |
| 0245Zone Number 2150310Zone 05 & 04 Partition Assign.0305Zone 195 & 194 Partition Assign.0246Zone Number 2160319Zone 65 & 66 Partition Assign.0384Zone 195 & 196 Partition Assign.0247Zone Number 2170320Zone 67 & 68 Partition Assign.0385Zone 197 & 198 Partition Assign.0248Zone Number 2180321Zone 69 & 70 Partition Assign.0386Zone 199 & 200 Partition Assign.0249Zone Number 2190322Zone 71 & 72 Partition Assign.0387Zone 201 & 202 Partition Assign.0250Zone Number 2200323Zone 73 & 74 Partition Assign.0388Zone 203 & 204 Partition Assign.0251Zone Number 2210324Zone 75 & 76 Partition Assign.0389Zone 205 & 206 Partition Assign.0252Zone Number 2220325Zone 77 & 78 Partition Assign.0390Zone 207 & 208 Partition Assign.0253Zone Number 2230326Zone 79 & 80 Partition Assign.0391Zone 209 & 210 Partition Assign.Page 94P/N: E011035325-01Convright © 2007 Bosch Security Systems Inc.DS7400Xi (4+) Reference Guide                                                                                                    | 0244   | Zone Number 215       | 0317   | Zone 63 &   | 64 Partition Assign    | 0302    | Zone 193 & 192 Fallition Assign. |
| 0247Zone Number 2170320Zone 67 & 68 Partition Assign.0385Zone 197 & 198 Partition Assign.0248Zone Number 2180321Zone 69 & 70 Partition Assign.0386Zone 199 & 200 Partition Assign.0249Zone Number 2190322Zone 71 & 72 Partition Assign.0387Zone 201 & 202 Partition Assign.0250Zone Number 2200323Zone 73 & 74 Partition Assign.0388Zone 203 & 204 Partition Assign.0251Zone Number 2210324Zone 75 & 76 Partition Assign.0389Zone 205 & 206 Partition Assign.0252Zone Number 2220325Zone 77 & 78 Partition Assign.0390Zone 207 & 208 Partition Assign.0253Zone Number 2230326Zone 79 & 80 Partition Assign.0391Zone 209 & 210 Partition Assign.Page 94P/N: E0110035325-01Convright © 2007 Bosch Security SystemsIncDS7400Xi (4+) Paferance Guide                                                                                                    | 0240   | Zone Number 216       | 0310   | Zone 65 8   | 66 Partition Assign    | 0384    | Zone 195 & 196 Partition Assign. |
| 0248Zone Number 2180321Zone 69 & 70 Partition Assign.0386Zone 199 & 200 Partition Assign.0249Zone Number 2190322Zone 71 & 72 Partition Assign.0387Zone 201 & 202 Partition Assign.0250Zone Number 2200323Zone 73 & 74 Partition Assign.0388Zone 203 & 204 Partition Assign.0251Zone Number 2210324Zone 75 & 76 Partition Assign.0389Zone 205 & 206 Partition Assign.0252Zone Number 2220325Zone 77 & 78 Partition Assign.0390Zone 207 & 208 Partition Assign.0253Zone Number 2230326Zone 79 & 80 Partition Assign.0391Zone 209 & 210 Partition Assign.Page 94P/N: E0110035325-01Convright © 2007 Bosch Security Systems Inc.DS7400Xi (4+) Reference Guide                                                                                                    | 0240   | Zone Number 217       | 0320   | 70ne 67 &   | 68 Partition Assign    | 0385    | Zone 197 & 198 Partition Assign  |
| 0249Zone Number 2190322Zone 71 & 72 Partition Assign.0387Zone 201 & 200 Partition Assign.0250Zone Number 2200323Zone 73 & 74 Partition Assign.0388Zone 203 & 204 Partition Assign.0251Zone Number 2210324Zone 75 & 76 Partition Assign.0389Zone 205 & 206 Partition Assign.0252Zone Number 2220325Zone 77 & 78 Partition Assign.0390Zone 207 & 208 Partition Assign.0253Zone Number 2230326Zone 79 & 80 Partition Assign.0391Zone 209 & 210 Partition Assign.Page 94P/N: E0110035325-01Convright © 2007 Bosch Security Systems Inc.DS7400Xi (4+) Reference Guide                                                                                                    | 0248   | Zone Number 218       | 0321   | 70ne 60 8   | 70 Partition Assign    | 0386    | Zone 199 & 200 Partition Assign  |
| 0250Zone Number 2200323Zone 73 & 74 Partition Assign.0388Zone 203 & 204 Partition Assign.0251Zone Number 2210324Zone 75 & 76 Partition Assign.0389Zone 205 & 206 Partition Assign.0252Zone Number 2220325Zone 77 & 78 Partition Assign.0390Zone 207 & 208 Partition Assign.0253Zone Number 2230326Zone 79 & 80 Partition Assign.0391Zone 209 & 210 Partition Assign.Page 94P/N: E01U035325-01Convright © 2007 Bosch Security Systems Inc.DS7400Xi (4+) Reference Guide                                                                                                    | 0249   | Zone Number 219       | 0322   | 70ne 71 &   | 72 Partition Assign    | 0387    | Zone 201 & 202 Partition Assign  |
| 0251Zone Number 2210324Zone 75 & 76 Partition Assign.0389Zone 205 & 206 Partition Assign.0252Zone Number 2220325Zone 77 & 78 Partition Assign.0390Zone 207 & 208 Partition Assign.0253Zone Number 2230326Zone 79 & 80 Partition Assign.0391Zone 209 & 210 Partition Assign.Page 94P/N: E01U035325-01Copyright © 2007 Bosch Security Systems Inc.DS7400Xi (4+) Reference Guide                                                                                                    | 0250   | Zone Number 220       | 0323   | Zone 73 &   | 74 Partition Assign    | 0388    | Zone 203 & 204 Partition Assign  |
| 0252       Zone Number 222       0325       Zone 77 & 78 Partition Assign.       0390       Zone 207 & 208 Partition Assign.         0253       Zone Number 223       0326       Zone 79 & 80 Partition Assign.       0391       Zone 209 & 210 Partition Assign.         Page 94       P/N: F01U035325-01       Convright © 2007 Bosch Security Systems Inc.       DS7400Xi (4+) Reference Guide                                                                                                    | 0251   | Zone Number 221       | 0324   | Zone 75 &   | 76 Partition Assign    | 0389    | Zone 205 & 206 Partition Assign  |
| 0253     Zone Number 223     0326     Zone 79 & 80 Partition Assign.     0391     Zone 209 & 210 Partition Assign.       Page 94     P/N: F01U035325-01     Copyright © 2007 Bosch Security Systems Inc.     DS7400Xi (4+) Reference Guide.                                                                                                    | 0252   | Zone Number 222       | 0325   | Zone 77 &   | 78 Partition Assign.   | 0390    | Zone 207 & 208 Partition Assign  |
| Page 94 P/N: F01U035325-01 Convright © 2007 Bosch Security Systems Inc DS7400Xi (4+) Reference Guide                                                                                                    | 0253   | Zone Number 223       | 0326   | Zone 79 &   | 80 Partition Assign.   | 0391    | Zone 209 & 210 Partition Assign. |
|                                                                                                    | Page 0 | 4 P/N: F011 035325-01 | Conve  | iaht @ 2007 | Bosch Security Systems | Inc     | DS7400Xi (1+) Reference Guide    |

| 0392         Zone 211 & 212 Partition Assign.         0461         Zone 32 & 82 Come Type         0527         Zone 228 & 228 Zone Type           0384         Zone 215 & 216 Partition Assign.         0463         Zone 97 & 88 Zone Type         0527         Zone 228 & 228 Zone Type           0384         Zone 217 & 228 Partition Assign.         0463         Zone 97 & 88 Zone Type         0522         Zone 228 & 228 Zone Type           0386         Zone 219 & 220 Partition Assign.         0465         Zone 101 & 102 Zone Type         0532         Zone 228 & 228 Zone Type           0387         Zone 227 & 228 Partition Assign.         0468         Zone 107 & 100 Zone Type         0533         Zone 238 & 249 Partition Assign.         0470         Zone 107 & 100 Zone Type         0533         Zone 238 & 240 Zone Type           0400         Zone 228 & 220 Partition Assign.         0471         Zone 118 & 112 Zone Type         0534         Zone 248 & 244 Zone Type           0403         Zone 238 & 238 Partition Assign.         0472         Zone 118 & 112 Zone Type         0533         Zone 248 & 244 Zone Type           0440         Zone 238 & 240 Partition Assign.         0473         Zone 179 Zone 248 & 244 Zone Type         0543         Zone 248 & 244 Zone Type           0440         Zone 238 & 240 Partition Assign.         0477         Zone 178 Zone 179 Zone 248 & 244 Zone                                                                                                    | Addres | s Description                    | Addres | s Description                       | Address | s Description               |
|----------------------------------------------------------------------------------------------------|--------|----------------------------------|--------|-------------------------------------|---------|-----------------------------|
| 0393         Zone 213         2214         Partition Assign.         0462         Zone 938         806 Zone Type         052         Zone 2278         228 Zone Type           0395         Zone 217         2.218         Partition Assign.         0464         Zone 938         200         2018         2278         228 Zone Type           0397         Zone 218         2.220         Partition Assign.         0466         Zone 103         1002         2002         2218         223         Zone 2218         220         Partition Assign.         0470         Zone 2218         220         Partition Assign.         0470         Zone 2218         220         Partition Assign.         0470         Zone 2218         220         Partition Assign.         0470         Zone 2218         220         Partition Assign.         0471         Zone 118         1112         Zone 1790         0535         Zone 2418         242         Zone 1790           04001         Zone 223         220         Partition Assign.         0471         Zone 1172         Zone 1128         Zone 2145         242         Zone 1790         0463         Zone 2458         2450         Zone 1790         0463         Zone 2458         Zone 1790         0463         Zone 2458         Zone 1790         Zone 1790                                                                                                    | 0392   | Zone 211 & 212 Partition Assign. | 0461   | Zone 93 & 94 Zone Type              | 0526    | Zone 223 & 224 Zone Type    |
| 0394         Zone 215         216         P34         80 Zone 97         80 Zone 97         80 Zone 277         8228         Z30 Zone Type           0395         Zone 217         8228         P34 Zone 79         80 Zone 79         80 Zone 217         8228         Z30 Zone Type           0396         Zone 218         8222         Patition Assign.         0465         Zone 107         80 Zone 238         224 Zone 707         80 Zone 238         224 Zone 707         80 Zone 238         224 Zone 707         80 Zone 238         224 Zone 707         80 Zone 238         224 Zone 707         80 Zone 238         228 Zone 707         200 Zone 277         8228         Zone 107         80 Zone 237         228 Zone 707         200 Zone 238         228 Zone 707         200 Zone 238         228 Zone 707         200 Zone 238         228 Zone 707         200 Zone 238         228 Zone 707         200 Zone 238         228 Zone 707         200 Zone 238         228 Zone 707         200 Zone 238         228 Zone 707         200 Zone 238         228 Zone 707         200 Zone 238         228 Zone 707         200 Zone 238         228 Zone 707         220 Zone 707         200 Zone 728         228 Zone 707         200 Zone 717         220 Zone 717         220 Zone 717         220 Zone 717         220 Zone 717         220 Zone 717         220 Zone 717         220 Z                                                                                                    | 0393   | Zone 213 & 214 Partition Assign. | 0462   | Zone 95 & 96 Zone Type              | 0527    | Zone 225 & 226 Zone Type    |
| 0395         Zone 217         & 218         Partition Assign.         0.464         Zone 99 & 100 Zone Type         0529         Zone 238 & 232 Orne Type           0397         Zone 238 & 222 Partition Assign.         0.466         Zone 103 & 100 Zone Type         0.531         Zone 238 & 232 Zone Type           0398         Zone 238 & 222 Partition Assign.         0.468         Zone 107 & 100 Zone Type         0.532         Zone 238 & 232 Zone Type           0410         Zone 238 & 222 Partition Assign.         0.471         Zone 118 & 112 Zone Type         0.533         Zone 234 & 323 Zone Type           0400         Zone 238 & 232 Partition Assign.         0.471         Zone 118 & 112 Zone Type         0.538         Zone 248 & 244 Zone Type           0404         Zone 238 & 232 Partition Assign.         0.473         Zone 118 & 212 Zone Type         0.538         Zone 248 & 248 Zone Type           0405         Zone 238 & 234 Partition Assign.         0.473         Zone 118 & 212 Zone Type         0.561         Alpha for Partition 1           0406         Zone 238 & 248 Partition Assign.         0.477         Zone 128 & 212 Zone Type         0.561         Alpha for Partition 3           0407         Zone 238 & 249 Partition Assign.         0.477         Zone 128 & 212 Zone Type         0.561         Alpha for Partition 1           0408                                                                                                    | 0394   | Zone 215 & 216 Partition Assign. | 0463   | Zone 97 & 98 Zone Type              | 0528    | Zone 227 & 228 Zone Type    |
| 0396         Zone 219 & 220 Partition Assign.         0465         Zone 101 & 102 Zone Type         0530         Zone 233 & 222 Partition Assign.         0467           0397         Zone 223 & 224 Partition Assign.         0467         Zone 108 & 100 Zone Type         0531         Zone 238 & 224 Partition Assign.         0469           0400         Zone 237 & 228 Partition Assign.         0469         Zone 108 & 110 Zone Type         0532         Zone 237 & 228 Zone Type           0410         Zone 237 & 228 Zone Type         0453         Zone 247 & 228 Zone Type         0453           0410         Zone 237 & 238 Partition Assign.         0477         Zone 118 & 114 Zone Type         0535         Zone 247 & 248 Zone Type           0402         Zone 237 & 238 Partition Assign.         0477         Zone 118 & 118 Zone Type         0555         Alpha for Partition 1           0405         Zone 237 & 238 Partition Assign.         0476         Zone 123 & 122 Zone Type         0555         Alpha for Partition 2           0407         Zone 247 & 248 Partition Assign.         0476         Zone 123 & 123 Zone Type         0555         Alpha for Partition 3           0407         Zone 247 & 248 Zone Type         0481         Zone 133 & 132 Zone Type         0557         Alpha for Zone 247 & 248 Zone Type           0417         Zone 148 & 242 Partition As                                                                                                    | 0395   | Zone 217 & 218 Partition Assign. | 0464   | Zone 99 & 100 Zone Type             | 0529    | Zone 229 & 230 Zone Type    |
| 0397         Zone 221 & 222 Partition Assign.         0466         Zone 103 & 106 Zone Type         0531         Zone 238 & 224 Partition Assign.         0468           0399         Zone 228 & 228 Partition Assign.         0468         Zone 107 & 100 Zone 207 & 200 238 & 238 Zone Type           0401         Zone 238 & 229 Partition Assign.         0470         Zone 111 & 112 Zone Type         0533         Zone 238 & 234 Zone Type           0401         Zone 238 & 230 Partition Assign.         0470         Zone 111 & 112 Zone Type         0535         Zone 248 & 242 Zone Type           0402         Zone 238 & 234 Partition Assign.         0472         Zone 118 & 112 Zone Type         0537         Zone 247 & 248 Zone Type           0403         Zone 237 & 238 Partition Assign.         0473         Zone 118 & 112 Zone Type         0537         Zone 247 & 248 Zone Type           0404         Zone 247 & 248 Partition Assign.         0477         Zone 128 & 220 Partition 4         Aprition Partition 4           0410         Zone 247 & 248 Partition Assign.         0477         Zone 128 & 130 Zone Type         0657         Aprita for Partition 6           0411         Zone 178 & 220 Partition Assign.         0479         Zone 128 & 130 Zone Type         0657         Aprita for Partition 6           0410         Zone 178 & 220 Partition Assign.         0479                                                                                                    | 0396   | Zone 219 & 220 Partition Assign. | 0465   | Zone 101 & 102 Zone Type            | 0530    | Zone 231 & 232 Zone Type    |
| 0398         Zone 223 & 224 Partition Assign.         0467         Zone 108 & 108 Zone Type         0532         Zone 237 & 228 Zone Type           0400         Zone 227 & 228 Partition Assign.         0469         Zone 109 & 110 Zone Type         0534         Zone 237 & 228 Zone Type           0401         Zone 237 & 228 Partition Assign.         0471         Zone 118 X 112 Zone Type         0535         Zone 237 & 238 Zone Type         0435           0402         Zone 237 & 238 Partition Assign.         0471         Zone 118 X 112 Zone Type         0536         Zone 237 & 238 Za4 Zone Type           0404         Zone 238 & 239 Partition Assign.         0473         Zone 117 X 118 Zone Type         0537         Zone 248 & 244 Zone Type           0404         Zone 237 & 238 Partition Assign.         0473         Zone 121 X 122 Zone Type         0545         Alpha for Partition 1           0406         Zone 248 X 244 Partition Assign.         0477         Zone 121 X 122 Zone Type         0553         Alpha for Partition 3           0410         Zone 248 X 244 Partition Assign.         0477         Zone 128 X 132 Zone Type         0553         Alpha for Partition 3           0411         Zone 248 X 20 Partition Assign.         0477         Zone 128 X 132 Zone Type         0553         Alpha for Partition 3           0412         Zone 148 X 20 Zon                                                                                                    | 0397   | Zone 221 & 222 Partition Assign. | 0466   | Zone 103 & 104 Zone Type            | 0531    | Zone 233 & 234 Zone Type    |
| 0399         Zone 225 & 228 Partition Assign.         0468         Zone 107 & 108 Zone Type         0533         Zone 238 & 238 Zone Type           0401         Zone 227 & 223 Partition Assign.         0470         Zone 111 & 112 Zone Type         0555         Zone 238 & 234 Zone Type           0402         Zone 238 & 234 Partition Assign.         0472         Zone 111 & 112 Zone Type         0555         Zone 248 & 244 Zone Type           0403         Zone 238 & 234 Partition Assign.         0472         Zone 118 & 113 Zone Type         0557         Zone 247 & 248 Zone Type           0404         Zone 238 & 234 Partition Assign.         0472         Zone 118 & 112 Zone Type         0551         Zone 247 & 248 Zone Type           0405         Zone 238 & 240 Partition Assign.         0477         Zone 128 & 122 Zone Type         0551         Alpha for Partition 1           0406         Zone 247 & 248 Partition Assign.         0477         Zone 128 & 130 Zone Type         0555         Alpha for Partition 5           0410         Zone 247 & 248 Partition Assign.         0479         Zone 138 & 132 Zone Type         06674         Alpha for Partition 6           0411         Zone 138 & 132 Zone Type         06874         Alpha for Partition 6         Alpha for Partition 7           0411         Zone 138 & 102 Zone Type         0483         Zone 137                                                                                                    | 0398   | Zone 223 & 224 Partition Assign. | 0467   | Zone 105 & 106 Zone Type            | 0532    | Zone 235 & 236 Zone Type    |
| 0400         Zone 227 8 228 Partition Assign.         0469         Zone 108 110 Zone Type         0534         Zone 214 8 224 Zone Type           0401         Zone 228 8 230 Partition Assign.         0471         Zone 118 112 Zone Type         0538         Zone 214 8 224 Zone Type           0402         Zone 238 8 234 Partition Assign.         0471         Zone 118 112 Zone Type         0538         Zone 245 8 246 Zone Type           0404         Zone 238 8 234 Partition Assign.         0473         Zone 178 118 212 Zone Type         0548         Alpha for Partition 1           0406         Zone 238 8 240 Partition Assign.         0475         Zone 128 122 Zone Type         0561         Alpha for Partition 3           0407         Zone 248 8 248 Partition Assign.         0477         Zone 128 122 Zone Type         0561         Alpha for Partition 4           0410         Zone 248 8 248 Partition Assign.         0477         Zone 128 132 Zone Type         0481         Zone 138 132 Zone Type         0481         Zone 138 132 Zone Type         0481         Zone 138 132 Zone Type         0481         Zone 138 132 Zone Type         0481         Zone 138 143 Zone Type         0481         Zone 148 122 Zone Type         0481         Zone 148 122 Zone Type         0481         Zone 148 122 Zone Type         0481         Zone 147 Partition 8         200 Zone Type         0481<                                                                                                    | 0399   | Zone 225 & 226 Partition Assign. | 0468   | Zone 107 & 108 Zone Type            | 0533    | Zone 237 & 238 Zone Type    |
| 0401         Zone 228 & 230 Partition Assign.         0470         Zone 118 & 114 Zone Type         0533         Zone 231 & 224 Partition Assign.         0472         Zone 118 & 114 Zone Type         0533         Zone 238 & 234 Partition Assign.         0472         Zone 118 & 114 Zone Type         0533         Zone 238 & 234 Partition Assign.         0472         Zone 118 & 112 Zone Type         0533         Zone 238 & 234 Partition Assign.         0474         Zone 178 & 112 Zone Type         0543         Alpha for Partition 1           0400         Zone 238 & 234 Partition Assign.         0474         Zone 178 & 122 Zone Type         0547         Alpha for Partition 2           0401         Zone 248 & 244 Partition Assign.         0476         Zone 128 & 122 Zone Type         0577         Alpha for Partition 3           0402         Zone 248 & 244 Partition Assign.         0478         Zone 178 & 128 Zone Type         0681         Zone 178 & 128 Zone Type         0482         Zone 178 & 138 Zone Type         0681         Zone 178 & 138 Zone Type         0482         Zone 178 & 138 Zone Type         0681         Zone 178 & 138 Zone Type         0482         Zone 178 & 138 Zone Type         0482         Zone 178 & 138 Zone Type         0481         Zone 178 & 138 Zone Type         0482         Zone 178 & 138 Zone Type         0481         Zone 178 & 138 Zone Type         0481         Zone 178 & 138 Zone Type                                                                     | 0400   | Zone 227 & 228 Partition Assign. | 0469   | Zone 109 & 110 Zone Type            | 0534    | Zone 239 & 240 Zone Type    |
| 0402         Zone 231 & 232 Partition Assign.         0471         Zone 113 & 114 Zone Type         0536         Zone 218 & 244 Zone Type           0403         Zone 233 & 234 Partition Assign.         0473         Zone 117 & 118 Zone Type         0533         Zone 218 & 242 Zone Type           0404         Zone 238 & 234 Partition Assign.         0473         Zone 118 & 120 Zone Type         0561         Alpha for Partition 1           0406         Zone 238 & 244 Partition Assign.         0475         Zone 128 & 122 Zone Type         0561         Alpha for Partition 2           0408         Zone 248 & 244 Partition Assign.         0477         Zone 128 & 126 Zone Type         0583         Alpha for Partition 3           0409         Zone 248 & 244 Partition Assign.         0477         Zone 128 & 126 Zone Type         0481         Zone 178 & 120 Zone Type         0481         Zone 178 & 120 Zone Type         0481         Zone 138 & 132 Zone Type         0481         Zone 138 & 132 Zone Type         0481         Zone 138 & 132 Zone Type         0481         Zone 138 & 132 Zone Type         0481         Zone 138 & 130 Zone Type         0481         Zone 148 & 140 Zone Type         0481         Zone 148 & 140 Zone Type         0481         Zone 147 & 148 Zone Type         0481         Zone 148 & 140 Zone Type         0481         Zone 147 & 148 Zone Type         0481         Zone 148 &                                                                                               | 0401   | Zone 229 & 230 Partition Assign. | 0470   | Zone 111 & 112 Zone Type            | 0535    | Zone 241 & 242 Zone Type    |
| 0403         Zone 238 & 239 Partition Assign.         0472         Zone 116 & 115 Zone Type         0537         Zone 278 & 248 Zone Type           0406         Zone 238 & 238 Partition Assign.         0474         Zone 1178 & 118 Zone Type         0543         Alpha for Partition 1           0407         Zone 237 & 238 & 249 Partition Assign.         0474         Zone 128 & 122 Zone Type         0557         Alpha for Partition 2           0407         Zone 248 & 244 Partition Assign.         0476         Zone 128 & 122 Zone Type         0557         Alpha for Partition 3           0408         Zone 248 & 244 Partition Assign.         0478         Zone 178 & 128 Zone Type         0480         Zone 178 & 128 Zone Type         0480         Zone 178 & 128 Zone Type         0481         Zone 178 & 128 Zone Type         0481         Zone 178 & 128 Zone Type         0481         Zone 178 & 128 Zone Type         0481         Zone 178 & 138 Zone Type         0481         Zone 178 & 138 Zone Type         0482         Zone 178 & 138 Zone Type         0481         Zone 178 & 138 Zone Type         0481         Zone 178 & 138 Zone Type         0481         Zone 178 & 138 Zone Type         0481         Zone 178 & 138 Zone Type         0481         Zone 178 & 138 Zone Type         0481         Zone 178 & 138 Zone Type         0481         Zone 178 & 138 Zone Type         0481         Zone 178 & 138 Zone Type                                                                                    | 0402   | Zone 231 & 232 Partition Assign. | 0471   | Zone 113 & 114 Zone Type            | 0536    | Zone 243 & 244 Zone Type    |
| 0404         Zone 237 & 238 Partition Assign.         0473         Zone 117 & 118 Zone Type         0538         Zone 247 & 248 Partition Assign.           0406         Zone 239 & 240 Partition Assign.         0477         Zone 121 & 122 Zone Type         0561         Alpha for Partition 1           0408         Zone 241 & 242 Partition Assign.         0477         Zone 121 & 122 Zone Type         0593         Alpha for Partition 4           0409         Zone 241 & 242 Partition Assign.         0477         Zone 128 & 124 Zone Type         0461         Alpha for Partition 4           0410         Zone 247 & 248 Partition Assign.         0478         Zone 128 & 123 Zone Type         0462         Zone 138 & 132 Zone Type         0461         Alpha for Partition 6           0417         Zone 5 & 6 Zone Type         0448         Zone 138 & 132 Zone Type         0461         Zone 148 L 22 Zone Type         0478         Zone 138 & 132 Zone Type         0481         Zone 138 & 142 Zone Type         0481         Zone 138 & 142 Zone Type         0481         Zone 148 & 142 Zone Type         0448         Zone 138 & 143 Zone Type         0448         Zone 178 & 148 Zone 179         0473         Alpha for Zone Number 1           0421         Zone 11 & 12 Zone Type         0448         Zone 148 & 144 Zone Type         0476         Zone 128 Zone Type         0448         Zone 178 K                                                                                                    | 0403   | Zone 233 & 234 Partition Assign. | 0472   | Zone 116 & 115 Zone Type            | 0537    | Zone 245 & 246 Zone Type    |
| 0406         Zone 23 & 239 Partition Assign.         0474         Zone 119 & 120 Zone Type         0545         Alpha for Partition 1           0407         Zone 239 & 240 Partition Assign.         0477         Zone 124 & 122 Zone Type         0577         Alpha for Partition 3           0408         Zone 241 & 242 Partition Assign.         0477         Zone 128 & 124 Zone Type         0609         Alpha for Partition 4           0409         Zone 243 & 244 Partition Assign.         0477         Zone 128 & 120 Zone Type         0611         Zone 247 & 249 Partition Assign.         0478           0410         Zone 247 & 240 Partition Assign.         0478         Zone 138 & 133 Zone Type         0461         Zone 138 & 134 Zone Type         0461         Zone 138 & 134 Zone Type         0461         Zone 138 & 134 Zone Type         0473         Zone 148 Zone Type         0474         Zone 138 & 134 Zone Type         0473         Zone 148 Zone Type         0474         Zone 138 L14 Zone Type         0462         Zone 148 & 144 Zone Type         0474         Zone 148 L14 Zone Type         0474         Zone 148 Zone Type         0474         Zone 148 L14 Zone Type         0474         Zone 148 L12 Zone Type         0478         Zone 148 Zi Zone Type         0478         Zone 148 Zi Zone Type         0478         Zone 148 Zi Zone Type         0478         Zone 148 Zi Zone Type         0478<                                                                                               | 0404   | Zone 235 & 236 Partition Assign. | 0473   | Zone 117 & 118 Zone Type            | 0538    | Zone 247 & 248 Zone Type    |
| 0400         Zone 239 & 240 Partition Assign.         0475         Zone 121 & 122 Zone Type         0561         Alpha for Partition 2           0407         Zone 241 & 242 Partition Assign.         0477         Zone 123 & 124 Zone Type         0593         Alpha for Partition 4           0409         Zone 245 & 246 Partition Assign.         0477         Zone 127 & 128 Zone Type         0465         Alpha for Partition 5           0410         Zone 247 & 248 Partition Assign.         0478         Zone 178 & 123 Zone Type         0461         Alpha for Partition 6           0411         Zone 3 & 4 Zone Type         0481         Zone 138 & 133 Zone Type         0461         Zone 148 Partition 7         0476         Zone 138 & 133 Zone Type         0461         Zone 148 Partition 7         0476         Zone 148 Partition 7         0476         Zone 148 Partition 7         0476         Zone 148 Partition 7         0481         Zone 148 Partition 7         0481         Zone 148 Partition 7         0481         Zone 148 Partition 7         0482         Zone 148 Partition 7         0482         Zone 148 Partition 7         0482         Zone 148 Partition 7         0482         Zone 148 Partition 7         0482         Zone 148 Partition 7         0482         Zone 148 Partition 7         0482         Zone 148 Partition 7         0481         Zone 1679         0481 Partition 7                                                                                                    | 0405   | Zone 237 & 238 Partition Assign. | 0474   | Zone 119 & 120 Zone Type            | 0545    | Alpha for Partition 1       |
| 0407         Zone 241 & 242         Partition Assign.         0476         Zone 128 & 214 Zane Type         0577         Alpha for Partition A           0408         Zone 243 & 244 Partition Assign.         0477         Zone 128 & 126 Zone Type         0609         Alpha for Partition 5           0410         Zone 247 & 248 Partition Assign.         0478         Zone 1128 & 120 Zone Type         0641         Zone 127 & 2128 & 123 Zone Type         0641         Alpha for Partition 7           0416         Zone 3 & 42 Zone Type         0448         Zone 138 & 134 Zone Type         0677         Alpha for Zone Number 1           0417         Zone 5 & 8 Zone Type         0448         Zone 138 & 134 Zone Type         0673         Alpha for Zone Number 2           0418         Zone 7 & 8 Zone Type         0448         Zone 137 & 138 Zone Type         0757         Alpha for Zone Number 2           0420         Zone 11 & 12 Zone Type         0448         Zone 148 & 144 Zone Type         0753         Alpha for Zone Number 3           0421         Zone 13 & 14 Zone Type         0448         Zone 148 & 144 Zone Type         0753         Alpha for Zone Number 6           0422         Zone 13 & 12 Zone Type         0448         Zone 148 & 142 Zone Type         0753         Alpha for Zone Number 7           0424         Zone 17 & 149 & 150 Z                                                                                                    | 0406   | Zone 239 & 240 Partition Assign. | 0475   | Zone 121 & 122 Zone Type            | 0561    | Alpha for Partition 2       |
| 0408         Zone 243 & 244 Partition Assign.         0.477         Zone 127 & 128 Zone Type         0533         Alpha for Partition 4           0410         Zone 247 & 248 Partition Assign.         0.478         Zone 127 & 128 Zone Type         0.662         Alpha for Partition 6           0411         Zone 18 Zone Type         0.480         Zone 133 & 133 Zone Type         0.661         Alpha for Partition 7           0416         Zone 18 Zone Type         0.481         Zone 133 & 133 Zone Type         0.6673         Alpha for Partition 7           0418         Zone 7 & 8 Zone Type         0.482         Zone 133 & 133 Zone Type         0.6673         Alpha for Zone Number 1           0418         Zone 7 & 8 Zone Type         0.482         Zone 113 & 14 Zone Type         0.721         Alpha for Zone Number 3           0420         Zone 11 & 15 Zone Type         0.482         Zone 143 & 144 Zone Type         0.723         Alpha for Zone Number 6           0421         Zone 18 & 12 Zone Type         0.486         Zone 143 & 144 Zone Type         0.733         Alpha for Zone Number 6           0422         Zone 18 & 12 Zone Type         0.486         Zone 143 & 144 Zone Type         0.766         Alpha for Zone Number 7           0424         Zone 18 & 12 Zone Type         0.481         Zone 148 & 160 Zone Number 7         Alph                                                                                                    | 0407   | Zone 241 & 242 Partition Assign. | 0476   | Zone 123 & 124 Zone Type            | 0577    | Alpha for Partition 3       |
| 0400         Zone 248 & 246 Farition Assign.         0479         Zone 129 & 128 Zone Type         0613         Alpha for Partition 6           0410         Zone 247 & 248 Farition Assign.         0479         Zone 138 & 132 Zone Type         0621         Alpha for Partition 6           0416         Zone 3 & 42 Zone Type         0481         Zone 138 & 132 Zone Type         0657         Alpha for Partition 7           0417         Zone 5 & 6 Zone Type         0442         Zone 138 & 134 Zone Type         0653         Alpha for Partition 7           0418         Zone 7 & 88 Zone Type         0443         Zone 138 & 136 Zone Type         0638         Alpha for Zone Number 2           0419         Zone 7 & 88 Zone Type         0448         Zone 138 & 140 Zone Type         0721         Alpha for Zone Number 3           0420         Zone 13 & 14 Zone Type         0448         Zone 143 & 144 Zone Type         0753         Alpha for Zone Number 6           0421         Zone 13 & 18 Zone Type         0448         Zone 145 & 163 Zone Type         0753         Alpha for Zone Number 6           0422         Zone 18 & 20 Zone Type         0448         Zone 151 & 153 Zone Type         0753         Alpha for Zone Number 7           0422         Zone 18 & 20 Zone Type         0449         Zone 151 & 153 Zone Type         0761 <t< td=""><td>0408</td><td>Zone 243 &amp; 244 Partition Assign.</td><td>0477</td><td>Zone 125 &amp; 126 Zone Type</td><td>0593</td><td>Alpha for Partition 4</td></t<>  | 0408   | Zone 243 & 244 Partition Assign. | 0477   | Zone 125 & 126 Zone Type            | 0593    | Alpha for Partition 4       |
| 0410         Zone 247 & 248 Partition Assign.         04/9         Zone 128 & 130 Zone Type         0651         Alpha for Partition 6           0415         Zone 1 & 2 Zone Type         0480         Zone 133 & 132 Zone Type         0651         Alpha for Partition 7           0416         Zone 3 & 4 Zone Type         0481         Zone 133 & 133 Zone Type         0657         Alpha for Partition 7           0418         Zone 7 & 8 Zone Type         0482         Zone 137 & 138 Zone Type         0673         Alpha for Zone Number 1           0418         Zone 1 1 & 12 Zone Type         0448         Zone 139 & 140 Zone Type         0721         Alpha for Zone Number 3           0420         Zone 11 & 13 Zone Type         0448         Zone 147 & 142 Zone Type         0731         Alpha for Zone Number 6           0421         Zone 11 & 8 12 Zone Type         0448         Zone 147 & 148 Zone Type         0753         Alpha for Zone Number 7           0422         Zone 17 & 8 18 Zone Type         0448         Zone 147 & 148 Zone Type         0785         Alpha for Zone Number 8           0424         Zone 18 & 20 Zone Type         0449         Zone 155 & 154 Zone Type         0817         Alpha for Zone Number 10           0425         Zone 28 & 28 Zone Type         0449         Zone 155 & 154 Zone Type         0843 <td< td=""><td>0409</td><td>Zone 245 &amp; 246 Partition Assign.</td><td>0478</td><td>Zone 127 &amp; 128 Zone Type</td><td>0609</td><td>Alpha for Partition 5</td></td<> | 0409   | Zone 245 & 246 Partition Assign. | 0478   | Zone 127 & 128 Zone Type            | 0609    | Alpha for Partition 5       |
| 0416         Zone 1 & 2 Zone 1 ype         0481         Zone 131 & 132 Zone Type         0657         Alpha for Partition 7           0416         Zone 3 & 4 Zone Type         0481         Zone 133 & 134 Zone Type         0657         Alpha for Zone Number 1           0417         Zone 7 & 8 Zone Type         0482         Zone 137 & 138 Zone Type         0673         Alpha for Zone Number 2           0419         Zone 7 & 8 Zone Type         0444         Zone 137 & 138 Zone Type         0765         Alpha for Zone Number 3           0412         Zone 18 & 14 Zone Type         0445         Zone 143 & 140 Zone Type         07721         Alpha for Zone Number 4           0421         Zone 18 & 16 Zone Type         0448         Zone 143 & 144 Zone Type         0773         Alpha for Zone Number 6           0422         Zone 18 & 16 Zone Type         0448         Zone 147 & 148 Zone Type         0785         Alpha for Zone Number 7           0424         Zone 18 & 18 Zone Type         0449         Zone 153 & 156 Zone Type         0785         Alpha for Zone Number 1           0425         Zone 2 & 22 Zone Type         0449         Zone 155 & 156 Zone Type         0813         Alpha for Zone Number 11           0426         Zone 158 & 156 Zone Type         0814         Alpha for Zone Number 12         0426                                                                                                    | 0410   | Zone 247 & 248 Partition Assign. | 0479   | Zone 129 & 130 Zone Type            | 0625    | Alpha for Partition 6       |
| 04117         Zone 3 & 4 Zone Type         0481         Zone 138 & 134 Zone Type         0657         Alpha for Zone Number 1           0418         Zone 7 & 8 Zone Type         0482         Zone 138 & 134 Zone Type         0673         Alpha for Zone Number 2           0419         Zone 9 & 10 Zone Type         0484         Zone 138 & 144 Zone Type         0705         Alpha for Zone Number 3           0420         Zone 11 & 12 Zone Type         0485         Zone 148 & 144 Zone Type         0773         Alpha for Zone Number 4           0421         Zone 11 & 8 L4 Zone Type         0486         Zone 148 & 144 Zone Type         0773         Alpha for Zone Number 6           0422         Zone 15 & 16 Zone Type         0487         Zone 148 & 144 Zone Type         0763         Alpha for Zone Number 7           0424         Zone 18 & 20 Zone Type         0489         Zone 148 & 124 Zone Type         0769         Alpha for Zone Number 7           0424         Zone 18 & 20 Zone Type         0490         Zone 153 & 154 Zone Type         0817         Alpha for Zone Number 1           0424         Zone 28 & 28 Zone Type         0491         Zone 158 & 156 Zone Type         0849         Alpha for Zone Number 13           0428         Zone 27 & 28 Zone Type         0494         Zone 158 & 156 Zone Type         0849         Alph                                                                                                    | 0415   | Zone 1 & 2 Zone Type             | 0480   | Zone 131 & 132 Zone Type            | 0641    | Alpha for Partition 7       |
| 04117         Zone 5 & 6 Zone Type         0483         Zone 137 & 138 Zone Type         0689         Alpha for Zone Number 1           0419         Zone 7 & 8 Zone Type         0483         Zone 138 & 136 Zone Type         0721         Alpha for Zone Number 3           0420         Zone 11 & 14 Zone Type         0485         Zone 14 & 144 Zone Type         0721         Alpha for Zone Number 4           0421         Zone 11 & 14 Zone Type         0486         Zone 14 & 144 Zone Type         0773         Alpha for Zone Number 5           0422         Zone 17 & 18 Zone Type         0487         Zone 148 & 144 Zone Type         07763         Alpha for Zone Number 6           0423         Zone 17 & 18 Zone Type         0488         Zone 148 & 12 Zone Type         0763         Alpha for Zone Number 7           0424         Zone 19 & 20 Zone Type         0499         Zone 158 & 156 Zone Type         0481         Zone 158 & 156 Zone Type         0481         Zone 158 & 156 Zone Type         0431         Zone 158 Zone Type         0432         Zone 158 Zone Type         0432         Zone 158 Zone Type         0433         Alpha for Zone Number 1           0424         Zone 27 & 28 Zone Type         0493         Zone 158 Zone Type         0434         Zone 159 Zone Type         0434         Zone 159 Zone Type         0434         Zone Type <td>0416</td> <td>Zone 3 &amp; 4 Zone Type</td> <td>0481</td> <td>Zone 133 &amp; 134 Zone Type</td> <td>0657</td> <td>Alpha for Partition 8</td>    | 0416   | Zone 3 & 4 Zone Type             | 0481   | Zone 133 & 134 Zone Type            | 0657    | Alpha for Partition 8       |
| 04119         Zone 7 & 8 Zone Type         0483         Zone 13% & 143 Zone Type         0755         Alpha for Zone Number 2           0419         Zone 91 & 0 Zone Type         0481         Zone 13 & 14 Zone Type         0705         Alpha for Zone Number 4           0421         Zone 11 & 12 Zone Type         0485         Zone 14 & 14 Zone Type         0737         Alpha for Zone Number 4           0422         Zone 15 & 16 Zone Type         0486         Zone 14 & 8 146 Zone Type         0737         Alpha for Zone Number 6           0423         Zone 17 & 18 Zone Type         0487         Zone 14 & 8 146 Zone Type         0769         Alpha for Zone Number 7           0424         Zone 17 & 18 Zone Type         0489         Zone 14 & 8 145 Zone Type         0781         Alpha for Zone Number 7           0426         Zone 23 & 24 Zone Type         0491         Zone 153 & 154 Zone Type         0817         Alpha for Zone Number 10           0427         Zone 23 & 24 Zone Type         0492         Zone 153 & 154 Zone Type         0818         Alpha for Zone Number 11           0428         Zone 27 & 28 Zone Type         0493         Zone 158 & 162 Zone Type         0849         Alpha for Zone Number 13           0430         Zone 31 & 32 Zone Type         0494         Zone 158 & 162 Zone Type         0818         Alp                                                                                                    | 0417   | Zone 5 & 6 Zone Type             | 0482   | Zone 135 & 136 Zone Type            | 0673    | Alpha for Zone Number 1     |
| 0419         Zone 9 & 10 Zone 1ype         0484         Zone 13 & 14 Zone Type         0715         Alpha for Zone Number 3           0420         Zone 11 & 12 Zone Type         0485         Zone 143 & 144 Zone Type         0721         Alpha for Zone Number 4           0421         Zone 15 & 16 Zone Type         0486         Zone 14 & 146 Zone Type         0753         Alpha for Zone Number 5           0422         Zone 17 & 18 Zone Type         0488         Zone 148 & 146 Zone Type         0765         Alpha for Zone Number 6           0424         Zone 17 & 18 Zone Type         0489         Zone 153 & 154 Zone Type         0475         Alpha for Zone Number 7           0424         Zone 12 & 22 Zone Type         0490         Zone 155 & 156 Zone Type         0491         Zone 155 & 156 Zone Type         0481         Alpha for Zone Number 10           0426         Zone 27 & 28 Zone Type         0493         Zone 157 & 158 Zone Type         0483         Alpha for Zone Number 13           0430         Zone 33 & 34 Zone Type         0494         Zone 164 & 164 Zone Type         0887         Alpha for Zone Number 13           0431         Zone 33 & 34 Zone Type         0494         Zone 165 & 166 Zone Type         0897         Alpha for Zone Number 14           0432         Zone 38 34 Zone Type         04949         Zone                                                                                                    | 0418   | Zone 7 & 8 Zone Type             | 0483   | Zone 137 & 138 Zone Type            | 0689    | Alpha for Zone Number 2     |
| 0421         Zone 11 & 12 Zone Type         0485         Zone 14 & 14 20en Type         0731         Alpha for Zone Number 4           0421         Zone 15 & 16 Zone Type         0486         Zone 143 & 14 Zone Type         0733         Alpha for Zone Number 5           0422         Zone 17 & 18 Zone Type         0487         Zone 144 & 142 Zone Type         0753         Alpha for Zone Number 6           0424         Zone 17 & 18 Zone Type         0488         Zone 148 & 148 Zone Type         0766         Alpha for Zone Number 7           0424         Zone 17 & 18 Zone Type         0490         Zone 154 & 152 Zone Type         0491         Zone 155 & 156 Zone Type         0491         Zone 155 & 156 Zone Type         0491         Zone 175 & 156 Zone Type         0491         Zone 175 & 156 Zone Type         0492         Zone 155 & 156 Zone Type         0481         Alpha for Zone Number 12           0428         Zone 27 & 28 Zone Type         0492         Zone 163 & 164 Zone Type         0881         Alpha for Zone Number 13           0430         Zone 38 & 34 Zone Type         0496         Zone 163 & 164 Zone Type         0887         Alpha for Zone Number 15           0431         Zone 38 & 34 Zone Type         0497         Zone 163 & 164 Zone Type         0937         Alpha for Zone Number 15           0432         Zone 37 & 38 Zon                                                                                                    | 0419   | Zone 9 & 10 Zone Type            | 0484   | Zone 139 & 140 Zone Type            | 0705    | Alpha for Zone Number 3     |
| 0421         Zone 13 & 14 Zone Type         0486         Zone 143 & 144 Zone Type         0753         Alpha for Zone Number 5           0422         Zone 17 & 18 Zone Type         0488         Zone 147 & 148 Zone Type         0753         Alpha for Zone Number 6           0424         Zone 17 & 18 Zone Type         0488         Zone 148 & 20 Zone Type         0489         Zone 148 & 162 Zone Type         0475         Alpha for Zone Number 7           0424         Zone 13 & 22 Zone Type         0490         Zone 151 & 152 Zone Type         0481         Alpha for Zone Number 9           0425         Zone 23 & 22 Zone Type         0491         Zone 155 & 156 Zone Type         0483         Alpha for Zone Number 10           0426         Zone 27 & 28 Zone Type         0493         Zone 157 & 158 Zone Type         0483         Alpha for Zone Number 13           0430         Zone 31 & 32 Zone Type         0494         Zone 163 & 162 Zone Type         0481         Alpha for Zone Number 14           0431         Zone 33 & 32 Zone Type         0496         Zone 167 & 168 Zone Type         0913         Alpha for Zone Number 15           0432         Zone 33 & 32 Zone Type         0496         Zone 167 & 168 Zone Type         0913         Alpha for Zone Number 16           0432         Zone 38 40 Zone Type         0498         Z                                                                                                    | 0420   | Zone 11 & 12 Zone Type           | 0485   | Zone 141 & 142 Zone Type            | 0721    | Alpha for Zone Number 4     |
| 0422         Zone 15 & 16 Zone Type         0487         Zone 145 & 148 Zone Type         0753         Alpha for Zone Number 7           0424         Zone 17 & 18 Zone Type         0448         Zone 149 & 150 Zone Type         0765         Alpha for Zone Number 7           0424         Zone 18 & 20 Zone Type         0449         Zone 158 & 152 Zone Type         0801         Alpha for Zone Number 9           0426         Zone 21 & 22 Zone Type         0491         Zone 155 & 156 Zone Type         0817         Alpha for Zone Number 10           0427         Zone 27 & 82 Zone Type         0492         Zone 158 & 156 Zone Type         0817         Alpha for Zone Number 12           0428         Zone 27 & 82 Zone Type         0449         Zone 158 & 166 Zone Type         0845         Alpha for Zone Number 13           0429         Zone 31 & 32 Zone Type         04494         Zone 158 & 160 Zone Type         0885         Alpha for Zone Number 14           0431         Zone 31 & 32 Zone Type         04496         Zone 163 & 166 Zone Type         09913         Alpha for Zone Number 15           0432         Zone 38 & 40 Zone Type         0459         Zone 167 & 188 Zone Type         0945         Alpha for Zone Number 17           0433         Zone 41 & 42 Zone Type         0501         Zone 173 & 174 Zone Type         0961                                                                                                    | 0421   | Zone 13 & 14 Zone Type           | 0486   | Zone 143 & 144 Zone Type            | 0737    | Alpha for Zone Number 5     |
| 0423         Zone 17 & 18 Zone Type         0488         Zone 147 & 148 Zone Type         0769         Alpha for Zone Number 8           0424         Zone 19 & 20 Zone Type         04490         Zone 134 & 150 Zone Type         0781         Alpha for Zone Number 8           0425         Zone 21 & 22 Zone Type         0490         Zone 153 & 156 Zone Type         0811         Alpha for Zone Number 10           0427         Zone 23 & 24 Zone Type         0491         Zone 155 & 156 Zone Type         0833         Alpha for Zone Number 11           0428         Zone 27 & 28 Zone Type         0493         Zone 157 & 158 Zone Type         0843         Alpha for Zone Number 12           04429         Zone 31 & 32 Zone Type         0494         Zone 156 & 160 Zone Type         0861         Alpha for Zone Number 13           0430         Zone 33 & 32 Zone Type         0496         Zone 165 & 166 Zone Type         0811         Alpha for Zone Number 16           0432         Zone 38 & 40 Zone Type         0497         Zone 167 & 168 Zone Type         0913         Alpha for Zone Number 17           0434         Zone 38 & 40 Zone Type         0498         Zone 167 & 168 Zone Type         0951         Alpha for Zone Number 18           0435         Zone 41 & 42 Zone Type         0500         Zone 177 & 172 Zone Type         0961                                                                                                    | 0422   | Zone 15 & 16 Zone Type           | 0487   | Zone 145 & 146 Zone Type            | 0753    | Alpha for Zone Number 6     |
| 0424         Zone 19 & 20 zone Type         0449         Zone 149 & 150 zone 1ype         0785         Alpha for Zone Number 3           0425         Zone 21 & 22 zone Type         04491         Zone 153 & 152 Zone Type         0817         Alpha for Zone Number 10           0427         Zone 23 & 22 Zone Type         04491         Zone 155 & 156 Zone Type         0817         Alpha for Zone Number 11           0428         Zone 27 & 28 Zone Type         04492         Zone 157 & 158 Zone Type         0843         Alpha for Zone Number 12           0429         Zone 28 & 30 Zone Type         04494         Zone 158 & 168 Zone Type         0845         Alpha for Zone Number 13           0430         Zone 31 & 32 Zone Type         04496         Zone 163 & 162 Zone Type         0887         Alpha for Zone Number 14           0431         Zone 33 & 34 Zone Type         04497         Zone 165 & 166 Zone Type         0897         Alpha for Zone Number 16           0432         Zone 37 & 38 Zone Type         04497         Zone 167 & 168 Zone Type         0929         Alpha for Zone Number 17           0433         Zone 13 & 32 Zone Type         0500         Zone 173 & 172 Zone Type         0961         Alpha for Zone Number 18           0433         Zone 41 & 42 Zone Type         0501         Zone 173 & 174 Zone Type         0977                                                                                                    | 0423   | Zone 17 & 18 Zone Type           | 0488   | Zone 147 & 148 Zone Type            | 0769    | Alpha for Zone Number 7     |
| 0425         Zone 21 & 22 Zone Type         0490         Zone 151 & 152 Zone Type         0801         Alpha for Zone Number 10           0426         Zone 25 & 24 Zone Type         0492         Zone 155 & 156 Zone Type         0833         Alpha for Zone Number 11           0428         Zone 25 & 26 Zone Type         0493         Zone 157 & 158 Zone Type         0843         Alpha for Zone Number 12           0429         Zone 25 & 30 Zone Type         04494         Zone 157 & 158 Zone Type         0865         Alpha for Zone Number 13           0430         Zone 33 & 34 Zone Type         04495         Zone 161 & 162 Zone Type         0881         Alpha for Zone Number 16           0431         Zone 33 & 34 Zone Type         0449         Zone 165 & 166 Zone Type         0913         Alpha for Zone Number 16           0433         Zone 37 & 38 Zone Type         0449         Zone 167 & 168 Zone Type         0914         Alpha for Zone Number 17           0434         Zone 43 & 44 Zone Type         0500         Zone 174 & 172 Zone Type         0917         Alpha for Zone Number 13           0435         Zone 478 & 46 Zone Type         0502         Zone 178 & 176 Zone Type         0917         Alpha for Zone Number 20           0437         Zone 478 & 46 Zone Type         0502         Zone 178 & 176 Zone Type         0917                                                                                                    | 0424   | Zone 19 & 20 Zone Type           | 0489   | Zone 149 & 150 Zone Type            | 0785    | Alpha for Zone Number 8     |
| 0427         Zone 25 & 26 Zone Type         0491         Zone 153 & 154 Zone Type         0487         Appha for Zone Number 11           0428         Zone 27 & 28 Zone Type         0493         Zone 157 & 158 Zone Type         0849         Alpha for Zone Number 13           0429         Zone 31 & 32 Zone Type         0494         Zone 157 & 158 Zone Type         0849         Alpha for Zone Number 13           0430         Zone 31 & 32 Zone Type         0494         Zone 158 & 166 Zone Type         0881         Alpha for Zone Number 14           0431         Zone 33 & 32 Zone Type         0495         Zone 163 & 164 Zone Type         0897         Alpha for Zone Number 15           0432         Zone 35 & 36 Zone Type         0497         Zone 166 Xe 166 Zone Type         0997         Alpha for Zone Number 16           0433         Zone 38 & 40 Zone Type         0498         Zone 167 & 168 Zone Type         0929         Alpha for Zone Number 17           0434         Zone 38 & 40 Zone Type         0501         Zone 178 & 176 Zone Type         0945         Alpha for Zone Number 12           0435         Zone 41 & 42 Zone Type         0501         Zone 178 & 176 Zone Type         0997         Alpha for Zone Number 22           0436         Zone 48 & 46 Zone Type         0502         Zone 178 & 176 Zone Type         0977                                                                                                    | 0425   | Zone 21 & 22 Zone Type           | 0490   | Zone 151 & 152 Zone Type            | 0801    | Alpha for Zone Number 9     |
| U427         Zone 27 & 28 Zone Type         U492         Zone 15% & 156 Zone Type         U493         Zone 17% & 158 Zone Type         U493         Zone 17% & 158 Zone Type         U494         Zone 17% & 158 Zone Type         U494         Zone 17% & 158 Zone Type         U494         Zone 17% & 158 Zone Type         U494         Zone 157 & 158 Zone Type         U496         Zone 157 & 158 Zone Type         U496         Zone 157 & 158 Zone Type         U496         Zone 163 & 164 Zone Type         U481         Alpha for Zone Number 13           0431         Zone 33 & 34 Zone Type         U496         Zone 163 & 166 Zone Type         0913         Alpha for Zone Number 15           0432         Zone 37 & 36 Zone Type         U497         Zone 165 & 166 Zone Type         0913         Alpha for Zone Number 16           0433         Zone 37 & 36 Zone Type         U498         Zone 169 & 170 Zone Type         0929         Alpha for Zone Number 17           0434         Zone 43 & 44 Zone Type         0500         Zone 173 & 174 Zone Type         0946         Alpha for Zone Number 12           0435         Zone 43 & 44 Zone Type         0502         Zone 175 & 176 Zone Type         0993         Alpha for Zone Number 20           0435         Zone 47 & 48 Zone Type         0504         Zone 177 & 178 Zone Type         10094         Alpha for Zone Number 22                                                                                                    | 0426   | Zone 23 & 24 Zone Type           | 0491   | Zone 153 & 154 Zone Type            | 0817    | Alpha for Zone Number 10    |
| Ud28         Zone 12 & X28 Zone Type         Ud39         Zone 15 X 158 Zone Type         Ud845         Alpha for Zone Number 12           0429         Zone 29 & 30 Zone Type         0495         Zone 169 & 160 Zone Type         0865         Alpha for Zone Number 13           0430         Zone 33 & 32 Zone Type         0495         Zone 168 & 164 Zone Type         0887         Alpha for Zone Number 14           0431         Zone 35 & 36 Zone Type         0496         Zone 168 & 164 Zone Type         0897         Alpha for Zone Number 16           0432         Zone 38 & 36 Zone Type         0498         Zone 168 & 166 Zone Type         0929         Alpha for Zone Number 17           0432         Zone 41 & 42 Zone Type         0498         Zone 168 & 166 Zone Type         0945         Alpha for Zone Number 17           0435         Zone 41 & 42 Zone Type         0501         Zone 178 & 174 Zone Type         0947         Alpha for Zone Number 20           0436         Zone 47 & 48 Zone Type         0501         Zone 177 & 178 Zone Type         0993         Alpha for Zone Number 22           0438         Zone 47 & 48 Zone Type         0503         Zone 177 & 178 Zone Type         10025         Alpha for Zone Number 22           0438         Zone 53 & 54 Zone Type         0505         Zone 183 & 184 Zone Type         1025                                                                                                    | 0427   | Zone 25 & 26 Zone Type           | 0492   | Zone 155 & 156 Zone Type            | 0833    | Alpha for Zone Number 11    |
| 04430         Zone 31 & 32 Zone Type         0494         Zone 159 & 160 Zone Type         0485         Alpha for Zone Number 14           0430         Zone 31 & 32 Zone Type         0496         Zone 161 & 162 Zone Type         0881         Alpha for Zone Number 14           0431         Zone 33 & 34 Zone Type         0496         Zone 165 & 166 Zone Type         0913         Alpha for Zone Number 14           0431         Zone 35 & 36 Zone Type         0497         Zone 167 & 168 Zone Type         0913         Alpha for Zone Number 16           0432         Zone 35 & 36 Zone Type         0499         Zone 167 & 168 Zone Type         0929         Alpha for Zone Number 17           0434         Zone 41 & 42 Zone Type         0499         Zone 169 & 170 Zone Type         0945         Alpha for Zone Number 17           0435         Zone 41 & 42 Zone Type         0501         Zone 173 & 174 Zone Type         0947         Alpha for Zone Number 20           0436         Zone 47 & 48 Zone Type         0502         Zone 175 & 178 Zone Type         0937         Alpha for Zone Number 20           0437         Zone 48 & 42 Zone Type         0504         Zone 178 & 178 Zone Type         0937         Alpha for Zone Number 20           0438         Zone 51 & 52 Zone Type         0504         Zone 178 & 178 Zone Type         10105                                                                                                    | 0428   | Zone 27 & 28 Zone Type           | 0493   | Zone 157 & 158 Zone Type            | 0849    | Alpha for Zone Number 12    |
| 0431       Zone 13 & 32 Zone 1ype       0495       Zone 161 & 102 Zone 1ype       0887       Alpha for Zone Number 14         0431       Zone 33 & 34 Zone Type       0497       Zone 163 & 164 Zone Type       0913       Alpha for Zone Number 15         0432       Zone 37 & 38 Zone Type       0497       Zone 165 & 166 Zone Type       0929       Alpha for Zone Number 16         0433       Zone 37 & 38 Zone Type       0498       Zone 167 & 168 Zone Type       0929       Alpha for Zone Number 17         0434       Zone 38 & 40 Zone Type       0499       Zone 169 & 170 Zone Type       0945       Alpha for Zone Number 18         0435       Zone 43 & 44 Zone Type       0500       Zone 173 & 174 Zone Type       0977       Alpha for Zone Number 19         0438       Zone 45 & 46 Zone Type       0503       Zone 175 & 176 Zone Type       0993       Alpha for Zone Number 21         0438       Zone 47 & 48 Zone Type       0503       Zone 177 & 178 Zone Type       1009       Alpha for Zone Number 22         0439       Zone 61 & 55 Zone Type       0505       Zone 181 & 182 Zone Type       1025       Alpha for Zone Number 23         0440       Zone 53 & 63 Zone Type       0506       Zone 183 & 184 Zone Type       1057       Alpha for Zone Number 24         0441       Zone 53 & 64 Zone Type <td>0429</td> <td>Zone 29 &amp; 30 Zone Type</td> <td>0494</td> <td>Zone 159 &amp; 160 Zone Type</td> <td>0865</td> <td>Alpha for Zone Number 13</td>                                                          | 0429   | Zone 29 & 30 Zone Type           | 0494   | Zone 159 & 160 Zone Type            | 0865    | Alpha for Zone Number 13    |
| 0431       Zone 35 & 36 Zone Type       0496       Zone 165 & 166 Zone Type       0917       Alpha for Zone Number 16         0432       Zone 35 & 36 Zone Type       0497       Zone 165 & 166 Zone Type       0929       Alpha for Zone Number 17         0433       Zone 37 & 38 Zone Type       0498       Zone 169 & 170 Zone Type       0945       Alpha for Zone Number 18         0435       Zone 41 & 42 Zone Type       0500       Zone 178 & 172 Zone Type       0946       Alpha for Zone Number 19         0436       Zone 43 & 44 Zone Type       0501       Zone 178 & 172 Zone Type       09977       Alpha for Zone Number 20         0437       Zone 45 & 50 Zone Type       0502       Zone 175 & 176 Zone Type       09977       Alpha for Zone Number 21         0438       Zone 47 & 48 Zone Type       0501       Zone 177 & 178 Zone Type       1009       Alpha for Zone Number 22         0433       Zone 47 & 48 Zone Type       0504       Zone 179 & 180 Zone Type       10057       Alpha for Zone Number 24         0440       Zone 53 & 54 Zone Type       0505       Zone 183 & 184 Zone Type       1057       Alpha for Zone Number 25         0444       Zone 57 & 58 Zone Type       0508       Zone 187 & 188 Zone Type       1057       Alpha for Zone Number 26         0444       Zone 57 & 58 Zone Type                                                                                                    | 0430   | Zone 31 & 32 Zone Type           | 0495   | Zone 161 & 162 Zone Type            | 0881    | Alpha for Zone Number 14    |
| 0432         Zone 38 x8 Zone Type         0497         Zone 16x 8 tob Zone Type         0913         Alpha for Zone Number 17           0433         Zone 37 & 83 Zone Type         0498         Zone 167 & 168 Zone Type         0929         Alpha for Zone Number 17           0434         Zone 39 & 40 Zone Type         0499         Zone 167 & 168 Zone Type         0945         Alpha for Zone Number 18           0435         Zone 41 & 44 Zone Type         0500         Zone 171 & 172 Zone Type         0977         Alpha for Zone Number 20           0437         Zone 45 & 44 Zone Type         0502         Zone 175 & 176 Zone Type         0993         Alpha for Zone Number 21           0438         Zone 47 & 48 Zone Type         0502         Zone 177 & 178 Zone Type         0993         Alpha for Zone Number 22           0440         Zone 51 & 52 Zone Type         0505         Zone 178 & 180 Zone Type         10057         Alpha for Zone Number 23           0441         Zone 53 & 54 Zone Type         0506         Zone 183 & 184 Zone Type         1073         Alpha for Zone Number 25           0442         Zone 58 & 56 Zone Type         0506         Zone 183 & 184 Zone Type         1073         Alpha for Zone Number 26           0444         Zone 58 & 66 Zone Type         0509         Zone 189 & 190 Zone Type         1057                                                                                                    | 0431   | Zone 33 & 34 Zone Type           | 0496   | Zone 163 & 164 Zone Type            | 0897    | Alpha for Zone Number 15    |
| 0433       Zone 39 & 40 Zone Type       0499       Zone 169 & 170 Zone Type       0929       Alpha for Zone Number 17         0434       Zone 39 & 40 Zone Type       0499       Zone 169 & 170 Zone Type       0961       Alpha for Zone Number 19         0435       Zone 41 & 42 Zone Type       0500       Zone 173 & 174 Zone Type       0977       Alpha for Zone Number 19         0436       Zone 43 & 44 Zone Type       0501       Zone 175 & 176 Zone Type       0993       Alpha for Zone Number 20         0438       Zone 47 & 48 Zone Type       0502       Zone 175 & 176 Zone Type       0993       Alpha for Zone Number 21         0438       Zone 47 & 48 Zone Type       0503       Zone 177 & 178 Zone Type       1009       Alpha for Zone Number 22         0439       Zone 47 & 48 Zone Type       0505       Zone 181 & 182 Zone Type       1025       Alpha for Zone Number 23         0440       Zone 51 & 52 Zone Type       0506       Zone 183 & 184 Zone Type       1057       Alpha for Zone Number 25         0441       Zone 55 & 56 Zone Type       0506       Zone 183 & 190 Zone Type       1073       Alpha for Zone Number 26         0444       Zone 58 & 66 Zone Type       0509       Zone 183 & 190 Zone Type       1089       Alpha for Zone Number 29         0444       Zone 63 & 64 Zone Type <td>0432</td> <td>Zone 35 &amp; 36 Zone Type</td> <td>0497</td> <td>Zone 165 &amp; 166 Zone Type</td> <td>0913</td> <td>Alpha for Zone Number 16</td>                                                          | 0432   | Zone 35 & 36 Zone Type           | 0497   | Zone 165 & 166 Zone Type            | 0913    | Alpha for Zone Number 16    |
| 0433       Zone 39 & 40 Zone Type       0499       Zone 109 & 170 Zone Type       0943       Alpha for Zone Number 19         0436       Zone 41 & 42 Zone Type       0500       Zone 173 & 172 Zone Type       0991       Alpha for Zone Number 19         0436       Zone 43 & 44 Zone Type       0500       Zone 175 & 176 Zone Type       0993       Alpha for Zone Number 20         0437       Zone 47 & 48 Zone Type       0502       Zone 175 & 176 Zone Type       0993       Alpha for Zone Number 21         0438       Zone 47 & 48 Zone Type       0502       Zone 177 & 178 Zone Type       1009       Alpha for Zone Number 23         0440       Zone 51 & 52 Zone Type       0505       Zone 183 & 180 Zone Type       1025       Alpha for Zone Number 23         0441       Zone 55 & 56 Zone Type       0507       Zone 183 & 184 Zone Type       1057       Alpha for Zone Number 26         04442       Zone 55 & 56 Zone Type       0508       Zone 183 & 184 Zone Type       1057       Alpha for Zone Number 27         0444       Zone 59 & 60 Zone Type       0509       Zone 183 & 194 Zone Type       1057       Alpha for Zone Number 28         0444       Zone 61 & 62 Zone Type       0511       Zone 193 & 194 Zone Type       1105       Alpha for Zone Number 29         0444       Zone 67 & 68 Zone Type </td <td>0433</td> <td>Zone 37 &amp; 38 Zone Type</td> <td>0498</td> <td>Zone 167 &amp; 168 Zone Type</td> <td>0929</td> <td>Alpha for Zone Number 17</td>                                                    | 0433   | Zone 37 & 38 Zone Type           | 0498   | Zone 167 & 168 Zone Type            | 0929    | Alpha for Zone Number 17    |
| 0436       Zone 43 & 44 Zone Type       0501       Zone 173 & 174 Zone Type       0977       Alpha for Zone Number 20         0437       Zone 45 & 44 Zone Type       0501       Zone 173 & 174 Zone Type       0993       Alpha for Zone Number 20         0438       Zone 47 & 48 Zone Type       0501       Zone 177 & 178 Zone Type       0993       Alpha for Zone Number 20         0438       Zone 47 & 48 Zone Type       0502       Zone 177 & 178 Zone Type       0109       Alpha for Zone Number 20         0439       Zone 47 & 48 Zone Type       0504       Zone 179 & 180 Zone Type       1025       Alpha for Zone Number 23         0440       Zone 51 & 52 Zone Type       0505       Zone 181 & 182 Zone Type       1057       Alpha for Zone Number 24         0441       Zone 53 & 54 Zone Type       0506       Zone 183 & 184 Zone Type       1057       Alpha for Zone Number 25         0442       Zone 58 & 56 Zone Type       0507       Zone 183 & 186 Zone Type       1057       Alpha for Zone Number 20         0444       Zone 59 & 60 Zone Type       0509       Zone 183 & 186 Zone Type       1057       Alpha for Zone Number 23         0444       Zone 61 & 62 Zone Type       0510       Zone 191 & 192 Zone Type       1105       Alpha for Zone Number 30         0444       Zone 67 & 68 Zone Type <td>0434</td> <td></td> <td>0499</td> <td></td> <td>0945</td> <td>Alpha for Zone Number 10</td>                                                                                                    | 0434   |                                  | 0499   |                                     | 0945    | Alpha for Zone Number 10    |
| 0437       Zone 45 & 44 Zone Type       0501       Zone 175 & 176 Zone Type       0993       Alpha for Zone Number 20         0438       Zone 47 & 48 Zone Type       0502       Zone 177 & 178 Zone Type       0093       Alpha for Zone Number 21         0438       Zone 47 & 48 Zone Type       0503       Zone 179 & 180 Zone Type       1009       Alpha for Zone Number 23         0440       Zone 51 & 52 Zone Type       0505       Zone 1179 & 180 Zone Type       1025       Alpha for Zone Number 24         0441       Zone 53 & 54 Zone Type       0506       Zone 1181 & 182 Zone Type       1057       Alpha for Zone Number 25         0442       Zone 57 & 58 Zone Type       0507       Zone 185 & 186 Zone Type       1057       Alpha for Zone Number 26         0444       Zone 57 & 58 Zone Type       0508       Zone 187 & 188 Zone Type       1057       Alpha for Zone Number 26         0444       Zone 63 & 64 Zone Type       0510       Zone 189 & 190 Zone Type       1057       Alpha for Zone Number 28         0444       Zone 63 & 64 Zone Type       0510       Zone 193 & 194 Zone Type       1121       Alpha for Zone Number 29         0444       Zone 63 & 64 Zone Type       0511       Zone 193 & 194 Zone Type       1137       Alpha for Zone Number 30         0444       Zone 67 & 68 Zone Type<                                                                                                    | 0435   |                                  | 0500   |                                     | 0901    | Alpha for Zone Number 19    |
| 0438       Zone 478 & 48 Zone Type       0502       Zone 177 & 178 Zone Type       1009       Alpha for Zone Number 22         0439       Zone 47 & 48 Zone Type       0502       Zone 177 & 178 Zone Type       1005       Alpha for Zone Number 23         0440       Zone 51 & 52 Zone Type       0505       Zone 181 & 182 Zone Type       1005       Alpha for Zone Number 23         0441       Zone 55 & 56 Zone Type       0506       Zone 183 & 184 Zone Type       1057       Alpha for Zone Number 24         0442       Zone 57 & 58 Zone Type       0507       Zone 183 & 184 Zone Type       1057       Alpha for Zone Number 25         0443       Zone 57 & 58 Zone Type       0507       Zone 187 & 178 Zone Type       1057       Alpha for Zone Number 26         0443       Zone 57 & 58 Zone Type       0509       Zone 187 & 188 Zone Type       1057       Alpha for Zone Number 26         0444       Zone 61 & 62 Zone Type       0510       Zone 189 & 190 Zone Type       1105       Alpha for Zone Number 28         0444       Zone 63 & 64 Zone Type       0511       Zone 193 & 194 Zone Type       1113       Alpha for Zone Number 30         0444       Zone 64 & 66 Zone Type       0513       Zone 197 & 198 Zone Type       1169       Alpha for Zone Number 32         0444       Zone 67 & 68 Zone Type </td <td>0430</td> <td></td> <td>0501</td> <td></td> <td>0977</td> <td>Alpha for Zone Number 20</td>                                                                                                    | 0430   |                                  | 0501   |                                     | 0977    | Alpha for Zone Number 20    |
| 0439       Zone 47 & 48 20 left Type       0503       Zone 177 & 178 20 left Type       10059       Alpha for Zone Number 22         0440       Zone 51 & 52 Zone Type       0505       Zone 181 & 182 Zone Type       1041       Alpha for Zone Number 23         0441       Zone 53 & 54 Zone Type       0505       Zone 183 & 184 Zone Type       1057       Alpha for Zone Number 24         0441       Zone 55 & 56 Zone Type       0507       Zone 183 & 184 Zone Type       1057       Alpha for Zone Number 25         0442       Zone 55 & 56 Zone Type       0507       Zone 187 & 188 Zone Type       1089       Alpha for Zone Number 26         0444       Zone 57 & 58 Zone Type       0508       Zone 187 & 188 Zone Type       1089       Alpha for Zone Number 27         0444       Zone 59 & 60 Zone Type       0510       Zone 187 & 188 Zone Type       1105       Alpha for Zone Number 28         0445       Zone 61 & 62 Zone Type       0510       Zone 193 & 194 Zone Type       11121       Alpha for Zone Number 30         0444       Zone 63 & 64 Zone Type       0511       Zone 193 & 194 Zone Type       1153       Alpha for Zone Number 32         0444       Zone 65 & 66 Zone Type       0511       Zone 197 & 198 Zone Type       1153       Alpha for Zone Number 32         0444       Zone 67 & 68 Zone                                                                                                    | 0437   |                                  | 0502   |                                     | 1000    | Alpha for Zone Number 22    |
| 0440       Zone 54 & 30 Zone Type       0504       Zone 173 & 162 Zone Type       1023       Alpha for Zone Number 23         0440       Zone 53 & 52 Zone Type       0505       Zone 183 & 184 Zone Type       1041       Alpha for Zone Number 24         0441       Zone 53 & 54 Zone Type       0506       Zone 183 & 184 Zone Type       1057       Alpha for Zone Number 25         0442       Zone 57 & 58 Zone Type       0507       Zone 183 & 184 Zone Type       1067       Alpha for Zone Number 26         0444       Zone 57 & 58 Zone Type       0508       Zone 187 & 188 Zone Type       1073       Alpha for Zone Number 26         0444       Zone 57 & 58 Zone Type       0509       Zone 187 & 188 Zone Type       1089       Alpha for Zone Number 27         0444       Zone 61 & 62 Zone Type       0510       Zone 191 & 192 Zone Type       1121       Alpha for Zone Number 28         0445       Zone 61 & 62 Zone Type       0511       Zone 193 & 194 Zone Type       1137       Alpha for Zone Number 30         0444       Zone 67 & 68 Zone Type       0511       Zone 193 & 194 Zone Type       1153       Alpha for Zone Number 31         0448       Zone 67 & 68 Zone Type       0514       Zone 199 & 200 Zone Type       1169       Alpha for Zone Number 32         0444       Zone 69 & 70 Zone Type <td>0430</td> <td></td> <td>0503</td> <td></td> <td>1009</td> <td>Alpha for Zone Number 22</td>                                                                                                    | 0430   |                                  | 0503   |                                     | 1009    | Alpha for Zone Number 22    |
| Od410         Zone 51 & 32 Zone Type         OS03         Zone 183 & 182 Zone Type         Total Total Zone Number 24           0441         Zone 53 & 54 Zone Type         0507         Zone 183 & 184 Zone Type         1073         Alpha for Zone Number 25           0442         Zone 55 & 56 Zone Type         0507         Zone 183 & 184 Zone Type         1073         Alpha for Zone Number 26           0443         Zone 57 & 58 Zone Type         0509         Zone 187 & 188 Zone Type         1089         Alpha for Zone Number 27           0444         Zone 61 & 62 Zone Type         0509         Zone 189 & 190 Zone Type         1105         Alpha for Zone Number 27           0445         Zone 61 & 62 Zone Type         0510         Zone 191 & 192 Zone Type         1115         Alpha for Zone Number 29           0446         Zone 63 & 64 Zone Type         0511         Zone 193 & 192 Zone Type         11153         Alpha for Zone Number 30           0447         Zone 63 & 64 Zone Type         0513         Zone 197 & 198 Zone Type         1153         Alpha for Zone Number 32           0444         Zone 67 & 68 Zone Type         0514         Zone 198 & 200 Zone Type         1169         Alpha for Zone Number 32           0447         Zone 69 & 70 Zone Type         0515         Zone 203 & 204 Zone Type         1217         Alpha for Zo                                                                                                    | 0439   |                                  | 0504   | Zono 191 & 192 Zono Type            | 1025    | Alpha for Zone Number 23    |
| 0441       Zone 53 & 34 Zone Type       0506       Zone 185 & 184 Zone Type       1073       Alpha for Zone Number 26         0442       Zone 57 & 58 Zone Type       0507       Zone 185 & 186 Zone Type       1073       Alpha for Zone Number 26         0444       Zone 57 & 58 Zone Type       0509       Zone 187 & 188 Zone Type       1089       Alpha for Zone Number 27         0444       Zone 53 & 64 Zone Type       0509       Zone 189 & 190 Zone Type       1105       Alpha for Zone Number 28         0444       Zone 63 & 64 Zone Type       0510       Zone 191 & 192 Zone Type       1121       Alpha for Zone Number 29         0444       Zone 63 & 64 Zone Type       0511       Zone 193 & 194 Zone Type       1137       Alpha for Zone Number 30         0444       Zone 65 & 66 Zone Type       0511       Zone 193 & 194 Zone Type       1153       Alpha for Zone Number 30         0444       Zone 65 & 66 Zone Type       0511       Zone 193 & 198 Zone Type       1169       Alpha for Zone Number 32         0444       Zone 65 & 66 Zone Type       0514       Zone 199 & 200 Zone Type       1185       Alpha for Zone Number 33         0445       Zone 71 & 72 Zone Type       0515       Zone 203 & 204 Zone Type       1217       Alpha for Zone Number 35         0452       Zone 75 & 76 Zone Type <td>0440</td> <td></td> <td>0505</td> <td>Zone 182 &amp; 184 Zone Type</td> <td>1041</td> <td>Alpha for Zone Number 24</td>                                                                                    | 0440   |                                  | 0505   | Zone 182 & 184 Zone Type            | 1041    | Alpha for Zone Number 24    |
| 0443       Zone 57 & 58 Zone Type       0507       Zone 187 & 188 Zone Type       1089       Alpha for Zone Number 27         0444       Zone 57 & 58 Zone Type       0508       Zone 187 & 188 Zone Type       1089       Alpha for Zone Number 28         0444       Zone 63 & 64 Zone Type       0510       Zone 191 & 192 Zone Type       1105       Alpha for Zone Number 29         0444       Zone 63 & 64 Zone Type       0511       Zone 193 & 194 Zone Type       1121       Alpha for Zone Number 29         0444       Zone 65 & 66 Zone Type       0511       Zone 193 & 194 Zone Type       1137       Alpha for Zone Number 30         0444       Zone 67 & 68 Zone Type       0513       Zone 197 & 198 Zone Type       1153       Alpha for Zone Number 30         0444       Zone 67 & 68 Zone Type       0513       Zone 197 & 198 Zone Type       1169       Alpha for Zone Number 31         0448       Zone 67 & 68 Zone Type       0514       Zone 199 & 200 Zone Type       1185       Alpha for Zone Number 32         0445       Zone 71 & 72 Zone Type       0515       Zone 201 & 202 Zone Type       1201       Alpha for Zone Number 33         0450       Zone 77 & 78 Zone Type       0517       Zone 203 & 204 Zone Type       1217       Alpha for Zone Number 36         0453       Zone 77 & 8 Zone Type <td>0441</td> <td>Zone 55 &amp; 56 Zone Type</td> <td>0507</td> <td>Zone 185 &amp; 186 Zone Type</td> <td>1037</td> <td>Alpha for Zone Number 26</td>                                                           | 0441   | Zone 55 & 56 Zone Type           | 0507   | Zone 185 & 186 Zone Type            | 1037    | Alpha for Zone Number 26    |
| 0443       Zone 57 & 30 Zone Type       0500       Zone 189 & 190 Zone Type       1105       Alpha for Zone Number 27         0444       Zone 59 & 60 Zone Type       0510       Zone 189 & 190 Zone Type       1105       Alpha for Zone Number 29         0444       Zone 63 & 64 Zone Type       0510       Zone 191 & 192 Zone Type       1121       Alpha for Zone Number 29         0446       Zone 63 & 64 Zone Type       0511       Zone 193 & 194 Zone Type       1137       Alpha for Zone Number 29         0447       Zone 65 & 66 Zone Type       0512       Zone 195 & 196 Zone Type       1153       Alpha for Zone Number 30         0448       Zone 67 & 68 Zone Type       0513       Zone 197 & 198 Zone Type       1169       Alpha for Zone Number 31         0448       Zone 69 & 70 Zone Type       0513       Zone 197 & 198 Zone Type       1185       Alpha for Zone Number 32         0449       Zone 69 & 70 Zone Type       0514       Zone 199 & 200 Zone Type       1185       Alpha for Zone Number 33         0450       Zone 71 & 72 Zone Type       0516       Zone 203 & 204 Zone Type       1217       Alpha for Zone Number 35         0452       Zone 75 & 76 Zone Type       0517       Zone 207 & 208 Zone Type       1233       Alpha for Zone Number 37         0454       Zone 79 & 80 Zone Type <td>0442</td> <td>Zone 57 &amp; 58 Zone Type</td> <td>0508</td> <td>Zone 187 &amp; 188 Zone Type</td> <td>1073</td> <td>Alpha for Zone Number 27</td>                                                          | 0442   | Zone 57 & 58 Zone Type           | 0508   | Zone 187 & 188 Zone Type            | 1073    | Alpha for Zone Number 27    |
| 0445Zone 61 & 62 Zone Type0510Zone 103 & 103 Zone 191 & 192 Zone Type1121Alpha for Zone Number 290446Zone 63 & 64 Zone Type0511Zone 193 & 194 Zone Type1137Alpha for Zone Number 300447Zone 65 & 66 Zone Type0512Zone 195 & 196 Zone Type1153Alpha for Zone Number 310448Zone 67 & 68 Zone Type0513Zone 197 & 198 Zone Type1169Alpha for Zone Number 310448Zone 69 & 70 Zone Type0514Zone 199 & 200 Zone Type1169Alpha for Zone Number 320449Zone 69 & 70 Zone Type0515Zone 199 & 200 Zone Type1185Alpha for Zone Number 330450Zone 71 & 72 Zone Type0516Zone 203 & 204 Zone Type1201Alpha for Zone Number 340451Zone 73 & 74 Zone Type0517Zone 205 & 206 Zone Type1217Alpha for Zone Number 350452Zone 75 & 76 Zone Type0518Zone 207 & 208 Zone Type1233Alpha for Zone Number 360453Zone 79 & 80 Zone Type0519Zone 209 & 210 Zone Type1265Alpha for Zone Number 370454Zone 79 & 80 Zone Type0520Zone 211 & 212 Zone Type1281Alpha for Zone Number 380455Zone 81 & 82 Zone Type0521Zone 213 & 214 Zone Type1297Alpha for Zone Number 390456Zone 83 & 84 Zone Type0522Zone 215 & 216 Zone Type1297Alpha for Zone Number 400457Zone 87 & 88 Zone Type0523Zone 217 & 218 Zone Type1329Alpha for Zone Number 42 <td>0443</td> <td>Zone 59 &amp; 60 Zone Type</td> <td>0500</td> <td>Zone 189 &amp; 190 Zone Type</td> <td>1105</td> <td>Alpha for Zone Number 28</td>                                                                                                    | 0443   | Zone 59 & 60 Zone Type           | 0500   | Zone 189 & 190 Zone Type            | 1105    | Alpha for Zone Number 28    |
| 0446       Zone 63 & 64 Zone Type       0510       2011 Tone 191 & 192 Zone Type       1137       Alpha for Zone Number 30         0447       Zone 65 & 66 Zone Type       0511       Zone 195 & 196 Zone Type       1137       Alpha for Zone Number 30         0448       Zone 67 & 68 Zone Type       0512       Zone 195 & 196 Zone Type       1153       Alpha for Zone Number 31         0449       Zone 69 & 70 Zone Type       0514       Zone 199 & 200 Zone Type       1185       Alpha for Zone Number 32         0450       Zone 71 & 72 Zone Type       0515       Zone 201 & 202 Zone Type       1201       Alpha for Zone Number 33         0451       Zone 73 & 74 Zone Type       0516       Zone 203 & 204 Zone Type       1217       Alpha for Zone Number 34         0452       Zone 75 & 76 Zone Type       0516       Zone 203 & 204 Zone Type       1217       Alpha for Zone Number 35         0453       Zone 77 & 78 Zone Type       0516       Zone 203 & 204 Zone Type       1217       Alpha for Zone Number 36         0454       Zone 79 & 80 Zone Type       0517       Zone 205 & 206 Zone Type       1233       Alpha for Zone Number 37         0454       Zone 79 & 80 Zone Type       0519       Zone 209 & 210 Zone Type       1249       Alpha for Zone Number 38         0455       Zone 81 & 82 Zone Ty                                                                                                    | 0445   | Zone 61 & 62 Zone Type           | 0510   | Zone 101 & 102 Zone Type            | 1121    | Alpha for Zone Number 20    |
| 0447Zone 05 & 66 Zone Type0511Zone 195 & 196 Zone Type1157Alpha for Zone Number 300448Zone 67 & 68 Zone Type0512Zone 195 & 196 Zone Type1153Alpha for Zone Number 310448Zone 69 & 70 Zone Type0513Zone 197 & 198 Zone Type1169Alpha for Zone Number 320449Zone 69 & 70 Zone Type0514Zone 199 & 200 Zone Type1185Alpha for Zone Number 330450Zone 71 & 72 Zone Type0515Zone 201 & 202 Zone Type1201Alpha for Zone Number 340451Zone 73 & 74 Zone Type0516Zone 203 & 204 Zone Type1217Alpha for Zone Number 350452Zone 75 & 76 Zone Type0517Zone 205 & 206 Zone Type1233Alpha for Zone Number 360453Zone 77 & 78 Zone Type0518Zone 207 & 208 Zone Type1249Alpha for Zone Number 370454Zone 79 & 80 Zone Type0519Zone 209 & 210 Zone Type1265Alpha for Zone Number 380455Zone 81 & 82 Zone Type0520Zone 211 & 212 Zone Type1281Alpha for Zone Number 390456Zone 83 & 84 Zone Type0521Zone 213 & 214 Zone Type1297Alpha for Zone Number 400457Zone 87 & 88 Zone Type0523Zone 217 & 218 Zone Type1313Alpha for Zone Number 420458Zone 87 & 88 Zone Type0523Zone 219 & 220 Zone Type1345Alpha for Zone Number 420459Zone 89 & 90 Zone Type0524Zone 219 & 220 Zone Type1345Alpha for Zone Number 43                                                                                                    | 0446   | Zone 63 & 64 Zone Type           | 0510   | Zone 193 & 194 Zone Type            | 1121    | Alpha for Zone Number 30    |
| 0447Zone 60 & 00 Zone Type0512Zone 135 & 130 Zone Type1169Alpha for Zone Number 320448Zone 69 & 70 Zone Type0513Zone 197 & 198 Zone Type1169Alpha for Zone Number 320449Zone 69 & 70 Zone Type0514Zone 199 & 200 Zone Type1185Alpha for Zone Number 330450Zone 71 & 72 Zone Type0515Zone 201 & 202 Zone Type1201Alpha for Zone Number 340451Zone 73 & 74 Zone Type0516Zone 203 & 204 Zone Type1217Alpha for Zone Number 350452Zone 75 & 76 Zone Type0517Zone 205 & 206 Zone Type1233Alpha for Zone Number 360453Zone 77 & 78 Zone Type0518Zone 207 & 208 Zone Type1249Alpha for Zone Number 370454Zone 79 & 80 Zone Type0519Zone 209 & 210 Zone Type1265Alpha for Zone Number 370454Zone 81 & 82 Zone Type0520Zone 211 & 212 Zone Type1281Alpha for Zone Number 380455Zone 81 & 82 Zone Type0521Zone 213 & 214 Zone Type1297Alpha for Zone Number 390456Zone 83 & 84 Zone Type0522Zone 215 & 216 Zone Type1313Alpha for Zone Number 400457Zone 87 & 88 Zone Type0523Zone 217 & 218 Zone Type1329Alpha for Zone Number 410458Zone 87 & 88 Zone Type0524Zone 219 & 220 Zone Type1345Alpha for Zone Number 430459Zone 91 & 92 Zone Type0525Zone 218 & 222 Zone Type1361Alpha for Zone Number 44                                                                                                    | 0440   | Zone 65 & 66 Zone Type           | 0512   | Zone 195 & 196 Zone Type            | 1153    | Alpha for Zone Number 31    |
| 0449       Zone 69 & 70 Zone Type       0513       Zone 199 & 200 Zone Type       1185       Alpha for Zone Number 32         0449       Zone 69 & 70 Zone Type       0514       Zone 199 & 200 Zone Type       1201       Alpha for Zone Number 33         0450       Zone 71 & 72 Zone Type       0515       Zone 203 & 204 Zone Type       1201       Alpha for Zone Number 34         0451       Zone 73 & 74 Zone Type       0516       Zone 203 & 204 Zone Type       1217       Alpha for Zone Number 35         0452       Zone 75 & 76 Zone Type       0517       Zone 205 & 206 Zone Type       1233       Alpha for Zone Number 36         0453       Zone 77 & 78 Zone Type       0518       Zone 207 & 208 Zone Type       1249       Alpha for Zone Number 37         0454       Zone 79 & 80 Zone Type       0519       Zone 209 & 210 Zone Type       1265       Alpha for Zone Number 38         0455       Zone 81 & 82 Zone Type       0520       Zone 211 & 212 Zone Type       1281       Alpha for Zone Number 39         0456       Zone 83 & 84 Zone Type       0521       Zone 213 & 214 Zone Type       1297       Alpha for Zone Number 40         0457       Zone 87 & 88 Zone Type       0523       Zone 217 & 218 Zone Type       1313       Alpha for Zone Number 42         0458       Zone 87 & 88 Zone Type <td>0447</td> <td>Zone 67 &amp; 68 Zone Type</td> <td>0512</td> <td>Zone 197 &amp; 198 Zone Type</td> <td>1160</td> <td>Alpha for Zone Number 32</td>                                                          | 0447   | Zone 67 & 68 Zone Type           | 0512   | Zone 197 & 198 Zone Type            | 1160    | Alpha for Zone Number 32    |
| 0450Zone 71 & 72 Zone Type0514Zone 703 & 201 & 202 Zone Type1201Alpha for Zone Number 340451Zone 73 & 74 Zone Type0515Zone 203 & 204 Zone Type1217Alpha for Zone Number 340452Zone 75 & 76 Zone Type0517Zone 205 & 206 Zone Type1233Alpha for Zone Number 350452Zone 77 & 78 Zone Type0518Zone 207 & 208 Zone Type1249Alpha for Zone Number 360453Zone 79 & 80 Zone Type0519Zone 209 & 210 Zone Type1265Alpha for Zone Number 370454Zone 79 & 80 Zone Type0519Zone 209 & 210 Zone Type1265Alpha for Zone Number 380455Zone 81 & 82 Zone Type0520Zone 211 & 212 Zone Type1281Alpha for Zone Number 390456Zone 83 & 84 Zone Type0521Zone 213 & 214 Zone Type1297Alpha for Zone Number 400457Zone 85 & 86 Zone Type0522Zone 215 & 216 Zone Type1313Alpha for Zone Number 410458Zone 87 & 88 Zone Type0523Zone 217 & 218 Zone Type1329Alpha for Zone Number 420459Zone 91 & 92 Zone Type0524Zone 219 & 220 Zone Type1345Alpha for Zone Number 430460Zone 91 & 92 Zone Type0525Zone 221 & 222 Zone Type1361Alpha for Zone Number 44DSZ400Xi (Au) Paforzone CuideConvrict @ 2007 Paceb Socurity SustemeInc.D(h) F041/035275 01Dage 055                                                                                                    | 0440   | Zone 69 & 70 Zone Type           | 0514   | Zone 199 & 200 Zone Type            | 1185    | Alpha for Zone Number 33    |
| 0450Zone 77 & 72 Zone Type0516Zone 203 & 204 Zone Type1217Alpha for Zone Number 350452Zone 75 & 76 Zone Type0517Zone 203 & 204 Zone Type1233Alpha for Zone Number 360453Zone 77 & 78 Zone Type0518Zone 207 & 208 Zone Type1249Alpha for Zone Number 360454Zone 79 & 80 Zone Type0519Zone 209 & 210 Zone Type1265Alpha for Zone Number 370454Zone 79 & 80 Zone Type0520Zone 211 & 212 Zone Type1265Alpha for Zone Number 380455Zone 81 & 82 Zone Type0521Zone 213 & 214 Zone Type1281Alpha for Zone Number 390456Zone 83 & 84 Zone Type0522Zone 215 & 216 Zone Type1297Alpha for Zone Number 400457Zone 85 & 86 Zone Type0523Zone 217 & 218 Zone Type1313Alpha for Zone Number 410458Zone 87 & 88 Zone Type0524Zone 219 & 220 Zone Type1329Alpha for Zone Number 420459Zone 91 & 92 Zone Type0525Zone 218 & 222 Zone Type1361Alpha for Zone Number 430460Zone 91 & 92 Zone Type0525Zone 221 & 222 Zone Type1361Alpha for Zone Number 44                                                                                                    | 0450   | Zone 71 & 72 Zone Type           | 0515   | Zone 201 & 202 Zone Type            | 1201    | Alpha for Zone Number 34    |
| 0451Zone 75 & 76 Zone Type0517Zone 205 & 206 Zoe Type1233Alpha for Zone Number 360452Zone 75 & 76 Zone Type0517Zone 205 & 206 Zone Type1233Alpha for Zone Number 360453Zone 77 & 78 Zone Type0518Zone 207 & 208 Zone Type1249Alpha for Zone Number 370454Zone 79 & 80 Zone Type0519Zone 209 & 210 Zone Type1265Alpha for Zone Number 380455Zone 81 & 82 Zone Type0520Zone 211 & 212 Zone Type1281Alpha for Zone Number 390456Zone 83 & 84 Zone Type0521Zone 213 & 214 Zone Type1297Alpha for Zone Number 400457Zone 85 & 86 Zone Type0522Zone 215 & 216 Zone Type1313Alpha for Zone Number 410458Zone 87 & 88 Zone Type0523Zone 217 & 218 Zone Type1329Alpha for Zone Number 420459Zone 89 & 90 Zone Type0524Zone 219 & 220 Zone Type1345Alpha for Zone Number 430460Zone 91 & 92 Zone Type0525Zone 221 & 222 Zone Type1361Alpha for Zone Number 44                                                                                                    | 0451   | Zone 73 & 74 Zone Type           | 0516   | Zone 203 & 204 Zone Type            | 1217    | Alpha for Zone Number 35    |
| 0452Zone 77 & 78 Zone Type0518Zone 207 & 208 Zone Type1249Alpha for Zone Number 370454Zone 79 & 80 Zone Type0519Zone 209 & 210 Zone Type1265Alpha for Zone Number 380455Zone 81 & 82 Zone Type0520Zone 211 & 212 Zone Type1281Alpha for Zone Number 390456Zone 83 & 84 Zone Type0521Zone 213 & 214 Zone Type1297Alpha for Zone Number 390457Zone 85 & 86 Zone Type0522Zone 215 & 216 Zone Type1313Alpha for Zone Number 400458Zone 87 & 88 Zone Type0523Zone 217 & 218 Zone Type1329Alpha for Zone Number 420459Zone 91 & 92 Zone Type0524Zone 219 & 220 Zone Type1345Alpha for Zone Number 430460Zone 91 & 92 Zone Type0525Zone 221 & 222 Zone Type1361Alpha for Zone Number 44DSZ400Xi (At) Deference CuideConvirient @ 2007 Decem Security SustemeDecem TypeD252 Cone 211 & 222 Zone Type2017 Decem Security Susteme                                                                                                    | 0452   | Zone 75 & 76 Zone Type           | 0517   | Zone 205 & 206 Zone Type            | 1233    | Alpha for Zone Number 36    |
| 0456Zone 79 & 80 Zone Type0519Zone 209 & 210 Zone Type1265Alpha for Zone Number 380455Zone 81 & 82 Zone Type0520Zone 211 & 212 Zone Type1281Alpha for Zone Number 390456Zone 83 & 84 Zone Type0521Zone 213 & 214 Zone Type1297Alpha for Zone Number 390457Zone 85 & 86 Zone Type0522Zone 215 & 216 Zone Type1313Alpha for Zone Number 400458Zone 87 & 88 Zone Type0523Zone 217 & 218 Zone Type1329Alpha for Zone Number 410458Zone 89 & 90 Zone Type0524Zone 219 & 220 Zone Type1329Alpha for Zone Number 420460Zone 91 & 92 Zone Type0525Zone 221 & 222 Zone Type1361Alpha for Zone Number 44DSZ400Xi (At) Deference CuideConviriet © 2007 Beech Security SustaineDeference CuideDeference 05                                                                                                    | 0453   | Zone 77 & 78 Zone Type           | 0518   | Zone 207 & 208 Zone Type            | 1249    | Alpha for Zone Number 37    |
| 0457Zone 81 & 82 Zone Type0520Zone 211 & 212 Zone Type1281Alpha for Zone Number 390456Zone 83 & 84 Zone Type0521Zone 213 & 214 Zone Type1297Alpha for Zone Number 400457Zone 85 & 86 Zone Type0522Zone 215 & 216 Zone Type1313Alpha for Zone Number 400458Zone 87 & 88 Zone Type0523Zone 217 & 218 Zone Type1329Alpha for Zone Number 410458Zone 89 & 90 Zone Type0524Zone 219 & 220 Zone Type1329Alpha for Zone Number 420459Zone 91 & 92 Zone Type0525Zone 221 & 222 Zone Type1361Alpha for Zone Number 430460Zone 91 & 92 Zone Type0525Zone 221 & 222 Zone Type1361Alpha for Zone Number 44DSZ400XiAlpha for Zone Number 44Convrint © 2007 Reach Security SystemsDefense Security SystemsDefense Security Systems                                                                                                    | 0454   | Zone 79 & 80 Zone Type           | 0519   | Zone 209 & 210 Zone Type            | 1265    | Alpha for Zone Number 38    |
| 0456Zone 83 & 84 Zone Type0521Zone 213 & 214 Zone Type1297Alpha for Zone Number 400457Zone 85 & 86 Zone Type0522Zone 215 & 216 Zone Type1313Alpha for Zone Number 400458Zone 87 & 88 Zone Type0523Zone 217 & 218 Zone Type1329Alpha for Zone Number 410459Zone 89 & 90 Zone Type0524Zone 219 & 220 Zone Type1345Alpha for Zone Number 430460Zone 91 & 92 Zone Type0525Zone 221 & 222 Zone Type1361Alpha for Zone Number 44DSZ400Xi (Att) Deference QuideConvirient @ 2007 Deach Security SustangDecD/bl E041035235 01Deace 05                                                                                                    | 0455   | Zone 81 & 82 Zone Type           | 0520   | Zone 211 & 212 Zone Type            | 1281    | Alpha for Zone Number 39    |
| 0457Zone 85 & 86 Zone Type0522Zone 215 & 216 Zone Type1313Alpha for Zone Number 410458Zone 87 & 88 Zone Type0523Zone 217 & 218 Zone Type1329Alpha for Zone Number 420459Zone 89 & 90 Zone Type0524Zone 219 & 220 Zone Type1345Alpha for Zone Number 430460Zone 91 & 92 Zone Type0525Zone 221 & 222 Zone Type1361Alpha for Zone Number 44DSZ400Xi (At)Deference QuideConvrigt @ 2007 Beech Security SustangDeference QuideDeference Quide                                                                                                    | 0456   | Zone 83 & 84 Zone Type           | 0521   | Zone 213 & 214 Zone Type            | 1297    | Alpha for Zone Number 40    |
| 0458Zone 87 & 88 Zone Type0523Zone 217 & 218 Zone Type1329Alpha for Zone Number 420459Zone 89 & 90 Zone Type0524Zone 219 & 220 Zone Type1345Alpha for Zone Number 430460Zone 91 & 92 Zone Type0525Zone 221 & 222 Zone Type1361Alpha for Zone Number 44DSZ400Xi (At)Deference CuideConvright @ 2007 Beech Security SustanaDeference CuideDeference 05                                                                                                    | 0457   | Zone 85 & 86 Zone Type           | 0522   | Zone 215 & 216 Zone Type            | 1313    | Alpha for Zone Number 41    |
| 0459       Zone 89 & 90 Zone Type       0524       Zone 219 & 220 Zone Type       1345       Alpha for Zone Number 43         0460       Zone 91 & 92 Zone Type       0525       Zone 221 & 222 Zone Type       1361       Alpha for Zone Number 44                                                                                                    | 0458   | Zone 87 & 88 Zone Type           | 0523   | Zone 217 & 218 Zone Type            | 1329    | Alpha for Zone Number 42    |
| 0460     Zone 91 & 92 Zone Type     0525     Zone 221 & 222 Zone Type     1361     Alpha for Zone Number 44       DSZ400Xi ( 4u) Deference Cuide     Convright @ 2007 Reach Security Sustance Inc.     P/Nr Fot 1025225 01     Dege 05                                                                                                    | 0459   | Zone 89 & 90 Zone Type           | 0524   | Zone 219 & 220 Zone Type            | 1345    | Alpha for Zone Number 43    |
| DS7400Vi ( 4) Deference Quide Convict @ 2007 Reach Security Sustance Inc                                                                                                    | 0460   | Zone 91 & 92 Zone Type           | 0525   | Zone 221 & 222 Zone Type            | 1361    | Alpha for Zone Number 44    |
|                                                                                                    |        | )Yi (1+) Reference Guide         | Conv   | right @ 2007 Bacch Socurity Systems |         | D/N: E011 025225 01 Dogo 05 |

| Addres | s Description             | Addres | ss Description                         | Addres  | s Description                     |
|--------|---------------------------|--------|----------------------------------------|---------|-----------------------------------|
| 1377   | Alpha for Zone Number 45  | 2417   | Alpha for Zone Number 110              | 2811    | Output Function 14                |
| 1393   | Alpha for Zone Number 46  | 2433   | Alpha for Zone Number 111              | 2814    | Output Function 15                |
| 1409   | Alpha for Zone Number 47  | 2449   | Alpha for Zone Number 112              | 2817    | Output Function 16                |
| 1425   | Alpha for Zone Number 48  | 2465   | Alpha for Zone Number 113              | 2820    | Output Function 17                |
| 1441   | Alpha for Zone Number 49  | 2481   | Alpha for Zone Number 114              | 2823    | Output Function 18                |
| 1457   | Alpha for Zone Number 50  | 2497   | Alpha for Zone Number 115              | 2826    | Output Function 19                |
| 1473   | Alpha for Zone Number 51  | 2513   | Alpha for Zone Number 116              | 2829    | Output Function 20                |
| 1489   | Alpha for Zone Number 52  | 2529   | Alpha for Zone Number 117              | 2832    | Output Function 21                |
| 1505   | Alpha for Zone Number 53  | 2545   | Alpha for Zone Number 118              | 2835    | Output Function 22                |
| 1521   | Alpha for Zone Number 54  | 2561   | Alpha for Zone Number 119              | 2838    | Output Function 23                |
| 1537   | Alpha for Zone Number 55  | 2577   | Alpha for Zone Number 120              | 2841    | Output Function 24                |
| 1553   | Alpha for Zone Number 56  | 2593   | Alpha for Zone Number 121              | 2844    | Octal Relay Partition Assignment  |
| 1569   | Alpha for Zone Number 57  | 2609   | Alpha for Zone Number 122              | 2845    | Octal Relay Partition Assignment  |
| 1585   | Alpha for Zone Number 58  | 2625   | Alpha for Zone Number 123              | 2846    | Octal Relay Partition Assignment  |
| 1601   | Alpha for Zone Number 59  | 2641   | Alpha for Zone Number 124              | 2847    | Octal Relay Partition Assignment  |
| 1617   | Alpha for Zone Number 60  | 2657   | Alpha for Zone Number 125              | 2848    | Octal Relay Partition Assignment  |
| 1633   | Alpha for Zone Number 61  | 2673   | Alpha for Zone Number 126              | 2849    | Octal Relay Partition Assignment  |
| 1649   | Alpha for Zone Number 62  | 2689   | Alpha for Zone Number 127              | 2850    | Octal Relay Partition Assignment  |
| 1665   | Alpha for Zone Number 63  | 2705   | Alpha for Zone Number 128              | 2851    | Octal Relay Partition Assignment  |
| 1681   | Alpha for Zone Number 64  | 2721   | Zone Function Bypass 1-8               | 2852    | Output Function Partition Assign. |
| 1697   | Alpha for Zone Number 65  | 2722   | Zone Function Bypass 9-16              | 2853    | Output Function Partition Assign. |
| 1713   | Alpha for Zone Number 66  | 2723   | Zone Function Bypass 17-24             | 2854    | Output Function Partition Assign. |
| 1729   | Alpha for Zone Number 67  | 2724   | Zone Function Bypass 25-30             | 2855    | Output Function Partition Assign. |
| 1745   | Alpha for Zone Number 68  | 2725   | Command 4 (Cust.) Arming 1-8           | 2800    | Output Function Partition Assign. |
| 1761   | Alpha for Zone Number 69  | 2726   | Command 4 (Cust.) Arming 9-16          | 2857    | Output Function Partition Assign. |
| 1///   | Alpha for Zone Number 70  | 2727   | Command 4 (Cust.) Arming 17-24         | 2858    | Output Function Partition Assign. |
| 1793   | Alpha for Zone Number 71  | 2728   | Command 4 (Cust.) Arming 25-30         | 2859    | Output Function Partition Assign. |
| 1009   | Alpha for Zone Number 72  | 2729   | RF Zone Group Program. 129-246         | 2000    | Output Function Partition Assign. |
| 1020   | Alpha for Zone Number 73  | 2731   | Force Arming & Cround Foult            | 2001    | Output Function Partition Assign. |
| 1041   | Alpha for Zone Number 75  | 2732   | Commonical Fire Mode                   | 2002    | Output Function Partition Assign. |
| 1007   | Alpha for Zone Number 75  | 2733   | Alarm Output                           | 2003    | Kovpad Assignment                 |
| 1880   | Alpha for Zone Number 77  | 2734   | Programmable Output Type 1             | 3132    | Keypad Assignment                 |
| 1005   | Alpha for Zone Number 78  | 2736   | Programmable Output Type 2             | 3132    | Keypad Assignment                 |
| 1021   | Alpha for Zone Number 79  | 2737   | Output Part Assign & Bell Output       | 313/    | Keypad Assignment                 |
| 1937   | Alpha for Zone Number 80  | 2738   | Output Part Assign & Keyfob Chirp      | 3135    | Keypad Assignment                 |
| 1953   | Alpha for Zone Number 81  | 2740   | Octal Module #1 Relay #1               | 3136    | Keypad Assignment                 |
| 1969   | Alpha for Zone Number 82  | 2742   | Octal Module #1, Relay #2              | 3137    | Keypad Assignment                 |
| 1985   | Alpha for Zone Number 83  | 2744   | Octal Module #1, Relay #3              | 3138    | Keypad Assignment & Backlight     |
| 2001   | Alpha for Zone Number 84  | 2746   | Octal Module #1, Relay #4              | 0.00    | Control                           |
| 2017   | Alpha for Zone Number 85  | 2748   | Octal Module #1, Relay #5              | 3139    | Keypad Partition Assignment       |
| 2033   | Alpha for Zone Number 86  | 2750   | Octal Module #1. Relav #6              | 3140    | Kevpad Partition Assignment       |
| 2049   | Alpha for Zone Number 87  | 2752   | Octal Module #1. Relay #7              | 3141    | Keypad Partition Assignment       |
| 2065   | Alpha for Zone Number 88  | 2754   | Octal Module #1, Relay #8              | 3142    | Keypad Partition Assignment       |
| 2081   | Alpha for Zone Number 89  | 2756   | Octal Module #2, Relay #1              | 3143    | Keypad Partition Assignment       |
| 2097   | Alpha for Zone Number 90  | 2758   | Octal Module #2, Relay #2              | 3144    | Keypad Partition Assignment       |
| 2113   | Alpha for Zone Number 91  | 2760   | Octal Module #2, Relay #3              | 3145    | Keypad Partition Assignment       |
| 2129   | Alpha for Zone Number 92  | 2762   | Octal Module #2, Relay #4              | 3146    | Keypad Partition Assignment       |
| 2145   | Alpha for Zone Number 93  | 2764   | Octal Module #2, Relay #5              | 3147    | Function Key Programming          |
| 2161   | Alpha for Zone Number 94  | 2766   | Octal Module #2, Relay #6              | 3148    | Function Key Programming          |
| 2177   | Alpha for Zone Number 95  | 2768   | Octal Module #2, Relay #7              | 3149    | Open/Close Report Control         |
| 2193   | Alpha for Zone Number 96  | 2770   | Octal Module #2, Relay #8              | 3151    | Open/Close Rprt. & Zone Alarm     |
| 2209   | Alpha for Zone Number 97  | 2772   | Output Function 1                      |         | Routing                           |
| 2225   | Alpha for Zone Number 98  | 2775   | Output Function 2                      | 3152    | System Routing                    |
| 2241   | Alpha for Zone Number 99  | 2778   | Output Function 3                      | 3153    | Phone/DS7416i Routing             |
| 2257   | Alpha for Zone Number 100 | 2781   | Output Function 4                      | 3154    | Phone/DS7416i Routing             |
| 2273   | Alpha for Zone Number 101 | 2784   | Output Function 5                      | 3155    | Phone Number General Control      |
| 2289   | Alpha for Zone Number 102 | 2787   | Output Function 6                      | 3156    | Phone Number 1 Control            |
| 2305   | Alpha for Zone Number 103 | 2790   | Output Function 7                      | 3157    | Phone Number 2 Control            |
| 2321   | Alpha for Zone Number 104 | 2793   | Output Function 8                      | 3158    | Answer Ring Count (Arm/Disarm)    |
| 2337   | Alpha for Zone Number 105 | 2796   | Output Function 9                      | 3159    | Phone Number 1                    |
| 2353   | Alpha for Zone Number 106 | 2799   | Output Function 10                     | 3175    | Phone Number 2                    |
| 2369   | Alpha for Zone Number 107 | 2802   | Output Function 11                     | 3191    | Phone Number 3                    |
| 2385   | Alpha for Zone Number 108 | 2805   | Output Function 12                     | 3207    | Keypad Fire Alarm Report          |
| 2401   | Alpha for Zone Number 109 | 2808   | Output Function 13                     | 3208    | Keypad Fire Restoral Report       |
| Page 9 | 6 P/N: F01U035325-01      | C      | opyright © 2007 Bosch Security Systems | s, Inc. | DS7400Xi (4+) Reference Guide     |

| Addres | s Description                    | Addres       | s Description                        | Addres       | s Description                    |
|--------|----------------------------------|--------------|--------------------------------------|--------------|----------------------------------|
| 3209   | Zone Function 1 Alarm Report     | 3274         | Zone Function 4 Trouble Report       | 3339         | AC Restoral Report               |
| 3210   | Zone Function 2 Alarm Report     | 3275         | Zone Function 5 Trouble Report       | 3340         | Communicator Test/System         |
| 3211   | Zone Function 3 Alarm Report     | 3276         | Zone Function 6 Trouble Report       |              | Normal Report                    |
| 3212   | Zone Function 4 Alarm Report     | 3277         | Zone Function 7 Trouble Report       | 3341         | Remote Prog. Successful Report   |
| 3213   | Zone Function 5 Alarm Report     | 3278         | Zone Function 8 Trouble Report       | 3342         | Remote Prog. Unsuccessful Report |
| 3214   | Zone Function 6 Alarm Report     | 3279         | Zone Function 9 Trouble Report       | 3343         | Local Prog. Unaversatul Rprt.    |
| 3213   | Zone Function 7 Alarm Report     | 320U<br>2291 | Zone Function 10 Trouble Report      | 3344<br>2245 | System Trouble Report            |
| 3210   | Zone Function 9 Alarm Report     | 3282         | Zone Function 12 Trouble Report      | 3345         | System Trouble Report            |
| 3218   | Zone Function 10 Alarm Report    | 3283         | Zone Function 13 Trouble Report      | 3347         | Communicator Test/System Off     |
| 3219   | Zone Function 11 Alarm Report    | 3284         | Zone Function 14 Trouble Report      | 0017         | Normal Report                    |
| 3220   | Zone Function 12 Alarm Report    | 3285         | Zone Function 15 Trouble Report      | 3348         | Exit Error Report                |
| 3221   | Zone Function 13 Alarm Report    | 3286         | Zone Function 16 Trouble Report      | 3349         | Recent Closing Report            |
| 3222   | Zone Function 14 Alarm Report    | 3287         | Zone Function 17 Trouble Report      | 3350         | System Walk Test Report          |
| 3223   | Zone Function 15 Alarm Report    | 3288         | Zone Function 18 Trouble Report      | 3351         | System Walk Test Restoral        |
| 3224   | Zone Function 16 Alarm Report    | 3289         | Zone Function 19 Trouble Report      | 3352         | Fire Walk Test Report            |
| 3225   | Zone Function 17 Alarm Report    | 3290         | Zone Function 20 Trouble Report      | 3353         | Fire Walk Test Restoral          |
| 3226   | Zone Function 18 Alarm Report    | 3291         | Zone Function 21 Trouble Report      | 3354         | Mux Low Temperature Report       |
| 3227   | Zone Function 19 Alarm Report    | 3292         | Zone Function 22 Trouble Report      | 3355         | Mux Low Temperature Restoral     |
| 3228   | Zone Function 20 Alarm Report    | 3293         | Zone Function 23 Trouble Report      | 3356         | Dirty Smoke Chamber Report       |
| 3229   | Zone Function 21 Alarm Report    | 3294         | Zone Function 24 Trouble Report      | 3357         | Dirty Smoke Chamber Restoral     |
| 3230   | Zone Function 22 Alarm Report    | 3295         | Zone Function 25 Trouble Report      | 3358         | Zone Function 1 Bypass           |
| 3231   | Zone Function 23 Alarm Report    | 3296         | Zone Function 26 Trouble Report      | 3359         | Zone Function 2 Bypass           |
| 3232   | Zone Function 24 Alarm Report    | 3297         | Zone Function 27 Trouble Report      | 3360         | Zone Function 3 Bypass           |
| 3233   | Zone Function 25 Alarm Report    | 3298         | Zone Function 28 Trouble Report      | 3361         | Zone Function 4 Bypass           |
| 3234   | Zone Function 26 Alarm Report    | 3299         | Zone Function 29 Trouble Report      | 3362         | Zone Function 5 Bypass           |
| 3235   | Zone Function 27 Alarm Report    | 3300         | Zone Function 30 Trouble Report      | 3363         | Zone Function 6 Bypass           |
| 3236   | Zone Function 28 Alarm Report    | 3301         | Zone Function 1 Trouble Restoral     | 3364         | Zone Function / Bypass           |
| 3237   | Zone Function 29 Alarm Report    | 3302         | Zone Function 2 Trouble Restoral     | 3365         | Zone Function 8 Bypass           |
| 3238   | Zone Function 30 Alarm Report    | 3303         | Zone Function 3 Trouble Restoral     | 3300         | Zone Function 9 Bypass           |
| 3239   | Keypad Emergency Report          | 3304<br>2205 | Zone Function 4 Trouble Restoral     | 3301<br>2260 | Zone Function 10 Bypass          |
| 3240   | Zono Eunction 1 Postoral Poport  | 3305         | Zone Function 6 Trouble Restoral     | 2260         | Zone Function 12 Bypass          |
| 3241   | Zone Function 2 Restoral Report  | 3300         | Zone Function 7 Trouble Restoral     | 3370         | Zone Function 13 Bypass          |
| 3242   | Zone Function 3 Restoral Report  | 3308         | Zone Function 8 Trouble Restoral     | 3370         | Zone Function 14 Bypass          |
| 3244   | Zone Function 4 Restoral Report  | 3309         | Zone Function 9 Trouble Restoral     | 3372         | Zone Function 15 Bypass          |
| 3245   | Zone Function 5 Restoral Report  | 3310         | Zone Function 10 Trouble Restoral    | 3373         | Zone Function 16 Bypass          |
| 3246   | Zone Function 6 Restoral Report  | 3311         | Zone Function 11 Trouble Restoral    | 3374         | Zone Function 17 Bypass          |
| 3247   | Zone Function 7 Restoral Report  | 3312         | Zone Function 12 Trouble Restoral    | 3375         | Zone Function 18 Bypass          |
| 3248   | Zone Function 8 Restoral Report  | 3313         | Zone Function 13 Trouble Restoral    | 3376         | Zone Function 19 Bypass          |
| 3249   | Zone Function 9 Restoral Report  | 3314         | Zone Function 14 Trouble Restoral    | 3377         | Zone Function 20 Bypass          |
| 3250   | Zone Function 10 Restoral Report | 3315         | Zone Function 15 Trouble Restoral    | 3378         | Zone Function 21 Bypass          |
| 3251   | Zone Function 11 Restoral Report | 3316         | Zone Function 16 Trouble Restoral    | 3379         | Zone Function 22 Bypass          |
| 3252   | Zone Function 12 Restoral Report | 3317         | Zone Function 17 Trouble Restoral    | 3380         | Zone Function 23 Bypass          |
| 3253   | Zone Function 13 Restoral Report | 3318         | Zone Function 18 Trouble Restoral    | 3381         | Zone Function 24 Bypass          |
| 3254   | Zone Function 14 Restoral Report | 3319         | Zone Function 19 Trouble Restoral    | 3382         | Zone Function 25 Bypass          |
| 3255   | Zone Function 15 Restoral Report | 3320         | Zone Function 20 Trouble Restoral    | 3383         | Zone Function 26 Bypass          |
| 3256   | Zone Function 16 Restoral Report | 3321         | Zone Function 21 Trouble Restoral    | 3384         | Zone Function 27 Bypass          |
| 3257   | Zone Function 17 Restoral Report | 3322         | Zone Function 22 Trouble Restoral    | 3385         | Zone Function 28 Bypass          |
| 3258   | Zone Function 18 Restoral Report | 3323         | Zone Function 23 Trouble Restoral    | 3386         | Zone Function 29 Bypass          |
| 3259   | Zone Function 19 Restoral Report | 3324         | Zone Function 24 Trouble Restoral    | 3381         | Zone Function 30 Bypass          |
| 3200   | Zone Function 21 Posteral Poport | 3320         | Zone Function 26 Trouble Restoral    | 2200         | Zone Func. 2 Bypass Restoral     |
| 3262   | Zone Function 22 Restoral Report | 3320         | Zone Function 27 Trouble Restoral    | 3309         | Zone Func. 2 Bypass Restoral     |
| 3263   | Zone Function 23 Restoral Report | 3328         | Zone Function 28 Trouble Restoral    | 3391         | Zone Func 4 Bypass Restoral      |
| 3264   | Zone Function 24 Restoral Report | 3329         | Zone Function 29 Trouble Restoral    | 3392         | Zone Func, 5 Bypass Restoral     |
| 3265   | Zone Function 25 Restoral Report | 3330         | Zone Function 30 Trouble Restoral    | 3393         | Zone Func. 6 Bypass Restoral     |
| 3266   | Zone Function 26 Restoral Report | 3331         | Open Report                          | 3394         | Zone Func. 7 Bypass Restoral     |
| 3267   | Zone Function 27 Restoral Report | 3332         | Close Report                         | 3395         | Zone Func. 8 Bypass Restoral     |
| 3268   | Zone Function 28 Restoral Report | 3333         | Duress Report                        | 3396         | Zone Func. 9 Bypass Restoral     |
| 3269   | Zone Function 29 Restoral Report | 3334         | Partial Close Report                 | 3397         | Zone Func. 10 Bypass Restoral    |
| 3270   | Zone Function 30 Restoral Report | 3335         | First Open After Alarm Report.       | 3398         | Zone Func. 11 Bypass Restoral    |
| 3271   | Zone Function 1 Trouble Report   | 3336         | Low Battery Report                   | 3399         | Zone Func. 12 Bypass Restoral    |
| 3272   | Zone Function 2 Trouble Report   | 3337         | Low Battery Restoral Report          | 3400         | Zone Func. 13 Bypass Restoral    |
| 3273   | Zone Function 3 Trouble Report   | 3338         | AC Fail Report                       | 3401         | Zone Func. 14 Bypass Restoral    |
| DS7400 | Xi (4+) Reference Guide          | Copy         | right © 2007 Bosch Security Systems. | Inc.         | P/N: F01U035325-01 Page 97       |

1

| Addres | s Description                     | Addre        | ss Description                      | Address      | s Description                 |
|--------|-----------------------------------|--------------|-------------------------------------|--------------|-------------------------------|
| 3402   | Zone Func. 15 Bypass Restoral     | 5049         | Alpha for Zone Number 132           | 6089         | Alpha for Zone Number 197     |
| 3403   | Zone Func. 16 Bypass Restoral     | 5065         | Alpha for Zone Number 133           | 6105         | Alpha for Zone Number 198     |
| 3404   | Zone Func. 17 Bypass Restoral     | 5081         | Alpha for Zone Number 134           | 6121         | Alpha for Zone Number 199     |
| 3405   | Zone Func. 18 Bypass Restoral     | 5097         | Alpha for Zone Number 135           | 6137         | Alpha for Zone Number 200     |
| 3406   | Zone Func. 19 Bypass Restoral     | 5113         | Alpha for Zone Number 136           | 6153         | Alpha for Zone Number 201     |
| 3407   | Zone Func. 20 Bypass Restoral     | 5129         | Alpha for Zone Number 137           | 6169         | Alpha for Zone Number 202     |
| 3408   | Zone Func. 21 Bypass Restoral     | 5145         | Alpha for Zone Number 138           | 6185         | Alpha for Zone Number 203     |
| 3409   | Zone Func. 22 Bypass Restoral     | 5161         | Alpha for Zone Number 139           | 6201         | Alpha for Zone Number 204     |
| 3410   | Zone Func. 23 Bypass Restoral     | 51//         | Alpha for Zone Number 140           | 6217         | Alpha for Zone Number 205     |
| 3411   | Zone Func. 24 Bypass Restoral     | 5193         | Alpha for Zone Number 141           | 6233         | Alpha for Zone Number 206     |
| 3412   | Zone Func. 25 Bypass Restoral     | 5209         | Alpha for Zone Number 142           | 6249         | Alpha for Zone Number 207     |
| 2/1/   | Zone Func. 20 Bypass Restoral     | 5225         | Alpha for Zone Number 143           | 6200         | Alpha for Zone Number 200     |
| 3414   | Zone Func. 28 Bypass Restoral     | 5257         | Alpha for Zone Number 144           | 6207         | Alpha for Zone Number 209     |
| 3416   | Zone Func. 29 Bypass Restoral     | 5273         | Alpha for Zone Number 146           | 6313         | Alpha for Zone Number 211     |
| 3417   | Zone Func. 30 Bypass Restoral     | 5289         | Alpha for Zone Number 147           | 6329         | Alpha for Zone Number 212     |
| 3418   | Keypad Tamper                     | 5305         | Alpha for Zone Number 148           | 5345         | Alpha for Zone Number 213     |
| 3419   | Keypad Tamper Restoral            | 5321         | Alpha for Zone Number 149           | 6361         | Alpha for Zone Number 214     |
| 3420   | Partition Control                 | 5337         | Alpha for Zone Number 150           | 6377         | Alpha for Zone Number 215     |
| 3421   | Part. 1 & 2 General Code Control  | 5353         | Alpha for Zone Number 151           | 6393         | Alpha for Zone Number 216     |
| 3422   | Part. 3 & 4 General Code Control  | 5369         | Alpha for Zone Number 152           | 6409         | Alpha for Zone Number 217     |
| 3423   | Part. 5 & 6 General Code Control  | 5385         | Alpha for Zone Number 153           | 6425         | Alpha for Zone Number 218     |
| 3424   | Part. 7 & 8 General Code Control  | 5401         | Alpha for Zone Number 154           | 6441         | Alpha for Zone Number 219     |
| 3425   | Part. 1 & 2 Arming Warning Cntrl. | 5417         | Alpha for Zone Number 155           | 6457         | Alpha for Zone Number 220     |
| 3426   | Part. 3 & 4 Arming Warning Cntrl. | 5433         | Alpha for Zone Number 156           | 6473         | Alpha for Zone Number 221     |
| 3427   | Part. 5 & 6 Arming Warning Cntrl. | 5449         | Alpha for Zone Number 157           | 6489         | Alpha for Zone Number 222     |
| 3428   | Part. 7 & 8 Arming Warning Cntrl. | 5465         | Alpha for Zone Number 158           | 6505         | Alpha for Zone Number 223     |
| 3429   | Partition 1 Account Code 1        | 5481         | Alpha for Zone Number 159           | 6521         | Alpha for Zone Number 224     |
| 3431   | Partition 1 Account Code 2        | 5497         | Alpha for Zone Number 160           | 6537         | Alpha for Zone Number 225     |
| 3433   | Partition 2 Account Code 1        | 5513         | Alpha for Zone Number 161           | 6553         | Alpha for Zone Number 226     |
| 3435   | Partition 2 Account Code 2        | 5529         | Alpha for Zone Number 162           | 6569         | Alpha for Zone Number 227     |
| 3437   | Partition 3 Account Code 1        | 5545         | Alpha for Zone Number 163           | 6585         | Alpha for Zone Number 228     |
| 3439   | Partition 4 Account Code 2        | 5577         | Alpha for Zone Number 165           | 0001<br>6617 | Alpha for Zone Number 229     |
| 3441   | Partition 4 Account Code 2        | 5503         | Alpha for Zone Number 166           | 6633         | Alpha for Zone Number 231     |
| 3445   | Partition 5 Account Code 1        | 5600         | Alpha for Zone Number 167           | 66/0         | Alpha for Zone Number 232     |
| 3447   | Partition 5 Account Code 2        | 5625         | Alpha for Zone Number 168           | 6665         | Alpha for Zone Number 233     |
| 3449   | Partition 6 Account Code 1        | 5641         | Alpha for Zone Number 169           | 6681         | Alpha for Zone Number 234     |
| 3451   | Partition 6 Account Code 2        | 5657         | Alpha for Zone Number 170           | 6697         | Alpha for Zone Number 235     |
| 3453   | Partition 7 Account Code 1        | 5673         | Alpha for Zone Number 171           | 6713         | Alpha for Zone Number 236     |
| 3455   | Partition 7 Account Code 2        | 5689         | Alpha for Zone Number 172           | 6729         | Alpha for Zone Number 237     |
| 3457   | Partition 8 Account Code 1        | 5705         | Alpha for Zone Number 173           | 6745         | Alpha for Zone Number 238     |
| 3459   | Partition 8 Account Code 2        | 5721         | Alpha for Zone Number 174           | 6761         | Alpha for Zone Number 239     |
| 3477   | Quick Arm Allowed                 | 5737         | Alpha for Zone Number 175           | 6777         | Alpha for Zone Number 240     |
| 3478   | PIN Length                        | 5753         | Alpha for Zone Number 176           | 6793         | Alpha for Zone Number 241     |
| 4019   | DS7412 Interface Control          | 5769         | Alpha for Zone Number 177           | 6809         | Alpha for Zone Number 242     |
| 4020   | DS7412 Interface Configuration    | 5785         | Alpha for Zone Number 178           | 6825         | Alpha for Zone Number 243     |
| 4021   | Dual Phone Line / Bell            | 5801         | Alpha for Zone Number 179           | 6841         | Alpha for Zone Number 244     |
| 4000   | Supervision Module Output         | 5817         | Alpha for Zone Number 180           | 6857         | Alpha for Zone Number 245     |
| 4022   | Comm. Test Report Timer           | 5833         | Alpha for Zone Number 181           | 6873         | Alpha for Zone Number 246     |
| 4024   | Test Penert & Pemete              | 2049<br>5065 | Alpha for Zone Number 182           | 0009         | Alpha for Zone Number 247     |
| 4020   | Programmer Call-Out               | 5881         | Alpha for Zone Number 184           | 0905         | Alpha for Zone Number 246     |
| 4027   |                                   | 5897         | Alpha for Zone Number 185           |              |                               |
| 4028   | Entry Delay Time 1                | 5913         | Alpha for Zone Number 186           |              |                               |
| 4029   | Entry Delay Time 2                | 5929         | Alpha for Zone Number 187           |              |                               |
| 4030   | Exit Delay Time                   | 5945         | Alpha for Zone Number 188           |              |                               |
| 4032   | Fire Bell Cutoff                  | 5961         | Alpha for Zone Number 189           |              |                               |
| 4033   | Burglary Bell Cutoff              | 5977         | Alpha for Zone Number 190           |              |                               |
| 4034   | AC Fail Report Delay              | 5993         | Alpha for Zone Number 191           |              |                               |
| 4038   | Pager Delay Timer                 | 6009         | Alpha for Zone Number 192           |              |                               |
| 4039   | RF Receiver Jam Detection Level   | 6025         | Alpha for Zone Number 193           |              |                               |
| 5001   | Alpha for Zone Number 129         | 6041         | Alpha for Zone Number 194           |              |                               |
| 5017   | Alpha for Zone Number 130         | 6057         | Alpha for Zone Number 195           |              |                               |
| 5033   | Alpha for Zone Number 131         | 6073         | Alpha for ∠one Number 196           |              |                               |
| Page 9 | 8 P/N: F01U035325-01              | Copy         | right © 2007 Bosch Security Systems | , Inc.       | DS7400Xi (4+) Reference Guide |

# Index

#### Symbols

| 24-Hour Zone | 19 |
|--------------|----|
| 4/2 Format   | 79 |
| Α            |    |

| AC Failure Report Delay 23<br>AC Reports | 5, 50<br>5, 24 |
|------------------------------------------|----------------|
| Access Control                           | 1              |
| PIN                                      | . 28           |
| Access Output                            | 21             |
| Account Code Programming                 | . 56           |
| Ademco AB-12 Bell                        | . 78           |
| Alarm                                    | ~~~            |
| Fire - now to slience 1                  | , 26           |
| Invisible                                | , 35           |
| Low Temperature 20                       | 1, 21          |
| on Open                                  | . 19           |
| on Short                                 | . 19           |
| Silent                                   | 19             |
| Smoke                                    | 20             |
| Zone                                     | 21             |
| Zone Function                            | 23             |
| Alpha Description                        | . 69           |
| Answering Machine Bypass                 | . 24           |
| Arm Only PIN                             | . 28           |
| Arming                                   |                |
| Custom 1, 19, 22, 34                     | , 45           |
| Delayed                                  | 1              |
| Force 22                                 | ., 47          |
| from Master Keypad                       | . 29           |
| Maximum Security 1, 19                   | , 34           |
| Normal 1, 19                             | , 34           |
| Perimeter 1, 19                          | , 34           |
| Perimeter Instant 1, 19                  | ), 34          |
| Automatic Arming, Extend                 | 1              |
| В                                        |                |
| Battery                                  |                |
| Backup Calculation                       | 5              |
| Reports                                  | . 23           |
| Test 1                                   | , 31           |
| Battery/Sounder Test 1                   | . 31           |
| Bell Cutoff Delays                       | 50             |
| BFSK Format                              | . 80           |
| Bypassing Allowed                        | . 19           |
|                                          |                |

# С

| California March Time<br>Chime Mode<br>CID Formats | 22<br>1<br>85 |
|----------------------------------------------------|---------------|
| Clear Displays                                     | 1             |
| Closing Ring Back 19,                              | 34            |
| Commercial Fire Mode 22,                           | 48            |
| California March Time                              | 22            |
| Multiple Keypad Use                                | 23            |
| Pulsing Fire Zone                                  | 22            |
| Single Keypad Use                                  | 23            |
| Temporal                                           | 22            |
| Water Flow Zone Delay                              | 22            |
| Common Area                                        | 22            |
| Communicator Test 1, 24,                           | 31            |
| Custom Arming 1, 19, 22, 34,                       | 45            |

#### D

| Day Monitor                       | 20  |
|-----------------------------------|-----|
| Defaults, Factory                 | 32  |
| Delayed Arming                    | 1   |
| Dirty Chamber/Smoke               | 93  |
| Disarming                         | 1   |
| from Master Keypad                | 29  |
| DS7420i                           | 67  |
| DS9484                            | 7   |
| See also Octal Relay Modu         | les |
| Duress PIN                        | 28  |
| E                                 |     |
| Emergency Key 22, 26,             | 45  |
| Emergency Procedures              | 26  |
| Enable Remote Programmer Callback | 24  |

|                                   |     |     | 20 |
|-----------------------------------|-----|-----|----|
| Enable Remote Programmer Callback |     |     | 24 |
| Entry Pre-Alert                   |     |     | 21 |
| Entry/Exit Delays                 | 19, | 20, | 50 |
| Error Display                     |     |     | 1  |
| Event History                     |     |     | 1  |
| Extend Automatic Arming           |     |     | 1  |
| F                                 |     |     |    |

| Factory Defaults        | 32  |
|-------------------------|-----|
| Fire Key                | 22  |
| Fire Reset 1,           | 26  |
| Fire Safety             | 27  |
| Fire Trouble 1,         | 26  |
| Alarm - how to silence  | . 1 |
| Clear Display           | . 1 |
| Fire Walk Test 1, 24,   | 31  |
| Fire Zone               | 20  |
| First Open After Alarm  | 23  |
| Flow Zone, Water        | 20  |
| Force Arming 1, 22,     | 47  |
| Formats                 |     |
| 4/2                     | 79  |
| BFSK                    | 80  |
| CID                     | 85  |
| SIA                     | 83  |
| G                       |     |
|                         | ~~  |
| General PIN             | 28  |
| Ground Fault Detect 22, | 47  |
| Ground Start            | 21  |
|                         |     |

#### н

| HEX Values             | 32 |
|------------------------|----|
| History, Read Event 1, | 30 |

#### l Input

| 66 |
|----|
| 20 |
| 20 |
|    |
| 8  |
| 8  |
| 27 |
| 19 |
| 20 |
| 20 |
| 20 |
| 35 |
|    |

# Κ

| Keypad<br>Keypad Alarms                                                                                                    | 4<br>26<br>44<br>29<br>23<br>21<br>20                                     |
|----------------------------------------------------------------------------------------------------|---------------------------------------------------------------------------|
| L                                                                                                    |                                                                           |
| Latch on Any Zone Alarm<br>Load Number<br>Local Program Reports<br>Low Battery<br>Low Temperature Alarm                                                                                                    | 21<br>25<br>24<br>23<br>21                                                |
| Master Code                                                                                                    | 59                                                                        |
| Master Keypad<br>Arming from<br>Disarming from<br>Displays<br>Master Keypad Programming<br>Master PIN<br>Maximum Security Arming<br>Multiple Keypad Use<br>Multiple Zone Input<br>Multiple Zone Input<br>Multiplex<br>Bus Outputs<br>Bus Wiring Requirements<br>Smoke<br>Zone Addressing                                                             | 29<br>29<br>29<br>22<br>28<br>34<br>23<br>20<br>21<br>4<br>20<br>86       |
| Normal Arming 1, 19,                                                                                                    | 34                                                                        |
| 0                                                                                                    |                                                                           |
| Octal Relay Modules         ON Outputs         Open/Close Reports       23, 24,         Output       Access         Cross Matrix       21,         Keypad Sounder       Multiplex Bus         Panic/Duress       Partition Assignment         Programming       21,         Output Function       Partition Assignment         Programming       21, | 60<br>21<br>49<br>4<br>21<br>66<br>21<br>21<br>42<br>41<br>21<br>67<br>66 |
|                                                                                                    |                                                                           |

# Index - continued

#### Ρ

| -                                |                         |          |
|----------------------------------|-------------------------|----------|
| Pager Delay                      |                         | 59       |
| Panic Key                        | 22,                     | 45       |
| Panic/Duress Output              |                         | 21       |
| Partition                        | 4,                      | 29       |
| Partition Assignment             |                         | 38       |
| Partition Control Programming    | 21,                     | 42       |
| Perimeter Arming 1,              | 19,                     | 34       |
| Perimeter Instant 1,             | 19,                     | 34       |
| Phone Answering Programming      | 24,                     | 58       |
| Phone Number                     |                         | ~~       |
| Alternate between two            | ••••                    | 23       |
| Dial Puise/ Ione on All          |                         | 24       |
| Programming                      | 57,                     | 74       |
| Authority Loyala                 | ••••                    | 20       |
| Length                           | ••••                    | 20<br>50 |
| Worksheet                        | 12                      | 1/       |
| Program Addresses                | 15,                     | 03       |
| Programmer's Code                | 32                      | 59       |
| Programming a Zone               | <u>о</u> <sub>–</sub> , | 35       |
| Pulsing Fire Zone                |                         | 22       |
| 0                                |                         |          |
| Q                                |                         |          |
| Quick Arm Control                |                         | 43       |
| R                                |                         |          |
| Read Event History               | 1                       | 30       |
| Receivers                        | ۰,                      | 58       |
| Remote Program Dial-out & Answer |                         | 1        |
| Remote Program Reports           |                         | 24       |
| Report Programming               | 23.                     | 53       |
| Reporting Problems               |                         | 88       |
| Reports                          |                         |          |
| AC                               | 23,                     | 24       |
| Battery                          |                         | 23       |
| Communicator Test                |                         | 24       |
| Dirty Chamber                    |                         | 24       |
| Duress                           |                         | 23       |
| Exit Error                       |                         | 24       |
| Keypad                           |                         | 23       |
| Local Program                    |                         | 24       |
| Mux. Smoke Low Temperature       |                         | 24       |
| Open/Close 23,                   | 24,                     | 49       |
| Remote Program                   | ••••                    | 24       |
| System Trouble                   | ••••                    | 24       |
| Walk lest                        |                         | 24       |
| Zone                             | 19,                     | 23       |
| Zone Kestoral                    |                         | 19       |
| Fror Display                     |                         | 1        |
| Enor Display<br>Fire             |                         | 1        |
| Restore                          | <br>10                  | י<br>3⊿  |
| RS232 Interface                  |                         | 52       |
|                                  |                         |          |

S

| SIA Formats         Silencing Alarms         Silent Alarm         Single Keypad Use         Single Partition Mode         Single Zone Input         Siren on Communication Fail         19,         Smoke Alarm         Solid State Output Modules         Special Emergency Key         Supervisory Zone         Swinger Shunts       19 | 83<br>26<br>19<br>23<br>29<br>20<br>34<br>20<br>21<br>22<br>20<br>34 |
|----------------------------------------------------------------------------------------------------|----------------------------------------------------------------------|
| System<br>Problems<br>Status (ready to arm)<br>Trouble Reports<br>Walk Test                                                                                                    | 89<br>21<br>24<br>24<br>18<br>30                                     |

#### Т

| Temperature Alarm  | 21 |
|--------------------|----|
| Temporal           | 22 |
| Temporary PIN      | 28 |
| Test               |    |
| Battery 1,         | 31 |
| Battery/Sounder 1, | 31 |
| Communicator 1,    | 31 |
| Fire Walk 1,       | 31 |
| System Walk 1,     | 31 |
| Test Report        | 68 |
| Timer Programming  | 68 |
| Trouble            |    |
| Fire 1,            | 26 |
| On Open            | 19 |
| On Short           | 19 |
| Zone Function      | 23 |
|                    |    |
| 0                  |    |
| UL Listings        | 75 |

#### W

| Water Flow Zone                   | 20 |
|-----------------------------------|----|
| Water Flow Zone Delay             | 22 |
| Wiring 4, 9,                      | 10 |
| Worksheets                        |    |
| 4/2 Format                        | 79 |
| Alpha Description Programming 70, | 73 |
| BFSK Format                       | 80 |
| Pager Format                      | 82 |
| Phone Number Programming          | 74 |
| PIN 13,                           | 14 |
| System 12,                        | 18 |
| Zone Location and Notes 15,       | 18 |
| Z                                 |    |
| -                                 |    |

| Zone                             | 4  |
|----------------------------------|----|
| 24-Hour                          | 19 |
| Alarm                            | 21 |
| Alarm Delayed                    | 21 |
| Bypass 1,                        | 39 |
| Day Monitor                      | 20 |
| Entry/Exit Delay 19,             | 20 |
| Fire                             | 20 |
| Interior Entry/Exit Follower     | 20 |
| Interior Home/Away               | 20 |
| Interior Instant                 | 20 |
| Keyswitch Input                  | 20 |
| Location and Notes Worksheet 15, | 18 |
| Multiplex                        | 86 |
| Multiplex Smoke                  | 20 |
| Perimeter Instant                | 19 |
| Problems                         | 88 |
| Programming                      | 20 |
| Pulsing Fire                     | 22 |
| Supervisory                      | 20 |
| Water Flow                       | 20 |
| Zone Function                    | 19 |
| Programming                      | 35 |
| Reports                          | 23 |
| Zone Restoral Reports            | 19 |
| Zone Test                        | 31 |
|                                  |    |

Copyright © 2007 Bosch Security Systems, Inc. DS7400Xi (4+) Installation Instructions P/N: F01U035325-01 7/07 Page 100

Free Manuals Download Website <u>http://myh66.com</u> <u>http://usermanuals.us</u> <u>http://www.somanuals.com</u> <u>http://www.4manuals.cc</u> <u>http://www.4manuals.cc</u> <u>http://www.4manuals.cc</u> <u>http://www.4manuals.com</u> <u>http://www.404manual.com</u> <u>http://www.luxmanual.com</u> <u>http://aubethermostatmanual.com</u> Golf course search by state

http://golfingnear.com Email search by domain

http://emailbydomain.com Auto manuals search

http://auto.somanuals.com TV manuals search

http://tv.somanuals.com